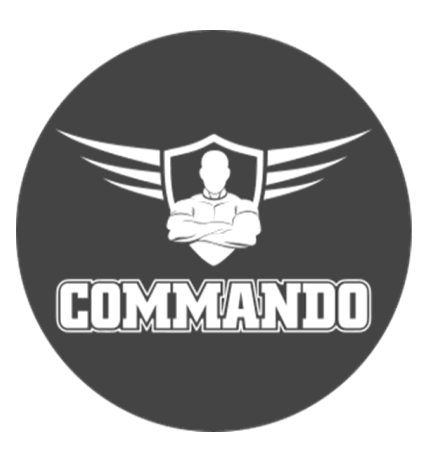

# COMMANDO C2000 Managed Switch Web Manual

SoliderOS Version 1.4 Onwards

**Copyright** © 2020 COMMANDO Networks, All rights reserved. No part of this document may be reproduced or transmitted in any form or by any means without prior written consent of COMMANDO Networks Ltd.

#### Trademarks and Permissions

COMMANDO Networks trademarks are trademarks of COMMANDO Networks Ltd. The COMMANDO trademarks, service marks ("Marks") and other COMMANDO trademarks are the property of COMMANDO Networks. COMMANDO Soilder Switch Series products are trademarks or registered trademarks of COMMANDO Networks Ltd. You are not permitted to use these Marks without the prior written consent of COMMANDO Networks. All other trademarks and trade names mentioned in this document are the property of their respective holders.

#### Notice

The purchased products, services and features are stipulated by the contract made between COMMANDO Networks and the customer. All or part of the products, services and features described in this document may not be within the

purchase scope or the usage scope. Unless otherwise specified in the contract, all statements, information, and recommendations in this document are provided "AS IS" without warranties, guarantees or representations of any kind, either express or implied.

The information in this document is subject to change without notice. Every effort has been made in the preparation of this document to ensure accuracy of the contents, but all statements, information, and recommendations in this document do not constitute a warranty of any kind, express or implied.

#### TABLE OF CONTENTS

#### Introduction

| 1.COMMANDO Solider OS |
|-----------------------|
| 1.1 Web Interface     |
| 1.2 Menu Description  |

#### 2. Status

| 2.1 System Information     |
|----------------------------|
| 2.2 Logging Message        |
| 2.3 Port                   |
| 2.3.1Statistics            |
| 2.3.2 Error Disabled       |
| 2.3.3Bandwidth Utilization |
| 2.4 Link Aggregation       |
| 2.5 MAC Address Table      |

### 3. Network

| 3.1 IP Address |
|----------------|
| 3.2 DNS        |
| 3.3 Hosts      |

#### 4. Port

| 4.7 Storm Control |
|-------------------|
| 4.8 Mirroring     |

### 5. VLAN

| 5.1 VLAN                 |
|--------------------------|
| 5.1.1 Create VLAN        |
| 5.1.2 VLAN Configuration |
| 5.1.3 Membership         |
| 5.1.4 Port Setting       |
| 5.2 Voice VLAN           |
| 5.2.1 Property           |
| 5.2.2 Voice OUI          |
| 5.3 Protocol VLAN        |
| 5.3.1 Protocol Group     |
| 5.3.2 Group Binding      |
| 5.4 MAC VLAN             |
| 5.4.1 MAC Group          |
| 5.4.2 Group Binding      |
| 5.5 Surveillance VLAN    |
| 5.5.1 Property           |
| 5.5.2 Surveillance OUI   |
| 5.6 GVRP                 |
| 5.6.1 Property           |
| 5.6.2 Membership         |

### 6. MAC Address Table

| 6.1 Dynamic Address       |
|---------------------------|
| 6.2 Static Address        |
| 6.3 Filtering Address     |
| 6.4 Port Security Address |

### 7. Spanning Tree

| 7.1 Property |
|--------------|
|--------------|

| 7.2 Port Setting     |
|----------------------|
| 7.3 MST Instance     |
| 7.4 MST Port Setting |
| 7.5 Statistics       |

#### 8. Discovery

| 8.1 LLDP                 |
|--------------------------|
| 8.1.1 Port Setting       |
| 8.1.2 MED Network Policy |
| 8.1.3 MED Port Setting   |
| 8.1.4 Packet View        |
| 8.1.5 Local Information  |
| 8.1.6 Neighbor           |
| 8.1.7 Statistics         |

### 9. DHCP

| 9.1 Property                      |
|-----------------------------------|
| 9.2 IP Pool Setting               |
| 9.3 VLAN IF Address Group Setting |
| 9.4 Client List                   |
| 9.5 Client Static Binding Table   |

#### 10. Multicast

| 10.1 General             |
|--------------------------|
| 10.1.1 Property          |
| 10.1.2 Group Address     |
| 10.1.3 Router Port       |
| 10.1.4 Forward All       |
| 10.1.5 Throttling        |
| 10.1.6 Filtering Profile |
| 10.1.7 Filtering Binding |
| 10.2 IGMP Snooping       |
| 10.2.1 Property          |

| 10.2.2 Querier       |
|----------------------|
| 10.2.3 Statistics    |
| 10.3 MLD Snooping    |
| 10.3.1 Property      |
| 10.3.2 Statistics    |
| 10.4 MVR             |
| 10.4.1 Property      |
| 10.4.2 Port Setting  |
| 10.4.3 Group Address |

### 11. Routing

| 11.1 IPv4 Management and Interfaces |
|-------------------------------------|
| 11.1.1 IPv4 Interface               |
| 11.1.2 IPv4 Routes                  |
| 11.1.3 ARP                          |
| 11.2 IPv6 Management and Interfaces |
| 11.2.1 IPv6 Interface               |
| 11.2.2 IPv6 Addresses               |
| 11.2.3 IPv6 Routes                  |
| 11.2.4 IPv6 Neighbors               |

### 12. Security

| 12.1 RADIUS                    |
|--------------------------------|
| 12.2 TACACS+                   |
| 12.3 AAA                       |
| 12.3.1 Method List             |
| 12.3.2 Login Authentication    |
| 12.4 Authentication Manager    |
| 12.4.1 Property                |
| 12.4.2 Port Setting            |
| 12.4.3 MAC-Based Local Account |
| 12.4.4 WEB-Based Local Account |
| 12.4.5 Sessions                |
|                                |

| 12.5 DoS                    |
|-----------------------------|
| 12.6 Dynamic ARP Inspection |
| 12.7 DHCP Snooping          |
| 12.7.1 Property             |
| 12.7.2 Statistics           |
| 12.7.3 Option82 Property    |
| 12.7.4 Option82 Circuit ID  |
| 12.8 IP Source Guard        |
| 12.9.1 IMPV Binding         |
| 12.9.2 Save Database        |

### 13. ACL

| 13.1 MAC ACL     |
|------------------|
| 13.2 MAC ACE     |
| 13.3 IPv4 ACL    |
| 13.4 IPv4 ACE    |
| 13.5 IPv6 ACL    |
| 13.6 IPv6 ACE    |
| 13.7 ACL Binding |

### 14. QoS

| 14.1 General                 |
|------------------------------|
| 14.1.1 Property              |
| 14.1.2 Queue Scheduling      |
| 14.1.3 CoS Mapping           |
| 14.1.4 DSCP Mapping          |
| 14.1.5 IP Precedence Mapping |
| 14.2 Rate Limit              |
| 14.2.1 Ingress / Egress Port |
| 14.2.2 Egress Queue          |

### 15. Diagnostics

| 14.5 Logging |
|--------------|
|--------------|

| 15.1.1 Property      |
|----------------------|
| 15.1.2 Remote Server |
| 15.1.3 Mirroring     |
| 15.1.4 Ping          |
| 15.1.5 Trace route   |
| 15.1.6 Copper Test   |
| 15.1.7 Fiber Module  |
| 15.2 UDLD            |
| 15.2.1 Property      |
| 15.2.2 Neighbor      |

### 16. Management

| 16.1 User Account         |
|---------------------------|
| 16.2 Management Access    |
| 16.2.1 Management VLAN    |
| 16.2.2 Management Service |
| 16.2.3 Management ACL     |
| 16.2.4 Management ACE     |
| 16.3 Firmware             |
| 16.3.1 Upgrade            |
| 16.3.2 Active Image       |
| 16.3 Configuration        |
| 16.4.1 Upgrade            |
| 16.4.2 Save Configuration |
| 16.5 SNMP                 |
| 16.5.1 View               |
| 16.5.2 Group              |
| 16.5.3 Community          |
| 16.5.4 User               |
| 16.5.5 Engine ID          |
| 16.5.6 Trap Event         |
| 16.5.7 Notification       |
| 16.6 RMON                 |

| 16.5.1 Statistics            |
|------------------------------|
| 16.5.2 History               |
| 16.5.3 Event                 |
| 16.5.4 Alarm                 |
| 16.6 Restore Factory Default |

### 17. POE

| 17.1 PoE Port Setting          |
|--------------------------------|
| 17.2 PoE Port Schedule Setting |

## **Chapter 1 Introduction**

COMMANDO Soldier C2000 Series Switches offers a state of art quality product that can serve on real time high-speed Performance with dual input power AC as well as DC, Covers larger physical distance upto 250 meters with copper cables as compared to other brands best switches. This series is having advance L2+ and basic L3 features, which are highly reliable, conformance to international open standards , durable, serviceable, aesthetics, perceived quality, enhanced performance with larger range with copper cables and usability leads to value to money. Easy Management via lots of options like Web-based Graphical User Interface (WEBUI) , Command Line interface (CLI) , RADIUS/TACACS+, LLDP/LLDP-MED, Time based PoE/PoE+/PoE++ Scheduling, DHCP server as well as zero touch provisioning Whichever is suitable to our esteem customers.

COMMANDO Soldier C2000 Series Switches Series are fixed-configuration, with flexible uplinks Gigabit Ethernet switches that provide enterprise-class access for campus and branch applications. Designed for the digital workplace, these are optimized for today's mobile and IoT needs. These switches are powerful and flexible enough for users to deploy PoE/PoE++ standard supplies up to 90W of power per port ideal for applications using high power wireless access points, PTZ (Pan Tilt Zoom) IP cameras, Surveillance cameras, VoIP telephony systems, kiosks, POS terminals, thin client, 802.11ac and 802.11ax access points, small cells, and connected LED lighting devices over longer distances up to 250 meters. The 90W PoE++; IEEE 802.3bt technology drives high-power infrastructure for smart building systems, safe cities, thin clients, and a lot more. Facility managers and building owners can adopt the standard to future-proof their all PoE/PoE+/PoE++ networks requirements. The outcome for them is lower installation and wiring costs. COMMANDO Soldier C2000 Series provide easy device rack and wall mounting, on boarding, configuration, monitoring, and troubleshooting. These fully managed switches can provide advanced L2+ and basic Layer 3 features as well as supports IEEE 802.3af-compliant PoE (Power over Ethernet), 802.3at-compliant PoE+ (Power over Ethernet plus) and IEEE802.3bt type-4 (Power over Ethernet plus plus). Each switchport is capable to

deliver 15.4 W PoE, 30 W PoE+ and 90W PoE++ power on all ports along with automated power (ON/OFF) scheduling. All Switches are PoE/PoE+/PoE++ capable to provide power across all access ports for wireless APs, security cameras, and other IoT devices. Designed for operational simplicity to lower total cost of ownership, they enable scalable, secure, and energy-efficient business operations with intelligent and automated services.

COMMANDO Soldier C2000 Series Switches RJ-45 auto sensing/auto PoE/PoE+/PoE++ 10/100/1000 ports with auto MDIX capabilities which also removes speed and duplex mismatches automatically as well as covers larger physical distance with copper pairs compared to other brands best switches. This series switches supports 8K MAC address tables , 4.1MB Packet Buffer memory , 10K bytes Jumbo Frames, Ipv4/IPv6 with 1024 static routing entries, s(MAC/IP/Port based), Port aggregation upto 8 ports, VLAN, Voice VLAN, GVRP, DHCP Server, DHCP Client, DHCP Snooping, DHCP Snooping option82, DHCP Relay, 802.1X authentication, centralized MAC authentication, Guest VLAN, RADIUS authentication, SSH 2.0, Port isolation, Port security, MAC address learning limit, IP Source guard, Dynamic ARP inspection, preventing man-in-the-middle attacks and ARP DoS attacks, IP/Port/MAC binding. COMMANDO Soldier C2000 Series Switches Management is made easy via a webbased Graphical User Interface (WEBUI/) or industry-standard Command Line Interface (CLI), with administration traffic protected via SSL or SSH encryption. SNMP (v1/v2c/v3) and RMON support enables the switch to be polled for valuable status information and allows it to send traps when abnormal events occur.

COMMANDO Soldier C2000 Series Switches with easy installation, configuration, monitoring, and troubleshooting and greatly reduces initial installation, configurationas well as administration costs. This series has improved HTTP base firmware upgrade as well as CLI based Updates which are freely available to all users without any cost or license fee for all times. These series switches supports Flexible service control with various ACLs to flexibly control ports. It also supports port-based VLAN assignment, MAC address-based VLAN assignment, protocol-based VLAN assignment, and network segment-based VLAN assignment. These secure and flexible VLAN assignment modes are used in networks where users

move frequently. It also supports GARP VLAN Registration Protocol (GVRP), which dynamically distributes, registers, and propagates VLAN attributes to ensure correct VLAN configuration and reduce network administrator workloads. This series switches supports SSH v1/v2/v3, RMON, and port-based traffic statistics. COMMANDO Soldier C2000 Series Switches are the ideal solution for the most advanced small and medium organizations looking for the best combination of features, performance, and value. These switches are purposely designed for converged networks where voice, video, data are all carried on a single network platform. This series comes with fan/fanless switches models along with Small formfactor, fanless as well fan design for silent operation. Perfect for noise sensitive environments. Fan based Switches have Temperature- and load-based fan-speed control combines accurate monitoring with minimized system acoustic noise. The Fan based switches also feature built-in smart fans that monitor and detect temperature changes, adjusting the fan speed for maximum efficiency. At lower temperatures, the fans run at a lower speed, reducing both the power consumption and noise output of the switch. These cost effective switches, with a reasonable PoE/PoE+ power budget up to 800W along with PoE/PoE++ configurable scheduler to automated Power ON/OFF connected PoE/PoE+/PoE++ devices as per scheduled timing.

The document is a user guide for COMMANDO Web demonstration web pages on C2000.The C2000 acts as a web server to accept http connection request and replies web pages so that user can get configuration or change configuration to C2000 by web access.

The COMMANDO SoldierOS IP Base switches Management is made easy via a webbased Graphical User Interface (WEBUI) access via HTTP/HTTPS or industry-standard Command Line Interface (CLI) via Console/Telnet with administration traffic protected via , SNMP v1/v2C/v3, SSH v1/v2, RMON v1/v2 which enables the switch to be polled for valuable status information and allows it to send traps when abnormal events occur.

#### Simplified Configuration and Management

Zero-Touch Provisioning (ZTP) simplifies installation of the switch.

Easy to manage via Console/web-Based Management (WEBUI)/Telnet/SSH/ HTTPS.

#### Remote Manageability

Remote management is the process that allows the administrators to take full control of all operations using a remote. This remote management via WEBUI / TeInet/ SSH/ HTTPS will reduce time and money spent on management and maintenance and physical presence of Network Engineer.

Management by CLI- Console, Telnet (RFC854) up to 3 sessions

Management by WebUI- HTTP, HTTPS for management Based on Remote Configuration and maintenance Using Telnet.

In this CLI guide we will understand Management by Command Line Interface(CLI) through console port, telnet management mode.

#### Accessing the Switch via console port

#### How to Login COMMANDO Series C2000 via console port?

The console interface is used by connecting the Switch to a VT100–compatible terminal or a computer running an ordinary terminal emulator program (e.g., the HyperTerminal program included with the Windows operating system) using an RS–232C serial cable. Your terminal parameters will need to be set to:

- VT-100 compatible
- 115200 baud
- 8 data bits
- No parity
- One stop bit
- No flow control

Users may also access the same functions over a Telnet interface. Once you have set an IP address for your Switch, you can use a Telnet program (in VT–100 compatible terminal mode) to access and control the Switch. All of the screens are identical, whether accessed from the console port or from a Telnet interface.

Step 1 :Connect the Switch console port with PC/Laptop via console cable.

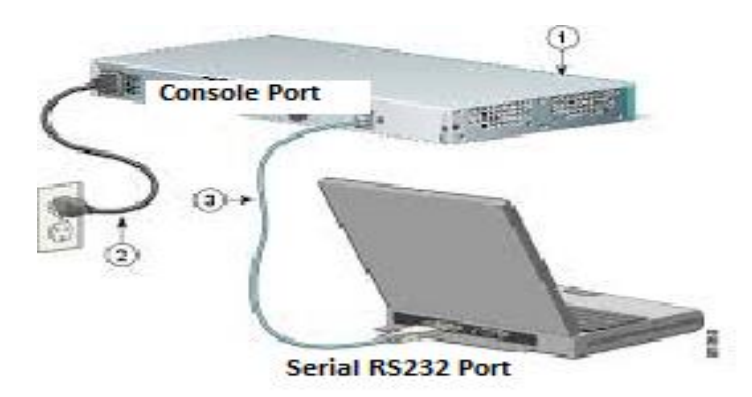

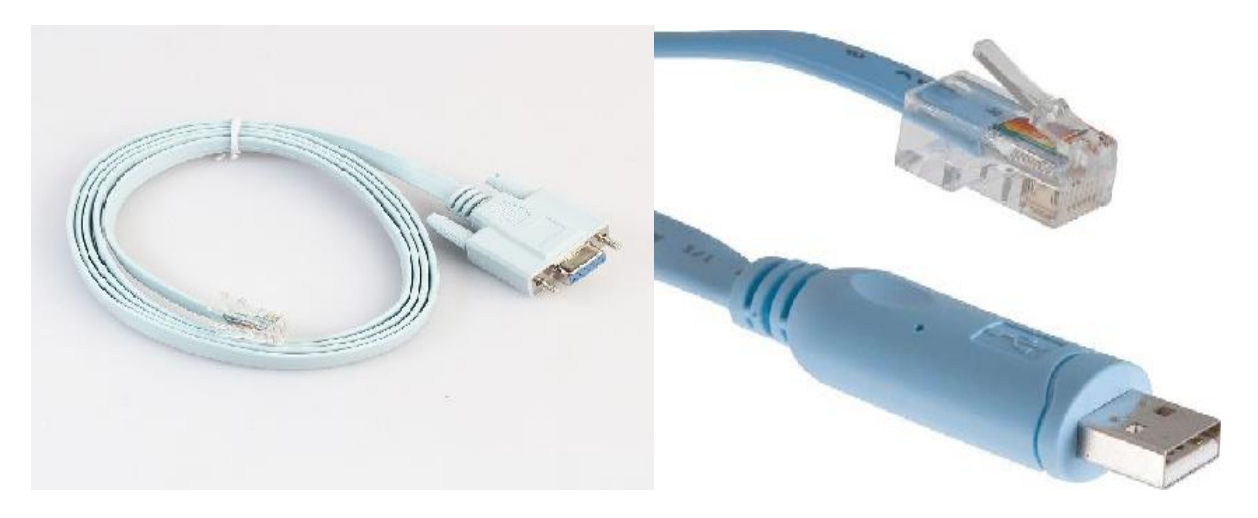

Fig-1. Connection of console port with PC/Laptop via console cable.

Step 2 : The communication parameters configuration of the Putty Terminal with console is shown below Baud rate (Speed):**115200** 

| 🕵 PuTTY Configuration                                                                                                    |                                                                                                    | ?                                                                         | Х     |
|----------------------------------------------------------------------------------------------------|----------------------------------------------------------------------------------------------------|---------------------------------------------------------------------------|-------|
| Category:                                                                                                    |                                                                                                    |                                                                           |       |
| <ul> <li>Session</li> <li>Logging</li> <li>Terminal</li> <li>Keyboard</li> <li>Bell</li> <li>Features</li> <li>Window</li> <li>Appearance</li> <li>Behaviour</li> <li>Translation</li> <li>Selection</li> <li>Colours</li> <li>Connection</li> <li>Data</li> <li>Proxy</li> <li>Telnet</li> <li>Rlogin</li> <li>SSH</li> <li>Serial</li> </ul> | Basic options for your PuTTY se<br>Specify the destination you want to conner-<br>Serial line<br>COM4<br>Connection type:<br>Raw Telnet Rlogin SS<br>Load, save or delete a stored session<br>Saved Sessions<br>Default Settings<br>Close window on exit:<br>Always Never O Only on c | ession<br>Speed<br>115200<br>H  Se<br>Loac<br>Save<br>Delet<br>clean exit | erial |
| About Help                                                                                                    | Open                                                                                                    | Cano                                                                      | el    |

Fig-2. Putty configuration in PC for console port access

Step 3 : Click on **"Open"**. You will get following window.

With the console port properly connected to a management computer, the following screen should be visible.

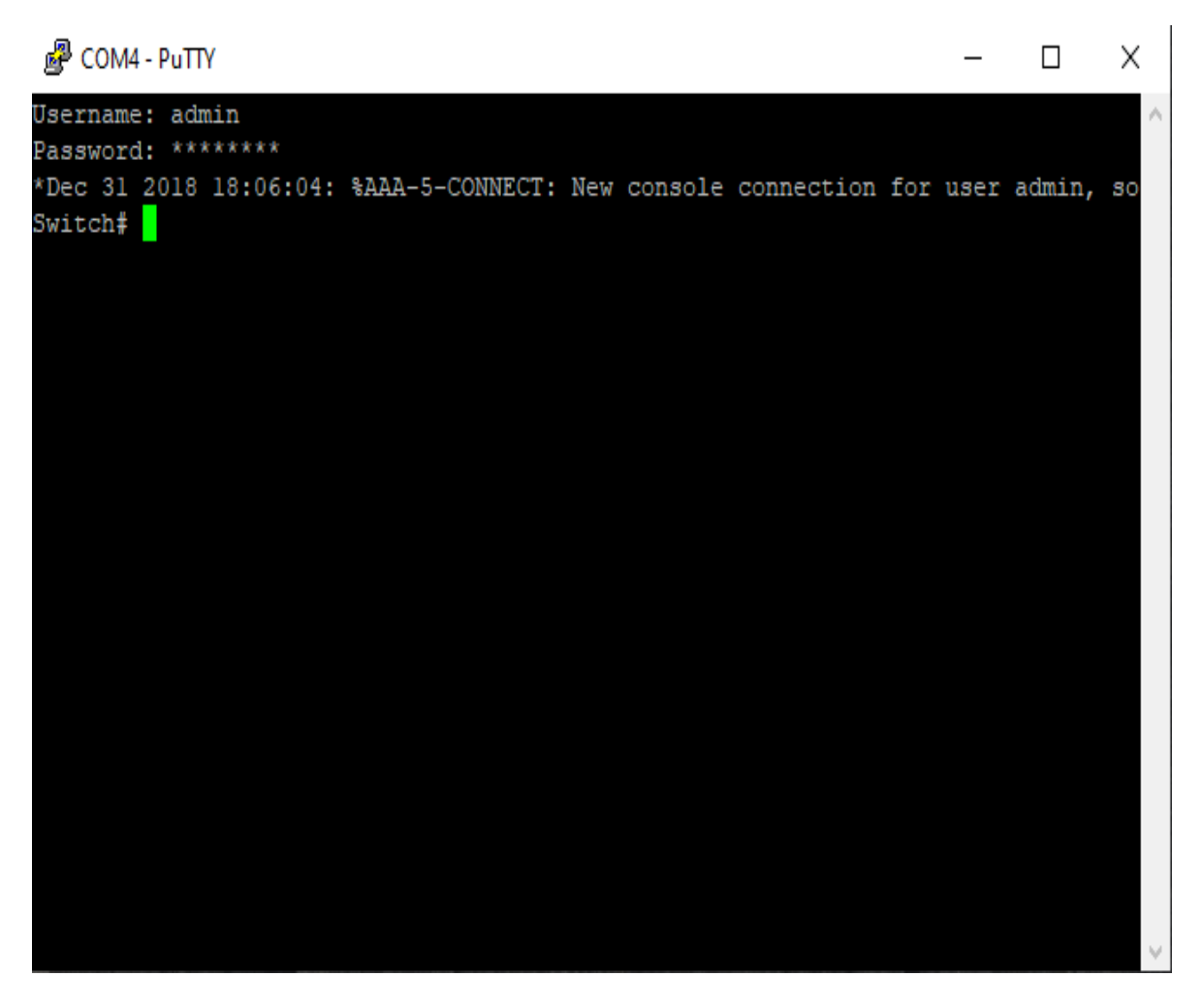

Fig-3. COMMANDO Series C2000 Switch CLI access via console port

How to Login COMMANDO Series C2000 WEBUI and Enable Telnet?

Before Accessing Command Line Interface via telnet you have to login to WEBUI of COMMANDO C2000 Switch. Connect one Ethernet port to your system with RJ45 LAN cable.

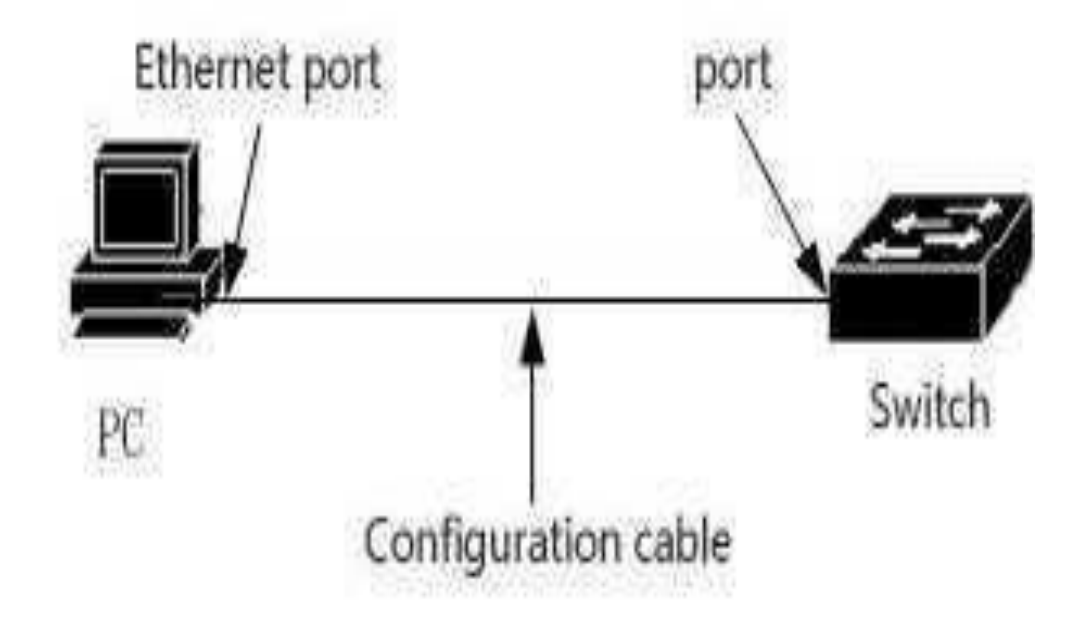

Fig-4. COMMANDO Series C2000 Switch port connected with PC via RJ45 LAN cable.

In PC following LAN setting required.

- Open Network and sharing center.
- Click change Adapter settings.

- Double click on Local Area Connection.
- Click Properties.
- Double click on Internet Protocol Version 4(TCP/IPv4) option and set default IP as shown below.

IP Address: : 192.168.0.(2-254)

Subnet Mask: 255.255.255.0

Default Gateway: 192.168.0.1

| Internet Protocol Version 4 (TCP/IPv4) Properties                                                                                                    |               |  |  |  |  |  |
|----------------------------------------------------------------------------------------------------|---------------|--|--|--|--|--|
| General                                                                                                    |               |  |  |  |  |  |
| You can get IP settings assigned automatically if your network supports<br>this capability. Otherwise, you need to ask your network administrator<br>for the appropriate IP settings. |               |  |  |  |  |  |
| Obtain an IP address automatical                                                                                                    | y             |  |  |  |  |  |
| O Use the following IP address:                                                                                                    |               |  |  |  |  |  |
| IP address:                                                                                                    | 192.168.0.11  |  |  |  |  |  |
| Subnet mask:                                                                                                    | 255.255.255.0 |  |  |  |  |  |
| Default gateway:                                                                                                    | 192.168.0.1   |  |  |  |  |  |
| <ul> <li>Obtain DNS server address autom</li> </ul>                                                                                                    | natically     |  |  |  |  |  |
| • Use the following DNS server add                                                                                                    | resses:       |  |  |  |  |  |
| Preferred DNS server:                                                                                                    |               |  |  |  |  |  |
| Alternate DNS server:                                                                                                    | · · ·         |  |  |  |  |  |
| Validate settings upon exit                                                                                                    | Advanced      |  |  |  |  |  |
|                                                                                                    | OK Cancel     |  |  |  |  |  |

Fig-5. Local Area Connection properties for Web Interface

Now Open any web browser type <u>http://192.168.0.1</u> and hit **"Enter"** following window will appear.

Use following login details to enter in WEBUI mode, Username: **admin** Password: \*\*\*\*\*\*\* (Note:- Password is mentioned on backside of device)

Enter the login button. COMMANDO C2000 series switch starting Page appears .

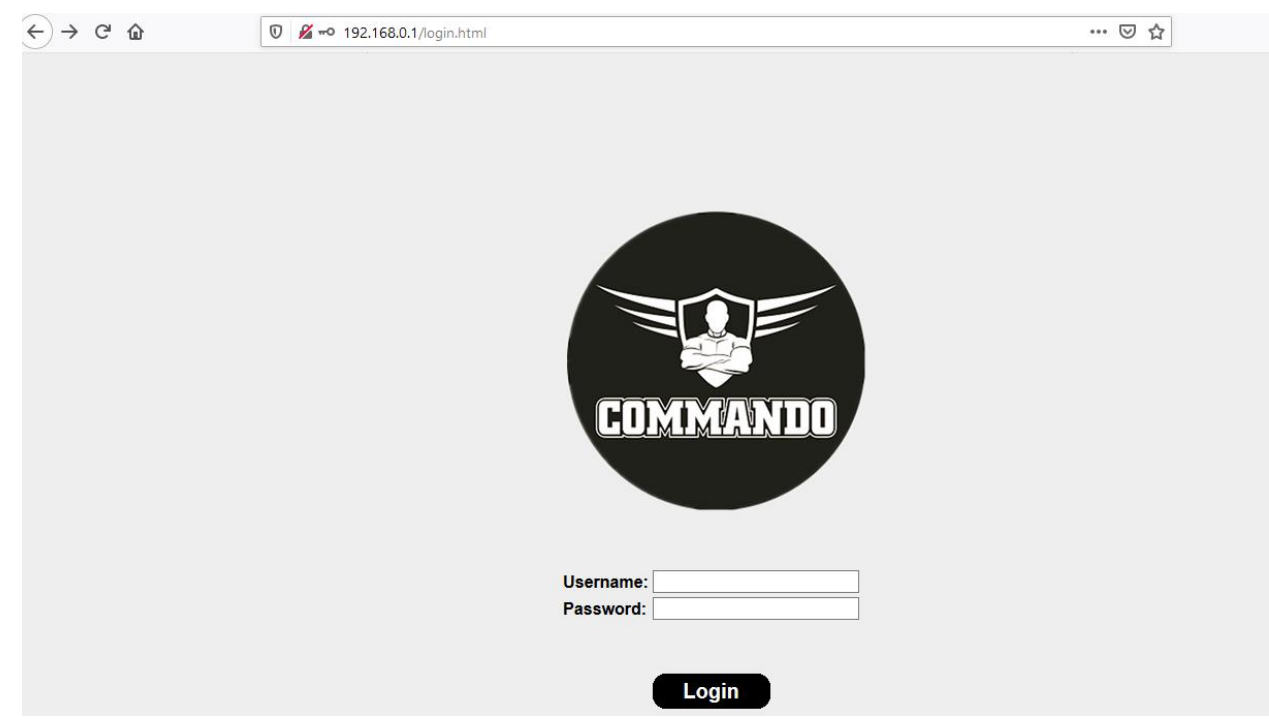

Fig-6. COMMANDO C2000 Switch WEBUI Administrator Login Page

| COMMANDO                                                                                                    | Status » System Information                | Save   Logout   Reboot   Debug |
|----------------------------------------------------------------------------------------------------|--------------------------------------------|--------------------------------|
| status      System Information     System Time     Logging Message     vert     Link Aggregation     MAC Address Table     vetwork |                                            |                                |
| v Port                                                                                                    |                                            |                                |
| ∨ VLAN                                                                                                    | System Information Edit                    |                                |
| V MAC Address Table                                                                                                    |                                            |                                |
| v spanning i ree                                                                                                    | MOOH FILSSELI 22                           |                                |
| V DHCP                                                                                                    | j Spiten Name Sutch                        |                                |
| <ul> <li>Multicast</li> </ul>                                                                                                    | System Location default en                 |                                |
| v Routing                                                                                                    | System Contact debut sow                   |                                |
| <ul> <li>Security</li> </ul>                                                                                                    | Serial Number 0123457769 47%               |                                |
| V ACL                                                                                                    | 27 Tage 1                                  |                                |
| v Q0S                                                                                                    | MAC Address 00E0 4C 0000 00 27%            |                                |
| <ul> <li>Diagnostics</li> </ul>                                                                                                    | i IPv4 Address = 152:158.0.1               |                                |
| ✓ Management                                                                                                    | Bod Lidness 567 99/Littlefon()24           |                                |
|                                                                                                    |                                            |                                |
|                                                                                                    |                                            |                                |
|                                                                                                    | system Uptime - v Cogi Ori, 5 min and 5 ee |                                |
|                                                                                                    | Current Time 2019-12-31 1704-36 UTC-7      |                                |
|                                                                                                    |                                            |                                |
|                                                                                                    | Loader/Version 10.06                       |                                |
|                                                                                                    | Losder Dele Nov 17 2019 - 1817/03          |                                |
|                                                                                                    | Firmware/Version Solie/OS 2X/1/4 5%        |                                |
|                                                                                                    | Firmare Date - Se 02 0201 - 16 28 18 29    |                                |
|                                                                                                    | a a a a a a a a a a a a a a a a a a a      |                                |
|                                                                                                    | Tende Disable 2%                           |                                |
|                                                                                                    | SSH Disabed 27                             |                                |
|                                                                                                    |                                            |                                |
|                                                                                                    |                                            |                                |
|                                                                                                    | HTTPs Disoled                              |                                |
|                                                                                                    | SIMP Disable                               |                                |
|                                                                                                    |                                            |                                |

Fig-7. COMMANDO C2000 Switch WEBUI starting Page

Following steps are required to access CLI via telnet lines. Management>>Management Access>>Management Service Click on Management Access Click on Management Access Click on Management Services Telnet Click on \*Apply" and "Save" the configuration.

This is required stage before accessing COMMANDO C2000 Switch Command Line Interface (CLI) to enable **"Telnet"**. By default **"Telnet"** service is disabled by default so you have to enable it manually.

Management >>Management Access>>Management Service is very important page to enable and disable Telnet ,SSH ,HTTP, HTTPS ,SNMP and Set Session Timeout (By default 10min), Password Retry Count (By default 3) , Silent Time (To block all further login attempts until the timer expires By default is 0 second).

| SA-5         SA-5         SA-5         SA-7         AN         AC Address Table         Sammajor Tree         Bookery         HCP         JICOSST         Oxdrag         Samsagement         Samsagement Xocus         Management Access         Management Access         Station         Station         Management Access         Management Access         Management Access         Management Access         Station         Management Access                                                                                                    |
|----------------------------------------------------------------------------------------------------|
| Analysis       Management >> Management Access >> Management Service         Analysis       Imagement Service         Analysis       Imagement Service         Analysis       Imagement Service         Analysis       Imagement Service         AccAdress Table       State         AccAdress Table       State         AccAdress Table       State         Scovery       Imagement         HCP       Imagement         Management       Enable         Scovery       Imagement         HCP       Imagement         Scovery       Imagement         HCP       Imagement         Scovery       Enable         Scovery       Imagement         Scovery       Enable         Scovery       Enable         Scovery       Enable         Scovery       Enable         Scovery       Enable         Scovery       Enable         Scovery       Enable         Scovery       Enable         Scovery       Enable         Scovery       Enable         Scovery       Enable         Scovery       Enable         Scovery       Enable<                                                                                                    |
| Management Service       Management Service       Teinet       Teinet       Saturation       ast       Set       Set       Solution       Setsion Timeout       Setsion Timeout                                                                                                    |
| Work   t   N   C Address Table   ming Tree   Orep   HTTP   Enable   Stast   ding   Management Access   Management Acce   Management Acce   Manage                                                                                                    |
| t       Management Service         NN       Teinet [ ] Enable         C Address Table       Service         sming Tree       Service         CP       HTTP [] ] Enable         HTTP [] ] Enable       Enable         CP       HTTP [] ] Enable         Micast       Enable         Signostice       Service         Inagement Acces       Finet [ 10 ]         Management Acce       Min (0 - 65535, default 10)         Management Acce       Finmware         Numagement Acce       Finmware         Sonduration       Simulation         MAnagement Acce       Min (0 - 65535, default 10)         Management Acce       Min (0 - 65535, default 10)         HTTP [] [0 ]       Min (0 - 65535, default 10)         HTTP [] [0 ]       Min (0 - 65535, default 10)         HTTP [] [0 ]       Min (0 - 65535, default 10)         HTTP [] [0 ]       Min (0 - 65535, default 10)         HTTP [] [0 ]       Min (0 - 65535, default 10)         HTTP [] [0 ]       Min (0 - 65535, default 10)         HTTP [] [0 ]       Min (0 - 65535, default 10)         HTTP [] [0 ]       Min (0 - 65535, default 10)         HTTP [] [0 ]       Min (0 - 65535, default 10)         HTTP                                                                                                    |
| N       Teined:       Enable         Address Table       SHI       Enable         SHI       Enable       Enable         Address Table       SHI       Enable         Address Table       SHI       Enable         Address Table       SHI       Enable         P       Cast       Enable         Ing       Enable       Enable         Mangement       Enable       Enable         Second       Teinet       10         Management AcC       Min (0 - 65535, default 10)       Enable         Management AcC       SHI       10         Management AcC       Min (0 - 65535, default 10)       Enable         Management AcC       SHI       10       Min (0 - 65535, default 10)         HTTPS       10       Min (0 - 65535, default 10)       Enable         Management AcC       SHI       10       Min (0 - 65535, default 10)         HTTPS       10       Min (0 - 65535, default 10)       Enable         HTTPS       10       Min (0 - 65535, default 10)       Enable         HTTPS       10       Min (0 - 65535, default 10)       Enable         HTTPS       10       Min (0 - 65535, default 10)       Enable                                                                                                    |
| Address Table  ing Tree  exy  set  set  set  set  set  set  set  se                                                                                                    |
| SSH     Enable       or     Finally       or     Finally       st     State       st     State       st     State       st     State       st     State       st     State       st     State       st     State       st     State       st     State       state     State       state     State                                                                                                    |
| MTTE         State         State                                                                                                    |
| Set       Image: Simple interview interview in                                                                                                    |
| Site     Image       9     SNMP       9     Enable       9     Enable       9     Enable       9     Enable       9     Enable       9     Enable       9     Enable       9     Enable       9     Enable       9     Enable       9     Enable       9     Enable       Session Timeout       Console     10       Min (0 - 6533, default 10)       anagement Accesss<br>anagement AcL<br>anagement AcL<br>anagement Acc       Ap     Min (0 - 6533, default 10)       ON     Enable       ON     Enable       SH     3       SH     3       SH     3       SH     3       Silent Time                                                                                                    |
| SNMP     Enable       ty     SNMP       Struct     Enable       ty     Second Total       second     Total       regement     Console       regement     Total       stanagement     Min (0 - 65535, default 10)       regement VLAN     State       tanagement ACcess     State       transperent ACL     HTTPS       tanagement ACC     Min (0 - 65535, default 10)       tanagement ACC     HTTPS       transperent ACC     Min (0 - 65535, default 10)       tanagement ACC     HTTPS       transperent ACC     Min (0 - 65535, default 10)       tanagement ACC     HTTPS       transperent ACC     State       transperent ACC     State                                                                                                    |
| Session Timeout       Session Timeout       Session Timeout       Session Timeout       Console       John (0       Session Timeout       Console       Tellet       10       Man (0       Session Timeout       Console       Tellet       10       Man (0       Session Timeout       Tellet       10       Man (0       Session Timeout       Tellet       10       Man (0       Session Timeout       Tellet       10       Man (0       Session Timeout       Tellet       10       Man (0       Session Timeout       Session Timeout       Session Timeout       Session Timeout       Session Timeout       Man (0       Session Timeout       Tomagement Acce       Mark       Mark       Session Timeout       Session Timeout       Session Timeout       Session Timeout       Session Timeout       Session Timeout       Session Timeout       Session Timeout       Session Timeout       Session Timeout <tr< th=""></tr<>                                                                                                    |
| Session Timeout       sigement       er Account<br>sargement Access<br>Management VLAN<br>Management AccL<br>Management AccL<br>Management AccL<br>Management AcCL<br>Management AcCL<br>Management AcCL<br>Management AccL<br>Management AccL |
| Session Timeout       Session Timeout       Sessi                                                                                                    |
| console     10     Min (0 - 6533, default 10)       agement 4     Teinet     10     Min (0 - 6533, default 10)       aragement Access<br>danagement VLAN<br>fanagement ACL<br>fanagement ACL<br>fanagement ACL<br>mware     Min (0 - 6533, default 10)       Arangement ACL<br>fanagement ACL<br>fanage                                                                                           |
| Account<br>er Account<br>magement Xocess<br>Xanagement XOLN<br>Aanagement ACL<br>Management ACL<br>Management ACL<br>Management ACL<br>Management ACL<br>Management ACL<br>Management ACL<br>Management ACL<br>Min (0 - 65535, default 10)     Min (0 - 65535, default 10)       Password Retry Count<br>Min (0 - 65535, default 10)     Min (0 - 65535, default 10)       Password Retry Count<br>Min (0 - 65535, default 10)       Password Retry Count<br>Min (0 - 120, default 3)       Store Factory Default       Stilent Time                                                                                                    |
| Sgement<br>nagement Access<br>(brangement Access<br>(brangement Access<br>(brangement Access)       Imagement in 10<br>(0 - 6553, default 10)         SBH       10<br>(0 - 6553, default 10)         Management Access<br>(brangement Access)       Imagement Access<br>(brangement Access)         Management Access<br>(brangement Access)       Imagement Access<br>(brangement Access)         Management Access<br>(brangement Access)       Imagement Access<br>(brangement Access)         Management Access<br>(brangement Access)       Imagement Access<br>(brangement Access)         Management Access<br>(brangement Access)       Imagement Access<br>(brangement Access)         Management Access<br>(brangement Access)       Imagement Access<br>(brangement Access)         Management Access<br>(brangement Access)       Imagement Access<br>(brangement Access)         Management Access<br>(brangement Access)       Imagement Access<br>(brangement Access)         Management Access<br>(brangement Access)       Imagement Access<br>(brangement Access)         Management Access<br>(brangement Access)       Imagement Access<br>(brangement Access)         Management Access<br>(brangement Access)       Imagement Access<br>(brangement Access)         Management Access<br>(brangement Access)       Imagement Access<br>(brangement Access)         Management Access<br>(brangement Access)       Imagement Access<br>(brangement Access)         Management Access<br>(brangement Access)       Imagement Access<br>(brangement Access)         State Factory Default                                                                                                    |
| er Account<br>magement Access<br>tranagement Access<br>tranagement ACL<br>tranagement ACL<br>tranagem                                                              |
| Inagement Access     Imagement Access       Kanagement VAN     Imagement Access       Kanagement Acc     Imagement Acc       Min (0 - 6553, default 10)       Kanagement Acc       Imagement Acc       Imagement Acc <tr< th=""></tr<>                                                                                                    |
| anagement VLAN<br>lanagement Service<br>anagement ACL<br>anagement ACL<br>mware<br>miguration<br>MP<br>Kon<br>store Factory Default     HTTP [0 Min (0 - 65535, default 10)       Password Retry Count<br>MP<br>Kon<br>Store Factory Default     Password Retry Count<br>(0 - 120, default 3)                                                                                                    |
| Management Service     HTTPS     10     Min (0 - 65535, default 10)       Management ACL     HTTPS     10     Min (0 - 65535, default 10)       Management ACE     Password Retry Count     Password Retry Count       Introduction     Introduction     Introduction       MAR     Console     5     (0 - 120, default 3)       Mon     Introduction     Introduction     Introduction       State     Introduction     Introduction     Introduction       State     Introduction     Introduction     Introduction       State     Introduction     Introduction     Introduction       State     Introduction     Introduction     Introduction       State     Introduction     Introduction     Introduction       Introduction     Introduction     Introduction     Introduction       Mon     Introduction     Introduction     Introduction       State     Introduction     Introduction     Introduction       State     Introduction     Introduction     Introduction       State     Introduction     Introduction     Introduction                                                                                                    |
| anagement NCL<br>anagement ACE     HTTPS:::::::::::::::::::::::::::::::::::                                                                                                    |
| Password Retry Count<br>Ap<br>Consol    5 (0 - 120, default 3)<br>Silent Time                                                                                                    |
| And guration<br>(A de)<br>ACN<br>ACN<br>NCN<br>Rebore Factory Default<br>Silent Time<br>Silent Time                                                                                                    |
| NM/P         Console         3         (0 - 120, default 3)           MON                                                                                                    |
| MON Estore Factory Default       Silent Time                                                                                                    |
| eetore Factory Default Telnet    3 (0 - 120, default 3) Silent Time                                                                                                    |
| \$\$#1         3         (0 - 120, obtault 3)           Silent Time                                                                                                    |
| Silent Time                                                                                                    |
| Silent Time                                                                                                    |
| Silent Time                                                                                                    |
|                                                                                                    |
| Console !! 0 Sec (0 - 65535, default 0)                                                                                                    |
|                                                                                                    |
| Teinet 0 Sec (0 - 65635, default 0)                                                                                                    |
|                                                                                                    |
| <b>SSH</b> Sec (0 - 65535, default 0)                                                                                                    |
|                                                                                                    |

Fig-8. COMMANDO C2000 Switch Management Access service. Users access CLI through TELNET

Following are the steps to access CLI via telnet.

Step 1 : Connect the LAN port of PC/Laptop with any Ethernet port of the switch by LAN cable.

Step 2 :

The communication parameters configuration of the Putty Terminal with TELNET is shown below :

IP Address: 192.168.0.1

Port: 23

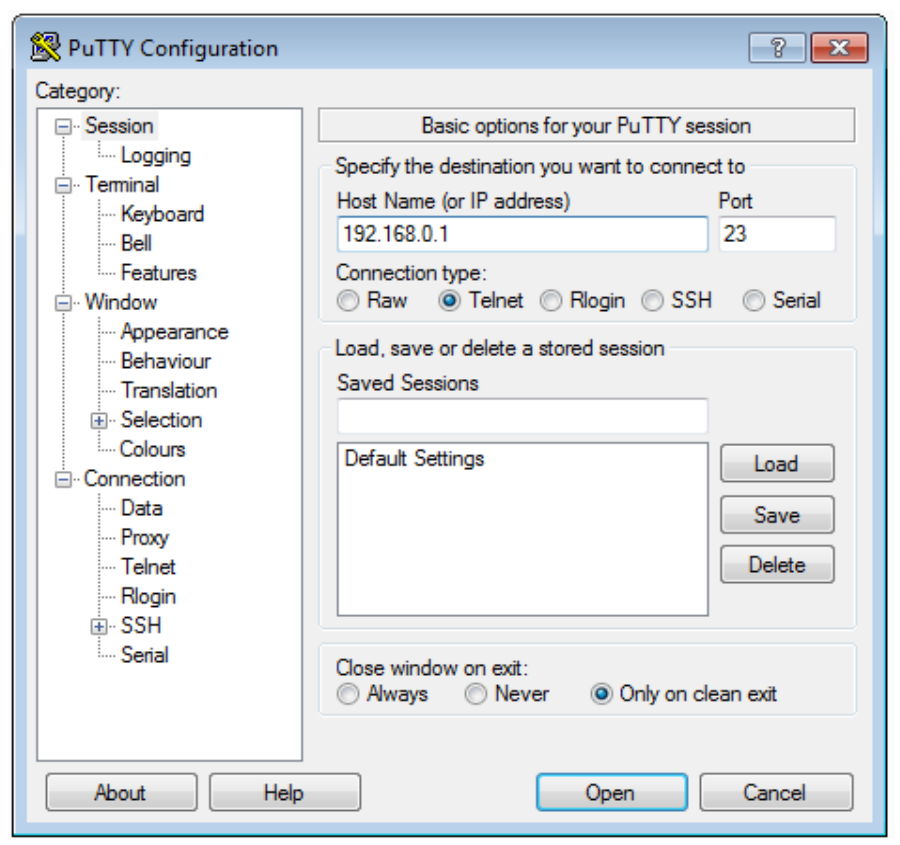

Fig-9. Putty configuration in PC for Telnet access

Step 3: Click on "Open". You will get following window.

Username: admin

Password: \*\*\*\*\*\*\*

(Note:- Password is mentioned on backside of device)

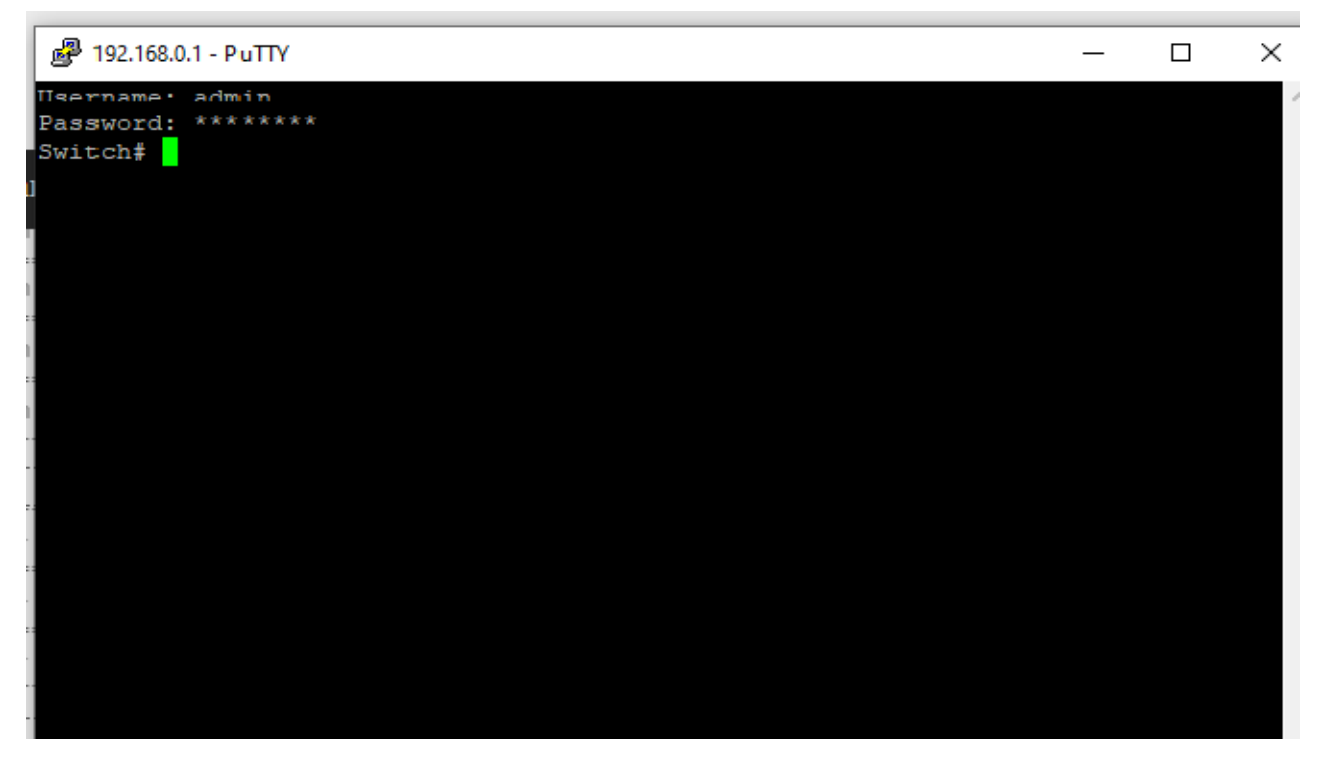

Fig-10. COMMANDO Series C2000 Switch CLI access via telnet

### 1.1 Web browse based graphical user interface (WEBUI) Introduction

COMMANDO C2000 Series SoliderOS had a web browser based graphical user interface (WEBUI). This is inbuilt in each COMMANDO C2000 series switches. You can use either the CLI via Console/Telnet or WEBUI for manageing C2000 Series Switches. COMMANDO Networks recommend that you use this WEBUI which can configure almost everything as you needed in simple and user friendly manner. This WEBUI is a state of art having world class features with which you can configure basic, advance and special feature very easily. After setting the Proper PC LAN parmeter given above and in Web browser giving IP address 192.168.0.1 you will get the login page.

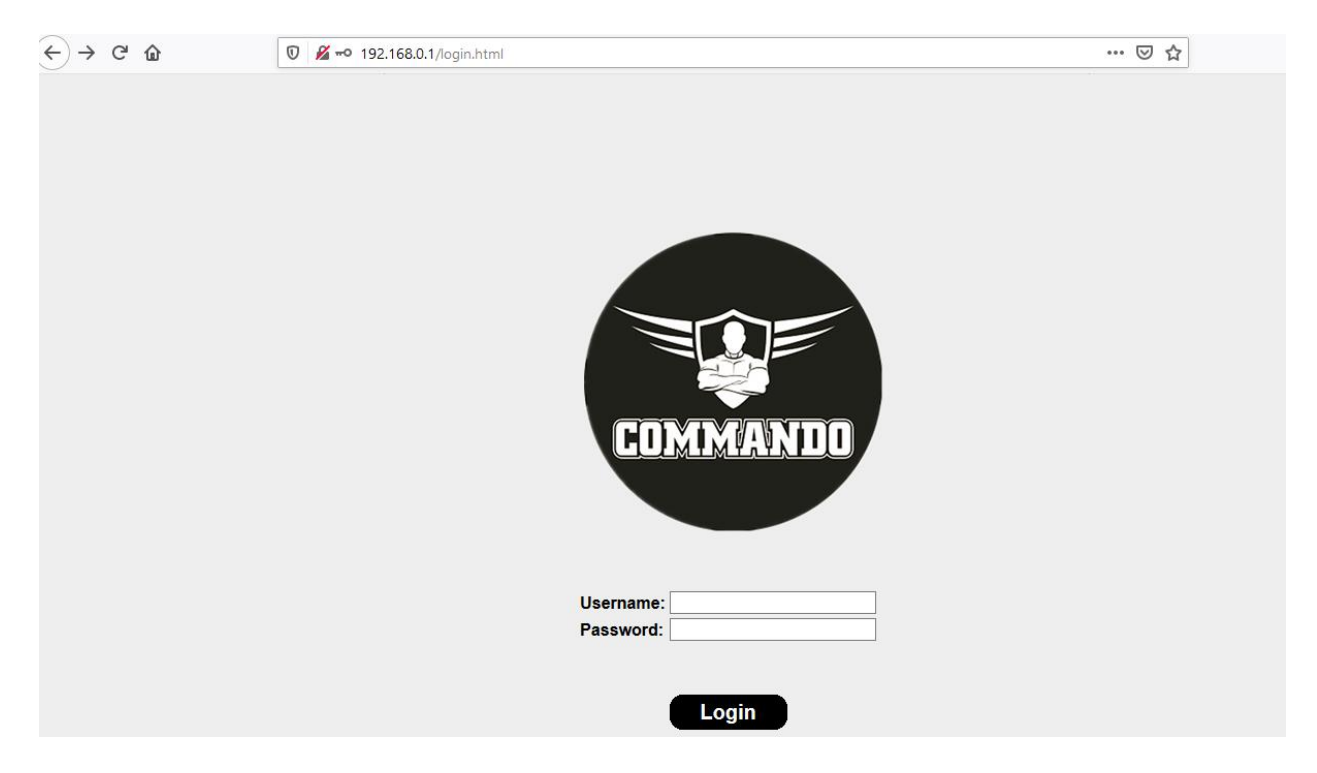

Fig 1.1 Default Login page of C2000 Series Switches

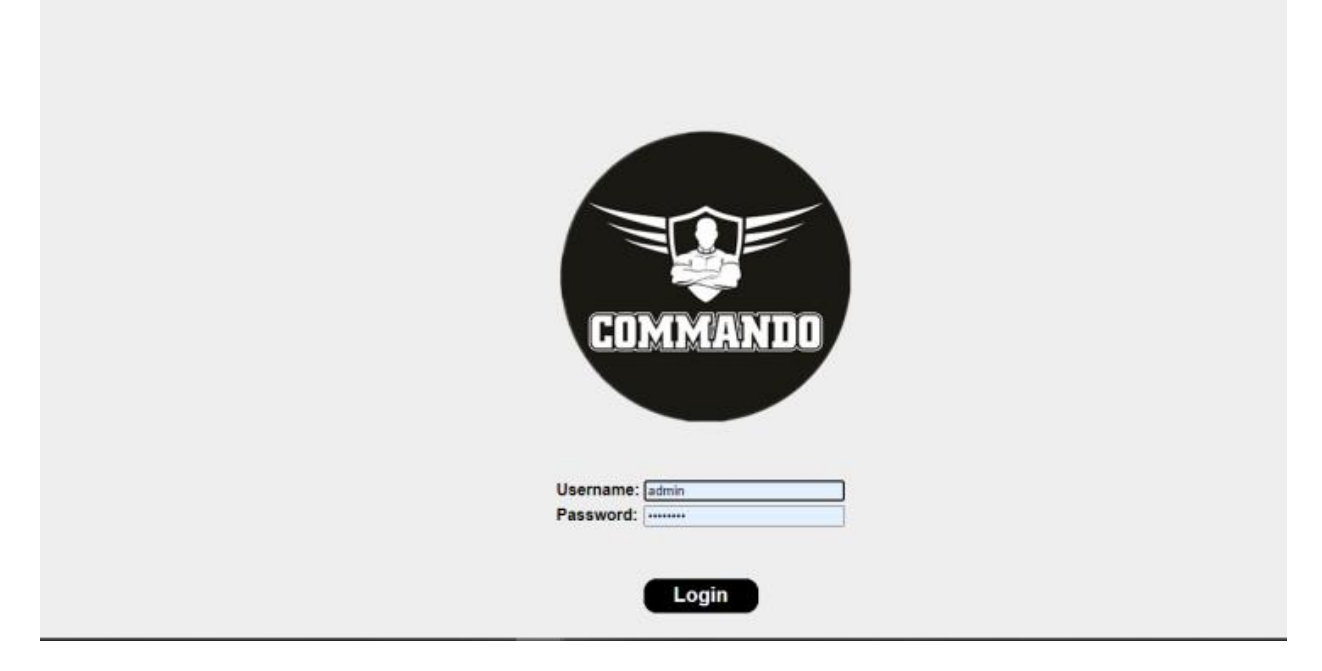

Fig 1.2 Username and Password page of C2000 Series Switches

Note:- With C2000 Web based Graphical User Interface (WEBUI)

1. You can change default IP 192.168.0.1 to any desired IP address.

2. You can change Factory set username--> admin and password-->\*\*\*\*\*\*\*.

3. Factory set default Password is written on the Backside of device.

After you login the web page successfully, you will see the System information page which provides you real time status of Switch. This page shows very important System information of this C2000 device which can help in troubleshooting network issues. The upper frame is the front panel frame, which shows the connection situation of each port. If a port is connected and link is up and working properly then the corresponding port on the front panel will be green.

0+ 12

| ← -                                    | → C                                                                     | A                                                | Not secure | e   192 | 2.168.0.1/home                                 | html           |                  |              |     |                               |     |                                        |           |          |     |       |        |     |                                |                                |    |        | ☆   | *   | 4 |
|----------------------------------------|-------------------------------------------------------------------------|--------------------------------------------------|------------|---------|------------------------------------------------|----------------|------------------|--------------|-----|-------------------------------|-----|----------------------------------------|-----------|----------|-----|-------|--------|-----|--------------------------------|--------------------------------|----|--------|-----|-----|---|
|                                        |                                                                         | ANDO                                             | )          |         |                                                |                |                  |              |     |                               |     |                                        |           |          |     |       |        |     |                                |                                |    |        |     |     |   |
|                                        |                                                                         |                                                  |            | St      | atus » Syst                                    | em Inf         | ormation         |              |     |                               |     |                                        |           |          |     |       |        |     |                                | Sa                             | ve | Logout | Reb | oot | 1 |
| v Sta<br>S<br>S<br>U<br>V P<br>Li<br>M | tus<br>ystem Ir<br>ystem Ti<br>ogging N<br>ort<br>ink Aggre<br>IAC Addi | nformat<br>ime<br>Aessage<br>egation<br>ress Tab | lion<br>9  |         | SOLDIER C2000<br>L2 Managed Bwit<br>C2000-24G+ | BDF O<br>Nexes | E + 48FP Uplink. |              | 61  | 63<br>(***)<br>(***)<br>(***) | 63  | 67<br>(***)<br>(***)<br>(***)<br>(***) | C6        | G11<br>  | 613 | G13   | G17    | 618 | 031<br>(***)<br>(***)<br>(***) | 633<br>(***)<br>(***)<br>(***) |    | •      |     |     |   |
| < Neb                                  | work                                                                    |                                                  |            |         |                                                |                |                  |              |     |                               |     |                                        |           |          |     |       |        |     |                                |                                |    |        |     |     |   |
| Por                                    | 1                                                                       |                                                  |            | - 1     |                                                |                |                  |              |     |                               |     |                                        |           |          |     |       |        |     |                                |                                |    |        |     |     |   |
| < VLA                                  | N                                                                       |                                                  |            | - 1     | System Info                                    | rmation        |                  |              |     | E                             | 512 | 1001                                   | -         |          |     |       |        | -   | 100                            |                                |    |        |     |     |   |
| < MAI                                  | C Addres                                                                | ss Table                                         |            | - 1     |                                                | Model          | DTI 9392M        | **********   |     |                               |     | 90                                     | ·         |          |     |       |        |     | CPU                            |                                |    |        |     |     |   |
| Spa                                    | nning Tr                                                                | 66                                               |            | - 1     |                                                | history        | Cultab           |              |     |                               |     | 80                                     | ۰ <u></u> |          |     |       |        |     |                                |                                |    |        |     |     |   |
| Disc                                   | overy                                                                   |                                                  |            | - 1     | Syster                                         | n Name         | switch           |              |     |                               |     | 70                                     |           |          |     |       |        |     |                                |                                |    |        |     |     |   |
|                                        | utr<br>Konst                                                            |                                                  |            | - 1     | System L                                       | ocation        | default          |              |     |                               |     | 807                                    | •         |          |     |       |        |     |                                |                                |    |        |     |     |   |
| - Mul                                  | tina                                                                    |                                                  |            | - 1     | System                                         | Contact        | default          |              |     |                               |     | 507                                    | •         |          |     |       |        |     |                                |                                |    |        |     |     |   |
| < 800                                  | uny                                                                     |                                                  |            | - 1     | Serial                                         | Number         | 0123456789       |              |     |                               |     | 40                                     | •         |          |     |       |        |     |                                |                                |    |        |     |     |   |
| ACI                                    | uny                                                                     |                                                  |            | - 1     |                                                |                |                  |              |     |                               |     | 30                                     | •         |          |     |       |        |     |                                |                                |    |        |     |     |   |
| 2 005                                  | -                                                                       |                                                  |            | - 1     | MAC                                            | Address        | 00:E0:4C:00:0    | ):00         |     |                               |     | 201                                    | •         |          |     |       |        |     |                                |                                |    |        |     |     |   |
| Dia                                    | nostics                                                                 |                                                  |            | - 1     | IPv4/                                          | ddress         | 192.168.0.1      |              |     |                               |     | 101                                    | •         |          |     |       |        |     |                                |                                |    |        |     |     |   |
| Mar                                    | anemer                                                                  | nt .                                             |            | - 1     | IPv6 /                                         | \ddress        | fe80_2e0.4cff1   | e00:0/64     |     |                               |     | 0                                      |           | 17:07:00 | 17  | 08:00 | 17:09: | 0   | 17:10:00                       |                                |    |        |     |     |   |
|                                        |                                                                         |                                                  |            | 71      | Svs                                            | em OID         | 136141272        | 82.1.1       |     |                               |     |                                        |           |          |     | Time  |        |     |                                |                                |    |        |     |     |   |
|                                        |                                                                         |                                                  |            |         | Sustan                                         | Untime         | 0 day 0 br 10    | min and 44 a |     |                               |     |                                        |           |          |     |       |        |     |                                |                                |    |        |     |     |   |
|                                        |                                                                         |                                                  |            |         | System                                         | opame          | 0 day, 0 hr, 10  | mm and 44 S  | ec. |                               |     |                                        |           |          |     |       |        |     |                                |                                |    |        |     |     |   |
|                                        |                                                                         |                                                  |            | 1       |                                                |                |                  |              |     |                               |     |                                        |           |          |     |       |        |     |                                |                                |    |        |     |     |   |
| _                                      | -                                                                       | -                                                |            |         |                                                |                |                  | _            | -   |                               |     |                                        | -         | -        | -   | -     | -      |     |                                |                                |    | -      | -   | -   | - |

Fig 1.3 System Information page of C2000 Series Switches

### 1.2 Main Menu Description in WEBUI

The left hand panel shows the configuration the configuration web pages tabs. All configuration web pages are hidden by the group head label. To expand the group head label, click the down arrow sign on the left side of main WEB page. Then this downarrow key can expand group head label to get specific Web pages for Switch to configure as per requirement of users.

In C2000 Series Switches SoliderOS comes with PoE as Well as Non PoE models. COMMAMDO SoliderOS has 15 Group heads for C2000 PoE based switches and 14 Group heads for Non PoE switches. Lots of functions and protocols can be easily configured by WEBUI and very handy and easy to trobleshoot any networking issue.

|        | COMIMIANDO        |
|--------|-------------------|
| ٨      | Status            |
| $\sim$ | Network           |
| $\sim$ | Port              |
| $\sim$ | VLAN              |
| $\sim$ | MAC Address Table |
| $\sim$ | Spanning Tree     |
| $\sim$ | Discovery         |
| $\sim$ | DHCP              |
| $\sim$ | Multicast         |
| $\sim$ | Routing           |
| $\sim$ | Security          |
| $\sim$ | ACL               |
| $\sim$ | QoS               |
| $\sim$ | Diagnostics       |
| $\sim$ | Management        |

Fig 1.4 WEB Pages for C2000 Series Switches.

#### **Quick Start Device Configuration**

To simplify C2000 Series device configuration through quick navigation, the Getting Started page provides links to the most commonly used pages.

Group head lable Corresponding Web pages System Information Status System Time Logging Message Port Statistics **Error Disabled Bandwidth Utilization** Link Aggregation MAC Address Table Network **IP Address** DNS Hosts Port Setting Port **Error Disabled** Link Aggregation Group

Table 1.1 C2000 Series Switches SoliderOS Web Software Frameworks.

|             | Port Setting                                                                                  |
|-------------|-----------------------------------------------------------------------------------------------|
|             | LACP                                                                                          |
|             | EEE                                                                                           |
|             | Jumbo Frame                                                                                   |
|             | Port Security                                                                                 |
|             | Protected Port                                                                                |
|             | Storm Control                                                                                 |
|             | Mirroring                                                                                     |
| POE Setting | POE Port Setting                                                                              |
|             | POE Port Timer Setting                                                                        |
|             | Note:-1. Only Avaliable in PoE/PoE+/PoE++<br>Switches.                                        |
|             | 2. Intelligent PoE/PoE+/PoE++ Schedular is special feature of COMMANDO C2000 Series Switches. |
| VLAN        | VLAN                                                                                          |
|             | Create VLAN                                                                                   |
|             | VLAN Configuration                                                                            |
|             | Membership                                                                                    |
|             | Port Setting                                                                                  |
|             | Voice VLAN                                                                                    |
|             | Property                                                                                      |
|             | Voice OUI                                                                                     |

|                   | Protocol VLAN         |
|-------------------|-----------------------|
|                   | Protocol Group        |
|                   | Group Binding         |
|                   | MAC VLAN              |
|                   | MAC Group             |
|                   | Group Binding         |
|                   | Surveillance VLAN     |
|                   | Property              |
|                   | Surveillance OUI      |
|                   | GVRP                  |
|                   | Property              |
|                   | Membership            |
|                   | Statistics            |
| MAC Address Table | Dynamic Address       |
|                   | Static Address        |
|                   | Filtering Address     |
|                   | Port Security Address |
| Spanning Tree     | Property              |
|                   | Port Setting          |
|                   | MST Instance          |
|                   | MST Port Setting      |
|                   | Statistics            |

| Discovery | LLDP                          |
|-----------|-------------------------------|
|           | Property                      |
|           | Port Setting                  |
|           | MED Network Policy            |
|           | MED Port Setting              |
|           | Packet View                   |
|           | Local Information             |
|           | Neighbor                      |
|           | Statistics                    |
| DHCP      | Property                      |
|           | IP Pool Setting               |
|           | VLAN IF Address Group Setting |
|           | Client List                   |
|           | Client Static Binding Table   |
| Multicast | General                       |
|           | Property                      |
|           | Group Address                 |
|           | Router Port                   |
|           | Forward All                   |
|           | Throttling                    |
|           | Filtering Profile             |
|           | Filtering Binding             |

|          | IGMP Snooping                  |
|----------|--------------------------------|
|          | Property                       |
|          | Querier                        |
|          | Statistics                     |
|          | MLD Snooping                   |
|          | Property                       |
|          | Statistics                     |
|          | MVR                            |
|          | Property                       |
|          | Port Setting                   |
|          | Group Address                  |
| Routing  | IPv4 Management and Interfaces |
|          | IPv4 Interface                 |
|          | IPv4 Routes                    |
|          | ARP                            |
|          | IPv6 Management and Interfaces |
|          | IPv6 Interface                 |
|          | IPv6 Addresses                 |
|          | IPv6 Routes                    |
|          | IPv6 Neighbors                 |
| Security | RADIUS                         |
|          | TACACS+                        |

| <br>                    |
|-------------------------|
| AAA                     |
| Method List             |
| Login Authentication    |
| Authentication Manager  |
| Property                |
| Port Setting            |
| MAC-Based Local Account |
| WEB-Based Local Account |
| Sessions                |
| DoS                     |
| Property                |
| Port Setting            |
| Dynamic ARP Inspection  |
| Property                |
| Statistics              |
| DHCP Snooping           |
| Property                |
| Statistics              |
| Option82 Property       |
| Option82 Circuit ID     |
| IP Source Guard         |
| Port Setting            |
|                         |

|             | IMPV Binding          |
|-------------|-----------------------|
|             | Save Database         |
| ACL         | MAC ACL               |
|             | MAC ACE               |
|             | IPv4 ACL              |
|             | IPv4 ACE              |
|             | IPv6 ACL              |
|             | IPv6 ACE              |
|             | ACL Binding           |
| QOS         | General               |
|             | Property              |
|             | Queue Scheduling      |
|             | CoS Mapping           |
|             | DSCP Mapping          |
|             | IP Precedence Mapping |
|             | Rate Limit            |
|             | Ingress / Egress Port |
|             | Egress Queue          |
| Diagnostics | Logging               |
|             | Property              |
|             | Remote Server         |
|             | Mirroring             |
|            | Ping               |
|------------|--------------------|
|            | Traceroute         |
|            | Copper Test        |
|            | Fiber Module       |
|            | UDLD               |
|            | Property           |
|            | Neighbor           |
| Management | User Account       |
|            | Management Access  |
|            | Management VLAN    |
|            | Management Service |
|            | Management ACL     |
|            | Management ACE     |
|            | Firmware           |
|            | Upgrade            |
|            | Active Image       |
|            | Configuration      |
|            | Upgrade            |
|            | Save Configuration |
|            | SNMP               |
|            | View               |
|            | Group              |

| Community               |
|-------------------------|
| User                    |
| Engine ID               |
| Trap Event              |
| Notification            |
| RMON                    |
| Statistics              |
| History                 |
| Event                   |
| Alarm                   |
| Restore Factory Default |

## 1.3 Save, Logout, Reboot, Debug Buttons

#### 1.3.1 Save

By clicking Save button will copy running-config to startup-config to save the current running configuration to the startup configuration file in Switch Memory. This means that if power failure or device OFF/ON configuration will not be lost and remained as per saved configuration.

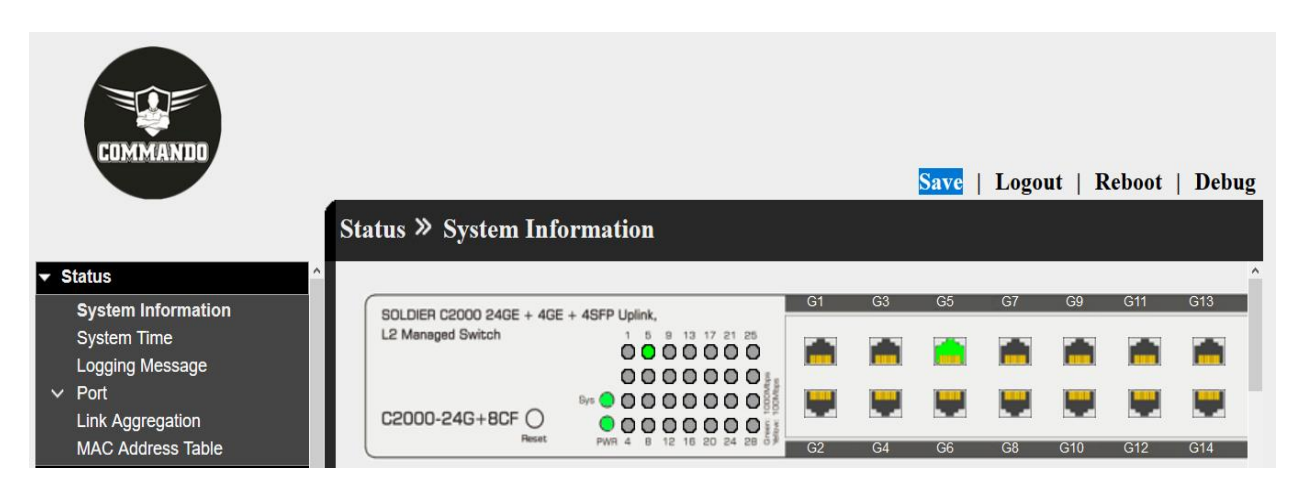

#### Fig 1.3.1 Save button

| COMIMANDO                                     |             |                                        |    | Save | Logoi | ıt   Re | boot | Debug |   |
|-----------------------------------------------|-------------|----------------------------------------|----|------|-------|---------|------|-------|---|
|                                               |             |                                        |    |      |       |         |      |       |   |
| ✓ Status ^                                    |             |                                        |    |      |       |         |      |       | ^ |
|                                               | SOLDIER C20 | C 2405 + 405 + 4050 Halat              | G3 |      |       |         |      |       |   |
|                                               | L2 Managed  |                                        |    |      |       |         |      |       |   |
|                                               |             | Save running configuration to startur  |    |      |       |         |      |       |   |
|                                               | C2000-24    | configuration. Do you want to continue | e? |      |       |         |      |       |   |
|                                               |             |                                        | G4 |      |       |         |      |       |   |
| <ul> <li>✓ Network</li> <li>✓ Port</li> </ul> |             | OK                                     |    |      |       |         |      |       |   |
|                                               | Sustan      |                                        |    |      |       |         |      |       |   |
|                                               | System      |                                        |    |      |       |         |      |       |   |
| ✓ Spanning Tree                               |             | Model RTL8382M                         |    |      |       |         |      |       |   |
| ✓ Discovery                                   | Syst        | em Name Switch                         |    |      |       |         |      |       |   |
| ✓ DHCP ✓                                      |             |                                        |    |      |       |         |      |       |   |

Fig 1.3.2 Applying Save button

## 1.3.2 Logout

Loging out means to end access to a COMMANDO Switch on a WEBUI. Logging out informs the COMMANDO Switch that the current user wishes to end the login session.

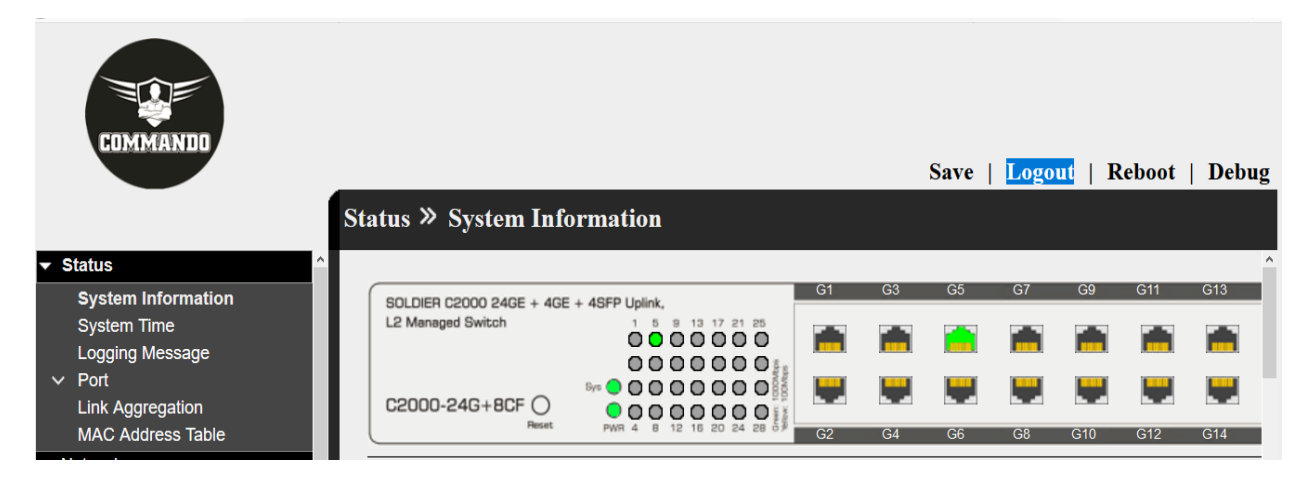

### Fig 1.3.3 Logout button on WEBUI

| COMMANDO                   |               |                         |              |    | Save | Logou | ıt   R | eboot | Debug |
|----------------------------|---------------|-------------------------|--------------|----|------|-------|--------|-------|-------|
|                            |               |                         |              |    |      |       |        |       |       |
| ▼ Status ^                 |               |                         |              |    |      |       |        |       |       |
| System Information         | SOLDIER C2000 |                         | G1           | G3 |      |       |        |       |       |
| System Time                | L2 Managed    |                         |              |    |      |       |        |       |       |
| <ul> <li>✓ Port</li> </ul> |               | Logout will disconnect  | your current |    |      |       |        |       |       |
| Link Aggregation           | C2000-24      | session. Do you want to | o continue?  |    |      |       |        |       |       |
| MAC Address Table          |               |                         |              | G4 |      |       |        |       |       |
|                            |               | OK Canc                 | el           |    |      |       |        |       |       |
| ✓ VLAN                     |               |                         |              |    |      |       |        |       |       |
| ✓ MAC Address Table        | System I      |                         |              | Ec |      |       |        |       |       |
| ✓ Spanning Tree            |               | Model RTL8382M          |              |    |      |       |        |       |       |
| ✓ Discovery                | System        | Name Switch             |              |    |      |       |        |       |       |
| ✓ DHCP v                   | <             |                         |              |    |      |       |        |       |       |

Fig 1.3.4 Applying Logout button on WEBUI

## 1.3.3 Reboot

Reboot means boot again. COMMANDO Switch is force by this command to power OFF and immediately Power-On. This command forcefully restarting the Switch again.

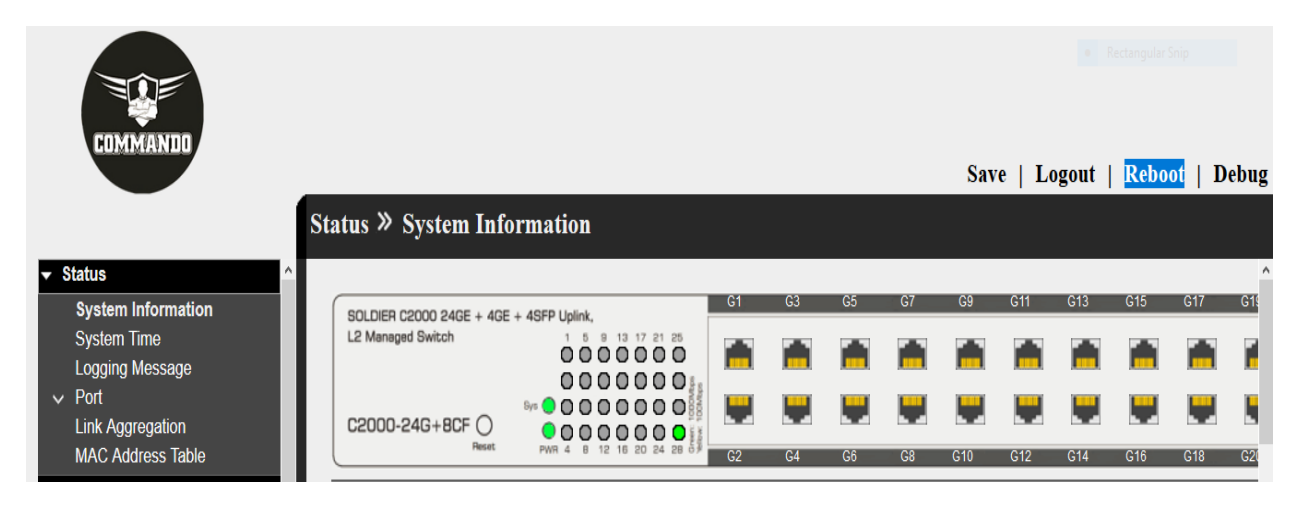

Fig 1.3.5 Reboot button on WEBUI

| COMMANDO            |                            |                       |          | Save | Logou | 1t   R | eboot | Debu |
|---------------------|----------------------------|-----------------------|----------|------|-------|--------|-------|------|
|                     |                            |                       |          |      |       |        |       |      |
| ✓ Status ^          |                            |                       |          |      |       |        |       |      |
| System Information  |                            | D Hafak               | G1       |      |       |        |       |      |
| System Time         | L2 Managed                 |                       |          |      |       |        |       |      |
| Logging Message     | Reboot the sys             | tem and unsaved cha   | anges in |      |       |        |       |      |
| Link Aggregation    | c2000-24 the configuration | on will be lost. Do y | ou want  |      |       |        |       |      |
| MAC Address Table   |                            | to continue?          |          |      |       |        |       |      |
| ✓ Network           |                            |                       |          |      |       |        |       |      |
| ✓ Port              |                            | OK Cancel             |          |      |       |        |       |      |
| VLAN                | System I                   |                       |          |      |       |        |       |      |
| ✓ MAC Address Table |                            |                       |          |      |       |        |       |      |
| ✓ Spanning Tree     |                            |                       |          |      |       |        |       |      |
| ✓ Discovery         | System Name Swite          |                       |          |      |       |        |       |      |
| ✓ DHCP ✓            | <                          |                       |          |      |       |        |       | >    |

Fig 1.3.6 Applying Reboot button on WEBUI

## 1.3.4 Debug

Debug is used to find and resolve bugs or defects. Debugging is the process of troubleshooting for detecting and removing of existing and potential issue in network.

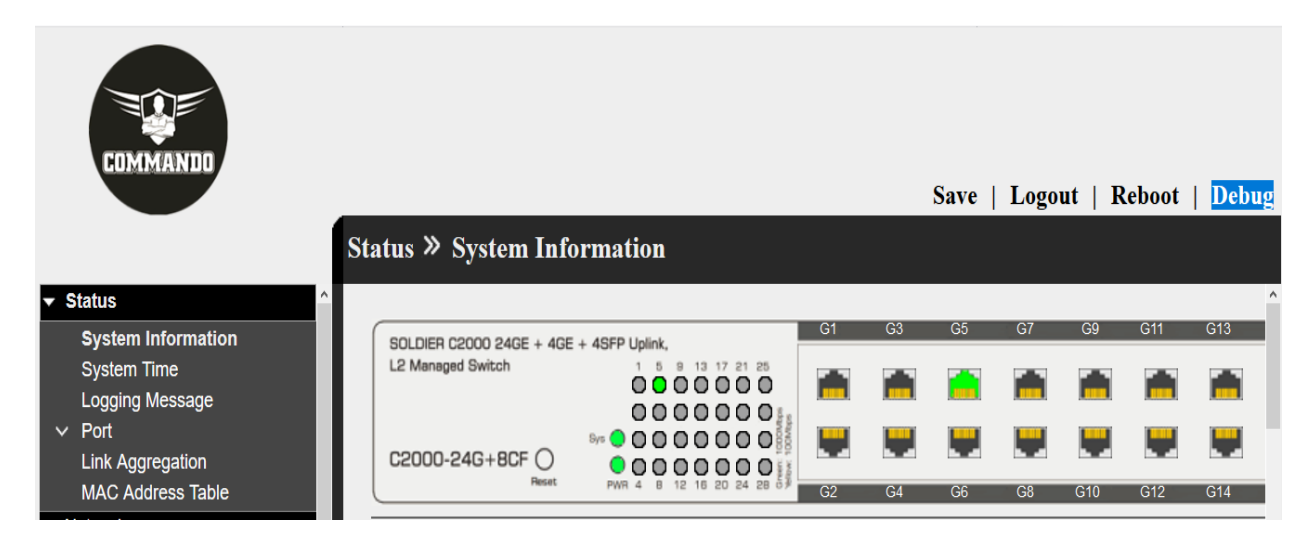

Fig 1.3.6 Debug message button on WEBUI

| COMMANDO                                        | Status » System Inform | ation                       | Save   Logo | ut   Reboot   <mark>Debug</mark> |
|-------------------------------------------------|------------------------|-----------------------------|-------------|----------------------------------|
| ✓ Status     System Information     System Time | Debug Messages         |                             |             |                                  |
| Logging Message<br>Port<br>Link Aggregation     | Showing All v entries  | Showing 0 to 0 of 0 entries | (           | ۵,                               |
| MAC Address Table                               | Entry                  | Message                     |             |                                  |
| ✓ Network                                       |                        | o results iouria.           |             |                                  |
| ✓ Port                                          | Delete                 |                             | First       | Previous 1 Next Last             |
| VLAN                                            |                        |                             |             |                                  |
| ✓ MAC Address Table                             |                        |                             |             |                                  |
| ✓ Spanning Tree                                 |                        |                             |             |                                  |
| ✓ Discovery                                     |                        |                             |             |                                  |
| ✓ DHCP ✓                                        |                        |                             |             |                                  |
| Fig 1 2 7 View Dobuc                            | moccogo on W/ERI       | П                           |             |                                  |

Fig 1.3.7 View Debug message on WEBUI

# Chapter 2 COMMANDO C2000 SoilderOS WEB Status

#### Group Header:- Status

After clicking **Status** down arrow keys four corresponding web pages tabs are opened.

System Information:--> This section describes how to view system information and configure various options on the device. It covers also This web page shows the Exact running status of device along with LED Indication like Power, System, connection and activity for all ports, UP/Down status of all ports as well as configuration for devices such as System Information, Model, System Name,System Location, System Contact, Serial Number, MAC Address, IPv4 Address, IPv6 Address, System OID, System Uptime, Current Time, Loader Version, Loader Date, Firmware Version, Firmware Date. This page also gives enabled status device management lines like Telnet, SSH , HTTP, HTTPS, SNMP.

**System Time :--**>System time options for configuring the system time, time zone, and Daylight Savings Time (DST).

**Loggin Message:-->** You can enable or disable logging on the Log Settings page, and select whether to aggregate log messages.

Port :--> You can view port statistics and reset the port counters.

Link Aggregation:--> Enable/disable the Link Aggregation Control (LAG) protocol, and configure the potential member ports to the desired LAGs by using the LAG Management page. By default, all LAGs are empty.

MAC Address Table:--> There are two types of MAC addresses—static and dynamic. Depending on their type, MAC addresses are either stored in the Static Address table or in the Dynamic Address table, along with VLAN and port information. Static addresses are configured by the user, and therefore, they do not expire. These pages describe how to add MAC addresses to the system. It covers Configuring Static MAC Addresses, Managing Dynamic MAC Addresses.

# 2.1 System Information

This is the main display page of C2000 SoilderOS. This web page shows the Exact running status of device along with LED Indication like Power, System, connection and activity for all ports, UP/Down status of all ports as well as configuration for devices such as System Information, Model, System Name,System Location, System Contact, Serial Number, MAC Address, IPv4 Address, IPv6 Address, System OID, System Uptime, Current Time, Loader Version, Loader Date, Firmware Version, Firmware Date. This page also gives enabled status device management lines like Telnet, SSH , HTTP, HTTPS, SNMP.

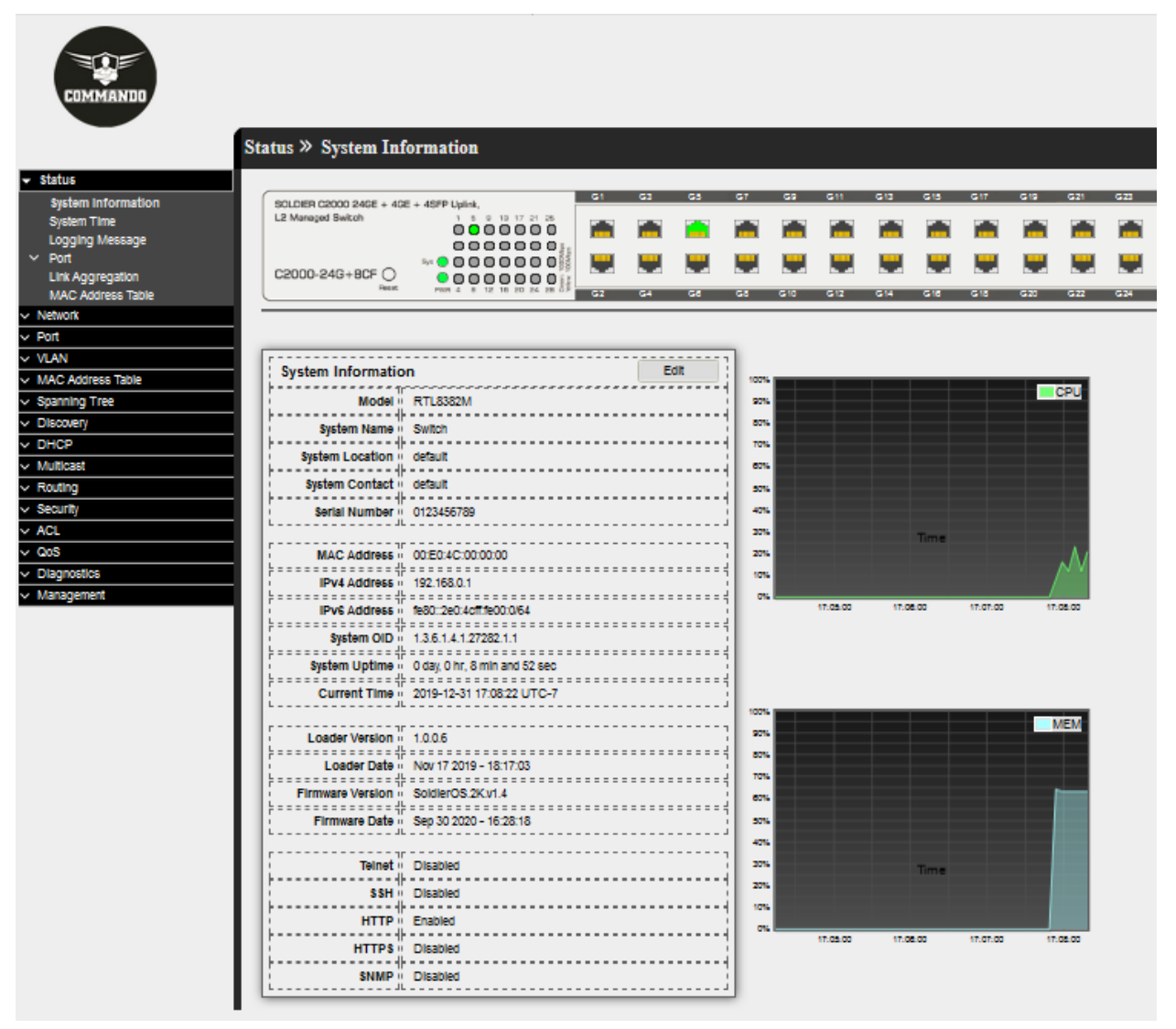

Fig 2.1 System information Web page

## 2.1.1 Changing the System Name, Location and Contact

Following are the steps to changed the Default System Name, Location and Contact. Status>>System Information>>Edit button

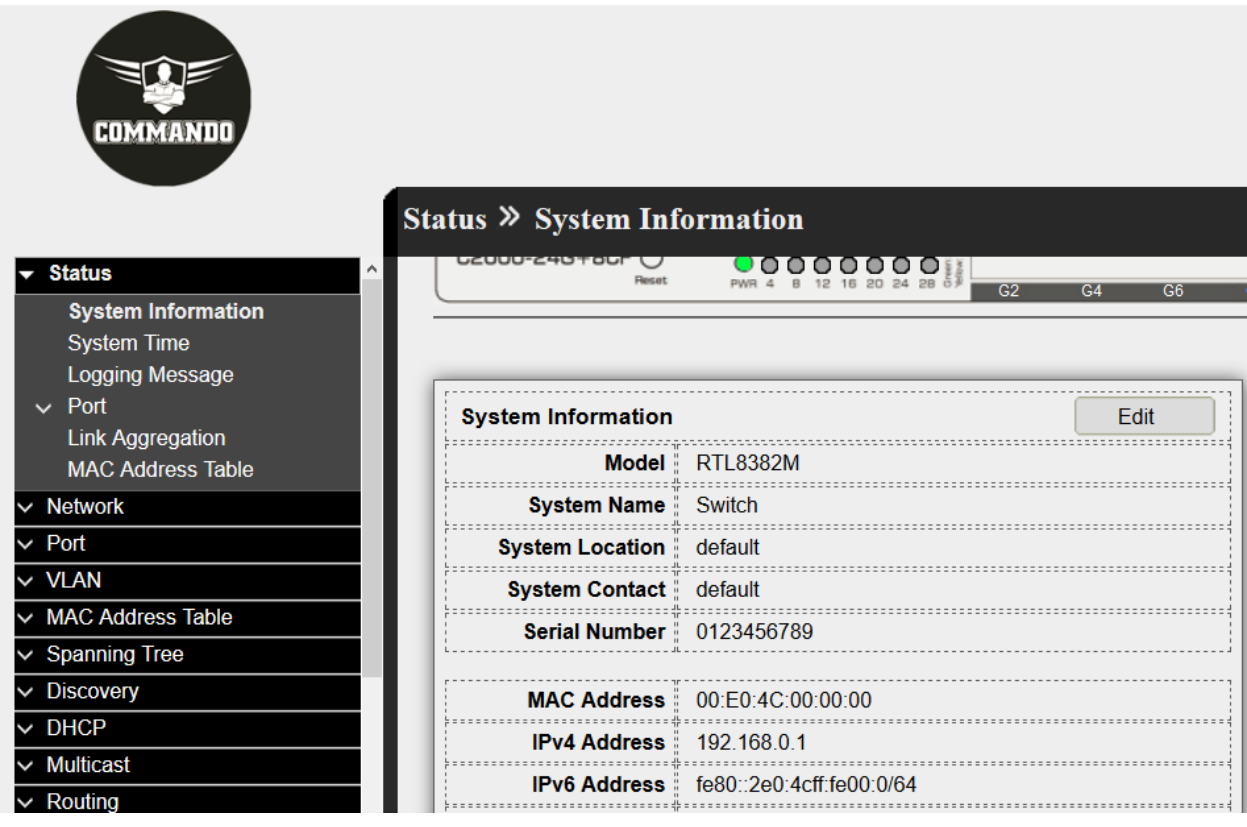

Fig 2.1.1 Changing the System Name, System Location and System Contact

After clicking **Status>>System Information>>Edit button,** Modify the System Name, System Location and System Contact as per users requirements.

| COMMANDO                                             | atus » System Information | Save   Logout   Reboot |
|------------------------------------------------------|---------------------------|------------------------|
| → Status     ^                                       | ·                         |                        |
| System Information<br>System Time<br>Logging Message | Edit System Information   |                        |
| Link Aggregation                                     | System Name COMMANDO      |                        |
| MAC Address Table                                    | System Location US        |                        |
| ✓ Network                                            |                           |                        |
| ✓ Port                                               | System Contact 1234567890 |                        |
| VLAN                                                 | L                         |                        |
| ✓ MAC Address Table                                  | Apply Close               |                        |
| ✓ Spanning Tree                                      |                           |                        |
| ✓ Discovery                                          |                           |                        |
| ✓ DHCP                                               |                           |                        |
| ✓ Multicast                                          |                           |                        |
| ✓ Routing                                            |                           |                        |

#### Fig 2.1.2 Changing System Name, System Location and System Contact

After changing System Name, System Location and System Contact click on **Apply** button. Then you can see the changed System Name, System Location and System Contact.

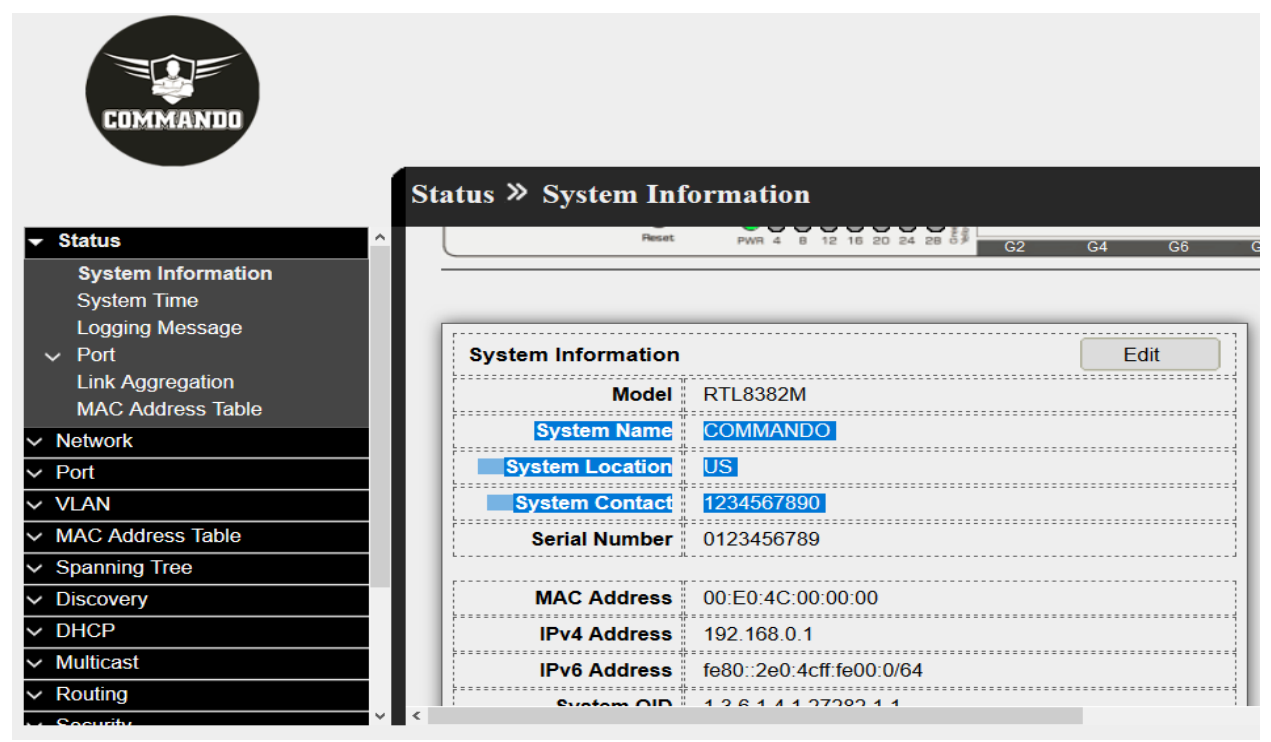

Fig 2.1.3 Viewing Changed System Name, System Location and System Contact

# 2.2 System Time

Synchronized system clocks is critical because every aspect of managing, securing, planning, and debugging a network involves determining when events occur. Without synchronized clocks, accurately correlating log files between devices when tracking security breaches or network usage is impossible. Synchronized time also reduces confusion in shared file systems, as it is important for the modification times to be consistent, regardless of the machine on which the file systems reside. For these reasons, it is important that the time configured on all of the devices on the network is accurate.

System time can be set manually by the user, dynamically from an SNTP server, or

synchronized from the PC running the WEBUI. If an SNTP server is chosen, the manual time settings are overwritten when communications with the server are established.

As part of the boot process, the device always configures the time, time zone, and DST. These parameters are obtained from the PC running the WEBUI, SNTP, values set manually, or if all else fails, from the factory defaults.

The following methods are available for setting the system time on the Switches **Manual**—You must manually sets the time.

From PC—Time can be received from the PC by using browser information.
This method of setting time from PC works with both HTTP and HTTPS connections.
SNTP—Time can be received from SNTP time servers. SNTP ensures
accurate network time synchronization of the device up to the millisecond by

using an SNTP server for the clock source.

This page allow user to set time source, static time, time zone and daylight saving settings. Time zone and daylight saving takes effect both static time or time from SNTP server.

To display System Time page, click Status>> System Time

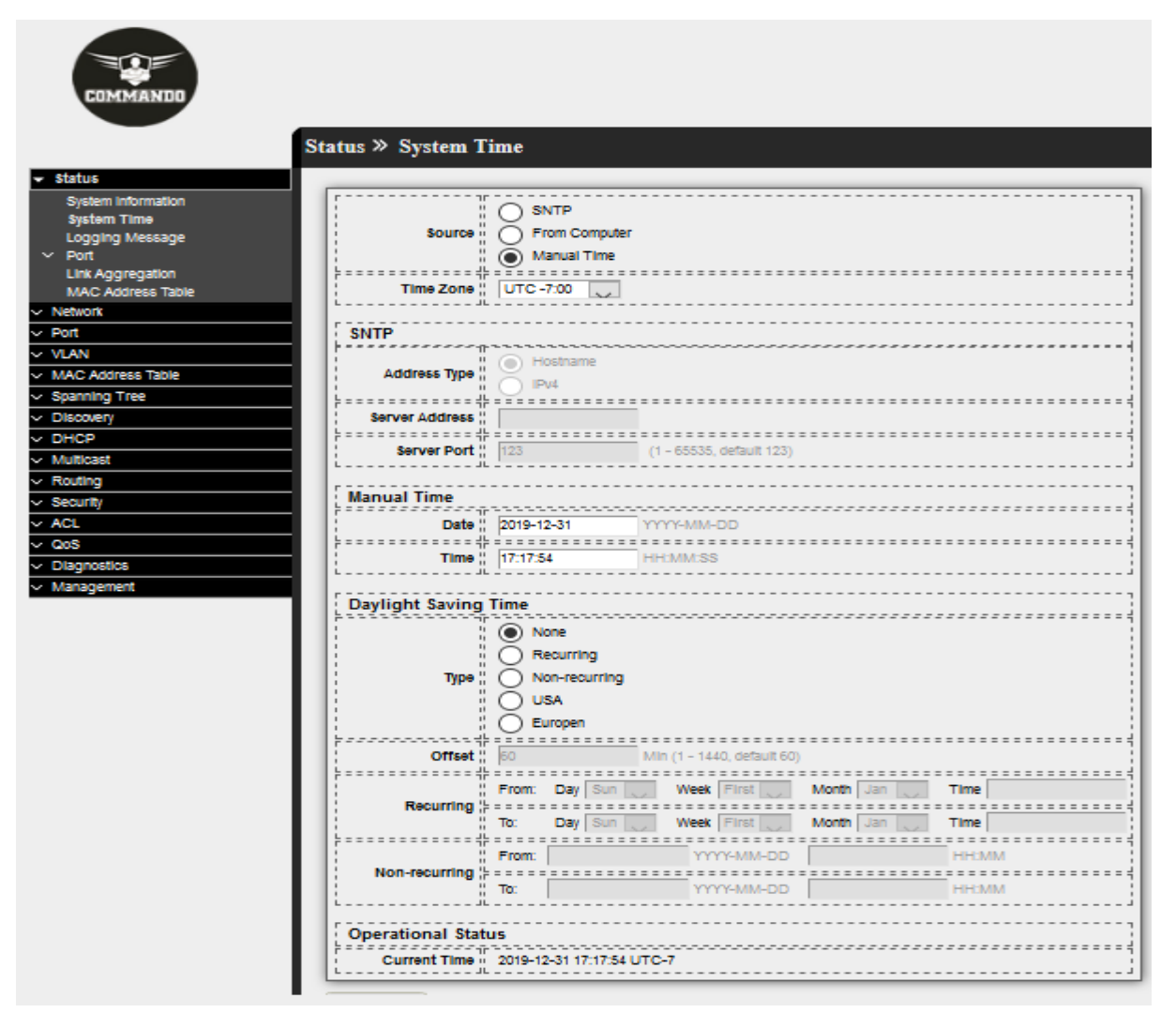

Fig 2.2.1 Default System Time configuration page

## Time Zone and Daylight Savings Time (DST)

A time zone is one of the areas into which the world is divided where the time is calculated as being a particular number of hours behind or ahead of GMT. The main purpose of Daylight Saving Time (called "Summer Time" in many places in the world) is to make better use of daylight. We change our clocks during the summer months to move an hour of daylight from the morning to the evening.

| COMMANDO                                                                    | Status » System Tim           | e                                                  |                            |
|-----------------------------------------------------------------------------|-------------------------------|----------------------------------------------------|----------------------------|
| <ul> <li>Status</li> <li>System Information</li> <li>System Time</li> </ul> | Status # System Tim           | O SNTP                                             | uler                       |
| Logging Message<br>V Port<br>Link Aggregation<br>MAC Address Table          | Time Zone                     | Manual Time<br>UTC -7:00<br>UTC -12:00             | n                          |
| V Network<br>V Port<br>V VLAN<br>V MAC Address Table                        | SNTP<br>Address Type          | UTC -11:00<br>UTC -10:00<br>UTC -9:00<br>UTC -8:00 |                            |
| v Spanning Tree<br>v Discovery<br>v DHCP<br>v Hollowsk                      | Server Address<br>Server Port | UTC -7:00<br>UTC -6:00<br>UTC -5:00                | (1 - 85535, default 123)   |
| v Routing<br>V Security<br>V ACL                                            | Date<br>Time                  | UTC -4:30<br>UTC -4:00<br>UTC -3:30<br>UTC -3:00   | YYYYY4MADD<br>HHIMMISS     |
| ∨ QoS<br>∨ Diagnostics<br>∨ Nanagement                                      | Daylight Saving Time          | UTC -2:00<br>UTC -1:00<br>UTC                      |                            |
|                                                                             | Туре                          | UTC +1:00<br>UTC +2:00<br>UTC +3:00<br>UTC +3:30   |                            |
|                                                                             | Offset                        | UTC +4:00<br>From: Day St                          | Min (1 - 1440, default 60) |

Fig 2.4.2 Timezone configuration page

| COMMANDO                                             |                    |                                |                              |        |                  |             |      |       |
|------------------------------------------------------|--------------------|--------------------------------|------------------------------|--------|------------------|-------------|------|-------|
|                                                      | Status » System T  | ime                            |                              |        |                  |             |      |       |
| ✓ Status                                             | Time               | 17:17:                         | 54                           |        | HH:MM:SS         |             |      |       |
| System Information<br>System Time<br>Logging Message | Daylight Saving Ti | me                             |                              |        |                  |             |      |       |
| ✓ Port<br>Link Aggregation<br>MAC Address Table      | Туре               | No     No     No     No     No | ne<br>curring<br>n-recurring |        |                  |             |      |       |
| ✓ Network                                            |                    | 0 0a                           | ropen                        |        |                  |             |      |       |
| ∨ Port                                               | 0#                 | <u>co</u>                      |                              |        | NA:= /4          |             |      |       |
| VLAN                                                 | Unset              | lon                            |                              |        | Iviin (1 - 1440, | default 60) |      |       |
| ✓ MAC Address Table                                  |                    | From:                          | Day Sun                      | $\sim$ | Week First 🗸     | Month Jan 🗸 | Time |       |
| ✓ Spanning Tree                                      | Recurring          | т                              | Davi                         |        |                  | Manth Las   | Time |       |
| ✓ Discovery                                          |                    | 10.                            | Day                          |        | VVeek First      | wonth Jan 🗠 | rime |       |
| ✓ DHCP                                               |                    | From:                          |                              |        | YYYY             | -MM-DD      |      | HH:MM |
| ✓ Multicast                                          | Non-recurring      |                                |                              |        |                  |             |      |       |
| ✓ Routing                                            |                    | 10:                            |                              |        | YYYY             |             |      | HH:MM |
| ✓ Security                                           | ,                  |                                |                              |        |                  |             |      |       |
| V ACL                                                | Operational Statu  | S                              |                              |        |                  |             |      |       |
| V QoS                                                | Current Time       | 2019-1                         | 2-31 17:17:5                 | 54 UTC | -7               |             |      |       |
| ✓ Diagnostics                                        |                    |                                |                              |        |                  |             |      |       |
| ∽ Management                                         | Apply              |                                |                              |        |                  |             |      |       |

Fig 2.4.3 Daylight saving time configuration page

#### From Computer

This is the best way to configure the time setting in switch. C2000 Series Switches will take and sync with loggin PC time automatically. This is a recommended setting to have proper time setting in switch. Just select proper time zone as per country or requirement.

To configure and view this recommended setting click on **Status>> System Time** and use source From Computer.

| COMMANDO                                             | Status » System T  | ime                                                                       |                          |   |
|------------------------------------------------------|--------------------|---------------------------------------------------------------------------|--------------------------|---|
| ✓ Status ^                                           |                    |                                                                           |                          |   |
| System Information<br>System Time<br>Logging Message | Source             | <ul> <li>○ SNTP</li> <li>● From Compute</li> <li>○ Manual Time</li> </ul> | r                        |   |
| Link Aggregation<br>MAC Address Table                | Time Zone          | UTC -7:00 🗸                                                               |                          | · |
| ✓ Network                                            | SNTP               |                                                                           |                          |   |
| ✓ Port                                               |                    | Hostname                                                                  |                          |   |
| VLAN                                                 | Address Type       | O IPv4                                                                    |                          |   |
| <ul> <li>MAC Address Table</li> </ul>                | Server Address     |                                                                           |                          |   |
| ✓ Spanning Tree                                      | +                  |                                                                           |                          |   |
| ✓ Discovery                                          | Server Port        | 123                                                                       | (1 - 65535, default 123) |   |
| ✓ DHCP                                               |                    |                                                                           |                          |   |
| ✓ Multicast                                          | Manual Time        |                                                                           |                          |   |
| ✓ Routing                                            | Date               | 2020-10-05                                                                | YYYY-MM-DD               |   |
| ✓ Security                                           |                    |                                                                           |                          |   |
| V ACL                                                | lime               | 09:30:28                                                                  | HH:MM:SS                 |   |
| ✓ QoS                                                | ,                  |                                                                           |                          |   |
| ✓ Diagnostics                                        | Daylight Saving Ti | me                                                                        |                          |   |
| ✓ Management                                         |                    | None                                                                      |                          |   |

Fig 2.4.4 Time configuration from connected computer page

|                                 | Status » System T      | ime                                    |
|---------------------------------|------------------------|----------------------------------------|
| ✓ Status                        |                        |                                        |
| System Information              | []                     |                                        |
| System Time                     |                        | O SNIP                                 |
| Logging Message                 | source                 | From Computer                          |
| ✓ Port                          |                        | Manual Time                            |
| Link Aggregation                | Time Zone "            |                                        |
| MAC Address Table               | L                      |                                        |
| - Dort                          | CNITD                  |                                        |
|                                 |                        | · · · · · · · · · · · · · · · · · · ·  |
| MAC Address Table               | Address Type           | Hostname                               |
| Separating Tree                 |                        | IPv4                                   |
| Spanning mee                    |                        |                                        |
| · Discovery                     |                        |                                        |
|                                 | Server Port            | 123 (1 - 65535, default 123)           |
| Multicast     Reuties           | L                      |                                        |
| <ul> <li>Robuing</li> </ul>     | Manual Time            |                                        |
| <ul> <li>Security</li> </ul>    | here a second a second |                                        |
| ✓ ACL                           | Date                   | 2020-10-05 YYYY-MM-DD                  |
| ~ Q65                           | Time                   | 09:33:31 HH:MM.SS                      |
| <ul> <li>Diagnostics</li> </ul> | i                      |                                        |
| Management                      | Davlight Saving        | Time                                   |
|                                 | Daying in Saving       |                                        |
|                                 |                        | None                                   |
|                                 |                        | O Recurring                            |
|                                 | ; Type ;               | Non-recurring :                        |
|                                 |                        | O USA                                  |
|                                 |                        | Europen                                |
|                                 |                        |                                        |
|                                 | Offset                 | 60 Min (1 – 1440, default 60)          |
|                                 |                        | From Day Sun Week First Month Jan Time |
|                                 | Recurring              |                                        |
|                                 |                        | To: Day Sun Week First Month Jan Time  |
|                                 |                        |                                        |
|                                 | Non-recurring          | TTTT-MM-CD TTT-MM                      |
|                                 |                        | To: YYYY-MM-DD HH:MM                   |
|                                 | L                      |                                        |
|                                 | Operational Stat       | us                                     |
|                                 | Current Time           | 2000-10-05-02-22-21-117-0-44           |
|                                 | Current Time           | 2020-10-03 09:33 31 01 044             |
|                                 |                        |                                        |

#### Fig 2.4.5 Time configuration from connected computer page

#### SNTP

The simple network time protocol (SNTP) is a time synchronization protocol of the TCP/IP protocol family. It is based on the connectionless user datagram protocol (UDP) and can be used on all supporting devices to synchronize system time in IP networks (IPv4 and IPv6). Time can be received from SNTP time servers. SNTP ensures accurate network time synchronization of the device up to the millisecond by using an SNTP server for the clock source. You can also set local or public time server IP or Hostname if time server is locally available.

| COMMANDO                              |                                             |
|---------------------------------------|---------------------------------------------|
|                                       | Status » System Time                        |
|                                       |                                             |
| System information                    | []                                          |
| System Time                           | ● SNTP                                      |
| Logging Message                       | Source From Computer                        |
| ✓ Port                                | Manual Time                                 |
| Link Aggregation                      |                                             |
| MAC Address Table                     |                                             |
| <ul> <li>Network</li> </ul>           |                                             |
| V Port                                | SNTP                                        |
| ~ VLAN                                | Hostname                                    |
| <ul> <li>MAC Address Table</li> </ul> | Address Type                                |
| <ul> <li>Spanning Tree</li> </ul>     |                                             |
| <ul> <li>Discovery</li> </ul>         | Server Address time1.google.com             |
| V DHCP                                | · · · · · · · · · · · · · · · · · · ·       |
| <ul> <li>Multicast</li> </ul>         | Server Port 123 (1 - 65536, default 123)    |
| ✓ Routing                             |                                             |
| <ul> <li>Security</li> </ul>          | Manual Time                                 |
| ACI                                   |                                             |
| · ////                                |                                             |
| V GUS                                 | Time 17:21:14 HH:MM:SS                      |
| <ul> <li>Diagnostics</li> </ul>       | i                                           |
| <ul> <li>Management</li> </ul>        | Devident Service Time                       |
|                                       | Daylight saving time                        |
|                                       | None                                        |
|                                       | Recurring                                   |
|                                       | Type O Non-recurring                        |
|                                       |                                             |
|                                       |                                             |
|                                       |                                             |
|                                       | Offset 60 Min (1 - 1440, default 60)        |
|                                       |                                             |
|                                       | From: Day Sun week First Month Jan Time     |
|                                       | Recurring                                   |
|                                       | To: Day Sun 🚬 Week First 🚬 Month Jan 🚬 Time |
|                                       | YYYY-MM-DD HHIMM                            |
|                                       | Non-recurring                               |
|                                       | To: YYYY-MM-DD HH:MM                        |
|                                       | L                                           |
|                                       | Operational Status                          |
|                                       |                                             |
|                                       | Current Time (2019-12-31 17:21:14 UTC-7     |
|                                       |                                             |

## Fig 2.4.6 SNTP configuration page

| COMMANDO                   | s » System Inf                         | ormation                       |
|----------------------------|----------------------------------------|--------------------------------|
| ✓ Status                   | IPv6 Address                           | fe80::2e0:4cff:fe00:0/64       |
| System Information         | System OID                             | 1.3.6.1.4.1.27282.1.1          |
| Logging Message            | System Uptime                          | 0 day, 0 hr, 23 min and 41 sec |
| <ul> <li>✓ Port</li> </ul> | Current Time                           | 2020-10-05 23:42:37 UTC-7      |
| Link Aggregation           | انــــــــــــــــــــــــــــــــــــ |                                |
| MAC Address Table          | Loader Version                         | 1.0.0.6                        |
| V Network                  | Loader Date                            | Nov 17 2019 - 18:17:03         |
|                            | Firmware Version                       | SoldierOS.2K.v1.4              |
|                            | Firmware Date                          | Sep 30 2020 - 16:28:18         |
|                            |                                        |                                |
|                            | Teinet                                 | Disabled                       |
| ✓ DHCP                     | SSH                                    | Disabled                       |
| ✓ Multicast                | HTTP                                   | Enabled                        |
| ✓ Routing                  | HTTPS                                  | Disabled                       |
| ✓ Security                 |                                        | Disabled                       |
| ✓ ACL                      | SNMP                                   | Disableu                       |
| ✓ QoS ✓ <                  |                                        |                                |

After changing Time you can verify the changed time from system information page.

Fig 2.4.5 System Information page displaying current time.

# 2.3 Logging Message

This page shows the log messages Logging Message Table of RAM by System Log feature, which enables the device to generate multiple independent logs. Each log is a set of messages describing system events .System Log feature, which enables the device to generate multiple independent logs. Each log is a set of messages describing system events. By default notification Log message sent to the console interface. Log written into a cyclical list of logged events in the RAM and erased when the device reboots. Log written to a cyclical log-file saved to the Flash memory and persists across reboots. To view the logging messages stored on the RAM , click **Status >> Logging Message** and use Viewing option RAM

Note:- By default RAM option will be selected.

| COMMANDO                                                                   |                      |                      |          | Save                                                                               | Logout   Reboot   D   | Debug |
|----------------------------------------------------------------------------|----------------------|----------------------|----------|------------------------------------------------------------------------------------|-----------------------|-------|
|                                                                            | Status » ]           | Logging Message      |          |                                                                                    |                       |       |
| Status     System Information     System Time     Logging Message     Port | Logging<br>Viewing F | Message Table        |          |                                                                                    |                       |       |
| Link Aggregation<br>MAC Address Table                                      | Showing              | entries              |          | Showing 1 to 9 of 9 entries                                                        | Q                     |       |
| ✓ Network                                                                  | Log ID               | Time                 | Severity | Description                                                                        |                       |       |
| ✓ Port                                                                     | 1                    | Dec 31 2019 17:02:32 | notice   | AAA-0-CONNECT: New http connection for user admin, source 192.168.0.21 ACCEPTED, a | aggregated (1)        |       |
| VLAN                                                                       | 2                    | Dec 31 2019 17:02:32 | notice   | AAA-5-CONNECT: New http connection for user admin, source 192.168.0.21 ACCEPTED    |                       |       |
| <ul> <li>MAC Address Table</li> </ul>                                      | 3                    | Dec 31 2019 17:00:36 | info     | STP-5-PORT_STATE: Port GigabitEthernet5 moving from Learning to Forwarding         |                       |       |
| <ul> <li>Spanning Tree</li> </ul>                                          | 4                    | Dec 31 2019 17:00:34 | info     | STP-6-PORT STATE: Port GigabitEthernet5 moving from Blocking to Learning           |                       |       |
| <ul> <li>Discovery</li> </ul>                                              | 5                    | Dec 31 2019 17:00:14 | info     | STP-6-PORT_STATE: Port GigabitEthernet5 moving from Disabled to Blocking           |                       |       |
| V DHCP                                                                     | 6                    | Dec 31 2019 17:00:14 | info     | PORT-6-SPEED_DUPLEX: Interface GigabitEthernet5 link speed 1000M duplex full       |                       |       |
| <ul> <li>Multicast</li> </ul>                                              | 7                    | Dec 31 2019 17:00:14 | notice   | PORT-6-I INK LIP: Interface GinabitEthernet5 link un                               |                       |       |
| <ul> <li>Routing</li> </ul>                                                |                      | Jan 01 2020 00:00:13 | notice   | SYSTEM-5-COLDSTART: Cold startup                                                   |                       |       |
| ✓ Security                                                                 |                      | Jan 01 2020 00:00:13 | info     | LOGGING & START: Logging is started                                                |                       |       |
| ✓ ACL                                                                      |                      | Jan 01 2020 00.00.15 | 1110     | EOGGING-S-START. Eugging is started                                                |                       |       |
| ✓ QoS                                                                      | Olarea               | Defeat               |          |                                                                                    | First Previous 1 Next | Last  |
| ✓ Diagnostics                                                              | Clear                | Retresh              |          |                                                                                    |                       |       |
| <ul> <li>Management</li> </ul>                                             |                      |                      |          |                                                                                    |                       |       |

Fig 2.3.1 Logging Message Table of RAM

To view the logging messages stored on the Flash , click **Status >> Logging Message** and use Viewing option Flash.

| COMMANDO                                                                                                    | Status » Logging Message                                          |                             | Save   Logout   Reboot   Debug |
|----------------------------------------------------------------------------------------------------|-------------------------------------------------------------------|-----------------------------|--------------------------------|
| Status     System Information     System Time     Logging Message     Port     Link Aggregation     MAC Address Table | Logging Message Table<br>Viewing Flash v<br>Showing All v entries | Showing 0 to 0 of 0 entries | Q                              |
| ✓ Network                                                                                                    | Log ID Time Severity Description                                  | n                           |                                |
| ✓ Port                                                                                                    |                                                                   | 0 results found.            |                                |
| VLAN                                                                                                    |                                                                   |                             | First Previous 1 Next Last     |
| ✓ MAC Address Table                                                                                                   | Clear Refresh                                                     |                             |                                |
| ✓ Spanning Tree                                                                                                    |                                                                   |                             |                                |
| ✓ Discovery                                                                                                    |                                                                   |                             |                                |
| ✓ DHCP                                                                                                    |                                                                   |                             |                                |
| ✓ Multicast                                                                                                    |                                                                   |                             |                                |
| ✓ Routing                                                                                                    |                                                                   |                             |                                |
| ✓ Security                                                                                                    |                                                                   |                             |                                |
| ✓ ACL                                                                                                    |                                                                   |                             |                                |
| √ QoS                                                                                                    |                                                                   |                             |                                |
| ✓ Diagnostics                                                                                                    |                                                                   |                             |                                |
| ✓ Management                                                                                                    |                                                                   |                             |                                |

Fig 2.3.2 Logging Message Table of Flash

The number of entries to be shown for logging message table is also selectable by default All entries are shown

| COMMANDO                                                                                        | Status >         | » Log   | ging Message     | 9           | Save   Lo                                                                                       | ogout  | Reboot |
|-------------------------------------------------------------------------------------------------|------------------|---------|------------------|-------------|-------------------------------------------------------------------------------------------------|--------|--------|
| Status     System Information     System Time     Logging Message     Port     Link Aggregation | Loggi<br>Viewing | ng Me   | ssage Table      |             | Shoulan 1 to 9 of 9 partice                                                                     |        |        |
| MAC Address Table                                                                               | Showing          | All     | entries          | <b>C</b> 11 |                                                                                                 | ג<br>ו |        |
| × Port                                                                                          | Log I            | 10      | lime             | Severity    | Description                                                                                     |        |        |
|                                                                                                 |                  | 30      | 31 2019 17:02:32 | notice      | AAA-0-CONNECT: New http connection for user admin, source 192.168.0.21 ACCEPTED, aggregated (1) |        |        |
|                                                                                                 |                  | 50      | 31 2019 17:02:32 | notice      | AAA-5-CONNECT: New http connection for user admin, source 192.168.0.21 ACCEPTED                 |        |        |
|                                                                                                 |                  | 100     | 31 2019 17:00:36 | info        | STP-5-PORT_STATE: Port GigabitEthernet5 moving from Learning to Forwarding                      |        |        |
|                                                                                                 |                  | + Dec   | 31 2019 17:00:34 | info        | STP-6-PORT_STATE: Port GigabitEthernet5 moving from Blocking to Learning                        |        |        |
|                                                                                                 |                  | 5 Dec   | 31 2019 17:00:14 | info        | STP-6-PORT_STATE: Port GigabitEthernet5 moving from Disabled to Blocking                        |        |        |
| Multicast                                                                                       |                  | 6 Dec   | 31 2019 17:00:14 | info        | PORT-6-SPEED_DUPLEX: Interface GigabitEthernet5 link speed 1000M duplex full                    |        |        |
|                                                                                                 |                  | 7 Dec   | 31 2019 17:00:14 | notice      | PORT-6-LINK_UP: Interface GigabitEthernet5 link up                                              |        |        |
| ✓ Routing                                                                                       |                  | 8 Jan ( | 01 2020 00:00:13 | notice      | SYSTEM-5-COLDSTART: Cold startup                                                                |        |        |
| ✓ Security                                                                                      |                  | 9 Jan ( | 01 2020 00:00:13 | info        | LOGGING-5-START: Logging is started                                                             |        |        |
| V ACI                                                                                           |                  |         |                  |             |                                                                                                 |        |        |

Fig 2.3.3 Logging Message Table of Entries selection

# 2.4 Port

A management information base (MIB) is a database used for managing the entities in a communication network. Most often associated with the Simple Network Management Protocol (SNMP), the term is also used more generically in contexts such as in OSI/ISO Network management model.

## 2.4.1 Port Statistics

This page shows Port statistics like MIB Counter & Refresh rate for each port.By default Port GigaEthernet 1 is selected and refresh rate is 10 seconds .The Port configuration page displays port summary and status information. To view perticular port status click **Status >> Port >> Statistics** and select Port.

Note:- Default selection is GE1

| COMMANDO<br>Status » Port >                                    | Statistics                                                                     |
|----------------------------------------------------------------|--------------------------------------------------------------------------------|
| ▼ Status                                                       |                                                                                |
| System Information<br>System Time                              | t GE1 🗸                                                                        |
| Logging Message<br>Port<br>Statistics<br>Error Disabled        | All     Interface     Etherlike     RMON                                       |
| Bandwidth Utilization<br>Link Aggregation<br>MAC Address Table | <ul> <li>○ None</li> <li>○ 5 sec</li> <li>● 10 sec</li> <li>○ 0 sec</li> </ul> |
| ✓ Network                                                      |                                                                                |
| ✓ Port                                                         |                                                                                |
| V VLAN                                                         |                                                                                |
| V MAC Address Table                                            |                                                                                |
| ✓ Spanning Tree                                                |                                                                                |
| ✓ Discovery iflr                                               | OCtets 0                                                                       |
| V DHCP ifInUc                                                  | astPkts 0                                                                      |
| V Multicast ifInNUc                                            | astPkts 0                                                                      |
| ✓ Routing if InD                                               | iscards 0                                                                      |
|                                                                |                                                                                |

Fig 2.4.1 Port selection for MIB Counter Statistics

| COMMANDO                                                       |                                |                                     |
|----------------------------------------------------------------|--------------------------------|-------------------------------------|
| St                                                             | atus » Port » Stat             | istics                              |
| ✓ Status                                                       |                                |                                     |
| System Information<br>System Time                              | Port                           | 5 🗸                                 |
| Logging Message<br>Port<br>Statistics<br>Error Disabled        | MIB Counter O II<br>O E<br>O F | ul<br>nterface<br>Etherlike<br>RMON |
| Bandwidth Utilization<br>Link Aggregation<br>MAC Address Table | Refresh Rate                   | lone<br>isec<br>0 sec               |
| V Network                                                      | O 3                            | l0 sec                              |
|                                                                |                                |                                     |
|                                                                | Clear                          |                                     |
|                                                                |                                | 1                                   |
|                                                                | Interface                      |                                     |
|                                                                | ifInOctets                     | 982661                              |
|                                                                | ifInUcastPkts                  | 5387                                |
| V Routing                                                      | ifInNUcastPkts                 | 633                                 |
|                                                                | ifinDiscords                   | 0                                   |
|                                                                | InnDiscards                    | 0                                   |
| V 00S                                                          | ifOutOctets                    | 2346667                             |
|                                                                | ifOutUcastPkts                 | 5865                                |
| <ul> <li>Management</li> </ul>                                 | ifOutNUcastPkts                | 1302                                |
|                                                                | ifOutDiscards                  | n                                   |

Fig 2.4.2 Giga Ethernet 5 port selection for MIB Counter Statistics

The other common type of MIB used for polling statistics is a MIB counter. Interface MIB used to measure traffic on a network interface. The MIB will show you a running total number of the octets (bytes) of traffic that have went in/out of the interface.

| COMM | ANDO |
|------|------|
|      |      |

#### Status » Port » Statistics RMON Status System Information etherStatsDropEvents 0 System Time etherStatsOctets 316700 Logging Message ether StatsPkts 2146 Port Statistics etherStatsBroadcastPkts 146 Error Disabled etherStatsMulticastPkts Bandwidth Utilization 581 Link Aggregation etherStatsCRCAlignErrors 0 MAC Address Table etherStatsUnderSizePkts 0 Network etherStatsOverSizePkts ✓ Port 0 VLAN ether Stats Fragments 0 MAC Address Table etherStatsJabbers 0 Spanning Tree etherStatsCollisions 0 Discovery etherStatsPkts64Octets 1008 DHCP Multicast etherStatsPkts65to127Octets 748 ✓ Routing etherStatsPkts128to255Octets 38 Security etherStatsPkts256to511Octets 210 ✓ ACL etherStatsPkts512to1023Octets 142 ✓ QoS Diagnostics 0 etherStatsPkts1024to1518Octets ✓ Management

Fig 2.4.3 RMON MIB Counter Statistics

## 2.3.2 Port Error Disabled

The ErrDisable feature is implemented to handle special situations where the switch detected excessive or late collisions on a port, port duplex misconfiguration, EtherChannel misconfiguration, Bridge Protocol Data Unit (BPDU) port-guard violation, UniDirectional Link Detection (UDLD), and other (miscellaneous) causes.

The error-disable function allows the switch to shut down/ Protect /Restict a port when it encounters physical, driver or configuration problems. A port being error-disabled is not by itself a cause for alarm, but a symptom of a problem that must be resolved. To display the Error Disabled web page, click **Status >> Port >> Error Disabled**.

| COMMANDO                                                                                                    | Status | » Po   | ort » Ei | ror Disabled    |  |
|----------------------------------------------------------------------------------------------------|--------|--------|----------|-----------------|--|
| <ul> <li>Status</li> <li>System Information</li> <li>System Time</li> <li>Logging Message</li> <li>Port</li> </ul> | Erro   | r Disa | bled Tab | le              |  |
| Statistics<br>Error Disabled                                                                                       |        | Port   | Reason   | Time Left (sec) |  |
| Bandwidth Utilization                                                                                              |        | GE1    |          |                 |  |
| Link Aggregation                                                                                                   |        | GE2    |          |                 |  |
| MAC Address Table                                                                                                  |        | GE3    |          |                 |  |
| ✓ Network                                                                                                    |        | GE4    |          |                 |  |
| ✓ Port                                                                                                    |        | GE5    |          |                 |  |
| VLAN                                                                                                    |        | GE6    |          |                 |  |
| <ul> <li>MAC Address Table</li> </ul>                                                                              |        | GE7    |          |                 |  |
| <ul> <li>Spanning Tree</li> </ul>                                                                                  |        | GE8    |          |                 |  |
| <ul> <li>Discovery</li> </ul>                                                                                      |        | CEQ    |          |                 |  |
| ✓ DHCP                                                                                                    |        | CE10   |          |                 |  |
| ✓ Multicast                                                                                                    |        | GE 10  |          |                 |  |
| ✓ Routing                                                                                                    |        | GETT   |          |                 |  |
| ✓ Security                                                                                                    |        | GE12   |          |                 |  |
| V ACL                                                                                                    |        | GE13   |          |                 |  |
| V QoS                                                                                                    |        | GE14   |          |                 |  |
| <ul> <li>Diagnostics</li> </ul>                                                                                    |        | GE15   |          |                 |  |
| ✓ Management                                                                                                    |        | GE16   |          |                 |  |
|                                                                                                    |        | GE17   |          |                 |  |

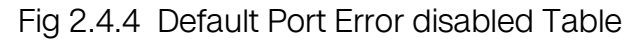

#### Recovering form Error disabled state

To recover a port that is in an Errdisable state, manual intervention is required, and the administrator must access the switch and configure the specific port with 'shutdown' followed by the 'no shutdown' command in CLI. This command sequence will enable the port again, however, if the problem persists expect to find the port in Errdisable state again soon. In WEBUI can easily recover from error disable by selecting port and pressing recovery button.

|                                   | Status | » Po   | rt » Eri | ror Disabled |   |
|-----------------------------------|--------|--------|----------|--------------|---|
| ✓ Status                          |        | GE18   |          |              |   |
| System Information                |        | GE19   |          |              |   |
| System Time                       |        | GE20   |          |              |   |
| Logging Message                   |        | GE21   |          |              |   |
| ∧ Port                            |        | GE22   |          |              |   |
| Statistics<br>Error Disabled      |        | GE23   |          |              |   |
| Bandwidth Utilization             |        | GE24   |          |              |   |
| Link Aggregation                  |        | GE25   |          |              |   |
| MAC Address Table                 |        | GE26   |          |              |   |
| ✓ Network                         |        | GE27   |          |              |   |
| ✓ Port                            |        | GE28   |          |              |   |
| VLAN                              |        | LAG1   |          |              |   |
| V MAC Address Table               |        | LAG2   |          |              |   |
| <ul> <li>Spanning Tree</li> </ul> |        | LAG3   |          |              |   |
| ✓ Discovery                       |        | LAG4   |          |              |   |
|                                   |        | LAG5   |          |              |   |
| V Multicast                       |        | LAG6   |          |              |   |
|                                   |        | LAG7   |          |              |   |
|                                   |        | LAG8   |          |              |   |
|                                   | _      | _      |          |              | _ |
| <ul> <li>✓ Diagnostics</li> </ul> | R      | efresh | Recover  |              |   |
| ✓ Management                      |        |        |          |              |   |
|                                   |        |        |          |              |   |

Fig 2.4.5 Recovering form error disabled state.

## 2.3.3 Port Bandwidth Utilization

Bandwidth utilization for each port can be seen by this page and for the switch fabric itself . Easiest way to look at all ports , this shows how much bandwidth for each switch port interfaces are using. In other words, it helps you monitor bandwidth. This page allow user to look bandwidth utilization in real time. This page will refresh automatically by default in 5 second. To display Bandwidth Utilization web page, click **Status >> Port >> Bandwidth Utilization**.

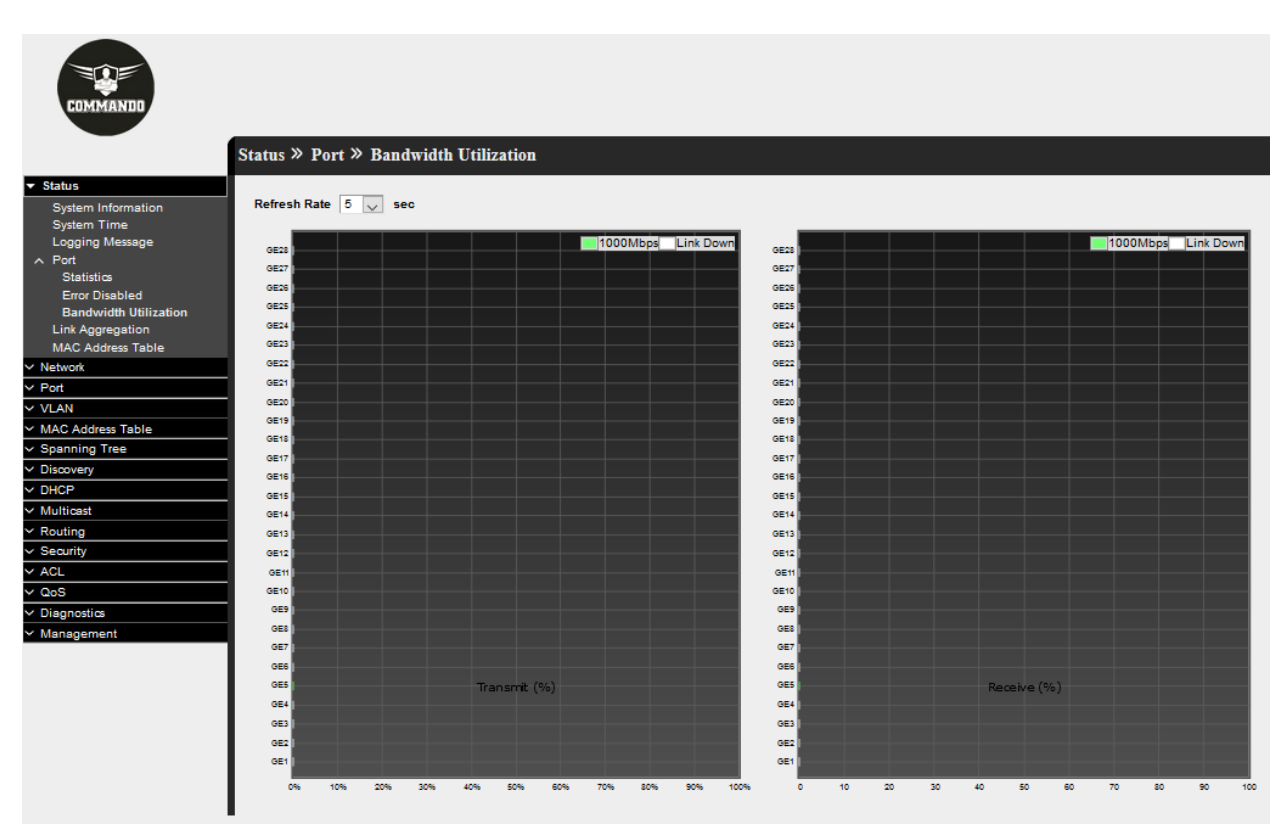

Fig 2.4.6 Bandwidth utilization and refresh rate

# 2.5 Link Aggregation

Link aggregation is a way of bundling a bunch of individual Ethernet/ Fast Ethernet/ Gigabitethernet links together so they act like a single logical link. The official IEEE standard for link aggregation used to be called 802.3ad.

Link aggregation groups (LAGs) allow you to combine multiple Ethernet links into a single logical link. Network devices treat the aggregation as if it were a single link, which increases fault tolerance and load sharing. Specify LAG membership before you enable the LAG. The switch supports up to eight LAGs.To display the Link Aggregation web page, click **Status >> Link Aggregation**.

| COMMANDO                                                                                                    |                                           |        |         |             |               |                 |  | Save | Logout | Reboot | Debug |
|----------------------------------------------------------------------------------------------------|-------------------------------------------|--------|---------|-------------|---------------|-----------------|--|------|--------|--------|-------|
|                                                                                                    | Status »                                  | Link   | Aggre   | gation      |               |                 |  |      |        |        |       |
|                                                                                                    | Link A                                    | ggrega | tion Ta | ible        |               |                 |  |      | ٩٢     |        |       |
| Link Aggregation<br>MAC Address Table                                                                                                    | LAG                                       | Name   | Type    | Link Status | Active Member | Inactive Member |  | <br> |        |        | -     |
| <ul> <li>Network</li> </ul>                                                                                                    | LAG 1                                     |        | Static  | Up          | GE1-GE2       |                 |  |      |        |        |       |
| IP Address<br>DNS<br>Hoots<br>System Time<br>A Port<br>Port Setting                                                                                                    | LAG 2<br>LAG 3<br>LAG 4<br>LAG 5<br>LAG 6 |        |         | -           |               |                 |  |      |        |        |       |
| Link Agregation     Group     Port Setting     LACP     EEE     Jumbo Frame     Port Security     Protected Port     Stam Control     Mirroring     VIAN     MAC Address Table     + | LAG 8                                     |        |         |             |               |                 |  |      |        |        |       |

Fig 2.5.1 Link Aggregation table information.

# 2.6 Mac Address Table

A MAC address table, sometimes called a Content Addressable Memory (CAM) table, is used on Ethernet switches to determine where to forward traffic on a LAN. There are two types of MAC addresses—static and dynamic. Depending on their type, MAC addresses are either stored in the Static Address table or in the Dynamic Address table, along with VLAN and port information. Static addresses are configured by the user, and therefore, they do not expire. To display the MAC Address Table web page, click Status >> MAC Address Table.

| COMMANDO                           |          |                   |            |                             | Save   Logout   Reboot   1 | Debug |
|------------------------------------|----------|-------------------|------------|-----------------------------|----------------------------|-------|
|                                    | Status » | MAC Address       | Table      |                             |                            |       |
| System Information     System Time | MAC A    | ddress Table      |            |                             |                            |       |
| Logging Message                    | Showing  | II 🗸 entries      |            | Showing 1 to 2 of 2 entries | Q                          |       |
| Statistics<br>Error Disabled       | VLAN     | MAC Address       | Туре       | Port                        |                            |       |
| Bandwidth Utilization              | 1        | 00:E0:4C:00:00:00 | Management | CPU                         |                            |       |
| Link Aggregation                   | 1        | 28:D2:44:0A:7E:9C | Dynamic    | GE5                         |                            |       |
| MAC Address Table                  |          |                   |            |                             | First Previous 1 Next      | Last  |
| ✓ Network                          | Clea     | r Refresh         |            |                             |                            |       |

Fig 2.6.1 Mac Address Table information

# Chapter 3 Network

IP Address :--> The management IP address in the context of a switch is the address that the switch itself (192.168.0.1 By default) can be reached at via CLI, telnet, SSH, WEBUI (or via monitoring requests such as SNMP traffic). You can assign the management IP address to an arbitrary value that works for your network, as long as the switch would be reachable at that address.

DNS :--> The Domain Name System (DNS) translates domain names into IP addresses for the purpose of locating and addressing hosts. As a DNS client, the Switch resolves domain names to IP addresses through the use of one or more configured DNS servers.

Hosts :-->DNS Hosts, also known as host record in your domain's that makes the connection between your domain name and its matching IP address.

# 3.1 IP Address

This page allows to configure and view very important information about IPv4 & IPv6 address, Subnet Mask & Default Gateway. When we try to use Console, TELNET, SSH, HTTP, HTTPS, SNMP to connect to the Switch, we need to use IP address **192.168.0.1** by default to access Switch.

#### How to change the Access IP address 192.168.0.1 of Switch?

Following page allows you to edit the IP address, Netmask, Gateway and DNS server of the switch. To configure and view the IP Address menu, navigate to **Network >> IP** Address and change the IP address as well as gateway (Optional) as per your choice.

Note:- 1) If all Switch Access IP (Management IP) in network not changed from default i.e.192.168.0.1 having more than one C2000 switch in same LAN. Then, It can create confusion for access in network via Console, TELNET, SSH, HTTP, HTTPS, SNMP. 2) If you are using more than one C2000 Series switches in LAN or Network then it is recommended to change the default IP address from 192.168.0.1 to desired IP address as per user requirement.

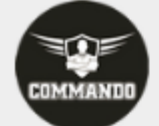

### Network » IP Address

| ∧ Status                                                                                                    |                      |                          |           |
|----------------------------------------------------------------------------------------------------|----------------------|--------------------------|-----------|
| System information                                                                                             | IPv4 Address         |                          |           |
| System Time                                                                                                    | Firve Address        |                          |           |
| Logging Message                                                                                                |                      | Static                   |           |
| ∧ Port                                                                                                    | Address Type         |                          |           |
| Statistics                                                                                                    |                      |                          |           |
| Error Disabled                                                                                                 | IP Address           | 192.168.0.1              |           |
| Bandwidth Utilization                                                                                          | +                    |                          |           |
| Link Aggregation                                                                                               | Subnet Mask          | 255.255.255.0            |           |
| MAC Address Table                                                                                              |                      |                          |           |
| <ul> <li>Network</li> </ul>                                                                                    | Default Gateway      | 192.168.0.254            |           |
| IP Address                                                                                                    |                      |                          |           |
| DNS                                                                                                    | Sub IPv4 Address     |                          |           |
| Hosts                                                                                                    | Enshied "            | Enable                   |           |
| ✓ Port                                                                                                    |                      |                          |           |
| VLAN                                                                                                    | IP Address           | 0.0.0.0                  |           |
| <ul> <li>MAC Address Table</li> </ul>                                                                          |                      |                          |           |
| <ul> <li>Spanning Tree</li> </ul>                                                                              | Subnet Mask ;;       | 0.0.0.0                  |           |
| <ul> <li>Discovery</li> </ul>                                                                                  |                      |                          |           |
| V DHCP                                                                                                    | Pv6 Address          |                          |           |
| V Multicast                                                                                                    | Auto Configuration   | Enable                   |           |
| V Routing                                                                                                    | DHCPv6 Client !!     | Enable                   |           |
| Security                                                                                                    | ·                    |                          | i         |
| ~ ACL                                                                                                    | IPv6 Address         |                          |           |
| V QUS                                                                                                    | Prefix Length        | 0                        | (0 - 128) |
| v Management                                                                                                   |                      |                          |           |
| The second second second second second second second second second second second second second second second s | IPv6 Gateway         |                          |           |
|                                                                                                    |                      |                          |           |
|                                                                                                    | Operational Status   |                          |           |
|                                                                                                    | IPv4 Address         | 192.168.0.1              |           |
|                                                                                                    | IPv4 Default Gateway | 192.168.0.254            |           |
|                                                                                                    | Sub IPv4 Address     | 0.0.0.0                  |           |
|                                                                                                    | IDvC Address         |                          |           |
|                                                                                                    | IF VS AUUIOSS        | -                        | i         |
|                                                                                                    | IPv6 Gateway         |                          |           |
|                                                                                                    | Link Local Address   | fe80::2e0:4cff fe00:0/64 | i         |
|                                                                                                    |                      |                          |           |
|                                                                                                    | Apply                |                          |           |

Fig 3.1.1 Default Management IP address showing 192.168.0.1 page

| $\leftarrow$ $\rightarrow$ C' $\textcircled{a}$ | 🔽 🖋 🗝 192.168.0.2/hc | ome.html      |
|-------------------------------------------------|----------------------|---------------|
|                                                 |                      |               |
|                                                 |                      |               |
|                                                 |                      |               |
| LUMMANIU                                        |                      |               |
|                                                 |                      |               |
|                                                 | Network » IP Address |               |
| ✓ Status                                        |                      |               |
| ✓ Network                                       | IPv4 Address         |               |
| IP Address                                      | Address Torrest      | Static        |
| DNS<br>Hosts                                    | Address lype         | O Dynamic     |
| ✓ Port                                          | IP Address           | 192.168.0.2   |
| VLAN                                            |                      |               |
| V MAC Address Table                             | Subnet Mask          | 255.255.255.0 |
| ✓ Spanning Tree                                 | Default Gateway      | 192.168.0.254 |
| ✓ Discovery                                     | L                    |               |
| V DHCP                                          | Sub IPv4 Address     |               |
| ✓ Multicast                                     | Enabled              | Enable        |
| ✓ Routing                                       | IP Address           | 0 0 0 0       |
| ✓ Security                                      |                      |               |
|                                                 | Subnet Mask          | 0.0.0.0       |
|                                                 |                      | ,             |
|                                                 | IPv6 Address         |               |
| • Management                                    | Auto Configuration   | Enable        |
|                                                 | DHCPv6 Client        | Enable        |
|                                                 | IPv6 Address         |               |
|                                                 |                      | (0.100)       |
|                                                 | Prefix Length        | 0 (0 - 128)   |
|                                                 | IPv6 Gateway         |               |

Fig 3.1.2 Changing Management IP address page

| $\overleftarrow{\bullet}$ $\rightarrow$ $\overleftarrow{\bullet}$ | 😈 🔏 🗝 192.168.0.2/home.html |                                       |
|-------------------------------------------------------------------|-----------------------------|---------------------------------------|
| COMMANDO                                                          | Status » Syste              | tem Information                       |
| ✓ Status                                                          | · ·····                     |                                       |
| System Information                                                | MAC A                       | Address 00:E0:4C:00:00:00             |
| System Time                                                       | IPv4 A                      | Address 192.168.0.2                   |
| <ul> <li>✓ Port</li> </ul>                                        | IPv6 A                      | Address fe80::2e0:4cff:fe00:0/64      |
| Link Aggregation                                                  | Syste                       | tem OID 1.3.6.1.4.1.27282.1.1         |
| MAC Address Table                                                 | System                      | Uptime 0 day, 0 hr, 31 min and 56 sec |
| ✓ Network ✓ Port                                                  | Currer                      | nt Time 2019-12-31 17:31:26 UTC-7     |
| VLAN                                                              |                             |                                       |
| ✓ MAC Address Table                                               | Loader V                    | Version 1.0.0.6                       |
| ✓ Spanning Tree                                                   | Loade                       | ler Date Nov 17 2019 - 18:17:03       |
| ✓ Discovery                                                       | Firmware V                  | Version SoldierOS.2K.v1.4             |
| N DHCP                                                            |                             | <u> </u>                              |

Fig 3.1.3 Verification of Changed Management IP address page

| COMMANDO                                 | Network » IP Address | Save   Logout   Reboot   Debug               |
|------------------------------------------|----------------------|----------------------------------------------|
| ∧ Status ^                               |                      |                                              |
| System Information                       | IPv4 Address         |                                              |
| System Time<br>Logging Message<br>✓ Port | Address Type         | <ul><li>● Static</li><li>○ Dynamic</li></ul> |
| Link Aggregation<br>MAC Address Table    | IP Address           | 192.188.0.2                                  |
| ✓ Network                                | Subnet Mask          | 255.255.255.0                                |
| IP Address<br>DNS                        | Default Gateway      | <u>192.168.0.100</u>                         |
| Hosts                                    | Sub IPv4 Address     |                                              |
|                                          | Enabled              | Enable                                       |
| <ul> <li>MAC Address Table</li> </ul>    | IP Address           | <u>p.o.o.</u>                                |

Fig 3.1.4 Setting Default Gateway page

# 3.2 DNS

The Domain Name System (DNS) translates domain names into IP addresses for the purpose of locating and addressing hosts. As a DNS client, the device resolves domain names to IP addresses through the use of one or more configured DNS servers. To configure and view Domain Name System (DNS), click **Network >> DNS** 

| COMMANDO                              | Network » DNS                                                             | Save   Logout   Reboot   Debug |
|---------------------------------------|---------------------------------------------------------------------------|--------------------------------|
| ∧ Status ^                            |                                                                           | ^                              |
| System Information<br>System Time     | DNS Configuration                                                         |                                |
| <ul> <li>✓ Port</li> </ul>            | Duc status O Disable                                                      |                                |
| Link Aggregation                      | Enable                                                                    |                                |
| NAC Address Table     Network         | DNS Default Name minimandonetworks.com (1 to 255 alphanumeric characters) |                                |
| IP Address<br>DNS<br>Hosts            | Apply                                                                     |                                |
| ✓ Port                                | DNS Server Configuration                                                  |                                |
| VLAN                                  |                                                                           |                                |
| <ul> <li>MAC Address Table</li> </ul> |                                                                           | Q                              |
| <ul> <li>Spanning Tree</li> </ul>     | Preference DNS Server                                                     |                                |
| Discovery                             |                                                                           |                                |
| · Discovery                           | () results tound                                                          |                                |
| ✓ DHCP                                | 0 results found.                                                          |                                |
| DHCP     Multicast                    | Add Delete                                                                |                                |

Fig 3.2.1 DNS configuration page

| COMIMANDO                                                                                                    |                                              | Save | Logout | Reboot                         | Debt               |
|----------------------------------------------------------------------------------------------------|----------------------------------------------|------|--------|--------------------------------|--------------------|
| N                                                                                                    | etwork » DNS                                 |      |        |                                |                    |
| <ul> <li>▲ Status</li> <li>▲ System Information</li> <li>System Time</li> <li>Logging Message</li> <li>✓ Port</li> <li>Link Aggregation</li> </ul> | Add DNS Server IPv4/IPv6 Address 10.10.10.10 |      |        |                                |                    |
| MAC Address Table                                                                                                    |                                              |      |        |                                |                    |
| IP Address<br>DNS<br>Hosts<br>V Port<br>V VLAN<br>V MAC Address Table<br>V Spanning Tree                                                           |                                              |      |        |                                |                    |
| <ul> <li>✓ Discovery</li> <li>✓ DHCP</li> </ul>                                                                                                    |                                              |      |        |                                |                    |
| ा २ 🧿 🖬 🗂 🛛                                                                                                    | 2 🕹 🧟 🧿 🖬 🔌                                  |      | Lii    | nks <sup>»</sup> ^ <i>(i</i> r | 17:22<br>10/6/2020 |

Fig 3.2.2 Add DNS Server page

| COMMANDO                                                                                                    | Save     | Logout | Reboot | Debug |
|----------------------------------------------------------------------------------------------------|----------|--------|--------|-------|
| Network » DNS                                                                                                    |          |        |        |       |
| Status     System Information     System Time     Longing Message                                                                                                    | _        |        |        |       |
| V Port Link Aggregation MAC Address Table DNS Default Name Commandonetworks co (1 to 255 alohanumeric characters)                                                                                                    | 1        |        |        |       |
| Network      IP Address      DNS      Hosts      Apply      Apply      A | <u>.</u> |        |        |       |
| Port     DNS Server Configuration                                                                                                    |          |        |        |       |
| VLAN                                                                                                    |          |        |        |       |
| V MAC Address Table                                                                                                    |          | Q      |        |       |
| Spanning Tree     Preference DNS Server                                                                                                    |          |        |        |       |
| ✓ Discovery                                                                                                    |          |        |        |       |
| ✓ DHCP                                                                                                    |          |        |        | _     |
| V Multicast Add Delete                                                                                                    |          |        |        |       |
| V Routing                                                                                                    |          |        |        | ~     |

Fig 3.2.2 DNS Server configuration page

## 3.3 Hosts

The Domain Name System, more popular as DNS, is responsible for associating domain names, the user-friendly names of websites, with their corresponding real system names - IP addresses. These IP addresses are vital for bringing the website online and in the DNS system are known as A records. This page shows information about DNS Host Configuration. To configure and view Domain Name System (DNS) Host configuration, click **Network >>Hosts** 

| COMMANDO                                                          |                                           | Save   Logout   Reboot   Debug |
|-------------------------------------------------------------------|-------------------------------------------|--------------------------------|
|                                                                   | Network » Hosts                           |                                |
| Status     System Information     System Time     Logging Message | DNS Host Configuration                    |                                |
| <ul> <li>✓ Port</li> </ul>                                        |                                           | Q                              |
| Link Aggregation<br>MAC Address Table                             | Host IPv4/IPv6 Address                    |                                |
| ✓ Network                                                         | 0 results found.                          |                                |
| IP Address<br>DNS<br>Hosts                                        | Add Delete                                |                                |
| ✓ Port                                                            | Dynamic Host Mapping                      |                                |
| VLAN                                                              |                                           |                                |
| <ul> <li>MAC Address Table</li> </ul>                             |                                           | Q                              |
| <ul> <li>Spanning Tree</li> </ul>                                 | Host Total Elapsed Type IPv4/IPv6 Address |                                |
| <ul> <li>Discovery</li> </ul>                                     | 0 results found.                          |                                |
| ✓ DHCP                                                            |                                           |                                |
| ✓ Multicast                                                       | Clear                                     |                                |
| ✓ Routing                                                         |                                           |                                |

Fig 3.3.1 DNS Host blank configuration page

| COMMANDO                                                                                                    | Same                                                                             | Lingent | Debest | Debug |
|----------------------------------------------------------------------------------------------------|----------------------------------------------------------------------------------|---------|--------|-------|
|                                                                                                    | Save                                                                             | Logout  | Reboot | Debug |
|                                                                                                    | Network » Hosts                                                                  |         |        |       |
| Status     System Information     System Time     Logging Message     Port     Link Aggregation     MAC Address Table     Network | Add Host Host I (1 to 255 alphanumeric characters) IPv4/IPv6 Address I0 10.10.10 |         |        | ^     |
| IP Address<br>DNS<br>Hosts                                                                                                    | Apply Close                                                                      |         |        |       |
| ✓ Port                                                                                                    |                                                                                  |         |        |       |
| V VLAN                                                                                                    |                                                                                  |         |        |       |
| <ul> <li>MAC Address Table</li> </ul>                                                                                             |                                                                                  |         |        |       |
| ✓ Spanning Tree                                                                                                    |                                                                                  |         |        |       |
| ✓ Discovery                                                                                                    |                                                                                  |         |        |       |
| ✓ DHCP                                                                                                    |                                                                                  |         |        |       |
| ✓ Multicast                                                                                                    |                                                                                  |         |        |       |
| V Routing                                                                                                    |                                                                                  |         |        | *     |

Fig 3.3.2 Add DNS Host and IP address configuration page

| × Status       ^         System Information                                                                                                    | COMMANDO                              |                                           | Save   Logout   Reboo | ot   Debug |
|----------------------------------------------------------------------------------------------------|---------------------------------------|-------------------------------------------|-----------------------|------------|
| <ul> <li>Status</li> <li>System Information</li> <li>System Time</li> <li>Logging Message</li> <li>Port</li> <li>In Address Table</li> <li>I 10.10.10</li> <li>Add Delete</li> <li>Dynamic Host Mapping</li> <li>VLAN</li> <li>MAC Address Table</li> <li>Inst Mapping</li> <li>VLAN</li> <li>MAC Address Table</li> <li>Clear</li> <li>Routing</li> </ul>                                                                                                    |                                       | Network » Hosts                           |                       |            |
| System Information   System Time   Logging Message   P ort   Link Agregation   MAC Address Table   IP Address   DNS   Hosts   V Port   V VLAN   V VLAN   V MAC Address Table   Optimic Host Mapping   V VLAN   V Discovery   O Discovery   O Discovery   O Discovery   V DHCP   V Multicast   Clear                                                                                                    | ∧ Status ^                            |                                           |                       | ~          |
| Logging Message   ✓ Port   Link Aggregation   MAC Address Table   ✓ Network   IP Address   DNS   Hosts   ✓ Port   ✓ Not   ✓ VLAN   ✓ MAC Address Table   ✓ VLAN   ✓ MAC Address Table   ✓ VLAN   ✓ Spanning Tree   ✓ biscovery   ✓ DHCP   ✓ Multicast   ✓ Routing                                                                                                    | System Information<br>System Time     | DNS Host Configuration                    |                       |            |
| Link Aggregation<br>MAC Address Table  Vervork  P Address DNS Hosts Vort Vervork  Mac Address Table Dynamic Host Mapping  Vervory Vervory Vervor | Logging Message                       |                                           | 0                     |            |
| <ul> <li>Network</li> <li>IP Address</li> <li>DNS</li> <li>Hosts</li> <li>V Port</li> <li>VLAN</li> <li>VLAN</li> <li>VAddress Table</li> <li>V Spanning Tree</li> <li>V Discovery</li> <li>Discovery</li> <li>O results found.</li> <li>Clear</li> </ul>                                                                                                    | Link Aggregation<br>MAC Address Table | Host IPv4/IPv6 Address                    | ~                     |            |
| IP Address         DNS         Hosts         V Port         V VLAN         V MAC Address Table         V Spanning Tree         V DIScovery         0 Discovery         0 Host         Total Elapsed Type IPV4/IPv6 Address         0 results found.         Clear                                                                                                    | ✓ Network                             | 1 10.10.10                                |                       |            |
| V Port       Dynamic Host Mapping         V VLAN       Q         V MAC Address Table       Q         V Spanning Tree       Host         V Discovery       0 results found.         V DHCP       Clear         V Multicast       Clear                                                                                                    | IP Address<br>DNS<br>Hosts            | Add Delete                                |                       |            |
| V VLAN V VLAN V VLAN V MAC Address Table V Spanning Tree Host Total Elapsed Type IPV4/IPv6 Address Uscovery Uscovery Clear Clear                                                                                                    | ✓ Port                                | Dynamic Host Mapping                      |                       |            |
| <ul> <li>✓ MAC Address Table</li> <li>✓ Spanning Tree</li> <li>✓ Discovery</li> <li>✓ DHCP</li> <li>✓ Multicast</li> <li>✓ Routing</li> </ul>                                                                                                    | VLAN                                  | -1                                        |                       |            |
| Spanning Tree       Most Total Elapsed Type IPv4/IPv6 Address       Discovery       DHCP       Multicast       Clear                                                                                                    | <ul> <li>MAC Address Table</li> </ul> |                                           | Q                     |            |
| Discovery     Discovery     Discovery     Oresuits found.     Clear     Clear                                                                                                    | <ul> <li>Spanning Tree</li> </ul>     | Host Total Elapsed Type IPv4/IPv6 Address |                       |            |
| DHCP     Multicast     Clear     Clear                                                                                                    | ✓ Discovery                           | 0 results found.                          |                       |            |
| V Multicast Clear                                                                                                    | ✓ DHCP                                |                                           |                       |            |
| ✓ Routing                                                                                                    | ✓ Multicast                           | Clear                                     |                       |            |
|                                                                                                    | ✓ Routing                             |                                           |                       |            |

Fig 3.3.2 DNS Host configuration page
# Chapter 4 Port

**Port Setting :-->** You can view the summary or detailed information on the switch ports using this page. To see the summary information on all ports on the switch.Port setting allows to configure all ports description, status, speed, duplex, flow control.

**Error Disabled:-->** This page enables automatically reactivating a port that has been shutdown/ restrict/protect because of an error condition.

Link Aggregation :--> Link Aggregation Control Protocol (LACP) is part of the IEEE specification (802.3az) that enables you to bundle several physical ports together to form a single logical channel (LAG). LAGs multiply the bandwidth, increase port flexibility, and provide link redundancy between two devices.

Group : Select the LAG number. Traffic load balancing over the active member ports of a LAG is managed by MAC Addresses, IP and MAC Addresses.

Port Setting : You can view the summary or detailed information of LAG ports using this page.

LACP : Select to enable LACP on the selected LAG. Traffic load balancing over the active member ports of a LAG is managed by MAC Addresses, IP and MAC Addresses.

**EEE :-->** This page enables the IEEE 802.3az Energy Efficient Ethernet (EEE) function, cable length power saving, and link-up and link-down power saving.

**Jumbo Frame :-->** A jumbo frame is an Ethernet frame with a payload greater than the standard maximum transmission unit (MTU) of 1,500 bytes. Jumbo frames are used on local area networks that support at least 1 Gbps and can be as large as 10,000 bytes.

**Port Security :-->** Network security can be increased by limiting access on a port to users with specific MAC addresses. The MAC addresses can be either dynamically learned or statically configured.Port security monitors received and learned packets. Ports are limited to users with specific MAC addresses.

Protected Port :--> Protected Ports provide Layer 2 isolation between interfaces.

**Storm Control :-->** Storm protection enables you to limit the number of frames entering the Switch and also you can select the types of frames that are counted towards this limit.

**Mirroring :-->** Port mirroring is used on a network device to send a copy of network packets seen on one switch port, multiple other ports, or on to network monitoring connection on another port on the switch.

#### 4.1 Port Setting

This page shows Port statistics like Port State, Link Status, speed & Flow control for each port. Port setting allows multiple ports Description, status, speed, duplex, flow control selection pages.

The switch comes with default port settings that should allow you to connect to the Ethernet Ports without any necessary configuration. Should there be a need to change the name of the ports, Port State, negotiation settings or flow control settings, you can do this in the Port settings as shown below:

Select Port number, Click on Edit, Enter the Port description, Select/Deselect Port State to Enable or Disable it. Select the Port speed Auto to Manually from 10M/100M/1000M. This page shows port current status and allow user to edit port configurations. Select port entry and click "Edit" button to edit port configurations. To display Port Setting web page, click **Port >> Port Setting** 

| COMMANDO                                                     |    |      |             |      |                    |             |         |             |              |             |                | Save | Logout | Reboot | Debug |
|--------------------------------------------------------------|----|------|-------------|------|--------------------|-------------|---------|-------------|--------------|-------------|----------------|------|--------|--------|-------|
|                                                              | Po | rt » | Port Settin | ıg   |                    |             |         |             |              |             |                |      |        |        |       |
| ✓ Status                                                     |    |      | Entry       | Port | Туре               | Description | State   | Link Status | Speed        | Duplex      | Flow Control   |      |        |        | ^     |
| ✓ Network                                                    |    |      | 1           | GE1  | 1000M Copper       |             | Enabled | Down        | Auto         | Auto        | Disabled       |      |        |        |       |
| ▼ Port                                                       |    |      | 2           | GE2  | 1000M Copper       |             | Enabled | Down        | Auto         | Auto        | Disabled       |      |        |        |       |
| Port Setting                                                 |    |      | 3           | GE3  | 1000M Copper       |             | Enabled | Down        | Auto         | Auto        | Disabled       |      |        |        |       |
| Error Disabled                                               |    |      | 4           | GE4  | 1000M Copper       |             | Enabled | Down        | Auto         | Auto        | Disabled       |      |        |        |       |
| <ul> <li>Link Aggregation</li> </ul>                         |    |      | 5           | GE5  | 1000M Copper       |             | Enabled | Up          | Auto (1000M) | Auto (Full) | Disabled (Off) |      |        |        |       |
| Jumbo Frame                                                  |    |      | 6           | GE6  | 1000M Copper       |             | Enabled | Down        | Auto         | Auto        | Disabled       |      |        |        |       |
| Port Security                                                |    |      | 7           | GE7  | 1000M Copper       |             | Enabled | Down        | Auto         | Auto        | Disabled       |      |        |        |       |
| Protected Port                                               |    |      | 8           | GE8  | 1000M Copper       |             | Enabled | Down        | Auto         | Auto        | Disabled       |      |        |        |       |
| Storm Control                                                |    |      | 9           | GE9  | 1000M Copper       |             | Enabled | Down        | Auto         | Auto        | Disabled       |      |        |        |       |
|                                                              |    |      | 10          | GE10 | 1000M Copper       |             | Enabled | Down        | Auto         | Auto        | Disabled       |      |        |        |       |
| V VLAN                                                       |    |      | 11          | GE11 | 1000M Copper       |             | Enabled | Down        | Auto         | Auto        | Disabled       |      |        |        |       |
| <ul> <li>MAC Address Table</li> <li>Spanning Tree</li> </ul> |    |      | 12          | GE12 | 1000M Copper       |             | Enabled | Down        | Auto         | Auto        | Disabled       |      |        |        |       |
|                                                              |    |      | 13          | GE13 | 1000M Copper       |             | Enabled | Down        | Auto         | Auto        | Disabled       |      |        |        |       |
|                                                              |    |      | 14          | GE14 | 1000M Copper       |             | Enabled | Down        | Auto         | Auto        | Disabled       |      |        |        |       |
| ✓ Multicast                                                  |    |      | 15          | GE15 | 1000M Copper       |             | Enabled | Down        | Auto         | Auto        | Disabled       |      |        |        |       |
| ✓ Routing                                                    |    |      | 16          | GE16 | 1000M Copper       |             | Enabled | Down        | Auto         | Auto        | Disabled       |      |        |        |       |
| ✓ Security                                                   |    |      | 17          | GE17 | 1000M Copper       |             | Enabled | Down        | Auto         | Auto        | Disabled       |      |        |        |       |
| V ACL                                                        |    |      | 18          | GE18 | 1000M Copper       |             | Enabled | Down        | Auto         | Auto        | Disabled       |      |        |        |       |
| ✓ QoS                                                        |    |      | 19          | GE19 | 1000M Copper       |             | Enabled | Down        | Auto         | Auto        | Disabled       |      |        |        |       |
| ✓ Diagnostics                                                |    |      | 20          | GE20 | 1000M Copper       |             | Enabled | Down        | Auto         | Auto        | Disabled       |      |        |        |       |
| ✓ Management                                                 |    |      | 21          | GE21 | 1000M Copper       |             | Enabled | Down        | Auto         | Auto        | Disabled       |      |        |        |       |
|                                                              |    |      | 22          | GE22 | 1000M Copper       |             | Enabled | Down        | Auto         | Auto        | Disabled       |      |        |        |       |
|                                                              |    |      | 23          | GE23 | 1000M Copper       |             | Enabled | Down        | Auto         | Auto        | Disabled       |      |        |        |       |
|                                                              |    |      | 24          | GE24 | 1000M Copper       |             | Enabled | Down        | Auto         | Auto        | Disabled       |      |        |        |       |
|                                                              |    |      | 25          | GE25 | 1000M Combo Copper |             | Enabled | Down        | Auto         | Auto        | Disabled       |      |        |        |       |
|                                                              |    |      | 26          | GE26 | 1000M Combo Copper |             | Enabled | Down        | Auto         | Auto        | Disabled       |      |        |        |       |
|                                                              |    |      | 27          | GE27 | 1000M Combo Copper |             | Enabled | Down        | Auto         | Auto        | Disabled       |      |        |        |       |
|                                                              |    |      | 28          | GE28 | 1000M Combo Copper |             | Enabled | Down        | Auto         | Auto        | Disabled       |      |        |        |       |

#### Fig 4.1.1 Port setting table page

| COMMANDO                                        | Port » | Port    | Setting | 3            |             |         |             |              |             |                |  | Save | Logout | Reboot | Debuş |
|-------------------------------------------------|--------|---------|---------|--------------|-------------|---------|-------------|--------------|-------------|----------------|--|------|--------|--------|-------|
| ✓ Status                                        |        |         |         |              |             |         |             |              |             |                |  |      |        |        | ^     |
| * Ret                                           | Port   | Setting | g Table |              |             |         |             |              |             |                |  |      |        |        |       |
| Port Setting                                    |        |         |         |              |             |         |             |              |             |                |  |      | 0      |        |       |
| Error Disabled                                  | _      | _       | _       |              |             |         |             |              |             |                |  |      | Q.     |        | -1    |
| <ul> <li>Link Aggregation</li> </ul>            |        | Entry   | Port    | Туре         | Description | State   | Link Status | Speed        | Duplex      | Flow Control   |  |      |        |        |       |
| EEE<br>Jumbo Framo                              |        | 1       | GE1     | 1000M Copper |             | Enabled | Down        | Auto         | Auto        | Disabled       |  |      |        |        |       |
| Port Security                                   |        | 2       | GE2     | 1000M Copper |             | Enabled | Down        | Auto         | Auto        | Disabled       |  |      |        |        |       |
| Protected Port                                  |        | 3       | GE3     | 1000M Copper |             | Enabled | Down        | Auto         | Auto        | Disabled       |  |      |        |        |       |
| Storm Control                                   |        | 4       | GE4     | 1000M Copper |             | Enabled | Down        | Auto         | Auto        | Disabled       |  |      |        |        |       |
| Mirroring                                       |        | 5       | GE5     | 1000M Copper |             | Enabled | Up          | Auto (1000M) | Auto (Full) | Disabled (Off) |  |      |        |        |       |
| VLAN                                            |        | 6       | GE6     | 1000M Copper |             | Enabled | Down        | Auto         | Auto        | Disabled       |  |      |        |        |       |
| ✓ MAC Address Table                             |        | 7       | GE7     | 1000M Copper |             | Enabled | Down        | Auto         | Auto        | Disabled       |  |      |        |        |       |
| V Spanning Tree                                 |        | 8       | GE8     | 1000M Copper |             | Enabled | Down        | Auto         | Auto        | Disabled       |  |      |        |        |       |
| V Discovery                                     |        | 9       | GE9     | 1000M Copper |             | Enabled | Down        | Auto         | Auto        | Disabled       |  |      |        |        |       |
|                                                 |        | 10      | GE10    | 1000M Copper |             | Enabled | Down        | Auto         | Auto        | Disabled       |  |      |        |        |       |
| Y Routing                                       |        | 11      | GE11    | 1000M Copper |             | Enabled | Down        | Auto         | Auto        | Disabled       |  |      |        |        |       |
| <ul> <li>Kouting</li> <li>✓ Sequrity</li> </ul> |        | 12      | GE12    | 1000M Copper |             | Enabled | Down        | Auto         | Auto        | Disabled       |  |      |        |        |       |
| × ACI                                           |        | 13      | GE13    | 1000M Copper |             | Enabled | Down        | Auto         | Auto        | Disabled       |  |      |        |        |       |
| ✓ QoS                                           |        | 14      | GE14    | 1000M Copper |             | Enabled | Down        | Auto         | Auto        | Disabled       |  |      |        |        |       |
| ✓ Diagnostics                                   |        | 15      | GE15    | 1000M Copper |             | Enabled | Down        | Auto         | Auto        | Disabled       |  |      |        |        |       |
| ✓ Management                                    |        | 16      | GE16    | 1000M Copper |             | Enabled | Down        | Auto         | Auto        | Disabled       |  |      |        |        |       |
|                                                 |        | 17      | GE17    | 1000M Copper |             | Enabled | Down        | Auto         | Auto        | Disabled       |  |      |        |        |       |
|                                                 |        | 18      | GE18    | 1000M Copper |             | Enabled | Down        | Auto         | Auto        | Disabled       |  |      |        |        |       |
|                                                 |        | 19      | GE19    | 1000M Copper |             | Enabled | Down        | Auto         | Auto        | Disabled       |  |      |        |        |       |
|                                                 |        | 20      | GE20    | 1000M Copper |             | Enabled | Down        | Auto         | Auto        | Disabled       |  |      |        |        |       |
|                                                 |        | 21      | GE21    | 1000M Copper |             | Enabled | Down        | Auto         | Auto        | Disabled       |  |      |        |        |       |
|                                                 |        | 22      | GE22    | 1000M Copper |             | Enabled | Down        | Auto         | Auto        | Disabled       |  |      |        |        |       |
|                                                 |        | 23      | GE23    | 1000M Copper |             | Enabled | Down        | Auto         | Auto        | Disabled       |  |      |        |        |       |
|                                                 |        | 24      | GE24    | 1000M Copper |             | Enabled | Down        | Auto         | Auto        | Disabled       |  |      |        |        | v     |
|                                                 |        |         |         |              |             |         |             |              |             |                |  |      |        |        | _     |

Fig 4.1.2 Port setting multiple ports selection page.

| COMMANDO<br>Por                | t » Port Settin  | g                   | Save   Logout   Reboot   Debug |
|--------------------------------|------------------|---------------------|--------------------------------|
| ✓ Status ^                     | dit Dant Catting |                     | ^                              |
| ✓ Network                      | ait Port Setting |                     | ^                              |
| ▼ Port                         | ,                |                     |                                |
| Port Setting                   | Port             | GE1-GE28            |                                |
| Error Disabled                 | Description      | COMMANDO LAN        |                                |
| ✓ Link Aggregation             | ·                |                     |                                |
| EEE                            | Ctoto            |                     |                                |
| Jumbo Frame                    | State            |                     |                                |
| Port Security<br>Distanted Dat |                  | Auto     O     10M  |                                |
| Storm Control                  | Speed            | O Auto - 10M O 100M |                                |
| Mirroring                      | speed            | O Auto - 100M O 10G |                                |
| ✓ VLAN                         |                  | O Auto - 10M/100M   |                                |
| ✓ MAC Address Table            |                  | Auto                |                                |
| ✓ Spanning Tree                | Duplex           | O Full              |                                |
| ✓ Discovery                    |                  | O Half              |                                |
| ✓ DHCP                         |                  | () Auto             |                                |
| ✓ Multicast                    | Flow Control     | O Enable            |                                |
| ✓ Routing                      |                  | O Disable           |                                |
| ✓ Security                     |                  |                     |                                |
| ✓ ACL                          | Арріу            | 1056                |                                |
| ✓ Q0S                          |                  |                     | ×                              |
| V                              |                  |                     | V                              |

Fig 4.1.3 Port setting multiple ports Description, status, speed, duplex, flow control selection page.

## 4.2 Error Disabled

When a port is in error-disabled state, it will shut down and no traffic is sent or received on that port. Automatic Recovery Interval to enable the error recovery

mechanism for the port security err-disable state by defult is 300 seconds.

**BPDU Guard :** It enable the error recovery mechanism from BPDU guard error-disable state.

UDLD : It enable error recovery mechanism for the UDLD shutdown state.

**Self Loop :** If by mistake the ports on switches are connected by cables and self loop is formed then recovery mechanism for the self loop shutdown state.

**Broadcast flood:** A "Flood" is an uncontrolled broadcast, usually caused by a fault, such as when there is a loop in the physical network then recovery mechanism for the broadcast flood hanging state.

**Unknown Multicast flood:**Unknown multicast traffic is flooded to all Layer 2 ports then recovery mechanism for the Unknown Multicast flood hanging state.

ACL : It enable. error recovery mechanism for the ACL deny error-disable state.

**Port Security :** It enable the error recovery mechanism for the port security err-disable state.

**DHCP Rate Limit :** By default, DHCP rate limit is disabled. The maximum rate of sending DHCP messages to the DHCP server can be enabled. Excess packets in a specified period of time are discarded.

**ARP Rate limit :** The ARP packet rate limit feature allows you to limit the rate of ARP packets delivered to the switch. An ARP attack detection-enabled device will send all received ARP packets to the Switch for inspection. Processing excessive ARP packets will make the Switch malfunction or even crash. This feature can prevent ARP packets rate.

To configure and view Port Error disabled, click Port >> Error Disabled

|                                                   | Port » Error Disabled                  | Save   Logout | Reboot   Debug |
|---------------------------------------------------|----------------------------------------|---------------|----------------|
| ✓ Status                                          |                                        |               | ^              |
| ✓ Network                                         |                                        | 1             |                |
| ▼ Port                                            | Recovery Interval 300 Sec (30 - 86400) |               |                |
| Port Setting<br>Error Disabled                    | BPDU Guard Enable                      |               |                |
| <ul> <li>Link Aggregation</li> <li>EEE</li> </ul> | UDLD Enable Self Loop Enable           |               |                |
| Jumbo Frame<br>Port Security<br>Protected Port    | Broadcast Flood Enable                 |               |                |
| Storm Control<br>Mirroring                        | Unicast Flood Enable                   |               |                |
| VLAN                                              | ACL 🗌 Enable                           |               |                |
| <ul> <li>MAC Address Table</li> </ul>             | Port Security 🔲 Enable                 |               |                |
| ✓ Spanning Tree                                   | DHCP Rate Limit  Enable                |               |                |
| <ul><li>✓ Discovery</li><li>✓ DHCP</li></ul>      | ARP Rate Limit Enable                  |               |                |
| ✓ Multicast                                       | Apply                                  |               |                |
| ✓ Routing                                         |                                        |               | ¥              |

Fig 4.2.1 Error disabled selection page.

| COMMANDO                             |                          |                      |      |        |        |       |
|--------------------------------------|--------------------------|----------------------|------|--------|--------|-------|
|                                      |                          |                      | Save | Logout | Reboot | Debug |
| F                                    | Port » Error Disabled    |                      |      |        |        |       |
| ✓ Status                             |                          |                      |      |        |        | ^     |
| ✓ Network                            | [······                  |                      |      |        |        |       |
| ✓ Port                               | Recovery Interval        | 300 Sec (30 - 86400) |      |        |        |       |
| Port Setting                         | ,                        |                      |      |        |        |       |
| Error Disabled                       | BPDU Guard               | Enable               |      |        |        |       |
| <ul> <li>Link Aggregation</li> </ul> | UDLD                     | Enable               |      |        |        |       |
| EEE                                  | Self Loop                | ✓ Enable             |      |        |        |       |
| Jumbo Frame<br>Port Security         | Broadcast Flood          | Enable               |      |        |        |       |
| Protected Port                       | Linknown Multicast Flood |                      |      |        |        |       |
| Storm Control                        |                          |                      |      |        |        |       |
| Mirroring                            | Unicast Flood            |                      |      |        |        |       |
| VLAN                                 | ACL                      | Enable               |      |        |        |       |
| ✓ MAC Address Table                  | Port Security            | Enable               |      |        |        |       |
| <ul> <li>Spanning Tree</li> </ul>    | DHCP Rate Limit          | Enable               |      |        |        |       |
| V Discovery                          | ARP Rate Limit           | Enable               |      |        |        |       |
| V DHCP                               | L                        |                      |      |        |        |       |
| ✓ Multicast                          | Apply                    |                      |      |        |        |       |
| ✓ Routing                            |                          |                      |      |        |        |       |
| v Conucitu                           |                          |                      |      |        |        | ×     |

Fig 4.2.2 Enableing various parameters in Error disabled selection page.

# 4.3 Link Aggregation

Link aggregation groups (LAGs) allow you to combine multiple Ethernet links into a single logical link. Network devices treat the aggregation as if it were a single link, which increases fault tolerance and load sharing. Specify LAG membership before you enable the LAG. The switch supports up to Eight static LAGs. This page shows Link Aggregation configuration.

#### 4.3.1 Group

Link aggregation group function allows you to aggregate multiple physical ports into one logic port to increase bandwidth. This switch supports up to 8 groups Link Aggregation & upto 8 ports as one group. This page is to configure link aggregation group load balance algorithm and select group member.

To view the Group menu, Click Port >> Link Aggregation >> Group.

| COMMANDO                                                                              |        |                   |           |         |             |               |                 |      | Save   Lo | gout   Reboot | t   Debug |
|---------------------------------------------------------------------------------------|--------|-------------------|-----------|---------|-------------|---------------|-----------------|------|-----------|---------------|-----------|
|                                                                                       | Port > | » Link            | Aggreg    | ation > | » Group     |               |                 |      |           |               |           |
|                                                                                       |        |                   |           |         |             |               |                 |      |           |               | ^         |
|                                                                                       |        | Load Bal          | ance Alac | rithm   | MAC Addres  | s             |                 |      |           |               |           |
| Port Setting<br>Error Disabled<br>A Link Aggregation<br>Group<br>Port Setting<br>LACP | Link   | Apply<br>K Aggreg | gation T  | able    |             |               |                 |      |           |               |           |
| FFF                                                                                   |        |                   |           |         |             |               |                 |      | 0         |               |           |
| Jumbo Frame                                                                           |        |                   |           |         |             |               |                 | <br> | 4         |               |           |
| Port Security                                                                         |        | LAG               | Name      | Туре    | Link Status | Active Member | Inactive Member |      |           |               |           |
| Protected Port                                                                        | 0      | LAG 1             |           |         |             |               |                 |      |           |               |           |
| Storm Control                                                                         | 0      | LAG 2             |           |         |             |               |                 |      |           |               |           |
| Mirroring                                                                             | 0      | LAG 3             |           |         |             |               |                 |      |           |               |           |
| VLAN                                                                                  | 0      | LAG 4             |           |         |             |               |                 |      |           |               |           |
| ✓ MAC Address Table                                                                   | Ő      | LAG 5             |           |         |             |               |                 |      |           |               |           |
| <ul> <li>Spanning Tree</li> </ul>                                                     |        | LAGE              |           |         |             |               |                 |      |           |               |           |
| <ul> <li>Discovery</li> </ul>                                                         |        | LAGI              |           |         |             |               |                 |      |           |               |           |
| ✓ DHCP                                                                                | 0      | LAG 7             |           |         |             |               |                 |      |           |               |           |
| ✓ Multicast                                                                           | 0      | LAG 8             |           |         |             |               |                 | <br> |           |               |           |
| ✓ Routing                                                                             |        | Edit              |           |         |             |               |                 |      |           |               |           |
| × Security Y                                                                          |        |                   |           |         |             |               |                 |      |           |               | ~         |

Fig 4.3.1 Link Aggregation group selection page.

| COMMANDO                                                                      |      |         |           |         |                                 |               |                 |       |      |                |           |
|-------------------------------------------------------------------------------|------|---------|-----------|---------|---------------------------------|---------------|-----------------|-------|------|----------------|-----------|
|                                                                               | _    |         |           |         |                                 |               |                 |       | Save | Logout   Reboo | t   Debug |
|                                                                               | Port | » Link  | Aggrega   | ation > | » Group                         |               |                 |       |      |                |           |
| ✓ Status                                                                      | ^    |         |           |         |                                 |               |                 |       |      |                | ^         |
| ✓ Network                                                                     |      |         |           | ·····   |                                 |               |                 |       |      |                |           |
| ✓ Port                                                                        |      | Load Ba | ance Algo | rithm   | <ul> <li>IP-MAC Addi</li> </ul> | a<br>ress     |                 |       |      |                |           |
| Port Setting<br>Error Disabled<br>A Link Aggregation<br>Group<br>Port Setting |      | Apply   | gation Ta | able    |                                 |               |                 | <br>J |      |                |           |
| LACP                                                                          |      |         |           |         |                                 |               |                 |       |      |                |           |
| EEE<br>Jumbo Eromo                                                            |      |         |           |         |                                 |               |                 |       | C    | 2              |           |
| Port Security                                                                 |      | LAG     | Name      | Туре    | Link Status                     | Active Member | Inactive Member |       |      |                |           |
| Protected Port                                                                | 0    | ) LAG 1 |           |         |                                 |               |                 |       |      |                |           |
| Storm Control                                                                 | C    | ) LAG 2 |           |         |                                 |               |                 |       |      |                |           |
| Mirroring                                                                     | C    | ) LAG 3 |           |         |                                 |               |                 |       |      |                | - 11      |
| VLAN                                                                          |      | ) IAG4  |           |         |                                 |               |                 |       |      |                | - 11      |
| <ul> <li>MAC Address Table</li> </ul>                                         |      | ) LAG 5 |           |         |                                 |               |                 |       |      |                | - 11      |
| <ul> <li>Spanning Tree</li> </ul>                                             |      |         |           |         |                                 |               |                 |       |      |                | - 11      |
| <ul> <li>Discovery</li> </ul>                                                 |      |         |           |         |                                 |               |                 |       |      |                | - 11      |
| ✓ DHCP                                                                        |      | LAG     |           |         |                                 |               |                 |       |      |                | - 11      |
| ✓ Multicast                                                                   |      | LAG 8   |           |         |                                 |               |                 | <br>  |      |                |           |
| ✓ Routing                                                                     |      | Edit    |           |         |                                 |               |                 |       |      |                |           |
| v Security                                                                    |      |         |           |         |                                 |               |                 |       |      |                | v         |

Fig 4.3.2 Link Aggregation LAG selection for editing page.

| COMMANDO                                                                                                    |                                                                                                    |  |
|----------------------------------------------------------------------------------------------------|----------------------------------------------------------------------------------------------------|--|
| 1                                                                                                    | rt » Link Aggregation » Group                                                                                                    |  |
| ✓ Status                                                                                                    |                                                                                                    |  |
| V Network                                                                                                    |                                                                                                    |  |
| ✓ Port                                                                                                    | Edit Link Aggregation Group                                                                                                    |  |
| Port Setting<br>Error Disabled<br>Link Aggregation<br>Group<br>Port Setting<br>LACP<br>EEE<br>Jumbo Frame<br>Port Security<br>Protected Port<br>Storm Control<br>Mirroring | LAG       I         Name       COMMANDO LAG         Type       Image: Static mark         O       LACP         Available Port       Selected Port         GE5       GE1         GE7       GE3         GE8       GE4 |  |
| VLAN  MAC Address Table  Spanning Tree  Discovery                                                                                                    | GE9<br>GE10<br>GE11<br>GE12                                                                                                    |  |
| ✓ DHCP                                                                                                    |                                                                                                    |  |
| ✓ Multicast                                                                                                    | Apply Close                                                                                                    |  |
| ✓ Routing                                                                                                    |                                                                                                    |  |
| V Socurity                                                                                                    |                                                                                                    |  |

Fig 4.3.3 Link Aggregation Edit LAG page.

| COMMANDO                             | Port >  | > Link  | Aggregation >   | > Gro  | ир          |               |                 |      | Save   Logout | Reboot   Debug |
|--------------------------------------|---------|---------|-----------------|--------|-------------|---------------|-----------------|------|---------------|----------------|
| ✓ Status ^                           | -       |         |                 |        |             |               |                 |      |               | ^              |
| ✓ Network                            | [ [···· |         | ······          | MAC    | Address     |               |                 |      |               |                |
| ✓ Port                               |         | Load Ba | lance Algorithm | ○ IP-M | AC Address  |               |                 |      |               |                |
| Port Setting                         | L       |         |                 |        |             |               |                 |      |               |                |
| Error Disabled                       | A       | Apply   |                 |        |             |               |                 |      |               |                |
| <ul> <li>Link Aggregation</li> </ul> |         |         |                 |        |             |               |                 |      |               |                |
| Group                                |         |         |                 |        |             |               |                 |      |               |                |
| Port Setting                         | Link    | Aggre   | gation Table    |        |             |               |                 |      |               |                |
|                                      |         |         |                 |        |             |               |                 |      |               |                |
| EEE                                  | -       |         |                 |        |             |               |                 |      | Q             |                |
| Port Security                        |         | LAG     | Name            | Туре   | Link Status | Active Member | Inactive Member |      |               |                |
| Protected Port                       |         | LAG 1   | COMMANDO LAG    | Static | Down        |               | GE1-GE4         |      |               |                |
| Storm Control                        | 0       | LAG 2   |                 |        |             |               |                 |      |               |                |
| Mirroring                            |         | LAGR    |                 |        |             |               |                 |      |               |                |
| VLAN                                 |         |         |                 |        |             |               |                 |      |               |                |
| ✓ MAC Address Table                  | 0       | LAG 4   |                 |        |             |               |                 |      |               |                |
| ✓ Spanning Tree                      | 0       | LAG 5   |                 |        |             |               |                 |      |               |                |
| ✓ Discovery                          | 0       | LAG 6   |                 |        |             |               |                 |      |               |                |
| ✓ DHCP                               | 0       | LAG 7   |                 |        |             |               |                 |      |               |                |
| ✓ Multicast                          | 0       | LAG 8   |                 |        |             |               |                 | <br> |               |                |
| ✓ Routing                            |         | Edit    | ]               |        |             |               |                 |      |               |                |
| javascript:void(0)                   |         |         | ,               |        |             |               |                 |      |               | Y              |

Fig 4.3.4 Link Aggregation Table page.

| COMMANDO                                                                                                    | » Link Aggregation » Group                                                                                                    | Save   Logout   Reboot   Debug |
|----------------------------------------------------------------------------------------------------|----------------------------------------------------------------------------------------------------|--------------------------------|
| ✓ Status     ✓ Network     ✓ Port     Edd                                                                                                    | it Link Aggregation Group                                                                                                    | ^                              |
| Port Setting<br>Error Disabled<br>A Link Aggregation<br>Group<br>Port Setting<br>LACP<br>EEE<br>Jumbo Frame<br>Port Security<br>Protected Port<br>Storm Control<br>Mirroring<br>V UAN | LAG 2<br>Name COMMANDO LACP<br>Type O Static<br>● LACP<br>Available Port Selected Port<br>GE5 GE6<br>GE9 GE1<br>GE1<br>GE1<br>GE1<br>GE1<br>GE1<br>GE1<br>GE1 |                                |
| MAC Address Table     Spanning Tree                                                                                                    | GE12<br>GE13<br>GE14 V                                                                                                    |                                |
| ✓ Discovery                                                                                                    |                                                                                                    |                                |
| ✓ DHCP                                                                                                    | Apply Close                                                                                                    |                                |
| ✓ Multicast                                                                                                    |                                                                                                    |                                |
| V Routing                                                                                                    |                                                                                                    |                                |
| V Socurity                                                                                                    |                                                                                                    | ×                              |

Fig 4.3.5 LACP Edit LAG page.

| COMMANDO                     |      | × T - 1 |                  | C       |             |               |                 |      | Save   Logou | it   Reboot | Deb |
|------------------------------|------|---------|------------------|---------|-------------|---------------|-----------------|------|--------------|-------------|-----|
|                              | Port | " Lini  | Aggregation »    | Grou    | ıp          |               |                 |      |              |             |     |
| Status                       | î 🗔  |         |                  |         |             |               |                 |      |              |             |     |
| Network                      |      | Lood P  | alanaa Algorithm | MAC     | Address     |               |                 |      |              |             |     |
| Port                         |      | LOAD D  |                  | ) IP-MA | C Address   |               |                 |      |              |             |     |
| Port Setting                 |      |         | dt               |         |             |               |                 |      |              |             |     |
| Error Disabled               |      | Apply   |                  |         |             |               |                 |      |              |             |     |
| Link Aggregation             |      |         |                  |         |             |               |                 |      |              |             |     |
| Group                        |      |         |                  |         |             |               |                 |      |              |             |     |
| Port Setting                 | Lin  | k Aggr  | egation Table    |         |             |               |                 |      |              |             |     |
|                              |      |         |                  |         |             |               |                 |      |              |             |     |
|                              |      |         |                  |         |             |               |                 |      | Q,           |             |     |
| Jumbo Frame<br>Dort Scourity |      | LAG     | Name             | Туре    | Link Status | Active Member | Inactive Member |      |              |             |     |
| Protected Port               |      | LAG 1   |                  | Static  | Down        |               | GE1-GE4         |      |              |             | _   |
| Storm Control                |      |         | COMMANDO LACE    |         | Down        |               | CE7 CE9         |      |              |             |     |
| Mirroring                    | 0    | LAG 2   | CONIVIANDO LACP  | LACP    | Down        |               | GE1-GE0         |      |              |             |     |
| VLAN                         | 0    | LAG 3   |                  |         |             |               |                 |      |              |             |     |
| MAC Address Table            | 0    | LAG 4   |                  |         |             |               |                 |      |              |             |     |
| Propring Tree                | 0    | LAG 5   |                  |         |             |               |                 |      |              |             |     |
|                              | 0    | LAG 6   |                  |         |             |               |                 |      |              |             |     |
| Jiscovery                    | 0    | LAG 7   |                  |         |             |               |                 |      |              |             |     |
| HCP                          | Ő    | LAG 8   |                  |         |             |               |                 |      |              |             |     |
| Aulticast                    |      | 2100    |                  |         |             |               |                 | <br> |              |             |     |
| Routing                      |      | Edit    |                  |         |             |               |                 |      |              |             |     |
| Socurity                     |      |         | _                |         |             |               |                 |      |              |             |     |

Fig 4.3.6 Link Aggregation group configuration page

## 4.3.2 Port Setting

This page shows Port Setting Table of LAG like Type, Description, State, Link Status, Speed, Duplex & Flow control. This page shows LAG port current status and allow user to edit LAG port configurations. Select LAG entry and click Edit button to edit LAG port configurations.

To display LAG Port Setting web page, click **Port >> Link Aggregation >> Port Setting**.

| COMMANDO            | ort > | > Link | Aggrega  | tion » Port Set | ting    |             |       | 5      | Save   Logoi | ıt   Reboot | Debug |
|---------------------|-------|--------|----------|-----------------|---------|-------------|-------|--------|--------------|-------------|-------|
| ✓ Status ^          |       |        |          |                 |         |             |       |        |              |             | ^     |
| ✓ Network           | Port  | Settin | a Table  |                 |         |             |       |        |              |             |       |
| - Port              |       |        | 3        |                 |         |             |       |        |              |             |       |
| Port Setting        |       |        |          |                 |         |             |       |        | Q            |             |       |
| Error Disabled      |       |        | -        |                 |         |             |       |        |              | 1           |       |
|                     |       | LAG    | Туре     | Description     | State   | Link Status | Speed | Duplex | Flow Control |             |       |
| Bort Setting        |       | LAG 1  | eth1000M | COMMANDO LAG    | Enabled | Down        | Auto  | Auto   | Disabled     |             |       |
| LACP                |       | LAG 2  | eth1000M | COMMANDO LACP   | Enabled | Down        | Auto  | Auto   | Disabled     |             |       |
| EEE                 |       | LAG 3  |          |                 | Enabled | Down        | Auto  | Auto   | Disabled     |             |       |
| Jumbo Frame         |       | LAG 4  |          |                 | Enabled | Down        | Auto  | Auto   | Disabled     |             |       |
| Port Security       |       | LAG 5  |          |                 | Enabled | Down        | Auto  | Auto   | Disabled     |             |       |
| Protected Port      |       | LAG 6  |          |                 | Enabled | Down        | Auto  | Auto   | Disabled     |             |       |
| Storm Control       |       |        |          |                 | Enabled | Down        | Auto  | Auto   | Disabled     |             |       |
| Mirroring           |       |        |          |                 |         | Down        | Auto  | Auto   | Disabled     |             |       |
| VLAN                | 1     | LAG 8  |          |                 | CHADled | Down        | Auto  | Auto   | Disabled     |             |       |
| V MAC Address Table |       | Edit   | )        |                 |         |             |       |        |              |             | ~     |

Fig 4.3.7 Link Aggregation port setting table page

|   |   |       |        |          |                 |         |             |       | :      | Save   Logou | t   Reboot | Debi |
|---|---|-------|--------|----------|-----------------|---------|-------------|-------|--------|--------------|------------|------|
|   | Р | ort > | > Link | Aggrega  | tion » Port Set | ting    |             |       |        |              |            |      |
|   | ^ |       |        |          |                 |         |             |       |        |              |            |      |
|   |   | Port  | Sottin | a Tablo  |                 |         |             |       |        |              |            |      |
|   |   | FUI   | Settin | y lable  |                 |         |             |       |        |              |            |      |
|   |   |       |        |          |                 |         |             |       |        | Q            |            | _    |
|   |   |       | LAG    | Type     | Description     | State   | Link Status | Speed | Duplex | Flow Control |            |      |
|   |   |       | LAG 1  | eth1000M | COMMANDO LAG    | Enabled | Down        | Auto  | Auto   | Disabled     |            |      |
|   |   |       | LAG 2  | eth1000M |                 | Enabled | Down        | Auto  | Auto   | Disabled     |            |      |
|   |   |       | LAG 3  | ourrooom |                 | Enabled | Down        | Auto  | Auto   | Disabled     |            |      |
|   |   |       | LAG 4  |          |                 | Enabled | Down        | Auto  | Auto   | Disabled     |            | - 1  |
|   |   |       | LAG 5  |          |                 | Enabled | Down        | Auto  | Auto   | Disabled     |            |      |
|   |   |       | LAG6   |          |                 | Enabled | Down        | Auto  | Auto   | Disabled     |            |      |
|   |   |       | LAG 7  |          |                 | Enabled | Down        | Auto  | Auto   | Disabled     |            |      |
|   |   |       | LAG 8  |          |                 | Enabled | Down        | Auto  | Auto   | Disabled     |            |      |
| ľ |   | 1     |        |          |                 |         |             |       |        |              |            | _    |
|   | ~ |       | Edit   | J        |                 |         |             |       |        |              |            |      |

Fig 4.3.8 Link Aggregation selecting port page

| COMMANDO                                                                                                    |                                     |                                                                                                    | Save | Logout | Reboot | Debug |
|----------------------------------------------------------------------------------------------------|-------------------------------------|----------------------------------------------------------------------------------------------------|------|--------|--------|-------|
| Port » Li                                                                                                    | nk Aggre                            | gation » Port Setting                                                                                                    |      |        |        |       |
| ✓ Status ^                                                                                                    |                                     |                                                                                                    |      |        |        | ^     |
| V Network                                                                                                    |                                     |                                                                                                    |      |        |        | ^     |
| ✓ Port Edit Port Se                                                                                                    | tting                               |                                                                                                    |      |        |        |       |
| Port Setting<br>Error Disabled<br>A Link Aggregation<br>Group<br>Port Setting<br>LACP<br>EEE<br>Jumbo Frame<br>Port Security<br>Protected Port<br>Storm Control | Port<br>scription<br>State<br>Speed | LAG1-LAG2           COMMANDO LAG           ☑ Enable           ○ Auto - 10M           ○ Auto - 10M           ○ Auto - 100M           ○ Auto - 100M           ○ Auto - 100M           ○ Auto - 100M           ○ Auto - 100M           ○ Auto - 100M |      |        |        |       |
| Mirroring  VLAN  MAC Address Table  Spanning Tree  Discovery Apply                                                                                              | w Control                           | Auto     Auto     Auto     Enable     Disable                                                                                                    |      |        |        | ,     |

Fig 4.3.9 Link Aggregation port setting for LAG1-LAG2 speed to 100M and flow control page

| COMMANDO                             | ort » | ) Link | Aggrega  | tion » Port S | etting  |             |       |        |              | Save   Logou | t   Reboot | Debug |
|--------------------------------------|-------|--------|----------|---------------|---------|-------------|-------|--------|--------------|--------------|------------|-------|
| ✓ Status                             |       |        |          |               |         |             |       |        |              |              |            |       |
| V Network                            | Port  | Settin | a Table  |               |         |             |       |        |              |              |            |       |
| ✓ Port                               | i on  | ocum   | g lubic  |               |         |             |       |        |              |              |            |       |
| Port Setting<br>Error Disabled       | _     |        |          |               |         |             |       |        |              | (            | 2          |       |
| <ul> <li>Link Aggregation</li> </ul> |       | LAG    | Туре     | Description   | State   | Link Status | Speed | Duplex | Flow Control |              |            |       |
| Group                                |       | LAG 1  | eth1000M | COMMANDO LAG  | Enabled | Down        | 100M  | Auto   | Enabled      |              |            |       |
| Port Setting                         |       | LAG 2  | eth1000M | COMMANDO LAG  | Enabled | Down        | 100M  | Auto   | Enabled      |              |            |       |
| LACP<br>FEE                          |       | LAG 3  |          |               | Enabled | Down        | Auto  | Auto   | Disabled     |              |            |       |
| Jumbo Frame                          |       | LAG 4  |          |               | Enabled | Down        | Auto  | Auto   | Disabled     |              |            |       |
| Port Security                        |       | LAG 5  |          |               | Enabled | Down        | Auto  | Auto   | Disabled     |              |            |       |
| Protected Port                       |       | LAG 6  |          |               | Enabled | Down        | Auto  | Auto   | Disabled     |              |            |       |
| Storm Control                        |       | LAG 7  |          |               | Enabled | Down        | Auto  | Auto   | Disabled     |              |            |       |
|                                      |       | LAG 8  |          |               | Enabled | Down        | Auto  | Auto   | Disabled     |              |            |       |
| V MAC Address Table                  |       |        | )        |               |         |             |       |        |              |              |            |       |
| <ul> <li>Spanning Tree</li> </ul>    |       | Edit   |          |               |         |             |       |        |              |              |            |       |
| ✓ Discovery                          |       |        |          |               |         |             |       |        |              |              |            |       |
| ✓ DHCP ✓                             |       |        |          |               |         |             |       |        |              |              |            |       |

Fig 4.3.10 Link Aggregation port setting table for LAG1-LAG2 page

## 4.3.3 LACP

Link Aggregation Control Protocol (LACP) is part of the IEEE specification (802.3az) that enables you to bundle several physical ports together to form a single logical channel (LAG). The Link Aggregation Control Protocol (LACP) provides a method to control the bundling of several physical ports together to form a single logical channel. LAGs multiply the bandwidth, increase port flexibility, and provide link redundancy between two devices.

Two types of LAGs are supported:

**Static LAG :** A LAG is static if the LACP is disabled on it. The group of ports assigned to a static LAG are always active members.

**Dynamic LAG** : In Dynamic LAG LACP is enabled on it. The group of ports assigned to dynamic LAG determines which ports are active member ports. The nonactive ports are standby ports ready to replace any failing active member ports.

Load Balancing Traffic forwarded to a LAG is load-balanced across the active member ports, thus achieving an effective bandwidth close to the aggregate bandwidth of all the active member ports of the LAG.

Traffic load balancing over the active member ports of a LAG is managed by a hash-based distribution function that distributes Unicast and Multicast traffic based on Layer 2 or Layer 3 packet header information.

The device supports two modes of load balancing:

MAC Addresses :Based on the Destination and Source MAC addresses of all packets.

**IP and MAC Addresses:** Based on the Destination and Source IP addresses for IP packets, and Destination and Source MAC addresses for non-IP packets.

**Timeout**:--> The Timeout controls the period between BPDU transmissions. Long will transmit LACP packets each second, while Short will wait for 30 seconds before sending a LACP packet.

**Port Priority**:--> It controls the priority of the ports. If the LACP partner wants to form a larger group than is supported by this device then this parameter will control which ports will be active & which ports will in backup role. Lower the number means greater the priority. By default system priority for LACP is 32768.

LAG is treated by the system as a single logical port. In particular, the LAG has port attributes similar to a regular port, such as state and speed.

The device supports 8 LAGs with up to 8 ports in a LAG group. Link Aggregation Control Protocol (LACP) provides a standardized means for exchanging information between Switches connected by multiple links that require high-speed redundant links. This page allow user to configure LACP global and port configurations. Select ports and click Edit button to edit port configuration. To display the LACP Setting page , click Port >> Link Aggregation >> LACP.

| COMMANDO                                                                                     |        | Port > | Link A     | lggrega  | ation » LACP  |              |                  |
|----------------------------------------------------------------------------------------------|--------|--------|------------|----------|---------------|--------------|------------------|
| ✓ Status                                                                                     | $\sim$ |        |            |          |               |              |                  |
| ✓ Network                                                                                    |        | E      | Sustam Dri | ority    | 0760          | (4 65525     | default 20760)   |
| ✓ Port                                                                                       |        | E      | System Ph  |          |               | (1 - 05555), | , delault 52706) |
| Port Setting<br>Error Disabled<br>~ Link Aggregation<br>Group<br>Port Setting<br>LACP<br>EEE | l      |        | P Port Se  | etting 1 | lable         |              |                  |
| Jumbo Frame                                                                                  |        |        | Entry      | Port     | Port Priority | Timeout      |                  |
| Port Security                                                                                |        |        | 1          | GE1      | 1             | Long         |                  |
| Protected Port<br>Storm Control                                                              |        |        | 2          | GE2      | 1             | Long         |                  |
| Mirroring                                                                                    |        |        | 3          | GE3      | 1             | Long         |                  |
|                                                                                              |        |        | 4          | GE4      | 1             | Long         |                  |
| <ul> <li>MAC Address Table</li> </ul>                                                        |        |        | 5          | GE5      | 1             | Long         |                  |
| <ul> <li>Spanning Tree</li> </ul>                                                            |        |        | 6          | GE6      | 1             | Long         |                  |
| <ul> <li>Discovery</li> </ul>                                                                |        |        | 7          | GE7      | 1             | Long         |                  |
| ✓ DHCP                                                                                       |        |        | 8          | GE8      | 1             | Long         |                  |
| <ul> <li>Multicast</li> </ul>                                                                |        |        | 9          | GE9      | 1             | Long         |                  |
| ✓ Routing                                                                                    |        |        | 10         | GE10     | 1             | Long         |                  |
| ✓ Security                                                                                   |        |        | 11         | GE11     | 1             | Long         |                  |
| ✓ ACL                                                                                        |        |        | 12         | GE12     | 1             | Long         |                  |
| V QoS                                                                                        | ~      |        | 13         | GE13     | 1             | Long         |                  |

Fig 4.3.6 Link Aggregation LACP Port Setting Table page

| COMMANDO                              |        |       |         |           |               |         |
|---------------------------------------|--------|-------|---------|-----------|---------------|---------|
|                                       |        |       |         |           |               |         |
|                                       | P      | ort » | Link A  | ggrega    | tion » LACP   |         |
| ✓ Status                              | ^      |       |         |           |               |         |
| V Network                             |        | LACP  | Port Se | etting Ta | able          |         |
| ▼ Port                                | i I.,  |       |         | -         |               |         |
| Port Setting                          | н.     |       |         |           |               |         |
| Error Disabled                        |        |       | Entry   | Port      | Port Priority | Timeout |
| <ul> <li>Link Aggregation</li> </ul>  |        | M     | 1       | GE1       | 1             | Long    |
| Port Setting                          |        |       | 2       | GE2       | 1             | Long    |
| LACP                                  |        |       | 3       | GE3       | 1             | Long    |
| EEE                                   |        |       | 4       | GE4       | 1             | Long    |
| Jumbo Frame                           |        |       | 5       | GE5       | 1             | Long    |
| Port Security<br>Protected Port       |        |       | 6       | GE6       | 1             | Long    |
| Storm Control                         |        |       | 7       | GE7       | 1             | Long    |
| Mirroring                             |        |       | 8       | GE8       | 1             | Long    |
| VLAN                                  |        |       | 9       | GE9       | 1             | Long    |
| <ul> <li>MAC Address Table</li> </ul> |        |       | 10      | GE10      | 1             | Long    |
| <ul> <li>Spanning Tree</li> </ul>     |        |       | 11      | GE11      | 1             | Long    |
| <ul> <li>Discovery</li> </ul>         |        |       | 12      | GE12      | 1             | Long    |
| V DHCP                                |        |       | 13      | GE13      | 1             | Long    |
| ✓ Multicast                           |        |       | 14      | GE14      | 1             | Long    |
| ✓ Routing                             |        |       | 15      | GE15      | 1             | Long    |
| ✓ Security                            |        |       | 16      | GE16      | 1             | Long    |
| V ACL                                 |        |       | 17      | GE17      | 1             | Long    |
| ✓ QoS                                 | $\sim$ |       | 40      | 0540      |               | 1       |

Fig 4.3.7 Link Aggregation LACP Port Setting port selection page

| COMMANDO                                                                                                    | Port » Link Aggregation » LACP                                                                                                |
|----------------------------------------------------------------------------------------------------|----------------------------------------------------------------------------------------------------|
| ✓ Status                                                                                                    |                                                                                                    |
| ✓ Network                                                                                                    |                                                                                                    |
| ✓ Port                                                                                                    | Edit LACP Port Setting                                                                                                    |
| Port Setting<br>Error Disabled<br>Link Aggregation<br>Group<br>Port Setting<br>LACP<br>EEE<br>Jumbo Frame<br>Port Security<br>Protected Port<br>Storm Control<br>Mirroring | Port       GE1-GE28         Port Priority       1         (1 - 65535, default 1)         Timeout       O         Image: Short |
| VLAN                                                                                                    |                                                                                                    |
| V MAC Address Table                                                                                                    |                                                                                                    |
| V Spanning Tree                                                                                                    |                                                                                                    |
|                                                                                                    |                                                                                                    |
| ✓ Multicast                                                                                                    |                                                                                                    |
| ✓ Routing                                                                                                    |                                                                                                    |
| ✓ Security                                                                                                    |                                                                                                    |
| ✓ ACL                                                                                                    |                                                                                                    |
| ✓ QoS                                                                                                    |                                                                                                    |

Fig 4.3.8 Edit LACP Port Setting page

| COMMANDO                                                                    |           |             |               |         |                         | Save   Logout   Reboot   Debu |
|-----------------------------------------------------------------------------|-----------|-------------|---------------|---------|-------------------------|-------------------------------|
|                                                                             | Port » Li | ink Agg     | regation »    | LACP    |                         |                               |
| ✓ Status ^                                                                  |           |             |               |         |                         |                               |
| <ul> <li>V Network</li> </ul>                                               | Suct      | om Drioriti | 22760         |         | (1.65525.dofault22768)  |                               |
| ▼ Port                                                                      | Jayar     |             | 1 02700       |         | (1-0555, deladit 52700) |                               |
| Port Setting<br>Error Disabled<br>Link Aggregation<br>Group<br>Port Setting | Apply     | ort Setti   | ng Table      |         |                         |                               |
| LACP                                                                        |           |             |               |         |                         |                               |
| EEE                                                                         | _         |             |               |         |                         | 4                             |
| Jumbo Frame                                                                 | Entr      | ry Port     | Port Priority | Timeout |                         |                               |
| Port Security<br>Protocted Port                                             |           | 1 GE1       | 1             | Short   |                         |                               |
| Storm Control                                                               |           | 2 GE2       | 1             | Short   |                         |                               |
| Mirroring                                                                   |           | 3 GE3       | 1             | Short   |                         |                               |
| VLAN                                                                        |           | 4 GE4       | 1             | Short   |                         |                               |
| <ul> <li>MAC Address Table</li> </ul>                                       |           | 5 GE5       | 1             | Short   |                         |                               |
| ✓ Spanning Tree                                                             |           | 6 GE6       | 1             | Short   |                         |                               |
| <ul> <li>Discovery</li> </ul>                                               | l n       | 7 GE7       | 1             | Short   |                         |                               |
| ✓ DHCP                                                                      |           | 8 GE8       | 1             | Short   |                         |                               |
| ✓ Multicast                                                                 |           | 9 GE9       | 1             | Short   |                         |                               |
| ✓ Routing                                                                   |           | 0 GE10      | 1             | Short   |                         |                               |
| ✓ Security                                                                  |           | 1 GE11      | 1             | Short   |                         |                               |
| ✓ ACL                                                                       |           | 2 0512      | 4             | Short   |                         |                               |
| ✓ Q0S ✓                                                                     |           | 3 GE12      | 1             | Short   |                         |                               |

Fig 4.3.9 LACP Port Setting Table page

#### 4.4 EEE

802.3az EEE is designed to save power when there is no traffic on the link. IEEE 802.3az Energy Efficient Ethernet (EEE) function, cable length power saving, and linkup and link-down power saving. It Combines the Energy Efficient Ethernet (EEE) 802.3 MAC sublayer with the 10/100/1000BASE-TX physical layers to support operation in Low Power and save power during periods of low link utilization. Short Cable Power Saving dynamically detects and adjusts power that is required for the detected cable length. Link-Down Power Saving reduces the power consumption considerably when the network cable is disconnected. When the network cable is reconnected, the switch detects an incoming signal and restores normal power. This page shows Port setting for EEE, i.e. (Energy Efficient Ethernet) is а technology that reduces switch power consumption during periods of low network traffic. By default EEE is diabled on C2000 Series Switch and after enabling EEE on Switch it required 50sec time required for EEE activation. This page allow user to configure Energy Efficient Ethernet settings. To configure the EEE, click Port >> EEE.

|                                                                          | Port » EE | E.        |      |          |
|--------------------------------------------------------------------------|-----------|-----------|------|----------|
| Status     Network     Port     Port     Port Setting     Error Disabled | EEE Sett  | ing Table |      |          |
| <ul> <li>Link Aggregation</li> </ul>                                     |           | Entry     | Port | State    |
| Group                                                                    |           | , 1       | GE1  | Disabled |
| Port Setting                                                             |           |           | GE2  | Disabled |
| LACP                                                                     |           |           | GE3  | Disabled |
| Jumbo Frame                                                              |           | 4         | GE4  | Disabled |
| Port Security                                                            |           | 5         | GES  | Disabled |
| Protected Port                                                           |           | 6         | GE6  | Disabled |
| Storm Control                                                            |           | 7         | GE7  | Disabled |
| VLAN                                                                     |           | 8         | GE8  | Disabled |
| V MAC Address Table                                                      |           | 9         | GE9  | Disabled |
| Spanning Tree                                                            |           | 10        | GE10 | Disabled |
| <ul> <li>Discovery</li> </ul>                                            |           | 11        | GE11 | Disabled |
| V DHCP                                                                   |           | 12        | GE12 | Disabled |
| <ul> <li>Multicast</li> </ul>                                            |           | 13        | GE13 | Disabled |
| <ul> <li>Routing</li> </ul>                                              |           | 14        | GE14 | Disabled |
| <ul> <li>Security</li> </ul>                                             |           | 15        | GE15 | Disabled |
| V ACL                                                                    |           | 16        | GE16 | Disabled |
| ~ QoS                                                                    |           | 17        | GE17 | Disabled |
| <ul> <li>Diagnostics</li> </ul>                                          |           | 18        | GE18 | Disabled |
| Management                                                               |           | 19        | GE19 | Disabled |
|                                                                          |           | 20        | GE20 | Disabled |
|                                                                          |           | 21        | GE21 | Disabled |
|                                                                          |           | 22        | GE22 | Disabled |
|                                                                          | H         | 23        | GE23 | Disabled |
|                                                                          |           | 24        | GE24 | Disabled |
|                                                                          |           | 25        | GE25 | Disabled |
|                                                                          |           | 26        | GE26 | Disabled |
|                                                                          |           | 27        | GE27 | Disabled |
|                                                                          |           | 28        | GE28 | Disabled |
|                                                                          | Edit      |           |      |          |

Fig 4.4.1 Port EEE Setting Table port selection page

| S C2000-24GP+8CF                     | × Ø           | RTL8382  | 2M         |          | X G best ntp server - Google Search X + - 0 | ×     |
|--------------------------------------|---------------|----------|------------|----------|---------------------------------------------|-------|
| ← → C ▲ Not secu                     | ire   192.168 | .0.2/hon | me.html?ve | er       | ¢                                           | •     |
|                                      |               |          |            |          |                                             |       |
|                                      |               |          |            |          |                                             |       |
| COMMANDO                             |               |          |            |          | Save   Logout   Reboot                      | Debug |
|                                      | Port          | » EEF    | 6          |          |                                             |       |
| Status                               | ^ <b></b>     | Entry    | Port       | State    |                                             | 1     |
| System Information                   |               | 1        | GE1 C      | Disabled |                                             |       |
| Logging Message                      |               | 2        | GE2 C      | Disabled |                                             |       |
| Link Aggregation                     |               | 3        | GE3 C      | Disabled |                                             |       |
| MAC Address Table                    |               | 4        | GE4 D      | Disabled |                                             |       |
| Network                              |               | 5        | GE5 C      | Disabled |                                             |       |
| IP Address                           |               | 6        | GE6 C      | Disabled |                                             |       |
| DNS                                  |               | 7        | GE7 C      | Disabled |                                             |       |
| Hosts<br>System Time                 |               | 8        | GE8 C      | Disabled |                                             |       |
| System Time                          |               | 9        | GE9 D      | Disabled |                                             |       |
| Port Setting                         |               | 10       | GE10 C     | Disabled |                                             |       |
| Error Disabled                       |               | 11       | GE11 C     | Disabled |                                             |       |
| <ul> <li>Link Aggregation</li> </ul> |               | 12       | GE12 D     | Disabled |                                             |       |
| Group                                |               | 13       | GE13 D     | Disabled |                                             |       |
| Port Setting                         |               | 14       | GE14 D     | Disabled |                                             |       |
| EFE                                  |               | 15       | GE15 D     | Disabled |                                             |       |
| Jumbo Frame                          |               | 16       | GE16 E     | Disabled |                                             |       |
| Port Security                        |               | 17       | GE17 D     | Disabled |                                             |       |
| Protected Port                       |               | 18       | GE18 E     | Disabled |                                             |       |
| Storm Control<br>Mirroring           |               | 19       | GE19 D     | Disabled |                                             |       |
| POF Setting                          |               | 20       | GE20 D     | Disabled |                                             |       |
| VLAN                                 |               | 21       | GE21 D     | Disabled |                                             |       |
| MAC Address Table                    |               | 22       | GE22 E     | Disabled |                                             |       |

Fig 4.4.2 Port EEE Setting Table all ports selection page

| COMMANDO                                                    |                              | Save   Logout   Reboot   Debug |
|-------------------------------------------------------------|------------------------------|--------------------------------|
| Po                                                          | rt » EEE                     |                                |
| ✓ Status                                                    |                              | ^                              |
| ✓ Network                                                   |                              |                                |
| ▼ Port                                                      | Edit EEE Setting             |                                |
| Port Setting<br>Error Disabled<br>Link Aggregation<br>Group | Port GE1-GE28 State Z Enable |                                |
| Port Setting<br>LACP<br>EEE<br>Jumbo Frame<br>Bot Security  | Apply Close                  |                                |
| Protected Port<br>Storm Control<br>Mirroring                |                              | >                              |

Fig 4.4.3 Port EEE Setting port application page

| COMMANDO                             | Port » EEF | 2        |            |         |
|--------------------------------------|------------|----------|------------|---------|
|                                      |            |          |            |         |
| System Time                          | EEE Settin | ig Table |            |         |
| Logging Message                      |            |          |            |         |
| ✓ Port                               |            |          |            |         |
| Link Aggregation                     |            | Entry    | Port       | State   |
| MAC Address Table                    |            |          | CEI        | Enabled |
|                                      | H          |          | CE2        | Enabled |
| - Port                               |            | -        | CER        | Enabled |
| Port Setting<br>Error Disabled       |            |          | GES        | Enabled |
| <ul> <li>Link Addregation</li> </ul> |            | 2        | OE4        | Enabled |
| EEE                                  |            |          | GES        | Enabled |
| Jumbo Frame                          |            | °,       | GE0<br>CE7 | Enabled |
| Port Security                        |            | ,        | GE7        | Enabled |
| Protected Port<br>Storm Control      |            | °.       | GEO        | Enabled |
| Mirroring                            |            | 9        | GES        | Enabled |
| VLAN                                 |            | 10       | GE10       | Enabled |
| MAC Address Table                    |            | "        | GEII       | Enabled |
| Spanning Tree                        |            | 12       | GE12       | Enabled |
| <ul> <li>Discovery</li> </ul>        |            | 13       | GE13       | Enabled |
| V DHCP                               |            | 14       | GE14       | Enabled |
| <ul> <li>Multicast</li> </ul>        |            | 15       | GE15       | Enabled |
| <ul> <li>Routing</li> </ul>          |            | 16       | GE16       | Enabled |
| <ul> <li>Security</li> </ul>         |            | 17       | GE17       | Enabled |
| V ACL                                |            | 18       | GE18       | Enabled |
| ✓ Q0S                                |            | 19       | GE19       | Enabled |
| <ul> <li>Diagnostics</li> </ul>      |            | 20       | GE20       | Enabled |
| Management                           |            | 21       | GE21       | Enabled |
|                                      |            | 22       | GE22       | Enabled |
|                                      |            | 23       | GE23       | Enabled |
|                                      |            | 24       | GE24       | Enabled |
|                                      |            | 25       | GE25       | Enabled |
|                                      |            | 26       | GE26       | Enabled |
|                                      |            | 27       | GE27       | Enabled |
|                                      |            | 28       | GE28       | Enabled |
|                                      | Edit       |          |            |         |
|                                      |            |          |            |         |

Fig 4.4.4 Port EEE Setting Table after Enabled Port page Note:- It will take 2 minutes to update the EEE on all ports.

### 4.5 Jumbo Frame

Jumbo frames are frames larger than the standard Ethernet frame size of 1518 bytes, which includes the Layer 2 header and Frame Check Sequence (FCS). In other words, jumbo frames refer to Ethernet packets of up to 10000 bytes in size. This page shows the maximum transmission unit (MTU) size of packet that the switch can receive/transmit. User can change the MTU configuration in this page. By default Jumbo frames are disabled. This page allow user to configure switch jumbo frame size . To Configure Jumbo Frame, click **Port >> Jumbo Frame**.

| COMMANDO                                                                                    |                               |                 | Sav                            | ve   Logout   Reboot   D |
|---------------------------------------------------------------------------------------------|-------------------------------|-----------------|--------------------------------|--------------------------|
| P<br>✓ Status<br>✓ Network<br>✓ Port                                                        | ort » Jumbo Fr<br>Jumbo Frame | ame<br>☑ Enable |                                |                          |
| Port Setting<br>Error Disabled<br>V Link Aggregation<br>EEE<br>Jumbo Frame<br>Port Security | Apply                         | 9216            | Byte (1518 - 10000, default 1: | 522)                     |
| Protected Port Storm Control Mirroring VLAN MAC Address Table                               |                               |                 |                                |                          |

Fig 4.5.1 Jumbo frame enable page

| COMMANDO                             |                  | Save                              | Logout | Reboot | Debug |
|--------------------------------------|------------------|-----------------------------------|--------|--------|-------|
|                                      |                  |                                   |        |        | 0     |
| Po                                   | rt » Jumbo Frame |                                   |        |        |       |
| ✓ Status                             |                  |                                   |        |        |       |
| ✓ Network                            |                  |                                   |        |        |       |
| ▼ Port                               | ☑ Enable         |                                   |        |        |       |
| Port Setting                         | 9216             | Byte (1518 - 10000, default 1522) | )      |        |       |
| Error Disabled                       | L                |                                   |        |        | 1     |
| <ul> <li>Link Aggregation</li> </ul> | Apply            |                                   |        |        |       |
| EEE                                  |                  |                                   |        |        |       |
| Jumbo Frame                          |                  |                                   |        |        |       |
| Port Security                        |                  |                                   |        |        |       |
| Protected Port                       |                  |                                   |        |        |       |
| Storm Control                        |                  |                                   |        |        |       |
| Mirroring                            |                  |                                   |        |        |       |
| VLAN                                 |                  |                                   |        |        |       |
|                                      |                  |                                   |        |        |       |

Fig 4.5.2 Jumbo Frame Enable for 9216 bytes page

# 4.6 Port Security

Port security monitors received and learned packets. Access to locked ports is limited to users with specific MAC addresses. Violation Action is when a device with an unauthorized MAC address attempts to use the port, the port will be administratively disabled and must be manually re-enabled.

**Protect:** Drops packets with unknown source MAC addresses until secure MAC addresses is learned.

**Restrict:** A port security violation restricts packet after Security Violation. This result into increase in counter, and causes an SNMP Notification to be generated.

**Shutdown:** Discards packets from any unlearned source, and shuts down the port. The port remains shut down until reactivated, or until the device is rebooted.

**Sticky:** You can Enable/Disable MAC addresses to be sticky. These can be dynamically learned or manually configured, stored in the address table, and added to the running configuration. If these addresses are saved in the configuration file, the interface does not need to dynamically relearn MAC address when the switch restarts.

This page allow user to configure port security settings for each interface. When port security is enabled on interface, Violation action will be performas per limitation. To Configure Port Security, click **Port>> Port Security** 

| COMMANDO                                           |        |              |      |      |          |               |       |            |                | Sav            | re   Logout   Reboot | t   Debug |
|----------------------------------------------------|--------|--------------|------|------|----------|---------------|-------|------------|----------------|----------------|----------------------|-----------|
|                                                    | Port » | Port Secu    | rity |      |          |               |       |            |                |                |                      |           |
| ✓ Status                                           | Dort   | Socurity Tak | alo  |      |          |               |       |            |                |                |                      | ^         |
| ✓ Network                                          | Port   | Security rat | ле   |      |          |               |       |            |                |                |                      |           |
| ✓ Port                                             |        |              |      |      |          |               |       |            |                |                | Q                    |           |
| Port Setting                                       |        | - Ent        | TV I | Port | State    | Address Limit | Total | Configured | Violate Number | Violate Action | Sticky               |           |
| Error Disabled                                     |        |              | 1    | GE1  | Disabled | 1             | 10101 | oomgarcu   | tiolate Hamber | Protect        | Disabled             |           |
| <ul> <li>EEE</li> </ul>                            |        |              | 2    | 052  | Disabled |               |       |            | •              | Protect        | Disabled             | - L.      |
| Jumbo Frame                                        |        |              | 2    | GE2  | Disabled | 1             |       |            | 0              | Protect        | Disabled             |           |
| Port Security                                      |        |              |      | 000  | Disabled |               |       |            | 0              | Protect        | Disabled             |           |
| Protected Port                                     |        |              | 1    | GE4  | Disabled | 1             |       | U          | U              | Protect        | Disabled             |           |
| Storm Control                                      |        |              | 5    | GE5  | Disabled | 1             | C     | 0          | 0              | Protect        | Disabled             |           |
| Mirroring                                          |        |              | 8    | GEB  | Disabled | 1             | C C   | 0          | U              | Protect        | Disabled             |           |
| VLAN                                               |        |              | 7    | GE7  | Disabled | 1             | C     | 0          | 0              | Protect        | Disabled             |           |
| MAC Address Table                                  |        |              | 8    | GE8  | Disabled | 1             | C     | 0          | 0              | Protect        | Disabled             |           |
| V Discovery                                        |        |              | 9    | GE9  | Disabled | 1             | c     | 0          | 0              | Protect        | Disabled             |           |
|                                                    |        |              | 10   | GE10 | Disabled | 1             | C     | 0          | 0              | Protect        | Disabled             |           |
| <ul> <li>Multicast</li> </ul>                      |        |              | 11   | GE11 | Disabled | 1             | C     | 0          | 0              | Protect        | Disabled             |           |
| <ul> <li>Monteast</li> <li>Manufactoria</li> </ul> |        |              | 12   | GE12 | Disabled | 1             | C     | 0          | 0              | Protect        | Disabled             |           |
| <ul> <li>Routing</li> <li>Security</li> </ul>      |        |              | 13   | GE13 | Disabled | 1             | C     | 0          | 0              | Protect        | Disabled             |           |
|                                                    |        |              | 14   | GE14 | Disabled | 1             | c     | 0          | 0              | Protect        | Disabled             |           |
| V 045                                              |        |              | 15   | GE15 | Disabled | 1             | C     | 0          | 0              | Protect        | Disabled             |           |
| V Diagnostics                                      |        |              | 16   | GE16 | Disabled | 1             | C     | 0          | 0              | Protect        | Disabled             |           |
| <ul> <li>Magazement</li> </ul>                     |        |              | 17   | GE17 | Disabled | 1             | c     | 0          | 0              | Protect        | Disabled             |           |
| · Management                                       |        |              | 18   | GE18 | Disabled | 1             | c     | 0          | 0              | Protect        | Disabled             |           |
|                                                    |        |              | 19   | GE19 | Disabled | 1             | c     | 0          | 0              | Protect        | Disabled             |           |
|                                                    |        |              | 20   | GE20 | Disabled | 1             | c     | 0          | 0              | Protect        | Disabled             |           |
|                                                    |        |              | 21   | GE21 | Disabled | 1             | c     | . 0        | 0              | Protect        | Disabled             |           |
|                                                    |        |              | 22   | GE22 | Disabled | 1             | c     | 0          | 0              | Protect        | Disabled             |           |
|                                                    |        |              | 23   | GE23 | Disabled | 1             | c     | 0          | 0              | Protect        | Disabled             |           |
|                                                    | I I I  |              | 24   | GE24 | Disabled | 1             | c     | 0          | 0              | Protect        | Disabled             |           |
|                                                    |        |              | 25   | GE25 | Disabled | 1             | c     | 0          | 0              | Protect        | Disabled             |           |
|                                                    |        |              |      | 0500 |          |               |       |            |                |                | -                    | ×         |

Fig 4.6.1 Default Port Security Table page

|            |             |          |          |   |   |   |           | Save   Logout   Reboo |
|------------|-------------|----------|----------|---|---|---|-----------|-----------------------|
| 1          | Port » Port | Security |          |   |   |   |           |                       |
|            |             | 2 022    | Disabled |   |   | 0 | 0 Protect | DISBOIRD              |
|            |             | 3 GE3    | Disabled | 1 | 0 | 0 | 0 Protect | Disabled              |
|            |             | 4 GE4    | Disabled | 1 | 0 | 0 | 0 Protect | Disabled              |
| tting      |             | 5 GE5    | Disabled | 1 | 0 | 0 | 0 Protect | Disabled              |
| sabled     |             | 6 GE6    | Disabled | 1 | 0 | 0 | 0 Protect | Disabled              |
| gregation  |             | 7 GE7    | Disabled | 1 | 0 | 0 | 0 Protect | Disabled              |
| _          |             | 8 GE8    | Disabled | 1 | 0 | 0 | 0 Protect | Disabled              |
| Frame      |             | 9 GE9    | Disabled | 1 | 0 | 0 | 0 Protect | Disabled              |
| ed Port    |             | 10 GE10  | Disabled | 1 | 0 | 0 | 0 Protect | Disabled              |
| Control    |             | 11 GE11  | Disabled | 1 | 0 | 0 | 0 Protect | Disabled              |
| 9          |             | 12 GE12  | Disabled | 1 | 0 | 0 | 0 Protect | Disabled              |
|            |             | 13 GE13  | Disabled | 1 | 0 | 0 | 0 Protect | Disabled              |
| ress Table |             | 14 GE14  | Disabled | 1 | 0 | 0 | 0 Protect | Disabled              |
| Tree       | In          | 15 GE15  | Disabled | 1 | 0 | 0 | 0 Protect | Disabled              |
|            |             | 16 GE16  | Disabled | 1 | 0 | 0 | 0 Protect | Disabled              |
|            |             | 17 GE17  | Disabled | 1 | 0 | 0 | 0 Protect | Disabled              |
|            | H           | 18 GE18  | Disabled | 1 | 0 | 0 | 0 Protect | Disabled              |
|            |             | 19 GE19  | Disabled | 1 | 0 | 0 | 0 Protect | Disabled              |
|            |             | 20 GE20  | Disabled | 1 | 0 | 0 | 0 Protect | Disabled              |
|            |             | 24 0524  | Disabled |   | ő | 0 | 0 Protect | Disabled              |
|            |             | 21 GE21  | Disabled |   |   | 0 | 0 Protect | Disabled              |
| 3          |             | 22 00222 | Disabled |   |   | 0 | 0 Protect | Disabled              |
| ent        |             | 23 GE23  | Disabled |   |   | 0 | 0 Protect | Disabled              |
|            |             | 24 0624  | Disabled |   |   | 0 | 0 Protect | Disabled              |
|            |             | 25 GE25  | Disabled |   |   | 0 | 0 Protect | Disabled              |
|            |             | 28 GE28  | Disabled | 1 | 0 | 0 | 0 Protect | Disabled              |
|            |             | 27 GE27  | Disabled | 1 | 0 | U | 0 Protect | Disabled              |
|            |             | 28 GE28  | Disabled | 1 | 0 | 0 | 0 Protect | Disabled              |

Fig 4.6.2 Selecting Port Security GE4 page

Port Security Configuration:

Click on "Port Security" from menu, then Select Port number from Table click on "Edit". Then Select/Deselect "State" to enable/Disable, Select the Violet Action "Protect or Restrict or Shutdown", Select\Deselect "Sticky" option & Click on "Apply".

| COMMANDO<br>Port » Port Se | curit | y                      | Save   Logout   Reboot   Debug |
|----------------------------|-------|------------------------|--------------------------------|
| ✓ Status ^                 |       |                        | ^                              |
| ✓ Network                  |       |                        |                                |
| ✓ Port Edit Port Security  |       |                        |                                |
| Port Setting               |       |                        |                                |
| Error Disabled             | Port  | GE4                    |                                |
| ✓ Link Aggregation         |       |                        |                                |
| EEE .                      | late  |                        |                                |
| Port Security Address      | imit  | 1 (1 - 256, default 1) |                                |
| Protected Port             | ••••• | Protect                |                                |
| Storm Control Violate A    | tion  | O Restrict             |                                |
| Mirroring                  | 1     | O Shutdown             |                                |
| VLAN S                     | icky  | Enable                 |                                |
| V MAC Address Table        |       |                        |                                |
| ✓ Spanning Tree Apply      | Clo   | Se                     |                                |
| ✓ Discovery                |       |                        |                                |
| ✓ DHCP                     |       |                        |                                |
| ✓ Multicast                |       |                        |                                |
| ✓ Routing                  |       |                        |                                |
| ✓ Security                 |       |                        |                                |
| ✓ ACL                      |       |                        |                                |
| V QoS                      |       |                        | v                              |

## Fig 4.6.3 Edit Port security for GE4 interface page

| COMMANDO                   | Port > | > Port  | t Secu  | rity     |               |            |                 |                |                |          |
|----------------------------|--------|---------|---------|----------|---------------|------------|-----------------|----------------|----------------|----------|
| ✓ Status                   |        |         |         |          |               |            |                 |                |                |          |
| V Network                  | 1      | St      | ate     | Enable   |               |            |                 |                |                |          |
| ✓ Port                     |        |         |         |          |               |            |                 |                |                |          |
| Port Setting               | l      | Rate Li | mit   1 | 00       | P             | acket / \$ | Sec (1 - 600, d | efault 100)    |                |          |
| Error Disabled             | _      |         |         |          |               |            |                 |                |                |          |
| ✓ Link Aggregation<br>EEE  | A      | pply    | J       |          |               |            |                 |                |                |          |
| Jumbo Frame                | _      |         |         |          |               |            |                 |                |                |          |
| Port Security              | Port   | Secu    | rity Ta | ble      |               |            |                 |                |                |          |
| Protected Port             |        |         |         |          |               |            |                 |                |                |          |
| Storm Control<br>Mirroring |        |         |         |          |               |            |                 |                |                |          |
| VI AN                      |        | Entry   | Port    | State    | Address Limit | Total      | Configured      | Violate Number | Violate Action | Sticky   |
| ✓ MAC Address Table        |        | 1       | GE1     | Disabled | 1             | 0          | 0               | 0              | Protect        | Disabled |
| ✓ Spanning Tree            |        | 2       | GE2     | Disabled | 1             | 0          | 0               | 0              | Protect        | Disabled |
| ✓ Discovery                |        | 3       | GE3     | Disabled | 1             | 0          | 0               | 0              | Protect        | Disabled |
|                            |        | 4       | GE4     | Enabled  | 1             | 0          | 0               | 0              | Protect        | Enabled  |
| ✓ Multicast                |        | 5       | GE5     | Disabled | 1             | 0          | 0               | 0              | Protect        | Disabled |
| ✓ Routing                  |        | 6       | GE6     | Disabled | 1             | 0          | 0               | 0              | Protect        | Disabled |
| ✓ Security                 |        | 7       | GE7     | Disabled | 1             | 0          | 0               | 0              | Protect        | Disabled |
| ✓ ACL                      |        | 8       | GE8     | Disabled | 1             | 0          | 0               | 0              | Protect        | Disabled |
| ✓ QoS                      |        | 9       | GE9     | Disabled | 1             | 0          | 0               | 0              | Protect        | Disabled |

Fig 4.6.4 Edit Port security for GE1-GE28 ports interface page

#### 4.7 Protected Port

Protected Ports provide Layer 2 isolation between interfaces ports and LAGs that share the same VLAN. Packets received from protected ports can be forwarded only to unprotected egress ports. Port protection is not subject to VLAN membership. Devices connected to protected ports are not allowed to communicate with each other, even if they are members of the same VLAN.

This shows Protected Port function to make port to be protected. Protected port is only allowed to communicate with unprotected port. In other words, protected port is not allowed to communicate with another protected port. To Configure Protected Port, click Security >> Protected Port.

| COMMANDO                       | Port » | Prote   | ected P    | ort         |
|--------------------------------|--------|---------|------------|-------------|
| <ul> <li>✓ Network</li> </ul>  |        |         |            |             |
| ▼ Port                         | Prot   | ected F | ort Tal    | ble         |
| Port Setting<br>Error Disabled |        | Entry:  | Dort       | Stata       |
| EEE                            |        | Entry   | ροπ<br>051 | State       |
| Jumbo Frame                    |        | 1       | GET        | Unprotected |
| Port Security                  |        | 2       | GE2        | Unprotected |
| Protected Port                 |        | 3       | GE3        | Unprotected |
| Storm Control<br>Mirroring     |        | 4       | GE4        | Unprotected |
|                                |        | 5       | GE5        | Unprotected |
| MAC Address Table              |        | 6       | GE6        | Unprotected |
|                                |        | 7       | GE7        | Unprotected |
|                                |        | 8       | GE8        | Unprotected |
| × DHCP                         |        | 9       | GE9        | Unprotected |
| ✓ Multicast                    |        | 10      | GE10       | Unprotected |
| × Routing                      |        | 11      | GE11       | Unprotected |
| ✓ Security                     |        | 12      | GE12       | Unprotected |
| × ACL                          |        | 13      | GE13       | Unprotected |
| × QoS                          |        | 14      | GE14       | Unprotected |
| ✓ Diagnostics                  |        | 15      | GE15       | Unprotected |
| ✓ Management                   |        | 16      | GE16       | Unprotected |
|                                |        | 17      | GE17       | Unprotected |

Fig 4.7.1 Protected Port Table page

|        | COMMANDO                             | Рог | rt » | > Prot | tected | Port        | Save   Logout   Reboot   Debu | g   |
|--------|--------------------------------------|-----|------|--------|--------|-------------|-------------------------------|-----|
| $\sim$ | Status                               |     |      |        |        |             |                               | ^   |
| ~      | Network                              |     |      |        |        | - L L -     |                               |     |
| -      | Port                                 |     | rot  | ected  | Port   | able        |                               |     |
|        | Port Setting                         |     |      |        |        |             | 0                             | 1   |
|        | Error Disabled                       | 1.1 | _    |        |        |             | 4                             |     |
|        | <ul> <li>Link Aggregation</li> </ul> |     |      | Entry  | Port   | State       |                               |     |
|        | EEE                                  |     |      | 1      | GE1    | Unprotected |                               |     |
|        | Jumbo Frame                          | LГ  |      | 2      | GE2    | Unprotected |                               |     |
|        | Port Security<br>Protected Port      |     |      | 3      | GE3    | Unprotected |                               |     |
|        | Storm Control                        |     |      | 4      | GE4    | Unprotected |                               |     |
|        | Mirroring                            |     |      | 5      | GE5    | Unprotected |                               |     |
| ~      | VLAN                                 |     |      | 6      | GE6    | Unprotected |                               |     |
| ~      | MAC Address Table                    |     |      | 7      | GE7    | Unprotected |                               |     |
|        |                                      |     |      |        |        |             |                               | . * |

Fig 4.7.2 Selection of GE1 port for Protected page

| COMMANDO                     | - 4 % D- 4 - 4 - 1 D- 4 | Save   Logout | Reboot   Debug |
|------------------------------|-------------------------|---------------|----------------|
| P                            | ort » Protected Port    |               |                |
| ✓ Status ^                   |                         |               | ^              |
| ✓ Network                    |                         |               |                |
| ▼ Port                       | Edit Protected Port     |               |                |
| Port Setting                 |                         |               |                |
| Error Disabled               | Port GE1                |               |                |
| ✓ Link Aggregation           | State 🔽 Protected       |               |                |
| EEE<br>Jumbo France          |                         |               | i              |
| Jumpo Frame<br>Port Security | Apply Close             |               |                |
| Protected Port               |                         |               |                |
| Storm Control                |                         |               |                |
| Mirroring                    |                         |               |                |
| VLAN                         |                         |               |                |
| ✓ MAC Address Table          | c                       |               | >              |

Fig 4.7.3 Enableing GE1 port for Protected Port configuration page

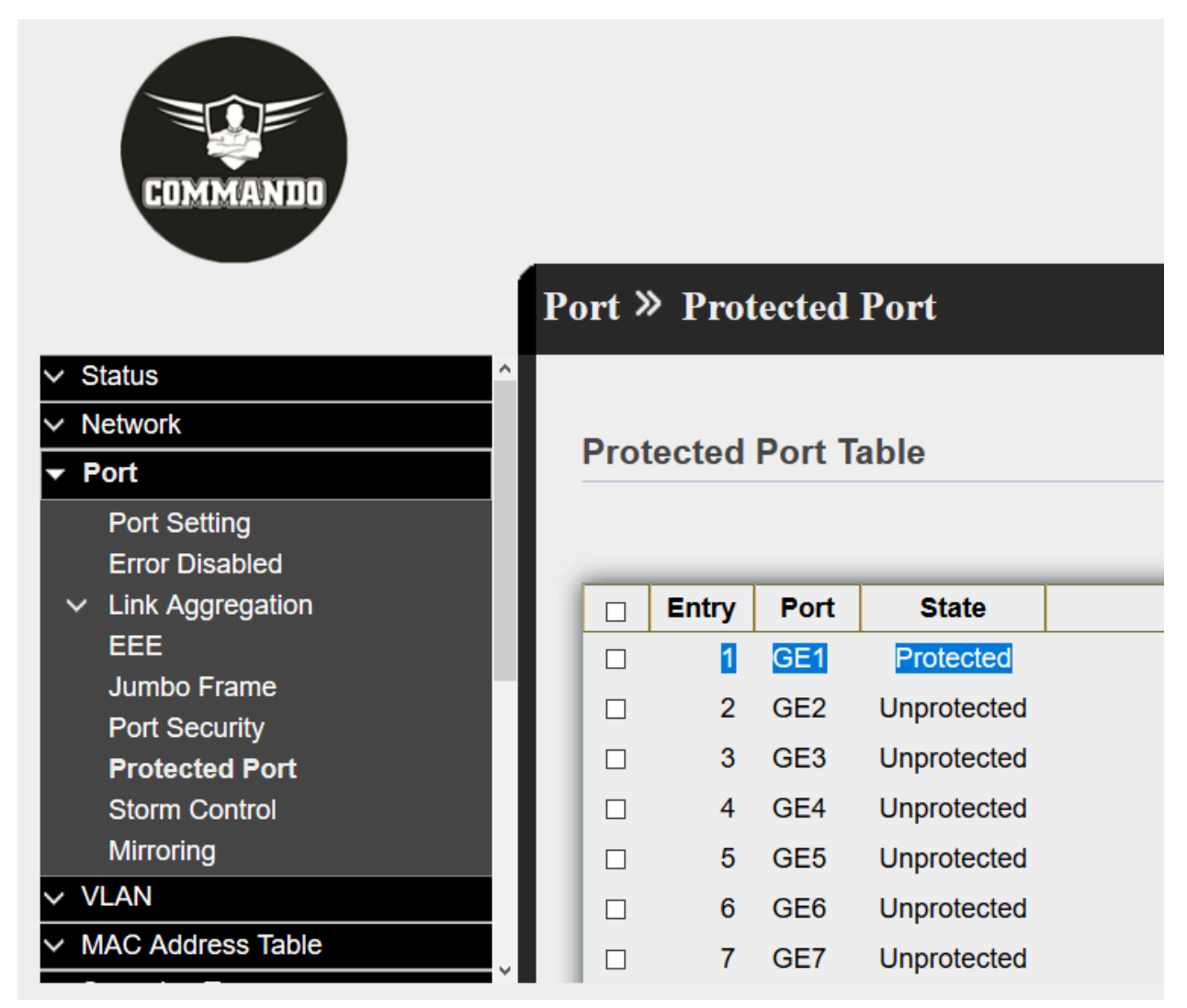

Fig 4.7.4 Protected Port Table after enabling GE1 page

### 4.8 Storm Control

When Broadcast, Multicast, or Unknown Unicast frames are received, they are duplicated, and a copy is sent to all possible egress ports. This means that in practice they are sent to all ports belonging to the relevant VLAN. In this way, one ingress frame is turned into many, creating the potential for a traffic storm.

Storm protection enables you to limit the number of frames entering the device and to define the types of frames that are counted towards this limit. By default, storm control is disabled. Broadcast storm control is a feature in which the switch intentionally ceases to forward all broadcast traffic if the bandwidth consumed by incoming broadcast frames exceeds a designated threshold.

If a particular type of ingress traffic (unicast, broadcast and multicast) is more than the rising threshold configured on a switch, the interface goes to blocked state for that particular traffic. Storm control prevents traffic on a LAN from being disrupted by a broadcast, multicast, or unicast storm on a port. To configure Storm Control global setting, click **Security >> Storm Control**.

| COMMANDO            | Po | rt »      | > Stor | m Co                    | ntrol      |          |             |          |              |          |             |        |   |
|---------------------|----|-----------|--------|-------------------------|------------|----------|-------------|----------|--------------|----------|-------------|--------|---|
| ✓ Status ^          |    | _         |        |                         |            |          |             |          |              |          |             |        |   |
| ✓ Network           |    | [         | r      | 0 P2                    | sket / Sec |          |             |          |              |          |             |        |   |
| ▼ Port              |    |           | Mode   | <ul> <li>Kbi</li> </ul> | ts / Sec   |          |             |          |              |          |             |        |   |
| Port Setting        |    | + = = = = | +      | Even                    | sludo      |          |             |          |              |          |             |        |   |
| Error Disabled      |    |           | IFG    |                         | ude        |          |             |          |              |          |             |        |   |
| ✓ Link Aggregation  |    | L         | ů      |                         |            |          |             |          |              |          |             |        |   |
| EEE                 |    | Δ         | pply   | 1                       |            |          |             |          |              |          |             |        |   |
| Jumbo Frame         |    |           |        |                         |            |          |             |          |              |          |             |        |   |
| Port Security       |    |           |        |                         |            |          |             |          |              |          |             |        |   |
| Storm Control       | F  | Port      | Settin | ng Tab                  | le         |          |             |          |              |          |             |        |   |
| Mirroring           |    |           |        |                         |            |          |             |          |              |          |             |        |   |
| VLAN                |    |           |        |                         |            |          |             |          |              |          |             |        | _ |
| ✓ MAC Address Table |    |           | E-t-   | Deat                    | Ct-t-      | Bro      | adcast      | Unknow   | vn Multicast | Unkno    | wn Unicast  | A      | П |
| ✓ Spanning Tree     |    |           | Enuy   | Pon                     | State      | State    | Rate (Kbps) | State    | Rate (Kbps)  | State    | Rate (Kbps) | Action |   |
| ✓ Discovery         |    |           | 1      | GE1                     | Disabled   | Disabled | 10000       | Disabled | 10000        | Disabled | 10000       | Drop   |   |
| ✓ DHCP              |    |           | 2      | GE2                     | Disabled   | Disabled | 10000       | Disabled | 10000        | Disabled | 10000       | Drop   |   |
| ✓ Multicast         |    |           | 3      | GE3                     | Disabled   | Disabled | 10000       | Disabled | 10000        | Disabled | 10000       | Drop   |   |
| ✓ Routing           |    |           | 4      | GE4                     | Disabled   | Disabled | 10000       | Disabled | 10000        | Disabled | 10000       | Drop   |   |
| ✓ Security          |    |           | 5      | GE5                     | Disabled   | Disabled | 10000       | Disabled | 10000        | Disabled | 10000       | Drop   |   |
| ✓ ACL               |    |           | 6      | GE6                     | Disabled   | Disabled | 10000       | Disabled | 10000        | Disabled | 10000       | Drop   |   |
| ✓ QoS               |    |           | 7      | GE7                     | Disabled   | Disabled | 10000       | Disabled | 10000        | Disabled | 10000       | Drop   |   |

Fig 4.8.1 Default Storm control port setting table page

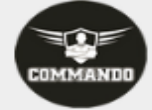

#### Port » Storm Control

|                                         | 4 (0) 447  | T     |          |          |             |           |             |          |             |        |
|-----------------------------------------|------------|-------|----------|----------|-------------|-----------|-------------|----------|-------------|--------|
| Network                                 | rt Setting | lable |          |          |             |           |             |          |             |        |
| Port                                    |            |       |          |          |             |           |             |          |             |        |
| Port Setting                            | _          |       |          |          |             |           |             |          |             |        |
| Link Aggregation                        | Entry      | Port  | State    | Br       | oadcast     | Unknov    | n Multicast | Unkno    | wn Unicast  | Action |
| EEE                                     | ,          |       |          | State    | Rate (Kbps) | State     | Rate (Kbps) | State    | Rate (Kbps) |        |
| Jumbo Frame                             | 1          | GE1   | Disabled | Disabled | 10000       | Disabled  | 10000       | Disabled | 10000       | Drop   |
| Port Security                           | 2          | GE2   | Disabled | Disabled | 10000       | Disabled  | 10000       | Disabled | 10000       | Drop   |
| Protected Port                          | 3          | GE3   | Disabled | Disabled | 10000       | Disabled  | 10000       | Disabled | 10000       | Drop   |
| Storm Control                           | 4          | GE4   | Disabled | Disabled | 10000       | Disabled  | 10000       | Disabled | 10000       | Drop   |
| Mirroring                               | 1 5        | GE5   | Disabled | Disabled | 10000       | Disabled  | 10000       | Disabled | 10000       | Drop   |
| VLAN                                    | 6          | GE6   | Disabled | Disabled | 10000       | Disabled  | 10000       | Disabled | 10000       | Drop   |
| MAC Address Table                       | 7          | GE7   | Disabled | Disabled | 10000       | Disabled  | 10000       | Disabled | 10000       | Dron   |
| Spanning Tree                           |            | GES   | Disabled | Disabled | 10000       | Disabled  | 10000       | Disabled | 10000       | Drop   |
| Discovery                               |            | 000   | Disabled | Disabled | 10000       | Disabled  | 10000       | Disabled | 10000       | Dree   |
|                                         |            | GES   | Disabled | Disabled | 10000       | Disabled  | 10000       | Disabled | 10000       | Diop   |
| Multicast                               | 10         | GE10  | Disabled | Disabled | 10000       | Disabled  | 10000       | Disabled | 10000       | Drop   |
| Routing                                 | 4 II       | GE11  | Disabled | Disabled | 10000       | Disabled  | 10000       | Disabled | 10000       | Drop   |
| Security                                | 12         | GE12  | Disabled | Disabled | 10000       | Disabled  | 10000       | Disabled | 10000       | Drop   |
| ACL                                     | 13         | GE13  | Disabled | Disabled | 10000       | Disabled  | 10000       | Disabled | 10000       | Drop   |
| QoS                                     | 14         | GE14  | Disabled | Disabled | 10000       | Disabled  | 10000       | Disabled | 10000       | Drop   |
| Diagnostics                             | 15         | GE15  | Disabled | Disabled | 10000       | Disabled  | 10000       | Disabled | 10000       | Drop   |
| Management 🗸                            | / 16       | GE16  | Disabled | Disabled | 10000       | Disabled  | 10000       | Disabled | 10000       | Drop   |
|                                         | 17         | GE17  | Disabled | Disabled | 10000       | Disabled  | 10000       | Disabled | 10000       | Drop   |
|                                         | 18         | GE18  | Disabled | Disabled | 10000       | Disabled  | 10000       | Disabled | 10000       | Drop   |
|                                         | 19         | GE19  | Disabled | Disabled | 10000       | Disabled  | 10000       | Disabled | 10000       | Drop   |
|                                         | 20         | GE20  | Disabled | Disabled | 10000       | Disabled  | 10000       | Disabled | 10000       | Drop   |
|                                         | 21         | GE21  | Disabled | Disabled | 10000       | Disabled  | 10000       | Disabled | 10000       | Drop   |
|                                         | 2 22       | GE22  | Disabled | Disabled | 10000       | Disabled  | 10000       | Disabled | 10000       | Drop   |
| Ě                                       | 2 23       | GE23  | Disabled | Disabled | 10000       | Disabled  | 10000       | Disabled | 10000       | Drop   |
|                                         | 2 24       | CE24  | Disabled | Disabled | 10000       | Disabled  | 10000       | Disabled | 10000       | Drop   |
| - I I I I I I I I I I I I I I I I I I I |            | OFOR  | Disabled | Disabled | 10000       | Disabled  | 10000       | Disabled | 10000       | Dree   |
|                                         | 25         | GE25  | Disabled | Disabled | 10000       | Disabled  | 10000       | Disabled | 10000       | Drop   |
|                                         | 20         | GE26  | Disabled | Disabled | 10000       | Crisabled | 10000       | Disabled | 10000       | Drop   |
|                                         | 27         | GE27  | Disabled | Disabled | 10000       | Disabled  | 10000       | Disabled | 10000       | Drop   |
|                                         | 28         | GE28  | Disabled | Disabled | 10000       | Disabled  | 10000       | Disabled | 10000       | Drop   |

#### Fig 4.8.2 Storm control Selecting port setting page

| COMMANDO                                            | ort » Storm Control                   |                   |                                    |     |
|-----------------------------------------------------|---------------------------------------|-------------------|------------------------------------|-----|
| ✓ Status     ✓     ✓ Network     ✓                  | Edit Port Setting                     |                   |                                    |     |
|                                                     | Luit Port Setting                     |                   |                                    |     |
| Fror Disabled                                       | · · · · · · · · · · · · · · · · · · · |                   |                                    |     |
| ✓ Link Aggregation                                  | Port                                  | GE1-GE28          |                                    |     |
| EEE                                                 | State                                 | Enable            |                                    |     |
| Jumbo Frame                                         |                                       | Enable            |                                    | = = |
| Port Security                                       | Broadcast                             |                   |                                    | = = |
| Protected Port                                      |                                       | 100               | Kbps (16 - 1000000, default 10000) |     |
| Storm Control<br>Mirroring                          |                                       | Enable            |                                    |     |
|                                                     | Unknown Multicast                     | 1000              | Khop (16 100000 default 10000)     | = 1 |
| <ul> <li>VLAN</li> <li>MAC Address Table</li> </ul> |                                       | 1000              | Kbps (10 - 1000000, deladit 10000) |     |
|                                                     |                                       | Enable            |                                    |     |
| V Diagovani                                         | Unknown Unicast                       | 1000              | Kbps (16 - 1000000, default 10000) |     |
| V DHCD                                              |                                       |                   |                                    |     |
| V Multisast                                         | Action                                | Drop     Shutdown |                                    |     |
|                                                     | L                                     |                   |                                    |     |
| <ul> <li>Routing</li> </ul>                         | Apply Close                           |                   |                                    |     |
| ✓ Security                                          | Close                                 |                   |                                    |     |

#### Fig 4.8.3 Storm control Edit port setting page

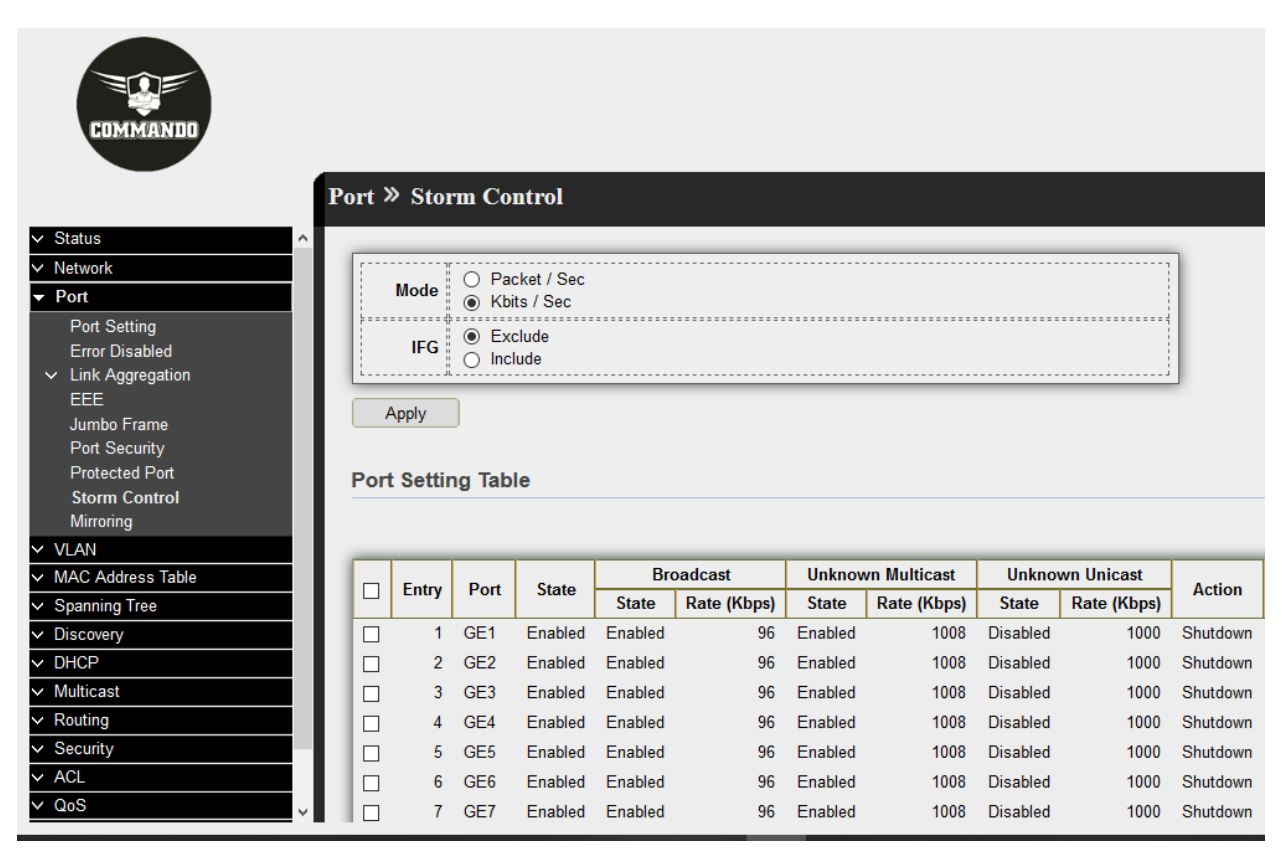

Fig 4.8.4 Storm control port setting selection page

#### 4.9 Mirroring

Port mirroring is used on a network device to send a copy of network packets seen on other ports or multiple switch ports, or an entire VLAN to a network monitoring connection on another port on the device. This is commonly used for network appliances that require monitoring of network traffic, such as an intrusion detection system. A network analyzer connected to the monitoring port processes the data packets for diagnosing, debugging, and performance monitoring. Mirroring does not guarantee that all traffic from the source port(s) is received on the analyzer (destination) port. If more data is sent to the analyzer port than it can support, some data might be lost. Port mirroring lets you mirror the incoming (ingress) and outgoing (egress) traffic of a single port to a predefined destination port.

The mirroring option is ideal for performing diagnostics by allowing traffic that is being sent to and received from one or more source ports to be replicated out a monitoring/target port. To configure Port Mirroring, click **Port >> Mirroring**.

| COMMANDO                              | Dout   | Minnoni         | W.7           |                   |                  |             | Save   Logout   Reboot   Debug |
|---------------------------------------|--------|-----------------|---------------|-------------------|------------------|-------------|--------------------------------|
| ⊥ Status ^                            | rort / | // MIFFOFI      | ng            |                   |                  |             |                                |
| <ul> <li>Network</li> </ul>           |        |                 |               |                   |                  |             |                                |
| ✓ Port                                | Mirr   | roring Tabl     | e             |                   |                  |             |                                |
| Port Setting<br>Error Disabled        |        |                 |               |                   |                  |             | Q                              |
| ✓ Link Aggregation                    |        | Session ID      | State         | Monitor Port      | Ingress Port     | Egress Port |                                |
| EEE                                   | 0      | 1               | Disabled      |                   |                  |             | ·                              |
| Jumbo Frame<br>Port Security          | 0      | 2               | Disabled      |                   |                  |             |                                |
| Protected Port                        | 0      | 3               | Disabled      |                   |                  |             |                                |
| Storm Control                         | 0      | 4               | Disabled      |                   |                  |             |                                |
| Mirroring                             | _      | <b>E</b> .49    |               |                   |                  |             |                                |
| VLAN                                  |        | Edit            |               |                   |                  |             |                                |
| <ul> <li>MAC Address Table</li> </ul> |        |                 |               |                   |                  |             |                                |
| <ul> <li>Spanning Tree</li> </ul>     |        | "*" Allow the m | onitor port t | o send or receive | e normal packets | S           |                                |
| ✓ Discovery                           | L      |                 |               |                   |                  |             |                                |
| ✓ DHCP ✓                              |        |                 |               |                   |                  |             |                                |

Fig 4.9.1 Mirroring Table page

| COMMANDO                                                  |                  |                                        |               |  |   |  |  |
|-----------------------------------------------------------|------------------|----------------------------------------|---------------|--|---|--|--|
|                                                           | Port » Mirroring |                                        |               |  |   |  |  |
| ✓ Status                                                  | Edit Mirroring   |                                        |               |  |   |  |  |
| ✓ Network                                                 |                  |                                        |               |  |   |  |  |
| ▼ Port                                                    | r                |                                        |               |  |   |  |  |
| Port Setting                                              | Session ID       | 1                                      |               |  |   |  |  |
| Error Disabled                                            | State            | Enable                                 |               |  |   |  |  |
| ✓ Link Aggregation<br>EEE<br>Jumbo Frame<br>Port Security | Monitor Port     | GE1 🔽<br>Send or Receive Normal Packet |               |  |   |  |  |
| Protected Port<br>Storm Control<br>Mirroring              |                  | Available Port<br>GE1                  | Selected Port |  |   |  |  |
| V MAC Address Table                                       | Ingress Port     | GE4                                    | -             |  |   |  |  |
| ✓ Spanning Tree                                           |                  | GE5                                    | -             |  |   |  |  |
| ✓ Discovery                                               |                  | GE8                                    | <u>&lt;</u>   |  |   |  |  |
| ✓ DHCP                                                    |                  | GE9 Y                                  | <u> </u>      |  | ! |  |  |
| ✓ Multicast                                               |                  | Available Port                         | Selected Port |  |   |  |  |
| ✓ Routing                                                 |                  | Available Fort                         | Selected Fort |  |   |  |  |
| ✓ Security                                                |                  | GE1                                    | GE7           |  |   |  |  |
| ✓ ACL                                                     | Egress Port      | GE3                                    | >             |  |   |  |  |
| √ QoS                                                     |                  | GE4<br>GE5                             |               |  |   |  |  |
| ✓ Diagnostics                                             |                  | GE6                                    | <             |  |   |  |  |
| ∨ Management                                              |                  | GE8<br>GE9 V                           |               |  |   |  |  |
|                                                           | Apply Cl         | ose                                    |               |  | ] |  |  |

Fig 4.9.2 Edit Port Mirroring page

| Por | t » Mirro   | ring                     |                                                                                                    |                                                                                                    |                                                                                                    |                                                                                                    |                                                                                                    |                                                                                                    |
|-----|-------------|--------------------------|----------------------------------------------------------------------------------------------------|----------------------------------------------------------------------------------------------------|----------------------------------------------------------------------------------------------------|----------------------------------------------------------------------------------------------------|----------------------------------------------------------------------------------------------------|----------------------------------------------------------------------------------------------------|
| М   | irroring Ta | ble                      |                                                                                                    |                                                                                                    |                                                                                                    |                                                                                                    | Success.                                                                                                    | <u>ی</u>                                                                                                    |
| E   | Session I   | D State                  | Monitor Port                                                                                                    | Ingress Port                                                                                                    | Egress Port                                                                                                    |                                                                                                    |                                                                                                    |                                                                                                    |
|     | C           | 1 Enabled                | GE1                                                                                                    | GE7                                                                                                    | GE7                                                                                                    |                                                                                                    |                                                                                                    |                                                                                                    |
|     | C           | 2 Disabled               |                                                                                                    |                                                                                                    |                                                                                                    |                                                                                                    |                                                                                                    |                                                                                                    |
|     | 0<br>0      | 3 Disabled<br>4 Disabled |                                                                                                    |                                                                                                    |                                                                                                    |                                                                                                    |                                                                                                    |                                                                                                    |
|     | Edit        |                          |                                                                                                    |                                                                                                    | 1                                                                                                    |                                                                                                    |                                                                                                    |                                                                                                    |
|     |             | Mirroring Tal            | Mirroring Table           Session ID         State           1         Enabled           2         Disabled           3         Disabled           4         Disabled           Edit | Mirroring Table           Session ID         State         Monitor Port           1         Enabled         GE1           2         Disabled            3         Disabled            4         Disabled            Edit | Mirroring Table           Session ID         State         Monitor Port         Ingress Port           1         Enabled         GE1         GE7           2         Disabled             3         Disabled             4         Disabled             Edit | Mirroring Table           Session ID         State         Monitor Port         Ingress Port         Egress Port           1         Enabled         GE1         GE7         GE7           2         Disabled              3         Disabled              4         Disabled              Edit | Mirroring Table         Session ID       State       Monitor Port       Ingress Port       Egress Port         1       Enabled       GE1       GE7       GE7         2       Disabled            3       Disabled            4       Disabled            Edit | Mirroring Table  Success  Session ID State Monitor Port Ingress Port Egress Port  1 Enabled GE1 GE7 GE7  2 Disabled 3 Disabled Edit  "" Allow the monitor port to send or receive normal packets |

Fig 4.9.3 Mirroring Table after configuring GE1 as monitor port page

# Chapter 5 VLAN

VLAN :-->A VLAN is simply an administratively defined subset of switch ports that are in the same broadcast domain.

Create VLAN : You can create a VLANs. Each VLAN must be configured with a unique VID (VLAN ID) with a value from 2 to 4094.

VLAN Configuration : VLAN configuration lets you assign ports on the switch to a VLAN with an ID number in the range of 1–4094. By default, all ports are members of VLAN 1.

Membership: After you create a new VLAN ID, use the VLAN membership option to add ports to the VLAN.

Port Setting: For setting ports for mode like Hybrid, Access, Trunk, Tunnel and also PVID (1-4094).

**Voice VLAN:** --> The voice VLAN feature can help ensure that the sound quality of an IP phone is safeguarded from deteriorating when the data traffic on the port is high.

Property : You can select one VLAN as the voice VLAN, select the Class of Service (CoS) for voice traffic, and enable or disable the voice VLAN for specific ports that carry traffic from IP phones.

Voice OUI: Automatic assignment of traffic to Voice VLAN is done using the Organizationally Unique Identifier (OUI) MAC Address. The first three bytes in a MAC address contain the manufacturer ID (Organizationally Unique Identifiers - OUI) and the last three bytes contain a unique station ID.

**Protocol VLAN:-->**A protocol-based VLAN processes traffic based on protocol. You can use a protocol-based VLAN to define filtering criteria for untagged packets. If you do not change the port configuration or configure a protocol-based VLAN, the switch assigns untagged packets to VLAN 1.

Protocol Group :--> Groups of protocols can be defined and then bound to a port. After the protocol group is bound to a port, every packet originating from a protocol in the group is assigned the VLAN that is configured in the Protocol-Based Groups page.

Group Binding:-->To add group binding for available ports after selection to perticular VLAN for a specific group ID.

MAC VLAN :--> You define a MAC to VLAN mapping by configuring an entry in the MAC to VLAN table. An entry is specified using a source MAC address and the appropriate VLAN ID. The MAC to VLAN configurations are shared across all ports of the device

MAC Group :-->When a frame is received from a VLAN that is configured to forward , based on MAC group addresses

Group Binding--> Group Id can map the MAC addresses.

**Surveillance VLAN:-->** Surveillance VLAN function ensures the quality of real-time video for monitoring and control without compromising the transmission of conventional network data. This is a special feature of C2000 series Switches.

Property -->VLAN configuration for CCTV is very important to protect the IP cameras against unauthorized access and also to separate the security camera system from other computers and devices that are connected to the IP network.

Surveillance OUI:--> IP surveillance cameras of multiple manufacture having different OUI. You can add a specific manufacturer with the OUI. Surveillance cameras will transmit their data on a Surveillance VLAN.

**GVRP:-->** The GVRP page displays information regarding GARP VLAN Registration Protocol (GVRP) frames that were sent or received from a port. GVRP is a standardsbased Layer 2 network protocol, for automatic configuration of VLAN information on switches.

Property :-->GARP VLAN Registration Protocol (GVRP) is required for automatic distribution of VLAN membership information among VLAN-aware bridges. GVRP helps VLAN-aware bridges to automatically learn VLANs to bridge ports mapping. Individual configuration of each switch and VLAN membership registration is not required.

Membership--> GVRP-compliant switches use GARP to register and de-register attribute values, such as VLAN IDs, with each other.

Statistics--> This page shows information for VLAN Configuration like VLAN creation, to assign VLAN Membership, assign per port VLAN configurations.

#### 5.1 VLAN

VLAN (Virtual Local Area Network) logically divide one LAN (Local Area Network) into a plurality of subsets, and each subset will form their own broadcast area network. In short, VLAN is a communication technology that logically divide one physical LAN into multiple broadcast area network (multiple VLAN). Hosts within a VLAN can communicate directly. But VLAN groups can not directly communicate with each other. So it will limit the broadcast packets within a VLAN. Since it cannot directly access between VLAN groups, thus it improves network security.

#### 5.1.1 Create VLAN

This page allows user to add or delete VLAN ID entries. Each VLAN entry has a unique name, user can edit VLAN name in edit page. To Create VI AN, click VI AN, >> VI AN, >> Create VI AN,

| COMMANDO                                                                                                    | VLAN » V    | LAN » (                                                  | Create V | LAN          |            |                          |   |
|----------------------------------------------------------------------------------------------------|-------------|----------------------------------------------------------|----------|--------------|------------|--------------------------|---|
| ✓ Status                                                                                                    |             |                                                          |          |              |            |                          |   |
| ✓ Network                                                                                                    |             | Available VI                                             |          | Created VI A |            |                          |   |
| ✓ Port                                                                                                    |             | Available vi                                             |          |              |            |                          |   |
| ▼ VLAN                                                                                                    |             | VLAN 2                                                   | <u>^</u> | VLAN 1       | ^          |                          |   |
| <ul> <li>✓ VLAN</li> <li>Create VLAN</li> <li>✓ VLAN Configuration</li> <li>Membership</li> <li>Port Setting</li> <li>✓ Voice VLAN</li> <li>✓ Protocol VLAN</li> </ul> | VLAN        | VLAN 4<br>VLAN 5<br>VLAN 6<br>VLAN 7<br>VLAN 8<br>VLAN 9 |          |              | <u>×</u>   |                          |   |
| ✓ MAC VLAN                                                                                                    |             |                                                          |          |              |            |                          |   |
| ✓ Surveillance VLAN                                                                                                    |             |                                                          |          |              |            |                          |   |
| ✓ GVRP ✓ MAC Addross Table                                                                                                    | VLAN lab    | le                                                       |          |              |            |                          |   |
| <ul> <li>✓ Spanning Tree</li> </ul>                                                                                                    | Showing All | entries                                                  |          |              | Sho        | wing 1 to 1 of 1 entries | i |
| ✓ Discovery                                                                                                    |             |                                                          | -        |              |            | 1                        |   |
| ✓ DHCP                                                                                                    |             | Name                                                     | lype     | VLAN Inter   | face State |                          |   |
| ✓ Multicast                                                                                                    | 1           | default                                                  | Default  | Ena          | bled       |                          |   |
| ✓ Routing                                                                                                    | ( <b>-</b>  |                                                          | _        |              |            |                          |   |
| ✓ Security                                                                                                    | Edit        | Delete                                                   | 9        |              |            |                          |   |
| V ACL                                                                                                    |             |                                                          |          |              |            |                          |   |

To Create VLAN, click VLAN >> VLAN >> Create VLAN

Fig 5.1.1 Create VLAN Default Page
VLAN Creation:

- Click on "Create VLAN" from menu, select the "Available VLAN" from the list, then Press ">" button & select required Vlan click on "Apply".
- To change default name of VLAN, Select the VLAN ID & click on "Edit "from VLAN Table, Enter the Name for VLAN & Click on "Apply".

| COMMANDO                              | VL | AN » V    | LAN » C  | 'reate V | /LAN                 |                             |   |
|---------------------------------------|----|-----------|----------|----------|----------------------|-----------------------------|---|
| ✓ Status                              | ^  | 1         | VLAN 3   | <u>^</u> | VIAN 1               |                             |   |
| ✓ Network                             |    |           | VLAN 4   |          | VLAN 2               |                             |   |
| ✓ Port                                |    | VLAN      | VLAN 5   |          | VLAN 30              |                             |   |
| - VLAN                                |    |           | VLAN 7   |          |                      |                             |   |
| A VLAN                                |    |           | VLAN 8   | <        |                      |                             |   |
| Create VLAN                           |    | 1         | VLAN 9   | ~        |                      |                             |   |
| VLAN Configuration                    | E. | i         | 1.10     |          |                      |                             |   |
| Membership                            |    | Apply     | 1        |          |                      |                             |   |
| Port Setting                          |    | Срру      | J        |          |                      |                             |   |
| VOICE VLAIN                           |    |           |          |          |                      |                             |   |
|                                       | V  | AN Tabl   | e        |          |                      |                             |   |
| <ul> <li>Surveillance VLAN</li> </ul> |    |           | _        |          |                      |                             |   |
| ✓ GVRP                                | Sh | owing All | entries  |          |                      | Showing 1 to 3 of 3 entries |   |
| <ul> <li>MAC Address Table</li> </ul> |    | VLAN      | Name     | Туре     | VLAN Interface State |                             |   |
| <ul> <li>Spanning Tree</li> </ul>     |    | 1         | default  | Default  | Enabled              | •                           |   |
| ✓ Discovery                           |    | 2         | VLAN0002 | Static   | Disabled             |                             |   |
| ✓ DHCP                                |    | 30        | VLAN0030 | Static   | Disabled             |                             |   |
| ✓ Multicast                           |    |           |          |          |                      |                             | _ |
| ✓ Routing                             |    | Edit      | Delete   |          |                      |                             |   |
| ✓ Security                            |    | Luit      | Delete   |          |                      |                             |   |
| ✓ ACL                                 |    |           |          |          |                      |                             |   |

Fig 5.1.2 VLAN Page after VLAN creation

| COMMANDO                                                              | 77 ANI NI N77       |                             |         | T AN                 |                             |
|-----------------------------------------------------------------------|---------------------|-----------------------------|---------|----------------------|-----------------------------|
|                                                                       | VLAN ~ VI           |                             | reate v |                      |                             |
| ✓ Status                                                              |                     | VLAN 3                      | ^       | VLAN 1               |                             |
| V Network                                                             |                     | VLAN 4                      |         | VLAN 2               |                             |
| V Port                                                                | VLAN                | VLAN 5<br>VLAN 6            |         | VLAN 30              |                             |
| ✓ VLAN                                                                |                     | VLAN 7                      |         |                      |                             |
| ∧ VLAN<br>Create VLAN<br>VLAN Configuration                           |                     | VLAN 8<br>VLAN 9<br>VLAN 10 | × <     | <u> </u>             |                             |
| Membership<br>Port Setting<br>Voice VLAN<br>Protocol VLAN<br>MAC VLAN | Apply<br>VLAN Table | •                           |         |                      |                             |
| <ul><li>✓ Surveillance VLAN</li><li>✓ GVRP</li></ul>                  | Showing All 🗸       | entries                     |         |                      | Showing 1 to 3 of 3 entries |
| ✓ MAC Address Table                                                   |                     | Name                        | Туре    | VLAN Interface State |                             |
| ✓ Spanning Tree                                                       | 1                   | default                     | Default | Enabled              | ·                           |
| ✓ Discovery                                                           | 2                   | VLAN0002                    | Static  | Disabled             |                             |
| ✓ DHCP                                                                | 30                  | VLAN0030                    | Static  | Disabled             |                             |
| ✓ Multicast                                                           |                     |                             |         |                      |                             |
| ✓ Routing                                                             | Edit                | Delete                      |         |                      |                             |
| ✓ Security                                                            |                     | 20.000                      |         |                      |                             |
| ✓ ACL                                                                 |                     |                             |         |                      |                             |

Fig 5.1.3 VLAN Default name after VLAN creation

| COMMANDO                                                      |                           |
|---------------------------------------------------------------|---------------------------|
|                                                               | VLAN » VLAN » Create VLAN |
| Status     Network     Port                                   | Edit VLAN Name            |
| ✓ VLAN                                                        |                           |
| ∧ VLAN<br>Create VLAN                                         | Name COMMANDO LAN         |
| VLAN Configuration<br>Membership<br>Port Setting              | Apply Close               |
| ✓ Voice VLAN                                                  |                           |
| ✓ Protocol VLAN                                               |                           |
| <ul> <li>✓ Minoc VLAN</li> <li>✓ Surveillance VLAN</li> </ul> |                           |
| ✓ GVRP                                                        |                           |
| ✓ MAC Address Table                                           |                           |
| ✓ Spanning Tree                                               |                           |
| ✓ Discovery                                                   |                           |
|                                                               |                           |
| Multicast                                                     |                           |
| ✓ Security                                                    |                           |
| V ACL                                                         |                           |

Fig 5.1.4 Edit VLAN name after VLAN creation

| COMMANDO                                                                                                    | VLAN » VI     | LAN » Create                                    | VLAN    |                       |                   |
|----------------------------------------------------------------------------------------------------|---------------|-------------------------------------------------|---------|-----------------------|-------------------|
| ✓ Status                                                                                                    | [             | Available VI AN                                 | Create  |                       |                   |
| V Network                                                                                                    |               |                                                 | Create  |                       |                   |
| ✓ Port                                                                                                    |               |                                                 |         | 1 ^                   |                   |
| ✓ VLAN                                                                                                    |               | VLAN 5                                          | VLAN    | 30                    |                   |
| <ul> <li>VLAN</li> <li>Create VLAN</li> <li>VLAN Configuration</li> <li>Membership</li> <li>Port Setting</li> <li>Voice VLAN</li> <li>Protocol VLAN</li> <li>MAC VLAN</li> <li>Surveillance VLAN</li> </ul> |               | VLAN 6<br>VLAN 7<br>VLAN 8<br>VLAN 9<br>VLAN 10 |         | <u> </u>              |                   |
| ✓ GVRP                                                                                                    |               | C                                               |         |                       |                   |
| ✓ MAC Address Table                                                                                                    | Showing All 🗸 | entries                                         |         | Showing 1             | to 3 of 3 entries |
| ✓ Spanning Tree                                                                                                    |               | Name                                            | Type    | VI AN Interface State |                   |
| ✓ Discovery                                                                                                    |               | default                                         | Default | Enabled               |                   |
| ✓ DHCP                                                                                                    |               |                                                 | Static  | Disabled              |                   |
| ✓ Multicast                                                                                                    |               |                                                 | Static  | Disabled              |                   |
| ✓ Routing                                                                                                    |               | VLAN0030                                        | Static  | Disabled              |                   |
| ✓ Security ✓ ACL                                                                                                    | Edit          | Delete                                          |         |                       |                   |

Fig 5.1.5 Vlan Table after VLAN name change page

## 5.1.2 VLAN Configuration

This page allow user to configure the membership for each port of selected VLAN.

For VLAN Configuration, click VLAN >> VLAN Configuration.

Click on "Create VLAN" from menu, Select "VLAN" name from Drop down & Select "Untagged" option on the Ports which required to add to the VLAN, then Click on "Apply".

| COMMANDO                          | VLAN > | » VL₄  | AN » I   | /LAN Conf | ĩguration  |            |      | Sa        | ve   Logout | Reboot | Debug |
|-----------------------------------|--------|--------|----------|-----------|------------|------------|------|-----------|-------------|--------|-------|
| ✓ Status                          |        |        |          |           |            |            |      |           |             |        | ^     |
| ✓ Network                         |        | Confi  |          | Table     |            |            |      |           |             |        |       |
| ✓ Port                            | VLAN   | Config | guration |           |            |            |      |           |             |        |       |
| ✓ VLAN                            | VLAN   | VLAN00 | 30       | ~         |            |            |      |           |             |        |       |
| ∧ VLAN                            |        |        |          |           |            |            |      |           | 0           |        | _     |
| Create VLAN                       | _      |        |          |           |            |            |      |           | ~           |        | _     |
| VLAN Configuration                | Entry  | Port   | Mode     |           | Membership | )          | PVID | Forbidden |             |        |       |
| Membership<br>Dort Setting        | 1      | GE1    | Trunk    | Excluded  | ○ Tagged   | O Untagged |      |           |             |        |       |
| Voice VLAN                        | 2      | GE2    | Trunk    | Excluded  | ○ Tagged   | O Untagged |      |           |             |        |       |
| <ul> <li>Protocol VLAN</li> </ul> | 3      | GE3    | Trunk    | Excluded  | ○ Tagged   | O Untagged |      |           |             |        |       |
| V MAC VLAN                        | 4      | GE4    | Trunk    | Excluded  | ○ Tagged   | O Untagged |      |           |             |        |       |
| ✓ Surveillance VLAN               | 5      | GE5    | Trunk    | Excluded  | ○ Tagged   | O Untagged |      |           |             |        |       |
| ✓ GVRP                            | 6      | GE6    | Trunk    | Excluded  | O Tagged   | O Untagged |      |           |             |        |       |
| ✓ MAC Address Table               | 7      | GE7    | Trunk    | Excluded  | O Tagged   | O Untagged |      |           |             |        |       |
| ✓ Spanning Tree                   | 8      | GE8    | Trunk    | Excluded  | O Tagged   |            |      |           |             |        |       |
| ✓ Discovery                       | 9      | GF9    | Trunk    | Excluded  | O Tagged   | O Untagged |      |           |             |        | ~     |

Fig 5.1.6 VLAN configuration table page

| COMMANDO                      | LAN   | » vl    | an » v   | LAN Conf | īguration         |            |      | Sav       | 'e   Logout | Reboot | Debu |
|-------------------------------|-------|---------|----------|----------|-------------------|------------|------|-----------|-------------|--------|------|
| ✓ Status ^                    |       |         |          |          |                   |            |      |           |             |        |      |
| ✓ Network                     |       | 06      |          | Tabla    |                   |            |      |           |             |        |      |
| ✓ Port                        | VLAN  | Conti   | guration | lable    |                   |            |      |           |             |        |      |
| ▼ VLAN                        | VLAN  | VLAN00  | 30       | ×        |                   |            |      |           |             |        |      |
| ∧ VLAN                        |       | default |          |          |                   |            |      |           | 0           |        |      |
| Create VLAN                   | _     | COMMA   | NDO LAN  |          |                   |            |      | , ,       | ~           |        | _    |
| VLAN Configuration            | Entry | VLAN00  | 30       |          | Membershi         | 0          | PVID | Forbidden |             |        |      |
| Membership                    | 1     | GE1     | Irunk    | Excluded | $\odot$ Tagged    | O Untagged |      |           |             |        |      |
| Port Setung                   | 2     | GE2     | Trunk    | Excluded | $\bigcirc$ Tagged | O Untagged |      |           |             |        |      |
| Voice VLAN     Protocol VI AN | 3     | GE3     | Trunk    | Excluded | $\bigcirc$ Tagged | O Untagged |      |           |             |        |      |
| ✓ MAC VLAN                    | 4     | GE4     | Trunk    | Excluded | ○ Tagged          | O Untagged |      |           |             |        |      |
| ✓ Surveillance VLAN           | 5     | GE5     | Trunk    | Excluded | ○ Tagged          | O Untagged |      |           |             |        |      |
| ✓ GVRP                        | 6     | GF6     | Trunk    | Excluded | O Taqqed          | O Untagged |      |           |             |        |      |

# Fig 5.1.8 VLAN Selection tap on VLAN configuration table page

|              |   | X/T A N N |         | N N X/T  |            |          |            |      |           |   |
|--------------|---|-----------|---------|----------|------------|----------|------------|------|-----------|---|
|              | ^ | VLAN "    | VLA     | N // VL  | AN Configu | iration  |            |      |           |   |
|              |   |           | Configu | ration T | able       |          |            |      |           |   |
|              |   |           | soninge |          | , abic     |          |            |      |           |   |
|              |   | VLAN V    | LAN0030 | $\sim$   | ]          |          |            |      |           |   |
| 1            |   |           |         |          |            |          |            |      |           |   |
| onfiguration |   | Entry     | Port    | Mode     |            | Members  | hip        | PVID | Forbidden | Г |
| nip          |   | 1         | GE1     | Trunk    | Excluded   | OTagged  | OUntagged  |      |           |   |
| ting         |   | 2         | GE2     | Trunk    | Excluded   | OTagged  | OUntagged  |      |           |   |
| NIN<br>VLANI |   | 3         | GE3     | Trunk    | Excluded   | ◯ Tagged | OUntagged  |      |           |   |
|              |   | 4         | GE4     | Trunk    | Excluded   | ◯ Tagged | O Untagged |      |           |   |
| VLAN         |   | 5         | GE5     | Trunk    | Excluded   | O Tagged | OUntagged  |      |           |   |
|              |   | 6         | GE6     | Trunk    | Excluded   | ○ Tagged | OUntagged  |      |           |   |
|              |   | 7         | GE7     | Trunk    | Excluded   | O Tagged | OUntagged  |      |           |   |
|              |   | 8         | GE8     | Trunk    | Excluded   | O Tagged | OUntagged  |      |           |   |
|              |   | 9         | GE9     | Trunk    | Excluded   | OTagged  | OUntagged  |      |           |   |
|              |   | 10        | GE10    | Trunk    | Excluded   |          |            |      |           |   |
|              |   | 11        | GE11    | Trunk    | Excluded   |          |            |      |           |   |
|              |   | 12        | GE12    | Trunk    | Excluded   |          |            |      |           |   |
|              |   | 12        | GE13    | Trunk    | Excluded   |          |            |      |           |   |
|              |   | 14        | CE14    | Trunk    | Excluded   |          |            |      |           |   |
|              |   | 15        | CE15    | Trunk    | Excluded   |          |            |      |           |   |
|              |   | 15        | CE16    | Trunk    | Excluded   |          |            |      |           |   |
|              | ~ | 10        | GETO    | TUTK     | C Excluded | Tagged   | Ontagged   |      |           |   |

Fig 5.1.9 VLAN configuration for Ports selection page

# 5.1.3 Membership

This page allow user to view membership information for each port and edit membership for specified interface.

For Vlan Membership page, click VLAN >> Membership

| COMMANDO                              | VLA  | N » V  | LAN     | » Mei | nhershin            |                  |
|---------------------------------------|------|--------|---------|-------|---------------------|------------------|
| ✓ Status                              | V LA |        |         |       | noersnip            |                  |
| ✓ Network                             |      |        |         |       |                     |                  |
| ✓ Port                                | Me   | mbersh | nip Tab | le    |                     |                  |
| ▼ VLAN                                |      |        |         |       |                     |                  |
| ∧ VLAN                                | -    |        |         |       |                     |                  |
| Create VLAN                           |      | Entry  | Port    | Mode  | Administrative VLAN | Operational VLAN |
| VLAN Configuration                    | 0    | 1      | GE1     | Trunk | 1UP                 | 1UP              |
| Membership                            | 0    | 2      | GE2     | Trunk | 1UP                 | 1UP              |
| Port Setting                          | 0    | 3      | GE3     | Trunk | 1UP                 | 1UP              |
| Voice VLAN Protocol VLAN              | 0    | 4      | GE4     | Trunk | 1UP                 | 1UP              |
| ✓ MAC VLAN                            | Ō    | 5      | GE5     | Trunk | 1UP                 | 1UP              |
| ✓ Surveillance VLAN                   | Ŏ    | 6      | GE6     | Trunk | 1UP                 | 1UP              |
| ✓ GVRP                                |      | 7      | GE7     | Trunk | 1UP                 | 111P             |
| <ul> <li>MAC Address Table</li> </ul> |      |        | CEO     | Truck | 1110                | 1110             |
| ✓ Spanning Tree                       |      |        | GE0     | Truck | 100                 |                  |
| ✓ Discovery                           |      | 9      | GE9     | TTUNK | IUP                 | IUP              |
| ✓ DHCP                                | 0    | 10     | GE10    | Trunk | 10P                 | 10P              |
| ✓ Multicast                           | 0    | 11     | GE11    | Trunk | 1UP                 | 1UP              |
| ✓ Routing                             | 0    | 12     | GE12    | Trunk | 1UP                 | 1UP              |
| ✓ Security                            | 0    | 13     | GE13    | Trunk | 1UP                 | 1UP              |
| V ACL                                 | 0    | 14     | GE14    | Trunk | 1UP                 | 1UP              |
| ✓ QoS                                 | 0    | 15     | GE15    | Trunk | 1UP                 | 1UP              |
| ✓ Diagnostics                         | 0    | 16     | GE16    | Trunk | 1UP                 | 1UP              |
| ✓ Management ✓                        | 0    | 17     | GE17    | Trunk | 1UP                 | 1UP              |

Fig 5.1.10 Default VLAN Membership table showing all having members of Vlan 1 page

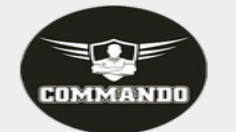

 Status Network

Port VLAN VLAN Cre VLA Mei Por Voice Proto MAC Surve GVRF MAC Ad Spannir Discove DHCP Multicas Routing Security ACL QoS Diagnos

| VLAN | ≫ | VLAN | » | Membershi | ľ |
|------|---|------|---|-----------|---|
|------|---|------|---|-----------|---|

#### Membership Table

| ∧ VLAN                                 |                                         | _    | _     |                     |                  |
|----------------------------------------|-----------------------------------------|------|-------|---------------------|------------------|
| Create VLAN                            | Entry                                   | Port | Mode  | Administrative VLAN | Operational VLAN |
| VLAN Configuration                     | ) 1                                     | GE1  | Trunk | 1UP                 | 1UP              |
| Membership                             | ) 2                                     | GE2  | Trunk | 1UP                 | 1UP              |
| Port Setting                           | ) 3                                     | GE3  | Trunk | 1UP                 | 1UP              |
| Voice VLAN                             | 4                                       | GE4  | Trunk | 1UP                 | 1UP              |
| V MAC VLAN                             | , .<br>, 5                              | CE5  | Trunk | 111P                | 11.1P            |
| <ul> <li>Surveillance VI AN</li> </ul> |                                         | OFE  | Trunk | 100                 | 100              |
| ✓ GVRP                                 |                                         | GEO  | TTUNK | IOF                 | IUP              |
| MAC Address Table                      | ) (                                     | GE7  | Trunk | 10P                 | 10P              |
| ✓ Spanning Tree                        | ) 8                                     | GE8  | Trunk | 1UP                 | 1UP              |
| ✓ Discovery                            | ) 9                                     | GE9  | Trunk | 1UP                 | 1UP              |
|                                        | ) 10                                    | GE10 | Trunk | 1UP                 | 1UP              |
| ✓ Multicast                            | ) 11                                    | GE11 | Trunk | 1UP                 | 1UP              |
| × Routing                              | ) 12                                    | GE12 | Trunk | 1UP                 | 1UP              |
| × Security                             | ) 13                                    | GE13 | Trunk | 1UP                 | 1UP              |
|                                        | ) 14                                    | GE14 | Trunk | 1UP                 | 1UP              |
|                                        | ) 15                                    | GE15 | Trunk | 1UP                 | 1UP              |
| <ul> <li>Diagnostics</li> </ul>        | ) 16                                    | GE16 | Trunk | 1UP                 | 1UP              |
| V Management                           | 17                                      | GE17 | Trunk | 111P                | 11.IP            |
|                                        | , ,,,,,,,,,,,,,,,,,,,,,,,,,,,,,,,,,,,,, | 0217 | manik | 101                 | 101              |

Fig 5.1.11 VLAN membership to be changed for selected port GE1 page

| COMMANDO                              | VLAN » VLAN » Membership | 2       |
|---------------------------------------|--------------------------|---------|
| ✓ Status                              |                          |         |
| ✓ Network                             |                          |         |
| ✓ Port                                | Edit Port Setting        |         |
| ▼ VLAN                                |                          |         |
| ^ VLAN                                | Port GE1                 |         |
| Create VLAN                           | *                        |         |
| VLAN Configuration                    | Mode I Irunk             |         |
| Membership                            | 2 ^                      | 4091T A |
| Port Setting                          | 10                       | 1UP     |
| VOICE VLAN                            |                          |         |
|                                       |                          |         |
| <ul> <li>Surveillance VLAN</li> </ul> |                          |         |
| ✓ GVRP                                | Membership v             |         |
| MAC Address Table                     |                          |         |
| <ul> <li>Spanning Tree</li> </ul>     |                          |         |
| Discovery                             | O Tagged                 |         |
| V DHCP                                | Untagged                 |         |
| ✓ Multicast                           | VID                      |         |
| ✓ Routing                             | L                        |         |
| ✓ Security                            | Apply Close              |         |
| V ACL                                 |                          |         |
| V QoS                                 |                          |         |
| ✓ Diagnostics                         |                          |         |
| ✓ Management                          |                          |         |

Fig 5.1.12 Edit VLAN membership for slected port GE1 page

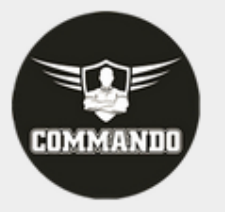

#### Status ۸ Network ✓ Port VLAN VLAN Create VLAN VLAN Configuration Membership Port Setting ✓ Voice VLAN Protocol VLAN ✓ MAC VLAN ✓ Surveillance VLAN ✓ GVRP MAC Address Table Spanning Tree Discovery ✓ DHCP Multicast ✓ Routing Security V ACL ✓ QoS Diagnostics Management

# VLAN » VLAN » Membership

**Membership Table** 

|        |   | Entry | Port | Mode  | Administrative VLAN | Operational VLAN |  |  |
|--------|---|-------|------|-------|---------------------|------------------|--|--|
|        | 0 | 1     | GE1  | Trunk | 1UP, 4091T          | 1UP, 4091T       |  |  |
|        | 0 | 2     | GE2  | Trunk | 1UP                 | 1UP              |  |  |
|        | 0 | 3     | GE3  | Trunk | 1UP                 | 1UP              |  |  |
|        | 0 | 4     | GE4  | Trunk | 1UP                 | 1UP              |  |  |
|        | 0 | 5     | GE5  | Trunk | 1UP                 | 1UP              |  |  |
|        | 0 | 6     | GE6  | Trunk | 1UP                 | 1UP              |  |  |
|        | 0 | 7     | GE7  | Trunk | 1UP                 | 1UP              |  |  |
| - 1    | 0 | 8     | GE8  | Trunk | 1UP                 | 1UP              |  |  |
| - 1    | 0 | 9     | GE9  | Trunk | 1UP                 | 1UP              |  |  |
| - 1    | 0 | 10    | GE10 | Trunk | 1UP                 | 1UP              |  |  |
| -      | 0 | 11    | GE11 | Trunk | 1UP                 | 1UP              |  |  |
| - 1    | 0 | 12    | GE12 | Trunk | 1UP                 | 1UP              |  |  |
|        | 0 | 13    | GE13 | Trunk | 1UP                 | 1UP              |  |  |
|        | 0 | 14    | GE14 | Trunk | 1UP                 | 1UP              |  |  |
|        | 0 | 15    | GE15 | Trunk | 1UP                 | 1UP              |  |  |
|        | 0 | 16    | GE16 | Trunk | 1UP                 | 1UP              |  |  |
| $\sim$ | 0 | 17    | GE17 | Trunk | 1UP                 | 1UP              |  |  |

Fig 5.1.13 VLAN 4091 membership for Port GE1 table page

### 5.1.4 Port Setting

This page allow user to configure ports VLAN settings. The attributes depend on different VLAN port mode.

For Port Setting page, click VLAN >> Port Setting

| COMMANDO                          | VLAN | [ » V] | LAN 3  | » Por   | t Setti | ng                |                   |          |        |
|-----------------------------------|------|--------|--------|---------|---------|-------------------|-------------------|----------|--------|
| ✓ Status                          |      |        |        |         |         |                   |                   |          |        |
| ✓ Network                         |      |        |        |         |         |                   |                   |          |        |
| ✓ Port                            | Port | Settin | ig lab | le      |         |                   |                   |          |        |
| - VLAN                            |      |        |        |         |         |                   |                   |          |        |
| ~ VLAN                            |      |        |        |         |         |                   |                   |          |        |
| Create VLAN                       |      | Entry  | Port   | Mode    | PVID    | Accept Frame Type | Ingress Filtering | Uplink   | TPID   |
| VLAN Configuration                |      | 1      | GE1    | Trunk   | 1       | All               | Enabled           | Disabled | 0x8100 |
| Membership<br>Dort Sotting        |      | 2      | GE2    | Trunk   | 1       | All               | Enabled           | Disabled | 0x8100 |
| ✓ Voice VLAN                      |      | 3      | GE3    | Trunk   | 1       | All               | Enabled           | Disabled | 0x8100 |
| ✓ Protocol VLAN                   |      | 4      | GE4    | Trunk   | 1       | All               | Enabled           | Disabled | 0x8100 |
| ✓ MAC VLAN                        |      | 5      | GE5    | Trunk   | 1       | All               | Enabled           | Disabled | 0x8100 |
| ✓ Surveillance VLAN               |      | 6      | GE6    | Trunk   | 1       | All               | Enabled           | Disabled | 0x8100 |
| ✓ GVRP                            |      | 7      | GE7    | Trunk   | 1       | All               | Enabled           | Disabled | 0x8100 |
| V MAC Address Table               |      | 8      | GE8    | Trunk   | 1       | All               | Enabled           | Disabled | 0x8100 |
| <ul> <li>Spanning Tree</li> </ul> |      | 9      | GE9    | Trunk   | 1       | All               | Enabled           | Disabled | 0x8100 |
| Discovery                         |      | 10     | CE10   | Trunk   | 1       | A11               | Enabled           | Disabled | 0x8100 |
| V DHCP                            |      | 11     | 0010   | Truck   |         | AU                | Enabled           | Disabled | 0x0100 |
| ✓ Multicast                       |      | 10     | OF40   | Taurala |         |                   | Enabled           | Disabled | 0.0100 |
| ✓ Routing                         |      | 12     | GETZ   | Trunk   |         | All               | Enabled           | Disabled | 008100 |
| ✓ Security                        |      | 13     | GE13   | Trunk   | 1       | All               | Enabled           | Disabled | 0x8100 |
| V ACL                             |      | 14     | GE14   | Trunk   | 1       | All               | Enabled           | Disabled | 0x8100 |
| V QoS                             |      | 15     | GE15   | Trunk   | 1       | All               | Enabled           | Disabled | 0x8100 |
| <ul> <li>Diagnostics</li> </ul>   |      | 16     | GE16   | Trunk   | 1       | All               | Enabled           | Disabled | 0x8100 |
| ✓ Management ✓                    |      | 17     | GE17   | Trunk   | 1       | All               | Enabled           | Disabled | 0x8100 |

Fig 5.1.14 VLAN port setting table page

| MANDO         | ^ VI | LAN  | 「≫ <b>v</b> : | LAN    | » Por | t Setti     | ng                |                   |          |        |
|---------------|------|------|---------------|--------|-------|-------------|-------------------|-------------------|----------|--------|
| ·k            |      | Port | Settir        | ng Tab | le    |             |                   |                   |          |        |
|               |      |      |               |        |       |             |                   |                   |          |        |
| /I AN         | 1.1  |      | Entry         | Port   | Mode  | <b>DVID</b> | Accept Frame Type | Ingress Filtering | Unlink   | TPID   |
| Configuration |      |      | 1             | GE1    | Trunk | 1           | All               | Enabled           | Disabled | 0x8100 |
|               |      |      | 2             | GE2    | Trunk | 1           | All               | Enabled           | Disabled | 0x8100 |
|               |      |      | 3             | GE3    | Trunk | 1           | All               | Enabled           | Disabled | 0x8100 |
|               |      |      | 4             | GE4    | Trunk | 1           | All               | Enabled           | Disabled | 0x8100 |
|               |      |      | 5             | GE5    | Trunk | 1           | All               | Enabled           | Disabled | 0x8100 |
| N             |      |      | 6             | GE6    | Trunk | 1           | All               | Enabled           | Disabled | 0x8100 |
|               |      |      | 7             | GE7    | Trunk | 1           | All               | Enabled           | Disabled | 0x8100 |
|               |      |      | 8             | GE8    | Trunk | 1           | All               | Enabled           | Disabled | 0x8100 |
|               |      |      | 9             | GE9    | Trunk | 1           | All               | Enabled           | Disabled | 0x8100 |
|               |      |      | 10            | GE10   | Trunk | 1           | All               | Enabled           | Disabled | 0x8100 |
|               |      |      | 11            | GE11   | Trunk | 1           | All               | Enabled           | Disabled | 0x8100 |
|               |      |      | 12            | GE12   | Trunk | 1           | All               | Enabled           | Disabled | 0x8100 |
|               |      |      | 13            | GE13   | Trunk | 1           | All               | Enabled           | Disabled | 0x8100 |
|               |      |      | 14            | GE14   | Trunk | 1           | All               | Enabled           | Disabled | 0x8100 |
|               |      |      | 15            | GE15   | Trunk | 1           | All               | Enabled           | Disabled | 0x8100 |
|               |      |      | 16            | GE16   | Trunk | 1           | All               | Enabled           | Disabled | 0x8100 |
|               | ~    |      | 17            | GE17   | Trunk | 1           | All               | Enabled           | Disabled | 0x8100 |

### Fig 5.1.15 VLAN port setting for selected port page

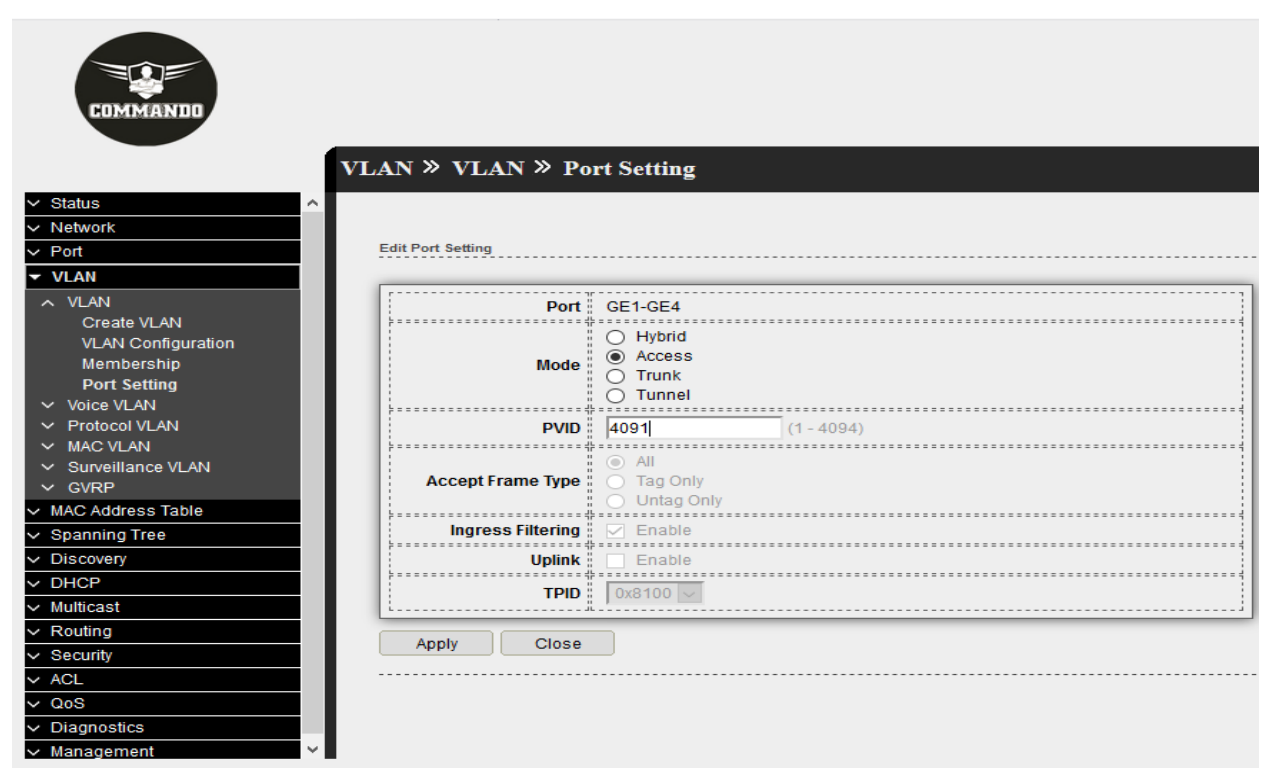

Fig 5.1.16 Edit port setting for selected ports page

| COMM | ANDO |
|------|------|
|      |      |

# VLAN » VLAN » Port Setting

| ✓ Status                              |   |      |        |        |        |      |                   |                   |          |        |
|---------------------------------------|---|------|--------|--------|--------|------|-------------------|-------------------|----------|--------|
| ✓ Network                             |   | Dort | Cottin |        |        |      |                   |                   |          |        |
| ✓ Port                                |   | FOIL | Setti  | ig lab | le     |      |                   |                   |          |        |
| ✓ VLAN                                |   |      |        |        |        |      |                   |                   |          |        |
| ∧ VLAN                                |   | _    |        |        |        |      |                   |                   |          |        |
| Create VLAN                           |   |      | Entry  | Port   | Mode   | PVID | Accept Frame Type | Ingress Filtering | Uplink   | TPID   |
| VLAN Configuration                    |   |      | 1      | GE1    | Access | 4091 | Untag Only        | Enabled           | Disabled | 0x8100 |
| Membership                            |   |      | 2      | GE2    | Access | 4091 | Untag Only        | Enabled           | Disabled | 0x8100 |
| Port Setting                          |   |      | 3      | GE3    | Access | 4091 | Untag Only        | Enabled           | Disabled | 0x8100 |
| ✓ Protocol VLAN                       |   |      | 4      | GE4    | Access | 4091 | Untag Only        | Enabled           | Disabled | 0x8100 |
| ✓ MAC VLAN                            |   |      | 5      | GE5    | Trunk  | 1    | All               | Enabled           | Disabled | 0x8100 |
| ✓ Surveillance VLAN                   |   |      | 6      | GE6    | Trunk  | 1    | All               | Enabled           | Disabled | 0x8100 |
| ✓ GVRP                                |   |      | 7      | GE7    | Trunk  | 1    | All               | Enabled           | Disabled | 0x8100 |
| <ul> <li>MAC Address Table</li> </ul> |   |      | 8      | GE8    | Trunk  | 1    | All               | Enabled           | Disabled | 0x8100 |
| <ul> <li>Spanning Tree</li> </ul>     |   |      | 9      | GE9    | Trunk  | 1    | All               | Enabled           | Disabled | 0x8100 |
| <ul> <li>Discovery</li> </ul>         |   |      | 10     | 000    | Truck  |      | AII               | Enabled           | Disabled | 0v0100 |
| ✓ DHCP                                |   |      | 10     | GEIU   | Tourk  |      | All               | Enabled           | Disabled | 0.0100 |
| <ul> <li>Multicast</li> </ul>         |   |      | 11     | GETT   | Trunk  | 1    | All               | Enabled           | Disabled | 0X8100 |
| ✓ Routing                             |   |      | 12     | GE12   | Trunk  | 1    | All               | Enabled           | Disabled | 0x8100 |
| ✓ Security                            |   |      | 13     | GE13   | Trunk  | 1    | All               | Enabled           | Disabled | 0x8100 |
| ✓ ACL                                 |   |      | 14     | GE14   | Trunk  | 1    | All               | Enabled           | Disabled | 0x8100 |
| ✓ QoS                                 |   |      | 15     | GE15   | Trunk  | 1    | All               | Enabled           | Disabled | 0x8100 |
| ✓ Diagnostics                         |   |      | 16     | GE16   | Trunk  | 1    | All               | Enabled           | Disabled | 0x8100 |
| ✓ Management                          | ~ |      | 17     | GE17   | Trunk  | 1    | All               | Enabled           | Disabled | 0x8100 |

Fig 5.1.17 After Editing port setting for selected ports page

## 5.2 Voice VLAN

In a LAN, voice devices, such as IP phones, VoIP endpoints, and voice systems are placed into the same VLAN. This VLAN is referred as the voice VLAN. Voice VLAN allows you to easily prioritize IP voice traffic through the switch. This page shows the configuration to enable the functional Voice VLAN on the device.

Voice VLAN can propagate the CoS/802.1p and DSCP settings by using LLDP MED Network policies. The LLDP-MED is set by default to response with the Voice QoS setting if an appliance sends LLDP-MED packets. MED-supported devices must send their voice traffic with the same CoS/802.1p and DSCP values, as received with the LLDP-MED response.

You can disable the automatic update between Voice VLAN and LLDP-MED and use his own network policies. Working with the OUI mode, the device can additionally configure the mapping and remarking (CoS/802.1p) of the voice traffic based on the OUI. By default, all interfaces are CoS/802.1p trusted. The device applies the quality of service based on the CoS/802.1p value found in the voice stream. In Auto Voice VLAN, you can override the value of the voice streams using advanced QoS. For Telephony OUI voice streams, you can override the quality of service and optionally remark the 802.1p of the voice streams by specifying the desired CoS/802.1p values and using the remarking option under Telephony OUI.

### 5.2.1 Property

Voice VLAN Configuration:

Click on "Voice VLAN", then "Property" from menu, Select/Deselect "State" to Enable/Disable, then select "VLAN" name from dropdown, Select "CoS/802.1p Remarking" & Click on "Apply".

Configuration object and description:

**CoS/802.1p**: Select a CoS/802.1p value that to be used by LLDP-MED as a voice network policy. This page allow user to configure global and per interface settings of voice VLAN. For Voice Vlan Property, click VLAN>> Voice VLAN>> Property.

| COMMANDO                                                                              | VI AN N Voice VI AN N Dueneuty     |
|---------------------------------------------------------------------------------------|------------------------------------|
| ✓ Status                                                                              | VLAN ~ VOICE VLAN ~ Hoperty        |
| ✓ Network                                                                             | State Enable                       |
| ✓ Port                                                                                |                                    |
| ✓ VLAN                                                                                | VLAN None 🗠                        |
| <ul> <li>✓ VLAN</li> <li>∧ Voice VLAN</li> <li>Property</li> <li>Voice OUI</li> </ul> | CoS / 802.1p                       |
| Protocol VLAN     MAC VLAN     Surveillance VLAN     GVRP                             | Apply                              |
| <ul> <li>MAC Address Table</li> </ul>                                                 | Port Setting Table                 |
| ✓ Spanning Tree                                                                       |                                    |
| ✓ Discovery                                                                           |                                    |
| ✓ DHCP                                                                                | Entry Port State Mode QoS Policy   |
| ✓ Multicast                                                                           | 1 GE1 Disabled Auto Voice Packet   |
| ✓ Routing                                                                             | 2 GF2 Disabled Auto Voice Packet   |
| ✓ Security                                                                            | □ 3 GE3 Disabled Auto Voice Packet |

Fig 5.2.1 Default Voice VLAN state setting table page

| COMMANDO                                                    |                   |              |          |        |                  |           | Save | Logout | Reboot | Debug    |
|-------------------------------------------------------------|-------------------|--------------|----------|--------|------------------|-----------|------|--------|--------|----------|
|                                                             | VLAN » Vo         | oice V       | LAN »    | Prope  | rty              |           |      |        |        | <u>^</u> |
| V Network                                                   | [                 |              |          |        |                  |           |      |        |        |          |
| ✓ Port                                                      | S                 | tate [       | Enable   |        |                  |           |      |        |        |          |
| ▼ VLAN                                                      | v                 | LAN          | VLAN0010 | $\sim$ |                  |           |      |        |        |          |
| ✓ VLAN ∧ Voice VLAN Property                                | CoS / 80<br>Remar | 2.1p<br>king | Enable   |        |                  |           |      |        |        |          |
| Voice OUI  Victory VLAN  MAC VLAN  Surveillance VLAN  VGVRP | Aging T           | Fime         | 10000    | Min (3 | 30 - 65536, defa | ult 1440) |      |        |        |          |
| <ul> <li>MAC Address Table</li> </ul>                       | Port Settin       | a Tabl       | e        |        |                  |           |      |        |        |          |
| ✓ Spanning Tree                                             |                   | 5            |          |        |                  |           |      |        |        |          |
| ✓ Discovery                                                 |                   |              |          |        |                  |           |      | Q      |        | _        |
| V DHCP                                                      | Entry             | Port         | State    | Mode   | OoS Policy       |           | <br> |        |        |          |
| ✓ Multicast                                                 |                   | GE1          | Disabled | Auto   | Voice Packet     |           |      |        |        | _        |
| ✓ Routing                                                   |                   | GE2          | Disabled | Auto   | Voice Packet     |           |      |        |        |          |
| ✓ Security                                                  |                   | CE2          | Disabled | Auto   | Voice Packet     |           |      |        |        |          |
| *                                                           | 3                 | GE3          | Disabled | AULO   | voice Packet     |           |      |        |        |          |

Fig 5.2.2 Changeing Voice VLAN setting CoS/802.1p Remarking page

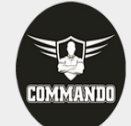

|                                                     |      |          |        |          |       |              | Sav | e   Logoui | Rebool | Debug |
|-----------------------------------------------------|------|----------|--------|----------|-------|--------------|-----|------------|--------|-------|
| V                                                   | 'LAN | v» vo    | oice V | LAN »    | Prope | rty          |     |            |        |       |
| ✓ Status                                            |      |          |        |          |       |              |     |            |        | ^     |
| <ul> <li>Network</li> </ul>                         | Por  | t Settin | a Tab  | le       |       |              |     |            |        |       |
| ✓ Port                                              |      |          | J      |          |       |              |     |            |        |       |
| VLAN                                                |      |          |        |          |       |              |     | Q          |        | _     |
|                                                     |      | Entry    | Port   | State    | Mode  | QoS Policy   |     | ,          |        |       |
| Property                                            |      | 1        | GE1    | Disabled | Auto  | Voice Packet |     |            |        | - 11  |
| Voice OUI                                           |      | 2        | GE2    | Disabled | Auto  | Voice Packet |     |            |        |       |
| ✓ Protocol VLAN                                     |      | 3        | GE3    | Disabled | Auto  | Voice Packet |     |            |        |       |
| ✓ MAC VLAN                                          |      | 4        | GE4    | Disabled | Auto  | Voice Packet |     |            |        |       |
| <ul> <li>Surveillance VLAN</li> <li>GVRP</li> </ul> |      | 5        | GE5    | Disabled | Auto  | Voice Packet |     |            |        |       |
| <ul> <li>MAC Address Table</li> </ul>               |      | 6        | GE6    | Disabled | Auto  | Voice Packet |     |            |        | _     |
| <ul> <li>Spanning Tree</li> </ul>                   |      | 7        | GE7    | Disabled | Auto  | Voice Packet |     |            |        | _     |
| <ul> <li>Discovery</li> </ul>                       |      | 8        | GE8    | Disabled | Auto  | Voice Packet |     |            |        | _     |
| V DHCP                                              |      | 9        | GE9    | Disabled | Auto  | Voice Packet |     |            |        | _     |
| ✓ Multicast                                         |      | 10       | GE10   | Disabled | Auto  | Voice Packet |     |            |        |       |
| <ul> <li>Routing</li> </ul>                         |      | 11       | GE11   | Disabled | Auto  | Voice Packet |     |            |        |       |
| ✓ Security                                          |      | 12       | GE12   | Disabled | Auto  | Voice Packet |     |            |        |       |

Fig 5.2.3 Voice VLAN setting CoS/802.1p Remarking page

| Save   Logon<br>VLAN » Voice VLAN » Property | at   Reboot   Debug |
|----------------------------------------------|---------------------|
| ✓ Status ^                                   | ^                   |
| ✓ Network                                    |                     |
| V Port Edit Port Setting                     |                     |
| ▼ VLAN                                       |                     |
| VLAN Port GE2-GE4                            |                     |
| ∧ Voice VLAN     State     ⊡ Enable          |                     |
| Property                                     |                     |
| Volce Con Mode O Manual                      |                     |
| Vice Packet                                  |                     |
| Surveillance VLAN                            |                     |
| → GVRP                                       |                     |
| VIAC Address Table Apply Close               |                     |
| ✓ Spanning Tree                              |                     |
|                                              |                     |
| ∨ DHCP                                       |                     |
| ✓ Multicast                                  |                     |
| ✓ Routing                                    |                     |
| ✓ Security                                   | V                   |

Fig 5.2.4 Voice VLAN Edit port setting page

| COMMANDO                                                                                                    | VL | an ×           | » Voie                                                                                                    | ce VI                                                               | .AN »                                                                       | Prope                                                        | rty                                                                                                    |           |  |  | Save | e   1 | Logout | Re | boot | Debug | 3 |
|----------------------------------------------------------------------------------------------------|----|----------------|----------------------------------------------------------------------------------------------------|---------------------------------------------------------------------|-----------------------------------------------------------------------------|--------------------------------------------------------------|----------------------------------------------------------------------------------------------------|-----------|--|--|------|-------|--------|----|------|-------|---|
| Status     System Information     System Time     Logging Message     Port     Link Aggregation     MAC Address Table |    | R<br>Ar<br>App | Remarkin<br>ging Tin<br>Iy                                                                                                    | ng 2<br>ne 1                                                        | 4 🔽                                                                         | Min (3                                                       | 0 - 65536, defa                                                                                                    | ult 1440) |  |  |      |       |        |    |      | ,     |   |
| ✓ Network                                                                                                    | Р  | ort S          | etting                                                                                                    | Table                                                               | e                                                                           |                                                              |                                                                                                    |           |  |  |      |       |        |    |      |       | 1 |
| ✓ Port                                                                                                    |    |                |                                                                                                    |                                                                     |                                                                             |                                                              |                                                                                                    |           |  |  |      |       | -      |    |      |       |   |
| VLAN                                                                                                    |    |                |                                                                                                    |                                                                     |                                                                             |                                                              |                                                                                                    |           |  |  |      |       | Q      |    |      |       |   |
| VLAN Voice VLAN Property Voice OUI VProtocol VLAN MAC VLAN GVRP MAC Address Table                                     |    |                | ntry    <br>     <br>     <br>     <br>     <br>     <br>     <br>     <br>       <br>       <br>       <br>       <br>       <br>       <br>       <br>       <br>       <br>       <br>         <br>           <br> | Port<br>521<br>522<br>523<br>524<br>525<br>525<br>526<br>526<br>527 | State<br>Disabled<br>Enabled<br>Enabled<br>Disabled<br>Disabled<br>Disabled | Mode<br>Auto<br>Auto<br>Auto<br>Auto<br>Auto<br>Auto<br>Auto | QoS Policy<br>Voice Packet<br>Voice Packet<br>Voice Packet<br>Voice Packet<br>Voice Packet<br>Voice Packet<br>Voice Packet |           |  |  |      |       |        |    |      |       | ~ |

Fig 5.2.5 Voice VLAN Port setting table page

### 5.2.2 Voice OUI

Voice OUIs are assigned by the Institute of Electrical and Electronics Engineers, Incorporated (IEEE) Registration Authority. Since the number of IP phone manufacturers is limited and well-known, the known OUI values cause the relevant frames, and the port on which they are seen, to be automatically assigned to a Voice VLAN. Organizationally Unique Identifiers (OUI) are the first three bytes of a MAC Address, while the last three bytes contain a unique station ID. You can add a specific manufacturer with the OUI. Once the OUI is added, all traffic received on voice VLAN ports from the specific IP phone with a listed OUI is forwarded on the voice VLAN. Unlike the telephony OUI mode that detects voice devices based on telephony OUI, Auto Voice VLAN mode depends on auto smartport to dynamically add the ports to the voice VLAN.

This page allow user to add, edit or delete OUI MAC addresses. Default has 8 pre defined OUI MAC address. This page shows the configuration to enable the functional OUI Voice VLAN on the interfaces.

For Voice OUI, click VLAN >> Voice VLAN >> Voice OUI.

| COMMANDO                       | LAN » Voice V     | 'LAN » Property | Save   Logout | Reboot | Debug |
|--------------------------------|-------------------|-----------------|---------------|--------|-------|
| ✓ Status ^                     |                   |                 |               |        | ^     |
| V Network                      |                   |                 |               |        |       |
| ✓ Port                         | Edit Port Setting |                 |               |        |       |
| ▼ VLAN                         |                   |                 |               |        |       |
| VLAN                           | Port              | GE2-GE4         |               |        |       |
| A Voice VLAN                   | State             | 🗇 Enghle        |               |        |       |
| Property                       | Sidle             | V LIADIC        |               |        |       |
|                                | Mode              | Auto     Manual |               |        |       |
|                                |                   |                 |               |        |       |
| ✓ MAC VLAN ✓ Surveillance VLAN | QoS Policy        | Voice Packet    |               |        |       |
| ✓ GVRP                         | L                 |                 |               |        |       |
| V MAC Address Table            | Apply             | Close           |               |        |       |
| ✓ Spanning Tree                |                   |                 |               |        |       |
| ✓ Discovery                    |                   |                 |               |        |       |
| ✓ DHCP                         |                   |                 |               |        |       |
| ✓ Multicast                    |                   |                 |               |        |       |
| ✓ Routing                      |                   |                 |               |        |       |
| ✓ Security                     |                   |                 |               |        |       |
| V                              |                   |                 |               |        | Ŷ     |

Fig 5.2.6 Voice VLAN Voice OUI Table page

| COMMANDO                                            | VLAN » Voice VLAN »   | Voice OUI                   | Save   Logout   Reboot   Debug |
|-----------------------------------------------------|-----------------------|-----------------------------|--------------------------------|
| ✓ Status                                            |                       |                             |                                |
| V Network                                           | Voice OUI Table       |                             |                                |
| ✓ Port                                              |                       |                             |                                |
| VLAN                                                | Showing All 🗠 entries | Showing 1 to 8 of 8 entries | Q                              |
|                                                     |                       |                             |                                |
| Property                                            | 00:E0:BB 3COM         |                             |                                |
| Voice OUI                                           | 00:03:6B Cisco        |                             |                                |
| ✓ Protocol VLAN                                     | 00:E0:75 Veritel      |                             |                                |
|                                                     | 00:D0:1E Pingtel      |                             |                                |
| <ul> <li>Surveillance VLAN</li> <li>GVRP</li> </ul> | 00:01:E3 Siemens      |                             |                                |
| <ul> <li>MAC Address Table</li> </ul>               | 00:60:B9 NEC/Philips  |                             |                                |
| ✓ Spanning Tree                                     | 00:0E:E2 H3C          |                             |                                |
| ✓ Discovery                                         | ✓ 00:09:6E Avava      |                             |                                |
| ✓ DHCP                                              |                       |                             | First Previous 1 Next Last     |
| ✓ Multicast                                         | Add Edit              | Delete                      |                                |
| ✓ Routing                                           |                       |                             |                                |
| ✓ Security                                          |                       |                             |                                |

Fig 5.2.7 Selecting Voice VLAN Voice OUI page

| COMMANDO<br>Save   Logout   Reboot   Deb |
|------------------------------------------|
| VLAIV // Voice VLAIV // Voice OUT        |
| ✓ Status ^                               |
| V Network                                |
| Port     Aad voice UUI                   |
| ▼ VLAN                                   |
| V VLAN OUI 1a iad i1d                    |
| A Voice VLAN                             |
| Property Description IP phones           |
| Voice OUI                                |
| V Protocol VLAN Apply Close              |
|                                          |
| <ul> <li>GURP</li> </ul>                 |
| ✓ MAC Address Table                      |
| ✓ Spanning Tree                          |
| ✓ Discovery                              |
| V DHCP                                   |
| ✓ Multicast                              |
| ✓ Routing                                |
| ✓ Security ✓                             |

Fig 5.2.8 Voice VLAN Add Voice OUI page

| COMMANDD                      | VI AN X Vo    | ico VI AN » | Voice OIII                  | Save   Logout   Reboot      | :   Debug  |
|-------------------------------|---------------|-------------|-----------------------------|-----------------------------|------------|
| Status     System Information |               |             |                             |                             | ^          |
| System Time                   | Voice OUI 1   | able        |                             |                             |            |
| Logging Message               | Showing All 🗸 | entries     | Showing 1 to 9 of 9 entries | Q                           |            |
| Link Aggregation              |               | Description |                             |                             |            |
|                               | 00:E0:BE      | 3 3COM      |                             |                             |            |
| ✓ Port                        | 00:03:6E      | Cisco       |                             |                             | - 11       |
| VLAN                          | 00:E0:75      | Veritel     |                             |                             | - 11       |
| VI AN                         | 00:D0:18      | Pingtel     |                             |                             | - 11       |
| ∧ Voice VLAN                  | 00:01:E3      | Siemens     |                             |                             | - 11       |
| Property                      | 00:60:B9      | NEC/Philips |                             |                             | - 11       |
| Voice OUI                     | 00:0F:E2      | H3C         |                             |                             | - 11       |
| Protocol VLAN                 | 00:09:6E      | Avaya       |                             |                             |            |
| Surveillance VLAN             | 1A:AD:1       | P Phones    |                             |                             | - 11       |
| ✓ GVRP                        |               |             |                             | (First) (Previous) (1) (Ne: | xt) (Last) |
| V MAC Address Table           | Add           | Edit        | Delete                      |                             | ~          |

Fig 5.2.9 Voice VLAN Voice OUI Table page

# 5.3 Protocol VLAN

A protocol-based VLAN processes traffic based on protocol. You can use a protocolbased VLAN to define filtering criteria for untagged packets. The protocol VLAN defines the protocol profile, which comprises the frame encapsulation and protocol type. One port can be configured with several protocol profiles. When the protocol VLAN is enabled on the port, the protocol profile is configured on the port.

### 5.3.1 Protocol Group

It shows the configuration to add protocol vlan group with specified prototype and value. This page allow user to add or edit groups settings of protocol VLAN. For Protocol Group, click VLAN >> Protocol VLAN >> Protocol Group.

| <ul> <li>✓ Status</li> <li>✓ Network</li> <li>✓ Port</li> <li>✓ VLAN</li> <li>✓ VLAN</li> <li>✓ VLAN</li> <li>✓ Voice VLAN</li> <li>✓ Protocol Group ID Frame Type Protocol Value</li> <li>O results found.</li> <li>✓ Frest Previous 1 Next Last</li> <li>✓ Surveillance VLAN</li> <li>✓ Symming Tree</li> <li>✓ Discovery</li> <li>✓ DHCP</li> <li>✓ Noultcast</li> <li>✓ Routing</li> <li>✓ Security</li> </ul>                                                                                                    | COMMANDO                              | VLAN » Protocol VLAN  | » Protocol Gi  | roup                        | Save   Logout   Reboot   Debug     |
|----------------------------------------------------------------------------------------------------|---------------------------------------|-----------------------|----------------|-----------------------------|------------------------------------|
| <ul> <li>NetWork</li> <li>Port</li> <li>Port</li> <li>VLAN</li> <li>VLAN</li> <li>VlAN</li> <li>Voice VLAN</li> <li>Protocol Toup</li> <li>Group ID Frame Type Protocol Value</li> <li>O results found.</li> <li>First Previous 1 Next Last</li> <li>Add Edit Delete</li> </ul>                                                                                                    | ✓ Status                              | ^                     |                |                             |                                    |
| VLAN VLAN VLAN VLAN VLAN VLAN VLAN Vlan Protocol Group Group Binding Group Binding MAC VLAN Surveiliance VLAN VLAN VLAN VLAN VACVLAN VACVLAN Sequrity VACVLAN VACVLAN Sequrity Value VACVLAN Value Value                                                                                                    | ✓ Network                             | Brotogol Crown Table  |                |                             |                                    |
| <ul> <li>VLAN</li> <li>VLAN</li> <li>VLAN</li> <li>VlaN</li> <li>Voice VLAN</li> <li>Protocol VLAN</li> <li>Protocol Croup</li> <li>Group ID Frame Type Protocol Value</li> <li>O results found.</li> <li>First Prevous 1 Next Last</li> <li>Add Edit Delete</li> <li>First Prevous 1 Next Last</li> <li>Showing Tree</li> <li>Discovery</li> <li>DHCP</li> <li>Multicast</li> <li>Routing</li> <li>Routing</li> <li>Security</li> </ul>                                                                                                    | ✓ Port                                | Protocol Group Table  |                |                             |                                    |
| <ul> <li>VAN</li> <li>Voice VLAN</li> <li>Protocol VLAN</li> <li>Protocol VLAN</li> <li>Protocol VLAN</li> <li>O results found.</li> <li>Add Edit Delete</li> <li>Add Edit Delete</li> <li>Add Edit Delete</li> <li>Add Edit Delete</li> </ul>                                                                                                    | ✓ VLAN                                | Showing All v entries |                | Showing 0 to 0 of 0 entries | 0                                  |
| Voice VLAN Protocol VLAN Group Binding Group Binding MAC VLAN WAC VLAN Surveiliance VLAN Oresults found. First Previous 1 Next Last Delete Oresults found. First Previous 1 Next Last Oresults found. First Previous 1 Next Last Set of the first Previous 1 Next Last Oresults found. First Previous 1 Next Last Oresults found. First Previous 1 Next Last Oresults found. First Previous 1 Next Last Set of the first Previous 1 Next Last Set of the first Previous 1 Next Last Oresults found. First Previous 1 Next Last Oresults found. First Previous 1 Next Last Oresults found. First Previous 1 Next Last Oresults found. First Previous 1 Next Last First Previous 1 Next Last Oresults found. First Previous 1 Next Last Set of the f | VLAN                                  |                       |                |                             | 8                                  |
| Protocol VCAN Protocol Croup Group Binding MAC VLAN Surveinare VLAN GVRP MAC Address Table Spanning Tree DHCP Multicast V Routing Security                                                                                                    | ✓ Voice VLAN                          | Group ID Frame Type   | Protocol Value |                             |                                    |
| Protocol Group         Group Binding         V MAC VLAN         Surveillance VLAN         V Surveillance VLAN         V SAC Address Table         Spanning Tree         Discovery         OHCP         V Routings         V Routing         V Scuting                                                                                                    | A Protocol VLAN                       |                       |                | 0 results found.            |                                    |
| <ul> <li>MAC VEAN</li> <li>Surveilance VLAN</li> <li>GSVRP</li> <li>MAC Address Table</li> <li>Spanning Tree</li> <li>Discovery</li> <li>DHCP</li> <li>Multicast</li> <li>Multicast</li> <li>Seruntly</li> <li>Seruntly</li> </ul>                                                                                                    | Protocol Group<br>Group Binding       | Add Edit              | Delete         |                             | (First) (Previous) 1 (Next) (Last) |
| <ul> <li>GVRP</li> <li>GVRP</li> <li>Spanning Tree</li> <li>Spanning Tree</li> <li>Discovery</li> <li>OHCP</li> <li>Mulicast</li> <li>Routing</li> <li>Security</li> </ul>                                                                                                    |                                       |                       |                |                             |                                    |
| <ul> <li>MAC Address Table</li> <li>Spanning Tree</li> <li>Discovery</li> <li>OHOP</li> <li>Multcast</li> <li>Routing</li> <li>Security</li> </ul>                                                                                                    | ✓ GVRP                                |                       |                |                             |                                    |
| <ul> <li>Spanning Tree</li> <li>Discovery</li> <li>DHCP</li> <li>Multicast</li> <li>Routing</li> <li>Security</li> </ul>                                                                                                    | <ul> <li>MAC Address Table</li> </ul> |                       |                |                             |                                    |
| <ul> <li>Discovery</li> <li>DHCP</li> <li>Multicast</li> <li>Routing</li> <li>Security</li> </ul>                                                                                                    | <ul> <li>Spanning Tree</li> </ul>     |                       |                |                             |                                    |
| <ul> <li>DHCP</li> <li>Multicast</li> <li>Routing</li> <li>Security</li> </ul>                                                                                                    | ✓ Discovery                           |                       |                |                             |                                    |
| <ul> <li>Multicast</li> <li>Routing</li> <li>Security</li> <li>Y</li> </ul>                                                                                                    | ✓ DHCP                                |                       |                |                             |                                    |
| V Routing                                                                                                    | ✓ Multicast                           |                       |                |                             |                                    |
| × Security ×                                                                                                    | ✓ Routing                             |                       |                |                             |                                    |
|                                                                                                    | ✓ Security                            | ~                     |                |                             |                                    |

Fig 5.3.1 Default Protocol VLAN Protocol Group Table page

| COMMANDO                                                                                                    | ve   Logout | Reboot | Debu |
|----------------------------------------------------------------------------------------------------|-------------|--------|------|
| VLAN » Protocol VLAN » Protocol Group                                                                                                    |             |        |      |
| ✓ Status                                                                                                    |             |        |      |
| V Network                                                                                                    |             |        |      |
| Y Port     Add Protocol Group                                                                                                    |             |        |      |
| VIAN                                                                                                    |             |        |      |
| <ul> <li>VLAN</li> <li>Voice VLAN</li> <li>Protocol VLAN</li> <li>Protocol Group</li> <li>Group Binding</li> <li>MAC VLAN</li> <li>Sturveillance VLAN</li> <li>Sturveillance VLAN</li> <li>Apply</li> <li>Close</li> </ul> |             |        |      |
| V MAC Address Table                                                                                                    |             |        |      |
| ✓ Spanning Tree                                                                                                    |             |        |      |
| ✓ Discovery                                                                                                    |             |        |      |
| ✓ DHCP                                                                                                    |             |        |      |
| ✓ Multicast                                                                                                    |             |        |      |
| ✓ Routing ✓ Security                                                                                                    |             |        |      |

Fig 5.3.2 Add Protocol group page

| COMMANDO                                                                                          | Save   Logout   R                                                                                                    | eboot   Debug |
|---------------------------------------------------------------------------------------------------|----------------------------------------------------------------------------------------------------|---------------|
| Status     Network     Port                                                                       | Add Protocol Group                                                                                                    | ^             |
| VLAN VLAN Voice VLAN Voice VLAN Protocol VLAN Group Binding MAC VLAN Surveillance VLAN GVRP       | Group ID         4            Frame Type         IEEE802.3_LLC_Other            Protocol Value         0x 8001           0x 8001         (0x600 - 0xFFFE) |               |
| MAC Address Table     Spanning Tree     Discovery     DHCP     Multicast     Routing     Security |                                                                                                    | v             |

Fig 5.3.3 Protocol Group Table page

| COMMANDO<br>VLAN » Protocol VLAN » Protocol Group        | Save   Logout   Reboot   Debug |
|----------------------------------------------------------|--------------------------------|
| ✓ Status                                                 |                                |
| v Network                                                |                                |
| v Port                                                   |                                |
| ▼ VLAN Showing All ✓ entries Showing 1 to 1 of 1 entries | 0                              |
| ▼ VLAN                                                   | ~                              |
| Voice VLAN Group ID Frame Type Protocol Value            |                                |
| Protocol VLAN     4 IEEE802.3_LLC_Other 0x8001           |                                |
| Protocol Group<br>Craus Rinding Add Edit Delete          | First Previous 1 Next Last     |
|                                                          |                                |
| ✓ Surveillance VLAN                                      |                                |
| ✓ GVRP                                                   |                                |
| V MAC Address Table                                      |                                |
| ✓ Spanning Tree                                          |                                |
| V Discovery                                              |                                |
| V DHCP                                                   |                                |
| ✓ Multicast                                              |                                |
| ✓ Routing                                                |                                |
| ✓ Sequifity                                              |                                |

Fig 5.3.4 Protocol group table page

# 5.3.2 Group Binding

This page allow user to bind protocol VLAN group to each port with VLAN ID. For Group Binding , click VLAN>> Protocol VLAN >> Group Binding.

| COMMANDO                              |                       | N.G. D. P.                  | Save   Logout   Reboot   Debug |
|---------------------------------------|-----------------------|-----------------------------|--------------------------------|
|                                       | VLAN # Protocol VLAN  | W Group Binding             |                                |
| ✓ Status                              |                       |                             |                                |
| ✓ Network                             | Group Binding Table   |                             |                                |
| ✓ Port                                | Group Binding Table   |                             |                                |
| ▼ VLAN                                | Showing All 🗸 entries | Showing 0 to 0 of 0 entries | 0                              |
| VLAN                                  |                       |                             | 8                              |
| ✓ Voice VLAN                          | Port Group ID VLAN    |                             |                                |
| ▲ Protocol VLAN                       |                       | 0 results found.            |                                |
| Protocol Group                        |                       | Delete                      | First Previous 1 Next Last     |
|                                       | Add Edit              | Delete                      |                                |
| ✓ MAC VLAN ✓ Supveillance VLAN        |                       |                             |                                |
| <ul> <li>✓ GVRP</li> </ul>            |                       |                             |                                |
| <ul> <li>MAC Address Table</li> </ul> |                       |                             |                                |
| ✓ Spanning Tree                       |                       |                             |                                |
| ✓ Discovery                           |                       |                             |                                |
| V DHCP                                |                       |                             |                                |
| ✓ Multicast                           |                       |                             |                                |
| ✓ Routing                             |                       |                             |                                |
| ✓ Security                            |                       |                             |                                |

Fig 5.3.5 Default Group Binding Table page

|                                                                                            | AN & Proto        | Save   Logout   Reboot   I                           | Debug |
|--------------------------------------------------------------------------------------------|-------------------|------------------------------------------------------|-------|
| ✓ Status                                                                                   | Add Come Dindice  | Corversity of the billing                            | ^     |
| V Network                                                                                  | Add Group Binding |                                                      | ^     |
| ✓ Port                                                                                     |                   |                                                      |       |
| ▼ VLAN                                                                                     |                   | Available Port Selected Port                         |       |
| VLAN Voice VLAN Protocol VLAN Protocol VLAN Group Binding MAC VLAN VSurveilance VLAN VGVRP | Port              | Note: Only VLAN Hybrid port can be set Protocol VLAN | h     |
| <ul> <li>MAC Address Table</li> </ul>                                                      | Group ID          | 4 -                                                  |       |
| ✓ Spanning Tree                                                                            |                   |                                                      |       |
| ✓ Discovery                                                                                | VLAN              | (1 - 4094)                                           |       |
| ✓ DHCP                                                                                     | L                 |                                                      |       |
| ✓ Multicast                                                                                | Apply             | Close                                                |       |
| ✓ Routing                                                                                  |                   |                                                      | ~     |
| ✓ Security                                                                                 |                   |                                                      | ~     |

Fig 5.3.5 Add Group Binding page

| COMMANDO                                                                                  |                   |                                  |       |
|-------------------------------------------------------------------------------------------|-------------------|----------------------------------|-------|
|                                                                                           |                   | Save   Logout   Reboot           | Debug |
| V                                                                                         | LAN » Protocol    | VLAN » Group Binding             |       |
| ✓ Status ^                                                                                | Add Group Binding |                                  | · ^   |
| ✓ Network                                                                                 |                   |                                  |       |
| ✓ Port                                                                                    | ·                 |                                  |       |
| ▼ VLAN                                                                                    | Ava               | lable Port Selected Port         |       |
| VLAN Voice VLAN Protocol VLAN Protocol VLAN Group Binding MAC VLAN Surveillance VLAN GVRP | Port              | Concept of the set Protocol VLAM | h     |
| <ul> <li>MAC Address Table</li> </ul>                                                     | Group ID 4        |                                  |       |
| <ul> <li>Spanning Tree</li> </ul>                                                         |                   |                                  |       |
| ✓ Discovery                                                                               | VLAN              | (1 - 4094)                       |       |
| ✓ DHCP                                                                                    |                   |                                  |       |
| ✓ Multicast                                                                               | Apply Cl          | bse                              |       |
| ✓ Routing                                                                                 |                   |                                  |       |
| ✓ Security                                                                                |                   |                                  | ×     |

Fig 5.3.7 Group Binding for hybrid port page

# 5.4 MAC VLAN

The MAC-based VLAN classification enables packets to be classified according to their source MAC address. MAC-based VLAN is to divide VLAN ID to the packet according to the source MAC address of the untag packet received by the port.

### 5.4.1 MAC Group

This page allow user to add or edit groups settings of MAC VLAN. For MAC page , click VLAN >> MAC VLAN >> MAC Group.

| COMMANDO                          | VLAN » MAC VLAN » I   | ИАС Group                   | Save   Logout   Reboot   Debug |
|-----------------------------------|-----------------------|-----------------------------|--------------------------------|
| ✓ Status ^                        |                       |                             |                                |
| ✓ Network                         |                       |                             |                                |
| ✓ Port                            | MAC Group Table       |                             |                                |
| ▼ VLAN                            | Showing All v entries | Showing 0 to 0 of 0 entries | 0                              |
| VLAN                              |                       | -                           | Q.                             |
| ✓ Voice VLAN                      | Group ID MAC Address  | Mask                        |                                |
| <ul> <li>Protocol VLAN</li> </ul> |                       | 0 results found             | d.                             |
| A MAC VLAN                        |                       |                             | First Previous 1 Next Last     |
| MAC Group                         | Add Edit              | Delete                      |                                |
| Group Binding                     |                       |                             |                                |
| <ul> <li>✓ GVRP</li> </ul>        |                       |                             |                                |
| V MAC Address Table               |                       |                             |                                |
| ✓ Spanning Tree                   |                       |                             |                                |
| ✓ Discovery                       |                       |                             |                                |
| ✓ DHCP                            |                       |                             |                                |
| ✓ Multicast                       |                       |                             |                                |
| ✓ Routing                         |                       |                             |                                |
| ✓ Security                        |                       |                             |                                |
|                                   |                       |                             |                                |

Fig 5.4.1 Default MAC Group Table page

Click on "MAC Group" from menu, Click on "Add", then select "Group ID", "MAC Address" & "Mask" value and Click on "Apply".

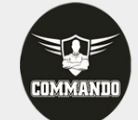

| CUMIMANUU                                                              |                               |                  | Save | Logout | Reboot | Debug |
|------------------------------------------------------------------------|-------------------------------|------------------|------|--------|--------|-------|
| _                                                                      | VLAN » MAC VLAN » MAC Group   |                  |      |        |        |       |
| ✓ Status                                                               |                               |                  | -    |        |        |       |
| ✓ Network                                                              |                               |                  |      |        |        |       |
| ✓ Port                                                                 | Add MAC Group                 |                  |      |        |        |       |
| ▼ VLAN                                                                 |                               |                  |      |        |        |       |
| ✓ VLAN ✓ Voice VLAN                                                    | Group ID 2                    | (1 - 2147483647) |      |        |        |       |
| <ul> <li>Protocol VLAN</li> </ul>                                      | MAC Address 1C:2D:FD:A3:AD:A3 |                  |      |        |        |       |
| <ul> <li>MAC VLAN</li> <li>MAC Group</li> <li>Group Binding</li> </ul> | Mask 24                       | 9 - 48)          |      |        |        |       |
| <ul> <li>Surveillance VLAN</li> <li>GVRP</li> </ul>                    | Apply Close                   |                  |      |        |        |       |
| <ul> <li>MAC Address Table</li> </ul>                                  |                               |                  |      |        |        |       |
| <ul> <li>Spanning Tree</li> </ul>                                      |                               |                  |      |        |        |       |
| <ul> <li>Discovery</li> </ul>                                          |                               |                  |      |        |        |       |
| ✓ DHCP                                                                 |                               |                  |      |        |        |       |
| ✓ Multicast                                                            |                               |                  |      |        |        |       |
| ✓ Routing                                                              |                               |                  |      |        |        |       |
| ✓ Security                                                             | , <b>.</b>                    |                  |      |        |        |       |

Fig 5.4.2 Add MAC Group ID page

| COMMANDO                              | /LAN » MAC VLAN » MAC Group                       | Save   Logout   Reboot   Debug       |
|---------------------------------------|---------------------------------------------------|--------------------------------------|
| ✓ Status ^                            |                                                   |                                      |
| V Network                             | MAC Group Table                                   |                                      |
| ✓ Port                                | MAC Group Table                                   |                                      |
| ▼ VLAN                                | Showing All v entries Showing 1 to 2 of 2 entries | 0                                    |
| VLAN                                  |                                                   | ~                                    |
| Voice VLAN                            | Group ID MAC Address Mask                         |                                      |
| <ul> <li>Protocol VLAN</li> </ul>     | 1 1A:D3:4A:3A:35:95 24                            |                                      |
|                                       | 2 1C:2D:FD:A3:AD:A3 24                            |                                      |
| Group Binding                         |                                                   | (First) (Previous) (1) (Next) (Last) |
| Surveillance VI AN                    | Add Edit Delete                                   |                                      |
| <ul> <li>✓ GVRP</li> </ul>            |                                                   |                                      |
| <ul> <li>MAC Address Table</li> </ul> |                                                   |                                      |
| <ul> <li>Spanning Tree</li> </ul>     |                                                   |                                      |
| ✓ Discovery                           |                                                   |                                      |
| ✓ DHCP                                |                                                   |                                      |
| ✓ Multicast                           |                                                   |                                      |
| ✓ Routing                             |                                                   |                                      |
| ✓ Security                            |                                                   |                                      |

Fig 5.4.3 Mac Group table page

# 5.4.2 Group Binding

This page create MAC-based VLAN groups and map them to a specific interface (Ports/LAG).

| COMMANDO                                                                |                       |                             | Save   Logout   Reboot   Debug |
|-------------------------------------------------------------------------|-----------------------|-----------------------------|--------------------------------|
| V                                                                       | /LAN » MAC VLAN » (   | Group Binding               |                                |
| ✓ Status                                                                |                       |                             |                                |
| ✓ Network                                                               |                       |                             |                                |
| ✓ Port                                                                  | Group Binding Table   |                             |                                |
| ▼ VLAN                                                                  | Showing All v entries | Showing 0 to 0 of 0 entries | 0                              |
| V VLAN                                                                  |                       | -                           | 4                              |
| ✓ Voice VLAN                                                            | Port Group ID VLAN    |                             |                                |
| <ul> <li>Protocol VLAN</li> </ul>                                       |                       | 0 results found.            |                                |
| MAC VLAN     MAC Group     Group Binding     Surveillance VLAN     GVRP | Add Edit              | Delete                      | First Previous 1 Next Last     |
| <ul> <li>MAC Address Table</li> </ul>                                   |                       |                             |                                |
| ✓ Spanning Tree                                                         |                       |                             |                                |
| ✓ Discovery                                                             |                       |                             |                                |
| ✓ DHCP                                                                  |                       |                             |                                |
| ✓ Multicast                                                             |                       |                             |                                |
| ✓ Routing                                                               |                       |                             |                                |
| ✓ Security                                                              |                       |                             |                                |

Fig 5.4.5 Blank Group binding table page

| COMMANDO            |                 |                                                 | Save | Logout | Reboot | Debu | ıg |
|---------------------|-----------------|-------------------------------------------------|------|--------|--------|------|----|
| VLA                 | N » MAC         | VLAN » Group Binding                            |      |        |        |      |    |
| ✓ Status ^ Add      | l Group Binding |                                                 |      |        |        | ^    | ^  |
| ✓ Network           |                 |                                                 |      |        |        |      |    |
| ✓ Port              |                 |                                                 | 1    |        |        | 1.1  |    |
| VLAN                |                 | Available Port Selected Port                    |      |        |        |      |    |
|                     | Port            |                                                 |      |        |        |      |    |
| ✓ GVRP              |                 | Note: Only VLAN Hybrid port can be set MAC VLAN |      |        |        |      |    |
| ✓ MAC Address Table | Group ID        | 1 -                                             |      |        |        |      |    |
| ✓ Spanning Tree     | •••••••         |                                                 |      |        |        |      |    |
| ✓ Discovery         | VLAN            | (1 - 4094)                                      |      |        |        |      |    |
| ✓ DHCP              |                 |                                                 |      |        |        |      |    |
| ✓ Multicast         | Apply           | Close                                           |      |        |        |      |    |
| ✓ Routing           |                 |                                                 |      |        |        |      |    |
| ✓ Security          |                 |                                                 |      |        |        | *    | ×  |

### Fig 5.4.5 Blank Group binding for hybrid ports page

#### 5.5 Surveillance VLAN

Surveillance VLAN is a feature that allows you to automatically place the video traffic from IP cameras to an surveillance VLAN to enhance the IP surveillance service. With a higher priority and individual VLAN, the quality and the security of surveillance traffic are guaranteed. VLAN configuration for CCTV or Surveillance camaras are very important to protect the IP cameras against unauthorized access and also to separate the security camera system from other computers and devices that are connected to the IP network. C2000 series switches supports Surveillance VLAN feature. The surveillance devices can be put in Surveillance VLAN which segmenting their traffic from the rest of the network. The ensures security of the data, but also gives the traffic a higher priority through the switch, reducing the chances of the video freezing or being delayed on live streams. This page shows configuration to enable the functional Surveillance VLAN on the device. By default Surveillance VLAN are disabled and by deafult setting of CoS / 802.1p remarking of 6.

To configure and view Surveillance VLAN, click VLAN>>Surveillance VLAN.

### 5.5.1 Property

To configure Surveillance VLAN property and view surveillance vlan port setting , click VLAN>>Surveillance VLAN>>Property.

| COMMANDD Save   Lorent   Rebect   Del                     |     |
|-----------------------------------------------------------|-----|
| Save   Logout   Reboot   Det                              | Jug |
| VLAN » Surveillance VLAN » Property                       |     |
| ✓ Status ^                                                | ^   |
| V Network                                                 |     |
| V Port                                                    |     |
| VLAN VLAN None V                                          |     |
| VLAN     Voice VLAN     Protocol VLAN     Protocol VLAN   | ł   |
| V MAC VLAN Aging Time 1440 Min (30 - 65536, default 1440) |     |
| A Surveillance VLAN                                       |     |
| Property Apply Apply                                      |     |
| ✓ MAC Address Table Port Setting Table                    |     |
| ✓ Spanning Tree                                           |     |
| V Discovery                                               |     |
| V DHCP                                                    | 1   |
| V Multicast                                               |     |
| Routing     CE: Disabled Auto Video Packet                |     |
| ✓ Security 3 GE3 Disabled Auto Video Packet               | ~   |

Fig 5.5.1 Surveillance VLAN Property page

Surveillance VLAN Configuration:

Click on "Surveillance VLAN", then "Property" from menu, Select/Deselect "State" to Enable/Disable, then select "VLAN" name from dropdown, Select "CoS/802.1p Remarking" & Click on "Apply".

Configuration object and description:

**CoS/802.1p**: Select a CoS/802.1p value that to be used by LLDP-MED as a voice network policy.

| COMMANDO<br>VLAN » Survei                | lance VLAN » Property          | Save   Logout | :   Reboot   Debug |
|------------------------------------------|--------------------------------|---------------|--------------------|
| ✓ Status ^                               |                                |               | ,                  |
| V Network State                          | Enable                         |               |                    |
| V Port                                   | V// AN(0000                    |               |                    |
| VLAN VLAN                                |                                |               |                    |
| ✓ VLAN CoS / 802.1p                      | Enable                         |               |                    |
| Voice VLAN Remarking                     | 7 🗸                            |               |                    |
|                                          |                                |               |                    |
| Aging Time                               | Min (30 - 65536, delauli 1440) |               |                    |
| Property                                 |                                |               |                    |
| Surveillance OUI                         |                                |               |                    |
| ✓ GVRP                                   |                                |               |                    |
| MAC Address Table     Port Setting Table | le                             |               |                    |
| ✓ Spanning Tree                          |                                |               |                    |
| ✓ Discovery                              |                                | Q             |                    |
| ✓ DHCP Entry Port                        | State Mode QoS Policy          |               |                    |
| ✓ Multicast I GE1                        | Disabled Auto Video Packet     |               |                    |
| ✓ Routing     ✓   2     ✓   2            | Disabled Auto Video Packet     |               |                    |
| ✓ Security                               | Disabled Auto Video Packet     |               |                    |

Fig 5.5.2 Surveillance VLAN port setting page for selected GE2 port

| COMMANDO                                                                                                    | N » Surveillance VLAN » Property                                                                                               | Save | Logout | Reboot | Debug |
|----------------------------------------------------------------------------------------------------|----------------------------------------------------------------------------------------------------|------|--------|--------|-------|
| Status     Network     Port     Edi                                                                                                    | Port Setting                                                                                                    |      |        |        | ^     |
| VLAN     VLAN     Voice VLAN     Voice VLAN     Protocol VLAN     MAC VLAN     MAC VLAN     Surveillance VLAN     Property     Surveillance OUI     VGVRP | Port     GE2       State     □     Enable       Mode     ●     Auto       Manual     ●       QoS Policy     ●     Video Packet |      |        |        |       |
| V MAC Address Table V Spanning Tree V Discovery V DHCP Multicast V Routing V Constitution                                                                 | Apply Close                                                                                                    |      |        |        | 1     |
|                                                                                                    |                                                                                                    |      |        |        | ¥     |

Fig 5.5.3 Surveillance VLAN Edit port setting for GE2 port page

| COMMANDO                                                                             |                                                                                                    |                                       |               |         |              |  |   | Save   Logout   Reboot | Debug |
|--------------------------------------------------------------------------------------|----------------------------------------------------------------------------------------------------|---------------------------------------|---------------|---------|--------------|--|---|------------------------|-------|
| × Status                                                                             | VLAN » S                                                                                                    | urveill                               | ance VLAN     | N » Pro | operty       |  |   |                        | ^     |
| V Network                                                                            |                                                                                                    | · · · · · · · · · · · · · · · · · · · |               |         |              |  | 1 |                        |       |
| ✓ Port                                                                               |                                                                                                    | State                                 | Enable Enable |         |              |  |   |                        |       |
| - VLAN                                                                               |                                                                                                    | VLAN                                  | VLAN0002 🗸    |         |              |  |   |                        |       |
| VLAN Voice VLAN Vrotocol VLAN MAC VLAN Surveillance VLAN Property Surveillance OI II | CoS / 802.1p         ☑ Enable           Remarking         7 ☑           Aging Time         1000         Min (30 - 65536, default 1440) |                                       |               |         |              |  |   |                        |       |
| ✓ GVRP                                                                               |                                                                                                    | _                                     |               |         |              |  |   |                        |       |
| <ul> <li>MAC Address Table</li> </ul>                                                | Port Setti                                                                                                    | ng Tabl                               | <b>P</b>      |         |              |  |   |                        |       |
| <ul> <li>Spanning Tree</li> </ul>                                                    |                                                                                                    | ing inibi                             | •             |         |              |  |   |                        |       |
| <ul> <li>Discovery</li> </ul>                                                        |                                                                                                    |                                       |               |         |              |  |   | 0                      |       |
| ✓ DHCP                                                                               |                                                                                                    |                                       | <b>C</b> (1)  |         | 0.00.        |  |   | -                      | _     |
| ✓ Multicast                                                                          |                                                                                                    | y Port                                | State         | Mode    | QoS Policy   |  |   |                        |       |
| ✓ Routing                                                                            |                                                                                                    | 1 GE1                                 | Disabled      | Auto    | Video Packet |  |   |                        |       |
| ✓ Security                                                                           |                                                                                                    | Z GE2                                 | Enabled       | Auto    | Video Packet |  |   |                        |       |
| ✓ ACL                                                                                |                                                                                                    | 3 GE3                                 | Disabled      | Auto    | Video Packet |  |   |                        |       |
| ✓ Q0S                                                                                |                                                                                                    | 4 GE4                                 | Disabled      | Auto    | Video Packet |  |   |                        |       |
| <ul> <li>Diagnostics</li> </ul>                                                      |                                                                                                    | 5 GE5                                 | Disabled      | Auto    | Video Packet |  |   |                        | ×     |

Fig 5.5.4 Surveillance VLAN Port setting table GE4 port enabled for Video packet

### 5.5.2 Surveillance OUI

The first six digits of a MAC are called the OUI, and each manufacturer is assigned one or more unique identifiers. For example, these are the OUIs of some common cameras manufacturers. Analog cameras (whether SD or HD), by definition of being analog, do not have or need IP addresses since they have no network interface. However, analog cameras are generally connected to recorders or encoders that do have network interfaces and therefore use IP addresses. To configure and view Surveillance OUI, click VLAN>>Surveillance VLAN>>Surveillance OUI.

| COMMANDO                                                                                |                          |                             | Save   L | .ogout   Reboot  | Debug     |
|-----------------------------------------------------------------------------------------|--------------------------|-----------------------------|----------|------------------|-----------|
|                                                                                         | VLAN » Surveillance VLAN | N » Surveillance OUI        |          |                  |           |
| ✓ Status ^                                                                              |                          |                             |          |                  |           |
| V Network                                                                               |                          |                             |          |                  |           |
| ✓ Port                                                                                  | Surveillance OUI Table   |                             |          |                  |           |
| ▼ VLAN                                                                                  | Showing All v entries    | Showing 0 to 0 of 0 entries |          | 0                |           |
| VLAN                                                                                    |                          |                             |          | G I              | _         |
| Voice VLAN                                                                              | OUI Description          |                             |          |                  |           |
| V Protocol VLAN                                                                         |                          | 0 results found.            |          |                  |           |
| <ul> <li>Nuxe VLAN</li> <li>Property</li> <li>Surveillance OUI</li> <li>GVRP</li> </ul> | Add Edit [               | Delete                      |          | First Previous 1 | Next Last |
| <ul> <li>MAC Address Table</li> </ul>                                                   |                          |                             |          |                  |           |
| ✓ Spanning Tree                                                                         |                          |                             |          |                  |           |
| ✓ Discovery                                                                             |                          |                             |          |                  |           |
| ✓ DHCP                                                                                  |                          |                             |          |                  |           |
| ✓ Multicast                                                                             |                          |                             |          |                  |           |
| ✓ Routing                                                                               |                          |                             |          |                  |           |
| ✓ Security                                                                              |                          |                             |          |                  |           |
| ✓ ACL                                                                                   |                          |                             |          |                  |           |
| ∨ QoS                                                                                   |                          |                             |          |                  |           |
| ✓ Diagnostics                                                                           |                          |                             |          |                  |           |

Fig 5.5.5 Surveillance OUI Table page

| COMMANDO                                                                                      |                                              | Save   Legent   P  | shoot   Dahur |
|-----------------------------------------------------------------------------------------------|----------------------------------------------|--------------------|---------------|
|                                                                                               |                                              | Save   Logout   Ro | eboot   Debug |
|                                                                                               | VLAN » Surveillance VLAN » Surveillance OUI  |                    |               |
| ✓ Status ^                                                                                    |                                              |                    | ^             |
| V Network                                                                                     |                                              |                    |               |
| ✓ Port                                                                                        | Add Surveillance OUI                         |                    |               |
| - VLAN                                                                                        |                                              |                    |               |
| <ul> <li>✓ VLAN</li> <li>✓ Voice VLAN</li> <li>✓ Protocol VLAN</li> <li>✓ MAC M AN</li> </ul> | OUI AA : BB : CC<br>Description COMMANDO OUI |                    |               |
| Surveillance VLAN     Property     Surveillance OUI     GVRP                                  | Apply Close                                  |                    |               |
| <ul> <li>MAC Address Table</li> </ul>                                                         |                                              |                    |               |
| <ul> <li>Spanning Tree</li> </ul>                                                             |                                              |                    |               |
| <ul> <li>Discovery</li> </ul>                                                                 |                                              |                    |               |
| ✓ DHCP                                                                                        |                                              |                    |               |
| ✓ Multicast                                                                                   |                                              |                    |               |
| ✓ Routing                                                                                     |                                              |                    |               |
| ✓ Security                                                                                    |                                              |                    |               |
| V ACL                                                                                         |                                              |                    |               |
| ∨ QoS                                                                                         |                                              |                    |               |
| ✓ Diagnostics                                                                                 |                                              |                    | ×             |

Fig 5.5.6 Add Surveillance OUI page

| COMMANDO                                                      | VI AN W Supplitunes VI AN V |                             | Save   Logout   Reboot   Debug     |
|---------------------------------------------------------------|-----------------------------|-----------------------------|------------------------------------|
| ✓ Status<br>✓ Network                                         | Surveillance OUI Table      |                             |                                    |
| ✓ Port     ✓ VLAN     ✓ VLAN     ✓ VLAN     ✓ Voice VLAN      | Showing All ventries        | Showing 1 to 1 of 1 entries | ٩                                  |
| Protocol VLAN     MAC VLAN     Surveillance VLAN     Property | AA:BB:CC COMMANDO OUI       | ete                         | (First) (Previous) 1 (Next) (Last) |
| Surveillance OUI                                              |                             |                             |                                    |
| <ul> <li>✓ Spanning Tree</li> </ul>                           |                             |                             |                                    |
| Discovery     DHCP                                            |                             |                             |                                    |
| ✓ Multicast                                                   |                             |                             |                                    |
| ✓ Routing                                                     |                             |                             |                                    |
| ✓ Security                                                    |                             |                             |                                    |
| V ACL                                                         |                             |                             |                                    |
| <ul> <li>✓ Q05</li> <li>✓ Diagnostics</li> </ul>              |                             |                             |                                    |

Fig 5.5.7 Surveillance OUI Table page

### 5.6 GVRP

The GVRP is an IEEE 802.1Q-compliant method for facilitating automatic (dynamic) VLAN membership configuration. GVRP-enabled switches can exchange VLAN configuration information with other GVRP-enabled switches. Policy rules or other network management methods can determine who is admitted to a VLAN. Adjacent VLAN-aware devices can exchange VLAN information with each other by using the Generic VLAN Registration Protocol (GVRP). GVRP is based on the Generic Attribute Registration Protocol (GARP) and propagates VLAN information throughout a bridged network. Since GVRP requires support for tagging, the port must be configured in Trunk mode. GVRP—VLAN was dynamically created through Generic VLAN Registration Protocol (GVRP). VLANs on a device can be created statically or dynamically, based on the GVRP information exchanged by devices. A VLAN can be static or dynamic (from GVRP).GVRP must be activated globally as well as on each port. When it is activated, it transmits and receives GARP Packet Data Units (GPDUs). VLANs that are defined but not active are not propagated.To propagate the VLAN, it must be up on at least one port.

By default, GVRP is disabled globally and on ports. This page shows GVRP configuration. Disable GVRP will clear all learned dynamic vlan entry and do not learn dynamic vlan anymore.

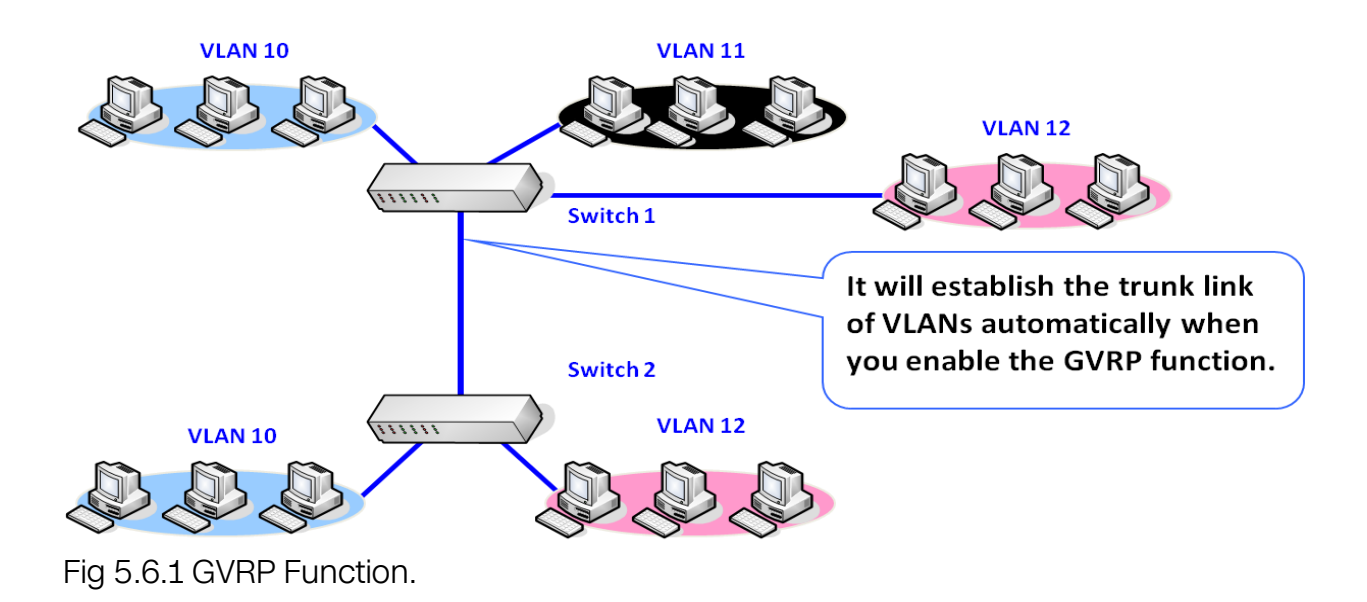

To configure and view Generic VLAN Registration Protocol (GVRP), click VLAN>>GVRP.

### 5.6.1 Property

By default GVRP is disabled in COMMANDO C2000 Series Switches. To Enable, configure GVRP Property and view GVRP Port setting, click VLAN>>GVRP>>Property.

| COMMANDO                                                                    |                                              | Save   Logout   Reboot   Debug |
|-----------------------------------------------------------------------------|----------------------------------------------|--------------------------------|
|                                                                             | VLAN » GVRP » Property                       |                                |
| ✓ Status                                                                    | A                                            | ~                              |
| ✓ Network ✓ Port                                                            | State Enable                                 |                                |
| VLAN                                                                        | Operational Timeout                          |                                |
| <ul><li>✓ VLAN</li><li>✓ Voice VLAN</li></ul>                               | Join 20 cs (2 - 16375, default 20)           |                                |
| <ul> <li>Protocol VLAN</li> </ul>                                           | Leave 60 cs (45 - 32760, default 60)         |                                |
| <ul> <li>✓ MAC VLAN</li> <li>✓ Surveillance VLAN</li> <li>▲ GVRP</li> </ul> | Leave All 1000 cs (65 - 32765, default 1000) |                                |
| Property<br>Membership<br>Statistics                                        | Αρρίγ                                        |                                |
| ✓ MAC Address Table                                                         | Port Setting Table                           |                                |
| ✓ Spanning Tree                                                             |                                              |                                |
| ✓ Discovery                                                                 |                                              | Q                              |
| ✓ DHCP                                                                      | Entry Port State VI AN Creation Registration |                                |
| ✓ Multicast                                                                 |                                              |                                |
| ✓ Routing                                                                   | 2 GE2 Disabled Enabled Normal                |                                |
| ✓ Security                                                                  | 2 GE2 Disabled Enabled Normal                |                                |
| ✓ ACL                                                                       | 4 GE4 Disabled Enabled Normal                | v                              |

Fig 5.6.1 Default GVRP Property page

| COMMANDO                                       |                                              | Save   Logout   Reboot   Debu | ıg |
|------------------------------------------------|----------------------------------------------|-------------------------------|----|
|                                                | VLAN » GVRP » Property                       |                               |    |
| ✓ Status                                       | ^                                            |                               | ^  |
| V Network                                      | State 🗹 Enable                               |                               |    |
| ✓ Port                                         |                                              |                               |    |
| ✓ VLAN                                         | Operational Timeout                          |                               |    |
|                                                | Join 20 cs (2 - 16375, default 20)           |                               |    |
| <ul> <li>Protocol VLAN</li> </ul>              | Long 50 oc (45, 22750, default 50)           |                               |    |
| V MAC VLAN                                     |                                              |                               |    |
| ✓ Surveillance VLAN                            | Leave All 1000 cs (65 - 32765, default 1000) |                               |    |
| A GVRP<br>Property<br>Membership<br>Statistics | Apply                                        |                               |    |
| ✓ MAC Address Table                            | Port Setting Table                           |                               |    |
| ✓ Spanning Tree                                |                                              |                               |    |
| ✓ Discovery                                    |                                              | Q                             |    |
| ✓ DHCP                                         | Entry Port State VI AN Creation Registration |                               |    |
| ✓ Multicast                                    | 1 GE1 Disabled Enabled Normal                |                               |    |
| ✓ Routing                                      | 2 GE2 Disabled Enabled Normal                |                               |    |
| ✓ Security                                     | 3 GE3 Disabled Enabled Normal                |                               |    |
| ✓ ACL                                          | ↓ 4 GE4 Disabled Enabled Normal              |                               | ~  |

Fig 5.6.2 GVRP Property Port setting table selecting GE2 and GE3 ports page

| COMMANDO                              | VLAN » GVRP »     | Property    | Save   Logout | Reboot   Debi | ıg |
|---------------------------------------|-------------------|-------------|---------------|---------------|----|
| ✓ Status ^                            |                   |             |               |               | ^  |
| ✓ Network                             |                   |             |               |               |    |
| ✓ Port                                | Edit Port Setting |             |               |               |    |
| ▼ VLAN                                |                   |             |               |               |    |
| VLAN                                  | Port              | GE2-GE3     |               |               |    |
| ✓ Voice VLAN                          | State             |             |               |               |    |
| ✓ Protocol VLAN                       | Jule              |             |               |               |    |
| ✓ MAC VLAN                            | VLAN Creation     | Enable      |               |               |    |
| ✓ Surveillance VLAN                   |                   | Normal      |               |               |    |
| A GVRP                                | Registration      | ⊖ Fixed     |               |               |    |
| Nomborchin                            |                   | O Forbidden |               |               |    |
| Statistics                            |                   |             |               |               |    |
| <ul> <li>MAC Address Table</li> </ul> | Apply Clo         | ose         |               |               |    |
| ✓ Spanning Tree                       |                   |             |               |               |    |
| <ul> <li>Discovery</li> </ul>         |                   |             |               |               |    |
| V DHCP                                |                   |             |               |               |    |
| ✓ Multicast                           |                   |             |               |               |    |
| ✓ Routing                             |                   |             |               |               |    |
| × .                                   |                   |             |               |               | Y  |

Fig 5.6.3 GVRP Property Edit Port setting for GE1 and GE2 ports page

| COMMANDO<br>VLAN » G                                          | VRP »    | Property | ,              |                    |   | Save   Logout   R | eboot   Debug |
|---------------------------------------------------------------|----------|----------|----------------|--------------------|---|-------------------|---------------|
| ✓ Status ∧                                                    |          |          |                |                    |   |                   | ^             |
| V Network                                                     | to 🛛 F   | nable    |                |                    |   |                   |               |
| ∨ Port                                                        |          |          |                |                    | i |                   |               |
| ✓ VLAN Operation                                              | al Timeo | ut       |                |                    |   |                   |               |
| VLAN                                                          | in 20    |          | or (2 16       | 375. dofault 20)   |   |                   |               |
| ✓ Voice VLAN                                                  |          |          | 05 (2 - 10     | 575, delault 20)   |   |                   |               |
| V Protocol VLAN Lea                                           | /e 60    |          | cs (45 - 3     | 2760, default 60)  |   |                   |               |
| <ul> <li>✓ Nince VLAN</li> <li>✓ Surveillance VLAN</li> </ul> | 1000     |          | cs (65 - 3     | 2765 default 1000) |   |                   |               |
| ∧ GVRP                                                        |          |          | 00 (00 0       |                    | i |                   |               |
| Property<br>Membership<br>Statistics                          | )        |          |                |                    |   |                   |               |
| V MAC Address Table Port Settin                               | g Table  |          |                |                    |   |                   |               |
| ✓ Spanning Tree                                               | -        |          |                |                    |   |                   |               |
| ✓ Discovery                                                   |          |          |                |                    |   | Q                 |               |
| ✓ DHCP                                                        | Port     | State    | VI AN Creation | Registration       |   |                   |               |
| ✓ Multicast                                                   | GE1      | Disabled | Enabled        | Normal             |   |                   |               |
| ✓ Routing                                                     | GE2      | Enabled  | Enabled        | Normal             |   |                   |               |
| ✓ Security                                                    | CE3      | Enabled  | Enabled        | Normal             |   |                   |               |
| ✓ ACL                                                         | CE4      | Disabled | Enabled        | Normal             |   |                   |               |
| ✓ QoS                                                         | 0024     | Disabled | Endbled        | N                  |   |                   | ×             |

Fig 5.6.4 GVRP Property Port setting table after enableing GE1 and GE2 ports page

### 5.6.2 Membership

GARP VLAN Registration Protocol (GVRP) is required for automatic distribution of VLAN membership information among VLAN-aware bridges. GVRP propagates VLAN membership throughout a network. GVRP allows end stations and switches to issue and revoke declarations relating to VLAN. GVRP provides dynamic registration of VLAN membership; therefore, members can be added or removed from a VLAN at any time. To view GVRP Membership , click VLAN>>GVRP>>Membership.

| COMMANDO                                            | VLAN » GVRP » Members      | hip                         | Save   Logout   Reboot   Debug |
|-----------------------------------------------------|----------------------------|-----------------------------|--------------------------------|
| ✓ Status                                            | <u>`</u>                   |                             |                                |
| ✓ Network                                           | Membership Table           |                             |                                |
| ✓ Port                                              |                            |                             |                                |
| ✓ VLAN                                              | Showing All 🗸 entries      | Showing 0 to 0 of 0 entries | Q                              |
| ∧ VLAN                                              | VIAN Nomber Dynamic Nomber | Tuna                        |                                |
| VI AN Configuration                                 | VLAN Member Dynamic Member | 0 statute found             |                                |
| Membership                                          |                            | o results lound.            |                                |
| Port Setting                                        |                            |                             | First Previous 1 Next Last     |
| Voice VLAN                                          |                            |                             |                                |
| <ul> <li>Protocol VLAN</li> </ul>                   |                            |                             |                                |
| V MAC VLAN                                          |                            |                             |                                |
| <ul> <li>Surveillance VLAN</li> <li>GVRP</li> </ul> |                            |                             |                                |
| Property                                            |                            |                             |                                |
| Membership                                          |                            |                             |                                |
| Statistics                                          |                            |                             |                                |
| <ul> <li>MAC Address Table</li> </ul>               |                            |                             |                                |
| <ul> <li>Spanning Tree</li> </ul>                   |                            |                             |                                |
| <ul> <li>Discovery</li> </ul>                       |                            |                             |                                |
| V DHCP                                              |                            |                             |                                |
| ✓ Multicast                                         |                            |                             |                                |
| ✓ Routing                                           |                            |                             |                                |
| ✓ Security                                          |                            |                             |                                |
| V ACL                                               | /                          |                             |                                |

Fig 5.6.5 GVRP Membership Default page

|                                       | VLAN » GVRP » Membership |                         |                |        |                            |                            |  |  |
|---------------------------------------|--------------------------|-------------------------|----------------|--------|----------------------------|----------------------------|--|--|
| <ul> <li>Status</li> </ul>            |                          |                         |                |        |                            |                            |  |  |
| <ul> <li>Network</li> </ul>           | Membe                    | ership Table            |                |        |                            |                            |  |  |
| <ul> <li>Port</li> </ul>              |                          |                         |                |        |                            |                            |  |  |
| VLAN                                  | Showing A                | II 🗸 entries            |                | 8      | nowing 1 to 1 of 1 entries | Q                          |  |  |
| V VLAN                                | VLAN                     | Member                  | Dynamic Member | Type   |                            |                            |  |  |
| Voice VLAN                            | 1                        | GE1-GE25.GE28.LAG1-LAG8 |                | Static |                            |                            |  |  |
| Protocol VLAN     MAC MARK            | -                        |                         |                |        |                            | First Previous 1 Next Last |  |  |
| <ul> <li>Surveillance VLAN</li> </ul> |                          |                         |                |        |                            |                            |  |  |
| ∧ GVRP                                |                          |                         |                |        |                            |                            |  |  |
| Property                              |                          |                         |                |        |                            |                            |  |  |
| Membership                            |                          |                         |                |        |                            |                            |  |  |
| Statistics                            |                          |                         |                |        |                            |                            |  |  |

Fig 5.6.6 GVRP Membership after adding members page
#### 5.6.3 Statistics

The GVRP statistics include those GARP packets sent or received that are exchanging VLAN information by using GVRP. To view GVRP statistics , click VLAN>>GVRP>>statistics.

| COMMANDO            | AN W CVDD W Statistics   |  |
|---------------------|--------------------------|--|
| Y                   | CALV " GVKF " Statistics |  |
| ✓ Status ^          |                          |  |
| ✓ Network           | Dert CE1                 |  |
| ✓ Port              |                          |  |
| ▼ VLAN              | All                      |  |
| ∧ VLAN              | Statistics O Receive     |  |
| Create VLAN         | O Transmit               |  |
| VLAN Configuration  |                          |  |
| Membership          | ○ None                   |  |
| Port Setting        | Refresh Rate             |  |
| Voice VLAN          | • 10 sec                 |  |
| ✓ Protocol VLAN     |                          |  |
| ✓ MAC VLAN          |                          |  |
| ✓ Surveillance VLAN | Clear                    |  |
| ∧ GVRP              |                          |  |
| Property            | Receive                  |  |
| Membership          | Join empty 0             |  |
| Statistics          |                          |  |
| ✓ MAC Address Table | Empty 0                  |  |
| ✓ Spanning Tree     | Leave Empty 0            |  |
| ✓ Discovery         | loin In 🖞 0              |  |
| ✓ DHCP              |                          |  |
| ✓ Multicast         | Leave In 0               |  |
| ✓ Routing           | Leave All 0              |  |

Fig 5.6.7 Default GVRP statistics page

|                                       | TAN N CUDD Y | N 64-42 | 41                                      |
|---------------------------------------|--------------|---------|-----------------------------------------|
| ×                                     | LAN # GVRP # | State   | tics                                    |
| <ul> <li>Status</li> </ul>            |              |         |                                         |
| <ul> <li>Network</li> </ul>           | Dest 1       | 054     |                                         |
| v Port                                | Port         | GE1 V   |                                         |
| VLAN                                  |              | GE1     |                                         |
| VLAN                                  | Statistics   | GE2     |                                         |
| Voice VLAN                            |              | 014     | n.                                      |
| Protocol VLAN                         | 2            | GE3     |                                         |
| MAC VLAN                              |              | CE4     |                                         |
| <ul> <li>Surveillance VLAN</li> </ul> | Refresh Rate | GE4     |                                         |
| A GVRP                                | L            | GE5     |                                         |
| Membershin                            |              |         | )                                       |
| Statistics                            | Clear        | GE6     |                                         |
| MAC Address Table                     |              | GE7     |                                         |
| Spanning Tree                         | Receive      |         |                                         |
| Discovery                             | Join empty   | GE8     |                                         |
| v Multicast                           | Empty        | GE9     |                                         |
| v Routing                             | Lenus Empty  |         |                                         |
| Security                              | Leave Empty  | GE10    |                                         |
| ACL                                   | Join In      | OE 11   |                                         |
| 009                                   | Leave In     | GEII    |                                         |
| Diagonatics                           | Leave All    | GE12    |                                         |
| - Mananamani                          |              | 0540    |                                         |
| <ul> <li>Management</li> </ul>        | Transmit     | GE13    |                                         |
|                                       | Join empty   | GE14    | *************************************** |
|                                       | Emoty        |         |                                         |
|                                       | Empty :      | GE15 +  | 1                                       |

Fig 5.6.8 GVRP statistics for perticular port page

# Chapter 6 MAC Address Table

**Dynamic Address :-->** In C2000 series switch, the data link layer device, maintains a MAC address table to forward frames to the destination port. The MAC address table entry on the switch is created either statically or dynamically. The Dynamic Address Table contains all of the MAC addresses that are obtained from the incoming traffic to the switch.

Static Address:-->Static MAC addresses are entered manually into the MAC address table.

**Filtering Address-->**MAC address filtering allows you to define a list of devices and only allow those devices on your LAN network.

**Port Security Address:-->** By using port security, a network administrator can associate specific MAC addresses with the interface.

# 6.1 Dynamic Address

Dynamic MAC addresses are entered into the table when the switch receives a frame whose source address is not listed in the MAC address table. The switch builds the table dynamically by referencing the source address of frames it receives.

This page shows details to add & clear the dynamic (learned) MAC, static entries from the MAC address table, the specific interface, or the specific VLAN. To view Dynamic Address, click MAC Address Table >> Dynamic Address.

| COMMANDO                              |                                                  |                                |
|---------------------------------------|--------------------------------------------------|--------------------------------|
|                                       |                                                  | Save   Logout   Reboot   Debug |
|                                       | MAC Address Table » Dynamic Address              |                                |
| ✓ Status                              |                                                  |                                |
| ✓ Network                             | [                                                |                                |
| ✓ Port                                | Aging Time 300 Sec (10 - 630, default 300)       |                                |
| VLAN                                  |                                                  |                                |
| <ul> <li>MAC Address Table</li> </ul> | Apply                                            |                                |
| Dynamic Address                       |                                                  |                                |
| Static Address                        | Dynamic Address Table                            |                                |
| Filtering Address                     |                                                  |                                |
| Port Security Address                 | Showing All ventries Showing 1 to 1 of 1 entries | Q                              |
| ✓ Spanning Tree                       | VIAN MAC Address Port                            |                                |
| <ul> <li>Discovery</li> </ul>         |                                                  |                                |
| ✓ DHCP                                |                                                  |                                |
| <ul> <li>Multicast</li> </ul>         |                                                  | First Previous 1 Next Last     |
| <ul> <li>Routing</li> </ul>           | Refresh Add Static Address                       |                                |
| ✓ Security                            |                                                  |                                |
| ✓ ACL                                 |                                                  |                                |
| ✓ Q₀S                                 |                                                  |                                |
| <ul> <li>Diagnostics</li> </ul>       |                                                  |                                |
| ✓ Management                          |                                                  |                                |

Fig 6.1.1 Dynamic MAC address table page

| COMMANDO                                                                        | MAC Address Table » Dyna:  | mic Address                 | Save   Logout   Reboot   Debug |
|---------------------------------------------------------------------------------|----------------------------|-----------------------------|--------------------------------|
| ✓ Status                                                                        |                            |                             |                                |
| V Network                                                                       |                            |                             | 1                              |
| ✓ Port                                                                          | Aging lime 300             | Sec (10 - 630, default 300) |                                |
| VLAN                                                                            |                            |                             | 1                              |
| <ul> <li>MAC Address Table</li> </ul>                                           | Apply                      |                             |                                |
| Dynamic Address<br>Static Address<br>Filtering Address<br>Port Security Address | Dynamic Address Table      | Showing 1 to 1 of 1 entries | 0                              |
| ✓ Spanning Tree                                                                 |                            |                             | 8                              |
| ✓ Discovery                                                                     | VLAN MAC Address P         | Port                        |                                |
| ✓ DHCP                                                                          | □ 1 28:D2:44:0A:7E:9C G    | )E1                         |                                |
| ✓ Multicast                                                                     |                            |                             | First Previous 1 Next Last     |
| ✓ Routing                                                                       | Refresh Add Static Address |                             |                                |
| ✓ Security                                                                      |                            |                             |                                |
| ✓ ACL                                                                           |                            |                             |                                |
| ✓ Q₀S                                                                           |                            |                             |                                |
| ✓ Diagnostics                                                                   |                            |                             |                                |
| ✓ Management                                                                    |                            |                             |                                |

Fig 6.1.2 Add Static address from Dynamic MAC address table page

### 6.2 Static Address

Static MAC addresses are created manually. C2000 series switch cannot distinguish packets from authorized and unauthorized users when it learns source MAC addresses of packets to maintain the MAC address table. Therefore, if an unauthorized user uses the MAC address of an attacker as the source MAC address of attack packets and connects to another interface of the switch, the switch will learn an incorrect MAC address entry. As a result, packets destined for the authorized user are forwarded to the unauthorized user. To improve security, you can create static MAC address entries to bind MAC addresses of authorized users to specified interfaces. This prevents unauthorized users from intercepting data of authorized users. A static MAC address entry will not be aged out. After being created, a static MAC address entry will not be lost after a system restart if configuration is saved , and can only be deleted manually. The VLAN bound to a static MAC address entry must already exist and be assigned to the interface bound to the entry. The MAC address in a static MAC address. To configure and view the Static Address, click **MAC Address Table >> Static Address**.

| COMMANDO                                                                        |                            |                             | Save   Logout   Reboot   Debug    |
|---------------------------------------------------------------------------------|----------------------------|-----------------------------|-----------------------------------|
|                                                                                 | MAC Address Table » Static | Address                     |                                   |
| ✓ Status                                                                        |                            |                             |                                   |
| V Network                                                                       |                            |                             |                                   |
| ✓ Port                                                                          | Static Address Table       |                             |                                   |
| VLAN                                                                            | Showing All v entries      | Showing 0 to 0 of 0 entries | 0                                 |
| <ul> <li>MAC Address Table</li> </ul>                                           |                            |                             | 4                                 |
| Dynamic Address<br>Static Address<br>Filtering Address<br>Port Security Address | VLAN MAC Address Port      | 0 results found.<br>elete   | (Fint) (Previous) 1 (Next) (Lext) |
| ✓ Spanning Tree                                                                 |                            |                             |                                   |
| ✓ Discovery                                                                     |                            |                             |                                   |
| ✓ DHCP                                                                          |                            |                             |                                   |
| ✓ Multicast                                                                     |                            |                             |                                   |
| ✓ Routing                                                                       |                            |                             |                                   |
| ✓ Security                                                                      |                            |                             |                                   |
| ✓ ACL                                                                           |                            |                             |                                   |
| ✓ Q₀S                                                                           |                            |                             |                                   |
| ✓ Diagnostics                                                                   |                            |                             |                                   |
| ✓ Management                                                                    |                            |                             |                                   |

Fig 6.2.1 Default Static MAC address table default page

| COMMANDO                                                                        |                                    | Save | Logout | Reboot | Debug |
|---------------------------------------------------------------------------------|------------------------------------|------|--------|--------|-------|
|                                                                                 | MAC Address Table » Static Address |      |        |        |       |
| ✓ Status                                                                        |                                    |      |        |        | /     |
| ✓ Network                                                                       |                                    |      |        |        |       |
| ✓ Port                                                                          | Add Static Address                 |      |        |        |       |
| V VLAN                                                                          |                                    |      |        |        |       |
| <ul> <li>MAC Address Table</li> </ul>                                           | MAC Address 29:02:44:0A-7E-9C      |      |        |        |       |
| Dynamic Address<br>Static Address<br>Filtering Address<br>Port Security Address | VLAN 1 (1 - 4094)<br>Port GE1 V    |      |        |        |       |
| ✓ Spanning Tree                                                                 |                                    |      |        |        |       |
| ✓ Discovery                                                                     | Apply Close                        |      |        |        |       |
| ✓ DHCP                                                                          |                                    |      |        |        |       |
| ✓ Multicast                                                                     |                                    |      |        |        |       |
| ✓ Routing                                                                       |                                    |      |        |        |       |
| ✓ Security                                                                      |                                    |      |        |        |       |
| ✓ ACL                                                                           |                                    |      |        |        |       |
| ∨ QoS                                                                           |                                    |      |        |        |       |
| ✓ Diagnostics                                                                   |                                    |      |        |        |       |
| ∨ Management                                                                    |                                    |      |        |        |       |

Fig 6.2.2 Add Static MAC address to specified VLAN and port page

| COMMANDO                              | MAC Address Table » Static | Address                     | Save   Logout   Reboot   Debug |
|---------------------------------------|----------------------------|-----------------------------|--------------------------------|
| ✓ Status                              |                            |                             |                                |
| ✓ Network                             | Statia Address Table       |                             |                                |
| ✓ Port                                | Static Address Table       |                             |                                |
| VLAN                                  | Showing All 🗸 entries      | Showing 1 to 1 of 1 entries | 0                              |
| <ul> <li>MAC Address Table</li> </ul> |                            |                             | 4                              |
| Dynamic Address                       | ULAN MAC Address P         | Port                        |                                |
| Static Address                        | 1 28:D2:44:0A:7E:9C G      | GE1                         |                                |
| Filtering Address                     |                            | 2-1-4-                      | First Previous 1 Next Last     |
| Port Security Address                 | Add Edit D                 | Jelete                      |                                |
| ✓ Spanning Tree                       |                            |                             |                                |
| ✓ Discovery                           |                            |                             |                                |
| ✓ DHCP                                |                            |                             |                                |
| ✓ Multicast                           |                            |                             |                                |
| ✓ Routing                             |                            |                             |                                |
| ✓ Security                            |                            |                             |                                |
| ✓ ACL                                 |                            |                             |                                |
| Y QoS                                 |                            |                             |                                |
| ✓ Diagnostics                         |                            |                             |                                |
| ✓ Management                          |                            |                             |                                |

Fig 6.2.3 Static MAC address table After adding MAC address page

### 6.3 Filtering Address

MAC address filtering allows you to define a list of devices and only allow those devices on your LAN. MAC address filtering to prevent unauthorized network access.By MAC address filtering, you can allow only permitted devices to access the network.To configure and view the Filtering Address , click MAC Address Table >> Filtering Address.

| COMMANDO                                               | MAC Address Table » Filter | ing Address                 | Save   Logou | ıt   Reboot   Debug  |
|--------------------------------------------------------|----------------------------|-----------------------------|--------------|----------------------|
| ✓ Status                                               |                            |                             |              |                      |
| V Network                                              | Filtering Address Table    |                             |              |                      |
| ✓ Port                                                 | Filtering Address Table    |                             |              |                      |
| VLAN                                                   | Showing All v entries      | Showing 0 to 0 of 0 entries | 0            |                      |
| <ul> <li>MAC Address Table</li> </ul>                  |                            |                             | G            |                      |
| Dynamic Address<br>Static Address<br>Eiltering Address | VLAN MAC Address           | 0 results found             | d.           |                      |
| Port Security Address                                  | Add Edit E                 | Delete                      | First        | Previous 1 Next Last |
| <ul> <li>Spanning Tree</li> </ul>                      |                            |                             |              |                      |
| ✓ Discovery                                            |                            |                             |              |                      |
| ✓ DHCP                                                 |                            |                             |              |                      |
| ✓ Multicast                                            |                            |                             |              |                      |
| ✓ Routing                                              |                            |                             |              |                      |
| ✓ Security                                             |                            |                             |              |                      |
| ✓ ACL                                                  |                            |                             |              |                      |
| ✓ Q₀S                                                  |                            |                             |              |                      |
| ✓ Diagnostics                                          |                            |                             |              |                      |
| ✓ Management                                           |                            |                             |              |                      |

Fig 6.3.1 Filtering address table default page

| COMMANDO                                                                        | MAC Address Table » Filtering Address | Save   Logout   Reboot   Debug |
|---------------------------------------------------------------------------------|---------------------------------------|--------------------------------|
| ✓ Status                                                                        |                                       | ^                              |
| ✓ Network                                                                       |                                       |                                |
| ✓ Port                                                                          | Add Filtering Address                 |                                |
| VLAN                                                                            |                                       |                                |
| ✓ MAC Address Table                                                             | MAC Address 14-2B-CA-C5-D3-2A         |                                |
| Dynamic Address<br>Static Address<br>Filtering Address<br>Bett Seguritu Address | VLAN 1 (1 - 4094)                     |                                |
| <ul> <li>Spanning Tree</li> </ul>                                               | Apply Close                           |                                |
| ✓ Discovery                                                                     |                                       |                                |
| ✓ DHCP                                                                          |                                       |                                |
| ✓ Multicast                                                                     |                                       |                                |
| ✓ Routing                                                                       |                                       |                                |
| ✓ Security                                                                      |                                       |                                |
| ✓ ACL                                                                           |                                       |                                |
| ∨ QoS                                                                           |                                       |                                |
| ✓ Diagnostics                                                                   |                                       |                                |
| ✓ Management                                                                    |                                       |                                |

Fig 6.3.2 Add Filtering mac address to Specified VLAN page

|                       | MAC Address Table W File  |                             | Save   Logout   Reboot   Debug |
|-----------------------|---------------------------|-----------------------------|--------------------------------|
|                       | MAC Address Table " Fille | ring Address                |                                |
| ✓ Status              |                           |                             |                                |
| V Network             | Filtering Address Table   |                             |                                |
| ✓ Port                |                           |                             |                                |
| VLAN                  | Showing All 🗸 entries     | Showing 1 to 1 of 1 entries | 0                              |
| ✓ MAC Address Table   |                           |                             | ~                              |
| Dynamic Address       | VLAN MAC Address          |                             |                                |
| Static Address        | 1 1A:2B:C4:C5:D3:2A       |                             |                                |
| Filtering Address     |                           | Delete                      | First Previous 1 Next Last     |
| Port Security Address |                           | Delete                      |                                |
| V Spanning Tree       |                           |                             |                                |
| V Discovery           | 4                         |                             |                                |
| → DHCP                | 4                         |                             |                                |
| ✓ Multicast           | 4                         |                             |                                |
| ✓ Routing             | 4                         |                             |                                |
| ✓ Security            | 4                         |                             |                                |
| ✓ ACL                 | 4                         |                             |                                |
| ∨ QoS                 |                           |                             |                                |
| ✓ Diagnostics         |                           |                             |                                |
| ✓ Management          |                           |                             |                                |

Fig 6.3.3 Filtering address table after adding MAC entry page

# 6.4 Port Security Address

Network security can be increased by limiting access on a port to users with specific MAC addresses. The MAC addresses can be either dynamically learned or statically configured.

Port security is a layer two traffic control feature by using port security, user can limit the number of MAC address on a port. You can use the port security feature to restrict input to an interface by limiting and identifying MAC addresses of the workstations that are allowed. By using port security, a network administrator can associate specific MAC addresses with the interface, which can prevent an attacker to connect his device. To configure and view the Port Security Address , click MAC Address Table >> Port Security Address.

| COMMANDO                                   | MAC Address Table » Port 5  | Security Address            | Save   Logout   Reboot   Debug |
|--------------------------------------------|-----------------------------|-----------------------------|--------------------------------|
| ✓ Status                                   |                             |                             |                                |
| ✓ Network                                  | Dort Coourity Address Table |                             |                                |
| ✓ Port                                     | Port Security Address Table |                             |                                |
| VLAN                                       | Showing All 🗸 entries       | Showing 0 to 0 of 0 entries | 0                              |
| <ul> <li>MAC Address Table</li> </ul>      |                             |                             | 4                              |
| Dynamic Address                            | ULAN MAC Address Type       | Port                        |                                |
| Static Address                             |                             | 0 results found.            |                                |
| Filtering Address<br>Port Security Address | Add Edit [                  | elete                       | First Previous 1 Next Last     |
| ✓ Spanning Tree                            |                             |                             |                                |
| ✓ Discovery                                |                             |                             |                                |
| ✓ DHCP                                     |                             |                             |                                |
| ✓ Multicast                                |                             |                             |                                |
| ✓ Routing                                  |                             |                             |                                |
| ✓ Security                                 |                             |                             |                                |
| ∽ ACL                                      |                             |                             |                                |
| ✓ Q0S                                      |                             |                             |                                |
| ✓ Diagnostics                              |                             |                             |                                |
| ✓ Management                               |                             |                             |                                |

Fig 6.4.1 Port Security address table default page

| COMMANDO<br>MAC Address Table » Por                                                              | Security Address | Save | Logout | Reboot | Debug |
|--------------------------------------------------------------------------------------------------|------------------|------|--------|--------|-------|
| ✓ Status                                                                                         |                  |      |        |        | ^     |
| V Network                                                                                        |                  |      |        |        |       |
| Port     Add Port Security Address                                                               |                  |      |        |        |       |
| VLAN                                                                                             |                  |      |        |        |       |
| ▼ MAC Address Table                                                                              | η.εε.δα          |      |        |        |       |
| Dynamic Address<br>Static Address VLAN 10<br>Filtering Address Port Security Address Port GE10 ✓ | (1 - 4094)       |      |        |        | 1     |
| ✓ Spanning Tree                                                                                  |                  |      |        |        |       |
| Discovery     Apply     Close                                                                    |                  |      |        |        |       |
| V DHCP                                                                                           |                  |      |        |        |       |
| ✓ Multicast                                                                                      |                  |      |        |        |       |
| ✓ Routing                                                                                        |                  |      |        |        |       |
| ✓ Security                                                                                       |                  |      |        |        |       |
| ✓ ACL                                                                                            |                  |      |        |        |       |
| ✓ QoS                                                                                            |                  |      |        |        |       |
| ✓ Diagnostics                                                                                    |                  |      |        |        |       |
| ✓ Management                                                                                     |                  |      |        |        |       |

Fig 6.4.2 Add Port Security MAC address page

| COMMANDO                                   | MAC Address Table » Port S  | Security Addre   | ss             |                | Save   Logout   Reboot   Deb |
|--------------------------------------------|-----------------------------|------------------|----------------|----------------|------------------------------|
| ✓ Status                                   |                             |                  |                |                |                              |
| ∨ Network                                  | Port Security Address Table |                  |                |                |                              |
| ✓ Port                                     | For Security Address Table  |                  |                |                |                              |
| VLAN                                       | Showing All 🗸 entries       |                  | Showing 1 to 1 | 1 of 1 entries | 0                            |
| <ul> <li>MAC Address Table</li> </ul>      |                             |                  |                |                | 4                            |
| Dynamic Address                            | VLAN MAC Address            | Туре             | Port           |                |                              |
| Static Address                             | 10 AA:BB:CC:DD:EE:AA        | SecureConfigured | GE10           |                |                              |
| Filtering Address<br>Port Security Address | Add Edit D                  | lelete           |                |                | First Previous 1 (Next) Last |
| ✓ Spanning Tree                            |                             |                  |                |                |                              |
| ✓ Discovery                                |                             |                  |                |                |                              |
| ✓ DHCP                                     |                             |                  |                |                |                              |
| ✓ Multicast                                |                             |                  |                |                |                              |
| ✓ Routing                                  |                             |                  |                |                |                              |
| ✓ Security                                 |                             |                  |                |                |                              |
| ✓ ACL                                      |                             |                  |                |                |                              |
| Y QoS                                      |                             |                  |                |                |                              |
| ✓ Diagnostics                              |                             |                  |                |                |                              |
| ∨ Management                               |                             |                  |                |                |                              |

Fig 6.4.3 Port Security address table after adding entry page

# Chapter 7 Spanning Tree

**Property:-->** STP protects a Layer 2 Broadcast domain from Broadcast storms by selectively setting links to standby mode to prevent loops. In standby mode, these links temporarily stop transferring user data. After the topology changes so that the data transfer is made possible, the links are automatically re-activated.

Port Setting:-->By default IEEE costs used to assign default path

costs to the STP ports. The default path cost assigned to an interface varies

according to the selected method. Short range 1 through 65,535 for port path costs.

Long the range 1 through 200,000,000 for port path costs.

**MST Instance:-->**Multiple Spanning Tree Protocol (MSTP) is used to separate the STP port state between various domains (on different VLANs).

**MST Port Setting:--**>The global MSTP configures a separate Spanning Tree for each VLAN group and blocks all but one of the possible alternate paths within each spanning tree instance.

Statistics:-->This option displays the STP port statistics counters in the switch.

Spanning tree protects a Layer 2 Broadcast domain from Broadcast storms by selectively setting links to standby mode to prevent loops. In standby mode, these links temporarily stop transferring user data. After the topology changes so that the data transfer is made possible, the links are automatically re-activated. 50 sec required to apply STP/RSTP/MSTP to learn the topology of network and apllication on switch default Spanning tree setting in C2000 series switches is RSTP.

### 7.1 Property

Ethernet networks are susceptible to broadcast storms if loops are introduced by links. However, an Ethernet network needs to include loops because they provide redundant paths in case of a link failure. Spanning-tree protocols address both of these issues because they provide link redundancy while simultaneously preventing undesirable loops.

Spanning-tree protocols intelligently avoid loops in a network by creating a loop free tree topology (spanning tree) of the entire LAN network with only one available path between the tree root and a leaf. All other paths are forced into a standby or disable or redundent state. The tree root is a switch within the network elected by the STA (spanning-tree algorithm) to use when computing the best path between bridges throughout the network and the root bridge. Frames travel through the network to their destination– a leaf. A tree branch is a network segment, or link, between bridges. Switches that forward frames through an STP spanning-tree are called designated bridges.

#### Spanning Tree Operation modes:

**STP**: The Spanning Tree Protocol (STP) is responsible for identifying links in the network and shutting down the redundant ones, preventing possible network loops. In order to do so, all switches in the network exchange BPDU messages between them to agree upon the root bridge. The Spanning Tree Protocol (STP) is a network protocol that builds a loop-free logical topology for Ethernet networks. The basic function of STP is to prevent bridge loops and the broadcast radiation that results from them. Spanning tree also allows a network design to include backup links providing fault tolerance if an active link fails. Provides a single path between any two end stations, avoiding and eliminating loops.

**Rapid STP (RSTP)**: Rapid Spanning Tree Protocol (RSTP) as 802.1w. RSTP provides significantly faster recovery in response to network changes or failures, introducing new convergence behaviors and bridge port roles to do this. RSTP was designed to be backwards-compatible with standard STP. Detects network topologies to provide faster convergence of the spanning tree.

Multiple STP (MSTP): IEEE 802.1s MSTP (Multiple Spanning Tree Protocol) makes it possible for VLAN switching devices to use multiple Spanning Trees, allowing traffic

belonging to different VLANs to flow over potentially different paths within the LAN. It builds upon the advancements of RSTP with its decreased time for network re-spans. It detects Layer 2 loops, and attempts to mitigate them by preventing the involved port from transmitting traffic. Since loops exist on a per-Layer 2-domain basis, a situation can occur where there is a loop in VLAN A and no loop in VLAN B. If both VLANs are on Port X, and STP wants to mitigate the loop, it stops traffic on the entire port, including VLAN B traffic.

#### Spanning Tree Property:

**BPDU Handling**: Select how Bridge Protocol Data Unit (BPDU) packets are managed when STP is disabled on the port or the device. BPDUs are used to transmit spanning tree information.

Filtering: Filters BPDU packets when Spanning Tree is disabled on an interface.

Flooding: Floods BPDU packets when Spanning Tree is disabled on an interface.

Path Cost Default Values: selects the method used to assign default path costs to the STP ports. The default path cost assigned to an interface varies according to the selected method.

Short: Specifies the range 1 through 65,535 for port path costs.

Long: Specifies the range 1 through 200,000,000 for port path costs.

Note:- By default C2000 Series switches use Long port path cost.

Spanning Tree Configuration:

To configure and view the Spanning Tree, click **Spanning Tree** >> **Property.** Note: By default RSTP is enabled on C2000 Series switch.

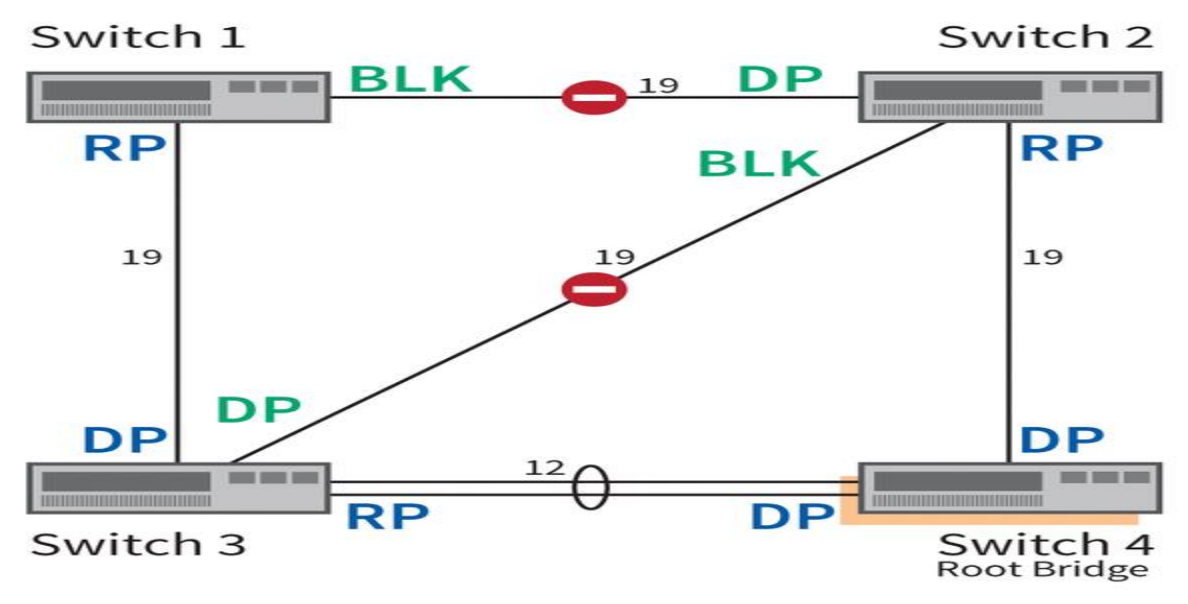

Fig 7.1.1 Spanning Tree enabled network Changed topology .

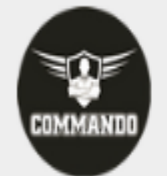

Status

# Spanning Tree » Property

| v Network                             | State "                |                      |                           |
|---------------------------------------|------------------------|----------------------|---------------------------|
| ✓ Port                                |                        |                      |                           |
| VLAN                                  |                        | STP                  |                           |
| <ul> <li>MAC Address Table</li> </ul> | Operation Mode         | RSTP                 |                           |
| ✓ Spanning Tree                       |                        | MSTP                 |                           |
| Property                              |                        |                      |                           |
| Port Setting                          | Path Cost              |                      |                           |
| MST Instance<br>MST Port Setting      |                        | Snort                | i                         |
| Statistics                            |                        | Filtering            |                           |
| <ul> <li>Discovery</li> </ul>         | BPDU Handling          | Flooding             |                           |
| V DHCP                                | L                      |                      |                           |
| <ul> <li>Multicast</li> </ul>         | Priority "             | 37768                | (0 - 61440 default 32768) |
| ✓ Routing                             |                        |                      | (0-01440, 00100, 02100)   |
| ✓ Security                            | Helio Time             | 2                    | Sec (1 - 10, default 2)   |
| V ACL                                 | Max Age                | 20                   | Sec (6 - 40. default 20)  |
| ~ Q0S                                 |                        |                      |                           |
| Diagnostica                           | Forward Delay          | 15                   | Sec (4 - 30, default 15)  |
| <ul> <li>Management</li> </ul>        | Tx Hold Count          | 6                    | (1 - 10, default 6)       |
|                                       | iii                    |                      | ······                    |
|                                       | Region Name            | 005040-00000         |                           |
|                                       |                        |                      |                           |
|                                       | Revision               | 0                    | (0 - 65535, default 0)    |
|                                       | Max Hop                | 20                   | (1 - 40. default 20)      |
|                                       |                        |                      |                           |
|                                       | Operational Status     |                      |                           |
|                                       | Bridge identifiter     | 32768-00:E0:4C:00:00 | :00                       |
|                                       | Designated Root Bridge | 32768-00:E0:4C:00:00 | :00                       |
|                                       | Root Port              | N/A                  |                           |
|                                       | Root Path Cost         | 0                    |                           |
|                                       | Topology Change Count  | 4                    |                           |
|                                       | Topology change Count  |                      |                           |
|                                       | Last Topology Change   | 0D/0H/48M/2S         | i                         |
|                                       | And                    |                      |                           |
|                                       | Apply                  |                      |                           |

Fig 7.1.2 Default Spanning Tree property page

| COMMANDO            |                             | Save   Logout      | Reboot   Debug |
|---------------------|-----------------------------|--------------------|----------------|
| ✓ Status            |                             |                    | <u> </u>       |
| ✓ Network           |                             |                    |                |
| ✓ Port              |                             |                    |                |
| VLAN                | Changing STP mode might cau | se the             |                |
| ✓ MAC Address Table | connection interrupted.     |                    |                |
| ✓ Spanning Tree     | Do you want to continue?    |                    |                |
| Property            |                             |                    |                |
| Port Setting        | OK Cancel                   |                    |                |
| MST Instance        |                             |                    |                |
| MST Port Setting    |                             |                    |                |
| Statistics          |                             | 40, default 32768) |                |
|                     |                             |                    |                |
| ✓ DHCP              | Hello Time  2               |                    |                |
| ✓ Multicast         |                             |                    | ······         |

Fig 7.1.2 Change Spanning Tree mode property page

| Spann                                       | ning Tree » Propert      | у                    |                            |
|---------------------------------------------|--------------------------|----------------------|----------------------------|
| ✓ Status ✓ Network                          |                          |                      |                            |
| v Port                                      | State :                  | Enable               |                            |
| VIAN                                        |                          | (a) em               |                            |
| MAC Address Table                           |                          |                      |                            |
|                                             | Operation Mode           |                      |                            |
| <ul> <li>spanning free</li> </ul>           |                          | ○ MSTP               |                            |
| Property                                    |                          |                      |                            |
| Port Setting                                | Path Cost                |                      |                            |
| MST Port Setting                            |                          |                      |                            |
| Statistics                                  |                          | Filtering            |                            |
| <ul> <li>Discovery</li> </ul>               | BPDU Handling            | Elonding             |                            |
| V DHCP                                      | ä                        |                      |                            |
| Multicast                                   |                          |                      |                            |
| - Reutica                                   | Priority                 | 32768                | (0 - 61440, default 32768) |
| V Routing                                   |                          |                      | Cana (d. 10. destruction)  |
| <ul> <li>Security</li> </ul>                | Hello Time ;             | P2                   | sec (1 - 10, default 2)    |
| ACL                                         | Max Arte "               | 20                   | Sec (5 - 40 default 20)    |
| v QoS                                       |                          |                      |                            |
| <ul> <li>Diagnostics</li> </ul>             | Forward Delay            | 15                   | Sec (4 - 30, default 15)   |
| <ul> <li>Management</li> <li>h==</li> </ul> |                          |                      |                            |
|                                             | Tx Hold Count            | 6                    | (1 - 10, default 6)        |
|                                             |                          |                      |                            |
|                                             | Pagion Name "            | 005040-00000         |                            |
| i in                                        | Region Name              | 002040.00000         |                            |
|                                             | Revision !!              | 0                    | (0 - 65535, default 0)     |
|                                             |                          |                      |                            |
|                                             | Max Hop                  | 20                   | (1 - 40, default 20)       |
| L                                           |                          |                      |                            |
| 50                                          | perational Status        |                      |                            |
|                                             |                          |                      |                            |
| line line                                   | Bridge identifiter       | 32768-00:E0:4C:00:0  | 0:00                       |
|                                             | Designated Root Bridge   | 32768-00:E0:4C:00:00 | 0:00                       |
|                                             |                          |                      |                            |
| i                                           | Root Port                | NA                   |                            |
|                                             | Root Path Cost           | 0                    |                            |
|                                             | Tonology Change Count in | 2                    |                            |
|                                             | reporting change count   |                      |                            |
|                                             | Last Topology Change     | 0D/0H/1M/35S         |                            |
| L                                           |                          |                      |                            |

Fig 7.1.3 Change Spanning Tree mode page

# 7.2 Port Setting

The STP/RSTP/MSTP Port Settings page enables you to configure STP/RSTP/MSTP on a per-port basis, and to view the information learned by the protocol, such as the designated bridge.

To configure and view the STP port settings, click **Spanning Tree >> Port Setting**.

| COMMANDO                          |   |       |        |                 |            |           |          |             |            |                  |                            |            |            |                         | Save   L           | .ogout   Reboot | Debug |
|-----------------------------------|---|-------|--------|-----------------|------------|-----------|----------|-------------|------------|------------------|----------------------------|------------|------------|-------------------------|--------------------|-----------------|-------|
|                                   | S | panni | ing Tr | ree » ]         | Port Setti | ng        |          |             |            |                  |                            |            |            |                         |                    |                 |       |
| ✓ Status                          | ľ |       |        |                 |            |           |          |             |            |                  |                            |            |            |                         |                    |                 | ٨     |
| ✓ Network                         |   | D     | o - 44 | - <b>T</b> -14- |            |           |          |             |            |                  |                            |            |            |                         |                    |                 |       |
| ∨ Port                            |   | РОП   | Settin | g ladie         |            |           |          |             |            |                  |                            |            |            |                         |                    |                 |       |
| Y VLAN                            |   |       |        |                 |            |           |          |             |            |                  |                            |            |            |                         | 0                  |                 | - 1   |
| ✓ MAC Address Table               |   | _     | _      | ,               | ,          |           |          |             |            |                  |                            |            |            |                         | 4                  |                 | _     |
| <ul> <li>Spanning Tree</li> </ul> |   |       | Entry  | Port            | State      | Path Cost | Priority | BPDU Filter | BPDU Guard | Operational Edge | Operational Point-to-Point | Port Role  | Port State | Designated Bridge       | Designated Port ID | Designated Cost | Ц     |
| Property                          |   |       | 1      | GE1             | Enabled    | 20000     | 128      | Disabled    | Disabled   | Disabled         | Enabled                    | Designated | Forwarding | 32768-00:E0:4C:00:00:00 | 128-1              | 20000           |       |
| Port Setting                      | L |       | 2      | GE2             | Enabled    | 20000     | 128      | Disabled    | Disabled   | Disabled         | Disabled                   | Disabled   | Disabled   | 0-00:00:00:00:00:00     | 128-2              | 20000           |       |
| MST Instance                      | L |       | 3      | GE3             | Enabled    | 20000     | 128      | Disabled    | Disabled   | Disabled         | Disabled                   | Disabled   | Disabled   | 0-00:00:00:00:00:00     | 128-3              | 20000           |       |
| Statistics                        | L |       | 4      | GE4             | Enabled    | 20000     | 128      | Disabled    | Disabled   | Disabled         | Disabled                   | Disabled   | Disabled   | 0-00:00:00:00:00:00     | 128-4              | 20000           |       |
| ✓ Discovery                       | L |       | 5      | GE5             | Enabled    | 20000     | 128      | Disabled    | Disabled   | Disabled         | Disabled                   | Disabled   | Disabled   | 0-00:00:00:00:00:00     | 128-5              | 20000           |       |
| V DHCP                            | 1 |       | 6      | GE6             | Enabled    | 20000     | 128      | Disabled    | Disabled   | Disabled         | Disabled                   | Disabled   | Disabled   | 0-00:00:00:00:00:00     | 128-8              | 20000           |       |
| ✓ Multicast                       | 1 |       | 7      | GE7             | Enabled    | 20000     | 128      | Disabled    | Disabled   | Disabled         | Disabled                   | Disabled   | Disabled   | 0-00:00:00:00:00:00     | 128-7              | 20000           |       |
| ✓ Routing                         | 1 |       | 8      | GE8             | Enabled    | 20000     | 128      | Disabled    | Disabled   | Disabled         | Disabled                   | Disabled   | Disabled   | 0-00:00:00:00:00:00     | 128-8              | 20000           |       |
| ✓ Security                        | 1 |       | 9      | GE9             | Enabled    | 20000     | 128      | Disabled    | Disabled   | Disabled         | Disabled                   | Disabled   | Disabled   | 0-00:00:00:00:00:00     | 128-9              | 20000           |       |
| ✓ ACL                             |   |       | 10     | GE10            | Enabled    | 20000     | 128      | Disabled    | Disabled   | Disabled         | Disabled                   | Disabled   | Disabled   | 0-00:00:00:00:00:00     | 128-10             | 20000           |       |
| ∨ QoS                             |   |       | 11     | GE11            | Enabled    | 20000     | 128      | Disabled    | Disabled   | Disabled         | Disabled                   | Disabled   | Disabled   | 0-00:00:00:00:00:00     | 128-11             | 20000           |       |
| ✓ Diagnostiα                      |   |       | 12     | GE12            | Enabled    | 20000     | 128      | Disabled    | Disabled   | Disabled         | Disabled                   | Disabled   | Disabled   | 0-00:00:00:00:00:00     | 128-12             | 20000           |       |
| ✓ Management                      |   |       | 13     | GE13            | Enabled    | 20000     | 128      | Disabled    | Disabled   | Disabled         | Disabled                   | Disabled   | Disabled   | 0-00:00:00:00:00:00     | 128-13             | 20000           |       |
|                                   | I |       | 14     | GE14            | Enabled    | 20000     | 128      | Disabled    | Disabled   | Disabled         | Disabled                   | Disabled   | Disabled   | 0-00:00:00:00:00:00     | 128-14             | 20000           | 11    |
|                                   | Ш |       | 15     | GE15            | Enabled    | 20000     | 128      | Disabled    | Disabled   | Disabled         | Disabled                   | Disabled   | Disabled   | 0-00:00:00:00:00:00     | 128-15             | 20000           |       |
|                                   | H |       | 18     | GE16            | Enabled    | 20000     | 128      | Disabled    | Disabled   | Disabled         | Disabled                   | Disabled   | Disabled   | 0-00:00:00:00:00:00     | 128-16             | 20000           |       |
|                                   | H |       | 17     | GE17            | Enabled    | 20000     | 128      | Disabled    | Disabled   | Disabled         | Disabled                   | Disabled   | Disabled   | 0-00:00:00:00:00:00     | 128-17             | 20000           |       |
|                                   | H |       | 18     | GE18            | Enabled    | 20000     | 128      | Disabled    | Disabled   | Disabled         | Disabled                   | Disabled   | Disabled   | 0-00:00:00:00:00:00     | 128-18             | 20000           |       |
|                                   | Ш |       | 19     | GE19            | Enabled    | 20000     | 128      | Disabled    | Disabled   | Disabled         | Disabled                   | Disabled   | Disabled   | 0-00:00:00:00:00:00     | 128-19             | 20000           |       |
|                                   | H |       | 20     | GE20            | Enabled    | 20000     | 128      | Disabled    | Disabled   | Disabled         | Disabled                   | Disabled   | Disabled   | 0-00:00:00:00:00:00     | 128-20             | 20000           |       |
|                                   |   |       | 21     | GE21            | Enabled    | 20000     | 128      | Disabled    | Disabled   | Disabled         | Disabled                   | Disabled   | Disabled   | 0-00:00:00:00:00:00     | 128-21             | 20000           |       |
|                                   |   |       | 22     | GE22            | Enabled    | 20000     | 128      | Disabled    | Disabled   | Disabled         | Disabled                   | Disabled   | Disabled   | 0-00:00:00:00:00:00     | 128-22             | 20000           |       |
|                                   |   |       | 23     | GE23            | Enabled    | 20000     | 128      | Disabled    | Disabled   | Disabled         | Disabled                   | Disabled   | Disabled   | 0-00:00:00:00:00:00     | 128-23             | 20000           |       |
|                                   |   | Ī     | 24     | GE24            | Enabled    | 20000     | 128      | Disabled    | Disabled   | Disabled         | Disabled                   | Disabled   | Disabled   | 0-00:00:00:00:00:00     | 128-24             | 20000           | ч     |
|                                   |   |       |        |                 |            |           |          |             |            |                  |                            |            |            |                         |                    |                 | Y     |

Fig 7.2.1 Spanning tree port setting page

| COMMANDO          | _    |        |         |        |            |           |          |             |            |                  |                            |            |            |                         | Save   Log         | out   Reboot    | Debu  |
|-------------------|------|--------|---------|--------|------------|-----------|----------|-------------|------------|------------------|----------------------------|------------|------------|-------------------------|--------------------|-----------------|-------|
|                   | Sp   | anni   | ng Tr   | ee » I | Port Setti | ıg        |          |             |            |                  |                            |            |            |                         |                    |                 |       |
| Status<br>Network |      | Dort ( | Cotting | Tabla  |            |           |          |             |            |                  |                            |            |            |                         |                    |                 | ľ     |
| Port              |      | PUIL   | setung  | Table  |            |           |          |             |            |                  |                            |            |            |                         |                    |                 |       |
| /LAN              |      |        |         |        |            |           |          |             |            |                  |                            |            |            |                         | 0                  |                 | -     |
| MAC Address Table | 1.1  |        |         |        |            |           |          |             |            |                  |                            |            |            |                         | ~                  |                 | mil I |
| Spanning Tree     |      | Щ      | Entry   | Port   | State      | Path Cost | Priority | BPDU Filter | BPDU Guard | Operational Edge | Operational Point-to-Point | Port Role  | Port State | Designated Bridge       | Designated Port ID | Designated Cost | Ц.    |
| Property          |      | Ц      | 1       | GE1    | Enabled    | 20000     | 128      | Disabled    | Disabled   | Disabled         | Enabled                    | Designated | Forwarding | 32768-00:E0:4C:00:00:00 | 128-1              | 20000           | -11   |
| MST Instance      |      |        | 2       | GE2    | Enabled    | 20000     | 128      | Disabled    | Disabled   | Disabled         | Disabled                   | Disabled   | Disabled   | 0-00:00:00:00:00:00     | 128-2              | 20000           |       |
| MST Port Setting  |      |        | 3       | GE3    | Enabled    | 20000     | 128      | Disabled    | Disabled   | Disabled         | Disabled                   | Disabled   | Disabled   | 0-00:00:00:00:00:00     | 128-3              | 20000           |       |
| Statistics        |      |        | 4       | GE4    | Enabled    | 20000     | 128      | Disabled    | Disabled   | Disabled         | Disabled                   | Disabled   | Disabled   | 0-00:00:00:00:00:00     | 128-4              | 20000           |       |
| iscovery          |      |        | 5       | GE5    | Enabled    | 20000     | 128      | Disabled    | Disabled   | Disabled         | Disabled                   | Disabled   | Disabled   | 0-00:00:00:00:00:00     | 128-5              | 20000           | -     |
| ICP               |      | 님      | -       | GEO    | Enabled    | 20000     | 120      | Disabled    | Disabled   | Disabled         | Disabled                   | Disabled   | Disabled   | 0-00:00:00:00:00:00     | 128-0              | 20000           | - 11  |
| ulticast          | - 11 |        |         | GE/    | Enabled    | 20000     | 128      | Disabled    | Disabled   | Disabled         | Disabled                   | Disabled   | Disabled   | 0-00:00:00:00:00:00     | 128-7              | 20000           | - 11  |
| uting             | - 11 | 님      | 8       | GE8    | Enabled    | 20000     | 128      | Disabled    | Disabled   | Disabled         | Disabled                   | Disabled   | Disabled   | 0-00:00:00:00:00:00     | 128-8              | 20000           |       |
| curity            |      | H      | 9       | GES    | Enabled    | 20000     | 128      | Disabled    | Disabled   | Disabled         | Disabled                   | Disabled   | Disabled   | 0-00:00:00:00:00:00     | 128-9              | 20000           |       |
| <u>.</u>          | - 11 | 님      | 10      | GE10   | Enabled    | 20000     | 128      | Disabled    | Disabled   | Disabled         | Disabled                   | Disabled   | Disabled   | 0-00:00:00:00:00:00     | 128-10             | 20000           |       |
| 8                 | - 11 | H      | 11      | GETT   | Enabled    | 20000     | 128      | Disabled    | Disabled   | Disabled         | Disabled                   | Disabled   | Disabled   | 0-00:00:00:00:00        | 128-11             | 20000           |       |
| agnostics         | - 11 | H      | 12      | GE12   | Enabled    | 20000     | 128      | Disabled    | Disabled   | Disabled         | Disabled                   | Disabled   | Disabled   | 0-00:00:00:00:00:00     | 128-12             | 20000           |       |
| anagement         | 11   | Ц      | 13      | GE13   | Enabled    | 20000     | 128      | Disabled    | Disabled   | Disabled         | Disabled                   | Disabled   | Disabled   | 0-00:00:00:00:00:00     | 128-13             | 20000           |       |
|                   | 11   | Ц      | 14      | GE14   | Enabled    | 20000     | 128      | Disabled    | Disabled   | Disabled         | Disabled                   | Disabled   | Disabled   | 0-00:00:00:00:00:00     | 128-14             | 20000           | - 1   |
|                   | 11   | Ц      | 15      | GE15   | Enabled    | 20000     | 128      | Disabled    | Disabled   | Disabled         | Disabled                   | Disabled   | Disabled   | 0-00:00:00:00:00:00     | 128-15             | 20000           |       |
|                   | 11   | Ц      | 16      | GE16   | Enabled    | 20000     | 128      | Disabled    | Disabled   | Disabled         | Disabled                   | Disabled   | Disabled   | 0-00:00:00:00:00:00     | 128-16             | 20000           |       |
|                   | 11   | Ц      | 17      | GE17   | Enabled    | 20000     | 128      | Disabled    | Disabled   | Disabled         | Disabled                   | Disabled   | Disabled   | 0-00:00:00:00:00:00     | 128-17             | 20000           |       |
|                   | 11   |        | 18      | GE18   | Enabled    | 20000     | 128      | Disabled    | Disabled   | Disabled         | Disabled                   | Disabled   | Disabled   | 0-00:00:00:00:00:00     | 128-18             | 20000           |       |
|                   |      | Ц.     | 19      | GE19   | Enabled    | 20000     | 128      | Disabled    | Disabled   | Disabled         | Disabled                   | Disabled   | Disabled   | 0-00:00:00:00:00:00     | 128-19             | 20000           |       |
|                   |      |        | 20      | GE20   | Enabled    | 20000     | 128      | Disabled    | Disabled   | Disabled         | Disabled                   | Disabled   | Disabled   | 0-00:00:00:00:00:00     | 128-20             | 20000           |       |
|                   |      |        | 21      | GE21   | Enabled    | 20000     | 128      | Disabled    | Disabled   | Disabled         | Disabled                   | Disabled   | Disabled   | 0-00:00:00:00:00:00     | 128-21             | 20000           |       |
|                   |      |        | 22      | GE22   | Enabled    | 20000     | 128      | Disabled    | Disabled   | Disabled         | Disabled                   | Disabled   | Disabled   | 0-00:00:00:00:00:00     | 128-22             | 20000           |       |
|                   |      |        | 23      | GE23   | Enabled    | 20000     | 128      | Disabled    | Disabled   | Disabled         | Disabled                   | Disabled   | Disabled   | 0-00:00:00:00:00:00     | 128-23             | 20000           |       |
|                   | Ш    |        | 24      | GE24   | Enabled    | 20000     | 128      | Disabled    | Disabled   | Disabled         | Disabled                   | Disabled   | Disabled   | 0-00:00:00:00:00:00     | 128-24             | 20000           |       |

Fig 7.2.2 Selecting port for Setting all Spanning Tree Parameters page

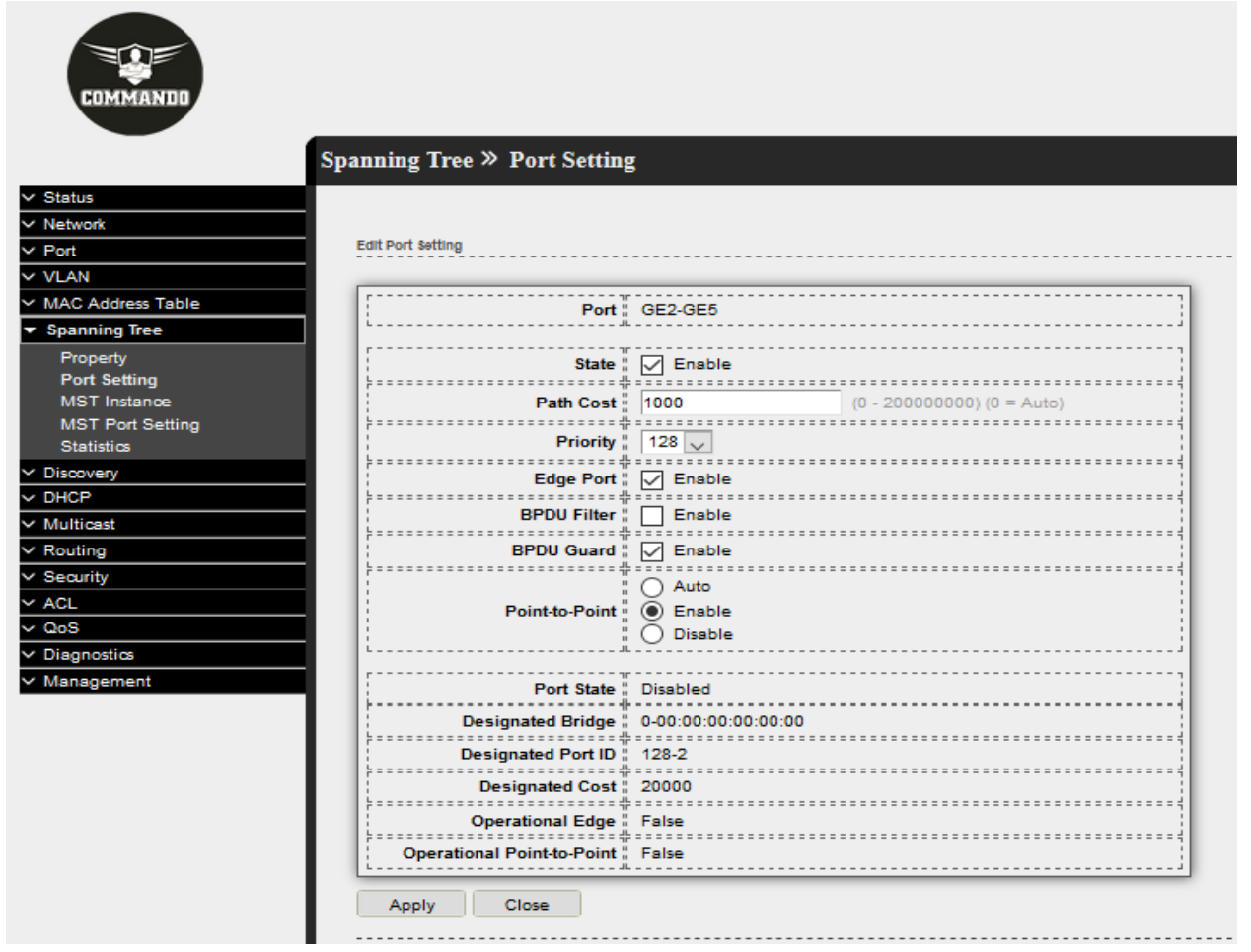

Fig 7.2.3 Setting ports for Spanning Tree Parameters page

| COMMANDO |
|----------|
|          |

| Save | Logout | Reboot | Debug |
|------|--------|--------|-------|
|------|--------|--------|-------|

|                                   | sh | ашшш  | g m    | ee // F | ort setu | шg        |          |             |            |                  |                            |            |            |                         |                    |                 |     |
|-----------------------------------|----|-------|--------|---------|----------|-----------|----------|-------------|------------|------------------|----------------------------|------------|------------|-------------------------|--------------------|-----------------|-----|
| ✓ Status                          |    |       |        |         |          |           |          |             |            |                  |                            |            |            |                         |                    |                 | ^   |
| ✓ Network                         | Ι, |       |        | T-1-1-  |          |           |          |             |            |                  |                            |            |            |                         |                    |                 |     |
| ∨ Port                            |    | ort S | etting | Table   |          |           |          |             |            |                  |                            |            |            |                         |                    |                 |     |
| ✓ VLAN                            |    |       |        |         |          |           |          |             |            |                  |                            |            |            |                         | 0                  |                 | - 1 |
| ✓ MAC Address Table               |    |       | _      |         |          |           |          |             |            |                  |                            |            |            |                         | ч                  |                 | 41  |
| <ul> <li>Spanning Tree</li> </ul> |    |       | Entry  | Port    | State    | Path Cost | Priority | BPDU Filter | BPDU Guard | Operational Edge | Operational Point-to-Point | Port Role  | Port State | Designated Bridge       | Designated Port ID | Designated Cost |     |
| Property                          |    |       | 1      | GE1     | Enabled  | 20000     | 128      | Disabled    | Disabled   | Disabled         | Enabled                    | Designated | Forwarding | 32768-00:E0:4C:00:00:00 | 128-1              | 20000           | 11  |
| Port Setting                      |    |       | 2      | GE2     | Enabled  | 1000      | 128      | Disabled    | Enabled    | Enabled          | Enabled                    | Disabled   | Disabled   | 0-00:00:00:00:00:00     | 128-2              | 1000            | 11  |
| MST Instance                      |    |       | 3      | GE3     | Enabled  | 1000      | 128      | Disabled    | Enabled    | Enabled          | Enabled                    | Disabled   | Disabled   | 0-00:00:00:00:00:00     | 128-3              | 1000            | 11  |
| MST Port Setting<br>Statistics    |    |       | 4      | GE4     | Enabled  | 1000      | 128      | Disabled    | Enabled    | Enabled          | Enabled                    | Disabled   | Disabled   | 0-00:00:00:00:00:00     | 128-4              | 1000            | 11  |
|                                   |    |       | 8      | GE5     | Enabled  | 1000      | 128      | Disabled    | Enabled    | Enabled          | Enabled                    | Disabled   | Disabled   | 0-00:00:00:00:00:00     | 128-5              | 1000            | 11  |
| V DHCP                            |    |       | 6      | GE6     | Enabled  | 20000     | 128      | Disabled    | Disabled   | Disabled         | Disabled                   | Disabled   | Disabled   | 0-00:00:00:00:00:00     | 128-6              | 20000           | 11  |
| ✓ Multicast                       |    |       | 7      | GE7     | Enabled  | 20000     | 128      | Disabled    | Disabled   | Disabled         | Disabled                   | Disabled   | Disabled   | 0-00:00:00:00:00:00     | 128-7              | 20000           | 11  |
| ✓ Routing                         |    |       | 8      | GE8     | Enabled  | 20000     | 128      | Disabled    | Disabled   | Disabled         | Disabled                   | Disabled   | Disabled   | 0-00:00:00:00:00:00     | 128-8              | 20000           | 11  |
| ✓ Security                        |    |       | 9      | GE9     | Enabled  | 20000     | 128      | Disabled    | Disabled   | Disabled         | Disabled                   | Disabled   | Disabled   | 0-00:00:00:00:00:00     | 128-9              | 20000           | 11  |
| Y ACL                             |    |       | 10     | GE10    | Enabled  | 20000     | 128      | Disabled    | Disabled   | Disabled         | Disabled                   | Disabled   | Disabled   | 0-00:00:00:00:00:00     | 128-10             | 20000           | 11  |
| √ QoS                             |    |       | 11     | GE11    | Enabled  | 20000     | 128      | Disabled    | Disabled   | Disabled         | Disabled                   | Disabled   | Disabled   | 0-00:00:00:00:00:00     | 128-11             | 20000           | 11  |
| ✓ Diagnostics                     |    |       | 12     | GE12    | Enabled  | 20000     | 128      | Disabled    | Disabled   | Disabled         | Disabled                   | Disabled   | Disabled   | 0-00:00:00:00:00:00     | 128-12             | 20000           | 11  |
| ∨ Management                      |    |       | 13     | GE13    | Enabled  | 20000     | 128      | Disabled    | Disabled   | Disabled         | Disabled                   | Disabled   | Disabled   | 0-00:00:00:00:00:00     | 128-13             | 20000           | 11  |
|                                   |    | Ē     | 14     | GE14    | Enabled  | 20000     | 128      | Disabled    | Disabled   | Disabled         | Disabled                   | Disabled   | Disabled   | 0-00:00:00:00:00:00     | 128-14             | 20000           | 15  |
|                                   |    | ō     | 15     | GE15    | Enabled  | 20000     | 128      | Disabled    | Disabled   | Disabled         | Disabled                   | Disabled   | Disabled   | 0-00:00:00:00:00:00     | 128-15             | 20000           |     |
|                                   |    | Π     | 18     | GE16    | Enabled  | 20000     | 128      | Disabled    | Disabled   | Disabled         | Disabled                   | Disabled   | Disabled   | 0-00:00:00:00:00:00     | 128-16             | 20000           |     |
|                                   |    | Π     | 17     | GE17    | Enabled  | 20000     | 128      | Disabled    | Disabled   | Disabled         | Disabled                   | Disabled   | Disabled   | 0-00:00:00:00:00:00     | 128-17             | 20000           |     |
|                                   |    | Ē     | 18     | GE18    | Enabled  | 20000     | 128      | Disabled    | Disabled   | Disabled         | Disabled                   | Disabled   | Disabled   | 0-00:00:00:00:00:00     | 128-18             | 20000           |     |
|                                   |    | Π     | 19     | GE19    | Enabled  | 20000     | 128      | Disabled    | Disabled   | Disabled         | Disabled                   | Disabled   | Disabled   | 0-00:00:00:00:00:00     | 128-19             | 20000           |     |
|                                   |    | ī     | 20     | GE20    | Enabled  | 20000     | 128      | Disabled    | Disabled   | Disabled         | Disabled                   | Disabled   | Disabled   | 0-00:00:00:00:00:00     | 128-20             | 20000           |     |
|                                   |    | Ē     | 21     | GE21    | Enabled  | 20000     | 128      | Disabled    | Disabled   | Disabled         | Disabled                   | Disabled   | Disabled   | 0-00:00:00:00:00:00     | 128-21             | 20000           |     |
|                                   |    | п     | 22     | GE22    | Enabled  | 20000     | 128      | Disabled    | Disabled   | Disabled         | Disabled                   | Disabled   | Disabled   | 0-00:00:00:00:00:00     | 128-22             | 20000           |     |
|                                   |    | Π     | 23     | GE23    | Enabled  | 20000     | 128      | Disabled    | Disabled   | Disabled         | Disabled                   | Disabled   | Disabled   | 0-00:00:00:00:00:00     | 128-23             | 20000           |     |
|                                   |    | п     | 24     | GE24    | Enabled  | 20000     | 128      | Disabled    | Disabled   | Disabled         | Disabled                   | Disabled   | Disabled   | 0-00:00:00:00:00:00     | 128-24             | 20000           |     |
|                                   |    | _     |        |         |          |           |          |             |            |                  |                            |            |            |                         |                    |                 | - Y |

Fig 7.2.4 Spanning tree Port setting Table page

#### 7.3 MST Instance

MSTP supports multiple instances on a single physical interface. MSTP is an extension of RSTP that maps multiple independent spanning-tree instances onto one physical topology. Each spanning-tree instance (STI) includes one or more VLANs. Unlike in STP and RSTP configurations, a port might belong to multiple VLANs and be dynamically blocked in one spanning-tree instance, but forwarding in another. This behavior significantly improves network resource utilization by load-balancing across the network and maintaining switch CPU loads at moderate levels. MSTP also leverages the fast reconvergence time of RSTP when a network, switch, or port failure occurs within a spanning-tree instance.

MSTP creates a common and internal spanning tree (CIST) to interconnect and manage all MSTP regions and even individual devices that run RSTP or STP, which are recognized as distinct spanning-tree regions by MSTP. The CIST views each MSTP region as a virtual bridge, regardless of the actual number of devices participating in the MSTP region, and enables multiple spanning-tree instances (MSTIs) to link to other regions. The CIST is a single topology that connects all switches (STP, RSTP, and MSTP devices) through an active topology, ensuring connectivity between LANs and devices within a bridged network. This functionality provided by MSTP enables you to better utilize network resources while remaining backward-compatible with older network devices. Multiple Spanning Tree Protocol (MSTP) is used to separate the STP port state between various domains (on different VLANs).

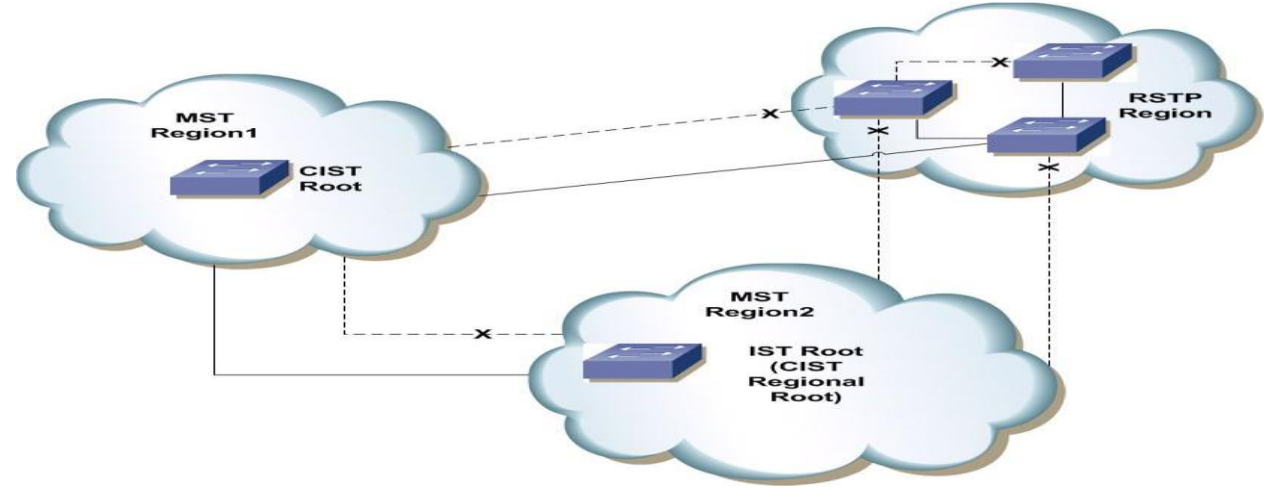

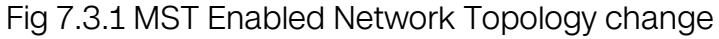

To configure and view MST instance setting, click Spanning Tree >> MST Instance.

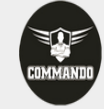

|                | _   |      |        |          |                         |                         |           |                |               |        | Save   Logout   Reboot   L |
|----------------|-----|------|--------|----------|-------------------------|-------------------------|-----------|----------------|---------------|--------|----------------------------|
|                | Sp  | anni | ng Tre | e » M    | ST Instance             |                         |           |                |               |        |                            |
| tus            |     |      |        |          |                         |                         |           |                |               |        |                            |
| vork           |     |      |        |          |                         |                         |           |                |               |        |                            |
|                |     | NST  | Instan | ice Tabl | e                       |                         |           |                |               |        |                            |
| N              |     |      |        |          |                         |                         |           |                |               |        | 0                          |
| Address Table  | 1.1 |      |        |          |                         |                         |           |                |               |        | ч<br>                      |
| nning Tree     |     |      | MSTI   | Priority | Bridge Identifiter      | Designated Root Bridge  | Root Port | Root Path Cost | Remaining Hop | VLAN   |                            |
| operty         |     | 0    | 0      | 32768    | 32768-00:E0:4C:00:00:00 | 32768-00:E0:4C:00:00:00 | N/A       | 0              | 20            | 1-4094 |                            |
| rt Setting     |     | 0    | 1      | 32768    | 32768-00:E0:4C:00:00:00 | 32768-00:E0:4C:00:00:00 | N/A       | 0              | 20            |        |                            |
| ST Instance    |     | 0    | 2      | 32768    | 32768-00:E0:4C:00:00:00 | 32768-00:E0:4C:00:00:00 | N/A       | 0              | 20            |        |                            |
| I Port Setting |     | 0    | 3      | 32768    | 32768-00:E0:4C:00:00:00 | 32768-00:E0:4C:00:00:00 | N/A       | 0              | 20            |        |                            |
|                |     | 0    | 4      | 32768    | 32768-00:E0:4C:00:00:00 | 32768-00:E0:4C:00:00:00 | N/A       | 0              | 20            |        |                            |
| p              |     | 0    | 5      | 32768    | 32768-00:E0:4C:00:00:00 | 32768-00:E0:4C:00:00:00 | N/A       | 0              | 20            |        |                            |
| cast           | 11  | 0    | 6      | 32768    | 32768-00:E0:4C:00:00:00 | 32768-00:E0:4C:00:00:00 | N/A       | 0              | 20            |        |                            |
| ina            | 11  | 0    | 7      | 32768    | 32768-00:E0:4C:00:00:00 | 32768-00:E0:4C:00:00:00 | N/A       | 0              | 20            |        |                            |
| irity          | 11  | Ō    | 8      | 32768    | 32768-00:E0:4C:00:00:00 | 32768-00:E0:4C:00:00:00 | N/A       | 0              | 20            |        |                            |
|                | 11  | 0    | 9      | 32768    | 32768-00:E0:4C:00:00:00 | 32768-00:E0:4C:00:00:00 | N/A       | 0              | 20            |        |                            |
|                |     | 0    | 10     | 32768    | 32768-00:E0:4C:00:00:00 | 32768-00:E0:4C:00:00:00 | N/A       | 0              | 20            |        |                            |
| nostics        | 11  | õ    | 11     | 32768    | 32768-00:E0:4C:00:00:00 | 32768-00:E0:4C:00:00:00 | N/A       | 0              | 20            |        |                            |
| agement        |     | 0    | 12     | 32768    | 32768-00:E0:4C:00:00:00 | 32768-00:E0:4C:00:00:00 | N/A       | 0              | 20            |        |                            |
|                | 11  | õ    | 13     | 32768    | 32768-00:E0:4C:00:00:00 | 32768-00:E0:4C:00:00:00 | N/A       | 0              | 20            |        |                            |
|                |     | õ    | 14     | 32768    | 32768-00:E0:4C:00:00:00 | 32768-00:E0:4C:00:00:00 | N/A       | 0              | 20            |        |                            |
|                | Ш   | õ    | 15     | 32768    | 32768-00:E0:4C:00:00:00 | 32768-00:E0:4C:00:00:00 | N/A       | 0              | 20            |        |                            |
|                |     | E    | dit    |          |                         |                         |           |                |               | -      |                            |

# Fig 7.3.1 Fig 7.3.1 Spanning tree MST instance Table page

|                                   | Spann | ing Tr | ee » M   | ST Instance             |                         |           |                |               |        |
|-----------------------------------|-------|--------|----------|-------------------------|-------------------------|-----------|----------------|---------------|--------|
| ✓ Status                          |       |        |          |                         |                         |           |                |               |        |
| ∨ Network                         |       |        |          |                         |                         |           |                |               |        |
| ✓ Port                            | MST   | Insta  | nce Tabl | e                       |                         |           |                |               |        |
| VLAN                              |       |        |          |                         |                         |           |                |               |        |
| MAC Address Table                 | _     |        |          |                         |                         |           |                |               |        |
| <ul> <li>Spanning Tree</li> </ul> |       | MSTI   | Priority | Bridge Identifiter      | Designated Root Bridge  | Root Port | Root Path Cost | Remaining Hop | VLAN   |
| Property                          | 0     | 0      | 32768    | 32768-00:E0:4C:00:00:00 | 32768-00:E0:4C:00:00:00 | N/A       | 0              | 20            | 1-4094 |
| Port Setting                      | 0     | 1      | 32768    | 32768-00:E0:4C:00:00:00 | 32768-00:E0:4C:00:00:00 | N/A       | 0              | 20            |        |
| MST Instance                      | 0     | 2      | 32768    | 32768-00:E0:4C:00:00:00 | 32768-00:E0:4C:00:00:00 | N/A       | 0              | 20            |        |
| MST Port Setting<br>Statistics    | 0     | 3      | 32768    | 32768-00:E0:4C:00:00:00 | 32768-00:E0:4C:00:00:00 | N/A       | 0              | 20            |        |
|                                   | 0     | 4      | 32768    | 32768-00:E0:4C:00:00:00 | 32768-00:E0:4C:00:00:00 | N/A       | 0              | 20            |        |
|                                   | 0     | 5      | 32768    | 32768-00:E0:4C:00:00:00 | 32768-00:E0:4C:00:00:00 | N/A       | 0              | 20            |        |
| ✓ Multicast                       | 0     | 6      | 32768    | 32768-00:E0:4C:00:00:00 | 32768-00:E0:4C:00:00:00 | N/A       | 0              | 20            |        |
| ✓ Routing                         | 0     | 7      | 32768    | 32768-00:E0:4C:00:00:00 | 32768-00:E0:4C:00:00:00 | N/A       | 0              | 20            |        |
| ✓ Security                        | 0     | 8      | 32768    | 32768-00:E0:4C:00:00:00 | 32768-00:E0:4C:00:00:00 | N/A       | 0              | 20            |        |
| V ACL                             | 0     | 9      | 32768    | 32768-00:E0:4C:00:00:00 | 32768-00:E0:4C:00:00:00 | N/A       | 0              | 20            |        |
| Y QoS                             | 0     | 10     | 32768    | 32768-00:E0:4C:00:00:00 | 32768-00:E0:4C:00:00:00 | N/A       | 0              | 20            |        |
| ✓ Diagnostics                     | 0     | 11     | 32768    | 32768-00:E0:4C:00:00:00 | 32768-00:E0:4C:00:00:00 | N/A       | 0              | 20            |        |
| ✓ Management                      | 0     | 12     | 32768    | 32768-00:E0:4C:00:00:00 | 32768-00:E0:4C:00:00:00 | N/A       | 0              | 20            |        |
|                                   | 0     | 13     | 32768    | 32768-00:E0:4C:00:00:00 | 32768-00:E0:4C:00:00:00 | N/A       | 0              | 20            |        |
|                                   | 0     | 14     | 32768    | 32768-00:E0:4C:00:00:00 | 32768-00:E0:4C:00:00:00 | N/A       | 0              | 20            |        |
|                                   | 0     | 15     | 32768    | 32768-00:E0:4C:00:00:00 | 32768-00:E0:4C:00:00:00 | N/A       | 0              | 20            |        |
|                                   |       | Edit   | ]        |                         |                         |           |                |               |        |

# Fig 7.3.2 Spanning tree MST interface setting page

### 7.4 MST Port Setting

The MST Port Settings page enables you to configure MST on a per-port basis, and to view the information learned by the protocol, such as the designated bridge. To configure MST port setting, click **Spanning Tree >> MST Port Setting**.

| COMMANDO                              |      |         |         |           |          |            |            |      |          |                         |                    | Save            | Logout   Ret  | ooot   Debug |
|---------------------------------------|------|---------|---------|-----------|----------|------------|------------|------|----------|-------------------------|--------------------|-----------------|---------------|--------------|
|                                       | Span | ning T  | ree »   | MST Por   | t Settin | g          |            |      |          |                         |                    |                 |               |              |
| ✓ Status                              |      |         |         |           |          |            |            |      |          |                         |                    |                 |               | ^            |
| ✓ Network                             |      |         |         |           |          |            |            |      |          |                         |                    |                 |               |              |
| ✓ Port                                | MS   | ST Port | Setting | g Table   |          |            |            |      |          |                         |                    |                 |               |              |
| VLAN                                  | MST  | ri 🛛 🗸  |         |           |          |            |            |      |          |                         |                    |                 |               |              |
| <ul> <li>MAC Address Table</li> </ul> |      |         |         |           |          |            |            |      |          |                         |                    |                 |               |              |
| <ul> <li>Spanning Tree</li> </ul>     | -    |         |         |           |          |            |            |      |          |                         |                    |                 | 4             | _            |
| Property                              |      | ] Entry | Port    | Path Cost | Priority | Port Role  | Port State | Mode | Туре     | Designated Bridge       | Designated Port ID | Designated Cost | Remaining Hop |              |
| Port Setting                          |      | ] 1     | GE1     | 20000     | 128      | Designated | Forwarding | STP  | Boundary | 32768-00:E0:4C:00:00:00 | 128-1              | 0               | 20            |              |
| MST Instance                          |      | ] 2     | GE2     | 1000      | 128      | Disabled   | Disabled   | STP  | Boundary | 0-00:00:00:00:00:00     | 128-2              | 0               | 20            |              |
| MST Port Setting<br>Statistics        |      | ] 3     | GE3     | 1000      | 128      | Disabled   | Disabled   | STP  | Boundary | 0-00:00:00:00:00:00     | 128-3              | 0               | 20            |              |
|                                       |      | ] 4     | GE4     | 1000      | 128      | Disabled   | Disabled   | STP  | Boundary | 0-00:00:00:00:00:00     | 128-4              | 0               | 20            |              |
|                                       |      | ] 5     | GE5     | 1000      | 128      | Disabled   | Disabled   | STP  | Boundary | 0-00:00:00:00:00:00     | 128-5              | 0               | 20            |              |
| ✓ Multicast                           |      | ] 6     | GE6     | 20000     | 128      | Disabled   | Disabled   | STP  | Boundary | 0-00:00:00:00:00:00     | 128-6              | 0               | 20            |              |
| × Routing                             |      | ] 7     | GE7     | 20000     | 128      | Disabled   | Disabled   | STP  | Boundary | 0-00:00:00:00:00:00     | 128-7              | 0               | 20            |              |
| ✓ Security                            |      | ] 8     | GE8     | 20000     | 128      | Disabled   | Disabled   | STP  | Boundary | 0-00:00:00:00:00:00     | 128-8              | 0               | 20            |              |
| ✓ ACL                                 |      | ] 9     | GE9     | 20000     | 128      | Disabled   | Disabled   | STP  | Boundary | 0-00:00:00:00:00:00     | 128-9              | 0               | 20            |              |
| ✓ QoS                                 |      | ] 10    | GE10    | 20000     | 128      | Disabled   | Disabled   | STP  | Boundary | 0-00:00:00:00:00:00     | 128-10             | 0               | 20            |              |
| ✓ Diagnostics                         |      | ] 11    | GE11    | 20000     | 128      | Disabled   | Disabled   | STP  | Boundary | 0-00:00:00:00:00:00     | 128-11             | 0               | 20            |              |
| ∨ Management                          |      | ] 12    | GE12    | 20000     | 128      | Disabled   | Disabled   | STP  | Boundary | 0-00:00:00:00:00:00     | 128-12             | 0               | 20            |              |
|                                       |      | ] 13    | GE13    | 20000     | 128      | Disabled   | Disabled   | STP  | Boundary | 0-00:00:00:00:00:00     | 128-13             | 0               | 20            |              |
|                                       |      | ] 14    | GE14    | 20000     | 128      | Disabled   | Disabled   | STP  | Boundary | 0-00:00:00:00:00:00     | 128-14             | 0               | 20            |              |
|                                       |      | ] 15    | GE15    | 20000     | 128      | Disabled   | Disabled   | STP  | Boundary | 0-00:00:00:00:00:00     | 128-15             | 0               | 20            |              |
|                                       |      | ] 16    | GE16    | 20000     | 128      | Disabled   | Disabled   | STP  | Boundary | 0-00:00:00:00:00:00     | 128-16             | 0               | 20            | · ·          |

Fig 7.4.1 Spanning tree MST port setting table page

| MMANDO | õpanni | ing Ti | ree »   | MST Por   | t Setting | 1          |            |      |          |                         |                    | Save   1        | Logout   Reboo |
|--------|--------|--------|---------|-----------|-----------|------------|------------|------|----------|-------------------------|--------------------|-----------------|----------------|
|        |        |        |         |           |           |            |            |      |          |                         |                    |                 |                |
|        |        | -      |         |           |           |            |            |      |          |                         |                    |                 |                |
|        | MSI    | Port   | Setting | j lable   |           |            |            |      |          |                         |                    |                 |                |
|        | MSTI   | 0 🗸    | Ī       |           |           |            |            |      |          |                         |                    |                 |                |
|        |        | 0      | 1       |           |           |            |            |      |          |                         |                    |                 | 0              |
|        | _      | 1      |         |           |           |            |            |      |          |                         |                    |                 | 4              |
|        |        | 2      | Port    | Path Cost | Priority  | Port Role  | Port State | Mode | Туре     | Designated Bridge       | Designated Port ID | Designated Cost | Remaining Hop  |
|        |        | 2      | GE1     | 20000     | 128       | Designated | Forwarding | STP  | Boundary | 32768-00:E0:4C:00:00:00 | 128-1              | 0               | 20             |
|        |        | 5      | GE2     | 1000      | 128       | Disabled   | Disabled   | STP  | Boundary | 0-00:00:00:00:00:00     | 128-2              | 0               | 20             |
|        |        | 4      | GE3     | 1000      | 128       | Disabled   | Disabled   | STP  | Boundary | 0-00:00:00:00:00:00     | 128-3              | 0               | 20             |
|        |        | 5      | GE4     | 1000      | 128       | Disabled   | Disabled   | STP  | Boundary | 0-00:00:00:00:00:00     | 128-4              | 0               | 20             |
|        |        | 6      | GE5     | 1000      | 128       | Disabled   | Disabled   | STP  | Boundary | 0-00:00:00:00:00:00     | 128-5              | 0               | 20             |
|        |        | 7      | GE6     | 20000     | 128       | Disabled   | Disabled   | STP  | Boundary | 0-00:00:00:00:00:00     | 128-6              | 0               | 20             |
|        |        | 8      | CE7     | 20000     | 128       | Disabled   | Disabled   | STP  | Boundary | 0-00:00:00:00:00:00     | 128-7              | 0               | 20             |
|        |        | 9      | CER     | 20000     | 120       | Disabled   | Disabled   | отр  | Boundary | 0.00:00:00:00:00:00     | 120-7              | 0               | 20             |
|        |        | 10     | GE8     | 20000     | 128       | Disabled   | Disabled   | 51P  | Boundary | 0-00.00.00.00.00.00     | 128-8              | 0               | 20             |
|        | 12     | 11     | GE9     | 20000     | 128       | Disabled   | Disabled   | SIP  | Boundary | 0-00:00:00:00:00:00     | 128-9              | 0               | 20             |
|        |        | 12     | GE10    | 20000     | 128       | Disabled   | Disabled   | STP  | Boundary | 0-00:00:00:00:00:00     | 128-10             | 0               | 20             |
|        |        | 13     | GE11    | 20000     | 128       | Disabled   | Disabled   | STP  | Boundary | 0-00:00:00:00:00        | 128-11             | 0               | 20             |
|        |        | 14     | GE12    | 20000     | 128       | Disabled   | Disabled   | STP  | Boundary | 0-00:00:00:00:00:00     | 128-12             | 0               | 20             |

Fig 7.4.2 Spanning tree MST Instant selection page

|             |       |        |         |           |          |            |            |      |          |                         |                    | Save            | Logout   Rel  | boot |
|-------------|-------|--------|---------|-----------|----------|------------|------------|------|----------|-------------------------|--------------------|-----------------|---------------|------|
|             | Spann | ning T | ree »   | MST Por   | t Settin | g          |            |      |          |                         |                    |                 |               |      |
|             |       |        |         |           |          |            |            |      |          |                         |                    |                 |               | _    |
|             |       |        | • ···   |           |          |            |            |      |          |                         |                    |                 |               |      |
|             | MS    | ΓΡΟΠ   | Setting | g lable   |          |            |            |      |          |                         |                    |                 |               |      |
|             | MSTI  | 4 ~    | Ĩ       |           |          |            |            |      |          |                         |                    |                 |               |      |
| dress Table |       |        | 1       |           |          |            |            |      |          |                         |                    |                 |               | _    |
| ng Tree     | _     |        |         | ,         |          |            |            |      |          |                         |                    |                 | G I           | _    |
| rty         |       | Entry  | Port    | Path Cost | Priority | Port Role  | Port State | Mode | Туре     | Designated Bridge       | Designated Port ID | Designated Cost | Remaining Hop |      |
| etting      |       | 1      | GE1     | 20000     | 128      | Designated | Forwarding | STP  | Boundary | 32768-00:E0:4C:00:00:00 | 128-1              | 0               | 20            |      |
| stance      |       | 2      | GE2     | 1000      | 128      | Disabled   | Disabled   | STP  | Boundary | 0-00:00:00:00:00:00     | 128-2              | 0               | 20            |      |
| ice         |       | 3      | GE3     | 1000      | 128      | Disabled   | Disabled   | STP  | Boundary | 0-00:00:00:00:00:00     | 128-3              | 0               | 20            |      |
| N.          |       | 4      | GE4     | 1000      | 128      | Disabled   | Disabled   | STP  | Boundary | 0-00:00:00:00:00:00     | 128-4              | 0               | 20            |      |
| ·)          |       | 5      | GE5     | 1000      | 128      | Disabled   | Disabled   | STP  | Boundary | 0-00:00:00:00:00:00     | 128-5              | 0               | 20            |      |
|             |       | 6      | GE6     | 20000     | 128      | Disabled   | Disabled   | STP  | Boundary | 0-00:00:00:00:00:00     | 128-6              | 0               | 20            |      |
|             |       | 7      | GE7     | 20000     | 128      | Disabled   | Disabled   | STP  | Boundary | 0-00:00:00:00:00:00     | 128-7              | 0               | 20            |      |
|             |       | 8      | GE8     | 20000     | 128      | Disabled   | Disabled   | STP  | Boundary | 0-00:00:00:00:00:00     | 128-8              | 0               | 20            |      |
|             |       | 9      | GE9     | 20000     | 128      | Disabled   | Disabled   | STP  | Boundary | 0-00:00:00:00:00:00     | 128-9              | 0               | 20            |      |
|             |       | 10     | GE10    | 20000     | 128      | Disabled   | Disabled   | STP  | Boundary | 0-00:00:00:00:00:00     | 128-10             | 0               | 20            |      |
| ics         |       | 11     | GE11    | 20000     | 128      | Disabled   | Disabled   | STP  | Boundary | 0-00:00:00:00:00:00     | 128-11             | 0               | 20            |      |
| ment        |       | 12     | GE12    | 20000     | 128      | Disabled   | Disabled   | STP  | Boundary | 0-00:00:00:00:00:00     | 128-12             | 0               | 20            |      |
|             |       | 13     | GE13    | 20000     | 128      | Disabled   | Disabled   | STP  | Boundary | 0-00:00:00:00:00:00     | 128-13             | 0               | 20            |      |
|             |       | 14     | GE14    | 20000     | 128      | Disabled   | Disabled   | STP  | Boundary | 0-00:00:00:00:00:00     | 128-14             | 0               | 20            |      |
|             |       | 15     | GE15    | 20000     | 128      | Disabled   | Disabled   | STP  | Boundary | 0-00:00:00:00:00:00     | 128-15             | 0               | 20            |      |
|             |       | 16     | GE16    | 20000     | 128      | Disabled   | Disabled   | STP  | Boundary | 0-00:00:00:00:00:00     | 128-16             | 0               | 20            |      |

Fig 7.4.3 Spanning tree MST port selection page

| COMMANDO                                                                   | Spanning Tree » MST       | Γ Port Setting      |                           |
|----------------------------------------------------------------------------|---------------------------|---------------------|---------------------------|
| ✓ Status                                                                   |                           |                     |                           |
| ✓ Network                                                                  |                           |                     |                           |
| ✓ Port                                                                     | Edit MST Port Setting     |                     |                           |
| VLAN                                                                       |                           |                     |                           |
| <ul> <li>MAC Address Table</li> </ul>                                      | MSTI                      | 4                   |                           |
| <ul> <li>Spanning Tree</li> </ul>                                          | Dort                      | CE6-CE7             |                           |
| Property<br>Port Setting<br>MST Instance<br>MST Port Setting<br>Statistics | Path Cost<br>Priority     | 100<br>96 🗸         | (0 - 20000000) (0 = Auto) |
| ✓ Discovery                                                                |                           | r                   |                           |
| ✓ DHCP                                                                     | Port Role                 | Disabled            |                           |
| ✓ Multicast                                                                | Port State                | Disabled            |                           |
| ✓ Routing                                                                  | Mode                      | STP                 |                           |
| ✓ Security                                                                 | Tuno                      | Poundon             |                           |
| ✓ ACL                                                                      | туре                      | Boundary            |                           |
| ∨ QoS                                                                      | Designated Bridge         | 0-00:00:00:00:00:00 |                           |
| <ul> <li>Diagnostics</li> </ul>                                            | Designated Port ID        | 128-6               |                           |
| ✓ Management                                                               | Designated Cost           | 20000               |                           |
|                                                                            | Remaining Hop Apply Close | 20                  |                           |

Fig 7.4.4 Edit MST port setting for selected port page

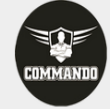

Status
 Network
 Port
 VLAN
 MAC Address
 Spanning Tree

Property Port Setting MST Instant MST Port S Statistics

|       |      |        |        |           |          |            |            |      |          |                         |                    | Save            | Logout   Rebo | ot   Debug |
|-------|------|--------|--------|-----------|----------|------------|------------|------|----------|-------------------------|--------------------|-----------------|---------------|------------|
|       | Span | ning T | ree »  | MST Por   | t Settin | g          |            |      |          |                         |                    |                 |               |            |
|       |      |        |        |           |          |            |            |      |          |                         |                    |                 |               | ^          |
|       | MS   | T Port | Settin | g Table   |          |            |            |      |          |                         |                    |                 |               |            |
|       | MST  | 4 ~    | Ī      |           |          |            |            |      |          |                         |                    |                 |               |            |
| able  |      |        |        |           |          |            |            |      |          |                         |                    |                 | Q             |            |
|       |      | Entry  | Port   | Path Cost | Priority | Port Role  | Port State | Mode | Туре     | Designated Bridge       | Designated Port ID | Designated Cost | Remaining Hop |            |
|       |      | 1      | GE1    | 20000     | 128      | Designated | Forwarding | STP  | Boundary | 32768-00:E0:4C:00:00:00 | 128-1              | 0               | 20            |            |
|       |      | 2      | GE2    | 1000      | 128      | Disabled   | Disabled   | STP  | Boundary | 0-00:00:00:00:00:00     | 128-2              | 0               | 20            | - 11       |
| tting |      | 3      | GE3    | 1000      | 128      | Disabled   | Disabled   | STP  | Boundary | 0-00:00:00:00:00:00     | 128-3              | 0               | 20            | - 11       |
|       |      | 4      | GE4    | 1000      | 128      | Disabled   | Disabled   | STP  | Boundary | 0-00:00:00:00:00        | 128-4              | 0               | 20            | - 11       |
|       |      | 5      | GE5    | 1000      | 128      | Disabled   | Disabled   | STP  | Boundary | 0-00:00:00:00:00:00     | 128-5              | 0               | 20            |            |
|       |      | 6      | GE6    | 20000     | 96       | Disabled   | Disabled   | STP  | Boundary | 0-00:00:00:00:00:00     | 128-6              | ٥               | 20            |            |
|       |      | 7      | GE7    | 20000     | 96       | Disabled   | Disabled   | STP  | Boundary | 0-00:00:00:00:00:00     | 128-7              | 0               | 20            |            |
|       |      | 8      | GE8    | 20000     | 128      | Disabled   | Disabled   | STP  | Boundary | 0-00:00:00:00:00:00     | 128-8              | 0               | 20            |            |
|       |      | 9      | GE9    | 20000     | 128      | Disabled   | Disabled   | STP  | Boundary | 0-00:00:00:00:00        | 128-9              | 0               | 20            |            |
|       |      | 10     | GE10   | 20000     | 128      | Disabled   | Disabled   | STP  | Boundary | 0-00:00:00:00:00        | 128-10             | 0               | 20            |            |
|       |      | 11     | GE11   | 20000     | 128      | Disabled   | Disabled   | STP  | Boundary | 0-00:00:00:00:00:00     | 128-11             | 0               | 20            |            |
|       |      | 12     | GE12   | 20000     | 128      | Disabled   | Disabled   | STP  | Boundary | 0-00:00:00:00:00        | 128-12             | 0               | 20            |            |
|       |      | 13     | GE13   | 20000     | 128      | Disabled   | Disabled   | STP  | Boundary | 0-00:00:00:00:00:00     | 128-13             | 0               | 20            |            |
|       |      | 14     | GE14   | 20000     | 128      | Disabled   | Disabled   | STP  | Boundary | 0-00:00:00:00:00:00     | 128-14             | 0               | 20            |            |
|       |      | 15     | GE15   | 20000     | 128      | Disabled   | Disabled   | STP  | Boundary | 0-00:00:00:00:00        | 128-15             | 0               | 20            |            |
|       |      | 16     | GE16   | 20000     | 128      | Disabled   | Disabled   | STP  | Boundary | 0-00:00:00:00:00:00     | 128-16             | 0               | 20            | v          |

Fig 7.4.5 MST port setting table page

# 7.5 Statistics

Display the total number of spanning tree BPDUs transmitted, received, processed, and dropped.

To View and clear Spanning Tree statistics, click Spanning Tree >> Statistics.

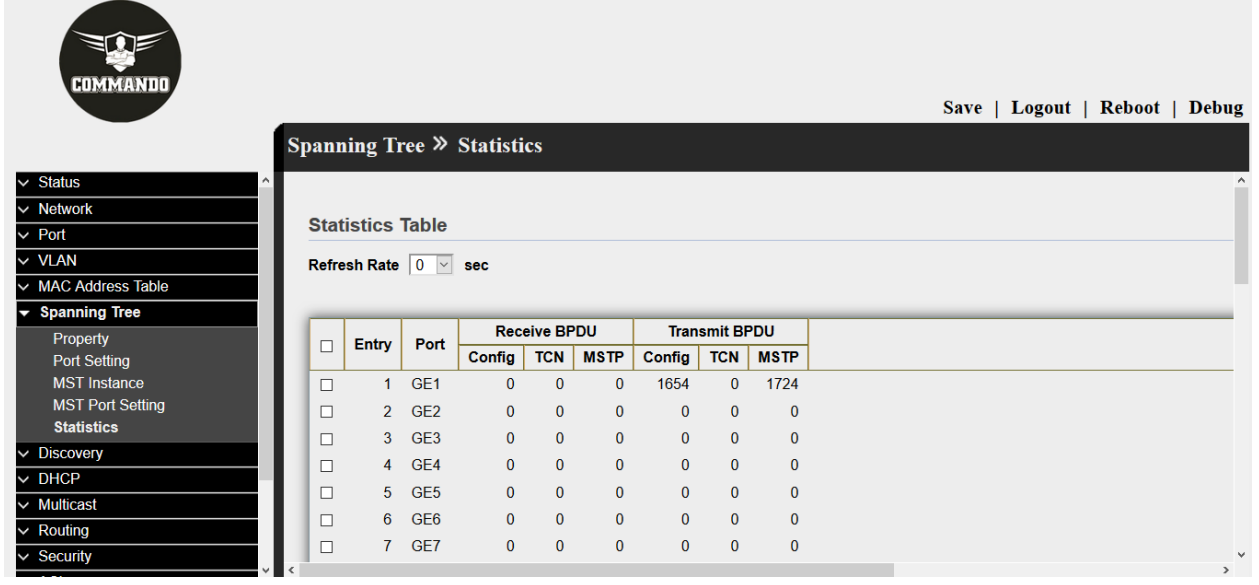

```
Fig 7.5.1 Spanning tree statistics table page
```

| COMMANDO                                                     |                                            |
|--------------------------------------------------------------|--------------------------------------------|
|                                                              | Spanning Tree » Statistics                 |
| ✓ Status                                                     |                                            |
| ✓ Network                                                    |                                            |
| ✓ Port                                                       | STP Port Statistic                         |
| VLAN                                                         |                                            |
| <ul> <li>MAC Address Table</li> </ul>                        | Port GE1                                   |
| ✓ Spanning Tree                                              |                                            |
| Property<br>Port Setting<br>MST Instance<br>MST Port Setting | Refresh Rate 5 sec<br>0 10 sec<br>0 30 sec |
| Statistics                                                   | Receive BPDU                               |
|                                                              | Config 0                                   |
|                                                              |                                            |
|                                                              |                                            |
|                                                              |                                            |
|                                                              | Transmit PDDU                              |
| V ACL                                                        | Traising by Do                             |
|                                                              |                                            |
|                                                              |                                            |
| • wanagement                                                 | MSTP 1724                                  |
|                                                              | Refresh Clear Close                        |

Fig 7.5.2 Spanning tree Port Statistic page

# Chapter 8 Discovery

**LLDP:** The Link Layer Discovery Protocol (LLDP) is a vendor-neutral link layer protocol used by network devices for advertising their identity, capabilities, and neighbors on a local area network.

**Property:** Link Layer Discovery Protocol (LLDP) is a layer 2 neighbor discovery protocol that allows devices to advertise device information to their directly connected peers/neighbors. It is best practice to enable LLDP globally to standardize network topology across all devices if you have a multi-vendor network.

**Port Setting:** Configuring the LLDP Port Settings allows you to activate LLDP and SNMP notification per port, and enter the Type-Length Values (TLVs) that are sent in the LLDP Protocol Data Unit (PDU).

**MED Network Policy:** An LLDP MED network policy is a related set of configuration settings for a specific real-time application such as voice or video. The media endpoint device should send its traffic as specified in the network policy that it receives. Network policies are associated with ports on the LLDP MED Port Settings page.

**MED Port Setting :** The LLDP MED Port Settings page enables the selection of LLDP-MED Type-Length Values (TLVs) and/or the network policies that are to be included in the outgoing LLDP advertisement for each interface. LLDP TLVs are used to describe individual pieces of information that the protocols transfer.

Packet View : LLDP packet view information displayed.

**Local Information :** This page displays the local information advertisements (TLVs) that will be transmitted by the LLDP agent.

**Neighbor:** The LLDP Neighbor Information page contains information that was received from neighboring devices.

Statistics : The LLDP Statistics page displays LLDP statistical information per port.

### 8.1 LLDP

LLDP is a protocol that enables network managers to troubleshoot and enhance network management in multi-vendor environments. LLDP standardizes methods for network devices to advertise themselves to other systems, and to store discovered information.

### 8.1.1 LLDP Property

The LLDP protocol has an extension called LLDP Media Endpoint Discovery (LLDP-MED), which provides and accepts information from media endpoint devices such as VoIP phones and video phones Property.

To configure LLDP Property , click **Discovery >> LLDP >> Property**.

| COMMANDO                              |                          |                              |                             |                     |             |
|---------------------------------------|--------------------------|------------------------------|-----------------------------|---------------------|-------------|
|                                       |                          |                              |                             | Save   Logout   Reb | oot   Debug |
| Di                                    | scovery » LLDP » Pro     | perty                        |                             |                     |             |
| ✓ Status                              |                          |                              |                             |                     | ^           |
| ✓ Network                             | LLDP                     |                              |                             |                     |             |
| ∨ Port                                | State                    | 🗸 Enable                     |                             |                     |             |
| ∨ VLAN                                | State                    |                              |                             |                     |             |
| <ul> <li>MAC Address Table</li> </ul> | LLDP Handling            | Filtering     Bridaina       |                             |                     |             |
| ✓ Spanning Tree                       |                          | <ul> <li>Flooding</li> </ul> |                             |                     |             |
| ▼ Discovery                           | TLV Advertise Interval   | 30                           | Sec (5 - 32767. default 30) |                     |             |
| ∧ LLDP                                | L                        |                              |                             |                     |             |
| Property<br>Dort Softing              | Hold Multiplier          | 4                            | (2 - 10, default 4)         |                     |             |
| MED Network Policy                    | Reinitializing Delay     | 2                            | Sec (1 - 10, default 2)     |                     |             |
| MED Port Setting                      | Transmit Delay           | 2                            | Sec (1 - 8191, default 2)   |                     |             |
| Packet View                           |                          | F                            |                             |                     |             |
| Neighbor                              | LLDP-MED                 |                              |                             |                     |             |
| Statistics                            | Ouisk Start Dansat Count | 0                            | (4 40 dofault 0)            |                     |             |
| V DHCP                                | QUICK START Repeat Count | P                            |                             |                     |             |
| ✓ Multicast                           | Apply                    |                              |                             |                     |             |
| ✓ Routing                             | Арріў                    |                              |                             |                     | v           |

Fig 8.1.1 LLDP property page

# 8.2 Port Setting

The Port Settings page enables activating LLDP and SNMP notification per port, and entering the TLVs that are sent in the LLDP PDU. The LLDP-MED TLVs to be advertised can be selected in the LLDP MED Port Settings page, and the management address TLV of the device may be configured.

To configure LLDP Port Setting, click **Discovery > LLDP > Port Setting** 

| COMMANDO                              | Dis | SCOV | егу »  | • LLD  | op » p | ort Setting  | Save   Logout   Reboot   Deb |
|---------------------------------------|-----|------|--------|--------|--------|--------------|------------------------------|
| ✓ Status                              | ^   |      |        |        |        |              |                              |
| ✓ Network                             |     | Port | Cottin | a Tab  | 10     |              |                              |
| ✓ Port                                |     | FUIL | Setti  | iy iab | IC     |              |                              |
| VLAN                                  |     |      |        |        |        |              | 0                            |
| <ul> <li>MAC Address Table</li> </ul> |     | _    |        |        |        |              | Q                            |
| <ul> <li>Spanning Tree</li> </ul>     |     |      | Entry  | Port   | Mode   | Selected TLV |                              |
|                                       |     |      | 1      | GE1    | Normal | 802.1 PVID   |                              |
| ∧ LLDP                                |     |      | 2      | GE2    | Normal | 802.1 PVID   |                              |
| Property                              |     |      | 3      | GE3    | Normal | 802.1 PVID   |                              |
| Port Setting                          |     |      | 4      | GE4    | Normal | 802.1 PVID   |                              |
| MED Network Policy                    |     |      | 5      | GE5    | Normal | 802.1 PVID   |                              |
| MED Port Setting                      |     |      | 6      | GE6    | Normal | 802.1 PVID   |                              |
| Local Information                     |     |      | 7      | GE7    | Normal | 802 1 PVID   |                              |
| Neighbor                              |     |      | 8      | GE8    | Normal | 802 1 PV/D   |                              |
| Statistics                            |     |      | 0      | GEO    | Normal | 802.1 PV/D   |                              |
| V DHCP                                |     |      | 10     | GE9    | Normal | 002.1 PVID   |                              |
| ✓ Multicast                           |     |      | 10     | GE10   | Normal | 802.1 PVID   |                              |
| ✓ Routing                             |     |      | 11     | GE11   | Normal | 802.1 PVID   |                              |
|                                       | V I |      | 12     | GE12   | Normal | 802.1 PVID   |                              |

Fig 8.2.1 Default LLDP port setting table page

| COMMANDO                              | Di | scov | ery »  | LLI    | op » p | ort Setting  | Save   Logout   Reboot   Debuş |
|---------------------------------------|----|------|--------|--------|--------|--------------|--------------------------------|
| ✓ Status ^                            |    |      |        |        |        |              |                                |
| V Network                             |    | Port | Settir | ng Tab | le     |              |                                |
| ✓ Port                                |    |      | ocun   | ig iub |        |              |                                |
| VLAN                                  |    |      |        |        |        |              | 0                              |
| <ul> <li>MAC Address Table</li> </ul> |    | _    | _      |        |        |              | ~                              |
| <ul> <li>Spanning Tree</li> </ul>     |    |      | Entry  | Port   | Mode   | Selected TLV |                                |
| ✓ Discovery                           |    |      | 1      | GE1    | Normal | 802.1 PVID   |                                |
| ∧ LLDP                                |    |      | 2      | GE2    | Normal | 802.1 PVID   |                                |
| Property                              |    |      | 3      | GE3    | Normal | 802.1 PVID   |                                |
| Port Setting                          |    |      | 4      | GE4    | Normal | 802.1 PVID   |                                |
| MED Network Policy                    |    |      | 5      | GE5    | Normal | 802.1 PVID   |                                |
| MED Port Setting<br>Packet View       |    |      | 6      | GE6    | Normal | 802.1 PVID   |                                |
| Local Information                     |    |      | 7      | GE7    | Normal | 802.1 PVID   |                                |
| Neighbor                              |    |      | 8      | GE8    | Normal | 802.1 PVID   |                                |
| Statistics                            |    |      | 9      | GE9    | Normal | 802.1 PVID   |                                |
| ✓ DHCP                                |    |      | 10     | GE10   | Normal | 802 1 PV/D   |                                |
| ✓ Multicast                           |    |      | 11     | CE11   | Normal | 902.1 FVID   |                                |
| ✓ Routing                             |    |      | 12     | GE12   | Normal | 802.1 PVID   |                                |

Fig 8.2.2 LLDP port setting selection of GE2, GE3 and GE4 page

| COMMANDO                      |                                              |                                |
|-------------------------------|----------------------------------------------|--------------------------------|
|                               |                                              | Save   Logout   Keboot   Debug |
|                               | Discovery // LLDP // Port Setting            |                                |
| ✓ Status                      |                                              | ^                              |
| ✓ Network                     |                                              |                                |
| ✓ Port                        | Erlit Port Setting                           | ^                              |
| ✓ VLAN                        |                                              |                                |
| ✓ MAC Address Table           |                                              |                                |
| ✓ Spanning Tree               | Port GE2-GE4                                 |                                |
| <ul> <li>Discovery</li> </ul> | C Transmit                                   |                                |
| ∧ LLDP                        | Note Receive                                 |                                |
| Property                      | O Normal                                     |                                |
| Port Setting                  | Disable                                      |                                |
| MED Network Policy            |                                              |                                |
| MED Port Setting              | Available TLV Selected TLV                   |                                |
| Packet View                   | Port Description                             |                                |
| Local Information             | Optional TLV System Name System Capabilities |                                |
| Neighbor                      | 802.3 MAC-PHY 802.1 PVID                     |                                |
| Statistics                    | 802.3 Maximum Frame Size V                   |                                |
| ✓ DHCP                        |                                              |                                |
| ∨ Multicast                   | Available VLAN Selected VLAN                 |                                |
| ✓ Routing                     |                                              |                                |
| ✓ Security                    | 802.1 VLAN Name                              |                                |
| ✓ ACL                         | VLAN 10                                      |                                |
| ∨ QoS                         |                                              |                                |
| ✓ Diagnostics                 |                                              |                                |
| ∽ Management                  |                                              |                                |
|                               | Apply Close                                  | ¥                              |

Fig 8.2.3 Edit LLDP port setting of GE2, GE3 and GE4 page

| COMMANDO                      | D | isco | very »   | LLD    | P » Po  | rt Setting                                                              | <br>Save | Logout | Reboot | Debu |
|-------------------------------|---|------|----------|--------|---------|-------------------------------------------------------------------------|----------|--------|--------|------|
| ✓ Status                      |   |      |          |        |         |                                                                         |          |        |        |      |
| ✓ Network                     |   | _    |          |        |         |                                                                         |          |        |        |      |
| ∨ Port                        |   | Por  | t Settii | ng Tab | le      |                                                                         |          |        |        |      |
| ✓ VLAN                        |   |      |          |        |         |                                                                         |          |        |        |      |
| ✓ MAC Address Table           |   | _    |          |        |         |                                                                         | <br>     | Q.     |        | _    |
| ✓ Spanning Tree               |   |      | Entry    | Port   | Mode    | Selected TLV                                                            |          |        |        |      |
| <ul> <li>Discovery</li> </ul> |   |      | 1        | GE1    | Normal  | 802.1 PVID                                                              |          |        |        |      |
| ∧ LLDP                        |   |      | 2        | GE2    | Receive | System Description , System Capabilities , 802.1 PVID , 802.1 VLAN Name |          |        |        |      |
| Property                      |   |      | 3        | GE3    | Receive | System Description , System Capabilities , 802.1 PVID , 802.1 VLAN Name |          |        |        |      |
| Port Setting                  |   |      | 4        | GE4    | Receive | System Description , System Capabilities , 802.1 PVID , 802.1 VLAN Name |          |        |        |      |
| MED Network Policy            |   |      | 5        | GE5    | Normal  | 802.1 PVID                                                              |          |        |        |      |
| Packet View                   |   |      | 6        | GE6    | Normal  | 802.1 PVID                                                              |          |        |        |      |
| Local Information             |   |      | 7        | GE7    | Normal  | 802.1 PVID                                                              |          |        |        |      |
| Neighbor                      |   |      | 8        | GE8    | Normal  | 802.1 PVID                                                              |          |        |        | - P  |
| Statistics                    |   |      | 9        | GE9    | Normal  | 802.1 PVID                                                              |          |        |        |      |
| ✓ DHCP                        |   |      | 10       | GE10   | Normal  | 802.1 PVID                                                              |          |        |        |      |
| ✓ Multicast                   |   |      | 11       | GE11   | Normal  | 802.1 PVID                                                              |          |        |        |      |
| ✓ Routing                     |   |      | 12       | GE12   | Normal  | 802.1 PVID                                                              |          |        |        |      |
| ✓ Security                    |   |      | 13       | GE13   | Normal  | 802 1 PVID                                                              |          |        |        |      |
| ∽ ACL                         |   |      | 14       | GE14   | Normal  | 802.1 PVID                                                              |          |        |        |      |
| ∨ QoS                         |   | H    | 15       | CE15   | Normal  | 802.1 PVID                                                              |          |        |        |      |
| ✓ Diagnostics                 |   |      | 16       | GE15   | Normal  | 802.1 PVID                                                              |          |        |        |      |
| ✓ Management                  |   |      | 17       | GE10   | Normal  | 802.1 PVID                                                              |          |        |        |      |

Fig 8.2.4 LLDP port setting table after Editing page

# 8.3 MED Network Policy

Enables the advertisement and discovery of network polices for real-time applications such as voice and/or video. LLDP Media Endpoint Discovery (LLDP-MED) is an extension of LLDP that provides the following additional capabilities to support media endpoint devices. Network Policy Number—Select the number of the policy to be created.

To Configure LLDP MED Network Policy, click **Discovery** >> **LLDP** >> **MED Network Policy**.

| COMMANDO                                                 | Discovery » LLDP » MED    | Network Policy                            | Save   Logout   Reboot   Debug       |
|----------------------------------------------------------|---------------------------|-------------------------------------------|--------------------------------------|
| ✓ Status<br>✓ Network                                    | MED Network Policy Table  |                                           |                                      |
| VLAN     MAC Address Table                               | Showing All 🗸 entries     | Showing 0 to 0 of 0 entries               | Q                                    |
| <ul> <li>✓ Spanning Tree</li> <li>✓ Discovery</li> </ul> | Policy ID Application VLA | N VLAN Tag Priority DSCP 0 results found. |                                      |
| ∧ LLDP<br>Property<br>Port Setting                       | Add Edit                  | Delete                                    | (First) (Previous) (1) (Next) (Last) |
| MED Network Policy<br>MED Port Setting                   |                           |                                           |                                      |
| Packet view<br>Local Information<br>Neighbor             |                           |                                           |                                      |
| Statistics                                               |                           |                                           |                                      |
| <ul> <li>✓ Britci</li> <li>✓ Multicast</li> </ul>        |                           |                                           |                                      |
| ✓ Routing                                                |                           |                                           |                                      |
| ✓ Security                                               |                           |                                           |                                      |
| ✓ ACL                                                    |                           |                                           |                                      |
| ~ QoS                                                    |                           |                                           |                                      |
| <ul> <li>✓ Diagnostics</li> <li>✓ Management</li> </ul>  |                           |                                           |                                      |

Fig 8.3.1 LLDP MED Network Policy page

| COMMANDO                                                                                                    | Discovery » LLD                      | P »                                                    | M        | ED Network Policy              |
|----------------------------------------------------------------------------------------------------|--------------------------------------|--------------------------------------------------------|----------|--------------------------------|
| ✓ Status                                                                                                    |                                      |                                                        |          |                                |
| ✓ Network                                                                                                    |                                      |                                                        |          |                                |
| ✓ Port                                                                                                    | Add MED Network Poli                 | су                                                     |          |                                |
| VLAN                                                                                                    |                                      |                                                        |          |                                |
| <ul> <li>MAC Address Table</li> </ul>                                                                                                    |                                      |                                                        |          |                                |
| <ul> <li>Spanning Tree</li> </ul>                                                                                                    | Policy ID                            | 1                                                      | <u> </u> |                                |
|                                                                                                    | Application                          | 1                                                      |          |                                |
| <ul> <li>LLDP</li> <li>Property</li> <li>Port Setting</li> <li>MED Network Policy</li> <li>MED Port Setting</li> <li>Packet View</li> <li>Local Information</li> <li>Neighbor</li> <li>Statistics</li> <li>DHCP</li> <li>Multicast</li> <li>Routing</li> </ul> | VLAN<br>VLAN Tag<br>Priority<br>DSCP | 2<br>3<br>4<br>5<br>6<br>7<br>8<br>9<br>10<br>11<br>12 |          | Range (0 - 4095)<br>ed<br>jged |
| ✓ Security                                                                                                    |                                      | 13                                                     |          |                                |
| × ACI                                                                                                    |                                      | 44                                                     |          |                                |

Fig 8.3.2 LLDP MED Network Policy ID page

| COMMANDO                              | Discovery » LLDI       | Save   Logout   Reboot   ]<br>P » MED Network Policy | Debug |
|---------------------------------------|------------------------|------------------------------------------------------|-------|
| ✓ Status ^                            |                        |                                                      | ^     |
| ✓ Network                             |                        |                                                      | Ĩ.    |
| ✓ Port                                | Add MED Network Policy | 1                                                    |       |
| VLAN                                  |                        |                                                      |       |
| <ul> <li>MAC Address Table</li> </ul> | Policy ID              | 4                                                    |       |
| ✓ Spanning Tree                       |                        |                                                      |       |
| ✓ Discovery                           | Application            | Video Conferencing v                                 | 1     |
| ∧ LLDP                                | VLAN                   | 1 Range (0 - 4095)                                   |       |
| Port Setting<br>MED Network Policy    | VLAN Tag               | ○ Tagged<br>● Untagged                               |       |
| MED Port Setting                      | Priority               | 7 -                                                  |       |
| Packet View                           | DAOD                   | 20                                                   |       |
| Local Information                     | DSCP                   |                                                      |       |
| Neighbor                              |                        |                                                      |       |
| Statistics                            | Apply C                | lose                                                 |       |
| ✓ DHCP                                |                        |                                                      | ¥     |

Fig 8.3.3 LLDP Add MED Network Policy page

| COMMANDO                              |                          |                            |               | Save   Logout   Reboot   Debug |
|---------------------------------------|--------------------------|----------------------------|---------------|--------------------------------|
|                                       | Discovery » LLDP » MED   | Network Policy             |               |                                |
| ✓ Status ^                            |                          |                            |               | ^                              |
| ✓ Network                             |                          |                            |               |                                |
| ✓ Port                                | MED Network Policy Table |                            |               |                                |
| VLAN                                  | Showing All 🗸 entries    | Showing 1 to 1 of 1        | entries       | 0                              |
| <ul> <li>MAC Address Table</li> </ul> |                          |                            |               | 4                              |
| ✓ Spanning Tree                       | Policy ID Application    | VLAN VLAN Tag              | Priority DSCP |                                |
|                                       | 4 Video Conferencin      | g 1 Untagged               | 7 13          |                                |
| ∧ LLDP<br>Property<br>Dot Setting     | Add Edit                 | First Previous 1 Next Last |               |                                |
| MED Network Policy                    |                          |                            |               | *                              |

Fig 8.3.4 LLDP MED Network Policy Table after setting for Policy ID 4 page

### 8.4 MED Port Setting

The LLDP MED Port Settings page enables the selection of the LLDP-MED TLVs and/or the network policies to be included in the outgoing LLDP advertisement for the desired interfaces. The LLDP MED Port Settings page enables the selection of the LLDP-MED TLVs and/or the network policies to be included in the outgoing LLDP advertisement for the desired interfaces. Network policies are configured using the LLDP MED Network Policy page. To Configure LLDP MED Port Setting, click **Discovery >> LLDP >> MED Port Setting**.

| COMMANDO            | D  | iscov | very » | ) LLD   | op » Mi | ED Poi | rt Setting  |          |            | Save | Logo | ut | Reboot | Debu |
|---------------------|----|-------|--------|---------|---------|--------|-------------|----------|------------|------|------|----|--------|------|
| ✓ Status            | ^  |       |        |         |         |        |             |          |            |      |      |    |        |      |
| ✓ Network           | ι. |       |        |         |         |        |             |          |            |      |      |    |        |      |
| ✓ Port              | ι. | ME    | ) Port | Setting | g Table |        |             |          |            |      |      |    |        |      |
| VLAN                | ι. |       |        |         |         |        |             |          |            |      | 0    | _  |        |      |
| ✓ MAC Address Table | н. | _     |        |         |         |        |             |          |            | <br> | ч    |    |        | _    |
| ✓ Spanning Tree     |    |       | Entry  | Port    | State   | Netw   | ork Policy  | Location | Inventory  |      |      |    |        |      |
| ✓ Discovery         |    |       |        |         | outo    | Active | Application | Looudon  | lintentory |      |      |    |        |      |
| ∧ LLDP              |    |       | 1      | GE1     | Enabled | Yes    |             | No       | No         |      |      |    |        |      |
| Property            |    |       | 2      | GE2     | Enabled | Yes    |             | No       | No         |      |      |    |        |      |
| Port Setting        |    |       | 3      | GE3     | Enabled | Yes    |             | No       | No         |      |      |    |        |      |
| MED Network Policy  | 11 |       | 4      | GE4     | Enabled | Yes    |             | No       | No         |      |      |    |        |      |
| Packet View         |    |       | 5      | GE5     | Enabled | Yes    |             | No       | No         |      |      |    |        |      |
| Local Information   |    |       | 6      | GE6     | Enabled | Yes    |             | No       | No         |      |      |    |        |      |
| Neighbor            |    |       | 7      | GE7     | Enabled | Yes    |             | No       | No         |      |      |    |        | _    |
| Statistics          |    |       | 8      | GE8     | Enabled | Yes    |             | No       | No         |      |      |    |        | _    |
| ✓ DHCP              | ~  |       | 0      | GE0     | Enabled | Voc    |             | No       | No         |      |      |    |        |      |
|                     |    |       |        |         |         |        |             |          |            |      |      |    |        |      |

Fig 8.4.1 LLDP MED port setting table page

| COMMANDO            | Disco | very » |         | Р≫ МІ   | ED Poi | •t Setting  |          |           | Save   Logout   Reboot   Del | ug |
|---------------------|-------|--------|---------|---------|--------|-------------|----------|-----------|------------------------------|----|
| ✓ Status            |       |        |         |         |        |             |          |           |                              | ^  |
| ✓ Network           |       |        |         |         |        |             |          |           |                              |    |
| ✓ Port              | ME    | D Port | Setting | g Table |        |             |          |           |                              |    |
| VLAN                |       |        |         |         |        |             |          |           |                              |    |
| ✓ MAC Address Table | _     |        |         |         |        |             |          |           | ų į                          |    |
| ✓ Spanning Tree     |       | Entry  | Port    | State   | Netw   | ork Policy  | Location | Inventory |                              |    |
| - Discovery         |       | Lindy  | 1 on    | otate   | Active | Application | Location | inventory |                              |    |
| ∧ LLDP              |       | 1      | GE1     | Enabled | Yes    |             | No       | No        |                              |    |
| Property            |       | 2      | GE2     | Enabled | Yes    |             | No       | No        |                              |    |
| Port Setting        |       | 3      | GE3     | Enabled | Yes    |             | No       | No        |                              |    |
| MED Network Policy  |       | 4      | GE4     | Enabled | Yes    |             | No       | No        |                              |    |
| Packet View         |       | 5      | GE5     | Enabled | Yes    |             | No       | No        |                              |    |
| Local Information   |       | 6      | GE6     | Enabled | Yes    |             | No       | No        |                              |    |
| Neighbor            |       | 7      | GE7     | Enabled | Yes    |             | No       | No        |                              |    |
| Statistics          |       | 8      | GE8     | Enabled | Yes    |             | No       | No        |                              |    |
| ✓ DHCP ✓            |       | 0      | GE0     | Enabled | Voc    |             | No       | No        |                              | ~  |

Fig 8.4.2 LLDP MED port setting for ports page

|                                                                                                    | Discovery » LLDP >    | » MED Port Sett  | ing        |                             |                  |                      |  |
|----------------------------------------------------------------------------------------------------|-----------------------|------------------|------------|-----------------------------|------------------|----------------------|--|
| ✓ Status                                                                                                    |                       |                  |            |                             |                  |                      |  |
| ✓ Network                                                                                                    | Edit MED Port Setting |                  |            |                             |                  |                      |  |
| ✓ Port                                                                                                    |                       |                  |            |                             |                  |                      |  |
| VLAN                                                                                                    | Port                  | GF2-GF6          |            |                             |                  | 7                    |  |
| <ul> <li>MAC Address Table</li> </ul>                                                                                  |                       |                  |            |                             |                  |                      |  |
| <ul> <li>Spanning Tree</li> </ul>                                                                                      | State :               | Enable           |            |                             |                  |                      |  |
| - Discovery                                                                                                    |                       | Available TI V   |            | Selected TLV                |                  |                      |  |
| <ul> <li>LLDP</li> <li>Property</li> <li>Port Setting</li> <li>MED Network Policy</li> <li>MED Port Setting</li> </ul> | Optional TLV          | Location         | ~ ><br>~ < | Network Policy<br>Inventory | <b>^</b>         |                      |  |
| Packet View<br>Local Information                                                                                       |                       | Available Policy |            | Selected Policy             |                  |                      |  |
| Neighbor<br>Statistics                                                                                                 | Network policy        |                  | ^ >        | 4 (Video Conferencin        | g) ^             |                      |  |
| → DHCP                                                                                                    |                       |                  |            |                             |                  |                      |  |
| ✓ Multicast                                                                                                    |                       |                  | <u> </u>   |                             | Y                |                      |  |
| ✓ Routing                                                                                                    | ,                     |                  |            |                             |                  | ,                    |  |
| ✓ Security                                                                                                    | Location              |                  |            |                             |                  |                      |  |
| ✓ ACL                                                                                                    | Coordinate            |                  |            | (16 p                       | airs of hexaded  | imal characters)     |  |
| ✓ Q05                                                                                                    | +                     |                  |            |                             |                  |                      |  |
|                                                                                                    | Civic                 |                  |            | (6 - 1                      | too pairs of hex | adecimal characters) |  |
| ✓ Management                                                                                                    | ECS ELIN              |                  |            | (10 -                       | 25 pairs of hex  | adecimal characters) |  |
|                                                                                                    | Apply Close           | e                |            |                             |                  |                      |  |

Fig 8.4.3 Edit LLDP MED port setting for selected ports page

| Status             | Disco      | overy » | ) LLD   | P » MI  | ED Port | Setting            |          |           | Save   Logout   Reboot   Di | eb |
|--------------------|------------|---------|---------|---------|---------|--------------------|----------|-----------|-----------------------------|----|
| Network            | ME         |         | Setting | n Table |         |                    |          |           |                             |    |
| Port               |            | PUL     | ocuni   | Jane    |         |                    |          |           |                             |    |
| VLAN               |            |         |         |         |         |                    |          |           |                             |    |
| MAC Address Table  |            |         | _       |         |         |                    |          |           |                             |    |
| Spanning Tree      |            | Entry   | Port    | State   | N       | etwork Policy      | Location | Inventory |                             |    |
| Discovery          |            | Linuy   |         | State   | Active  | Application        | Location | inventory |                             |    |
| ∧ LLDP             |            | 1       | GE1     | Enabled | Yes     |                    | No       | No        |                             |    |
| Property           |            | 2       | GE2     | Enabled | Yes     | Video Conferencing | No       | Yes       |                             |    |
| Port Setting       |            | 3       | GE3     | Enabled | Yes     | Video Conferencing | No       | Yes       |                             |    |
| MED Network Policy |            | 4       | GE4     | Enabled | Yes     | Video Conferencing | No       | Yes       |                             |    |
| Packet View        |            | 5       | GE5     | Enabled | Yes     | Video Conferencing | No       | Yes       |                             |    |
| Local Information  |            | 6       | GE6     | Enabled | Yes     | Video Conferencing | No       | Yes       |                             |    |
| Neighbor           |            | 7       | GE7     | Enabled | Yes     |                    | No       | No        |                             |    |
| Statistics         |            | 8       | GE8     | Enabled | Yes     |                    | No       | No        |                             |    |
| DHCP               |            | 0       | GEO     | Enabled | Vec     |                    | No       | No        |                             |    |
| Multicast          |            | 9       | OE40    | Enabled | Vee     |                    | No       | No        |                             |    |
| Routing            |            | 10      | GE10    | Enabled | res     |                    | NO       | NO        |                             |    |
|                    | <b>V K</b> |         |         |         |         |                    |          |           |                             |    |

Fig 8.4.4 LLDP MED port setting Table page

### 8.5 Packet View

LLDP packets are send every 30 seconds that defines messages, encapsulated in Ethernet frames for the purpose of giving devices a means of announcing basic device information to other devices on the LAN. You can view connecting devices that are sending LLDP packets from this location. It is helpful with initial connectivity on trouble shooting.

To View LLDP Overloading, click **Discovery >> LLDP >> Packet View.** 

| COMMANDO                              | Disco | wery X     | > LLI  | DP » Packet    | View              |                           | Save | Logout | Reboot | Debug |
|---------------------------------------|-------|------------|--------|----------------|-------------------|---------------------------|------|--------|--------|-------|
| ✓ Status ^                            |       |            |        |                |                   |                           |      |        |        | ^     |
| ✓ Network                             |       | direct Mar |        |                |                   |                           |      |        |        |       |
| ✓ Port                                | Pac   | CKET VIE   | ew Tat | bie            |                   |                           |      |        |        |       |
| VLAN                                  |       |            |        |                |                   |                           |      | 0      |        | _     |
| <ul> <li>MAC Address Table</li> </ul> | -     |            |        |                |                   |                           |      | ų      |        | _     |
| ✓ Spanning Tree                       |       | Entry      | Port   | In-Use (Bytes) | Available (Bytes) | <b>Operational Status</b> |      |        |        | _     |
| ✓ Discovery                           | 0     | 1          | GE1    | 38             | 1450              | Not Overloading           |      |        |        | - 11  |
| ∧ LLDP                                | 0     | 2          | GE2    | 162            | 1326              | Not Overloading           |      |        |        | - 11  |
| Property                              | 0     | 3          | GE3    | 162            | 1326              | Not Overloading           |      |        |        |       |
| Port Setting                          | 0     | 4          | GE4    | 162            | 1326              | Not Overloading           |      |        |        |       |
| MED Network Policy                    | 0     | 5          | GE5    | 130            | 1358              | Not Overloading           |      |        |        |       |
| Packet View                           | 0     | 6          | GE6    | 130            | 1358              | Not Overloading           |      |        |        |       |
| Local Information                     | 0     | 7          | GE7    | 38             | 1450              | Not Overloading           |      |        |        |       |
| Neighbor                              | 0     | 8          | GE8    | 38             | 1450              | Not Overloading           |      |        |        |       |
| Statistics                            | 0     | 9          | GE9    | 38             | 1450              | Not Overloading           |      |        |        |       |
| ✓ DHCP                                | 0     | 10         | GE10   | 39             | 1449              | Not Overloading           |      |        |        |       |
| ✓ Multicast                           |       | 11         | GE11   | 30             | 1449              | Not Overloading           |      |        |        |       |
| ✓ Routing                             |       | 10         | 00011  | 39             | 1449              | Not Overloading           |      |        |        |       |
| ×                                     |       | 12         | GETZ   | 39             | 1449              | Not Overloading           |      |        |        | ×     |

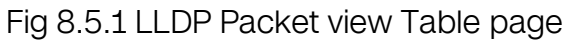

| COMMANDO                              | Disco | overy »  | > LLI  | DP » Packet    | View              |                    | Save   Logout   Reboot   Debuş | g |
|---------------------------------------|-------|----------|--------|----------------|-------------------|--------------------|--------------------------------|---|
| ✓ Network                             |       |          |        |                |                   |                    |                                |   |
| ✓ Port                                | Pa    | cket Vie | ew Tab | ole            |                   |                    |                                |   |
| VLAN                                  |       |          |        |                |                   |                    | 0                              |   |
| <ul> <li>MAC Address Table</li> </ul> | -     |          |        | ,              |                   |                    | 4                              |   |
| <ul> <li>Spanning Tree</li> </ul>     |       | Entry    | Port   | In-Use (Bytes) | Available (Bytes) | Operational Status |                                |   |
| - Discovery                           | ۲     | 1        | GE1    | 38             | 1450              | Not Overloading    |                                |   |
| ∧ LLDP                                | 0     | 2        | GE2    | 162            | 1326              | Not Overloading    |                                |   |
| Property                              | 0     | 3        | GE3    | 162            | 1326              | Not Overloading    |                                |   |
| Port Setting                          | 0     | 4        | GE4    | 162            | 1326              | Not Overloading    |                                |   |
| MED Network Policy                    | 0     | 5        | GE5    | 130            | 1358              | Not Overloading    |                                |   |
| Packet View                           | 0     | 6        | GE6    | 130            | 1358              | Not Overloading    |                                |   |
| Local Information                     | 0     | 7        | GE7    | 38             | 1450              | Not Overloading    |                                |   |
| Neighbor                              | 0     | 8        | GE8    | 38             | 1450              | Not Overloading    |                                |   |
| Statistics                            | 0     | 9        | GE9    | 38             | 1450              | Not Overloading    |                                |   |
| ✓ DHCP                                | 0     | 10       | GE10   | 39             | 1449              | Not Overloading    |                                |   |
| ✓ Multicast                           |       | 11       | GE11   | 30             | 1449              | Not Overloading    |                                |   |
| ✓ Routing                             | 0     | 12       | GE12   | 39             | 1449              | Not Overloading    |                                | ~ |

Fig 8.5.2 LLDP Packet view Table selecting GE1 port page
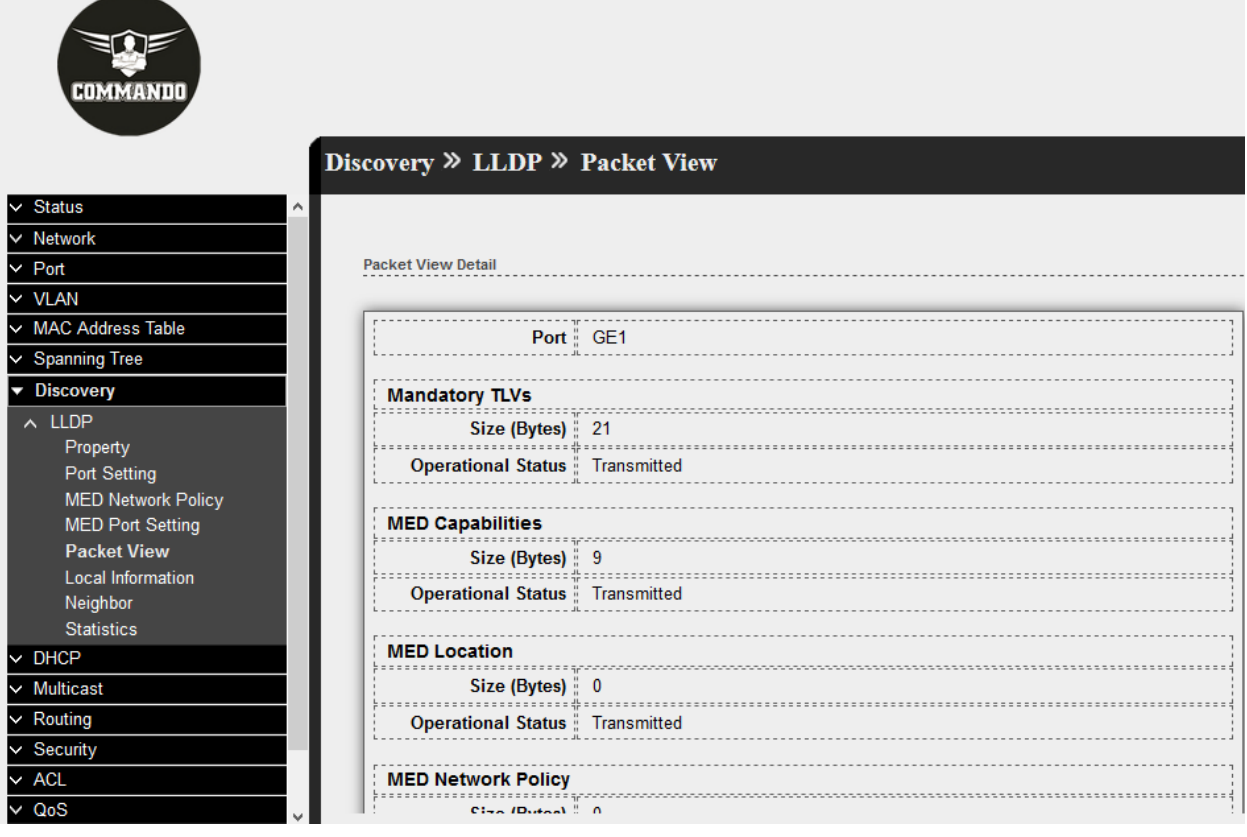

Fig 8.5.3 LLDP Packet view detail for GE1 port page

## 8.6 Local Information

It displays the information contained in the LLDP TLVs to be sent about the local system. To view and displays LLDP local port status advertised on a port. To View LLDP Local Device, click **Discovery** >> LLDP >> Local Information.

| COMMANDO                                                                                     | Discov | ery »                       | LLDP                               | » Local In                                           | formation                                    |  |  |  |  |
|----------------------------------------------------------------------------------------------|--------|-----------------------------|------------------------------------|------------------------------------------------------|----------------------------------------------|--|--|--|--|
| ✓ Status                                                                                     |        |                             |                                    |                                                      |                                              |  |  |  |  |
| ✓ Network                                                                                    | Devi   |                             |                                    |                                                      |                                              |  |  |  |  |
| ✓ Port                                                                                       | Devi   | ce sun                      | nmary                              |                                                      |                                              |  |  |  |  |
| VLAN                                                                                         |        |                             |                                    |                                                      |                                              |  |  |  |  |
| <ul> <li>MAC Address Table</li> </ul>                                                        |        | Chas                        | sis ID Sut                         | NAC ad                                               | MAC address                                  |  |  |  |  |
| <ul> <li>Spanning Tree</li> </ul>                                                            |        |                             | Chass                              | is ID 00:E0:40                                       | 00:E0:4C:00:00:00                            |  |  |  |  |
| <ul> <li>Discovery</li> </ul>                                                                |        |                             | System N                           | ame Switch                                           |                                              |  |  |  |  |
| <ul> <li>LLDP</li> <li>Property</li> <li>Port Setting</li> <li>MED Network Policy</li> </ul> |        | Syste<br>Supporte<br>Enable | m Descri<br>ed Capabi<br>ed Capabi | ption RTL838<br>lities Bridge, I<br>lities Bridge, I | RTL8382M<br>Bridge, Router<br>Bridge, Router |  |  |  |  |
| MED Port Setting<br>Packet View<br>Local Information<br>Neighbor<br>Statistics               | Port   | P                           | ort ID Sut                         | otype Local                                          |                                              |  |  |  |  |
| ✓ DHCP                                                                                       |        |                             |                                    |                                                      |                                              |  |  |  |  |
| <ul> <li>Multicast</li> </ul>                                                                |        |                             |                                    |                                                      |                                              |  |  |  |  |
| ✓ Routing                                                                                    |        | Entry                       | Port                               | LLDP State                                           | LLDP-MED State                               |  |  |  |  |
| ✓ Security                                                                                   | 0      | 1                           | GE1                                | Normal                                               | Enabled                                      |  |  |  |  |
| ✓ ACL                                                                                        |        | 2                           | GE2                                | Receive                                              | Enabled                                      |  |  |  |  |
| ✓ QoS                                                                                        | 0      | 3                           | GE3                                | Receive                                              | Enabled                                      |  |  |  |  |
| <ul> <li>Diagnostics</li> </ul>                                                              | Ö      | 4                           | GE4                                | Receive                                              | Enabled                                      |  |  |  |  |
| ✓ Management                                                                                 | Ŏ      | 5                           | GE5                                | Normal                                               | Enabled                                      |  |  |  |  |

Fig 8.6.1 LLDP Local Information device summary page

| COMMANDO                                                                                                    | Discov                           | ery »                            | LLDP                                             | » Local In                                                           | formation              |  |  |  |  |  |
|----------------------------------------------------------------------------------------------------|----------------------------------|----------------------------------|--------------------------------------------------|----------------------------------------------------------------------|------------------------|--|--|--|--|--|
| ✓ Status                                                                                                    |                                  |                                  |                                                  |                                                                      |                        |  |  |  |  |  |
| ✓ Network                                                                                                    | Davis                            | 0                                |                                                  |                                                                      |                        |  |  |  |  |  |
| ✓ Port                                                                                                    | Devi                             | ce sun                           | nmary                                            |                                                                      |                        |  |  |  |  |  |
| VLAN                                                                                                    | [                                |                                  |                                                  |                                                                      |                        |  |  |  |  |  |
| MAC Address Table                                                                                                    | Chassis ID Subtype : MAC address |                                  |                                                  |                                                                      |                        |  |  |  |  |  |
| ✓ Spanning Tree                                                                                                    | Chassis ID 00:E0:4C:00:000       |                                  |                                                  |                                                                      |                        |  |  |  |  |  |
| ✓ Discovery                                                                                                    |                                  |                                  | System N                                         | lame Switch                                                          |                        |  |  |  |  |  |
| <ul> <li>LLDP</li> <li>Property</li> <li>Port Setting</li> <li>MED Network Policy</li> <li>MED Port Setting</li> <li>Packet View</li> <li>Local Information</li> <li>Neighbor</li> </ul> |                                  | Syste<br>Supporte<br>Enable<br>P | m Descri<br>ed Capabi<br>ed Capabi<br>ort ID Sub | ption RTL8382<br>lities Bridge, F<br>lities Bridge, F<br>btype Local | 2M<br>Router<br>Router |  |  |  |  |  |
| Statistics                                                                                                    | Port                             | Status                           | Table                                            |                                                                      |                        |  |  |  |  |  |
| ✓ DHCP                                                                                                    |                                  |                                  |                                                  |                                                                      |                        |  |  |  |  |  |
| <ul> <li>Multicast</li> </ul>                                                                                                    | _                                |                                  |                                                  |                                                                      |                        |  |  |  |  |  |
| ✓ Routing                                                                                                    |                                  | Entry                            | Port                                             | LLDP State                                                           | LLDP-MED State         |  |  |  |  |  |
| ✓ Security                                                                                                    |                                  | 1                                | GE1                                              | Normal                                                               | Enabled                |  |  |  |  |  |
| ✓ ACL                                                                                                    | 0                                | 2                                | GE2                                              | Receive                                                              | Enabled                |  |  |  |  |  |
| ✓ Q0S                                                                                                    | 0                                | 3                                | GE3                                              | Receive                                                              | Enabled                |  |  |  |  |  |
| <ul> <li>Diagnostics</li> </ul>                                                                                                    | Õ                                | 4                                | GE4                                              | Receive                                                              | Enabled                |  |  |  |  |  |
| ✓ Management                                                                                                    | 0                                | 5                                | GE5                                              | Normal                                                               | Enabled                |  |  |  |  |  |

Fig 8.6.2 LLDP Local Information Selecting port GE1 page

| COMMANDO                              |                                                            |
|---------------------------------------|------------------------------------------------------------|
|                                       | Discovery » LLDP » Local Information                       |
| ✓ Status                              |                                                            |
| ✓ Network                             |                                                            |
| ✓ Port                                | Local Information Detail                                   |
| VLAN                                  |                                                            |
| <ul> <li>MAC Address Table</li> </ul> | Chassis ID Subtype MAC address                             |
| <ul> <li>Spanning Tree</li> </ul>     |                                                            |
| <ul> <li>Discovery</li> </ul>         | Chassis ID 00.E0.4C.00.00.00                               |
| ∧ LLDP                                | System Name Switch                                         |
| Property                              | System Description RTL8382M                                |
| Port Setting                          | Sunnorfed Canabilities Bridge Router                       |
| MED Network Policy                    |                                                            |
| MED Port Setting                      | Enabled Capabilities Bridge, Router                        |
| Packet View                           | Port ID GE1                                                |
| Local Information                     | Dort ID Subtyne    Local                                   |
| Neignbor<br>Statiation                |                                                            |
|                                       | Port Description                                           |
| V Multicast                           |                                                            |
|                                       | Management Address Table                                   |
| Routing                               | Address Subtype Address Interface Subtype Interface Number |
| ✓ Security                            | 0 results found.                                           |
| ✓ ACL                                 |                                                            |
| ✓ QoS                                 | MAC/PHY Detail                                             |
| <ul> <li>Diagnostics</li> </ul>       | Auto Negatiation Supported N/A                             |
| ✓ Management                          |                                                            |
|                                       |                                                            |

Fig 8.6.3 LLDP Local Information details for port GE1 page

### 8.7 Neighbor

The LLDP Neighbors Information page contains information that was received from neighboring devices. The neighbor information table is populated as advertisements from the neighbors arrive on the ports. Use the LLDP Neighbor page to view LLDP neighbors information.

To view LLDP Remote Device, click **Discovery >> LLDP >> Neighbor**.

| COMMANDO                                                                                                    | Discovery » LLDP » Neighbo    | or                         |                         |                  |                     | Save   Logo           | out   Reboot  | Debuş       |
|----------------------------------------------------------------------------------------------------|-------------------------------|----------------------------|-------------------------|------------------|---------------------|-----------------------|---------------|-------------|
| ✓ Status                                                                                                    |                               |                            |                         |                  |                     |                       |               |             |
| ✓ Network                                                                                                    | Naishbas Tabla                |                            |                         |                  |                     |                       |               |             |
| ✓ Port                                                                                                    | Neighbor lable                |                            |                         |                  |                     |                       |               |             |
| VLAN                                                                                                    | Showing All v entries         | Showi                      | ing 0 to 0 of 0 entries |                  |                     |                       | 0             |             |
| <ul> <li>MAC Address Table</li> </ul>                                                                                                    |                               |                            |                         |                  |                     |                       | 4             |             |
| ✓ Spanning Tree                                                                                                    | Local Port Chassis ID Subtype | Chassis ID Port ID Subtype | Port ID System Name     | Port Description | System Capabilities | Management IP Address | Time to Live  |             |
| <ul> <li>Discovery</li> </ul>                                                                                                    |                               |                            | 0 results               | found.           |                     |                       |               |             |
| LLDP     Property     Port Setting     MED Network Policy     MED Port Setting     Packet View     Local Information     Neighbor     Statistics | Clear Refresh Det             | ail                        |                         |                  |                     | Frat                  | Previous 1 Ne | ext) (Last) |
| V DHCP                                                                                                    |                               |                            |                         |                  |                     |                       |               |             |
| ✓ Multicast                                                                                                    |                               |                            |                         |                  |                     |                       |               |             |
| ✓ Routing                                                                                                    |                               |                            |                         |                  |                     |                       |               |             |
| ✓ Security                                                                                                    |                               |                            |                         |                  |                     |                       |               |             |
| ✓ ACL                                                                                                    |                               |                            |                         |                  |                     |                       |               |             |
| √ QoS                                                                                                    |                               |                            |                         |                  |                     |                       |               |             |
| <ul> <li>Diagnostics</li> </ul>                                                                                                    |                               |                            |                         |                  |                     |                       |               |             |
| - Monogomont                                                                                                    |                               |                            |                         |                  |                     |                       |               |             |

Fig 8.7.1 LLDP Neighbors table default page

|                                                                                                    | Discovery » LLDP » Neighbor                                                               |                                     |
|----------------------------------------------------------------------------------------------------|-------------------------------------------------------------------------------------------|-------------------------------------|
| ✓ Port ▲<br>Link Aggregation<br>MAC Address Table                                                                                                | Neighbor Table                                                                            |                                     |
| <ul> <li>Network</li> </ul>                                                                                                    | Showing All 🕶 entries Showing 1 to 2 of 2 entries                                         | Q                                   |
| v Port                                                                                                    | C Lord Bert Charala D Subhura Charala D Bart D Subhura Bart D Surfam Nama Tima ta Liur    |                                     |
| <ul> <li>POE Setting</li> </ul>                                                                                                    | Cocal Port Chassis ID Subtype Chassis ID Port ID Subtype Port ID System Name Time to Live |                                     |
| V VLAN                                                                                                    | GE1 MAC address 00:E0:4C:00:00:0 Local gi1 102                                            |                                     |
| MAC Address Table                                                                                                    | OE2 MAC address 00:E0:4C:00:00 Local g/2 102                                              |                                     |
| <ul> <li>Spanning Tree</li> </ul>                                                                                                    |                                                                                           | (Pint) (Previous) [1] (Next) (Last) |
| <ul> <li>Discovery</li> </ul>                                                                                                    | Clear Refresh Detail                                                                      |                                     |
| LLDP     Property     Port Setting     MED Network Policy     MED Port Setting     Packet View     Local Information     Neighbor     Statistics |                                                                                           |                                     |

Fig 8.7.2 LLDP Neighbors table after enabling LLDP page

|                                                 | Discovery » LLDP » Neighbor                                |  |  |  |  |  |  |  |
|-------------------------------------------------|------------------------------------------------------------|--|--|--|--|--|--|--|
| Port     Link Aggregation     MAC Address Table | Neighbor Information Detail                                |  |  |  |  |  |  |  |
| Network                                         |                                                            |  |  |  |  |  |  |  |
| Port                                            | Lacal Part - CE1                                           |  |  |  |  |  |  |  |
| POE Setting                                     | Lucarport                                                  |  |  |  |  |  |  |  |
| VLAN                                            | Basic Detail                                               |  |  |  |  |  |  |  |
| MAC Address Table                               | Chassis ID Publics 100 address                             |  |  |  |  |  |  |  |
| Spanning Tree                                   | Chassis ID Subtype MAC abdress                             |  |  |  |  |  |  |  |
| Discovery                                       | Chassis ID 00:E0:4C:00:00                                  |  |  |  |  |  |  |  |
| LLDP                                            | Port ID Subtype Local                                      |  |  |  |  |  |  |  |
| Property                                        | Port ID gi1                                                |  |  |  |  |  |  |  |
| Port Setting                                    | Dart Description                                           |  |  |  |  |  |  |  |
| MED Network Policy                              |                                                            |  |  |  |  |  |  |  |
| MED Port Setting                                | System Name                                                |  |  |  |  |  |  |  |
| Packet View<br>Local Information                | System Description                                         |  |  |  |  |  |  |  |
| Neighbor                                        | Supported Capabilities N/A                                 |  |  |  |  |  |  |  |
| Statistics                                      | Enabled Capabilities N/A                                   |  |  |  |  |  |  |  |
| Multicast                                       |                                                            |  |  |  |  |  |  |  |
| Routing                                         | Management Address Table                                   |  |  |  |  |  |  |  |
| Security                                        | Address Subtype Address Interface Subtype Interface Number |  |  |  |  |  |  |  |
| ACL                                             | 0 results found.                                           |  |  |  |  |  |  |  |
| QoS                                             |                                                            |  |  |  |  |  |  |  |
| Diagnostics                                     | MAC/PHY Detail                                             |  |  |  |  |  |  |  |
| Management                                      | Auto Monotistian Cunnorted M/A                             |  |  |  |  |  |  |  |

Fig 8.7.3 LLDP Neighbors information detail page

## 8.8 Statistics

The LLDP Statistics page displays LLDP statistical information per port. The Link Layer Discovery Protocol (LLDP) Statistics page displays summary and per-port information for LLDP frames transmitted and received on the switch. To view LLDP Statistics status, click **Discovery >> LLDP >> Statistics**.

| ✓ Status                                                                                                    | Discov            | very »                  | > LLD        | P≫ Statistics  | 5     |             |       |         |              |          |  |
|----------------------------------------------------------------------------------------------------|-------------------|-------------------------|--------------|----------------|-------|-------------|-------|---------|--------------|----------|--|
| ✓ Network                                                                                                    |                   |                         |              |                |       |             |       |         |              |          |  |
| ∨ Port                                                                                                    | Global Statistics |                         |              |                |       |             |       |         |              |          |  |
| VLAN                                                                                                    | [:                |                         |              |                |       |             |       |         |              |          |  |
| ✓ MAC Address Table                                                                                                    |                   | Insertio                | ons 0        |                |       |             |       |         |              |          |  |
| ✓ Spanning Tree                                                                                                    |                   | Deletio                 | ons 0        |                |       |             |       |         |              |          |  |
| <ul> <li>Discovery</li> </ul>                                                                                                    |                   | Dro                     | ps 0         |                |       |             |       |         |              |          |  |
| <ul> <li>LLDP</li> <li>Property</li> <li>Port Setting</li> <li>MED Network Policy</li> <li>MED Port Setting</li> <li>Packet View</li> <li>Local Information</li> <li>Neighbor</li> <li>Statistics</li> </ul> | Stat              | AgeO<br>Clear<br>istics | uts 0<br>Ref | iresh          |       |             |       |         |              |          |  |
| ✓ DHCP                                                                                                    |                   | Entry                   | Port         | Transmit Frame | R     | eceive Fran | ne    | Re      | ceive TLV    | Neighbor |  |
| V Multicast                                                                                                    |                   |                         |              | Total          | Total | Discard     | Error | Discard | Unrecognized | Timeout  |  |
| v Roduny                                                                                                    |                   | 1                       | GE1          | 309            | 0     | 0           | 0     | 0       | 0            | 0        |  |
|                                                                                                    |                   | 2                       | GE2          | 0              | 0     | 0           | 0     | 0       | 0            | 0        |  |
|                                                                                                    |                   | 3                       | GE3          | 0              | 0     | 0           | 0     | 0       | 0            | 0        |  |
|                                                                                                    |                   | 4                       | GE4          | 0              | 0     | 0           | 0     | 0       | 0            | 0        |  |
|                                                                                                    |                   | 5                       | GE5          | 0              | 0     | 0           | 0     | 0       | 0            | 0        |  |

| FIG 8.8.1 LLDP GIODAI STATISTICS PAGE | Fig | 8.8.1 | LLDP | Global | statistics | page |
|---------------------------------------|-----|-------|------|--------|------------|------|
|---------------------------------------|-----|-------|------|--------|------------|------|

# Chapter 9 DHCP

DHCP (Dynamic Host Configuration Protocol) is widely used to automatically assign IP addresses and other network configuration parameters to network devices, enhancing the utilization of IP address.

### **DHCP Server**

DHCP Server is used to dynamically assign IP addresses, default gateway and other parameters to DHCP clients. DHCP (dynamic host configuration protocol) allows a server to assign an IP address to a computer from a preselected range of numbers configured for a particular network.

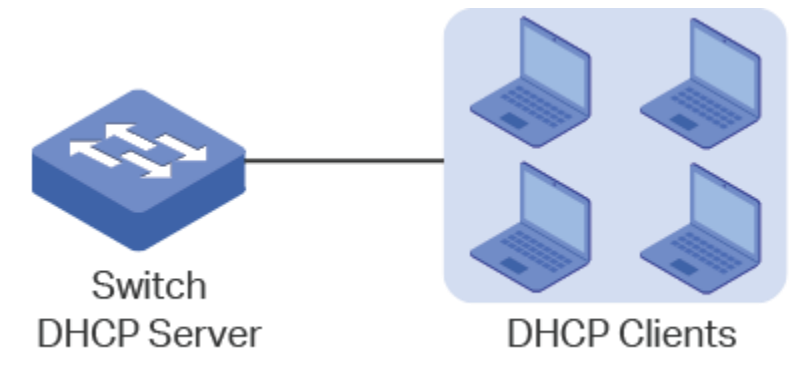

### DHCP Relay

DHCP Relay is used to process and forward DHCP packets between different subnets or VLANs. DHCP clients broadcast DHCP request packets to require for IP addresses. Without this function, clients cannot obtain IP addresses from a DHCP server in the different LAN because the broadcast packets can be transmitted only in the same LAN. DHCP Relay includes three features: Option 82, DHCP Interface Relay and DHCP VLAN Relay.

DHCP Option 82: Option 82 is called the DHCP Relay Agent Information Option. When enabled, the DHCP relay agent can inform the DHCP server of some specified information of clients by inserting an Option 82 payload to DHCP request packets before forwarding them to the DHCP server, so that the DHCP server can distribute the IP addresses or other parameters to clients based on the payload. In this way, Option 82 prevents DHCP client requests from untrusted sources. Besides, it allows the DHCP server to assign IP addresses of different address pools to clients in different groups.

**Property:-->**Dynamic Host Configuration Protocol (DHCP) is a network management protocol used to automate the process of configuring IP address, gateways and other IP realted things automatically to connected hosts.

**IP Pool Setting:-->** You can customize the DHCP pool subnet and address range to provide simultaneous access to more number of clients.

VLAN IF Address Group Setting:--> For Configuring a Layer 3 VLAN interface.

**Client List:-->**DHCP server to dynamically choose IP addresses from the IP Pools and assign them permanently to clients. To view clients this page is used.

**Client Static Binding Table:-->** Configuring the DHCP Server and the Static-Binding.The following table describes the static binding options. Display the address bindings in the client table on the extended Dynamic Host Configuration Protocol (DHCP) local server.

### 9.1 Property

DHCP property page allows you to enable DHCP which is by default disabled. To configure and view DHCP property, click **DHCP** >> **Property**.

| COMMANDO                                   | DH | ICF | P≫ Pi                 | ropert                     | y           |        | Save | Logout | Reboot | Debug |
|--------------------------------------------|----|-----|-----------------------|----------------------------|-------------|--------|------|--------|--------|-------|
| ✓ Status ^                                 |    | _   | _                     |                            |             |        |      |        |        | ^     |
| ✓ Network                                  |    | [   |                       |                            | itate 🗌 🛛 F | Enable |      |        |        |       |
| ✓ Port                                     |    |     | 04-4 <sup>1</sup> - 5 | •<br>• • • • • • • • • • • |             |        |      |        |        |       |
| VLAN                                       |    | ¦   | Static E              | inding                     | First 📋 L   | Enable |      |        |        |       |
| <ul> <li>MAC Address Table</li> </ul>      |    |     |                       | 1                          |             |        |      |        |        |       |
| ✓ Spanning Tree                            | l  | A   | арріу                 | J                          |             |        |      |        |        |       |
| ✓ Discovery                                |    |     |                       |                            |             |        |      |        |        |       |
| ▼ DHCP                                     |    | DHC | P Por                 | t Setti                    | ng Table    |        |      |        |        |       |
| Property<br>IP Pool Setting                |    |     |                       |                            |             |        |      | Q      |        |       |
| VLAN IF Address Group Setting              |    |     | Entry                 | Port                       | State       |        |      |        |        |       |
| Client List<br>Client Static Binding Table |    |     | 1                     | GE1                        | Disabled    |        |      |        |        |       |
|                                            |    |     | 2                     | GE2                        | Disabled    |        |      |        |        |       |
| × Pouting                                  |    |     | 3                     | GE3                        | Disabled    |        |      |        |        |       |
|                                            |    |     | 4                     | GE4                        | Disabled    |        |      |        |        |       |
|                                            |    |     | 5                     | GE5                        | Disabled    |        |      |        |        |       |
| V ACL                                      |    |     | 6                     | GEG                        | Disabled    |        |      |        |        |       |
| Y Q05                                      |    |     | 0                     | GLU                        | Disabieu    |        |      |        |        |       |

Fig 9.1.1 Default DHCP Property page

| COMMANDO                                   | DHC | P » P    | ropert    | y        |        | Save | Logout | Reboot | Debug |
|--------------------------------------------|-----|----------|-----------|----------|--------|------|--------|--------|-------|
| ✓ Status ^                                 |     |          |           |          |        |      |        |        | ^     |
| ✓ Network                                  | 1   |          |           | tate 🛛   | Enable |      |        |        |       |
| ✓ Port                                     |     | 04-4i- F |           |          |        |      |        |        |       |
| VLAN                                       | L.  | Static E | sinaing i | ·irst    | Enable |      |        |        |       |
| <ul> <li>MAC Address Table</li> </ul>      |     | Ample    |           |          |        |      |        |        |       |
| <ul> <li>Spanning Tree</li> </ul>          |     | Арріу    | J         |          |        |      |        |        |       |
| ✓ Discovery                                |     |          |           |          |        |      |        |        |       |
| ▼ DHCP                                     | DH  | CP Por   | t Setti   | ng Table |        |      |        |        |       |
| Property<br>IP Pool Setting                |     |          |           |          |        |      | Q      |        |       |
| VLAN IF Address Group Setting              |     | Entry    | Port      | State    |        |      |        |        |       |
| Client List<br>Client Static Binding Table |     | 1        | GE1       | Disabled |        |      |        |        |       |
|                                            |     | 2        | GE2       | Disabled |        |      |        |        |       |
|                                            |     | 3        | GE3       | Disabled |        |      |        |        |       |
| × Security                                 |     | 4        | GE4       | Disabled |        |      |        |        |       |
|                                            |     | 5        | GE5       | Disabled |        |      |        |        |       |
|                                            |     | 6        | GEG       | Disabled |        |      |        |        |       |
| ▼ Q05                                      |     | 0        | GLO       | Disableu |        |      |        |        |       |

Fig 9.1.2 Enable DHCP Property page

| COMMANDO                              | DHCF | >» Pro     | operty    |           |      | Save   Logout   Reboot   D | ebug |
|---------------------------------------|------|------------|-----------|-----------|------|----------------------------|------|
| ✓ Status                              | -    |            |           |           |      |                            | 1    |
| ✓ Network                             |      |            | Sta       | te 🔽 Enal | hle. |                            |      |
| ✓ Port                                |      | 0          |           |           |      |                            |      |
| ✓ VLAN                                | l    | Static Bil | nding Fir | st 📋 Enal | Die  |                            |      |
| <ul> <li>MAC Address Table</li> </ul> |      | and a      | _         |           |      |                            |      |
| ✓ Spanning Tree                       |      | крріу      |           |           |      |                            |      |
| ✓ Discovery                           |      |            |           |           |      |                            |      |
| ▼ DHCP                                | DHC  | P Port     | Setting   | g Table   |      |                            |      |
| Property<br>IP Pool Setting           | _    |            |           |           |      | Q                          |      |
| Client List                           |      | Entry      | Port      | State     |      |                            |      |
| Client Static Binding Table           |      | 1          | GE1       | Disabled  |      |                            |      |
| ✓ Multicast                           |      | 2          | GE2       | Disabled  |      |                            |      |
| ✓ Routing                             |      | 3          | GE3       | Disabled  |      |                            |      |
| ✓ Security                            |      | 4          | GE4       | Disabled  |      |                            |      |
| ✓ ACL                                 |      | 5          | GE5       | Disabled  |      |                            |      |
| ∨ QoS                                 |      | 6          | GE6       | Disabled  |      |                            |      |
| ✓ Diagnostics                         |      | 7          | GE7       | Disabled  |      |                            |      |
| ✓ Management                          |      | 8          | GE8       | Disabled  |      |                            |      |
|                                       |      | 9          | GE9       | Disabled  |      |                            |      |

Fig 9.1.3 Selecting ports on DHCP Property page

| COMMANDO                      | ICP » Pro        | operty             | Save   Logout   Reboot   Deb | ug |
|-------------------------------|------------------|--------------------|------------------------------|----|
| ✓ Status ^                    |                  |                    |                              | ^  |
| ✓ Network                     |                  |                    |                              |    |
| ✓ Port                        | Edit Port Settin | ]                  |                              |    |
| VLAN                          |                  |                    |                              |    |
| V MAC Address Table           | Port             | GE1-GE28,LAG1-LAG8 |                              |    |
| ✓ Spanning Tree               | State            | ☑ Fnable           |                              |    |
| ✓ Discovery                   | L                |                    | i                            |    |
| ▼ DHCP                        | Apply            | Close              |                              |    |
| Property                      |                  |                    |                              |    |
| IP Pool Setting               |                  |                    |                              |    |
| VLAN IF Address Group Setting |                  |                    |                              |    |
| Client List                   |                  |                    |                              |    |
| Client Static Binding Table   |                  |                    |                              | 4  |
| ✓ Multicast                   |                  |                    |                              |    |
| ✓ Routing                     |                  |                    |                              |    |
| × Security ×                  |                  |                    |                              |    |

Fig 9.1.4 Edit ports setting DHCP Property page

| COMMANDO                                     | DH | łCP   | » Pro      | perty      |         |    | Save | Logout | i   Reboot | t   Deb | ug |
|----------------------------------------------|----|-------|------------|------------|---------|----|------|--------|------------|---------|----|
| ✓ Status ^                                   |    | _     |            |            |         |    |      |        |            |         | ^  |
| V Network                                    |    |       |            | State      | Enab    | a  |      |        |            |         |    |
| ✓ Port                                       |    | ····· | Statia Dia | alina Firm |         |    |      |        |            |         |    |
| VLAN                                         |    | ·     | statić Bin | aing Firs  |         | le |      |        |            |         |    |
| ✓ MAC Address Table                          |    | ٨     | anlı       |            |         |    |      |        |            |         |    |
| ✓ Spanning Tree                              |    | Αp    | phiy       |            |         |    |      |        |            |         |    |
| V Discovery                                  |    |       |            |            |         |    |      |        |            |         |    |
| ▼ DHCP                                       |    | DHC   | P Port     | Setting    | Table   |    |      |        |            |         |    |
| Property<br>IP Pool Setting                  |    |       |            |            |         |    |      | Q      |            |         |    |
| VLAN IF Address Group Setting<br>Client List |    |       | Entry      | Port       | State   |    |      |        |            |         |    |
| Client Static Binding Table                  |    |       | 1          | GE1        | Enabled |    |      |        |            |         |    |
| ✓ Multicast                                  |    |       | 2          | GE2        | Enabled |    |      |        |            |         |    |
| ✓ Routing                                    |    |       | 3          | GE3        | Enabled |    |      |        |            |         |    |
| ✓ Security                                   |    |       | 4          | GE4        | Enabled |    |      |        |            |         |    |
| V ACL                                        |    |       | 5          | GE5        | Enabled |    |      |        |            |         |    |
| ✓ QoS                                        |    |       | 6          | GE6        | Enabled |    |      |        |            |         |    |
| < >                                          |    |       | 7          | GE7        | Enabled |    |      |        |            |         | v  |

Fig 9.1.5 DHCP port setting table after enabling page

### 9.2 IP Pool Setting

With Ip Pool setting can set Start IP address and End address and gateway of pool along with mask. DNS Primary and secondary server along with DHCP leased time can also be set. By default lease time is 1day before renewal of IP.

To configure and view IP Pool Setting, click DHCP >> IP Pool Setting.

| COMMANDO                                                                                                   | онср   | • » I  | P Pool Settin | ıg        |             |                   |         |                     | Save   1          | Logout   F        | Reboot | Debug  |
|----------------------------------------------------------------------------------------------------|--------|--------|---------------|-----------|-------------|-------------------|---------|---------------------|-------------------|-------------------|--------|--------|
| ✓ Status ^                                                                                                 |        |        |               |           |             |                   |         |                     |                   |                   |        |        |
| ✓ Network                                                                                                  |        |        | ablo          |           |             |                   |         |                     |                   |                   |        |        |
| ✓ Port                                                                                                    |        | 001 10 | able          |           |             |                   |         |                     |                   |                   |        |        |
| VLAN                                                                                                    | Showin |        | ✓ entries     |           | Sh          | owing 0 to 0 of ( | entries |                     |                   | 0                 |        |        |
| ✓ MAC Address Table                                                                                        |        | -1 1   |               |           |             |                   |         |                     |                   | 4                 |        | _      |
| ✓ Spanning Tree                                                                                            |        | Pool   |               | Section   |             | Gateway           | Mask    | DNS Primary Server  | DNS Second Server | Lease time        |        |        |
| ✓ Discovery                                                                                                |        |        | Section Star  | t Address | End Address | cutenay           | Mask    | biter mility eerver |                   | Leuse ame         |        |        |
| ▼ DHCP                                                                                                    |        |        |               |           |             |                   | 0 resu  | Its found.          |                   |                   |        |        |
| Property<br>IP Pool Setting<br>VLAN IF Address Group Setting<br>Client List<br>Client Static Binding Table |        | Add    | Edit          | Dele      | te          |                   |         |                     |                   | (First) (Previous | i 1 Ne | t Last |
| ✓ Multicast                                                                                                |        |        |               |           |             |                   |         |                     |                   |                   |        |        |
| ✓ Routing                                                                                                  |        |        |               |           |             |                   |         |                     |                   |                   |        |        |
| ✓ Security                                                                                                 |        |        |               |           |             |                   |         |                     |                   |                   |        |        |
| ✓ ACL                                                                                                    |        |        |               |           |             |                   |         |                     |                   |                   |        |        |
| ✓ Q0S                                                                                                    |        |        |               |           |             |                   |         |                     |                   |                   |        |        |

Fig 9.2.1 Default DHCP IP Pool setting page

| COMMANDO                      | CP » IP Pool Settin | g                      |                                  |
|-------------------------------|---------------------|------------------------|----------------------------------|
| ✓ Status                      |                     |                        |                                  |
| ✓ Network                     |                     |                        |                                  |
| ✓ Port                        | IP Pool Table       |                        |                                  |
| VLAN                          |                     |                        |                                  |
| ✓ MAC Address Table           |                     | 400.400.0.0            |                                  |
| ✓ Spanning Tree               | P001                | 192.166.0.0            | (1 to 52 alphanumenc characters) |
| ✓ Discovery                   | Gateway             | 192.168.0.1            |                                  |
| ▼ DHCP                        |                     | 055 055 055 0          |                                  |
| Property                      | Маѕк                | 255.255.255.0          |                                  |
| IP Pool Setting               |                     | Section 1              |                                  |
| VLAN IF Address Group Setting |                     |                        |                                  |
| Client List                   | IP Address Section  | Start Address 192.168. | 0.50                             |
| Client Static Binding Table   |                     | End Address 192.168.   | 0.100                            |
| ✓ Multicast                   |                     |                        |                                  |
| ✓ Routing                     | DNS Primary Server  | Enable 8.8.8.8         |                                  |
| ✓ Security                    |                     |                        |                                  |
| → ACL                         | DNS Second Server   |                        |                                  |
| ✓ Q0S                         | Lease time          | 1 Day 00 - Hou         | ur 00 🗸 Minute                   |
| ✓ Diagnostics                 | L                   |                        |                                  |
| ✓ Management                  | Apply Close         |                        |                                  |

Fig 9.2.2 Edit DHCP IP Pool setting page

| COMMANDO                                                                                                   | DHC  | ср » IP Ро      | ol Settin | ıg            |               |                    |               |                    | Save              | Logout        | Reboot   Debug   |
|----------------------------------------------------------------------------------------------------|------|-----------------|-----------|---------------|---------------|--------------------|---------------|--------------------|-------------------|---------------|------------------|
| ✓ Status                                                                                                   |      |                 |           |               |               |                    |               |                    |                   |               |                  |
| ✓ Network                                                                                                  | IP   | Pool Table      |           |               |               |                    |               |                    |                   |               |                  |
| ✓ Port                                                                                                    |      |                 |           |               |               |                    |               |                    |                   |               |                  |
| VLAN                                                                                                    | Show | wing All 🗸 entr | ries      |               | s             | howing 1 to 1 of 1 | entries       |                    |                   | Q             |                  |
| V MAC Address Table                                                                                        | -    | 1               | Casting   |               |               |                    | 1             | - ,                |                   |               |                  |
| ✓ Spanning Tree                                                                                            |      | ] Pool          | Castlen   | Section       | Ford Address  | Gateway            | Mask          | DNS Primary Server | DNS Second Server | Lease time    |                  |
| ✓ Discovery                                                                                                |      |                 | Section   | Start Address | End Address   |                    | 055 055 055 0 |                    |                   |               | L                |
| ▼ DHCP                                                                                                    |      | ] 192.168.0.0   | 1         | 192.168.0.50  | 192.168.0.100 | 192.168.0.1        | 255.255.255.0 | 8.8.8.8            | 8.8.4.4           | 1: 0: 0       |                  |
| Property<br>IP Pool Setting<br>VLAN IF Address Group Setting<br>Client List<br>Client Static Binding Table |      | Add             | Edit      | Delete        |               |                    |               |                    |                   | (First) (Prev | ious 1 Next Last |
| ✓ Multicast                                                                                                |      |                 |           |               |               |                    |               |                    |                   |               |                  |
| ✓ Routing                                                                                                  |      |                 |           |               |               |                    |               |                    |                   |               |                  |
| ✓ Security                                                                                                 |      |                 |           |               |               |                    |               |                    |                   |               |                  |
| ✓ ACL                                                                                                    |      |                 |           |               |               |                    |               |                    |                   |               |                  |
| ∨ QoS                                                                                                    |      |                 |           |               |               |                    |               |                    |                   |               |                  |
| ✓ Diagnostics                                                                                              |      |                 |           |               |               |                    |               |                    |                   |               |                  |
| ✓ Management                                                                                               |      |                 |           |               |               |                    |               |                    |                   |               |                  |
|                                                                                                    |      |                 |           |               |               |                    |               |                    |                   |               |                  |

Fig 9.2.3 DHCP IP Pool Table after setting page

#### 9.3 VLAN IF Address Group Setting

Vlan interface can be bind with group IP address. To configure and view VLAN IF Address Group Setting , click DHCP >> VLAN IF Address Group Setting.

| COMMANDO                                                                                                   |                                       |
|----------------------------------------------------------------------------------------------------|---------------------------------------|
|                                                                                                    | DHCP // VLAN IF Address Group Setting |
| ✓ Status                                                                                                   |                                       |
| V Network                                                                                                  |                                       |
| ✓ Port                                                                                                    | DHCP Server Group Table               |
| VLAN                                                                                                    |                                       |
| ✓ MAC Address Table                                                                                        | DHCP Server Group                     |
| ✓ Spanning Tree                                                                                            |                                       |
| ✓ Discovery                                                                                                | Group IP Address 192.168.0.1          |
| - DHCP                                                                                                    |                                       |
| Property<br>IP Pool Setting<br>VLAN IF Address Group Setting<br>Client List<br>Client Static Binding Table | Apply Close                           |
| ✓ Multicast                                                                                                |                                       |
| ✓ Routing                                                                                                  |                                       |
| ✓ Security                                                                                                 |                                       |
| V ACL                                                                                                    |                                       |
| V QoS                                                                                                    |                                       |
| ✓ Diagnostics                                                                                              |                                       |
| ✓ Management                                                                                               |                                       |

Fig 9.3.1 DHCP VIan Interface address pool and Server group table page.

| COMMANDO                                                                                                   | Save   Logout   Reboot   Deb                  | ıg |
|----------------------------------------------------------------------------------------------------|-----------------------------------------------|----|
| ✓ Status                                                                                                   |                                               |    |
| ✓ Network                                                                                                  | VI AN Interface Address Pool Table            |    |
| ✓ Port                                                                                                    |                                               |    |
| VLAN                                                                                                    |                                               | 3  |
| ✓ MAC Address Table                                                                                        |                                               | 4  |
| ✓ Spanning Tree                                                                                            | DHCP Server Group                             |    |
| ✓ Discovery                                                                                                |                                               |    |
| ▼ DHCP                                                                                                    | Арру                                          |    |
| Property<br>IP Pool Setting<br>VLAN IF Address Group Setting<br>Client List<br>Client Static Binding Table | DHCP Server Group Table                       |    |
| ✓ Multicast                                                                                                | Group ID Group IP Address Bind VLAN Interface | 1  |
| ✓ Routing                                                                                                  | O 1 192.168.0.1 vlan 1                        |    |
| ✓ Security                                                                                                 |                                               |    |
| V ACL                                                                                                    | Add Edit Delete                               |    |
| ✓ QoS                                                                                                    |                                               |    |
| ✓ Diagnostics                                                                                              |                                               |    |
| ✓ Management                                                                                               |                                               |    |

Fig 9.3.2 DHCP Binding VIan Interface to DHCP server group Ip address page.

#### 9.4 Client List

The DHCP Client Table allows you to check the devices that are connected to your network. After creating DHCP server group and binding with Vlan, the members of VLANs are automatically provide IP address. These assigned IP address to client can be seen with DHCP client List.

To view DHCP Client list , click DHCP >> Client list.

| Network Connection Details  |                                      |   |  |  |  |  |
|-----------------------------|--------------------------------------|---|--|--|--|--|
| Network Connection Details: |                                      |   |  |  |  |  |
| Property                    | Value                                | ^ |  |  |  |  |
| Connection-specific DN      |                                      |   |  |  |  |  |
| Description                 | Intel(R) 82579LM Gigabit Network Cor |   |  |  |  |  |
| Physical Address            | 28-D2-44-0A-7E-9C                    |   |  |  |  |  |
| DHCP Enabled                | Yes                                  |   |  |  |  |  |
| IPv4 Address                | 192.168.0.50                         |   |  |  |  |  |
| IPv4 Subnet Mask            | 255.255.255.0                        |   |  |  |  |  |
| Lease Obtained              | Thursday, October 8, 2020 18:32:04   |   |  |  |  |  |
| Lease Expires               | Friday, October 9, 2020 18:32:04     |   |  |  |  |  |
| IPv4 Default Gateway        | 192.168.0.1                          |   |  |  |  |  |
| IPv4 DHCP Server            | 192.168.0.1                          |   |  |  |  |  |
| IPv4 DNS Servers            | 8.8.8.8                              |   |  |  |  |  |
|                             | 8.8.4.4                              |   |  |  |  |  |
| IPv4 WINS Server            |                                      |   |  |  |  |  |
| NetBIOS over Tcpip En       | Yes                                  |   |  |  |  |  |
| Link-local IPv6 Address     | fe80::8003:dca9:2897:9e22%4          |   |  |  |  |  |
| IPv6 Default Gateway        |                                      | ~ |  |  |  |  |
| <                           | >                                    |   |  |  |  |  |
|                             |                                      | _ |  |  |  |  |
|                             | Close                                |   |  |  |  |  |

Fig 9.4.1 DHCP Client list page.

| COMMANDO                                   | DHCP » Client Liet         |                             | Save   Logout   Reboot   Debug |
|--------------------------------------------|----------------------------|-----------------------------|--------------------------------|
|                                            | Differ - Chent List        |                             |                                |
| ✓ Status                                   |                            |                             |                                |
| ✓ Network                                  | DHCP Client List           |                             |                                |
| ✓ Port                                     |                            |                             |                                |
| ✓ VLAN                                     | Showing All V entries      | Showing 1 to 1 of 1 entries | 0                              |
| ✓ MAC Address Table                        |                            |                             | 8                              |
| ✓ Spanning Tree                            | MAC Address Table IPv4 Add | dress VLAN Hostname         |                                |
| ✓ Discovery                                | 28:D2:44:0A:7E:9C 192.168. | .0.50 1 DESKTOP-CQ78BP7     |                                |
| ▼ DHCP                                     |                            |                             | First Previous 1 Next Last     |
| Property                                   | Refresh                    |                             |                                |
| IP Pool Setting                            |                            |                             |                                |
| VLAN IF Address Group Setting              |                            |                             |                                |
| Client List<br>Client Static Binding Table |                            |                             |                                |
| ✓ Multicast                                |                            |                             |                                |
| ✓ Routing                                  |                            |                             |                                |
| ✓ Security                                 |                            |                             |                                |
| ✓ ACL                                      |                            |                             |                                |
| V QoS                                      |                            |                             |                                |
| ✓ Diagnostics                              |                            |                             |                                |
| ✓ Management                               |                            |                             |                                |

Fig 9.4.2 DHCP Client list page.

### 9.5 Client Static Binding Table

The DHCP static binding feature enables assignment of static IP addresses without creating numerous host pools with manual bindings with MAC addresses. A static binding is a mapping between a fixed IP address and the client's MAC address. Client can be binded with static IP address and also by perticular name also can be assigned to clients.

To configure and view DHCP Client Static Binding , click DHCP >> Client Static Binding Table.

| COMMANDO                      | DHCP » Client Static Bind | ing Table             |                        | Save   Lo | gout   Reboot   Debug   |
|-------------------------------|---------------------------|-----------------------|------------------------|-----------|-------------------------|
| ✓ Status                      |                           |                       |                        |           |                         |
| V Network                     |                           |                       |                        |           |                         |
| ✓ Port                        | Static Binding Table      |                       |                        |           |                         |
| VLAN                          | Showing All v entries     | Showi                 | ng 0 to 0 of 0 entries | 0         |                         |
| V MAC Address Table           |                           |                       |                        |           | 4                       |
| ✓ Spanning Tree               | MAC Address Table IPv4 A  | ddress VLAN User Name |                        |           |                         |
| <ul> <li>Discovery</li> </ul> |                           |                       | 0 results found.       |           |                         |
| ▼ DHCP                        | Add Delete                |                       |                        | Fin       | at Previous 1 Next Last |
| Property                      | Add Delete                |                       |                        |           |                         |
| IP Pool Setting               |                           |                       |                        |           |                         |
| VLAN IF Address Group Setting |                           |                       |                        |           |                         |
| Client Static Binding Table   |                           |                       |                        |           |                         |
| ✓ Multicast                   |                           |                       |                        |           |                         |
| ✓ Routing                     |                           |                       |                        |           |                         |
| ✓ Security                    |                           |                       |                        |           |                         |
| V ACL                         |                           |                       |                        |           |                         |
| ✓ QoS                         |                           |                       |                        |           |                         |
| ✓ Diagnostics                 |                           |                       |                        |           |                         |
| ✓ Management                  |                           |                       |                        |           |                         |

Fig 9.5.1 Default DHCP Client Binding Table page.

| COMMANDO                                     | HCP » Client Si          | atic Binding Table |            | Save   Logout   Reboot   Debug |
|----------------------------------------------|--------------------------|--------------------|------------|--------------------------------|
| ✓ Status                                     |                          |                    |            | ^                              |
| ✓ Network                                    |                          |                    |            |                                |
| ✓ Port                                       | Static Binding Table Add | 1                  |            |                                |
| VLAN                                         |                          |                    |            |                                |
| V MAC Address Table                          | MAC Address              | AD-2E-AC-7E-0A-9C  |            |                                |
| ✓ Spanning Tree                              | MAC Address              | AD.2E.A0.7E.3A.00  |            |                                |
| V Discovery                                  | VLAN                     | 1                  | (1 - 4094) |                                |
| ▼ DHCP                                       | IPv4 Address             | 192 168 0 59       |            |                                |
| Property                                     | in the Address           | 102.100.0.00       |            |                                |
| IP Pool Setting                              | User Name                | COMMANDO PC        | (1 - 32)   |                                |
| VLAN IF Address Group Setting<br>Client List |                          |                    |            |                                |
| Client Static Binding Table                  | Apply C                  | lose               |            |                                |
| ✓ Multicast                                  |                          |                    |            |                                |
| ✓ Routing                                    |                          |                    |            |                                |
| ✓ Security                                   |                          |                    |            |                                |
| V ACL                                        |                          |                    |            |                                |
| ✓ QoS                                        |                          |                    |            |                                |
| ✓ Diagnostics                                |                          |                    |            |                                |
| ✓ Management                                 |                          |                    |            |                                |
|                                              |                          |                    |            | Y                              |

Fig 9.5.2 DHCP Client add static binding page.

| COMMANDO                                      | DHCP » Client Static Bindin | g Table              |                | Save   Logout   Reboot   Debug |
|-----------------------------------------------|-----------------------------|----------------------|----------------|--------------------------------|
| ✓ Status                                      |                             |                      |                |                                |
| ✓ Network                                     | Static Binding Table        |                      |                |                                |
| ✓ Port                                        | otatic binang labie         |                      |                |                                |
| VLAN                                          | Showing All v entries       | Showing 1 to         | 1 of 1 entries | 0                              |
| <ul> <li>MAC Address Table</li> </ul>         |                             |                      |                | <u>ح</u>                       |
| ✓ Spanning Tree                               | MAC Address Table IPv4 Ad   | dress VLAN User Name |                |                                |
| ✓ Discovery                                   | AD:2E:A6:7E:9A:8C 192.168   | 0.59 1 COMMANDO PC   |                |                                |
| ▼ DHCP                                        | Add Delete                  |                      |                | First Previous 1 Next Last     |
| Property                                      | Add Delete                  |                      |                |                                |
| IP Pool Setting                               |                             |                      |                |                                |
| VLAN IF Address Group Setting                 |                             |                      |                |                                |
| Client List                                   |                             |                      |                |                                |
| Client Static binding Table                   |                             |                      |                |                                |
| Multicast                                     |                             |                      |                |                                |
| <ul> <li>Routing</li> <li>Security</li> </ul> |                             |                      |                |                                |
| ✓ Security                                    |                             |                      |                |                                |
| ✓ ACL                                         |                             |                      |                |                                |
| ✓ Q6S                                         |                             |                      |                |                                |
| ✓ Diagnóstics                                 |                             |                      |                |                                |
| ✓ Management                                  |                             |                      |                |                                |

Fig 9.5.3 DHCP Client Static Binding Table page.

# Chapter 10 Multicast

**General:-->** Multicast is group communication where data transmission is addressed to a group of devices simultaneously. Multicast can be one-to-many or many-to-many distribution.

Property : Multicast packets are replicated in the network at the point where paths diverge. Multicast include Internet Group Management Protocol, Protocol Independent Multicast and Multicast VLAN Registration.

Group Address: RFC 2365 provides limited guidelines on how the multicast address space can be divided and used privately by enterprises. The terminology "Administratively Scoped IPv4 multicast space" relates to the group address range of 239.0.00 to 239.255.255.255.

Router Port : A Multicast router (Mrouter) port is a port that connects to a Multicast router. The device includes the Multicast router port(s) numbers when it forwards the Multicast streams and IGMP/MLD registration messages.

Forward All : The Multicast Forward All page allows you to choose which interfaces receive multicast streams in which VLANs.

Throttling : This page display the IGMP throttling configuration for all interfaces on the switch or for a specified interface.

Filtering Profile : A Multicast filter profile permits or denies a range of Multicast groups to be learned when the join group.

Filtering Binding : Multicast filtering to receive only messages to multicast addresses assigned to its own host at the link layer level. The filter is set when the host joins a multicast group.

**IGMP Snooping:-->** IGMP snooping is the process of listening to Internet Group Management Protocol (IGMP) network traffic to control delivery of IP multicasts.

Property :Internet Group Management Protocol (IGMP) snooping allows the switch to forward multicast traffic intelligently. you can block even more multicast traffic and

reduce your risk of a denial of service (DoS) attack, you can choose to block multicast traffic from unknown addresses.

Querier : The IGMP/MLD Snooping Querier is used to support a Layer 2 Multicast domain of snooping switches in the absence of a Multicast router.

Statistics : This page shows summary of IGMP statistics: Membership Query—Number of membership queries sent and received. Group Leave—Number of group leave messages sent or received. Mtrace Response—Number of Mtrace response messages sent or received.

MLD Snooping:--> Multicast Listener Discovery (MLD) snooping constrains the flooding of IPv6 multicast traffic on VLANs.

Property : MLD snooping runs on a Layer 2 device as an IPv6 multicast constraining mechanism to improve multicast forwarding efficiency. It creates Layer 2 multicast forwarding entries from MLD messages that are exchanged.

Statistics: Display information about MLD snooping statistics.

MVR:--> Multicast VLAN Registration (MVR) is designed for distribution of multicast traffic on a dedicated multicast VLAN across segregated access networks, while allowing subscribers who are on different VLANs to join and leave the multicast groups carried in the Multicast VLAN. Multicast VLAN registration (MVR) enables more efficient distribution of IPTV multicast streams across an Ethernet ring-based Layer 2 network.

Property : When you configure MVR, you create a multicast VLAN (MVLAN) that becomes the only VLAN over which IPTV multicast traffic flows throughout the Layer 2 network. Devices with MVR enabled selectively forward IPTV multicast traffic from interfaces on the MVLAN (source interfaces) to hosts that are connected to interfaces that are not part of the MVLAN that you designate as MVR receiver ports.

Port Setting : MVR Port Setting, Port configuration, status, statistics, mirroring, security. MVR Function can provide different VLAN users to receive MVR Mode VLAN.

Group Address : MVR is not enabled by default on devices that support MVR. You explicitly configure an MVLAN and assign a range of multicast group addresses to it. That VLAN carries MVLAN traffic for the configured multicast groups. You then

configure other VLANs to be MVR receiver VLANs that receive multicast streams from the MVLAN.

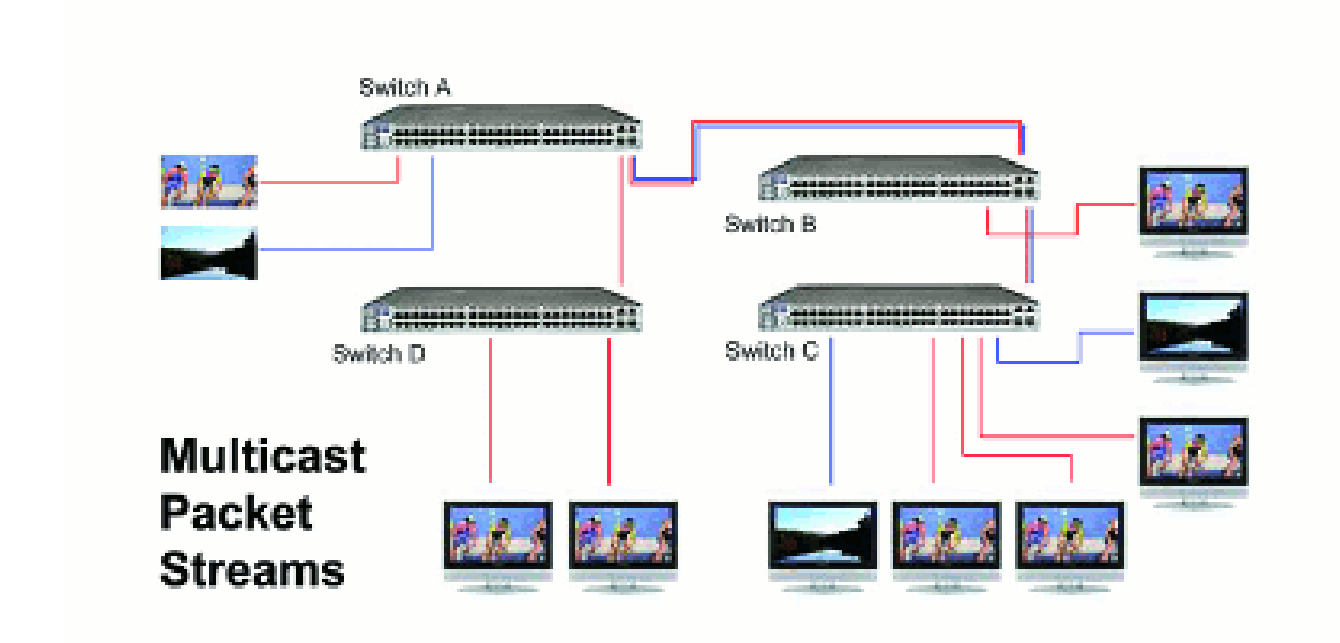

Fig 10.1.1 Multicast Packet Streams page

# 10.1 General

In computer networking, multicast is group communication where data transmission is addressed to a group of destination computers simultaneously. Multicast can be oneto-many or many-to-many distribution.

## 10.1.1 Property

The Properties page enables you to configure the Bridge Multicast filtering status. By default, all Multicast frames are flooded to all ports of the VLAN. To selectively forward only to relevant ports and filter (drop) the Multicast on the rest of the ports, enable Bridge Multicast filtering status in the Properties page. If filtering is enabled, Multicast frames are forwarded to a subset of the ports in the relevant VLAN as defined in the Multicast Forwarding Data Base. Multicast filtering is enforced on all traffic. By default, such traffic is flooded to all relevant ports, but you can limit forwarding to a smaller subset. To view and configure multicast general property, click **Multicast** >> **General** 

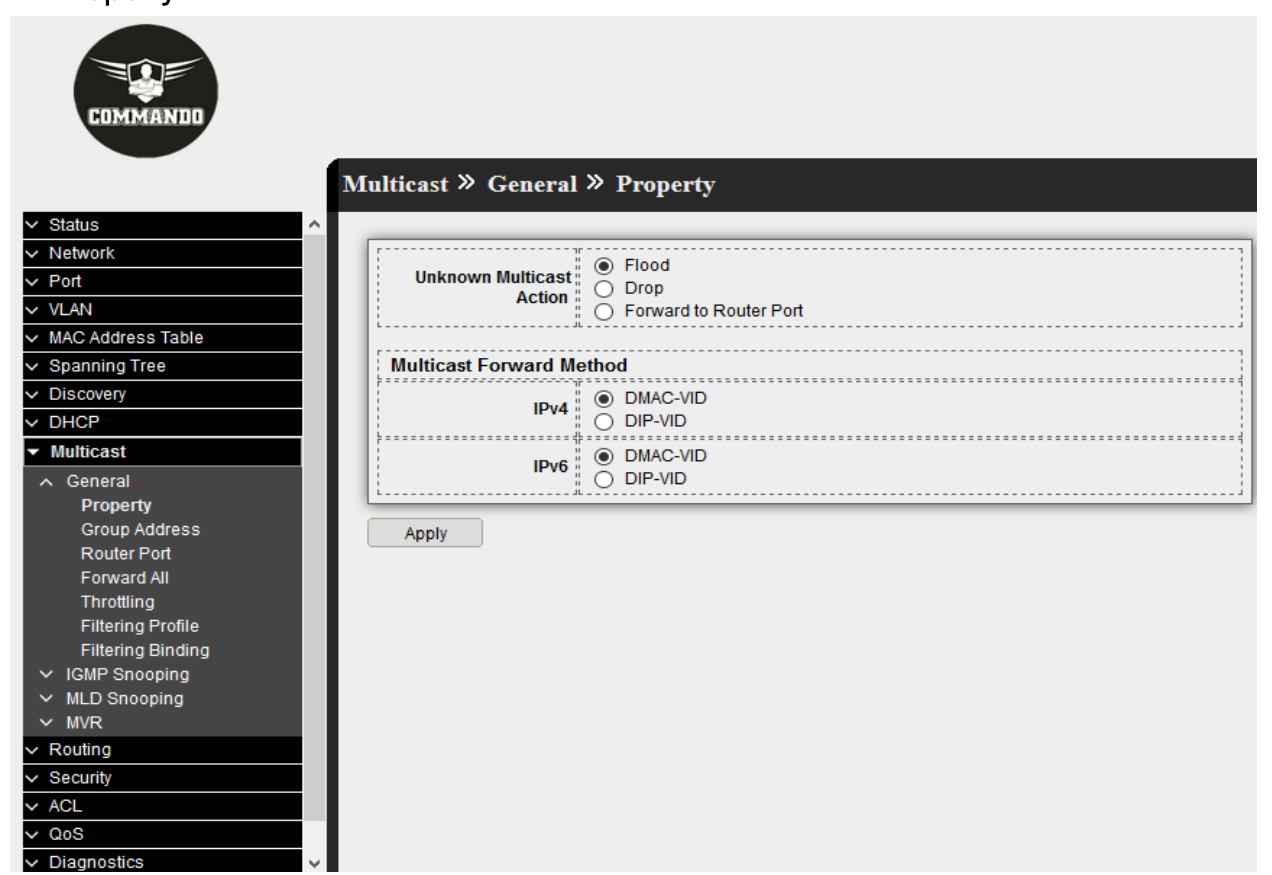

Fig 10.1.1 Multicast general property page

## 10.1.2 Group Address

IP multicast is a method of sending Internet Protocol (IP) datagrams to a group of interested receivers in a single transmission. It is the IP-specific form of multicast and is used for streaming media and other network applications. Full range of multicast addresses is from 224.0.0.0 to 239.255.255.255. Since, multicast addresses represent a group of IP devices. This page allow user to browse all multicast groups that dynamic learned or statically added.

To view and configure Multicast General Group , click Multicast >> General >> Group Address.

| COMMANDO                                                                                                    | Multicast » General » Group A | ddress                      | Save   Logout   Reboot   Debug |
|----------------------------------------------------------------------------------------------------|-------------------------------|-----------------------------|--------------------------------|
| ✓ Status ^                                                                                                    |                               |                             |                                |
| ✓ Network                                                                                                    | Course Addresse Table         |                             |                                |
| ✓ Port                                                                                                    | Group Address Table           |                             |                                |
| VLAN                                                                                                    | IP Version IPv4 V             |                             |                                |
| <ul> <li>MAC Address Table</li> </ul>                                                                                                    |                               |                             |                                |
| ✓ Spanning Tree                                                                                                    | Showing All 🗸 entries         | Showing 0 to 0 of 0 entries | 0                              |
| <ul> <li>Discovery</li> </ul>                                                                                                    |                               | Time 116 (0-c)              |                                |
| V DHCP                                                                                                    | U VLAN Group Address Member   | Type Life (Sec)             |                                |
| <ul> <li>Multicast</li> </ul>                                                                                                    |                               | U results found.            |                                |
| Ceneral     Property     Group Address     Router Port     Forward All     Throtiling     Filtering Profile     Filtering Binding     VIGMP Snooping     MVR     Routing     Security     ACL     QoS     Diagnostics     V | Add Edit Delete               | Refresh                     | First Previous 1 Next Last     |

Fig 10.1.2 Multicast default group address table page

| COMMANDO                                                                                                    | Multicaset » Canaral » Crown Addrass                                                                                    | Save   Logout   Reboot   Debug |
|----------------------------------------------------------------------------------------------------|----------------------------------------------------------------------------------------------------|--------------------------------|
|                                                                                                    | Multures of Octorial of Oroup Address                                                                                   |                                |
| ✓ Status                                                                                                    |                                                                                                    | ^                              |
| ✓ Network                                                                                                    |                                                                                                    |                                |
| ∨ Port                                                                                                    | Add Group Address                                                                                                    |                                |
| VLAN                                                                                                    |                                                                                                    |                                |
| <ul> <li>MAC Address Table</li> </ul>                                                                                                    | VLAN 2 V                                                                                                    |                                |
| <ul> <li>Spanning Tree</li> </ul>                                                                                                    |                                                                                                    |                                |
| <ul> <li>Discovery</li> </ul>                                                                                                    | IP Version                                                                                                    |                                |
| ✓ DHCP                                                                                                    | Group Address 239.0.0.4                                                                                                 |                                |
| <ul> <li>Multicast</li> </ul>                                                                                                    |                                                                                                    |                                |
| General     Property     Group Address     Router Port     Forward All     Throttling     Filtering Profile     Filtering Pinding     V IIGMP Snooping     WI D Receipting | Available Port     Selected Port       GE1     GE2       GE4     GE5       GE6     GE7       GE8     C       GE10     C |                                |
| ✓ MLD Snooping                                                                                                    | Apply Close                                                                                                    |                                |
| × Routing                                                                                                    |                                                                                                    |                                |
| v Security                                                                                                    |                                                                                                    |                                |
| × ACI                                                                                                    |                                                                                                    |                                |
| × 008                                                                                                    |                                                                                                    |                                |
| ✓ Diagnostics                                                                                                    |                                                                                                    | v                              |

Fig 10.1.3 Multicast add group address page

| COMMANDO                         |                             |                             | Save   Logout   Reboot   Debug |
|----------------------------------|-----------------------------|-----------------------------|--------------------------------|
|                                  | Multicast » General » Group | Address                     |                                |
| ✓ Status ∧                       |                             |                             |                                |
| ✓ Network                        | Group Address Table         |                             |                                |
| ∨ Port                           |                             |                             |                                |
| ✓ VLAN                           | IP Version IPv4 🗸           |                             |                                |
| ✓ MAC Address Table              |                             |                             |                                |
| ✓ Spanning Tree                  | Showing All 🗸 entries       | Showing 1 to 1 of 1 entries | Q                              |
| ✓ Discovery                      | VLAN Group Address Memb     | er Type Life (Sec)          |                                |
| ✓ DHCP                           | 2 239.0.0.4 GE2.GI          | E5 Static                   |                                |
| ▼ Multicast                      |                             |                             | First Previous 1 Next Last     |
| ∧ General                        | Add Edit Dele               | te Refresh                  |                                |
| Group Address                    |                             |                             |                                |
| Router Port                      |                             |                             |                                |
| Forward All                      |                             |                             |                                |
| Throttling                       |                             |                             |                                |
| Filtering Profile                |                             |                             |                                |
| Filtening Binding                |                             |                             |                                |
| <ul> <li>MLD Snooping</li> </ul> |                             |                             |                                |
| ∽ MVR                            |                             |                             |                                |
| ✓ Routing                        |                             |                             |                                |
| ✓ Security                       |                             |                             |                                |
| ∨ ACL                            |                             |                             |                                |
| ∨ QoS                            |                             |                             |                                |
| ✓ Diagnostics ✓                  |                             |                             |                                |

Fig 10.1.4 Multicast group address table page

## 10.1.3 Router Port

A Multicast router (Mrouter) port is a port that connects to a Multicast router. The device includes the Multicast router port(s) numbers when it forwards the Multicast streams and IGMP/MLD registration messages. Router port is a port on snooping switch that is connecting to the IGMP querier. This page allow user to browse all router port information. The static and forbidden router port can set by user.

To configure and view multicast router port table web page, click Multicast >> General >> Router Port.

| COMMANDO                              |                                                   | Sava   Lagant   Rabart   Dabug |
|---------------------------------------|---------------------------------------------------|--------------------------------|
|                                       |                                                   | Save   Logout   Keboot   Debug |
|                                       | Multicast » General » Router Port                 |                                |
| ✓ Status                              | ^ ·                                               |                                |
| ✓ Network                             | Benter Bert Table                                 |                                |
| ∨ Port                                | Router Port lable                                 |                                |
| VLAN                                  | IP Version IPv4 🗸                                 |                                |
| <ul> <li>MAC Address Table</li> </ul> |                                                   |                                |
| <ul> <li>Spanning Tree</li> </ul>     | Showing All ventries Showing 0 to 0 of 0 entries  | Q                              |
| <ul> <li>Discovery</li> </ul>         | VIAN Nomber Static Part Farbidden Part Life (See) |                                |
| V DHCP                                |                                                   | te found                       |
| ✓ Multicast                           | U Tesui                                           | IS IOUID.                      |
| ∧ General                             | Add Edit Defeet                                   | Pirst Previous 1 (Next) Last   |
| Property                              | Add Edit Reliesi                                  |                                |
| Bouter Port                           |                                                   |                                |
| Forward All                           |                                                   |                                |
| Throttling                            |                                                   |                                |
| Filtering Profile                     |                                                   |                                |
| Filtering Binding                     |                                                   |                                |
| ✓ IGMP Snooping                       |                                                   |                                |
| V MLD Snooping                        |                                                   |                                |
| × Routing                             |                                                   |                                |
| × Security                            |                                                   |                                |
| V ACL                                 |                                                   |                                |
| ✓ QoS                                 |                                                   |                                |
| v Diagnostics                         | v                                                 |                                |

Fig 10.1.5 Multicast default router port table page

| COMMANDO                                                                                                    |                 |                              | Save   Logout   Reboot   Debug |
|----------------------------------------------------------------------------------------------------|-----------------|------------------------------|--------------------------------|
|                                                                                                    | Multicast » Gen | eral » Router Port           |                                |
| ✓ Status<br>✓ Network<br>✓ Port                                                                                                | Add Router Port |                              | ^                              |
| VLAN                                                                                                    |                 |                              |                                |
| <ul> <li>MAC Address Table</li> </ul>                                                                                          | 5               |                              |                                |
| <ul> <li>Spanning Tree</li> </ul>                                                                                              |                 | Available VLAN Selected VLAN |                                |
| ✓ Discovery                                                                                                    |                 |                              |                                |
| ✓ DHCP                                                                                                    | 10.01           |                              |                                |
| ▼ Multicast                                                                                                    | VLAN            |                              |                                |
| ∧ General<br>Property<br>Group Address                                                                                         |                 |                              |                                |
| Forward All                                                                                                    | IP Version      | IPv4 🗸                       |                                |
| Throttling<br>Fitering Profile                                                                                                 | Туре            | Static     Forbidden         |                                |
| KMP Snooping     MLD Snooping     MLD Snooping     MVR     Routing     Security     AcL     GoS     Diagnostics     Management | Port            | Available Port Selected Port |                                |

Fig 10.1.6 Multicast router port selection page

| COMMANDO                                                                                                    | Multicast » General » Router Port                  | Save   Logout   Reboot   Debug     |
|----------------------------------------------------------------------------------------------------|----------------------------------------------------|------------------------------------|
| ✓ Status                                                                                                    |                                                    |                                    |
| ✓ Network                                                                                                    | Pouter Port Table                                  |                                    |
| ✓ Port                                                                                                    |                                                    |                                    |
| VLAN                                                                                                    | IP Version IPv4 V                                  |                                    |
| <ul> <li>MAC Address Table</li> </ul>                                                                                                    |                                                    |                                    |
| <ul> <li>Spanning Tree</li> </ul>                                                                                                    | Showing All ventries Showing 1 to 1 of 1 entries   | Q                                  |
| ✓ Discovery                                                                                                    | VI AN Member Static Port Forbidden Port Life (Sec) |                                    |
| V DHCP                                                                                                    |                                                    |                                    |
| ✓ Multicast                                                                                                    |                                                    | (Find) (Fundame) (1) (Hand) (Find) |
| <ul> <li>&gt; General</li> <li>Property</li> <li>Group Address</li> <li>Router Port</li> <li>Forward All</li> <li>Throttling</li> <li>Filtering Profile</li> <li>Filtering Binding</li> <li>&gt; IGMP Snooping</li> <li>&gt; MLD Snooping</li> </ul> | Add Edit Refresh                                   | (FRE) (FREVOUS ] (NEXE) LASE       |

Fig 10.1.7 Multicast router port table by selecting GE5 and GE7 port page

## 10.1.4 Forward All

The Multicast Forward All page allows you to choose which interfaces receive multicast streams in which VLANs.

To view and configure multicast Forward All web page, click **Multicast** >> **General** >> **Forward All.** 

| COMMANDO            | Iulticast » General » Forward All                | Save   Logout   Reboot   Debug |
|---------------------|--------------------------------------------------|--------------------------------|
| ✓ Status ^          |                                                  |                                |
| V Network           | Forward All Table                                |                                |
| ✓ Port              | Forward All Table                                |                                |
| VLAN                | IP Version IPv4 V                                |                                |
| V MAC Address Table |                                                  |                                |
| ✓ Spanning Tree     | Showing All ventries Showing 0 to 0 of 0 entries | Q                              |
| ✓ Discovery         | VII AN Statis Bort Forbidden Bort                |                                |
| ✓ DHCP              |                                                  |                                |
| ✓ Multicast         | U results tound.                                 |                                |
|                     | Add Edit Delete                                  | Frst Prevous 1 (Next) Last     |

Fig 10.1.8 Multicast default forward all table page

| S RTL8382M                                                                                                    | x S C2000-24GP+8CF x +                                                                    | - ō ×                                  |
|----------------------------------------------------------------------------------------------------|-------------------------------------------------------------------------------------------|----------------------------------------|
| ← → C ▲ Not secure                                                                                                    | 192.168.0.1/home.html?ver                                                                 | ☆ 💟 🗄                                  |
| COMMANDO                                                                                                    | Multicast » General » Forward All                                                         | Save   Logout   Reboot   Debug         |
|                                                                                                    | VLAN Selected VLAN                                                                        |                                        |
| Discovery     LLDP     Multicast     General     Property     Group Address     Beuter Part                                                                  | IP Version<br>Type                                                                        |                                        |
| router 1 of     Forward All     Throttling     Filtering Profile     Filtering Binding     VICMP Shooping     MULD Shooping     MVR     Routing     Security | Available Port Selected Port<br>GE1<br>GE2<br>GE4<br>GE5<br>GE6<br>GE6<br>GE6<br>GE9<br>V |                                        |
| <ul> <li>ACL</li> <li>QoS</li> <li>Diagnostics</li> <li>Management</li> </ul>                                                                                | Apply Close                                                                               |                                        |
| ा २ 🧕 🗮 🖀                                                                                                    | i zi 🔤 📀 🖉 🦛 👩 🚾 🌞                                                                        | Links * ^ <i>(</i> 723:21<br>8/21/2020 |

Fig 10.1.9 Multicast default forward all table page

## 10.1.5 Throttling

With the throttling feature, you can set the maximum number of groups that a Layer 2 interface can join. This page allow user to configure port can learned max group number and if port group number arrived max group number action

To view and configure multicast max-group number and action , click **Multicast** >> **General** >> **Throttling**.

| MANDO   |    |        |         |       |            |               | Sav  |
|---------|----|--------|---------|-------|------------|---------------|------|
|         | N  | Iultic | cast »  | Gen   | eral » Thi | ottling       |      |
|         | ^  |        |         |       |            |               |      |
|         |    | Thre   | ottling | Table |            |               |      |
|         |    | mit    | Jung    | lable |            |               |      |
|         |    | IP Ver | sion IF | v4 ∨  |            |               |      |
| ;       |    |        |         |       |            |               |      |
| 9       |    |        |         |       |            |               |      |
|         | 11 |        | Entry   | Port  | Max Group  | Exceed Action |      |
|         | 11 | 남      |         | 051   | 256        | Dopy          | <br> |
|         | 11 |        |         | OFR   | 200        | Deny          |      |
|         | 11 |        | 2       | GE2   | 256        | Deny          |      |
|         |    |        | 3       | GE3   | 256        | Deny          |      |
| s       |    |        | 4       | GE4   | 256        | Deny          |      |
|         |    |        | 5       | GE5   | 256        | Deny          |      |
|         |    |        | 6       | GE6   | 256        | Deny          |      |
|         |    |        | 7       | GE7   | 256        | Deny          |      |
| ding    |    |        | 8       | GE8   | 256        | Deny          |      |
| ng<br>1 |    |        | 9       | GE9   | 256        | Denv          |      |
|         |    |        | 10      | GE10  | 256        | Deny          |      |
|         | ~  |        | 10      | 0210  | 200        | Deny          |      |

Fig 10.1.10 Multicast Default throttling table page

| COMMAND                               |          |        |           |       |            |               | Save   Logout   Reboot   Del |
|---------------------------------------|----------|--------|-----------|-------|------------|---------------|------------------------------|
|                                       | Ν        | /Iulti | icast »   | Gen   | eral » Thr | ottling       |                              |
| ✓ Status                              | <u>^</u> |        |           |       |            |               |                              |
| ✓ Network                             |          | Thr    | ottling   | Table |            |               |                              |
| ✓ Port                                |          |        | orung     | Tuble |            |               |                              |
| VLAN                                  |          | IP Ve  | ersion IF | Pv4 ∨ |            |               |                              |
| <ul> <li>MAC Address Table</li> </ul> |          |        |           |       |            |               |                              |
| <ul> <li>Spanning Tree</li> </ul>     |          |        |           |       |            |               | Q                            |
| <ul> <li>Discovery</li> </ul>         |          |        | Entry     | Port  | Max Group  | Exceed Action |                              |
| ✓ DHCP                                |          | 븝      | Linuy     | 051   | 050        | Dony          |                              |
| ✓ Multicast                           |          |        | 1         | GET   | 206        | Deny          |                              |
| ∧ General                             |          |        | 2         | GE2   | 256        | Deny          |                              |
| Property                              |          |        | 3         | GE3   | 256        | Deny          |                              |
| Group Address                         |          |        | 4         | GE4   | 256        | Deny          |                              |
| Router Port                           |          |        | 5         | GE5   | 256        | Deny          |                              |
| Forward All                           |          |        | 6         | GE6   | 256        | Deny          |                              |
| Eitoring                              |          |        | 7         | GE7   | 256        | Deny          |                              |
| Filtering Profile                     |          |        | 8         | GE8   | 256        | Deny          |                              |
| V IGMP Snooping                       |          |        | 9         | GE9   | 256        | Denv          |                              |
| ✓ MLD Snooping                        |          |        | 10        | GE10  | 256        | Denv          |                              |
| × MV/P                                | ~        |        | 10        | 0210  | 200        | Deny          |                              |

# Fig 10.1.11 Multicast Selecting port for throttling page

| COMMANDO                                                                                                    |                                  | Save | Logout | Reboot | Debug |
|----------------------------------------------------------------------------------------------------|----------------------------------|------|--------|--------|-------|
| ✓ Status ^                                                                                                    | Multicast » General » Throttling |      |        |        | ^     |
| ✓ Network                                                                                                    |                                  |      |        |        |       |
| ✓ Port                                                                                                    | Edit Throttling                  |      |        |        |       |
| ✓ VLAN                                                                                                    |                                  | _    |        |        |       |
| <ul> <li>MAC Address Table</li> </ul>                                                                                             | Port GE4-GE5                     |      |        |        |       |
| ✓ Spanning Tree                                                                                                    |                                  |      |        |        |       |
| ✓ Discovery                                                                                                    | IP version IPv4                  |      |        |        |       |
| ✓ DHCP                                                                                                    | Max Group 2 (0 - 256)            |      |        |        |       |
| ✓ Multicast                                                                                                    | O Deny                           |      |        |        |       |
| General     Property     Group Address     Router Port     Forward All     Throttling     Filtering Profile     Filtering Binding | Apply Close                      |      |        |        |       |
| IGMP Snooping     MLD Snooping                                                                                                    |                                  |      |        |        |       |

Fig 10.1.11 Edit Multicast throttling page

| oot   Debuş |
|-------------|
|             |
|             |
|             |
|             |
|             |
|             |
|             |
|             |
|             |
|             |
|             |
|             |
|             |
|             |
|             |
|             |
|             |
|             |
|             |

Fig 10.1.12 Multicast throttling Table page

## 10.1.6 Filtering Profile

Multicast Filtering allows you to control the set of multicast groups to which a host can belong. You can filter multicast joins on a per-port basis by configuring IP multicast profiles (IGMP profiles or MLD profiles) and associating them with individual switch ports. This page allow user to add, edit or delete profile for IGMP or MLD snooping. To view and configure Multicast Profile, click **Multicast >> General >> Filtering Profile**.

| COMMANDO                                                                                                    | Multicast » General » Filtering Profile          | Save   Logout   Reboot   Debug |
|----------------------------------------------------------------------------------------------------|--------------------------------------------------|--------------------------------|
| ✓ Status                                                                                                    | ~                                                |                                |
| V Network                                                                                                    | Elleview Beefle Table                            |                                |
| ✓ Port                                                                                                    | Filtering Profile Table                          |                                |
| V VLAN                                                                                                    | IP Version IPv4 V                                |                                |
| <ul> <li>MAC Address Table</li> </ul>                                                                                                    |                                                  |                                |
| <ul> <li>Spanning Tree</li> </ul>                                                                                                    | Showing All ventries Showing 0 to 0 of 0 entries | Q                              |
| <ul> <li>Discovery</li> </ul>                                                                                                    | Profile ID Start Address End Address Action      |                                |
| ✓ DHCP                                                                                                    |                                                  |                                |
| ✓ Multicast                                                                                                    |                                                  | Cint Device ( Mart) ( est      |
| <ul> <li>∧ General</li> <li>Property</li> <li>Group Address</li> <li>Router Port</li> <li>Forward Ali</li> <li>Throttling</li> <li>Filtering Profile</li> <li>Filtering Binding</li> <li>✓ IGMP Snooping</li> <li>✓ MLD Snooping</li> </ul> | Add Edit Delete                                  | Frst Prevous in Next Last      |

Fig 10.1.13 Multicast default filtering profile table page

| COMMANDO                  |                                    | Save | Logout | Reboot | Debug |
|---------------------------|------------------------------------|------|--------|--------|-------|
| ✓ Status                  | nuncast » General » Futering Prome |      |        |        | ^     |
| V Network                 |                                    |      |        |        |       |
| ✓ Port                    | Add Profile                        |      |        |        |       |
| VLAN                      |                                    | -    |        |        |       |
| ✓ MAC Address Table       | Profile ID 2 (1 - 128)             |      |        |        |       |
| ✓ Spanning Tree           |                                    |      |        |        |       |
| ✓ Discovery               | IP Version                         |      |        |        |       |
| ✓ DHCP                    | Start Address 224.0.0.1            |      |        |        |       |
| ✓ Multicast               |                                    |      |        |        |       |
| ∧ General                 | End Address 225.0.0.10             |      |        |        |       |
| Property<br>Group Address | Action O Allow                     |      |        |        |       |
| Router Port               | l Deny                             |      |        |        |       |
| Forward All               |                                    |      |        |        |       |
| Throttling                | Арріу Сіозе                        |      |        |        |       |
| Filtering Profile         |                                    |      |        |        |       |
| Filtering Binding         |                                    |      |        |        |       |
| V IGMP Shooping           |                                    |      |        |        |       |
| ✓ MVR ✓                   |                                    |      |        |        | ~     |

Fig 10.1.14 Multicast Add filtering profile page

| COMMANDO            | Multicast » General » Filtering Profile          | Save   Logout   Reboot   Debug |
|---------------------|--------------------------------------------------|--------------------------------|
| ✓ Status            | A                                                |                                |
| ✓ Network           | Filtering Drofile Toble                          |                                |
| ✓ Port              | Filtering Profile Table                          |                                |
| VLAN                | IP Version IPv4 V                                |                                |
| V MAC Address Table |                                                  |                                |
| ✓ Spanning Tree     | Showing All ventries Showing 1 to 1 of 1 entries | Q                              |
| ✓ Discovery         | Brofile ID Start Address End Address Action      |                                |
| ✓ DHCP              |                                                  |                                |
| ✓ Multicast         | 2 224.0.0.1 225.0.0.10 Deny                      |                                |
|                     | Add Edit Delete                                  | (TTSL) (PEYDUS) ( (NEAL (LASL) |

Fig 10.1.15 Multicast filtering profile table page

## 10.1.7 Filtering Binding

With the functions for managing multicast groups,, the switch can only allow specific member ports to join specific multicast groups or disallow specific member ports to join specific multicast groups. You can achieve this filtering function by creating a profile and binding it to the corresponding member port. You can bind the created IGMP profile or MLD profile to ports, and configure the number of multicast groups a port can join and the overflow action. This page allow user to bind/remove profile for each port.

To view and configure Multicast port filter binding profile , click Multicast >> General >> Filtering Binding.

| COMMANDO                              | M | Iultic | cast »   | • Gen   | eral » Fi  | lterinș | g Binding |  |      |      | Sav | e   1 | Logout | :   R | eboot | Deb | ug |
|---------------------------------------|---|--------|----------|---------|------------|---------|-----------|--|------|------|-----|-------|--------|-------|-------|-----|----|
| ✓ Status                              | ^ |        |          |         |            |         |           |  | <br> |      |     |       |        |       |       |     | ^  |
| ✓ Network                             |   | Filto  | ring E   | indin   | Table      |         |           |  |      |      |     |       |        |       |       |     |    |
| ✓ Port                                |   | Fille  | anng E   | sinding | y lable    |         |           |  |      |      |     |       |        |       |       |     |    |
| VLAN                                  |   | IP Ver | rsion IF | Pv4 ∨   |            |         |           |  |      |      |     |       |        |       |       |     |    |
| <ul> <li>MAC Address Table</li> </ul> |   |        |          |         |            |         |           |  |      |      |     |       |        |       |       |     |    |
| <ul> <li>Spanning Tree</li> </ul>     |   |        |          |         |            |         |           |  |      |      |     |       | Q      |       |       | _   |    |
| <ul> <li>Discovery</li> </ul>         |   |        | Entry    | Port    | Profile ID | 1       |           |  | <br> | <br> |     | _     |        |       |       |     | 1  |
| ✓ DHCP                                |   | 님      |          | 051     | i i one ib |         |           |  |      |      |     |       |        |       |       |     |    |
| <ul> <li>Multicast</li> </ul>         |   |        | 1        | GET     |            |         |           |  |      |      |     |       |        |       |       |     |    |
| ∧ General                             |   |        | 2        | GE2     |            |         |           |  |      |      |     |       |        |       |       |     |    |
| Property                              |   |        | 3        | GE3     |            |         |           |  |      |      |     |       |        |       |       |     |    |
| Group Address                         |   |        | 4        | GE4     |            |         |           |  |      |      |     |       |        |       |       |     |    |
| Router Port                           |   |        | 5        | GE5     |            |         |           |  |      |      |     |       |        |       |       |     |    |
| Forward All                           |   |        | 6        | GE6     |            |         |           |  |      |      |     |       |        |       |       |     |    |
| Throttling                            |   |        | 7        | GE7     |            |         |           |  |      |      |     |       |        |       |       |     |    |
| Filtering Profile                     |   |        | 8        | GE8     |            |         |           |  |      |      |     |       |        |       |       |     |    |
| Filtering Binding                     |   |        |          | 050     |            |         |           |  |      |      |     |       |        |       |       |     |    |
| V IGMP Shooping                       |   |        | 9        | GE9     |            |         |           |  |      |      |     |       |        |       |       |     |    |
|                                       | ~ |        | 10       | GE10    |            |         |           |  |      |      |     |       |        |       |       |     |    |

Fig 10.1.16 Multicast default filtering binding table page

| COMMANDO                              |      |            |         |            |      | Save         | Logout | Reboot | Debu |
|---------------------------------------|------|------------|---------|------------|------|--------------|--------|--------|------|
|                                       | Mul  | ticast ×   | Gen     | eral » Fi  | Filt | ring Binding |        |        |      |
| ✓ Status                              |      |            |         |            |      |              |        |        |      |
| V Network                             |      |            |         |            |      |              |        |        |      |
| ✓ Port                                | Fi   | Itering E  | Binding | g Table    |      |              |        |        |      |
| VLAN                                  | IP 1 | Version    | Pv4 🗸   |            |      |              |        |        |      |
| <ul> <li>MAC Address Table</li> </ul> |      |            |         |            |      |              |        |        |      |
| ✓ Spanning Tree                       |      |            |         |            |      |              | Q      |        | _    |
| V Discovery                           | 100  | D. Enter   | Dent    | Drafile ID |      |              |        |        |      |
| V DHCP                                |      |            | Pont    | Prome ib   |      |              |        |        | _    |
| ✓ Multicast                           |      | ⊴ 1<br>⊐ 0 | GE1     |            |      |              |        |        |      |
| ∧ General                             |      | 2 2        | GE2     |            |      |              |        |        |      |
| Property                              |      | ⊴ 3        | GE3     |            |      |              |        |        |      |
| Group Address                         |      | 2 4        | GE4     |            |      |              |        |        |      |
| Router Port                           |      | 5          | GE5     |            |      |              |        |        |      |
| Forward All                           |      | 6          | GE6     |            |      |              |        |        |      |
| I nrottling                           |      | 7          | GE7     |            |      |              |        |        |      |
| Filtering Profile                     |      | 8          | GE8     |            |      |              |        |        |      |
| ✓ IGMP Snooping                       |      | 7 9        | GE9     |            |      |              |        |        |      |
| ✓ MLD Snooping                        |      | 10         | GE10    |            |      |              |        |        |      |
|                                       |      |            | OLIO    |            |      |              |        |        |      |

Fig 10.1.17 Multicast filtering Binding Port selection page

| COMMANDO                              |                                         |      |        |        |       |
|---------------------------------------|-----------------------------------------|------|--------|--------|-------|
|                                       |                                         | Save | Logout | Reboot | Debug |
| Ν                                     | Iulticast » General » Filtering Binding |      |        |        |       |
| ✓ Status                              |                                         |      |        |        | ^     |
| V Network                             |                                         |      |        |        |       |
| ✓ Port                                | Edit Filtering Binding                  |      |        |        |       |
| VLAN                                  |                                         |      |        |        |       |
| <ul> <li>MAC Address Table</li> </ul> | Port GE1-GE4                            |      |        |        |       |
| ✓ Spanning Tree                       | IP Version DV/                          |      |        |        |       |
| ✓ Discovery                           |                                         |      |        |        |       |
| ✓ DHCP                                | Profile ID                              | 1    |        |        |       |
| ✓ Multicast                           | 2 ~                                     |      |        |        |       |
| ∧ General                             |                                         | 1    |        |        |       |
| Property                              | Apply Close                             |      |        |        |       |
| Group Address                         |                                         |      |        |        |       |
| Router Port                           |                                         |      |        |        |       |
| Forward All                           |                                         |      |        |        |       |
| Throttling                            |                                         |      |        |        |       |
| Filtering Profile                     |                                         |      |        |        |       |
| Filtering Binding                     |                                         |      |        |        |       |
| <ul> <li>IGMP Snooping</li> </ul>     |                                         |      |        |        |       |
| ✓ MLD Snooping                        |                                         |      |        |        |       |
| ✓ MVR ✓                               |                                         |      |        |        | ~     |

Fig 10.1.18 Multicast Edit filtering Binding page

## 10.2 IGMP Snooping

IGMP Snooping transmits data on demand on data link layer by analyzing IGMP packets between the IGMP querier and the users, to build and maintain Layer 2 multicast forwarding table. This page shows configuration about IGMP Snooping. The feature allows a network switch to listen in on the IGMP conversation between hosts and routers. By listening to these conversations the switch maintains a map of which links need which IP multicast stream.

### 10.2.1 Property

This page allow user to configure global settings of IGMP snooping and configure specific VLAN settings of IGMP Snooping.

To view and configure IGMP Snooping global setting and VLAN Setting , click

Multicast >> IGMP Snooping >> Property.

|                                       |      |        |           |                                       |             |            |          |                   |               | Save   Log     | gout   Reboot   De |
|---------------------------------------|------|--------|-----------|---------------------------------------|-------------|------------|----------|-------------------|---------------|----------------|--------------------|
|                                       |      | Multic | ast » ]   | GMP Snooping                          | » Property  |            |          |                   |               |                |                    |
| ✓ Status                              | ^    |        |           |                                       |             |            |          |                   |               |                |                    |
| ✓ Network                             | . I. |        |           | · · · · · · · · · · · · · · · · · · · |             |            |          |                   |               |                |                    |
| ✓ Port                                |      |        |           | State Enabl                           | e           |            |          |                   |               |                |                    |
| VLAN                                  |      |        |           | Version IGMP                          | 12          |            |          |                   |               |                |                    |
| <ul> <li>MAC Address Table</li> </ul> |      |        |           |                                       | /3          |            |          |                   |               |                |                    |
| <ul> <li>Spanning Tree</li> </ul>     |      | F      | Report Su | ippression 🖂 Enabl                    | e           |            |          |                   |               |                |                    |
| <ul> <li>Discovery</li> </ul>         |      |        |           |                                       |             |            |          |                   |               |                |                    |
| V DHCP                                |      | A      | pply      |                                       |             |            |          |                   |               |                |                    |
| ✓ Multicast                           |      |        |           |                                       |             |            |          |                   |               |                |                    |
| ✓ General                             |      | VLAN   | N Settin  | ng Table                              |             |            |          |                   |               |                |                    |
| ∧ IGMP Snooping                       |      |        |           |                                       |             |            |          |                   |               |                |                    |
| Property                              |      |        |           |                                       |             |            |          |                   |               | Q              |                    |
| Querier                               |      |        |           |                                       | Poutor Port | Quant      | Querr    | Ouony Max         | Last Mombor   | Last Mombor    |                    |
| Statistics<br>MLD Speeping            |      |        | VLAN      | Operational Status                    | Auto Loarn  | Pohuetnose | Intorval | Response Interval | Query Counter | Quory Interval | Immediate Leave    |
| ✓ MVR                                 |      |        | - 1       | Disabled                              | Enabled     | 2          | 126      | 10                | guery counter | 4              | Disabled           |
| ✓ Routing                             |      |        |           | Disabled                              | Enabled     | 2          | 125      | 10                | 2             |                | Disabled           |
| ✓ Security                            |      |        | 2         | Disabled                              | Enabled     | 2          | 125      | 10                | 2             | 1              | Disabled           |
| × ACL                                 |      |        | 3         | Disabled                              | Enabled     | 2          | 125      | 10                | 2             | 1              | Disabled           |
| × QoS                                 |      |        | 10        | Disabled                              | Enabled     | 2          | 125      | 10                | 2             | 1              | Disabled           |
| <ul> <li>Diagnostics</li> </ul>       |      | E      | dit       |                                       |             |            |          |                   |               |                |                    |
| ✓ Management                          |      |        |           |                                       |             |            |          |                   |               |                |                    |

Fig 10.2.1 Default IGMP snooping property page

| COMMANDO                                                                                  | Multi | cast »                           | IGMP Snoopin       | g » Prope                                | rty        |          |                   |               |                | Save   Logout     | Reboot | Debug |
|-------------------------------------------------------------------------------------------|-------|----------------------------------|--------------------|------------------------------------------|------------|----------|-------------------|---------------|----------------|-------------------|--------|-------|
| ✓ Status ,                                                                                | ^     |                                  |                    |                                          |            |          |                   |               |                |                   |        |       |
| ✓ Network                                                                                 |       |                                  |                    |                                          |            |          |                   |               |                |                   |        |       |
| ✓ Port                                                                                    |       |                                  | State 🛛 🗠 En       | able                                     |            |          |                   |               |                |                   |        |       |
| VLAN                                                                                      |       |                                  | Version IGN        | IPv2                                     |            |          |                   |               |                |                   |        |       |
| <ul> <li>MAC Address Table</li> </ul>                                                     |       |                                  | ; O IGN            | Enable     IGMIP/2     GMIP/3     Enable |            |          |                   |               |                |                   |        |       |
| ✓ Spanning Tree                                                                           |       | Report S                         | Suppression 🛛 🖂 En | able                                     |            |          |                   |               |                |                   |        |       |
| ✓ Discovery                                                                               |       | _                                |                    | able                                     |            |          |                   |               |                |                   |        |       |
| ✓ DHCP                                                                                    | 4     | Apply         VLAN Setting Table |                    |                                          |            |          |                   |               |                |                   |        |       |
| <ul> <li>Multicast</li> </ul>                                                             |       |                                  |                    |                                          |            |          |                   |               |                |                   |        |       |
| <ul> <li>✓ General</li> <li>∧ IGMP Snooping</li> <li>Property</li> <li>Querier</li> </ul> | VLA   | N Setti                          | ng Table           |                                          |            |          |                   |               |                | Q                 |        |       |
| Statistics                                                                                |       | VIAN                             | Operational Status | Router Port                              | Query      | Query    | Query Max         | Last Member   | Last Member    | Immodiate Leave   |        |       |
| ✓ MLD Snooping                                                                            |       | VLAN                             | Operational Status | Auto Learn                               | Robustness | Interval | Response Interval | Query Counter | Query Interval | Infineurate Leave |        | - 11  |
| ✓ MVR                                                                                     |       | 1                                | Disabled           | Enabled                                  | 2          | 125      | 10                | 2             | 1              | Disabled          |        |       |
| ✓ Routing                                                                                 |       | 2                                | Disabled           | Enabled                                  | 2          | 125      | 10                | 2             | 1              | Disabled          |        |       |
| ✓ Security                                                                                |       | 3                                | Disabled           | Enabled                                  | 2          | 125      | 10                | 2             | 1              | Disabled          |        |       |
| ✓ ACL                                                                                     |       | 10                               | Disabled           | Enabled                                  | 2          | 125      | 10                | 2             | 1              | Disabled          |        |       |
| ✓ Q₀S                                                                                     |       |                                  | 2                  | _                                        | _          | _        |                   |               |                |                   | _      |       |
| ✓ Diagnostics                                                                             |       | Edit                             | J                  |                                          |            |          |                   |               |                |                   |        |       |
| ✓ Management                                                                              | ×     |                                  |                    |                                          |            |          |                   |               |                |                   |        |       |

Fig 10.2.2 IGMP snooping property VLAN setting page

| COMMANDO                              |                                       |            |               |                               |
|---------------------------------------|---------------------------------------|------------|---------------|-------------------------------|
|                                       |                                       |            |               |                               |
|                                       | Multicast » IGMP Snooping »           | P          | roperty       |                               |
|                                       |                                       |            |               |                               |
| V Status                              |                                       |            |               |                               |
| ✓ Network                             |                                       |            |               |                               |
| ✓ Port                                | Edit VLAN Setting                     |            |               |                               |
| VLAN                                  |                                       |            |               |                               |
| <ul> <li>MAC Address Table</li> </ul> |                                       | 315 - 5    |               |                               |
| <ul> <li>Spanning Tree</li> </ul>     | VLAN                                  |            | 1-3,10        |                               |
| ✓ Discovery                           | ! State                               | 1F =<br>!! |               |                               |
| V DHCP                                |                                       | # =        |               |                               |
| ✓ Multicast                           | Router Port Auto Learn                |            | Enable        |                               |
| ✓ General                             | Immediate leave                       | 11 -       | C Enable      |                               |
| ∧ IGMP Snooping                       | L                                     | ji -       |               | ······                        |
| Property                              |                                       | 15 -       |               |                               |
| Querier                               | Query Robustness                      |            | 5             | (1 - 7, default 2)            |
| Statistics                            | Query Interval                        | 1          | 1250          | Sec (30 - 18000, default 125) |
| <ul> <li>MLD Snooping</li> </ul>      |                                       | # =        |               | 3ee(30 - 10000, deladit 123)  |
| ✓ MVR                                 | Query Max Response Interval           |            | 10            | Sec (5 - 20, default 10)      |
| ✓ Routing                             | L                                     | JL -       |               | ·                             |
| ✓ Security                            | Last Mambas Overs Country             | 15 -       | 0             | (4 7 defeude 2)               |
| V ACL                                 |                                       | #=         | <del> 2</del> | (1 - 7, delault 2)            |
| ✓ QoS                                 | Last Member Query Interval            | 1          | 10            | Sec (1 - 25, default 1)       |
| ✓ Diagnostics                         | · · · · · · · · · · · · · · · · · · · | ji -       |               |                               |
| ✓ Management                          | Operational Status                    |            |               |                               |
|                                       |                                       | 77 -       |               |                               |
|                                       | Status                                | # =        | Disabled      |                               |
|                                       | Query Robustness                      | 1          | 2             |                               |
|                                       |                                       | # =<br>!!  | 125 (Sec)     |                               |
|                                       |                                       | # =        | 120 (000)     |                               |
|                                       | Query Max Response Interval           |            | 10 (Sec)      |                               |
|                                       | Last Member Query Counter             |            | 2             |                               |
|                                       | Last Momber Query Internal            | #=         | 1 (See)       |                               |
|                                       | Last member Query Interval            | JL _       | ( ( ) e c)    |                               |
|                                       |                                       |            |               |                               |
|                                       | Apply Close                           |            |               |                               |

Fig 10.2.3 IGMP snooping Edit VLAN setting page

| COMMANDO                              |   |       |          |                    |             |            |          |                   |               | s              | Save   Logout   | Reboot | Debug |
|---------------------------------------|---|-------|----------|--------------------|-------------|------------|----------|-------------------|---------------|----------------|-----------------|--------|-------|
|                                       | M | ultic | ast »    | IGMP Snoopin       | g » Prope   | rty        |          |                   |               |                |                 |        |       |
| <ul> <li>Status</li> </ul>            | ^ |       |          |                    |             |            |          |                   |               |                |                 |        | ^     |
| ✓ Network                             | Í | ·     |          |                    |             |            |          |                   |               |                |                 |        |       |
| ✓ Port                                |   |       |          | State : M En       | adie        |            |          |                   |               |                |                 |        |       |
| VLAN                                  |   |       |          | Version IGN        | /Pv2        |            |          |                   |               |                |                 |        |       |
| <ul> <li>MAC Address Table</li> </ul> |   |       |          |                    | /IPV3       |            |          |                   |               |                |                 |        |       |
| <ul> <li>Spanning Tree</li> </ul>     |   | l     | Report S | uppression 🛛 🖂 En  | able        |            |          |                   |               |                |                 |        |       |
| <ul> <li>Discovery</li> </ul>         |   | _     |          |                    |             |            |          |                   |               |                |                 |        |       |
| V DHCP                                |   | A     | pply     |                    |             |            |          |                   |               |                |                 |        |       |
| - Multicast                           |   |       |          |                    |             |            |          |                   |               |                |                 |        |       |
| ✓ General                             |   | VLA   | N Setti  | ng Table           |             |            |          |                   |               |                |                 |        |       |
| ∧ IGMP Snooping                       |   |       |          |                    |             |            |          |                   |               |                |                 |        |       |
| Property                              |   |       |          |                    |             |            |          |                   |               |                | Q               |        |       |
| Querier                               |   |       |          |                    | Router Port | Query      | Query    | Query Max         | Last Member   | Last Member    |                 |        |       |
| Statistics                            |   |       | VLAN     | Operational Status | Auto Learn  | Robustness | Interval | Response Interval | Query Counter | Query Interval | Immediate Leave |        | - 11  |
| ✓ MCD Shooping ✓ MVR                  |   |       | 1        | Enabled            | Enabled     | 2          | 125      | . 10              | 2             | 1              | Enabled         |        |       |
| Routing                               |   |       | 2        | Enabled            | Enabled     | 2          | 125      | 10                | 2             | 1              | Enabled         |        | - 11  |
| <ul> <li>Security</li> </ul>          |   |       | 3        | Enabled            | Enabled     | 2          | 125      | 10                | 2             | 1              | Enabled         |        | - 11  |
| ACL                                   |   |       | 10       | Enabled            | Enabled     | 2          | 125      | 10                | 2             | 1              | Enabled         |        | - 11  |
| V QoS                                 |   |       | 10       | Linabled           | Lindbled    | 2          | 125      | 10                | 2             |                | Linableu        |        |       |
| <ul> <li>Diagnostics</li> </ul>       |   | E     | Edit     |                    |             |            |          |                   |               |                |                 |        |       |
| <ul> <li>Management</li> </ul>        | ~ |       |          |                    |             |            |          |                   |               |                |                 |        | v     |

Fig 10.2.4 IGMP snooping property page
#### 10.2.2 Querier

IGMP Snooping Querier periodically sends a general query on the network to solicit membership information, and sends group-specific queries when it receives leave messages from hosts. This page allow user to configure querier settings on specific VLAN of IGMP Snooping.

To view and configure IGMP Snooping Querier Setting web page, click **Multicast** >> IGMP Snooping >> Querier.

| COMMANDO                              |        |       |         |          |                    |         |                 |      | ; | Save   1 | Logout | Reboot | Debug |
|---------------------------------------|--------|-------|---------|----------|--------------------|---------|-----------------|------|---|----------|--------|--------|-------|
|                                       |        | Multi | cast »  | IGMP     | Snooping » Qu      | erier   |                 |      |   |          |        |        |       |
| ✓ Status                              | ^      |       |         |          |                    |         |                 |      |   |          |        |        |       |
| ✓ Network                             |        | •     | ·       |          |                    |         |                 |      |   |          |        |        |       |
| ✓ Port                                |        | Que   | rier la | ble      |                    |         |                 |      |   |          |        |        |       |
| ✓ VLAN                                |        |       |         |          |                    |         |                 |      |   |          | 0      |        |       |
| <ul> <li>MAC Address Table</li> </ul> |        | _     |         |          |                    |         |                 | <br> |   |          | 4      |        | _     |
| <ul> <li>Spanning Tree</li> </ul>     |        |       | VLAN    | State    | Operational Status | Version | Querier Address |      |   |          |        |        |       |
| <ul> <li>Discovery</li> </ul>         |        |       | 1       | Disabled | Disabled           |         |                 |      |   |          |        |        |       |
| ✓ DHCP                                |        |       | 2       | Disabled | Disabled           |         |                 |      |   |          |        |        |       |
| <ul> <li>Multicast</li> </ul>         |        |       | 3       | Disabled | Disabled           |         |                 |      |   |          |        |        |       |
| ✓ General                             |        |       | 10      | Disabled | Disabled           |         |                 |      |   |          |        |        |       |
| <ul> <li>IGMP Snooping</li> </ul>     |        |       |         |          |                    |         |                 |      |   |          |        |        |       |
| Property                              |        |       | Edit    |          |                    |         |                 |      |   |          |        |        |       |
| Querier                               |        |       |         | -        |                    |         |                 |      |   |          |        |        |       |
| <ul> <li>MLD Snooping</li> </ul>      |        |       |         |          |                    |         |                 |      |   |          |        |        |       |
| ✓ MVR                                 |        |       |         |          |                    |         |                 |      |   |          |        |        |       |
| ✓ Routing                             |        |       |         |          |                    |         |                 |      |   |          |        |        |       |
| ✓ Security                            |        |       |         |          |                    |         |                 |      |   |          |        |        |       |
| ✓ ACL                                 |        |       |         |          |                    |         |                 |      |   |          |        |        |       |
| ∨ QoS                                 |        |       |         |          |                    |         |                 |      |   |          |        |        |       |
| ✓ Diagnostics                         |        |       |         |          |                    |         |                 |      |   |          |        |        |       |
| ✓ Management                          | $\sim$ |       |         |          |                    |         |                 |      |   |          |        |        |       |

Fig 10.2.5 Default IGMP snooping Querier table page

| COMIMANDO                                                                                | Multi | cast »   | IGMP     | Snooping » Qu      | erier   | Save            |
|------------------------------------------------------------------------------------------|-------|----------|----------|--------------------|---------|-----------------|
| <ul> <li>✓ Multicast</li> <li>^ General</li> <li>A IGMP Snooping<br/>Property</li> </ul> | Que   | erier Ta | ble      |                    |         |                 |
| Querier                                                                                  |       | VLAN     | State    | Operational Status | Version | Querier Address |
| ✓ MLD Snooping                                                                           |       | 1        | Disabled | Disabled           |         |                 |
| V MVR                                                                                    |       | 2        | Disabled | Disabled           |         |                 |
| ✓ Routing                                                                                |       | 3        | Disabled | Disabled           |         |                 |
| ✓ Security                                                                               |       | 10       | Disabled | Disabled           |         |                 |
| ✓ ACL                                                                                    | _     |          |          |                    |         |                 |
| ✓ QoS                                                                                    |       | Edit     |          |                    |         |                 |

Fig 10.2.6 IGMP snooping Selecting Vlan Querier page

| COMMANDO                                                                                      | Save   Logout   Reboot   De        | ebug |
|-----------------------------------------------------------------------------------------------|------------------------------------|------|
| _                                                                                             | ulticast » IGMP Snooping » Querier |      |
| <ul> <li>✓ Multicast</li> <li>^ General</li> <li>∧ IGMP Snooping</li> <li>Property</li> </ul> | Edit Querier                       |      |
| Querier<br>Statistics                                                                         | VLAN 1-3,10                        | 1    |
| <ul> <li>✓ MLD Snooping</li> </ul>                                                            | State 🗵 Enable                     |      |
| ✓ MVR                                                                                         | Version   IGMPv2                   | Ε.   |
| ✓ Routing                                                                                     | O IGMPv3                           |      |
|                                                                                               |                                    |      |
| V QoS                                                                                         | Appiy Close                        |      |
| ✓ Diagnostics                                                                                 |                                    |      |
| ✓ Management                                                                                  |                                    | >    |

Fig 10.2.7 IGMP snooping Edit Querier page

| COMMANDO                                                                                                    |       |          |         | a . N a            |         | Sav             | ve   Logout | Reboot | Debug |
|----------------------------------------------------------------------------------------------------|-------|----------|---------|--------------------|---------|-----------------|-------------|--------|-------|
| Ν                                                                                                    | Iulti | cast »   | IGMP    | Snooping » Qu      | erier   |                 |             |        |       |
| <ul> <li>✓ Multicast</li> <li>^ General</li> <li>^ IGMP Snooping</li> <li>Property</li> <li>Querier</li> </ul> | Que   | erier Ta | ble     |                    |         |                 | Q [         |        |       |
| Statistics                                                                                                    |       | VLAN     | State   | Operational Status | Version | Querier Address |             |        |       |
| <ul> <li>✓ MUD Shooping</li> <li>✓ MVR</li> </ul>                                                              |       | 1        | Enabled | Enabled            | IGMPv2  | 0.0.0.0         |             |        |       |
| ✓ Routing                                                                                                    |       | 2        | Enabled | Enabled            | IGMPv2  | 0.0.0.0         |             |        | - 11  |
| ✓ Security                                                                                                    |       | 3        | Enabled | Enabled            | IGMPv2  | 0.0.0.0         |             |        | - 11  |
| V ACL                                                                                                    |       | 10       | Enabled | Enabled            | IGMPv2  | 0.0.0.0         |             |        |       |
| ✓ QoS                                                                                                    |       |          |         |                    |         |                 |             |        |       |
| ✓ Diagnostics                                                                                                  |       | Edit     | J       |                    |         |                 |             |        |       |
| ✓ Management                                                                                                   |       |          |         |                    |         |                 |             |        |       |

Fig 10.2.8 IGMP snooping Querier table page

# 10.2.3 Statistics

IGMP statistics of receive and transmit packets. IGMP global statistics provides membership reports, membership queries transmitted and received, and unknown messages.

To view IGMP Snooping Statistics, click **Multicast** >> IGMP Snooping >> Statistics.

| COMMANDO                    | Multicont N ICMD Secondary N Statistics |
|-----------------------------|-----------------------------------------|
| ∨ Status                    | Municast # IGMF Snooping # Statistics   |
| <ul> <li>Network</li> </ul> |                                         |
| ∨ Port                      | Receive Packet                          |
| VI AN                       | Total 1                                 |
| V MAC Address Table         | Valid 1                                 |
|                             | InValid " 0                             |
|                             |                                         |
|                             |                                         |
| v Dilor<br>▼ Multicast      | Leave # 0                               |
| • multicast                 | Report # 1                              |
| ✓ General                   | General Query                           |
| Property                    |                                         |
| Querier                     | Special Group Query " 0                 |
| Statistics                  | Source-specific Group Query 0           |
| ✓ MLD Snooping              |                                         |
| ∨ MVR                       | Transmit Packet                         |
| ✓ Routing                   | Leave # 0                               |
| ✓ Security                  | Report 0                                |
| ✓ ACL                       |                                         |
| ∨ QoS                       | General Query 1                         |
| ✓ Diagnostics               | Special Group Query 0                   |
| ∨ Management                | Source-specific Group Query 0           |
|                             |                                         |
|                             | Clear Refresh                           |

Fig 10.2.9 IGMP snooping statistics page

# 10.3 MLD Snooping

Multicast Listener Discovery (MLD) snooping constrains the flooding of IPv6 multicast traffic on VLANs. MLD snooping performs the same function as IGMP snooping with the only difference being that MLD snooping is for IPv6 and IGMP snooping for IPv4 environments. This page shows configuration of ipv6 mld snooping to enable MLD snooping function. Disable will clear all ipv6 mld snooping dynamic group and dynamic router port, and make the static ipv6 mld group invalid. No more dynamic group and router port by mld message will be learned.

The COMMANDO C2000 series switch supports two versions of MLD snooping:

MLDv1 snooping detects MLDv1 control packets and sets up traffic bridging based on IPv6 destination Multicast addresses.

MLDv2 uses control packets to forward traffic based on source IPv6 address and destination IPv6 Multicast address.

### 10.3.1 Property

This page allow user to configure global settings of MLD snooping and configure specific VLAN settings of MLD Snooping.

To view and configure MLD Snooping global setting , click **Multicast >> MLD Snooping** >> **Property.** 

| COMMANDO            |           |          | MDC                   | N. D        | <b>6</b> -7 |          |                   |               |                | Save   Logout        | Reboot   De | bug |
|---------------------|-----------|----------|-----------------------|-------------|-------------|----------|-------------------|---------------|----------------|----------------------|-------------|-----|
| ⊥<br>y Status       | viunuo    | cast "   | MLD Shooping          | " Proper    | ty          |          |                   |               |                |                      |             | ^   |
| V Network           | · · · · · |          |                       |             |             |          |                   |               |                |                      |             |     |
| ✓ Port              |           |          | State 📋 En            | able        |             |          |                   |               |                |                      |             |     |
| VLAN                |           |          | Version ML            | Dv1         |             |          |                   |               |                |                      |             |     |
| V MAC Address Table |           |          | , O ML                | Dv2         |             |          |                   |               |                |                      |             |     |
| ✓ Spanning Tree     | l         | Report S | Suppression 🛛 🖂 En    | able        |             |          |                   |               |                |                      |             |     |
| ✓ Discovery         |           |          |                       |             |             |          |                   |               |                |                      |             |     |
| V DHCP              | A         | Apply    | ļ                     |             |             |          |                   |               |                |                      |             |     |
| ✓ Multicast         |           |          |                       |             |             |          |                   |               |                |                      |             |     |
| ✓ General           | VLA       | N Setti  | ing Table             |             |             |          |                   |               |                |                      |             |     |
| ✓ IGMP Snooping     |           |          |                       |             |             |          |                   |               |                |                      |             |     |
| ∧ MLD Snooping      |           |          |                       |             |             |          |                   |               |                | Q                    |             | 18  |
| Statistics          |           |          | On another all Status | Router Port | Query       | Query    | Query Max         | Last Member   | Last Member    | In the second second |             | 1   |
| ✓ MVR               |           | VLAN     | Operational Status    | Auto Learn  | Robustness  | Interval | Response Interval | Query Counter | Query Interval | Immediate Leave      |             |     |
| ✓ Routing           |           | 1        | Disabled              | Enabled     | 2           | 125      | 10                | 2             | 1              | Disabled             |             | 1   |
| ✓ Security          |           | 2        | Disabled              | Enabled     | 2           | 125      | 10                | 2             | 1              | Disabled             |             |     |
| V ACL               |           | 3        | Disabled              | Enabled     | 2           | 125      | 10                | 2             | 1              | Disabled             |             |     |
| V QoS               |           | 10       | Disabled              | Enabled     | 2           | 125      | 10                | 2             | 1              | Disabled             |             |     |
| ✓ Diagnostics       | _         |          |                       |             |             |          |                   |               |                |                      |             |     |
| ✓ Management        | E         | Edit     | )                     |             |             |          |                   |               |                |                      |             |     |

Fig 10.3.1 Multicast MLD Snooping default property page

|                     |               |          |                    |             |            |          |                   |               |                | Save   Logout   | Reboot   Debu | ug |
|---------------------|---------------|----------|--------------------|-------------|------------|----------|-------------------|---------------|----------------|-----------------|---------------|----|
| Ν                   | <b>Aultic</b> | ast »    | MLD Snooping       | » Proper    | ty         |          |                   |               |                |                 |               |    |
| ✓ Status            | _             |          |                    |             |            |          |                   |               |                |                 |               | ^  |
| ✓ Network           |               |          | State 🛛 🖂 En       | ahla        |            |          |                   |               |                |                 |               |    |
| ✓ Port              |               |          |                    |             |            |          |                   |               |                |                 |               |    |
| ✓ VLAN              |               |          | Version O ML       | DV1<br>Dv2  |            |          |                   |               |                |                 |               |    |
| ✓ MAC Address Table |               |          |                    |             |            |          |                   |               |                |                 |               |    |
| ✓ Spanning Tree     | l             | Report S | Suppression 🔛 En   | able        |            |          |                   |               |                |                 |               |    |
| ✓ Discovery         |               |          |                    |             |            |          |                   |               |                |                 |               |    |
| ✓ DHCP              | Α             | крріу    | ļ                  |             |            |          |                   |               |                |                 |               |    |
| ▼ Multicast         |               |          |                    |             |            |          |                   |               |                |                 |               |    |
| ✓ General           | VLA           | N Setti  | ing Table          |             |            |          |                   |               |                |                 |               |    |
| ✓ IGMP Snooping     |               |          |                    |             |            |          |                   |               |                |                 |               |    |
| ∧ MLD Snooping      |               |          |                    |             |            |          |                   |               |                | Q,              |               |    |
| Property            |               |          |                    | Router Port | Query      | Query    | Query Max         | Last Member   | Last Member    |                 |               |    |
| V MVR               |               | VLAN     | Operational Status | Auto Learn  | Robustness | Interval | Response Interval | Query Counter | Query Interval | Immediate Leave |               |    |
| ✓ Routing           |               | 1        | Disabled           | Enabled     | 2          | 125      | 10                | 2             | 1              | Disabled        |               |    |
| ✓ Security          |               | 2        | Disabled           | Enabled     | 2          | 125      | 10                | 2             | 1              | Disabled        |               |    |
| V ACL               |               | 3        | Disabled           | Enabled     | 2          | 125      | 10                | 2             | 1              | Disabled        |               |    |
| ✓ Q0S               |               | 10       | Disabled           | Enabled     | 2          | 125      | 10                | 2             | 1              | Disabled        |               |    |
| ✓ Diagnostics       | _             | _        |                    |             |            |          |                   |               |                |                 |               |    |
| ✓ Management        | E             | Edit     |                    |             |            |          |                   |               |                |                 |               |    |
|                     |               |          | ,                  |             |            |          |                   |               |                |                 |               | ¥  |

Fig 10.3.2 Enabling MLD Snooping property page

| COMMANDO                                                                                                    | Multi | cast »                                         | MLD Snooping                                                                    | » Propert                                                             | y                                                      |                                                      |                                                        |                                                                 |                                                   | Save   Logout                                            | Reboot   Deb |
|----------------------------------------------------------------------------------------------------|-------|------------------------------------------------|---------------------------------------------------------------------------------|-----------------------------------------------------------------------|--------------------------------------------------------|------------------------------------------------------|--------------------------------------------------------|-----------------------------------------------------------------|---------------------------------------------------|----------------------------------------------------------|--------------|
| Status                                                                                                    |       |                                                |                                                                                 |                                                                       |                                                        |                                                      |                                                        |                                                                 |                                                   |                                                          |              |
| V Network                                                                                                    |       |                                                |                                                                                 |                                                                       |                                                        |                                                      |                                                        |                                                                 |                                                   |                                                          |              |
| Port                                                                                                    |       |                                                | State ¦ ⊠ Ena                                                                   | able                                                                  |                                                        |                                                      |                                                        |                                                                 |                                                   |                                                          |              |
| VLAN                                                                                                    |       |                                                | Version O ML                                                                    | .Dv1                                                                  |                                                        |                                                      |                                                        |                                                                 |                                                   |                                                          |              |
| MAC Address Table                                                                                                    |       |                                                | ¦ ● MLI                                                                         | .Dv2                                                                  |                                                        |                                                      |                                                        |                                                                 |                                                   |                                                          |              |
| <ul> <li>Spanning Tree</li> </ul>                                                                                                    |       | Report                                         | Suppression 🛛 🗹 Ena                                                             | able                                                                  |                                                        |                                                      |                                                        |                                                                 |                                                   |                                                          |              |
|                                                                                                    |       |                                                |                                                                                 |                                                                       |                                                        |                                                      |                                                        |                                                                 |                                                   |                                                          |              |
| Discovery                                                                                                    |       |                                                | )                                                                               |                                                                       |                                                        |                                                      |                                                        |                                                                 |                                                   |                                                          |              |
| Discovery<br>DHCP                                                                                                    |       | Apply                                          | )                                                                               |                                                                       |                                                        |                                                      |                                                        |                                                                 |                                                   |                                                          |              |
| Discovery     DHCP     Multicast                                                                                                    |       | Apply                                          | )                                                                               |                                                                       |                                                        |                                                      |                                                        |                                                                 |                                                   |                                                          |              |
| <ul> <li>Discovery</li> <li>DHCP</li> <li>Multicast</li> <li>General</li> </ul>                                                                                                    |       | Apply                                          | ing Table                                                                       |                                                                       |                                                        |                                                      |                                                        |                                                                 |                                                   |                                                          |              |
| <ul> <li>✓ Discovery</li> <li>✓ DHCP</li> <li>✓ Multicast</li> <li>✓ General</li> <li>✓ IGMP Snooping</li> </ul>                                                                                    | VLA   | Apply                                          | ing Table                                                                       |                                                                       |                                                        |                                                      |                                                        |                                                                 |                                                   |                                                          |              |
| Discovery     DHCP     Multicast     General     IGMP Snooping     MLD Snooping                                                                                                    | VLA   | Apply<br>AN Setti                              | ing Table                                                                       |                                                                       |                                                        |                                                      |                                                        |                                                                 |                                                   | ٩                                                        |              |
| Discovery     DHCP     Multicast     General     IGMP Snooping     MLD Snooping     Property     Otherity                                                                                           |       | Apply                                          | ing Table                                                                       | Router Port                                                           | Query                                                  | Query                                                | Query Max                                              | Last Member                                                     | Last Member                                       | Q                                                        |              |
| Discovery     Discovery     Discovery     Multicast     General     GMP Snooping     Property     Statistics     MUD                                                                                |       | Apply<br>AN Setti<br>VLAN                      | ing Table<br>Operational Status                                                 | Router Port<br>Auto Learn                                             | Query<br>Robustness                                    | Query                                                | Query Max<br>Response Interval                         | Last Member<br>Query Counter                                    | Last Member<br>Query Interval                     | Q<br>Immediate Leave                                     |              |
| Discovery     Discovery     Multicast     General     IGMP Snooping     AMLD Snooping     Property     Statistics     MVR     Brutinn                                                               |       | Apply<br>AN Setti<br>VLAN<br>1                 | Operational Status                                                              | Router Port<br>Auto Learn<br>Enabled                                  | Query<br>Robustness<br>2                               | Query<br>Interval<br>125                             | Query Max<br>Response Interval<br>10                   | Last Member<br>Query Counter<br>2                               | Last Member<br>Query Interval                     | Q<br>Immediate Leave<br>Disabled                         |              |
| Discovery     Discovery     Discovery     Multicast     General     IGMP Snooping     MLD Snooping     Property     Statistics     WVR     Routing     Security                                     |       | Apply<br>AN Setti<br>VLAN<br>1<br>2            | ing Table<br>Operational Status<br>Disabled<br>Disabled                         | Router Port<br>Auto Learn<br>Enabled<br>Enabled                       | Query<br>Robustness<br>2<br>2                          | Query<br>Interval<br>125<br>125                      | Query Max<br>Response Interval<br>10<br>-10            | Last Member<br>Query Counter<br>2<br>2                          | Last Member<br>Query Interval<br>1                | Q<br>Immediate Leave<br>Disabled<br>Disabled             |              |
| Discovery     Discovery     Discovery     Multicast     General     IGMP Snooping     Property     Statistics     MUD Snooping     Property     Statistics     MVR     Routing     Security     ACL |       | Apply<br>AN Setti<br>VLAN<br>1<br>2<br>3       | ing Table<br>Operational Status<br>Disabled<br>Disabled                         | Router Port<br>Auto Learn<br>Enabled<br>Enabled                       | Query<br>Robustness<br>2<br>2<br>2<br>2                | Query<br>Interval<br>125<br>125<br>125               | Query Max<br>Response Interval<br>10<br>10<br>10       | Last Member<br>Query Counter<br>2<br>2<br>2<br>2                | Last Member<br>Query Interval<br>1<br>1           | Q<br>Immediate Leave<br>Disabled<br>Disabled             |              |
| Discovery     Discovery     DHCP     Multicast     General     IGMP Snooping     MLD Snooping     Property     Statistics     MVR     Routing     Security     ACL     OoS                          |       | Apply<br>AN Setti<br>VLAN<br>1<br>2<br>3<br>10 | ing Table<br>Operational Status<br>Disabled<br>Disabled<br>Disabled             | Router Port<br>Auto Learn<br>Enabled<br>Enabled<br>Enabled            | Query<br>Robustness<br>2<br>2<br>2<br>2<br>2<br>2      | Query<br>Interval<br>125<br>125<br>125<br>125        | Query Max<br>Response Interval<br>10<br>10<br>10<br>10 | Last Member<br>Query Counter<br>2<br>2<br>2<br>2                | Last Member<br>Query Interval<br>1<br>1<br>1      | Q<br>Immediate Leave<br>Disabled<br>Disabled<br>Disabled |              |
| Discovery     DicP     Multicast     General     IGMP Snooping     MLD Snooping     Property     Statistics     WVR     Routing     Security     ACL     QoS     Diagnostics                        |       | Apply<br>AN Setti<br>VLAN<br>1<br>2<br>3<br>10 | ing Table<br>Operational Status<br>Disabled<br>Disabled<br>Disabled<br>Disabled | Router Port<br>Auto Learn<br>Enabled<br>Enabled<br>Enabled<br>Enabled | Query<br>Robustness<br>2<br>2<br>2<br>2<br>2<br>2<br>2 | Query<br>Interval<br>125<br>125<br>125<br>125<br>125 | Query Max<br>Response Interval<br>10<br>10<br>10<br>10 | Last Member<br>Query Counter<br>2<br>2<br>2<br>2<br>2<br>2<br>2 | Last Member<br>Query Interval<br>1<br>1<br>1<br>1 | Q<br>Immediate Leave<br>Disabled<br>Disabled<br>Disabled |              |

Fig 10.3.3 Selecting Vlan for MLD Snooping property page

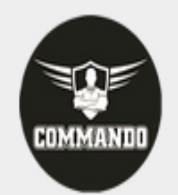

# Multicast » MLD Snooping » Property

| Network           |                                      |                               |
|-------------------|--------------------------------------|-------------------------------|
| Port              |                                      |                               |
| VLAN              | Edit VLAN setting                    |                               |
| MAC Address Table |                                      |                               |
| Spanning Tree     | VLAN 2-3                             |                               |
| Discovery         |                                      |                               |
|                   | State 🗹 Enal                         | ble                           |
|                   | Router Port Auto Learn "             | ble                           |
| lticast           |                                      |                               |
| neral             | Immediate leave 🛛 🔽 Enal             | ble                           |
| MP Snooping       | L                                    |                               |
| D Snooping        |                                      |                               |
| operty            | Query Robustness                     | (1 - 7, default 2)            |
| tistics           |                                      | 0                             |
|                   | Query Interval 1024                  | Sec (30 - 18000, default 125) |
|                   | Query Max Response Interval 8        | Sec (5 - 20, default 10)      |
|                   | L                                    |                               |
|                   | <b>_</b>                             |                               |
|                   | Last Member Query Counter 5          | (1 - 7, default 2)            |
|                   | Last Member Query Interval           | Coold 25 default 1)           |
| tics              |                                      | Sec(1-25, delault 1)          |
| jement            |                                      |                               |
|                   | Operational Status                   |                               |
|                   | Status " Disabled                    |                               |
|                   |                                      |                               |
|                   | Query Robustness 2                   |                               |
|                   | 0                                    |                               |
|                   | Query Interval # 125 (Sec            | 2)                            |
|                   | Query Max Response Interval 10 (Sec) |                               |
|                   |                                      |                               |
|                   | Last Member Query Counter ii 2       |                               |
|                   | Last Member Query Interval # 1 (Sec) |                               |
|                   |                                      |                               |

Fig 10.3.4 Edit Vlan Setting for MLD Snooping page

| COMMANDO                      | /Iultic | cast »   | MLD Snooping        | » Proper    | ty         |          |                   |               | 9              | Save   Logout   | Reboot | Debug |
|-------------------------------|---------|----------|---------------------|-------------|------------|----------|-------------------|---------------|----------------|-----------------|--------|-------|
| ✓ Status                      | _       |          |                     |             |            |          |                   |               |                |                 |        | ^     |
| V Network                     | [·····  |          | State   🖂 En        | blo         |            |          |                   |               |                |                 |        |       |
| ✓ Port                        |         |          |                     |             |            |          |                   |               |                |                 |        |       |
| VLAN                          |         |          | Version O MLI       | Dv1         |            |          |                   |               |                |                 |        |       |
| V MAC Address Table           | ļ       |          |                     | JVZ         |            |          |                   |               |                |                 |        |       |
| ✓ Spanning Tree               | l       | Report 9 | Suppression 🛛 🖂 Ena | ible        |            |          |                   |               |                |                 |        |       |
| ✓ Discovery                   | _       |          | 1                   |             |            |          |                   |               |                |                 |        |       |
| V DHCP                        | A       | pply     | ļ                   |             |            |          |                   |               |                |                 |        |       |
| <ul> <li>Multicast</li> </ul> |         |          |                     |             |            |          |                   |               |                |                 |        |       |
| ✓ General                     | VLA     | N Setti  | ing Table           |             |            |          |                   |               |                |                 |        |       |
| ✓ IGMP Snooping               |         |          |                     |             |            |          |                   |               |                | _               |        |       |
| ∧ MLD Snooping                |         |          |                     |             |            |          |                   |               |                | Q               |        | _     |
| Statistics                    |         |          | 0 1 1011            | Router Port | Query      | Query    | Query Max         | Last Member   | Last Member    |                 |        |       |
| ✓ MVR                         |         | VLAN     | Operational Status  | Auto Learn  | Robustness | Interval | Response Interval | Query Counter | Query Interval | Immediate Leave |        | - 11  |
| ✓ Routing                     |         | 1        | Disabled            | Enabled     | 2          | 125      | 10                | 2             | 1              | Disabled        |        |       |
| ✓ Security                    |         | 2        | Enabled             | Enabled     | 6          | 1024     | 8                 | 5             | 3              | Enabled         |        | - 11  |
| V ACL                         |         | 3        | Enabled             | Enabled     | 6          | 1024     | 8                 | 5             | 3              | Enabled         |        | - 11  |
| ✓ QoS                         |         | 10       | Disabled            | Enabled     | 2          | 125      | 10                | 2             | 1              | Disabled        |        |       |
| ✓ Diagnostics                 |         | -        |                     |             |            | _        |                   |               |                |                 |        | _     |
| ✓ Management                  | E       | dit      | )                   |             |            |          |                   |               |                |                 |        |       |

Fig 10.3.5 Multicast MLD Snooping property page

#### 10.3.2 Statistics

This page is used to display statistics for the MLD messages and IPv6 PIM hello messages learned through MLD snooping. We can View the statistics of the various MLD packets that have been received or transmitted.

To view MLD Snooping Statistics, click Multicast >> MLD Snooping >> Statistics.

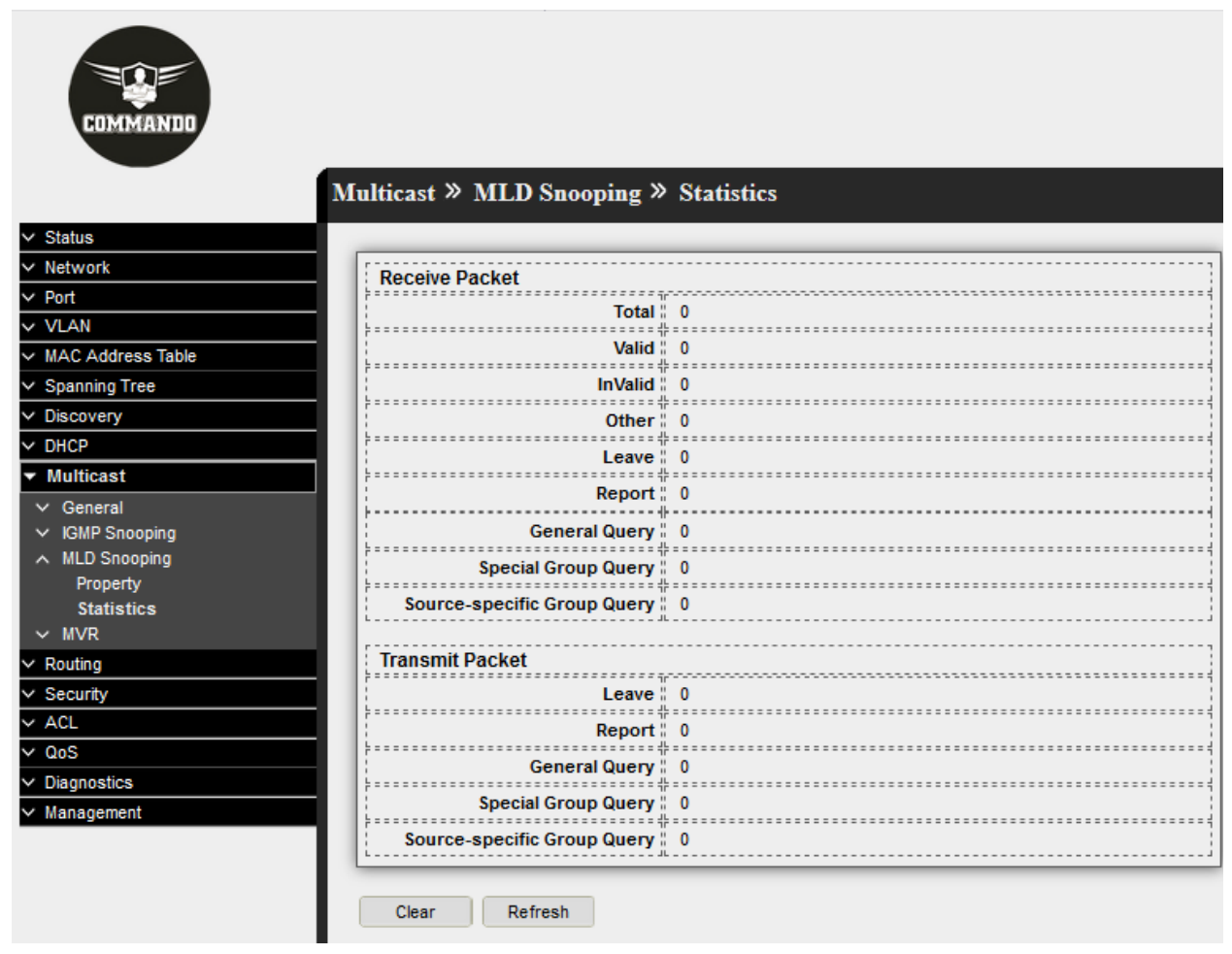

Fig 10.3.6 Multicast MLD Snooping statistics page

#### 10.4 MVR

Multicast VLAN Registration (MVR) allows a single multicast VLAN to be shared for multicast member ports in different VLANs in IPv4 network. In IGMP Snooping, if member ports are in different VLANs, a copy of the multicast streams is sent to each VLAN that has member ports. While MVR provides a dedicated multicast VLAN to forward multicast traffic over the Layer 2 network, to avoid duplication of multicast streams for clients in different VLANs. Clients can dynamically join or leave the multicast VLAN without interfering with their relationships in other VLANs. MVR provides the ability to continuously send multicast streams in the multicast VLAN, but to isolate the streams from the subscriber VLANs for bandwidth and security reasons.

#### 10.4.1 Property

Clients can dynamically join or leave the multicast VLAN without interfering with their relationships in other VLANs.

There are two types of MVR modes:

**Compatible Mode:** In compatible mode, the MVR switch does not forward report or leave messages from the hosts to the IGMP querier. So the IGMP querier cannot learn the multicast groups membership information from the MVR switch. You have to statically configure the IGMP querier to transmit all the required multicast streams to the MVR switch via the multicast VLAN.

**Dynamic Mode:** In dynamic mode, after receiving report or leave messages from the hosts, the MVR switch will forward them to the IGMP querier via the multicast VLAN (with appropriate translation of the VLAN ID). So the IGMP querier can learn the multicast groups membership information through the report and leave messages, and transmit the multicast streams to the MVR switch via the multicast VLAN according to the multicast forwarding table.

To view and configure multicast MVR property , click **Multicast >> MVR >> Property.** 

| COMMANDO                                                     |                    |                                                 |              | Save   Logou | it   Reboot   Debug |
|--------------------------------------------------------------|--------------------|-------------------------------------------------|--------------|--------------|---------------------|
| N∧                                                           | lulticast » MVI    | R » Property                                    | у            |              |                     |
| Veteork     Veteork     Veteork     VLAN                     | State              | Enable                                          |              | <br>         |                     |
| <ul> <li>MAC Address Table</li> <li>Spanning Tree</li> </ul> | Mode               | <ul> <li>Compatible</li> <li>Dynamic</li> </ul> |              |              |                     |
| Discovery     DHCP                                           | Group Start        | 0.0.0.0                                         |              | <br>         |                     |
| ▼ Multicast                                                  | Group Count        | 1                                               | (1 - 128)    | <br>         |                     |
| <ul> <li>✓ General</li> <li>✓ IGMP Snooping</li> </ul>       | Query Time         | 1                                               | Sec (1 - 10) | <br>         |                     |
| <ul> <li>MLD Snooping</li> <li>MVR</li> </ul>                | Operational Grou   | ıp                                              |              | <br>         |                     |
| Property Port Setting Group Address                          | Maximum<br>Current | 128<br>0                                        |              | <br>         |                     |
| ✓ Routing                                                    | Apply              |                                                 |              |              |                     |
| ✓ Security                                                   |                    |                                                 |              |              |                     |
| ✓ ACL                                                        |                    |                                                 |              |              |                     |

Fig 10.4.1 Default MVR Property page

| COMMANDO                               | ulticast » MVI   | R » Property |              | Save | Logout | Reboot | Debug |
|----------------------------------------|------------------|--------------|--------------|------|--------|--------|-------|
| ✓ Status                               |                  |              |              |      |        |        |       |
| ✓ Network                              | State            | Enable       |              |      |        |        |       |
| ✓ Port                                 |                  |              |              |      |        |        |       |
| VLAN                                   | VLAN             | 3 🗠          |              |      |        |        |       |
| V MAC Address Table                    | Mode             | O Compatible |              |      |        |        |       |
| ✓ Spanning Tree                        |                  | Dynamic      |              |      |        |        |       |
| ✓ Discovery                            | Group Start      | 239.0.0.5    |              |      |        |        |       |
| ✓ DHCP                                 | Group Count      | 1            | (1 - 128)    |      |        |        |       |
| ✓ Multicast                            | Group Count      |              | (1-120)      |      |        |        |       |
| ✓ General                              | Query Time       | 1            | Sec (1 - 10) |      |        |        |       |
| IGMP Snooping     MLD Snooping     MVR | Operational Grou | h            |              |      |        |        |       |
| Property                               | Maximum          | 128          |              |      |        |        |       |
| Port Setting<br>Group Address          | Current          | 0            |              |      |        |        |       |
| ✓ Routing                              | Apply            |              |              |      |        |        |       |
| ✓ Security                             |                  |              |              |      |        |        |       |
| ✓ ACL                                  |                  |              |              |      |        |        |       |

Fig 10.4.2 Setting MVR Property page

# 10.4.2 Port Setting

This page allow user to configure port role and port immediate leave.

To view and configure MVR port role and immediate leave state , click

### Multicast >> MVR >> Port Setting.

| COMMANDO                          |   |       |          |        |            |                 |   | Save | Logout | 1 |
|-----------------------------------|---|-------|----------|--------|------------|-----------------|---|------|--------|---|
|                                   | M | Iulti | cast »   | MV     | s » P      | ort Setting     |   |      |        |   |
| tatus                             | ^ |       |          |        |            |                 |   |      |        |   |
| etwork                            |   | _     |          |        |            |                 |   |      |        |   |
| Port                              |   | Pon   | t Settii | ng lab | le         |                 |   |      |        |   |
| VLAN                              |   |       |          |        |            |                 |   |      |        |   |
| MAC Address Table                 |   | _     |          |        | , <u> </u> |                 |   |      | G      | _ |
| Spanning Tree                     |   |       | Entry    | Port   | Role       | Immediate Leave | e |      |        |   |
| iscovery                          |   |       | 1        | GE1    | None       | Disabled        |   |      |        |   |
| DHCP                              |   |       | 2        | GE2    | None       | Disabled        |   |      |        |   |
| Multicast                         |   |       | 3        | GE3    | None       | Disabled        |   |      |        |   |
| ✓ General                         |   |       | 4        | GE4    | None       | Disabled        |   |      |        |   |
| <ul> <li>IGMP Snooping</li> </ul> |   |       | 5        | GE5    | None       | Disabled        |   |      |        |   |
| MLD Shooping                      |   |       | 6        | GE6    | None       | Disabled        |   |      |        |   |
| Property                          |   |       | 7        | GE7    | None       | Disabled        |   |      |        |   |
| Port Setting                      |   |       | 8        | GE8    | None       | Disabled        |   |      |        |   |
| Group Address                     |   |       | 9        | GE9    | None       | Disabled        |   |      |        |   |
| Routing                           |   |       | 10       | GE10   | None       | Disabled        |   |      |        |   |
| Security                          |   |       | 11       | GE11   | None       | Disabled        |   |      |        |   |
| ACL                               | ~ |       | 12       | GE12   | None       | Disabled        |   |      |        |   |

Fig 10.4.3 Multicast MVR Port Setting page

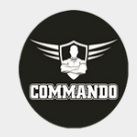

Save | Logout | Reboot | Debug

|                                       | Multi                   | icast » | MVI  | s » b | ort Setting     |   |    |  |  |  |  |  |
|---------------------------------------|-------------------------|---------|------|-------|-----------------|---|----|--|--|--|--|--|
| ✓ Status                              |                         |         |      |       |                 |   | ^  |  |  |  |  |  |
| V Network                             | D.                      |         |      | 1.    |                 |   |    |  |  |  |  |  |
| ✓ Port                                | Port Port Setting Table |         |      |       |                 |   |    |  |  |  |  |  |
| V VLAN                                |                         |         |      |       |                 | 0 |    |  |  |  |  |  |
| <ul> <li>MAC Address Table</li> </ul> | _                       |         |      |       |                 | 4 |    |  |  |  |  |  |
| ✓ Spanning Tree                       |                         | Entry   | Port | Role  | Immediate Leave |   |    |  |  |  |  |  |
| V Discovery                           |                         | 1       | GE1  | None  | Disabled        |   | 11 |  |  |  |  |  |
| V DHCP                                |                         | 2       | GE2  | None  | Disabled        |   |    |  |  |  |  |  |
| ▼ Multicast                           |                         | 3       | GE3  | None  | Disabled        |   |    |  |  |  |  |  |
| ✓ General                             |                         | 4       | GE4  | None  | Disabled        |   |    |  |  |  |  |  |
| ✓ IGMP Snooping                       |                         | 5       | GE5  | None  | Disabled        |   |    |  |  |  |  |  |
| <ul> <li>MLD Snooping</li> </ul>      |                         | 6       | GE6  | None  | Disabled        |   |    |  |  |  |  |  |
| ∧ MVR<br>Property                     |                         | 7       | GE7  | None  | Disabled        |   |    |  |  |  |  |  |
| Port Setting                          |                         | 8       | GE8  | None  | Disabled        |   |    |  |  |  |  |  |
| Group Address                         |                         | 9       | GE9  | None  | Disabled        |   |    |  |  |  |  |  |
| ✓ Routing                             |                         | 10      | GE10 | None  | Disabled        |   |    |  |  |  |  |  |
| ✓ Security                            |                         | 11      | GE11 | None  | Disabled        |   |    |  |  |  |  |  |
| ✓ ACL                                 |                         | 12      | GE12 | None  | Disabled        |   | v  |  |  |  |  |  |

Fig 10.4.4 Multicast MVR Port Selection page

|                                                                                                    | Aulticast » MVR » | Save   Logou<br>Port Setting | t   Reboot   Debug |
|----------------------------------------------------------------------------------------------------|-------------------|------------------------------|--------------------|
| ✓ Status ^                                                                                                    |                   |                              | ^                  |
| ✓ Network                                                                                                    |                   |                              |                    |
| ✓ Port                                                                                                    | Edit Port Setting |                              |                    |
| VLAN                                                                                                    |                   |                              | -                  |
| <ul> <li>MAC Address Table</li> </ul>                                                                                                    | Port              | GE1-GE28,LAG1-LAG8           |                    |
| <ul> <li>Spanning Tree</li> </ul>                                                                                                    |                   | None                         |                    |
| ✓ Discovery                                                                                                    | Role              | O Receiver                   |                    |
| ✓ DHCP                                                                                                    |                   | O Source                     |                    |
| ✓ Multicast                                                                                                    | Immediate Leave   | ☑ Enable                     |                    |
| <ul> <li>General</li> <li>IGMP Snooping</li> <li>MLD Snooping</li> <li>MVR</li> <li>Property</li> <li>Port Setting</li> <li>Group Address</li> </ul> | Apply Close       | 2                            |                    |

Fig 10.4.5 Multicast MVR Edit port setting page

| COMMANDO                              | Multi | cast »    | MVR     | × » P | ort Setting     | Save   Logout   Reboot | Debug |
|---------------------------------------|-------|-----------|---------|-------|-----------------|------------------------|-------|
| ✓ Status ^                            |       |           |         |       |                 |                        | ^     |
| ✓ Network                             | Des   | 4.0 - 441 |         | -     |                 |                        |       |
| ✓ Port                                | Pol   | t Settir  | ig labi | е     |                 |                        |       |
| VLAN                                  |       |           |         |       |                 | 0                      | - 1   |
| <ul> <li>MAC Address Table</li> </ul> |       |           |         |       |                 | 8                      | _     |
| ✓ Spanning Tree                       |       | Entry     | Port    | Role  | Immediate Leave |                        |       |
| ✓ Discovery                           |       | 1         | GE1     | None  | Enabled         |                        |       |
| ✓ DHCP                                |       | 2         | GE2     | None  | Enabled         |                        |       |
| ✓ Multicast                           |       | 3         | GE3     | None  | Enabled         |                        |       |
| ✓ General                             |       | 4         | GE4     | None  | Enabled         |                        |       |
| ✓ IGMP Snooping                       |       | 5         | GE5     | None  | Enabled         |                        |       |
| ✓ MLD Snooping                        |       | 6         | GE6     | None  | Enabled         |                        |       |
|                                       |       | 7         | GE7     | None  | Enabled         |                        |       |
| Port Setting                          |       | 8         | GE8     | None  | Enabled         |                        |       |
| Group Address                         |       | 9         | GE9     | None  | Enabled         |                        |       |

Fig 10.4.6 Multicast MVR Port setting Table page

## 9.4.3 Group Address

You explicitly configure an MVLAN assign a range of multicast group addresses to it. That VLAN carries MVLAN traffic for the configured multicast groups.

To view and configure Multicast MVR Group Table , click Multicast >> MVR >> Group Address.

| COMMANDO                              | Mult | icast »    | MVR » Gr      | oup Add | ress  |                    |              | Save   Logout   Reboot   Debug |
|---------------------------------------|------|------------|---------------|---------|-------|--------------------|--------------|--------------------------------|
| ✓ Status                              | ^    |            |               |         |       |                    |              |                                |
| ✓ Network                             |      |            |               |         |       |                    |              |                                |
| ✓ Port                                | Gr   | oup Ado    | dress Table   |         |       |                    |              |                                |
| VLAN                                  | Shov | ving All 🗸 | entries       |         | Showi | ng 0 to 0 of 0 ent | tries        |                                |
| <ul> <li>MAC Address Table</li> </ul> |      |            | 7             |         |       | -                  |              | 4                              |
| <ul> <li>Spanning Tree</li> </ul>     |      | VLAN       | Group Address | Member  | Туре  | Life (Sec)         |              |                                |
| ✓ Discovery                           |      |            |               |         |       | 0 re               | sults found. |                                |
| ✓ DHCP                                |      |            |               |         |       |                    |              | First Previous 1 Next Last     |
| ✓ Multicast                           |      | Add        | Edit          | Delete  | R     | efresh             |              |                                |
| ∽ General                             |      |            |               |         |       |                    |              |                                |
| ✓ IGMP Snooping                       |      |            |               |         |       |                    |              |                                |
| <ul> <li>MLD Snooping</li> </ul>      |      |            |               |         |       |                    |              |                                |
| ∧ MVR                                 |      |            |               |         |       |                    |              |                                |
| Property                              |      |            |               |         |       |                    |              |                                |
| Port Setting                          |      |            |               |         |       |                    |              |                                |
| Group Address                         |      |            |               |         |       |                    |              |                                |

Fig 10.4.7 Multicast MVR default group address Table page

| COMMANDO                                                                                                    | lticast » MVR »      | Crown Address                     | Save   Logout   Reboot | Debug |
|----------------------------------------------------------------------------------------------------|----------------------|-----------------------------------|------------------------|-------|
| ✓ Status                                                                                                    |                      | Group Additions                   |                        | ^     |
| ✓ Network                                                                                                    |                      |                                   |                        |       |
| ✓ Port                                                                                                    | Add Group Address    |                                   |                        |       |
| VLAN                                                                                                    |                      |                                   |                        |       |
| ✓ MAC Address Table                                                                                                    | VLAN                 | 3                                 |                        |       |
| ✓ Spanning Tree                                                                                                    | Croup Addross        | 220.0.0.5                         |                        |       |
| ✓ Discovery                                                                                                    | Group Address        | 239.0.0.5 (239.0.0.5 - 239.0.0.5) |                        |       |
| ✓ DHCP                                                                                                    |                      | Available Port Selected Port      |                        |       |
| ✓ Multicast                                                                                                    |                      |                                   |                        |       |
| <ul> <li>✓ General</li> <li>✓ IGMP Snooping</li> <li>✓ MLD Snooping</li> <li>▲ MVR</li> <li>Property</li> <li>Port Setting</li> <li>Group Address</li> <li>✓ Routing</li> </ul> | Member<br>Apply Clos |                                   |                        |       |
| ✓ Security                                                                                                    |                      |                                   |                        |       |
| ✓ ACL                                                                                                    |                      |                                   |                        | ~     |

Fig 10.4.8 Multicast MVR Add group address page

# Chapter 11 Routing

**IPv4 Management and Interfaces :-->**The IP address is configured under a logical interface, known as the management domain or VLAN. Usually, the default VLAN 1 acts like the switch's own NIC for connecting into a LAN to send IP packets.

IPv4 Interface :The IPv4 Interface page is used to configure IP addresses for device management. This IP address can be configured on a VLAN, loopback interface.

IPv4 Routes : IPv4 Routes deliver packets to destination network IPv4 addresses by forwarding them to interfaces of next hop addresses specified by the routing table.

ARP : The Address Resolution Protocol (ARP) is a communication protocol used for discovering the link layer address, such as a MAC address, associated with a given internet layer address, typically an IPv4 address.

**IPv6 Management and Interfaces:-->** An IPv6 interface can be configured on a port, LAG, VLAN, loopback interface or tunnel.

IPv6 Interface : IPv6 addresses are assigned to interfaces, not nodes.

IPv6 Addresses : IPv6 address is represented as eight groups of four hexadecimal digits, each group representing 16 bits (two octets, a group sometimes also called a hextet). The groups are separated by colons (:)

IPv6 Routes : IPv6 Routes deliver packets to destination network IPv6 addresses by forwarding them to interfaces of next hop addresses specified by the routing table.

IPv6 Neighbors : This page shows Routing configuration like the interface vlan configuration to config IP interface on the device. IP address in vlan interface mode to configure the device's IP address.

#### 11.1 IPv4 Management and Interfaces

To manage the device by using the web-based configuration utility, the IPv4 device management IP address by default is 192.168.0.1

## 11.1.1 IPv4 Interface

To manage the device by using the web-based configuration utility, the IPv4 device management IP address by default is 192.168.0.1. The device IP address can be manually configured also.

The IPv4 Interface page is used to configure IP addresses for device management. This IP address can be configured on VLAN, loopback interface.

To configure and view IPV4 interface , click Routing >> IPv4 Management and Interfaces >> IPv4 Interface.

| COMMANDO                                          | Routing » IP  | v4 Managemen    | it and Inte | erfaces | » IPv  | 4 Interface      | Save   Logout   Reboot   Debug |
|---------------------------------------------------|---------------|-----------------|-------------|---------|--------|------------------|--------------------------------|
| ✓ Status                                          |               |                 |             |         |        |                  |                                |
| V Network                                         | IPv4 Interfac | e Table         |             |         |        |                  |                                |
| ✓ Port                                            | ii v+interiue | C TUDIC         |             |         |        |                  |                                |
| VLAN                                              |               |                 |             |         |        |                  | 0                              |
| <ul> <li>MAC Address Table</li> </ul>             |               | ,               |             |         |        |                  | ~                              |
| <ul> <li>Spanning Tree</li> </ul>                 | Interface     | IP Address Type | IP Address  | Mask    | Status |                  |                                |
| ✓ Discovery                                       |               |                 |             |         |        | 0 results found. |                                |
| ✓ DHCP                                            | Add           | Doloto          |             |         |        |                  |                                |
| ✓ Multicast                                       | Add           | Delete          |             |         |        |                  |                                |
|                                                   |               |                 |             |         |        |                  |                                |
| <ul> <li>IPv4 Management and Interface</li> </ul> |               |                 |             |         |        |                  |                                |
| IPv4 Interface                                    |               |                 |             |         |        |                  |                                |
| IPv4 Routes                                       |               |                 |             |         |        |                  |                                |
| ARP                                               |               |                 |             |         |        |                  |                                |
| <ul> <li>IPv6 Management and Interface</li> </ul> |               |                 |             |         |        |                  |                                |
| ✓ Security                                        |               |                 |             |         |        |                  |                                |
| V ACL                                             |               |                 |             |         |        |                  |                                |
| ✓ QoS                                             |               |                 |             |         |        |                  |                                |
| < >                                               | 1             |                 |             |         |        |                  |                                |

Fig 11.1.1 Default IPv4 interface table page

|                                                   |                    |                                           | Save   Logou | t   Reboot | Debug |
|---------------------------------------------------|--------------------|-------------------------------------------|--------------|------------|-------|
| R                                                 | Routing » IPv4 M   | anagement and Interfaces » IPv4 Interface |              |            |       |
| ✓ Status                                          |                    |                                           |              |            | ^     |
| ✓ Network                                         |                    |                                           |              |            |       |
| ✓ Port                                            | Add IPv4 Interface |                                           |              |            |       |
| VLAN                                              |                    |                                           |              |            |       |
| V MAC Address Table                               |                    |                                           |              |            |       |
| ✓ Spanning Tree                                   | Interface          |                                           |              |            |       |
| ✓ Discovery                                       |                    | () Loopback                               |              |            |       |
| V DHCP                                            | Address Type       |                                           |              |            |       |
| ✓ Multicast                                       |                    |                                           |              |            |       |
| ✓ Routing                                         | IP Address         | 192.168.20.1                              |              |            |       |
| <ul> <li>IPv4 Management and Interface</li> </ul> |                    | Network Mask 255 255 255 0                |              |            |       |
| IPv4 Interface                                    | Mask               | C Herrork maan 200.200.00                 |              |            |       |
| IPv4 Routes                                       |                    | O Prefix Length (8 - 30)                  |              |            |       |
| ARP                                               | L                  | ·                                         |              |            |       |
| <ul> <li>IPv6 Management and Interface</li> </ul> | Apply              | lose                                      |              |            |       |
| ✓ Security                                        |                    |                                           |              |            |       |
| ✓ ACL                                             |                    |                                           |              |            |       |
| ✓ QoS                                             |                    |                                           |              |            |       |
| < >                                               |                    |                                           |              |            | ~     |

Fig 11.1.2 IPv4 interface configuration page

| COMMANDO                                          |                | Save   Legent   Debug                     |
|---------------------------------------------------|----------------|-------------------------------------------|
|                                                   |                | Save   Logout   Keboot   Debug            |
| Routi                                             | ng » IPv4 M    | anagement and Interfaces » IPv4 Interface |
| ✓ Status                                          |                | A                                         |
| ✓ Network                                         |                |                                           |
| ✓ Port Add                                        | IPv4 Interface |                                           |
| VLAN                                              |                |                                           |
| ✓ MAC Address Table                               |                |                                           |
| ✓ Spanning Tree                                   | Interface      |                                           |
| V Discovery                                       |                | Loopback                                  |
| ✓ DHCP                                            | Address Type   | O Dynamic                                 |
| ✓ Multicast                                       | ,,             | Static                                    |
| ✓ Routing                                         | IP Address     | 1.1.1.1                                   |
| <ul> <li>IPv4 Management and Interface</li> </ul> |                | Network Mask                              |
| IPv4 Interface                                    | Mask           |                                           |
| IPv4 Routes                                       |                | ● Prefix Length 24     (8 - 30)           |
| ✓ IPv6 Management and Interface                   |                |                                           |
| ✓ Security                                        | Apply C        | lose                                      |
| ✓ ACL                                             |                |                                           |
| ✓ Q0S                                             |                |                                           |
| Ý                                                 |                |                                           |

Fig 11.1.3 Creating IPv4 loopback interface configuration page

| COMMANDO                                          | Routin | ng » IPv  | 4 Management    | t and Interf | aces » IPv4   | Interf | ace | Save   Logout | Reboot   I | Debi |
|---------------------------------------------------|--------|-----------|-----------------|--------------|---------------|--------|-----|---------------|------------|------|
| ∽ Status                                          |        |           |                 |              |               |        |     |               |            |      |
| ✓ Network                                         | IPv4   | Interface | Table           |              |               |        |     |               |            |      |
| ✓ Port                                            |        | monuoo    | TUDIO           |              |               |        |     |               |            |      |
| ✓ VLAN                                            |        |           |                 |              |               |        |     | 0             |            |      |
| MAC Address Table                                 |        |           |                 |              |               |        |     | ~             |            | _    |
| <ul> <li>Spanning Tree</li> </ul>                 |        | Interface | IP Address Type | IP Address   | Mask          | Status |     |               |            |      |
| / Discovery                                       |        | Loopback1 | Static          | 1.1.1.1      | 255.255.255.0 | Valid  |     |               |            |      |
| / DHCP                                            |        | VLAN 2    | Static          | 192.168.20.1 | 255.255.255.0 | Valid  |     |               |            |      |
| <ul> <li>Multicast</li> </ul>                     |        | Add       | Delete          |              |               |        |     |               |            |      |
| - Routing                                         |        | Add       | Delete          |              |               |        |     |               |            |      |
| ▲ IPv4 Management and Interface                   |        |           |                 |              |               |        |     |               |            |      |
| IPv4 Interface                                    |        |           |                 |              |               |        |     |               |            |      |
| IPv4 Routes                                       |        |           |                 |              |               |        |     |               |            |      |
| ARP                                               |        |           |                 |              |               |        |     |               |            |      |
| <ul> <li>IPv6 Management and Interface</li> </ul> |        |           |                 |              |               |        |     |               |            |      |
| <ul> <li>Security</li> </ul>                      |        |           |                 |              |               |        |     |               |            |      |
| / ACL                                             |        |           |                 |              |               |        |     |               |            |      |
| V QoS                                             |        |           |                 |              |               |        |     |               |            |      |
| < >>                                              |        |           |                 |              |               |        |     |               |            |      |

Fig 11.1.4 IPv4 interface table page 11.2.1 IPv4 Routes

**Static IPv4 Routes :** A static IPv4 route is a pre-determined path that network information must follow to reach a specific host or network. Which is having

Destination: To Specify the destination IPv4 address of the packets.

Subnet Mask: To Specify the subnet mask of the destination IPv4 address.

Next Hop: To Specify the IPv4 gateway address to which the packet should be sent next.

**Distance :** Specify the administrative distance, which is the trust rating of a routing entry. A higher value means a lower trust rating. Among the routes to the same destination, the route with the lowest distance value will be recorded in the IPv4 routing table. The valid value ranges from 1 to 255 and the default value is 1.

**Default IPv4 Routes:** The default route is a special type of static route, which specifies a path that the device should use if the destination address is not included in any other routes. Therefore, a default route can solve this problem: if no route to the destination

is specified, the device will send the packets to a specific device, that is, the default gateway. Then the default gateway will forward the packets to the destination. A default route consists of three parts manly Destination, Subnet Mask and Next Hop (Gateway). The destination and subnet mask are both the fixed value 0.0.0.0, which means arbitrary destination IP addresses that are not matched by other route entries.

**Routing table:** Routing table is used for a Layer 3 device (in this configuration guide, it means the switch) to forward packets to the correct destination. When the switch receives packets of which the source IP address and destination IP address are in different subnets, it will check the routing table, find the correct outgoing interface then forward the packets. The routing table mainly contains two types of routing entries: Dynamic routing entries and Static routing entries.

**Dynamic routing entries:** Dynamic routing entries are automatically generated by the switch. The switch use dynamic routing protocols to automatically calculate the best route to forward packets.

**Static routing entries:** Static routing entries are manually added none-aging routing entries. In a simple network with a small number of devices, you only need to configure static routes to ensure that the devices from different subnets can communicate with each other. On a complex large-scale network, static routes ensure stable connectivity for important applications because the static routes remain unchanged even when the topology changes.

The C2000 Series switch supports IPv4 static routing and IPv6 static routing configuration. To configure and view IPV4 interface , click **Routing** >> IPv4 **Management and Interfaces** >> IPv4 Routes. This page enables configuring and viewing IPv4 static routes on the device. When routing traffic, the next hop is decided on according to the longest prefix match. A destination IPv4 address may match multiple routes in the IPv4 Static Route Table.

| COMMANDO                                          | Routin | ng » IPv4   | Manag     | gement and I  | nterfaces » IP     | v4 Routes                  |        | Save   Logout           | Reboot   Debug     |
|---------------------------------------------------|--------|-------------|-----------|---------------|--------------------|----------------------------|--------|-------------------------|--------------------|
| ✓ Status ^                                        |        |             |           |               |                    |                            |        |                         |                    |
| ✓ Network                                         | IDv4   | Douting T   | abla      |               |                    |                            |        |                         |                    |
| ✓ Port                                            | IPV4   | Routing     | able      |               |                    |                            |        |                         |                    |
| ✓ VLAN                                            |        |             |           |               |                    |                            |        |                         | 0                  |
| <ul> <li>MAC Address Table</li> </ul>             | _      |             |           |               |                    |                            |        |                         | G I                |
| <ul> <li>Spanning Tree</li> </ul>                 |        | Destination | IP Prefix | Prefix Length | Route Type         | Next Hop Router IP Address | Metric | Administrative Distance | Outgoing Interface |
| <ul> <li>Discovery</li> </ul>                     |        | 1.1.1.0     |           | 24            | Directly Connected |                            |        |                         | Loopback1*         |
| ✓ DHCP                                            |        | 192.168.0.0 |           | 24            | Directly Connected |                            |        |                         | MGMT VLAN*         |
| ✓ Multicast                                       |        |             |           |               | 1                  |                            | _      |                         |                    |
|                                                   | /      | Add         | Edit      | Delete        | J                  |                            |        |                         |                    |
| <ul> <li>IPv4 Management and Interface</li> </ul> |        |             |           |               |                    |                            |        |                         |                    |
| IPv4 Interface                                    |        |             |           |               |                    |                            |        |                         |                    |
| IPv4 Routes                                       |        |             |           |               |                    |                            |        |                         |                    |
| ARP                                               |        |             |           |               |                    |                            |        |                         |                    |
| <ul> <li>IPv6 Management and Interface</li> </ul> |        |             |           |               |                    |                            |        |                         |                    |
| <ul> <li>Security</li> </ul>                      |        |             |           |               |                    |                            |        |                         |                    |
| ✓ ACL                                             |        |             |           |               |                    |                            |        |                         |                    |
| ✓ QoS                                             |        |             |           |               |                    |                            |        |                         |                    |
| *                                                 |        |             |           |               |                    |                            |        |                         |                    |

Fig 11.2.1 Default IPv4 Routing Table as per created Layer 3 interface page

Static IPv4 Routes Configuration:

Click on "IPv4 Management and Interfaces", then "IPv4 Routes" from menu, Click on "Add", then enter "IP Address", "Mask", "Next Hop Router IP Address" & "Metric" value and Click on "Apply".

Configuration object and description:

Next Hop Router IP Address: Enter the next hop IP address or destination link IP address to reach that perticular network.

| COMMANDO                                                                  | outing » IPv4 Managemen    | t and Interfaces                 | » IPv4 Rout       | es       | Save   Logout | :   Reboot   Debug |
|---------------------------------------------------------------------------|----------------------------|----------------------------------|-------------------|----------|---------------|--------------------|
| ✓ Status                                                                  |                            |                                  |                   |          |               | ^                  |
| V Network                                                                 |                            |                                  |                   |          |               |                    |
| ✓ Port                                                                    | Add IPv4 Static Route      |                                  |                   |          |               |                    |
| VLAN                                                                      |                            |                                  |                   |          |               |                    |
| <ul> <li>MAC Address Table</li> </ul>                                     | IP Address                 | 192 168 100 0                    |                   |          |               |                    |
| ✓ Spanning Tree                                                           | IF Address                 | 1.52.100.100.0                   |                   |          |               |                    |
| ✓ Discovery                                                               |                            | <ul> <li>Network Mask</li> </ul> |                   |          |               |                    |
| V DHCP                                                                    | Mask                       | Drefix Length                    | 24                | (0 - 32) |               |                    |
| ✓ Multicast                                                               |                            |                                  |                   | (0 - 02) |               |                    |
| - Routing                                                                 | Next Hop Router IP Address | 192.168.1.1                      |                   |          |               |                    |
| <ul> <li>IPv4 Management and Interface</li> <li>IPv4 Interface</li> </ul> | Metric                     | 10                               | (1 - 255, default | 1)       |               |                    |
| IPv4 Routes                                                               |                            |                                  |                   |          |               |                    |
| ARP                                                                       | Apply Close                |                                  |                   |          |               |                    |
| <ul> <li>IPv6 Management and Interface</li> </ul>                         |                            |                                  |                   |          |               |                    |
| ✓ Security                                                                |                            |                                  |                   |          |               |                    |
| ✓ ACL                                                                     |                            |                                  |                   |          |               |                    |
| ✓ QoS                                                                     |                            |                                  |                   |          |               |                    |

Fig 11.2.2 Add IPv4 Static route page

Default IPv4 Routes Configuration:

Keep Network and mask all zero with Next hop Ip as prefered and can set metric also.

| COMMANDO                                              | ting » IPv4 Management     | and Interfaces                   | » IPv4 Routes        | Save   Logout | :   Reboot   Debug |
|-------------------------------------------------------|----------------------------|----------------------------------|----------------------|---------------|--------------------|
| ✓ Status                                              |                            |                                  |                      |               | ^                  |
| ✓ Network                                             |                            |                                  |                      |               |                    |
| ✓ Port A                                              | dd IPv4 Static Route       |                                  |                      |               |                    |
| VLAN                                                  |                            |                                  |                      |               |                    |
| V MAC Address Table                                   | IP Address                 | 0000                             |                      |               |                    |
| ✓ Spanning Tree                                       |                            |                                  |                      |               |                    |
| ✓ Discovery                                           |                            | <ul> <li>Network Mask</li> </ul> |                      |               |                    |
| ✓ DHCP                                                | Mask                       | Prefix Length                    | )                    | (0 - 32)      |                    |
| ✓ Multicast                                           |                            | © Frenk Eengar                   | ,<br>                | (0 - 02)      |                    |
| ✓ Routing                                             | Next Hop Router IP Address | 192.168.0.254                    |                      |               |                    |
| ▲ IPv4 Management and Interface<br>IPv4 Interface     | Metric                     | 1                                | (1 - 255, default 1) |               |                    |
| IPv4 Routes<br>ARP<br>✓ IPv6 Management and Interface | Apply Close                |                                  |                      |               |                    |

Fig 11.2.3 Add IPv4 Default route page

| 1                                                                               | Routin | ng≫ IPv4 Manag        | gement and l  | Interfaces » IP    | v4 Routes                  |        |                         |                    |   |
|---------------------------------------------------------------------------------|--------|-----------------------|---------------|--------------------|----------------------------|--------|-------------------------|--------------------|---|
| <ul> <li>Status</li> <li>System Information</li> <li>Logging Message</li> </ul> | IPv4   | Routing Table         |               |                    |                            |        |                         |                    |   |
| <ul> <li>Port<br/>Link Aggregation</li> </ul>                                   | -      |                       |               |                    |                            |        |                         |                    | ۹ |
| MAC Address Table                                                               |        | Destination IP Prefix | Prefix Length | Route Type         | Next Hop Router IP Address | Metric | Administrative Distance | Outgoing Interface |   |
| v Network                                                                       |        | 0.0.0.0               | 0             | Default            | 192.168.0.254              | 1      | 1                       | MGNT VLAN*         |   |
| v Part                                                                          |        | 10.10.10.0            | 24            | Directly Connected |                            |        |                         | Loopbeck1*         |   |
| POE Setting                                                                     |        | 192.168.0.0           | 24            | Directly Connected |                            |        |                         | MGNT VLAN*         |   |
| ~ VLAN                                                                          |        | 144 E-49              | Dalata        |                    |                            |        |                         |                    |   |
| <ul> <li>MAC Address Table</li> </ul>                                           |        | ADD EDI               | Delete        |                    |                            |        |                         |                    |   |
| <ul> <li>Spanning Tree</li> </ul>                                               |        |                       |               |                    |                            |        |                         |                    |   |
| <ul> <li>Discovery</li> </ul>                                                   |        |                       |               |                    |                            |        |                         |                    |   |
| <ul> <li>Multicast</li> </ul>                                                   |        |                       |               |                    |                            |        |                         |                    |   |
| <ul> <li>Routing</li> </ul>                                                     |        |                       |               |                    |                            |        |                         |                    |   |
| <ul> <li>IPv4 Management and Interfaces</li> </ul>                              |        |                       |               |                    |                            |        |                         |                    |   |
| IPv4 Interface                                                                  |        |                       |               |                    |                            |        |                         |                    |   |
| IPv4 Routes                                                                     |        |                       |               |                    |                            |        |                         |                    |   |
| ARP                                                                             |        |                       |               |                    |                            |        |                         |                    |   |
| <ul> <li>IPvo Management and Interfaces</li> </ul>                              |        |                       |               |                    |                            |        |                         |                    |   |
| v Security                                                                      |        |                       |               |                    |                            |        |                         |                    |   |
| V AUL                                                                           |        |                       |               |                    |                            |        |                         |                    |   |
| ~ Qes                                                                           |        |                       |               |                    |                            |        |                         |                    |   |
| v Diagnostics                                                                   |        |                       |               |                    |                            |        |                         |                    |   |
| <ul> <li>Management</li> </ul>                                                  |        |                       |               |                    |                            |        |                         |                    |   |

Fig 11.2.4 IPv4 routing table page

## 11.1.3 ARP

The C2000 Switches maintains an ARP (Address Resolution Protocol) table for all devices connected to it. The ARP table to obtain the MAC address of the device. The ARP table contains both static and dynamic addresses. Static addresses are manually configured and do not age out. The device creates dynamic addresses from the ARP packets it receives.

To view and configure ARP Table , click Routing >> IPv4 Management and Interfaces >> ARP.

Dynamic addresses age out after a configured time 20 minutes.

| COMMANDD                                          |                                                       | Save   Logout   Reboot   Debug |
|---------------------------------------------------|-------------------------------------------------------|--------------------------------|
|                                                   | Routing » IPv4 Management and Interfaces » ARP        |                                |
| ✓ Status ^                                        |                                                       |                                |
| V Network                                         |                                                       |                                |
| ✓ Port                                            | ARP Entry Age Out 1200 Sec (15 - 21600, default 1200) |                                |
| VLAN                                              | O All                                                 |                                |
| <ul> <li>MAC Address Table</li> </ul>             | Clear ARP Table Entries                               |                                |
| ✓ Spanning Tree                                   | Statuc     Normal Age Out                             |                                |
| V Discovery                                       |                                                       |                                |
| V DHCP                                            | Apply Cancel                                          |                                |
| ✓ Multicast                                       |                                                       |                                |
| Routing                                           | APP Table                                             |                                |
| <ul> <li>IPv4 Management and Interface</li> </ul> | ARP TODIC                                             |                                |
| IPv4 Interface                                    |                                                       | 0                              |
| IPv4 Routes                                       |                                                       | 4                              |
| ARP                                               | Interface IP Address MAC Address Status               |                                |
| <ul> <li>IPv6 Management and Interface</li> </ul> | VLAN 1 192.168.0.21 28:d2:44:0a:7e:9c Dynamic         |                                |
| ✓ Security                                        |                                                       |                                |
| ✓ ACL                                             | Add Edit Delete                                       |                                |
| ✓ QoS                                             |                                                       |                                |

Fig 11.1.4 Default ARP table page

| COMMANDO                                                                                                    |          |                                                                              | Sava | Logout | Pehoot | Debug |
|----------------------------------------------------------------------------------------------------|----------|------------------------------------------------------------------------------|------|--------|--------|-------|
|                                                                                                    |          |                                                                              | Save | Logout | Reboot | Debug |
| Routing »                                                                                                    | IPv4 M   | anagement and Interfaces » ARP                                               |      |        |        |       |
| ✓ Status                                                                                                    |          |                                                                              |      |        |        | ^     |
| V Network                                                                                                    |          |                                                                              |      |        |        |       |
| ✓ Port Add ARP                                                                                                    |          |                                                                              |      |        |        |       |
| VLAN                                                                                                    |          |                                                                              |      |        |        |       |
| ✓ MAC Address Table                                                                                                    |          | VIAN 2 V                                                                     |      |        |        |       |
| ✓ Spanning Tree                                                                                                    | nterface |                                                                              |      |        |        |       |
| ✓ Discovery                                                                                                    |          | Note: Only interfaces with an valid IPv4 address are available for selection |      |        |        |       |
| V DHCP IP                                                                                                    | Address  | 192.168.1.10                                                                 |      |        |        |       |
| V Multicast                                                                                                    | Address  | AA-BB-CC-77-75-11                                                            |      |        |        |       |
| ✓ Routing                                                                                                    | Address  | PR05.00.11.10.11                                                             |      |        |        |       |
| IPv4 Management and Interface     IPv4 Interface     IPv4 Interface     IPv4 Routes     ARP     IPv6 Management and Interface     Security |          | se                                                                           |      |        |        |       |
| V ACL                                                                                                    |          |                                                                              |      |        |        |       |
| ✓ QoS v                                                                                                    |          |                                                                              |      |        |        |       |

#### Fig 11.1.5 Add ARP page

## 11.2 IPv6 Management and Interfaces

Assigning IPv6 addresses to a network device enables the device to communicate with other devices on the network with IPv6 address.

#### 11.2.1 IPv6 Interface

An IPv6 interface can be configured on a VLAN and loopback interface. To configure and view IPV6 interface , click Routing >> IPv6 Management and Interfaces >> IPv6 Interface.

| COMMANDO                                          | Douti | ng » IPy     | v6 Manag   | oment and I  | ntarfacas » Dr.6    | Intarfaca          |              | Save | Logout | Reboot | Debug |
|---------------------------------------------------|-------|--------------|------------|--------------|---------------------|--------------------|--------------|------|--------|--------|-------|
|                                                   | Kouth | <u>ц</u> п п |            |              |                     |                    |              |      |        |        |       |
|                                                   | [     |              |            |              |                     |                    |              |      |        |        |       |
|                                                   |       | IPv6 Unica   | st Routing | Enable       |                     |                    |              |      |        |        |       |
|                                                   |       |              |            |              |                     |                    |              |      |        |        |       |
|                                                   | 4     | Apply        | Cancel     |              |                     |                    |              |      |        |        |       |
| ✓ MAC Address Table                               |       |              |            |              |                     |                    |              |      |        |        |       |
| ✓ Spanning Tree                                   | IPvf  | ) Interfac   | e Table    |              |                     |                    |              |      |        |        |       |
|                                                   |       | mionuo       | 0 10010    |              |                     |                    |              |      |        |        |       |
| ✓ DHCP                                            |       |              |            |              |                     |                    |              |      | 0      |        |       |
| ✓ Multicast                                       | _     |              |            |              |                     |                    |              |      | 4      | ]      | _     |
| ✓ Routing                                         |       |              |            | DHCPv6 (     | Client              |                    |              |      |        |        |       |
| <ul> <li>IPv4 Management and Interface</li> </ul> |       | Interface    |            | Information  | Minimum Information | Auto Configuration | DAD Attempts |      |        |        |       |
| <ul> <li>IPv6 Management and Interface</li> </ul> |       |              | Stateless  | Refresh Time | Refresh Time        |                    |              |      |        |        |       |
| IPv6 Interface                                    |       |              |            |              | (                   | 0 results found.   |              |      |        |        |       |
| IPv6 Addresses                                    | _     |              |            |              |                     |                    |              | _    | _      | _      | _     |
| IPv6 Routes                                       |       | Add          | Edit       | Delete       |                     |                    |              |      |        |        |       |
| IPv6 Neighbors                                    |       |              |            |              |                     |                    |              |      |        |        |       |

Fig 11.2.1 Default IPv6 interface Table page

|                                                   |       |               |           |              |                     |                    |              | Save   Logout   Re | eboot   Debug |
|---------------------------------------------------|-------|---------------|-----------|--------------|---------------------|--------------------|--------------|--------------------|---------------|
|                                                   | Routi | ng » IPv      | 6 Manag   | ement and I  | nterfaces » IPv6    | Interface          |              |                    |               |
| ✓ Status ^                                        |       |               |           |              |                     |                    |              |                    |               |
| ✓ Network                                         | - E   | IRve Union    | t Douting |              |                     |                    |              |                    |               |
| ✓ Port                                            | i     | IF V6 Offica: | scrouling |              |                     |                    | i            |                    |               |
| VLAN                                              |       | Apply         | Cancel    |              |                     |                    |              |                    |               |
| V MAC Address Table                               |       | - the test    | Gancer    |              |                     |                    |              |                    |               |
| ✓ Spanning Tree                                   |       |               |           |              |                     |                    |              |                    |               |
| ✓ Discovery                                       | IPve  | 6 Interface   | e Table   |              |                     |                    |              |                    |               |
| ✓ DHCP                                            |       |               |           |              |                     |                    |              |                    |               |
| ∽ Multicast                                       | -     |               |           |              |                     |                    |              | q                  |               |
| ✓ Routing                                         |       |               |           | DHCPv6 (     | Client              |                    |              |                    |               |
| <ul> <li>IPv4 Management and Interface</li> </ul> |       | Interface     | Statelocc | Information  | Minimum Information | Auto Configuration | DAD Attempts |                    |               |
| <ul> <li>IPv6 Management and Interface</li> </ul> |       |               | Stateless | Refresh Time | Refresh Time        |                    |              |                    |               |
| IPv6 Interface                                    |       |               |           |              | (                   | ) results found.   |              |                    |               |
| IPv6 Addresses                                    |       |               |           |              |                     |                    |              |                    |               |
| IPv6 Routes                                       |       | Add           | Edit      | Delete       | J                   |                    |              |                    |               |
| IPV6 Neighbors                                    |       |               |           |              |                     |                    |              |                    |               |

Fig 11.2.2 Enableing IPv6 Unicast Routing page

| COMMANDO                                           | uting » IPv6 Management and I    | Interfaces » IPv6 Interface               | Save   Logout   Reboot   Deb | ug |
|----------------------------------------------------|----------------------------------|-------------------------------------------|------------------------------|----|
| ✓ Status                                           |                                  |                                           |                              | ^  |
| V Network                                          |                                  |                                           |                              |    |
| ✓ Port                                             | Add IPv6 Interface               |                                           |                              |    |
| V VLAN                                             |                                  |                                           |                              |    |
| V MAC Address Table                                |                                  |                                           |                              |    |
| ✓ Spanning Tree                                    | Interface                        |                                           |                              |    |
| V Discovery                                        |                                  | 🔿 Loopback                                |                              |    |
| V DHCP                                             | Auto Configuration               | ☑ Enable                                  |                              |    |
| ✓ Multicast                                        | DAD Attempts                     | 1 (0 - 600 default 1)                     |                              |    |
| Routing                                            |                                  | (0 000, delaut 1)                         |                              |    |
| ✓ IPv4 Management and Interfaces                   | DHCPv6 Client                    |                                           |                              |    |
| <ul> <li>IPv6 Management and Interfaces</li> </ul> | Stateless                        | Enable                                    |                              |    |
| IPv6 Interface                                     | Information Refresh Time         | 86400 (86400 - 4294967294, default 86400) |                              |    |
| IPv6 Addresses                                     |                                  |                                           |                              |    |
| IPv6 Routes                                        | Minimum Information Refresh Time | 600 (600 - 4294967294, default 600)       |                              |    |
| × Security                                         |                                  |                                           |                              |    |
| × ACI                                              | Apply Close                      |                                           |                              |    |
| × 00\$                                             |                                  |                                           |                              |    |
| V Diagnostics                                      |                                  |                                           |                              |    |
| ✓ Management                                       |                                  |                                           |                              | ~  |

Fig 11.2.3 Add IPv6 interface page

| COMMANDO                                                                                   | outi                      | ng » IPv     | 76 Manag  | gement and I                | Interfaces » IPv6                   | Interface          |              | Save   Logout   Reboot   Debug |  |  |  |  |  |
|--------------------------------------------------------------------------------------------|---------------------------|--------------|-----------|-----------------------------|-------------------------------------|--------------------|--------------|--------------------------------|--|--|--|--|--|
| ✓ Status                                                                                   |                           |              |           |                             |                                     |                    |              |                                |  |  |  |  |  |
| V Network                                                                                  | [                         | IDv6 Unica   | t Pouting | Enable                      |                                     |                    |              |                                |  |  |  |  |  |
| ✓ Port                                                                                     | i                         | ii vo onica: |           |                             |                                     |                    |              |                                |  |  |  |  |  |
| ✓ VLAN                                                                                     | Apply Cancel              |              |           |                             |                                     |                    |              |                                |  |  |  |  |  |
| ✓ MAC Address Table                                                                        | Apply Cancel Apply Cancel |              |           |                             |                                     |                    |              |                                |  |  |  |  |  |
| ✓ Spanning Tree                                                                            |                           |              |           |                             |                                     |                    |              |                                |  |  |  |  |  |
| ✓ Discovery                                                                                | IPve                      | 6 Interface  | e Table   |                             |                                     |                    |              |                                |  |  |  |  |  |
| ✓ DHCP                                                                                     |                           |              |           |                             |                                     |                    |              | 0                              |  |  |  |  |  |
| ✓ Multicast                                                                                | _                         |              |           |                             |                                     |                    |              | ų                              |  |  |  |  |  |
| ✓ Routing                                                                                  |                           |              |           | DHCPv6                      | Client                              |                    |              |                                |  |  |  |  |  |
| <ul> <li>IPv4 Management and Interfaces</li> <li>IPv6 Management and Interfaces</li> </ul> |                           | Interface    | Stateless | Information<br>Refresh Time | Minimum Information<br>Refresh Time | Auto Configuration | DAD Attempts |                                |  |  |  |  |  |
| IPv6 Interface                                                                             |                           | VLAN 2       | Enabled   | 86400                       | 600                                 | Enabled            | 1            |                                |  |  |  |  |  |
| IPv6 Addresses<br>IPv6 Routes<br>IPv6 Neighbors                                            |                           | Add          | Edit      | Delete                      |                                     |                    |              |                                |  |  |  |  |  |
| ✓ Security                                                                                 |                           |              |           |                             |                                     |                    |              |                                |  |  |  |  |  |
| V ACL                                                                                      |                           |              |           |                             |                                     |                    |              |                                |  |  |  |  |  |
| ✓ Q₀S                                                                                      |                           |              |           |                             |                                     |                    |              |                                |  |  |  |  |  |
| ✓ Diagnostics                                                                              |                           |              |           |                             |                                     |                    |              |                                |  |  |  |  |  |
| ✓ Management                                                                               |                           |              |           |                             |                                     |                    |              |                                |  |  |  |  |  |

Fig 11.2.4 IPv6 interface Table page

## 11.2.2 IPv6 Addresses

An IPv6 address is represented as eight groups of four hexadecimal digits, each group representing 16 bits (two octets, a group sometimes also called a hextet). The groups are separated by colons (:).The three types of IPv6 addresses are: unicast, anycast, and multicast addresses.

To configure and view IPV6 address, click **Routing >> IPv6 Management and Interfaces** >> IPv6 addresses.

| HOMINAVIA                                          |                    |                     |                    |            | Save   Logout | Reboot   Debug |
|----------------------------------------------------|--------------------|---------------------|--------------------|------------|---------------|----------------|
| _                                                  | Routing » IPv6 Ma  | nagement and In     | terfaces » IPv6    | Addresses  |               |                |
| ✓ Status                                           |                    |                     |                    |            |               |                |
| V Network                                          |                    |                     |                    |            |               |                |
| ✓ Port                                             | IPv6 Address Tabl  | e                   |                    |            |               |                |
| VLAN                                               | Interface VLAN 2 V |                     |                    |            |               |                |
| V MAC Address Table                                |                    |                     |                    |            |               |                |
| <ul> <li>Spanning Tree</li> </ul>                  |                    |                     |                    |            | Q             |                |
| ✓ Discovery                                        | D IDef Address Top | a IDuC Address      | Dut Deefer Lemeth  | DAD Status | -4            |                |
| V DHCP                                             | IPV6 Address Typ   | e IPV6 Address      | IPV6 Prelix Lengui | DAD Status |               |                |
| ✓ Multicast                                        | Link Local         | 1eou2eu.4cii.ieuu.u | 04                 | rentative  |               |                |
| - Routing                                          | Multicast          | mu2::1              |                    |            |               |                |
| ✓ IPv4 Management and Interfaces                   | Multicast          | #01::1              |                    |            |               |                |
| <ul> <li>IPv6 Management and Interfaces</li> </ul> | Add Del            | ete                 |                    |            |               |                |
| IPv6 Interface                                     |                    |                     |                    |            |               |                |
| IPv6 Addresses                                     |                    |                     |                    |            |               |                |
| IPv6 Neighbors                                     |                    |                     |                    |            |               |                |
| ✓ Security                                         |                    |                     |                    |            |               |                |
| ✓ ACL                                              |                    |                     |                    |            |               |                |
| V QoS                                              |                    |                     |                    |            |               |                |
| ✓ Diagnostics                                      |                    |                     |                    |            |               |                |
| ✓ Management                                       |                    |                     |                    |            |               |                |

Fig 11.2.5 IPv6 address table page

| COMMANDO                                          | uting » IPv6 Mana  | Save   Logout   Reboot   Debug<br>gement and Interfaces » IPv6 Addresses |
|---------------------------------------------------|--------------------|--------------------------------------------------------------------------|
| ✓ Status                                          |                    |                                                                          |
| ✓ Network                                         |                    |                                                                          |
| ✓ Port                                            | Add IPv6 Interface |                                                                          |
| VLAN                                              |                    |                                                                          |
| ✓ MAC Address Table                               | Interface          | VLAN 2                                                                   |
| ✓ Spanning Tree                                   |                    | O Global                                                                 |
| ✓ Discovery                                       | IPv6 Address Type  | Link Local                                                               |
| ✓ DHCP                                            | IPv6 Address       | 20011f                                                                   |
| ✓ Multicast                                       | II VO Address      |                                                                          |
| ✓ Routing                                         | Prefix Length      | (3 - 128)                                                                |
| <ul> <li>IPv4 Management and Interface</li> </ul> | EUI-64             | Enable                                                                   |
| IPv6 Management and Interface                     | L                  |                                                                          |
| IPv6 Interface                                    | Apply Close        |                                                                          |
| IPv6 Addresses                                    |                    |                                                                          |
| IPv6 Routes                                       |                    |                                                                          |
| IPv6 Neighbors                                    |                    |                                                                          |

Fig 11.2.6 Add IPv6 interface page

| COMMANDO                                          | outir  | ng » IPv6 Mana    | agement and Int       | erfaces » IPv6     | Addresses  | Save   Logout   Reboot | Debug |
|---------------------------------------------------|--------|-------------------|-----------------------|--------------------|------------|------------------------|-------|
| ✓ Status                                          |        |                   |                       |                    |            |                        | ^     |
| ✓ Network                                         | 10.0   | A.I.I             |                       |                    |            |                        |       |
| ✓ Port                                            | IPv6   | Address Table     |                       |                    |            |                        |       |
| VLAN                                              | Interf | ace VLAN 2 V      |                       |                    |            |                        |       |
| ✓ MAC Address Table                               |        |                   |                       |                    |            |                        |       |
| ✓ Spanning Tree                                   |        |                   |                       |                    |            | Q                      |       |
| ✓ Discovery                                       |        | IPv6 Address Type | IPv6 Address          | IPv6 Prefix Length | DAD Status |                        |       |
| ✓ DHCP                                            |        | Link Local        | fe80::2e0:4cff:fe00:0 | 64                 | Tentative  |                        | - 12  |
| ✓ Multicast                                       |        | Global            | 2001::1f              | 64                 | Tentative  |                        |       |
|                                                   |        | Multicast         | ff02-1                |                    | Tornauvo   |                        |       |
| <ul> <li>IPv4 Management and Interface</li> </ul> |        | Multicast         | ff011                 |                    |            |                        |       |
| <ul> <li>IPv6 Management and Interface</li> </ul> | Ľ.     | wuucast           | 11011                 |                    |            |                        | _     |
| IPv6 Interface                                    | -      | Add Delete        |                       |                    |            |                        |       |
| IPV6 Addresses                                    |        |                   |                       |                    |            |                        |       |
| IP vo Roules                                      |        |                   |                       |                    |            |                        |       |

Fig 11.2.7 IPv6 address table after adding IPv6 address page

# 11.2.3 IPv6 Routes

This page enables configuring and viewing IPv6 static routes on the device. When routing traffic, the next hop is decided on according to the longest prefix match. A destination IPv6 address may match multiple routes in the IPv6 Static Route Table. To configure and view IPV6 address, click Routing >> IPv6 Management and Interfaces >> IPv6 Routes.

| COMMANDO                                           | Routing » IPv6 Manager | nent and Inter | faces » IPv6 | ý Routes                   |        | Save   Log              | sout   Reboot   De | bug |
|----------------------------------------------------|------------------------|----------------|--------------|----------------------------|--------|-------------------------|--------------------|-----|
| ✓ Status                                           |                        |                |              |                            |        |                         |                    |     |
| V Network                                          |                        |                |              |                            |        |                         |                    |     |
| ✓ Port                                             | IPv6 Routing Table     |                |              |                            |        |                         |                    |     |
| VLAN                                               |                        |                |              |                            |        | 0                       |                    |     |
| ✓ MAC Address Table                                |                        |                |              |                            |        | Q                       |                    | -   |
| ✓ Spanning Tree                                    | Destination IP Prefix  | Prefix Length  | Route Type   | Next Hop Router IP Address | Metric | Administrative Distance | Outgoing Interface |     |
| V Discovery                                        |                        |                |              | 0 results found.           |        |                         |                    |     |
| V DHCP                                             |                        |                |              |                            |        |                         |                    | _   |
| ✓ Multicast                                        | Add Edit               | Delete         |              |                            |        |                         |                    |     |
| ✓ Routing                                          |                        |                |              |                            |        |                         |                    |     |
| ✓ IPv4 Management and Interfaces                   |                        |                |              |                            |        |                         |                    |     |
| <ul> <li>IPv6 Management and Interfaces</li> </ul> |                        |                |              |                            |        |                         |                    |     |
| IPv6 Interface                                     |                        |                |              |                            |        |                         |                    |     |
| IPv6 Addresses                                     |                        |                |              |                            |        |                         |                    |     |
| IPv6 Routes                                        |                        |                |              |                            |        |                         |                    |     |
| IPv6 Neighbors                                     |                        |                |              |                            |        |                         |                    |     |
| ✓ Security                                         |                        |                |              |                            |        |                         |                    |     |
| V ACL                                              |                        |                |              |                            |        |                         |                    |     |
| ✓ QoS                                              |                        |                |              |                            |        |                         |                    |     |
| ✓ Diagnostics                                      |                        |                |              |                            |        |                         |                    |     |
| ✓ Management                                       |                        |                |              |                            |        |                         |                    |     |

Fig 11.2.8 Default IPv6 routing table page

| COMMANDO                                                                                                    | outing » IPv6 N       | Ianagement     | and Interfaces » | IPv6 Routes          | Save | Logout | Reboot | Debug |
|----------------------------------------------------------------------------------------------------|-----------------------|----------------|------------------|----------------------|------|--------|--------|-------|
| ✓ Status                                                                                                    |                       |                |                  |                      |      |        |        | ^     |
| V Network                                                                                                    |                       |                |                  |                      |      |        |        |       |
| v Port                                                                                                    | Add IPv6 Static Route |                |                  |                      |      |        |        |       |
| VLAN                                                                                                    |                       |                |                  |                      |      |        |        |       |
| ✓ MAC Address Table                                                                                                    | [                     |                | 2001.            |                      |      |        |        |       |
| ✓ Spanning Tree                                                                                                    |                       | ir vo Fleitx   | μων ι            |                      |      |        |        |       |
| ✓ Discovery                                                                                                    | IPv6                  | Prefix Length  | 48               | (0 - 128)            |      |        |        |       |
| ✓ DHCP                                                                                                    | Next Hop Pou          | tor ID Addrose | 2002             |                      |      |        |        | 1.1   |
| ✓ Multicast                                                                                                    | Hext hop Rou          | ter in Address | 2002aa           |                      |      |        |        |       |
| ✓ Routing                                                                                                    |                       | Metric         | 1                | (1 - 255, default 1) |      |        |        |       |
| <ul> <li>IPv6 Management and Interfaces</li> <li>IPv6 Management and Interfaces</li> <li>IPv6 Interface</li> <li>IPv6 Addresses</li> <li>IPv6 Routes</li> <li>IPv6 Neighbors</li> </ul> | Apply (               | Close          |                  |                      |      |        |        |       |
| ✓ Security                                                                                                    |                       |                |                  |                      |      |        |        |       |
| ✓ ACL                                                                                                    |                       |                |                  |                      |      |        |        |       |
| ✓ Q₀S                                                                                                    |                       |                |                  |                      |      |        |        |       |
| ✓ Diagnostics                                                                                                    |                       |                |                  |                      |      |        |        |       |
| ✓ Management                                                                                                    |                       |                |                  |                      |      |        |        |       |

Fig 11.2.9 Add IPv6 static route page

IPv6 Routes Configuration:

Click on "IPv6 Management and Interfaces", then "IPv6 Routes" from menu. Click on "Add", then enter "IP Address", "Mask", "Next Hop Router IP Address" & "Metric" value. Click on "Apply".

Configuration object and description:

Next Hop Router IP Address: Enter the next hop IP address or destination link Ip address.

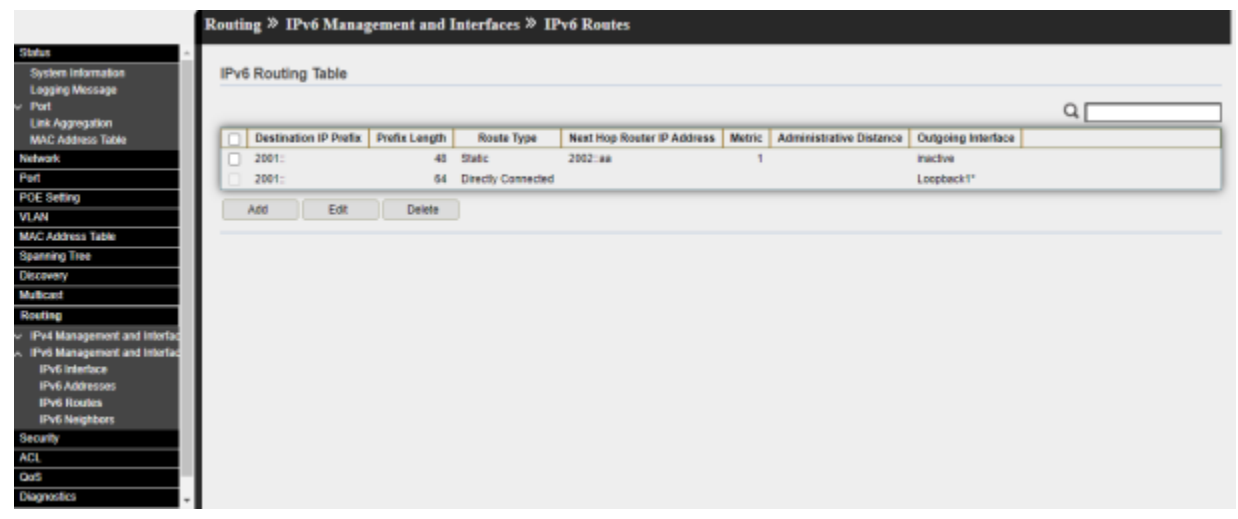

Fig 11.2.10 IPv6 static route page

## 11.2.4 IPv6 Neighbors

The IPv6 neighbor discovery process uses ICMP messages and solicited-node multicast addresses to determine the link-layer address of a neighbor on the same network (local link), verify the reachability of a IPv6 neighbor, and track neighboring devices.

To configure and view IPV6 address , click Routing >> IPv6 Management and Interfaces >> IPv6 Neighbors.

| COMMANDO                                                                        |                                                           | Save   Logout   Reboot   Debug |
|---------------------------------------------------------------------------------|-----------------------------------------------------------|--------------------------------|
| Logging Message                                                                 | Routing » IPv6 Management and Interfaces » IPv6 Neighbors |                                |
| <ul> <li>✓ Port</li> <li>Link Aggregation</li> <li>MAC Address Table</li> </ul> | Clear Neighbor Table                                      |                                |
| ✓ Network                                                                       | NA                                                        |                                |
| ✓ Port                                                                          | [                                                         |                                |
| VLAN                                                                            | Apply Cancel                                              |                                |
| <ul> <li>MAC Address Table</li> </ul>                                           |                                                           |                                |
| <ul> <li>Spanning Tree</li> </ul>                                               | ID-0 Malakhan Tahla                                       |                                |
| <ul> <li>Discovery</li> </ul>                                                   | IPV6 Neighbor ladie                                       |                                |
| ✓ DHCP                                                                          |                                                           |                                |
| ✓ Multicast                                                                     |                                                           | 4                              |
| - Routing                                                                       | Interface IPv6 Address MAC Address Status Router          |                                |
| ✓ IPv4 Management and Interface                                                 | 0 results found.                                          |                                |
| ∧ IPv6 Management and Interface<br>IPv6 Interface<br>IPv6 Addresses             | Add Edit Delete                                           |                                |
| IPv6 Routes                                                                     |                                                           |                                |
| IPv6 Neighbors                                                                  |                                                           |                                |

Fig 11.2.11 Default IPv6 neighbor page

| Status     Network     VLAN     VLAN     Management and Interfaces ≫ IPv6 Neighbors      Add Heighbor     Add Heighbor     ULAN     Interface     VLAN     Interface     VLAN     Interface     VLAN     Interface     IP Address     2002::1c     Interface                                                                                                    |
|----------------------------------------------------------------------------------------------------|
| V Status     Network     Port     VLAN     VLAN     VLAN     Spanning Tree     Interface     VLAN 1      VLAN     Interface     VLAN 1      VLAN     Interface     VLAN 1      VLAN     Interface     VLAN     Interface     Interface     VLAN     Interface     Interface     VLAN     Interface     Interface     VLAN     Interface     Interface     Inter |
| V Network     Vort     VLAN     VLAN     VLAN     VLAN     Discovery     Discovery     Discovery                                                                                                    |
| Y Port     VLAN     VLAN     VLAN     VAC Address Table     Interface     VLAN     Interface     VLAN     In |
| <ul> <li>VLAN</li> <li>MAC Address Table</li> <li>Spanning Tree</li> <li>Discovery</li> <li>IP Address</li> </ul>                                                                                                    |
| <ul> <li>MAC Address Table</li> <li>Spanning Tree</li> <li>Discovery</li> <li>DHCP</li> </ul>                                                                                                    |
| Spanning Tree     IP Address 2002::1c                                                                                                    |
| V Discovery 2002::1c 2002::1c                                                                                                    |
|                                                                                                    |
| MAC Address AA:BB:CC:11:22:33                                                                                                    |
| V Multicast                                                                                                    |
| Routing     Apply     Clase                                                                                                    |
| V IPv4 Management and Interface                                                                                                    |
| → IPv6 Management and Interface                                                                                                    |
| IP-6 Interface                                                                                                    |
| IP-0 Audresses                                                                                                    |
| IPv6 Neighbors                                                                                                    |

Fig 11.2.12 Add IPv6 neighbor page

# Chapter 12 Security

## Group Header:- Security

After clicking **Security** down arrow keys following four our corresponding web pages tabs are opened.

**RADIUS :-->**This page allow user to add, edit or delete RADIUS server settings and modify default parameter of RADIUS server. Remote Authorization Dial-In User Service (RADIUS) servers provide a centralized 802.1X or MAC-based network access control. The device can be configured to be a RADIUS client that can use a RADIUS server to provide centralized security, and as a RADIUS server.

**TACACS+:-->** TACACS (Terminal Access Controller Access Control System plus) that allows a remote access server to forward a user's logon password to an authentication server to determine whether access can be allowed to a given system.

**AAA:-->** An AAA server is a server program that handles user requests for access to computer resources and, for an enterprise, provides authentication, authorization, and accounting (AAA) services. Authentication is the process of identifying an individual, usually based on a username and password.

Method List: AAA Method Lists can be used to assign a list of methods for Authentication, Authorization, Accounting. Methods Lists can be used to specify the order. If authentication service is not available or was not successful from the first method, second method can be used and so on.

Login Authentication: You can assign authentication methods to the various management access methods, such as SSH, Telnet, HTTP, and HTTPS. The authentication can be performed locally or on a RADIUS/TACACS+ server. Login authenticate with a username and password that is part of the configuration of the security appliance.

Authentication Manager:--> You can control access to your network through Switch by using authentication methods such as 802.1X, MAC Based and Web Based.

Property: Authentication manager implementation that delegates responsibility for authentication to one or more authentication providers.

Port Setting: The authentication manager port setting page control all the authentication methods, such as 802.1x, MAC authentication. It also handles network authentication requests and enforces authentication per port basis. The Auth Manager maintains operational data for all port based network connection.

MAC-Based Local Account: Use MAC-based authentication to authenticate devices based on their physical media access control (MAC) address.

WEB-Based Local Account: WEB-Based Local Account can be defined as the process of verifying someone's identity by using pre-required details (Commonly username and password).

Sessions: Displays the web-based authentication settings for the specified interface.

**DoS:-->**A Denial of Service (DoS) attack is an attempt to make a switch unavailable to its users. DoS attacks saturate the switch with external communication requests, so that it cannot respond to legitimate traffic. These attacks usually lead to a switch CPU overload.

Property: A denial-of-service attack is a malicious attempt to overwhelm switch with traffic in order to disrupt it's normal operations. A denial-of-service (DoS) attack occurs when legitimate users are unable to access and send traffic, or other network resources due to the actions of a malicious attacker. DoS attacks can cost an organization both time and money while their resources and services are inaccessible.

Port Setting : You can protect your network against DoS (Denial of Service) attacks from flooding your network with unwanted requests using DoS Protection, block or allow specific client devices to access your network using Access Control, or you can prevent ARP spoofing and ARP attacks using IP & MAC Binding by port setting.

**Dynamic ARP Inspection-->** Dynamic ARP inspection (DAI) is a security feature that rejects invalid and malicious ARP packets. The feature prevents a class of man-in-the-middle attacks, where an unfriendly station intercepts traffic for other stations by poisoning the ARP caches of its unsuspecting neighbors. The miscreant sends ARP requests or responses mapping another station's IP address to its own MAC address.

Property: DAI relies on DHCP snooping. DHCP snooping listens to DHCP message exchanges and builds a bindings database of valid tuples (MAC address, IP address, VLAN interface). When DAI is enabled, the switch drops ARP packet if the sender MAC address and sender IP address do not match an entry in the DHCP snooping bindings database.

Statistics: Displays statistics for forwarded, dropped, MAC validation failure, IP packets.

DHCP Snooping:--> DHCP snooping is a series of techniques applied to improve the security of a DHCP infrastructure. When DHCP servers are allocating IP addresses to the clients on the LAN, DHCP snooping can be configured on LAN switches to prevent malicious or malformed DHCP traffic, or rogue DHCP servers.

Property: DHCP snooping is a security feature which acts as a firewall between untrusted hosts and trusted DHCP servers. Snooping prevents false DHCP responses and monitor clients. They can prevent man-in-the-middle attacks and authenticate host devices.

Statistics: Display dhcp snooping packet statistic which gives information about trusted ports.

Option82 Property: You can use DHCP option 82, also known as the DHCP relay agent information option, to help protect the switch against attacks such as spoofing (forging) of IP addresses and MAC addresses, and DHCP IP address exhustions in LAN network.

Option82 Circuit ID: The DHCP Option 82 Circuit ID feature enhances validation security.

**IP Source Guard:-->** IP Source Guard is a security feature that restricts IP traffic on untrusted Layer 2 ports by filtering traffic based on the DHCP snooping binding database or manually configured IP source bindings. This feature helps prevent IP spoofing attacks when a host tries to spoof and use the IP address of another host.

Port Setting: When IP Source Guard is configured on a port, traffic coming on that port will be dropped unless there is a DHCP snooping entry to allow it.

IMPV Binding: This page allow user to add static IP source guard entry and browse all IP source guard entries that learned by DHCP snooping or statically create by user.

Save Database: This page allow user to configure DHCP snooping database which can backup and restore dynamic DHCP snooping entries.

## 12.1 RADIUS

RADIUS is a protocol that was originally designed to authenticate remote users to a dial-in access server. RADIUS is now used in a wide range of authentication scenarios. The device reads the user name and password. The device creates a message called an Access-Request message and sends it to the RADIUS server. Remote Authorization Dial-In User Service (RADIUS) servers provide a centralized 802.1X or MAC-based network access control. The device is a RADIUS client that can use a RADIUS server to provide centralized security.

An organization can establish a Remote Authorization Dial-In User Service (RADIUS) server to provide centralized 802.1X or MAC-based network access control for all of its devices. In this way, authentication and authorization can be handled on a single server for all devices in the organization. To configure and view This page allow user to add, edit or delete RADIUS server settings and modify default parameter of RADIUS server. To configure and view RADIUS, click **Security >> RADIUS** 

| COMMANDO                                                     | Security » RADIUS     |                                   |                  | Save | Logout         | Reboot   | Debug |
|--------------------------------------------------------------|-----------------------|-----------------------------------|------------------|------|----------------|----------|-------|
| ✓ Status ^                                                   |                       |                                   |                  |      |                |          | ^     |
| ✓ Network                                                    | Use Default Parameter |                                   |                  |      |                |          |       |
| ✓ Port                                                       | Detroi D              | (4 40 4-5-010)                    |                  |      |                |          |       |
| VLAN                                                         | Retry 3               | Retry 3 (1 - 10, default 3)       |                  |      |                |          |       |
| <ul> <li>MAC Address Table</li> </ul>                        | Timeout 3             | Timeout 3 Sec (1 - 30, default 3) |                  |      |                |          |       |
| <ul> <li>Spanning Tree</li> </ul>                            |                       |                                   |                  |      |                |          |       |
| ✓ Discovery                                                  | Key String            |                                   |                  |      |                |          |       |
| ✓ DHCP                                                       |                       |                                   |                  |      |                |          |       |
| ✓ Multicast                                                  | Apply                 |                                   |                  |      |                |          |       |
| ✓ Routing                                                    |                       |                                   |                  |      |                |          |       |
| ✓ Security                                                   | RADIUS Table          |                                   |                  |      |                |          |       |
| RADIUS<br>TACACS+                                            | Showing All ventries  | Showing 0 to 0 of 0 entries       |                  |      | Q              |          |       |
| AAA     Authentication Manager                               | Server Address Server | Port Priority Retry Timeout       | Usage            |      |                |          |       |
| <ul> <li>✓ Authentication Manager</li> <li>✓ DoS</li> </ul>  |                       |                                   | 0 results found. |      |                |          |       |
| Dynamic ARP Inspection     DHCP Snooping     IR Source Guard | Add Edit              | Delete                            |                  |      | First Previous | s 1 Next | Last  |

Fig 11.1.1 Default RADIUS Table page

#### **RADIUS Configuration:**

Click on "Security", then "RADIUS" from menu. Now Click on "Add", then select "Address Type[Hostname/IPv4/IPv6]", Enter "Server Address", "Server Port", "Priority", "Key String", "Retry", "Timeout" value & "Usage" and Click on "Apply".
Configuration object and description:

Address Type: Select the Address Type.

There are three options as follows

Hostname: Select the Server by Hostname.

IPv4: Select the IPv4 address type.

IPv6: Select the IPv6 address type.

Server Address: Enter the RADIUS server by IP address.

Server Port: Enter the RADIUS server by Port Number.

**Priority**: Enter the order in which this RADIUS server is used. Zero is the highest priority RADIUS server and is the first server used. If it cannot establish a session with the high priority server, the device tries the next highest priority server.

**Key String**: Enter the default key string used for authenticating and encrypting between the device and the RADIUS server. This key must match the key configured on the RADIUS server.

**Retry**: Enter the number of transmitted requests that are sent to the RADIUS server before a failure is considered to have occurred.

**Timeout**: Enter the number of seconds that the device waits for an answer from the RADIUS server before retrying the query, or switching to the next server.

Usage: Enter the RADIUS server authentication type. The options are:

Login- RADIUS server is used for authenticating users that ask to administer the device.

**802.1X**- RADIUS server is used for 802.1x authentication.

**All**-RADIUS server is used for authenticating user that ask to administer the device and for 802.1X authentication.

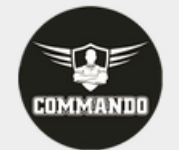

#### Security » RADIUS

| * otatuo                                                     |                   |                                                              |                           |
|--------------------------------------------------------------|-------------------|--------------------------------------------------------------|---------------------------|
| ✓ Network                                                    |                   |                                                              |                           |
| ✓ Port                                                       | Add RADIUS Server |                                                              |                           |
| VLAN                                                         |                   |                                                              |                           |
| <ul> <li>MAC Address Table</li> </ul>                        | []                | O !!!!                                                       |                           |
| <ul> <li>Spanning Tree</li> </ul>                            | Address Type      | Hostname     Pv4                                             |                           |
| <ul> <li>Discovery</li> </ul>                                |                   | O IPv6                                                       |                           |
| ✓ DHCP                                                       |                   |                                                              |                           |
| ∽ Multicast                                                  | Server Address    | 192.168.0.50                                                 |                           |
| ✓ Routing                                                    | Server Port       | 1812                                                         | (0 - 65535, default 1812) |
| <ul> <li>Security</li> </ul>                                 |                   | -                                                            |                           |
| RADIUS                                                       | Priority          | 2                                                            | (0 - 65535)               |
| TACACS+<br>V AAA<br>V Authentication Manager<br>V DoS        | Key String        | <ul> <li>✓ Use Default</li> <li>✓ Use Default</li> </ul>     |                           |
| Dynamic ARP inspection     DHCP Snooping     IP Source Guard | Retry             | 3                                                            | (1 - 10, default 3)       |
| V ACL                                                        |                   | 🗸 Use Default                                                |                           |
| ✓ QoS                                                        | Timeout           | 3                                                            | Sec (1 - 30. default 3)   |
| <ul> <li>Diagnostics</li> </ul>                              |                   |                                                              |                           |
| ✓ Management                                                 | Usage             | <ul> <li>○ Login</li> <li>○ 802.1X</li> <li>● All</li> </ul> |                           |
|                                                              | Apply Close       |                                                              |                           |

Fig 11.1.2 Add RADIUS server page

| COMMANDO                                                     |                        |                     |                       | Save   Logout | Reboot   Debug |
|--------------------------------------------------------------|------------------------|---------------------|-----------------------|---------------|----------------|
| ✓ Status                                                     | Security » RADIUS      |                     |                       |               | ^              |
| ✓ Network                                                    | Lise Default Parameter |                     |                       |               |                |
| ✓ Port                                                       |                        |                     |                       |               |                |
| VLAN                                                         | Retry 3                | (1 - 10, default 3) | )                     |               |                |
| <ul> <li>MAC Address Table</li> </ul>                        | Timeout 3              | Sec (1 - 30, defa   | ult 3)                |               |                |
| <ul> <li>Spanning Tree</li> </ul>                            |                        |                     |                       |               |                |
| <ul> <li>Discovery</li> </ul>                                | Key String             |                     |                       |               |                |
| ✓ DHCP                                                       |                        |                     |                       |               |                |
| ✓ Multicast                                                  | Apply                  |                     |                       |               |                |
| ✓ Routing                                                    |                        |                     |                       |               |                |
| ✓ Security                                                   | RADIUS Table           |                     |                       |               |                |
| RADIUS<br>TACACS+                                            | Showing All ventries   | Showin              | g 1 to 1 of 1 entries | Q             |                |
|                                                              | Server Address Server  | Port Priority Retry | Timeout Usage         |               |                |
| <ul> <li>Authentication Manager</li> <li>&gt; DoS</li> </ul> | 192.168.0.50           | 1812 2 3            | 3 All                 |               |                |
| Dynamic ARP Inspection     DHCP Snooping                     | Add Edit               | Delete              |                       | First Previou | is 1 Next Last |

Fig 11.1.3 RADIUS Table page

#### 12.2 TACACS+

TACACS+, stands for Terminal Access Controller Access Control Server, is a security protocol used in AAA framework to provide centralised authentication for users who want to gain access to the network. The TACACS+ protocol provides detailed accounting information and flexible administrative control over the authentication, authorization, and accounting process. TACACS+ uses Transmission Control Protocol (TCP) for its transport. TACACS+ provides security by encrypting all traffic between the NAS and the process. An organization can establish a Terminal Access Controller Access Control System (TACACS+) server to provide centralized security for all of its devices. In this way, authentication and authorization can be handled on a single server for all devices in the organization. This page to add, edit or delete TACACS+ server settings and modify default parameter of TACACS+ server.

|                                                         |                         | •                           |                                |
|---------------------------------------------------------|-------------------------|-----------------------------|--------------------------------|
| COMMANDO                                                | security » TACACS+      |                             | Save   Logout   Reboot   Debug |
| ✓ Status ^                                              |                         |                             |                                |
| V Network                                               | Use Default Parameter   |                             |                                |
| ✓ Port                                                  |                         |                             |                                |
| VLAN                                                    | Timeout                 | Sec (1 - 30, default 5)     |                                |
| V MAC Address Table                                     | Key String              |                             |                                |
| ✓ Spanning Tree                                         | L                       |                             | i                              |
| ✓ Discovery                                             | Apply                   |                             |                                |
| V DHCP                                                  |                         |                             |                                |
| ✓ Multicast                                             | TACACS+ Table           |                             |                                |
| ✓ Routing                                               | IACACST Table           |                             |                                |
| ✓ Security                                              | Showing All ventries    | Showing 0 to 0 of 0 entries | 0                              |
| RADIUS                                                  |                         |                             | 8                              |
| TACACS+                                                 | Server Address Server P | ort Priority Timeout        |                                |
| ✓ AAA                                                   |                         | 0 results found.            |                                |
| <ul> <li>Authentication Manager</li> <li>Dec</li> </ul> | Add Edit                | Delete                      | First Previous 1 Next Last     |
| ✓ DOS ✓ Dynamic ARP Inspection                          |                         | Delete                      |                                |
| <ul> <li>DHCP Snooping</li> </ul>                       |                         |                             |                                |
| ✓ IP Source Guard                                       |                         |                             |                                |
|                                                         |                         |                             |                                |

To view and configure TACACS+ , click Security >> TACACS+

Fig 12.2.1 Default TACACS+ Table page

TACACS+ Configuration:

Click on "Security", then "TACACS+" from menu. Now Click on "Add", then select "Address Type[Hostname/IPv4/IPv6]", Enter "Server Address", "Server Port", "Priority", "Key String", "Timeout" value and Click on "Apply".

Configuration object and description:

Address Type: Select the Address Type. The Three options like Hostname, IPv4, IPv6. Hostname: Select the Server by Hostname.

IPv4: Select the IPv4 address type.

IPv6: Select the IPv6 address type.

Server Address: Enter the TACACS+ server by IP address.

Server Port: Enter the TACACS+ server by Port Number.

**Priority**: Enter the order in which this TACACS+ server is used. Zero is the highest priority TACACS+ server and is the first server used. If it cannot establish a session with the high priority server, the device tries the next highest priority server.

**Key String**: Enter the default key string used for authenticating and encrypting between the device and the TACACS+ server. This key must match the key configured on the TACACS+ server.

**Timeout**: Enter the amount of time that passes before the connection between the device and the TACACS+ server times out.

Authentication: Provides authentication of regular and 802.1X users logging onto the device by using usernames and user-defined passwords.

Authorization: Performed at login. After the authentication session is completed, an authorization session starts using the authenticated username. The RADIUS server then checks user privileges.

Accounting: Enable accounting of login sessions using the RADIUS server. This enables a system administrator to generate accounting reports from the RADIUS server.

| COMMANDO                                   | curity » TACAC     | S+                           |                         |
|--------------------------------------------|--------------------|------------------------------|-------------------------|
| ✓ Status                                   |                    |                              |                         |
| V Network                                  |                    |                              |                         |
| ✓ Port                                     | Add TACACS+ Server |                              |                         |
| VLAN                                       |                    |                              |                         |
| ✓ MAC Address Table                        |                    | <ul> <li>Hostname</li> </ul> |                         |
| ✓ Spanning Tree                            | Address Type       | IPv4                         |                         |
| ✓ Discovery                                |                    | ⊖ IPv6                       |                         |
| ✓ DHCP                                     | Server Address     | 192.168.1.100                |                         |
| ✓ Multicast                                |                    | 4.0                          |                         |
| ✓ Routing                                  | Server Port        | 49                           | (0 - 65535, detault 49) |
| ✓ Security                                 | Priority           | 1                            | (0 - 65535)             |
| RADIUS                                     |                    |                              |                         |
| TACACS+                                    | Key String         |                              |                         |
| ✓ AAA Authortication Manager               | , ,                |                              |                         |
|                                            |                    | Use Default                  |                         |
| <ul> <li>Dynamic ARP Inspection</li> </ul> | Timeout            |                              |                         |
| ✓ DHCP Snooping                            |                    | 5                            | Sec (1 - 30, default 5) |
| ✓ IP Source Guard                          |                    |                              |                         |
| ✓ ACL                                      | Apply Clos         | se                           |                         |
| ✓ QoS                                      |                    |                              |                         |

Fig 12.2.2 Add TACACS+ server page

| COMMANDO                                                                                                    | Security » TACACS+                               | Save   Logout   Reboot   Debug |
|----------------------------------------------------------------------------------------------------|--------------------------------------------------|--------------------------------|
| ✓ Status ^                                                                                                    |                                                  |                                |
| ✓ Network                                                                                                    | Use Default Parameter                            |                                |
| ✓ Port                                                                                                    |                                                  |                                |
| VLAN                                                                                                    | sec (1 - 30, default 5)                          |                                |
| ✓ MAC Address Table                                                                                                    | Key String                                       |                                |
| ✓ Spanning Tree                                                                                                    | L                                                | i                              |
| ✓ Discovery                                                                                                    | Apply                                            |                                |
| V DHCP                                                                                                    |                                                  |                                |
| ✓ Multicast                                                                                                    | TACACS+ Table                                    |                                |
| ✓ Routing                                                                                                    |                                                  |                                |
| ✓ Security                                                                                                    | Showing All ventries Showing 1 to 1 of 1 entries | 0                              |
| RADIUS                                                                                                    |                                                  | ~                              |
| TACACS+                                                                                                    | Server Address Server Port Priority Timeout      |                                |
|                                                                                                    | 192.168.1.100 49 1 5                             |                                |
| Authentication Manager     Dos                                                                                                    | Add Fdit Delete                                  | First Previous 1 Next Last     |
| Dos     Dos     D |                                                  |                                |
| ✓ DHCP Snooping                                                                                                    |                                                  |                                |
| ✓ IP Source Guard                                                                                                    |                                                  |                                |

Fig 12.2.3 TACACS+ table page

#### 12.3 AAA

Authentication, authorization and accounting (AAA) is a system for tracking user activities on an IP-based network and controlling their access to network resources. AAA is often is implemented as a dedicated server. The AAA server compares a user's authentication credentials with other user credentials stored in a database. If the credentials match, the user is permitted access to the network. If the credentials do not match, authentication fails and network access is denied.

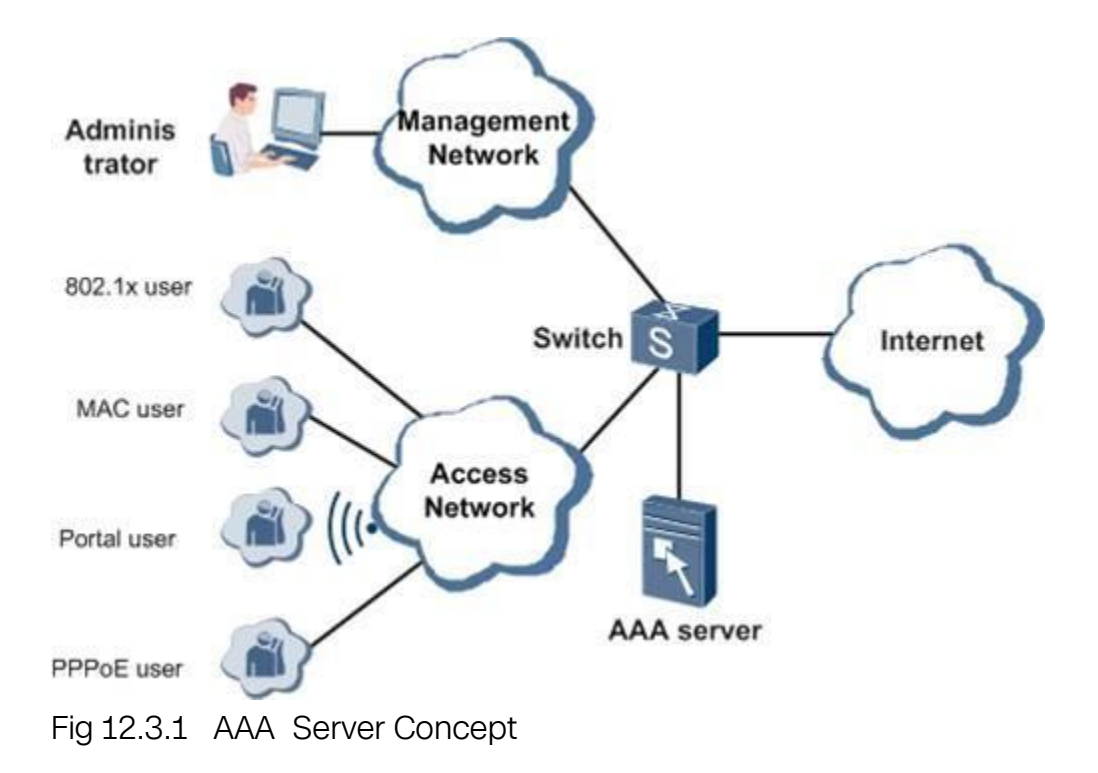

#### 12.3.1 AAA Method List

AAA stands for authentication, authorization, and accounting. AAA is a framework for intelligently controlling access to computer resources, enforcing policies, auditing usage, and providing the information necessary to bill for services. AAA provides authentication, authorization, and accounting functions for users, preventing unauthorized users from logging in to a switch and improving system security. AAA Method Lists can be used to assign a list of methods for Authentication, Authorization, Accounting. Methods Lists can be used to specify the order. If authentication service is not available or was not successful from the first method, second method can be used and so on.

To view and configure AAA Method List , click Security >> AAA >> Method List.

| COMMANDO                                                                                                    | Security »  | AAA » M                     | lethod List                 | Save   Logout   Reboot   Debug |
|----------------------------------------------------------------------------------------------------|-------------|-----------------------------|-----------------------------|--------------------------------|
| ✓ Multicast ^                                                                                                    |             |                             |                             |                                |
| ✓ Routing                                                                                                    | Mathad      | et Teble                    |                             |                                |
| ✓ Security                                                                                                    | method L    | St Table                    |                             |                                |
| RADIUS<br>TACACS+                                                                                                   | Showing All | <ul> <li>entries</li> </ul> | Showing 1 to 1 of 1 entries | Q                              |
| AAA                                                                                                    | Name        | Sequence                    |                             |                                |
| Method List                                                                                                    | defaul      | (1) Local                   |                             |                                |
| Login Authentication<br>Authentication Manager<br>DoS<br>Dynamic ARP Inspection<br>DHCP Snooping<br>IP Source Guard | Add         | Edit                        | Delete                      | First Previous 1 Next Last     |

Fig 12.3.2 Default AAA Method List table page

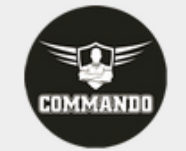

Security » AAA » Method List

| ✓ Status                                                                                                    |                                                                                            |
|----------------------------------------------------------------------------------------------------|--------------------------------------------------------------------------------------------|
| ✓ Network                                                                                                    |                                                                                            |
| ✓ Port                                                                                                    | Add Method List                                                                            |
| VLAN                                                                                                    |                                                                                            |
| ✓ MAC Address Table                                                                                                    |                                                                                            |
| ✓ Spanning Tree                                                                                                    | Name COMMANDO                                                                              |
| ✓ Discovery                                                                                                    |                                                                                            |
|                                                                                                    | ○ None                                                                                     |
| ✓ Multicast                                                                                                    | Method 1 O Local                                                                           |
|                                                                                                    | Q Enable                                                                                   |
|                                                                                                    | RADIUS                                                                                     |
| • security                                                                                                    |                                                                                            |
| RADIUS<br>TACACS+<br>AAA<br>Method List<br>Login Authentication<br>Authentication Manager<br>DoS<br>Dynamic ARP Inspection<br>DHCP Snooping<br>IP Source Guard<br>ACL | Method 2  Empty None Local RADIUS TACACS+  Method 3  Empty None Local Enable RADIUS RADIUS |
| V dos                                                                                                    | O TACACS+                                                                                  |
| <ul> <li>✓ Diagnostics</li> <li>✓ Management</li> </ul>                                                                                                    | Method 4       Empty         None       Local         Enable       RADIUS         TACACS+  |

Fig 12.3.3 Edit AAA Method List page

| COMMANDO                                                | Security » AAA » Method List                     | Save   Logout   Reboot   Debug |
|---------------------------------------------------------|--------------------------------------------------|--------------------------------|
| ✓ Multicast ^                                           |                                                  |                                |
| ✓ Routing                                               |                                                  |                                |
| ✓ Security                                              | Method List lable                                |                                |
| RADIUS                                                  | Showing All ventries Showing 1 to 2 of 2 entries | 0                              |
| TACACS+                                                 |                                                  | 4                              |
| ~ AAA                                                   | Name Sequence                                    |                                |
| Method List                                             | default (1) Local                                |                                |
| Login Authentication                                    | (1) RADIUS                                       |                                |
| <ul> <li>Authentication Manager</li> <li>DoS</li> </ul> | (2) TACACS+                                      |                                |
| <ul> <li>Dynamic ARP Inspection</li> </ul>              | COMMANDO (3) Enable                              |                                |
| ✓ DHCP Snooping                                         | (4) Local                                        |                                |
| ✓ IP Source Guard                                       |                                                  | First Previous 1 Next Last     |
| ✓ ACL                                                   | Add Edit Delete                                  |                                |
| ✓ QoS                                                   |                                                  |                                |
| ✓ Diagnostics                                           |                                                  |                                |
| ✓ Management                                            |                                                  |                                |

Fig 12.3.4 AAA Method List Table page

#### 12.3.2 Login Authentication

Local AAA means that you are performing AAA without the use of an external database. When performing local AAA, you can authenticate with a username and password that is part of the configuration of the switch. Authentication is based on each user having a unique set of login credentials for gaining network access. The AAA server compares a user's authentication credentials with other user credentials stored in a AAA database.

To view and configure the login authentication, click Security >> AAA >> Login Authentication.

| COMMANDO                                                                                                    |             | Save   Logout   Reboot   Debug |
|----------------------------------------------------------------------------------------------------|-------------|--------------------------------|
| S                                                                                                    | ecurity » 🗛 | AA » Login Authentication      |
| ✓ Multicast ^                                                                                                    |             |                                |
| ✓ Routing                                                                                                    | Console     | default v (1) Local            |
| RADIUS                                                                                                    | Telnet      | default v (1) Local            |
| TACACS+                                                                                                    | SSH         | default v (1) Local            |
| Method List                                                                                                    | нттр        | default (1) Local              |
| Login Authentication<br>✓ Authentication Manager                                                                                                    | HTTPS       | default 🖂 (1) Local            |
| <ul> <li>DoS</li> <li>Dynamic ARP Inspection</li> <li>DHCP Snooping</li> <li>IP Source Guard</li> <li>ACL</li> <li>QoS</li> <li>Diagnostics</li> <li>Management</li> </ul> | Apply       |                                |

Fig 12.3.5 AAA Login Authentication page

|                                                                      |           | Save                                                 | Logout   Reboot   Debug |
|----------------------------------------------------------------------|-----------|------------------------------------------------------|-------------------------|
| Sec                                                                  | urity » A | AA » Login Authentication                            |                         |
| ✓ Multicast ^                                                        |           |                                                      |                         |
| ✓ Routing                                                            | Console   | default (1) Local                                    |                         |
| ✓ Security                                                           | Console   |                                                      |                         |
| RADIUS                                                               | Telnet    | default v (1) Local                                  |                         |
| TACACS+<br>AAA<br>Method List<br>Login Authentication                | SSH       | (1) RADIUS<br>(2) TACACS+<br>(3) Enable<br>(4) Local |                         |
| <ul> <li>Authentication Manager</li> </ul>                           | HTTP      | default (1) Local                                    |                         |
| DoS     Dynamic ARP Inspection     DHCP Snooping     IP Source Guard | HTTPS     | (1) RADIUS<br>(2) TACACS+<br>(3) Enable<br>(4) Local |                         |
| ✓ ACL                                                                |           |                                                      |                         |
| ✓ QoS                                                                | Apply     |                                                      |                         |
| ✓ Diagnostics                                                        |           |                                                      |                         |
| V Management                                                         |           |                                                      |                         |

Fig 12.3.6 Setting AAA Login Authentication page

#### 12.4 Authentication Manager

You can control access to your network through Switch by using authentication methods such as 802.1X, MAC Based and Web Based. Authentication prevents unauthenticated devices and users from gaining access to your LAN. For 802.1X and MAC Based authentication, end devices must be authenticated before they receive an IP address from a Dynamic Host Configuration Protocol (DHCP) server.

#### 12.4.1 Property

These are the following Authentication Type: 802.1X: Use IEEE 802.1x to do authentication MAC-Based: Use MAC address to do authentication WEB-Based: Use MAC address to do authentication

To view and configure Authentication Manager Property, click Security >> Authentication Manager >> Property.

| COMMANDO                                   | Se | curi   | ty »   | Authe    | ntication    | Manager       | » Propert | y                       |        |        |              |                   | Save   Logout   Reboot | Debug |
|--------------------------------------------|----|--------|--------|----------|--------------|---------------|-----------|-------------------------|--------|--------|--------------|-------------------|------------------------|-------|
| VLAN                                       | ^  | _      |        |          |              |               |           |                         |        |        |              |                   |                        | ^     |
| <ul> <li>MAC Address Table</li> </ul>      |    | [····· |        |          |              | 802 1x        |           |                         |        |        |              |                   |                        |       |
| <ul> <li>Spanning Tree</li> </ul>          |    |        |        |          |              |               |           |                         |        |        |              |                   |                        |       |
| <ul> <li>Discovery</li> </ul>              | 11 |        |        | Authent  | ication Type | мас-ва        | sed       |                         |        |        |              |                   |                        |       |
| ✓ DHCP                                     |    | I      |        |          |              | WEB-Ba        | ased      |                         |        |        |              |                   |                        |       |
| ✓ Multicast                                |    |        |        |          |              | Enable        |           |                         |        |        |              |                   |                        |       |
| ✓ Routing                                  |    |        |        |          | Guest VLAN   |               |           |                         |        |        |              |                   |                        |       |
| <ul> <li>Security</li> </ul>               |    |        |        |          |              |               |           |                         |        |        |              |                   |                        |       |
| RADIUS                                     |    |        | MAC-Ba | ased Use | er ID Format | XXXXXXXXXX    | XXXX 🗸    |                         |        |        |              |                   |                        |       |
| TACACS+                                    |    | L      |        |          |              |               |           |                         |        |        | <u>.</u>     |                   |                        |       |
| ✓ AAA                                      |    | A      | pply   |          |              |               |           |                         |        |        |              |                   |                        |       |
| <ul> <li>Authentication Manager</li> </ul> |    |        |        |          |              |               |           |                         |        |        |              |                   |                        |       |
| Property                                   |    | Dent   | Mada   | Table    |              |               |           |                         |        |        |              |                   |                        |       |
| Port Setting                               |    | Pon    | wode   | able     |              |               |           |                         |        |        |              |                   |                        |       |
| MAC-Based Local Account                    |    |        |        |          |              |               |           |                         |        |        |              |                   |                        | _     |
| Sessions                                   |    | _      | _      |          |              |               |           |                         |        |        |              |                   | 4                      | _     |
| ✓ DoS                                      |    |        | Entry  | Dort     | A            | uthentication | Туре      | Heat Made               | Order  | Mathod | Guest VII AN | VI AN Assign Mode |                        |       |
| <ul> <li>Dynamic ARP Inspection</li> </ul> |    |        | cituy  | Port     | 802.1x       | MAC-Based     | WEB-Based | HOSE MODE               | Order  | Methou | GUEST VLAN   | VLAN ASSIGN MODE  |                        |       |
| <ul> <li>DHCP Snooping</li> </ul>          |    |        | 1      | GE1      | Disabled     | Disabled      | Disabled  | Multiple Authentication | 802.1x | RADIUS | Disabled     | Static            |                        |       |
| ✓ IP Source Guard                          |    |        | 2      | GE2      | Disabled     | Disabled      | Disabled  | Multiple Authentication | 802.1x | RADIUS | Disabled     | Static            |                        |       |
| ✓ ACL                                      |    |        | 3      | GE3      | Disabled     | Disabled      | Disabled  | Multiple Authentication | 802.1x | RADIUS | Disabled     | Static            |                        |       |
| ✓ Q0S                                      |    |        | 4      | GE4      | Disabled     | Disabled      | Disabled  | Multiple Authentication | 802.1x | RADIUS | Disabled     | Static            |                        |       |
| <ul> <li>Diagnostics</li> </ul>            |    |        | 5      | GE5      | Disabled     | Disabled      | Disabled  | Multiple Authentication | 802 1x | RADIUS | Disabled     | Static            |                        |       |
| ✓ Management                               | ~  |        |        | 050      | Dischied     | Disabled      | Disabled  | Manapie / autentication | 000.4. | DADINO | Disabled     | Otatic<br>Otatic  |                        | ~     |

Fig 12.4.1 Default Authentication Manager Port Mode Table page

| COMMANDO                                   |     |      |        |          |              |                 |           |                           |        |        |             |                   |      |        |        |      |   |
|--------------------------------------------|-----|------|--------|----------|--------------|-----------------|-----------|---------------------------|--------|--------|-------------|-------------------|------|--------|--------|------|---|
|                                            |     |      |        |          |              |                 |           |                           |        |        |             |                   | Save | Logout | Reboot | Debu | g |
|                                            | Se  | curi | ty »   | Authe    | ntication    | Manager         | » Propert | y                         |        |        |             |                   |      |        |        |      |   |
| VLAN ^                                     | 1.1 |      |        |          |              |                 |           |                           |        |        | -           |                   |      |        |        |      | ^ |
| <ul> <li>MAC Address Table</li> </ul>      |     | 1    |        |          |              | 802 1x          |           |                           |        |        | 1           |                   |      |        |        |      |   |
| ✓ Spanning Tree                            |     |      |        |          |              |                 |           |                           |        |        |             |                   |      |        |        |      |   |
| ✓ Discovery                                |     |      |        | Aument   | ication Type | мас-ва          | sea       |                           |        |        |             |                   |      |        |        |      |   |
| V DHCP                                     |     | 1    |        |          |              | 🗧 WEB-Ba        | ased      |                           |        |        |             |                   |      |        |        |      |   |
| ✓ Multicast                                |     |      |        |          |              | Enable          |           |                           |        |        |             |                   |      |        |        |      |   |
| ✓ Routing                                  |     |      |        |          | Guest VLAN   | 1               |           |                           |        |        |             |                   |      |        |        |      |   |
| ✓ Security                                 |     |      |        |          |              | *               |           |                           |        |        |             |                   |      |        |        |      |   |
| RADIUS                                     |     | 1    | MAC-Ba | ased Use | er ID Format | 30000.30000.300 | ox 🗸      |                           |        |        |             |                   |      |        |        |      |   |
| TACACS+                                    | 1.1 |      |        |          |              | JL              |           |                           |        |        | · ]         |                   |      |        |        |      |   |
| ✓ AAA                                      |     | A    | pply   |          |              |                 |           |                           |        |        |             |                   |      |        |        |      |   |
| <ul> <li>Authentication Manager</li> </ul> |     |      |        |          |              |                 |           |                           |        |        |             |                   |      |        |        |      |   |
| Property                                   |     | Port | Mode   | Table    |              |                 |           |                           |        |        |             |                   |      |        |        |      |   |
| Port Setting                               |     | FUIL | woue   | able     |              |                 |           |                           |        |        |             |                   |      |        |        |      |   |
| WEB-Based Local Account                    |     |      |        |          |              |                 |           |                           |        |        |             |                   |      |        |        |      |   |
| Sessions                                   | 1.1 |      |        |          |              |                 |           |                           |        |        |             |                   |      | 4      |        | _    |   |
| ✓ DoS                                      |     |      | Entry  | Port     | 4            | uthentication   | Туре      | Host Mode                 | Order  | Method | Guest VI AN | VI AN Assign Mode |      |        |        |      |   |
| <ul> <li>Dynamic ARP Inspection</li> </ul> |     |      | ency.  |          | 802.1x       | MAC-Based       | WEB-Based | nostmout                  | Graci  | u      | Sacat VLAN  | Com Assign Mode   |      |        |        |      |   |
| ✓ DHCP Snooping                            |     |      | 1      | GE1      | Disabled     | Disabled        | Disabled  | Multiple Authentication   | 802.1x | RADIUS | Disabled    | Static            |      |        |        |      |   |
| <ul> <li>IP Source Guard</li> </ul>        |     |      | 2      | GE2      | Disabled     | Disabled        | Disabled  | Multiple Authentication   | 802.1x | RADIUS | Disabled    | Static            |      |        |        |      |   |
| ✓ ACL                                      |     |      | 3      | GE3      | Disabled     | Disabled        | Disabled  | Multiple Authentication   | 802.1x | RADIUS | Disabled    | Static            |      |        |        |      |   |
| V QoS                                      |     |      | 4      | GE4      | Disabled     | Disabled        | Disabled  | Multiple Authentication   | 802.1x | RADIUS | Disabled    | Static            |      |        |        |      |   |
| ✓ Diagnostics                              |     |      | 5      | GE5      | Disabled     | Disabled        | Disabled  | Multiple Authentication   | 802 1x | RADIUS | Disabled    | Static            |      |        |        |      |   |
| ✓ Management                               |     |      | 5      | 020      | 0.000160     | 0.000160        | Disabled. | indiapro / adrenitedatori | 002.14 |        | Disabled    | otatio            |      |        |        |      | ~ |

Fig 12.4.2 Authentication Manager Selecting Ports page

| COMMANDO                                   |                         |                                |
|--------------------------------------------|-------------------------|--------------------------------|
|                                            | Security » Authenticati | on Manager » Property          |
| ✓ Status                                   |                         |                                |
| V Network                                  | Edit Port Mode          |                                |
| V Port                                     |                         |                                |
| V VLAN                                     | P                       |                                |
| V MAC Address Table                        | Port                    | GE2-GE4                        |
| ✓ Spanning Tree                            |                         | ✓ 802.1x                       |
| ✓ Discovery                                | Authentication Type     | MAC-Based                      |
|                                            |                         |                                |
| ✓ Multicast                                |                         | U WEB-Based                    |
| ✓ Routing                                  |                         | Multiple Authentication        |
| ▼ Security                                 | Host Mode               | O Multiple Hosts               |
| RADIUS                                     |                         | Single Host                    |
| TACACS+                                    |                         |                                |
| ~ AAA                                      |                         | Available Type Select Type     |
| <ul> <li>Authentication Manager</li> </ul> |                         | WEB-Baser A S 802.1x A         |
| Property                                   | Order                   | MAC-Baser                      |
| Port Setting                               |                         |                                |
| WEB-Based Local Account                    |                         |                                |
| Sessions                                   |                         |                                |
| ✓ DoS                                      |                         | Available Method Select Method |
| <ul> <li>Dynamic ARP Inspection</li> </ul> |                         | Local 🔨 💦 RADIUS 🔨             |
| ✓ DHCP Snooping                            | Method                  |                                |
| ✓ IP Source Guard                          |                         |                                |
| ✓ ACL                                      |                         |                                |
|                                            | Guest VLAN              | Enable                         |
| ✓ Diagnostics                              |                         |                                |
| Management                                 | VI AN Assign Mode       |                                |
|                                            | VLAN Assign Mode        |                                |
|                                            | L                       |                                |
|                                            | Apply Close             |                                |
|                                            | Cide Cide               |                                |

# Fig 12.4.3 Authentication Manager Property edit page

| COMMANDO                                   |   |              |                              |          |            |                   |           |                         |                    |         |            | Save   Logou     | ıt   Reboot   Debug |  |  |
|--------------------------------------------|---|--------------|------------------------------|----------|------------|-------------------|-----------|-------------------------|--------------------|---------|------------|------------------|---------------------|--|--|
| -                                          | s | ecurit       | y≫ ∦                         | Authen   | tication I | Manager »         | Property  |                         |                    |         |            |                  |                     |  |  |
|                                            |   |              | ·                            |          |            |                   |           |                         |                    |         |            |                  | <u>^</u>            |  |  |
| V VEAN                                     |   | ·····        |                              |          | 1r         |                   |           |                         |                    |         |            |                  |                     |  |  |
| MAC Address Table                          |   |              |                              |          | 1          | ☑ 802.1x          |           |                         |                    |         |            |                  |                     |  |  |
| ✓ Spanning Tree                            |   |              | Authentication Type AC-Based |          |            |                   |           |                         |                    |         |            |                  |                     |  |  |
| ✓ Discovery                                |   |              |                              |          | t i        |                   |           |                         |                    |         |            |                  |                     |  |  |
| ✓ DHCP                                     |   | ļ            |                              |          |            |                   |           |                         |                    |         |            |                  |                     |  |  |
| ✓ Multicast                                |   |              | Guest V AN                   |          |            |                   |           |                         |                    |         |            |                  |                     |  |  |
| ✓ Routing                                  |   |              |                              | G        | UEST VLAN  | 1 ~               |           |                         |                    |         |            |                  |                     |  |  |
| ✓ Security                                 |   |              |                              |          |            |                   |           |                         |                    |         |            |                  |                     |  |  |
| RADIUS                                     |   | <u> </u>   • | MAC-Ba                       | sed User | ID Format  | X000X.X000X.X000X | $\sim$    |                         |                    |         |            |                  |                     |  |  |
| TACACS+                                    |   |              |                              |          |            |                   |           |                         |                    |         |            |                  |                     |  |  |
| ✓ AAA                                      |   | Ap           | oply                         |          |            |                   |           |                         |                    |         |            |                  |                     |  |  |
| <ul> <li>Authentication Manager</li> </ul> |   |              |                              |          |            |                   |           |                         |                    |         |            |                  |                     |  |  |
| Property                                   |   | Dent         | Mada                         | Table    |            |                   |           |                         |                    |         |            |                  |                     |  |  |
| Port Setting                               |   | Port         | wode                         | lable    |            |                   |           |                         |                    |         |            |                  |                     |  |  |
| MAC-Based Local Account                    |   |              |                              |          |            |                   |           |                         |                    |         |            |                  |                     |  |  |
| WED-Based Local Account                    |   |              |                              |          |            |                   |           |                         |                    |         |            |                  |                     |  |  |
|                                            |   |              | -                            |          |            | Authentication    | Туре      |                         |                    |         |            |                  |                     |  |  |
| <ul> <li>Dynamic ARP Inspection</li> </ul> |   |              | Entry                        | Port     | 802.1x     | MAC-Based         | WEB-Based | Host Mode               | Order              | Method  | Guest VLAN | VLAN Assign Mode |                     |  |  |
| ✓ DHCP Snooping                            |   |              | 1                            | GE1      | Disabled   | Disabled          | Disabled  | Multiple Authentication | 802 1x             | RADIUS  | Disabled   | Static           |                     |  |  |
| ✓ IP Source Guard                          |   |              |                              | CES      | Enabled    | Enabled           | Disabled  | Multiple Authentication | 802 1x MAC-Based   | PADILIS | Disabled   | Static           |                     |  |  |
| V ACL                                      |   |              | 2                            | OE2      | Enabled    | Enabled           | Disabled  | Multiple Authentication | 002.1x, MAC-Based  | DADILIO | Disabled   | Ctatic           |                     |  |  |
| ✓ QoS                                      |   |              | 8                            | 623      | Enabled    | Enabled           | Disabled  | multiple Addrentication | auz. IX, MAC-Based | RADIUS  | Disabled   | Static           |                     |  |  |
| ✓ Diagnostics                              |   |              | 4                            | GE4      | Enabled    | Enabled           | Disabled  | Multiple Authentication | 802.1X, MAC-Based  | RADIUS  | Disabled   | static           |                     |  |  |
| ✓ Management                               |   |              | 5                            | GE5      | Disabled   | Disabled          | Disabled  | Multiple Authentication | 802.1x             | RADIUS  | Disabled   | Static           | , v                 |  |  |

Fig 12.4.4 Authentication Manager Property Port Mode Table page

# 12.4.2 Port Setting

**802.1X**: 802.1X is an IEEE standard for port-based network access control (PNAC). It provides an authentication mechanism for devices seeking to access a LAN.

During the authentication process, the switch completes multiple message exchanges between the end device and the authentication server While 802.1X authentications is in process, only 802.1X traffic and control traffic can transit the network.

To view and configure the Authentication Manager Port Setting, click Security >> Authentication Manager >> Port Setting.

| COMMANDO                          |       |         |        |              |                  |           |                  |          |       |           |                    |                | Save        | Logout   Reboot      | Debug |
|-----------------------------------|-------|---------|--------|--------------|------------------|-----------|------------------|----------|-------|-----------|--------------------|----------------|-------------|----------------------|-------|
|                                   | Secur | ity »   | Authe  | ntication M  | anager » Port S  | Setting   |                  |          |       |           |                    |                |             |                      |       |
| ✓ Status                          |       |         |        |              |                  |           |                  |          |       |           |                    |                |             |                      | ^     |
| V Network                         |       |         |        |              |                  |           |                  |          |       |           |                    |                |             |                      |       |
| ✓ Port                            | Por   | t Setti | ng Tab | ble          |                  |           |                  |          |       |           |                    |                |             |                      |       |
| VLAN                              |       |         |        |              |                  |           |                  |          |       |           |                    |                |             | ~                    | _     |
| MAC Address Table                 | -     |         | _      |              |                  |           |                  |          |       |           |                    |                |             | u l                  | -     |
| <ul> <li>Spanning Tree</li> </ul> |       | Entry   | Port   | Port Control | Reauthentication | Max Hosts | Commo            | n Timer  |       |           | 802.1x Par         | ameters        |             | Web-Based Parameters | 5     |
| <ul> <li>Discovery</li> </ul>     |       | Linuy   | Fort   | FortControl  | Readmentication  | Max nosts | Reauthentication | Inactive | Quiet | TX Period | Supplicant Timeout | Server Timeout | Max Request | Max Login            |       |
| V DHCP                            |       | 1       | GE1    | Disabled     | Disabled         | 256       | 3600             | 60       | 60    | 30        | 30                 | 30             | 2           |                      | 3     |
| ✓ Multicast                       |       | 2       | GE2    | Disabled     | Disabled         | 256       | 3600             | 60       | 60    | 30        | 30                 | 30             | 2           |                      | 3     |
| ✓ Routing                         |       | 3       | GE3    | Disabled     | Disabled         | 256       | 3600             | 60       | 60    | 30        | 30                 | 30             | 2           |                      | 3     |
| <ul> <li>Security</li> </ul>      |       | 4       | GE4    | Disabled     | Disabled         | 256       | 3600             | 60       | 60    | 30        | 30                 | 30             | 2           |                      | 3     |
| RADIUS                            |       | 5       | GE5    | Disabled     | Disabled         | 256       | 3600             | 60       | 60    | 30        | 30                 | 30             | 2           |                      | 3     |
| TACACS+                           |       | 6       | GE6    | Disabled     | Disabled         | 256       | 3600             | 60       | 60    | 30        | 30                 | 30             | 2           |                      | 3     |
|                                   |       | 7       | GE7    | Disabled     | Disabled         | 256       | 3600             | 60       | 60    | 30        | 30                 | 30             | 2           |                      | 3     |
| Authentication Manager            |       | 8       | GE8    | Disabled     | Disabled         | 256       | 3600             | 60       | 60    | 30        | 30                 | 30             | 2           |                      | 3     |
| Port Setting                      |       | 9       | GE9    | Disabled     | Disabled         | 256       | 3600             | 60       | 60    | 30        | 30                 | 30             | 2           |                      | 3     |
| MAC-Based Local Account           |       | 10      | GE10   | Disabled     | Disabled         | 256       | 3600             | 60       | 60    | 30        | 30                 | 30             | 2           |                      | 3     |
| WEB-Based Local Account           | l H   | 11      | GE11   | Disabled     | Disabled         | 256       | 3600             | 60       | 60    | 30        | 30                 | 30             | 2           |                      | 3     |
| Sessions                          | H     | 12      | GE12   | Disabled     | Disabled         | 256       | 3600             | 60       | 60    | 30        | 30                 | 30             | 2           |                      | 3     |
| V Duosmic APP Inspection          |       | 13      | GE13   | Disabled     | Disabled         | 256       | 3600             | 60       | 60    | 30        | 30                 | 30             | 2           |                      | 3     |
| DHCP Snooping                     |       | 14      | GE14   | Disabled     | Disabled         | 256       | 3600             | 60       | 60    | 30        | 30                 | 30             |             |                      | 3     |
| V IP Source Guard                 |       | 15      | GE15   | Disabled     | Disabled         | 256       | 3600             | 60       | 60    | 30        | 30                 | 30             | 2           |                      | 3     |
| V ACL                             |       | 16      | OE16   | Disabled     | Disabled         | 256       | 3600             | 60       | 60    | 30        | 30                 | 30             | 2           |                      | -     |
| ✓ Q₀S                             |       | 10      | 0010   | Disabled     | Disabled         | 200       | 3600             | 60       | 60    | 30        | 30                 | 30             | 2           |                      | 2     |
| <ul> <li>Diagnostics</li> </ul>   |       | 10      | 0517   | Disabled     | Disabled         | 200       | 3600             | 60       | 60    | 30        | 30                 | 30             | 2           |                      | 2     |
| ✓ Management                      |       | 10      | 0010   | Disabled     | Disabled         | 200       | 3600             | 60       | 60    | 30        | 30                 | 30             | 2           |                      | 2     |

Fig 12.4.5 Authentication Manager Property Port Mode Table page

| COMMANDO                      | Secur | ity »   | Authe    | entication M | anager » Port S  | Setting   |                  |          |       |           |                    |                | Save        | Logout   Reboo   | t   |
|-------------------------------|-------|---------|----------|--------------|------------------|-----------|------------------|----------|-------|-----------|--------------------|----------------|-------------|------------------|-----|
| atus<br>etwork                | Por   | t Setti | ng Tak   | ble          |                  |           |                  |          |       |           |                    |                |             |                  |     |
| ort                           | _     |         | -        |              |                  |           |                  |          |       |           |                    |                |             |                  |     |
| AC Address Table              |       |         |          |              |                  |           |                  |          |       |           |                    |                |             | Q                |     |
| panning Tree                  |       |         | <u> </u> |              |                  |           | Commo            | n Timer  |       |           | 802.1x Pa          | rameters       |             | Web-Based Parame | ete |
| scovery                       |       | Entry   | Port     | Port Control | Reauthentication | Max Hosts | Reauthentication | Inactive | Quiet | TX Period | Supplicant Timeout | Server Timeout | Max Request | Max Login        | 1   |
| HCP                           |       | 1       | GE1      | Disabled     | Disabled         | 256       | 3600             | 60       | 60    | 30        | 30                 | 30             | 2           |                  | 1   |
| ulticast                      |       | 2       | GE2      | Disabled     | Disabled         | 256       | 3600             | 60       | 60    | 30        | 30                 | 30             | 2           |                  |     |
| outing                        |       | 3       | GE3      | Disabled     | Disabled         | 256       | 3600             | 60       | 60    | 30        | 30                 | 30             | 2           |                  |     |
| ecurity                       |       | 4       | GE4      | Disabled     | Disabled         | 256       | 3600             | 60       | 60    | 30        | 30                 | 30             | 2           |                  |     |
| RADIUS                        |       | 5       | GE5      | Disabled     | Disabled         | 256       | 3600             | 60       | 60    | 30        | 30                 | 30             | 2           |                  |     |
| TACACS+                       |       | 6       | GE6      | Disabled     | Disabled         | 256       | 3600             | 60       | 60    | 30        | 30                 | 30             | 2           |                  |     |
| AAA<br>Authentication Manager |       | 7       | GE7      | Disabled     | Disabled         | 256       | 3600             | 60       | 60    | 30        | 30                 | 30             | 2           |                  |     |
| Property                      |       | 8       | GE8      | Disabled     | Disabled         | 256       | 3600             | 60       | 60    | 30        | 30                 | 30             | 2           |                  |     |
| Port Setting                  |       | 9       | GE9      | Disabled     | Disabled         | 256       | 3600             | 60       | 60    | 30        | 30                 | 30             | 2           |                  |     |
| MAC-Based Local Account       |       | 10      | GE10     | Disabled     | Disabled         | 256       | 3600             | 60       | 60    | 30        | 30                 | 30             | 2           |                  |     |
| Sessions                      |       | 11      | GE11     | Disabled     | Disabled         | 256       | 3600             | 60       | 60    | 30        | 30                 | 30             | 2           |                  |     |
| DoS                           |       | 12      | GE12     | Disabled     | Disabled         | 256       | 3600             | 60       | 60    | 30        | 30                 | 30             | 2           |                  |     |
| Dynamic ARP Inspection        |       | 13      | GE13     | Disabled     | Disabled         | 256       | 3600             | 60       | 60    | 30        | 30                 | 30             | 2           |                  |     |
| DHCP Snooping                 |       | 14      | GE14     | Disabled     | Disabled         | 256       | 3600             | 60       | 60    | 30        | 30                 | 30             | 2           |                  |     |
| P Source Guard                |       | 15      | GE15     | Disabled     | Disabled         | 256       | 3600             | 60       | 60    | 30        | 30                 | 30             | 2           |                  |     |
| nS                            |       | 16      | GE16     | Disabled     | Disabled         | 256       | 3600             | 60       | 60    | 30        | 30                 | 30             | 2           |                  |     |
| agnostics                     |       | 17      | GE17     | Disabled     | Disabled         | 256       | 3600             | 60       | 60    | 30        | 30                 | 30             | 2           |                  |     |
| anagement                     |       | 18      | GE18     | Disabled     | Disabled         | 256       | 3600             | 60       | 60    | 30        | 30                 | 30             | 2           |                  |     |
|                               |       | 19      | GE19     | Disabled     | Disabled         | 256       | 3600             | 60       | 60    | 30        | 30                 | 30             | 2           |                  |     |

Fig 12.4.6 Authentication Manager Property Selecting Port page

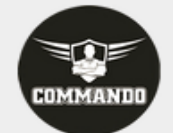

#### ✓ Status V Network Edit Port Setting ✓ Port VLAN Port GE1-GE28 MAC Address Table ----- Disabled Spanning Tree Port Control Discovery V DHCP Auto Multicast := # Reauthentication Routing \_\_\_\_\_ Security Max Hosts 256 (1 - 256, default 256) RADIUS \_\_\_\_\_ Common Timer TACACS+ ~ AAA Reauthentication 3800 Sec (300 - 2147483647, default 3600) ····· Authentication Manager Inactive 600 Sec (60 - 65535, default 60) Property ----------Port Setting Quiet 600 Sec (0 - 65535, default 60) MAC-Based Local Account 802.1x Parameters WEB-Based Local Account ...... Sessions TX Period 30 Sec (1 - 65535, default 30) ✓ DoS ✓ Dynamic ARP Inspection Supplicant Timeout 30 Sec (1 - 65535, default 30) ✓ DHCP Snooping ----- IP Source Guard Server Timeout 30 Sec (1 - 65535, default 30) ACL Max Request 2 (1 - 10, default 2) ∽ QoS Diagnostics Web-Based Parameters Max Login 3 (3 - 10, default 3) ........ Management \_\_\_\_\_ Apply Close

#### Security » Authentication Manager » Port Setting

Fig 12.4.7 Authentication Manager Property edit port setting page

| COMMANDO                                                | Secu  | rity »   | Auth   | ontication M | anager » Port    | Sotting   |                  |          |       |           |                    |                | Save        | Logout   Reboot  | Det  | bug |
|---------------------------------------------------------|-------|----------|--------|--------------|------------------|-----------|------------------|----------|-------|-----------|--------------------|----------------|-------------|------------------|------|-----|
| ✓ Status     ✓ Network     ✓ Port                       | Port  | t Settin | g Tabl | e            | anager # 1011    | setting   |                  |          |       |           |                    |                |             |                  |      | Ŷ   |
| VLAN                                                    |       |          |        |              |                  |           |                  |          |       |           |                    |                |             |                  | ~    |     |
| V MAC Address Table                                     | _     |          |        |              |                  |           |                  |          |       |           |                    |                |             |                  | 9    | 2   |
| ✓ Spanning Tree                                         |       | Entry    | Port   | Port Control | Reauthentication | Max Hosts | Commo            | n Timer  |       |           | 802.1x Par         | ameters        |             | Web-Based Parame | ters |     |
| ✓ Discovery                                             |       | Linuy    | FUIL   | Fort control | Readmentication  | max nosts | Reauthentication | Inactive | Quiet | TX Period | Supplicant Timeout | Server Timeout | Max Request | Max Login        |      |     |
| ✓ DHCP                                                  |       | 1        | GE1    | Auto         | Enabled          | 256       | 3600             | 600      | 600   | 30        | 30                 | 30             | 2           |                  | 3    |     |
| ✓ Multicast                                             |       | 2        | GE2    | Auto         | Enabled          | 256       | 3600             | 600      | 600   | 30        | 30                 | 30             | 2           |                  | 3    |     |
| ✓ Routing                                               |       | 3        | GE3    | Auto         | Enabled          | 256       | 3600             | 600      | 600   | 30        | 30                 | 30             | 2           |                  | 3    |     |
| <ul> <li>Security</li> </ul>                            |       | 4        | GE4    | Auto         | Enabled          | 256       | 3600             | 600      | 600   | 30        | 30                 | 30             | 2           |                  | 3    |     |
| RADIUS                                                  |       | 5        | GE5    | Auto         | Enabled          | 256       | 3600             | 600      | 600   | 30        | 30                 | 30             | 2           |                  | 3    |     |
| TACACS+                                                 |       | 6        | GE6    | Auto         | Enabled          | 256       | 3600             | 600      | 600   | 30        | 30                 | 30             | 2           |                  | 3    |     |
| <ul> <li>AAA</li> <li>Authentication Manager</li> </ul> |       | 7        | GE7    | Auto         | Enabled          | 256       | 3600             | 600      | 600   | 30        | 30                 | 30             | 2           |                  | 3    |     |
| Property                                                |       | 8        | GE8    | Auto         | Enabled          | 256       | 3600             | 600      | 600   | 30        | 30                 | 30             | 2           |                  | 3    |     |
| Port Setting                                            |       | 9        | GE9    | Auto         | Enabled          | 256       | 3600             | 600      | 600   | 30        | 30                 | 30             | 2           |                  | 3    |     |
| MAC-Based Local Account                                 |       | 10       | GE10   | Auto         | Enabled          | 256       | 3600             | 600      | 600   | 30        | 30                 | 30             | 2           |                  | 3    |     |
| WEB-Based Local Account                                 | In.   | 11       | GE11   | Auto         | Enabled          | 256       | 3600             | 600      | 600   | 30        | 30                 | 30             | 2           |                  | 3    |     |
| Sessions<br>V DoS                                       | I ā   | 12       | GE12   | Auto         | Enabled          | 256       | 3600             | 600      | 600   | 30        | 30                 | 30             | 2           |                  | 3    |     |
| <ul> <li>Dynamic ARP Inspection</li> </ul>              | II.   | 13       | GE13   | Auto         | Enabled          | 256       | 3600             | 600      | 600   | 30        | 30                 | 30             | 2           |                  | 3    |     |
| ✓ DHCP Snooping                                         | II Ā. | 14       | GE14   | Auto         | Enabled          | 256       | 3600             | 600      | 600   | 30        | 30                 | 30             | 2           |                  | 3    |     |
| ✓ IP Source Guard                                       | I n   | 15       | GE15   | Auto         | Enabled          | 256       | 3600             | 600      | 600   | 30        | 30                 | 30             | 2           |                  | 3    |     |
| ✓ ACL                                                   | I n   | 16       | GE16   | Auto         | Enabled          | 256       | 3600             | 600      | 600   | 30        | 30                 | 30             | 2           |                  | 3    |     |
| ~ QoS                                                   |       | 17       | GE17   | Auto         | Enabled          | 256       | 3600             | 600      | 600   | 30        | 30                 | 30             | 2           |                  | 3    |     |
| ✓ Diagnostics                                           | H H   | 18       | GE18   | Auto         | Enabled          | 256       | 3600             | 600      | 600   | 30        | 30                 | 30             | 2           |                  | 3    |     |
| ✓ Management                                            |       |          |        |              |                  | 050       |                  |          |       |           |                    |                |             |                  | -    | ~   |

Fig 12.4.8 Authentication Manager Port setting table page

## 12.4.3 MAC-Based Local Account

The 802.1X authentication method only works if the end device is 802.1X-enabled, but many single-purpose network devices such as printers and IP phones do not support the 802.1X protocol. You can configure MAC RADIUS authentication on interfaces that are connected to network devices that do not support 802.1X and for which you want to allow to access the LAN. When an end device that is not 802.1X-enabled is detected on the interface, the switch transmits the MAC address of the device to the authentication server. The server then tries to match the MAC address with a list of MAC addresses in its database. If the MAC address matches an address in the list, the end device is authenticated.

To view and configure MAC-Based Local Account , click Security >> Authentication Manger >> MAC-Based Local Account.

#### MAC-Based Configuration:

Click on "Security", then "Authentication Manager" >> " MAC-Based Local Account" from menu. Click on "Add" & enter "MAC Address" Select "Port Control [Force Authorized/Force Unauthorized/Auto]" & Enter "VLAN" ID.

Next enter Assigned Timer parameters like "Reauthentication", "Inactive" value. & Click on "Apply".

| COMMANDO                                   | a                               |                              | Save   Logout   Reboot   Debug |
|--------------------------------------------|---------------------------------|------------------------------|--------------------------------|
|                                            | Security » Authentication Manag | er » MAC-Based Local Account |                                |
| ✓ Status                                   |                                 |                              |                                |
| ✓ Network                                  | MAG Deced Local Account Table   |                              |                                |
| ∨ Port                                     | MAC-Based Local Account lable   |                              |                                |
| VLAN                                       | Showing All v entries           | Showing 0 to 0 of 0 entries  | 0                              |
| <ul> <li>MAC Address Table</li> </ul>      |                                 |                              | 8                              |
| ✓ Spanning Tree                            | MAC Address Control VIAN        | Timeout (Sec)                |                                |
| ✓ Discovery                                |                                 | Reauthentication Inactive    |                                |
| ✓ DHCP                                     |                                 | 0 results found.             |                                |
| ✓ Multicast                                | A 44 543 Delete                 | 1                            | First Previous 1 Next Last     |
| ✓ Routing                                  | Add Edit Delete                 |                              |                                |
| <ul> <li>Security</li> </ul>               |                                 |                              |                                |
| RADIUS                                     |                                 |                              |                                |
| TACACS+                                    |                                 |                              |                                |
| ✓ AAA                                      |                                 |                              |                                |
| Authentication Manager                     |                                 |                              |                                |
| Port Setting                               |                                 |                              |                                |
| MAC-Based Local Account                    |                                 |                              |                                |
| WEB-Based Local Account                    |                                 |                              |                                |
| Sessions                                   |                                 |                              |                                |
| ✓ DoS                                      |                                 |                              |                                |
| <ul> <li>Dynamic ARP Inspection</li> </ul> |                                 |                              |                                |
| V DRCP Shooping                            |                                 |                              |                                |
|                                            |                                 |                              |                                |
| ✓ QoS                                      |                                 |                              |                                |
| ✓ Diagnostics                              |                                 |                              |                                |
| ✓ Management                               |                                 |                              |                                |

| COMMANDO                                                     | ecurity » Authentic      | ration Manager »                       | MAC-Based Local Account | Save   Logout   Reboot   Deb | ug |
|--------------------------------------------------------------|--------------------------|----------------------------------------|-------------------------|------------------------------|----|
| ✓ MAC Address Table                                          |                          |                                        |                         |                              | ^  |
| ✓ Spanning Tree                                              | Add MAC Based Level Asso |                                        |                         |                              |    |
| ✓ Discovery                                                  | Add MAC-Based Local Acco | unt                                    |                         |                              |    |
| ✓ DHCP                                                       | [                        |                                        | l                       |                              |    |
| ✓ Multicast                                                  | MAC Address              | 11:22:33:AA:BB:cc                      |                         |                              |    |
| ✓ Routing                                                    |                          | Eoroo Authorized                       |                         |                              |    |
| ▼ Security                                                   | Port Control             | <ul> <li>Force Unauthorized</li> </ul> |                         |                              |    |
| RADIUS                                                       |                          | Ilser Defined                          |                         |                              |    |
| TACACS+                                                      | VLAN                     | C Oser Denneu                          |                         |                              |    |
| ✓ AAA                                                        |                          | 2                                      | (1 - 4094)              |                              |    |
| <ul> <li>Authentication Manager</li> <li>Property</li> </ul> | Assigned Timer           |                                        |                         |                              |    |
| Port Setting                                                 |                          | User Defined                           |                         |                              |    |
| MAC-Based Local Account                                      | Reauthentication         | 0000                                   |                         |                              |    |
| WEB-Based Local Account                                      |                          | 3600                                   | Sec (300 - 214/48364/)  |                              |    |
| Sessions                                                     |                          | User Defined                           |                         |                              |    |
| ✓ DoS                                                        | Inactive                 | 60                                     | Sec (60 - 65535)        |                              |    |
| Dynamic ARP Inspection                                       |                          |                                        | 000 (00 00000)          |                              |    |
| V DHCP Snooping                                              | Annhu                    |                                        |                         |                              |    |
|                                                              | Appiy Close              | 9                                      |                         |                              |    |
|                                                              |                          |                                        |                         |                              |    |
|                                                              |                          |                                        |                         |                              |    |

Fig 12.4.9 Authentication Manager Default MAC -Based Local Account page

Fig 12.4.10 Authentication Manager MAC -Based user defined Local Account page

| COMMANDO                                   | Security » Authenti   | cation Manage    | r » M | [AC-Based Local Acco        | unt | Save   ] | Logout   Reboot    | Debug       |
|--------------------------------------------|-----------------------|------------------|-------|-----------------------------|-----|----------|--------------------|-------------|
| ✓ Spanning Tree ^                          |                       |                  |       |                             |     |          |                    |             |
| ✓ Discovery                                | MAC Based Local /     | accust Table     |       |                             |     |          |                    |             |
| V DHCP                                     | WAG-Dased Local A     | iccount lable    |       |                             |     |          |                    |             |
| ✓ Multicast                                | Showing All v entries |                  |       | Showing 1 to 1 of 1 entries |     |          | 0                  |             |
| ✓ Routing                                  |                       |                  |       |                             |     |          | 4                  | _           |
| ✓ Security                                 | MAC Address           | Control          | VIAN  | Timeout (Sec)               |     |          |                    | - 1         |
| RADIUS                                     |                       | 0011101          |       | Reauthentication Inactive   |     |          |                    |             |
| TACACS+                                    | 11:22:33:AA:BB:CC     | Force Authorized | 2     | 3600 60                     |     |          |                    |             |
| ✓ AAA                                      |                       |                  |       |                             |     |          | First Previous 1 N | ext) (Last) |
| ∧ Authentication Manager                   | Add Edit              | Delete           |       |                             |     |          |                    |             |
| Property                                   |                       |                  |       |                             |     |          |                    |             |
| Port Setting                               |                       |                  |       |                             |     |          |                    |             |
| MAC-Based Local Account                    |                       |                  |       |                             |     |          |                    |             |
| Sessions                                   |                       |                  |       |                             |     |          |                    |             |
|                                            |                       |                  |       |                             |     |          |                    |             |
| <ul> <li>Dvnamic ARP Inspection</li> </ul> |                       |                  |       |                             |     |          |                    |             |
| ✓ DHCP Snooping                            |                       |                  |       |                             |     |          |                    |             |
| ✓ IP Source Guard                          |                       |                  |       |                             |     |          |                    |             |
| ✓ ACL                                      |                       |                  |       |                             |     |          |                    |             |
| ✓ QoS                                      |                       |                  |       |                             |     |          |                    |             |
| ✓ Diagnostics                              |                       |                  |       |                             |     |          |                    |             |

Fig 12.4.11 MAC -Based user defined Local Account Table page

# 12.4.4 WEB-Based Local Account

WEB-Based authentication enables you to authenticate users on switches by redirecting Web browser requests to a login page that requires users to input a valid username and password before they can access the network.

To view and configure WEB-Based Local Account, click Security >> Authentication Manger >> WEB-Based Local Account.

| COMMANDO                                   | Security » Authentication M | anager » WEB-Based Local Account | Save   Logout   Reboot   Debug |
|--------------------------------------------|-----------------------------|----------------------------------|--------------------------------|
| ✓ Spanning Tree ^                          |                             |                                  |                                |
| <ul> <li>Discovery</li> </ul>              | WER Record Local Account 1  | Fable                            |                                |
| ✓ DHCP                                     | WEB-Based Local Account     | lable                            |                                |
| <ul> <li>Multicast</li> </ul>              | Showing All v entries       | Showing 0 to 0 of 0 entries      | 0                              |
| ✓ Routing                                  |                             |                                  | ~                              |
| - Security                                 | Username VLAN               | imeout (Sec)                     |                                |
| RADIUS                                     | Reauthe                     | ntication Inactive               |                                |
| TACACS+                                    |                             | 0 results found.                 |                                |
|                                            | Add Edit D                  | Delete                           | First Previous 1 Next Last     |
| Authentication Manager                     |                             |                                  |                                |
| Port Setting                               |                             |                                  |                                |
| MAC-Based Local Account                    |                             |                                  |                                |
| WEB-Based Local Account                    |                             |                                  |                                |
| Sessions                                   |                             |                                  |                                |
| ✓ DoS                                      |                             |                                  |                                |
| <ul> <li>Dynamic ARP Inspection</li> </ul> |                             |                                  |                                |
| DHCP Snooping                              |                             |                                  |                                |
| <ul> <li>ACI</li> </ul>                    |                             |                                  |                                |
| V ACL                                      |                             |                                  |                                |
| <ul> <li>Diagnostics</li> </ul>            |                             |                                  |                                |
| <ul> <li>Diagnostics</li> </ul>            |                             |                                  |                                |

Fig 12.4.12 Default WEB-Based Local Account Table page

WEB-Based Configuration:

Click on "Security", then "Authentication Manager" >> "WEB-Based Local Account" from menu. Click on "Add" & enter "Username", "Password" & "VLAN" ID. Next enter Assigned Timer parameters like "Reauthentication", "Inactive" value. &Click on "Apply".

| COMMANDO                                   |                        |                   |                         | Save   Logout | Reboot   Debu |
|--------------------------------------------|------------------------|-------------------|-------------------------|---------------|---------------|
| Securi                                     | ty » Authentics        | ntion Manager » Y | WEB-Based Local Account |               |               |
| ✓ Spanning Tree ^                          |                        |                   |                         |               |               |
| ✓ Discovery                                | WEB-Based Local Accour | 11                |                         |               | 7             |
| ✓ DHCP                                     |                        |                   |                         |               |               |
| ✓ Multicast                                | Username               | COMMANDO          |                         |               |               |
| ✓ Routing                                  | <b>.</b> .             |                   |                         |               |               |
| - Security                                 | Password               | •••••             |                         |               |               |
| RADIUS                                     | Confirm Password       | •••••             |                         |               |               |
| TACACS+                                    |                        | 🔽 Ilser Defined   |                         |               |               |
| ✓ AAA                                      | VLAN                   |                   |                         |               |               |
| Authentication Manager                     |                        | 2                 | (1 - 4094)              |               |               |
| Property<br>Port Setting                   | ssigned Timer          |                   |                         |               |               |
| MAC-Based Local Account                    |                        | 🗹 User Defined    |                         |               |               |
| WEB-Based Local Account<br>Sessions        | Reauthentication       | 3600              | Sec (300 - 2147483647)  |               |               |
| ✓ DoS                                      |                        | User Defined      |                         |               |               |
| <ul> <li>Dynamic ARP Inspection</li> </ul> | Inactive               |                   | 0, (00, 05505)          |               |               |
| ✓ DHCP Snooping                            |                        | pu                | Sec (00 - 00000)        |               |               |
| ✓ IP Source Guard                          |                        |                   |                         |               |               |
| ▼ ACL                                      | Apply Close            |                   |                         |               |               |
| ✓ Q0S                                      |                        |                   |                         |               | ~             |
| ✓ Diagnostics                              |                        |                   |                         |               |               |

# Fig 12.4.13 Add WEB-Based Local Account page

| COMMANDO                                                | Security » Authentication N | fanager » WEB-Based Local Account | Save   Logout   Reboot   Debug |
|---------------------------------------------------------|-----------------------------|-----------------------------------|--------------------------------|
| ✓ Spanning Tree                                         |                             |                                   |                                |
| V Discovery                                             | WEB-Based Local Account     | Table                             |                                |
|                                                         |                             |                                   |                                |
| V Multicast                                             | Showing All 🗸 entries       | Showing 1 to 1 of 1 entries       | Q                              |
| ✓ Routing                                               |                             | Timeout (Sec)                     |                                |
| ▼ Security                                              | Username VLAN               | thentication Inactive             |                                |
| RADIUS                                                  |                             |                                   |                                |
| IACACS+                                                 |                             | 3000 00                           |                                |
| <ul> <li>AAA</li> <li>Authentication Manager</li> </ul> | Add Edit                    | Delete                            | First Previous 1 Next Last     |
| Pronerty                                                |                             |                                   |                                |
| Port Setting                                            |                             |                                   |                                |
| MAC-Based Local Account                                 |                             |                                   |                                |
| WEB-Based Local Account                                 |                             |                                   |                                |
| Sessions                                                |                             |                                   |                                |
| ∨ DoS                                                   |                             |                                   |                                |
| <ul> <li>Dynamic ARP Inspection</li> </ul>              |                             |                                   |                                |
| ✓ DHCP Snooping                                         |                             |                                   |                                |
| ✓ IP Source Guard                                       |                             |                                   |                                |
| ✓ ACL                                                   |                             |                                   |                                |
| ∨ QoS                                                   |                             |                                   |                                |
| ✓ Diagnostics                                           |                             |                                   |                                |

Fig 12.4.14 WEB-Based Local Account table page

#### 12.4.5 Sessions

This page show all detail information of authentication sessions and allow user to select specific session. Session ID is unique of each session.

To view Sessions , click Security >> Authentication Manger >> Sessions.

|                                 |        |               |        |             |              |                         |               |          |           |       |                        | Sav              | re   Logo | out   Reboot   Debug   |
|---------------------------------|--------|---------------|--------|-------------|--------------|-------------------------|---------------|----------|-----------|-------|------------------------|------------------|-----------|------------------------|
|                                 | Secur  | ity » Autl    | henti  | cation Mana | iger » Sessi | ons                     |               |          |           |       |                        |                  |           |                        |
| ✓ Spanning Tree ^               |        |               |        |             |              |                         |               |          |           |       |                        |                  |           |                        |
| ✓ Discovery                     | S      | aiana Tabl    | _      |             |              |                         |               |          |           |       |                        |                  |           |                        |
| ✓ DHCP                          | Ses    | sions labi    | e      |             |              |                         |               |          |           |       |                        |                  |           |                        |
| <ul> <li>Multicast</li> </ul>   | Showin | ng All 🗸 entr | ies    |             |              | Showin                  | g 0 to 0 of 0 | entries  |           |       |                        |                  | 0         |                        |
| ✓ Routing                       |        |               |        |             |              |                         | 1             |          |           |       | 1                      |                  | ~~        |                        |
| ✓ Security                      |        |               |        |             |              | Operational Information |               |          | n         |       | Authorized Information | ion              |           |                        |
| RADIUS                          |        | Session ID    | Port   | MAC Address | Current Type | Status                  | VLAN          | Session  | Time      | Quiet | VLAN                   | Reauthentication | Timoout   |                        |
|                                 |        |               |        |             |              |                         |               | 0 result | s found   | Time  |                        | renou            | Timeout   |                        |
| Authentication Manager          |        |               | _      |             |              |                         |               | 0 Tesui  | is lound. |       |                        |                  | First     | Provinue 1 Next Let    |
| Property<br>Port Setting        |        | Clear         | Refres | 1           |              |                         |               |          |           |       |                        |                  | Filst     | Previous I (Next) Last |
| WEB-Based Local Account         |        |               |        |             |              |                         |               |          |           |       |                        |                  |           |                        |
| Sessions                        |        |               |        |             |              |                         |               |          |           |       |                        |                  |           |                        |
| ✓ DoS                           |        |               |        |             |              |                         |               |          |           |       |                        |                  |           |                        |
| ✓ Dynamic ARP Inspection        |        |               |        |             |              |                         |               |          |           |       |                        |                  |           |                        |
| ✓ DHCP Snooping                 |        |               |        |             |              |                         |               |          |           |       |                        |                  |           |                        |
| V IP Source Guard               |        |               |        |             |              |                         |               |          |           |       |                        |                  |           |                        |
| ✓ ACL                           |        |               |        |             |              |                         |               |          |           |       |                        |                  |           |                        |
|                                 |        |               |        |             |              |                         |               |          |           |       |                        |                  |           |                        |
| <ul> <li>Diagnostics</li> </ul> |        |               |        |             |              |                         |               |          |           |       |                        |                  |           |                        |

Fig 12.4.15 Authentication Manager Sessions Table page

# 12.5 DoS

A Denial of Service (DoS) attack is a hacker attempt to make a Switch unavailable to its users. DoS attacks saturate the switch with external communication requests, so that it cannot respond to legitimate traffic. These attacks usually lead to a switch CPU overload.

The DoS protection feature is a set of predefined rules that protect the network from malicious attacks. The DoS Security Suite Settings enables activating the security suite. A Denial of Service (DoS) attack is a hacker attempt to make a device unavailable to its users. DoS attacks saturate the device with external communication requests, so that it cannot respond to legitimate traffic. These attacks usually lead to a switch CPU overload. The Denial of Service (DoS) Prevention feature assists the system administrator in resisting such attacks.

To view and configure Dos Global Setting, click Security >> Dos >> Property.

| COMMANDO                                   |                      |                                     |
|--------------------------------------------|----------------------|-------------------------------------|
| s                                          | ecurity » DoS » Proj | perty                               |
| ✓ Status                                   | POD                  | Enable                              |
| <ul> <li>Network</li> </ul>                | +                    |                                     |
| V Port                                     | Land                 | Enable                              |
| VLAN                                       | LIDD Blat "          |                                     |
| MAC Address Table                          |                      |                                     |
| Spanning Tree                              | TCP Blat             | Enable                              |
| <ul> <li>Discovery</li> </ul>              | L                    | L                                   |
| V DHCP                                     | DMAC = SMAC "        | Enable                              |
| <ul> <li>Multicast</li> </ul>              | binac - amac         |                                     |
| Routing                                    | Null Scan Attack     | Enable                              |
| - Security                                 |                      |                                     |
| BADILIS                                    | X-Mas scan Attack    |                                     |
| TACACS+                                    | TCP SYN-FIN Attack   | Enable                              |
| × AAA                                      | L                    |                                     |
| <ul> <li>Authentication Manager</li> </ul> | [                    |                                     |
| ∧ DoS                                      | TCP SYN-RST Attack   | Enable                              |
| Property                                   | CMP Fragment "       |                                     |
| Port Setting                               |                      |                                     |
| <ul> <li>Dynamic ARP inspection</li> </ul> |                      | Enable                              |
| <ul> <li>DHCP Snooping</li> </ul>          | TCP-SYN              | Nieke Server Dark - 1001            |
| <ul> <li>IP Source Guard</li> </ul>        |                      |                                     |
| ~ ACL                                      |                      | Enable                              |
| ~ QoS                                      | TCP Fragment         | Alaber Officet - d                  |
| <ul> <li>Diagnostics</li> </ul>            | L                    | Note. Oriset = 1                    |
| <ul> <li>Management</li> </ul>             | r                    | r - <u></u>                         |
|                                            |                      | Enable IPv4                         |
|                                            | Ding May Size        |                                     |
|                                            | Fing max alzo        |                                     |
|                                            |                      | 512 Byte (0 - 65535, default 512)   |
|                                            | + + + + + + + + +    |                                     |
|                                            |                      | Enable                              |
|                                            | TCP Min Hdr size -   | 20 Byte (0 - 31 default 20)         |
|                                            |                      | Dive (0 - 01, delauk 20)            |
|                                            |                      | Enable                              |
|                                            | IPv6 Min Fragment    | ;                                   |
|                                            |                      | 1240 Byte (0 - 65535, default 1240) |
|                                            | p==============      |                                     |
|                                            | Smurf Attack         |                                     |
|                                            |                      | Netmask Length (0 – 32, default 0)  |
|                                            | L                    | L                                   |
|                                            | Apply                |                                     |

# Fig 12.5.1 DoS property page

| COMMANDO                                   | Secu | rity »  | DoS X  | > Port S | Save   Logout   Reboot   Debr |
|--------------------------------------------|------|---------|--------|----------|-------------------------------|
| VLAN                                       | ^    |         |        |          |                               |
| ✓ MAC Address Table                        | De   |         |        |          |                               |
| ✓ Spanning Tree                            | 10   | n setti | ig iab | le       |                               |
| ✓ Discovery                                |      |         |        |          | 0                             |
| ✓ DHCP                                     | L e  |         |        |          | ч                             |
| ✓ Multicast                                |      | Entry   | Port   | State    |                               |
| ✓ Routing                                  |      | 1       | GE1    | Disabled |                               |
| - Security                                 |      | 2       | GE2    | Disabled |                               |
| RADIUS                                     |      | 3       | GE3    | Disabled |                               |
| TACACS+                                    |      | 4       | GE4    | Disabled |                               |
| ✓ AAA                                      |      | 5       | GE5    | Disabled |                               |
| <ul> <li>Authentication Manager</li> </ul> |      | 6       | GE6    | Disabled |                               |
| A DOS<br>Proportiu                         |      | 7       | GE7    | Disabled |                               |
| Property<br>Port Setting                   |      | 8       | GE8    | Disabled |                               |
| <ul> <li>Dynamic ARP Inspection</li> </ul> |      | 9       | GE9    | Disabled |                               |
| ✓ DHCP Snooping                            |      | 10      | GE10   | Disabled |                               |
| ✓ IP Source Guard                          |      | 11      | GE11   | Disabled |                               |
| ✓ ACL                                      |      | 12      | GE12   | Disabled |                               |
| ∨ QoS                                      |      | 12      | GE12   | Disabled |                               |
| <ul> <li>Diagnostics</li> </ul>            |      | 13      | GE 13  | Disabled |                               |
| ✓ Management                               |      | 14      | GE14   | Disabled |                               |

# Fig 12.5.2 Default DoS Port Setting page

| COMMANDO                                   | Secur | rity » 🛙  | DoS »   | Port S   | Save   Logout   Reboot   Debug |
|--------------------------------------------|-------|-----------|---------|----------|--------------------------------|
| ✓ VLAN                                     | ^     |           |         |          | ۸                              |
| ✓ MAC Address Table                        | Po    | rt Sattir | ng Tabl | •        |                                |
| ✓ Spanning Tree                            |       | ri ocili  | ig lab  | C        |                                |
| ✓ Discovery                                |       |           |         |          | 0                              |
| ∽ DHCP                                     | l e   |           |         |          | ۳.<br>۲.                       |
| ✓ Multicast                                |       | Entry     | Port    | State    |                                |
| ✓ Routing                                  |       | 1         | GE1     | Disabled |                                |
| ✓ Security                                 |       | 2         | GE2     | Disabled |                                |
| RADIUS                                     |       | 3         | GE3     | Disabled |                                |
| TACACS+                                    |       | 4         | GE4     | Disabled |                                |
| ✓ AAA                                      |       | 5         | GE5     | Disabled |                                |
| <ul> <li>Authentication Manager</li> </ul> |       | 6         | GE6     | Disabled |                                |
| ∧ U03<br>Property                          |       | 7         | GE7     | Disabled |                                |
| Port Setting                               |       | 8         | GE8     | Disabled |                                |
| ✓ Dynamic ARP Inspection                   |       | 9         | GE9     | Disabled |                                |
| ✓ DHCP Snooping                            |       | 10        | GE10    | Disabled |                                |
| ✓ IP Source Guard                          |       | 11        | GE11    | Disabled |                                |
| ✓ ACL                                      |       | 12        | GE12    | Disabled |                                |
| ∨ QoS                                      |       | 13        | GE13    | Disabled |                                |
| ✓ Diagnostics                              |       | 14        | GE14    | Disabled |                                |
| ✓ Management                               |       |           |         |          | v                              |

# Fig 12.5.3 Selecting Port DoS Setting page

| COMMANDO                                                               | Save   Logout<br>1rity » DoS » Port Setting | Reboot   Debug |
|------------------------------------------------------------------------|---------------------------------------------|----------------|
| ✓ Multicast ^                                                          |                                             | ^              |
| ✓ Routing                                                              |                                             |                |
| ▼ Security                                                             | dit Port Setting                            |                |
| RADIUS<br>TACACS+<br>V AAA<br>V Authentication Manager                 | Port GE1-GE28,LAG1-LAG8 State ☑ Enable      |                |
| Property     Port Setting     Dynamic ARP Inspection     DHCP Snooping | Appiy Close                                 |                |
| ✓ IP Source Guard                                                      |                                             |                |
| ✓ ACL                                                                  |                                             |                |
| ✓ QoS                                                                  |                                             |                |
| ✓ Diagnostics                                                          |                                             |                |
| ✓ Management                                                           |                                             | ¥              |

Fig 12.5.4 DoS Port Setting Table after enableing all ports page

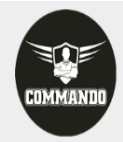

| Save | Logout | Reboot | Debu |
|------|--------|--------|------|

|                                            | Seci  | ırity »   | Do   | s » Por | t Setting |   |
|--------------------------------------------|-------|-----------|------|---------|-----------|---|
| VLAN                                       | ^     |           |      |         |           |   |
| <ul> <li>MAC Address Table</li> </ul>      | D,    | ort Sotti | na 1 | able    |           |   |
| <ul> <li>Spanning Tree</li> </ul>          |       | Jit Jetu  | ng i | able    |           |   |
| <ul> <li>Discovery</li> </ul>              | 1 - I |           |      |         |           | 0 |
| / DHCP                                     | 1.0   |           | _    |         |           | ~ |
| <ul> <li>Multicast</li> </ul>              | ШH    | En En     | try  | Port    | State     |   |
| <ul> <li>Routing</li> </ul>                |       |           | 1    | GE1     | Enabled   |   |
| <ul> <li>Security</li> </ul>               |       |           | 2    | GE2     | Enabled   |   |
| RADIUS                                     |       |           | 3    | GE3     | Enabled   |   |
| TACACS+                                    |       |           | 4    | GE4     | Enabled   |   |
| ✓ AAA                                      |       |           | 5    | GE5     | Enabled   |   |
| <ul> <li>Authentication Manager</li> </ul> |       |           | 6    | GE6     | Enabled   |   |
| ∧ DoS<br>Property                          |       |           | 7    | GE7     | Enabled   |   |
| Port Setting                               |       |           | 8    | GE8     | Enabled   |   |
| <ul> <li>Dynamic ARP Inspection</li> </ul> |       |           | 9    | GE9     | Enabled   |   |
| <ul> <li>DHCP Snooping</li> </ul>          |       |           | 10   | GE10    | Enabled   |   |
| ✓ IP Source Guard                          |       | 1         | 11   | GE11    | Enabled   |   |
| ACL                                        |       | -         | 12   | GE12    | Enabled   |   |
| ∕ Q₀S                                      |       | -         | 13   | GE13    | Enabled   |   |
| <ul> <li>Diagnostics</li> </ul>            |       | -         | 14   | GE14    | Enabled   |   |
| Management                                 |       |           | 14   | GL 14   | Linabled  |   |

Fig 12.5.5 DoS Port Setting Table after enableing all ports page

# 12.6 Dynamic ARP Inspection

Dynamic ARP Inspection (DAI) is a security feature that validates Address Resolution Protocol (ARP) packets in a network. DAI allows a network administrator to intercept, log, and discard ARP packets with invalid MAC address to IP address bindings. This capability protects the network from certain "man-in-the-middle" attacks. Use the Dynamic ARP Inspection pages to configure settings of Dynamic ARP Inspection.This page allow user to configure global and per interface settings of Dynamic ARP Inspection.

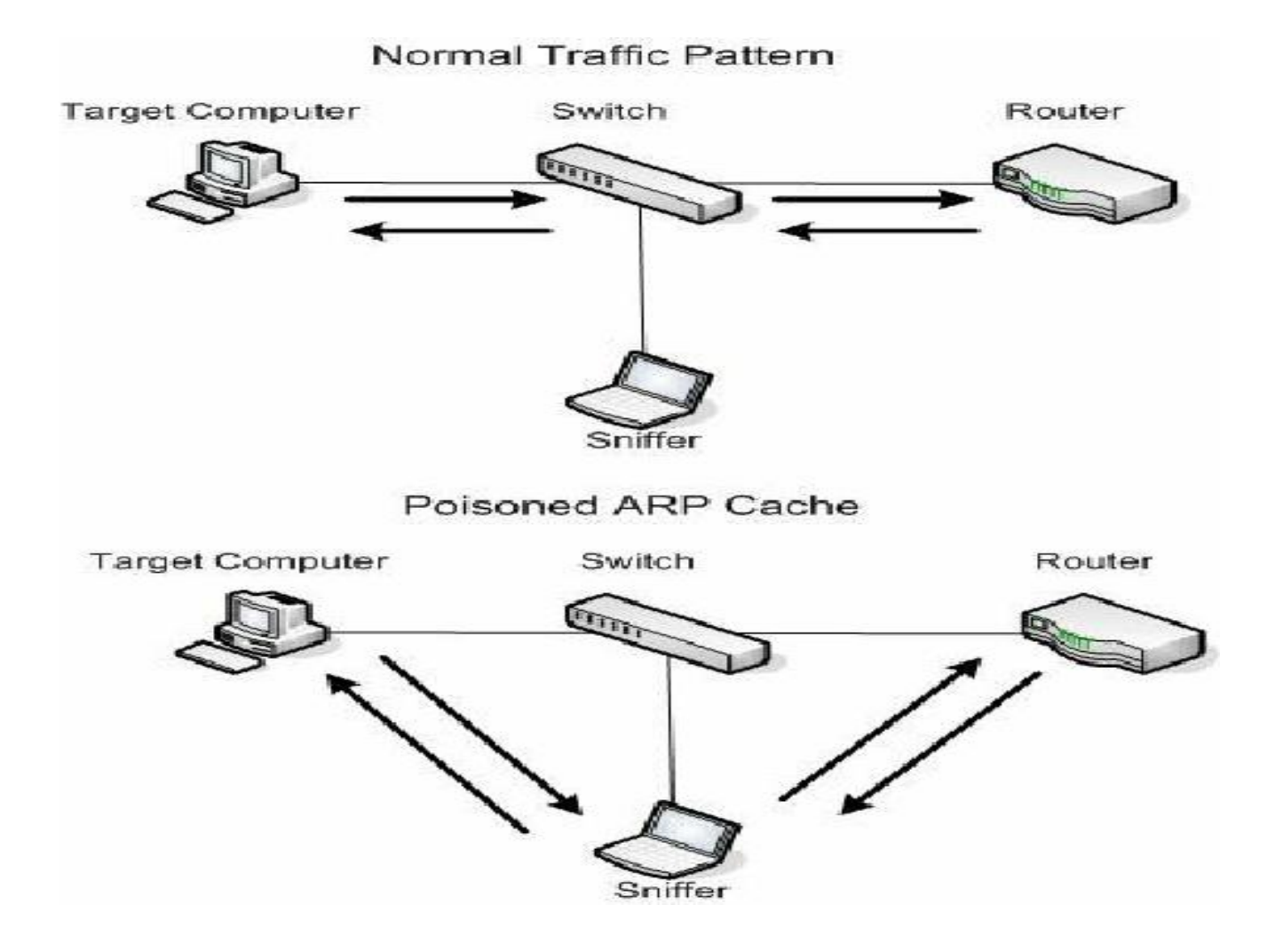

Fig 12.6.1 Dynamic ARP Inspection (DAI) Poisoned ARP Cache Concept

#### 12.6.1 Dynamic ARP Inspection

ARP inspection is performed only on untrusted interfaces. ARP packets that are received on the trusted interface are simply forwarded. If the ARP Packet Validation option is selected (Properties page), the following additional validation checks are performed:

**Source MAC:** Compares the packet's source MAC address in the Ethernet header against the sender's MAC address in the ARP request. This check is performed on both ARP requests and responses.

**Destination MAC:** compares the packet's destination MAC address in the Ethernet header against the destination interface's MAC address. This check is performed for ARP responses.

**IP Addresses:** Compares the ARP body for invalid and unexpected IP addresses. Addresses include 0.0.0.0

To view and configure Dynamic ARP Inspection Setting, , click Security >> Dynamic ARP Inspection >> Property.

| COMMANIO<br>V Status                                    | Sec | curity       | ×»I      | Dynami    | ic ARP Ins | spection » Propert | y                       |            |            | Save | Logout | Reboot | Debug |    |
|---------------------------------------------------------|-----|--------------|----------|-----------|------------|--------------------|-------------------------|------------|------------|------|--------|--------|-------|----|
| ✓ Network                                               | L F | ·            | ···· y · |           |            |                    |                         |            |            |      |        |        |       | ĺ  |
| ✓ Port                                                  |     | S            | tate     | Enab      | le         |                    |                         |            |            |      |        |        |       |    |
| VLAN                                                    |     |              | 1        | Available | VLAN       | Selected VLAN      |                         |            |            |      |        |        |       |    |
| <ul> <li>MAC Address Table</li> </ul>                   |     |              | 1        | VLAN 1    | ~          |                    |                         |            |            |      |        |        |       |    |
| <ul> <li>Spanning Tree</li> </ul>                       |     |              |          | VLAN 2    |            |                    |                         |            |            |      |        |        |       |    |
| ✓ Discovery                                             |     | V            | LAN      | VLAN 3    |            |                    |                         |            |            |      |        |        |       |    |
| V DHCP                                                  |     |              |          |           |            |                    |                         |            |            |      |        |        |       |    |
| ✓ Multicast                                             |     |              |          |           |            |                    |                         |            |            |      |        |        |       |    |
| ✓ Routing                                               |     |              | 1        |           | ~          | v                  |                         |            |            |      |        |        |       | ľ  |
| ▼ Security                                              | Į L | ·            | å.       |           |            |                    |                         | i          |            |      |        |        |       |    |
| RADIUS                                                  | ſ   | Ap           | ply      |           |            |                    |                         |            |            |      |        |        |       |    |
| TACACS+                                                 |     |              |          |           |            |                    |                         |            |            |      |        |        |       |    |
| ✓ AAA                                                   |     | <b>1</b> + 0 |          | a Tabla   |            |                    |                         |            |            |      |        |        |       |    |
| <ul> <li>Authentication Manager</li> <li>Dec</li> </ul> |     | -οπ 8        | eπn      | g lable   |            |                    |                         |            |            |      |        |        |       |    |
| <ul> <li>Dus</li> <li>Dynamic ARP Inspection</li> </ul> |     |              |          |           |            |                    |                         |            |            |      | 0      |        | _     |    |
| Property                                                |     | _            | _        |           |            |                    |                         |            |            | <br> | G I    |        | _     |    |
| Statistics                                              |     |              | Entry    | Port      | Trust      | Source MAC Address | Destination MAC Address | IP Address | Rate Limit |      |        |        |       |    |
| ✓ DHCP Snooping                                         |     |              | 1        | GE1       | Disabled   | Disabled           | Disabled                | Disabled   | Unlimited  |      |        |        |       |    |
| ✓ IP Source Guard                                       |     |              | 2        | GE2       | Disabled   | Disabled           | Disabled                | Disabled   | Unlimited  |      |        |        |       |    |
| ✓ ACL                                                   |     |              | 3        | GE3       | Disabled   | Disabled           | Disabled                | Disabled   | Unlimited  |      |        |        |       |    |
| ∨ QoS                                                   |     |              | 4        | GE4       | Disabled   | Disabled           | Disabled                | Disabled   | Unlimited  |      |        |        |       |    |
| <ul> <li>Diagnostics</li> </ul>                         |     |              | 5        | GE5       | Disabled   | Disabled           | Disabled                | Disabled   | Unlimited  |      |        |        |       |    |
| ✓ Management                                            |     | _            | 6        | QE6       | Disphad    | Displad            | Disabled                | Disphlad   | Unlimited  |      |        |        |       | ł. |

Fig 12.6.2 Dynamic ARP Inspection (DAI) port setting table page

| COMMANDO                                   | Sec | urity  | y »    | Dynar   | nic ARP  | Inspection » Pro   | perty                   |            |            | Save   Logout   Reboot   De | ebug |
|--------------------------------------------|-----|--------|--------|---------|----------|--------------------|-------------------------|------------|------------|-----------------------------|------|
| ✓ Status                                   |     |        |        |         |          |                    |                         |            |            |                             | ^    |
| ✓ Network                                  | LE  |        |        |         |          |                    |                         |            |            |                             |      |
| ∨ Port                                     |     | 5      | tate   |         | adie     |                    |                         |            |            |                             |      |
| VLAN                                       |     |        | 1      | Availab | le VLAN  | Selected VLAN      |                         |            |            |                             |      |
| <ul> <li>MAC Address Table</li> </ul>      |     |        | 1      | VLAN    | 1 ^      | VLAN 2 A           |                         |            |            |                             |      |
| ✓ Spanning Tree                            |     |        | 1      | VLAN    | 3        |                    |                         |            |            |                             |      |
| <ul> <li>Discovery</li> </ul>              |     | V      | LAN    | VLAN    | 10       |                    |                         |            |            |                             |      |
| ✓ DHCP                                     |     |        | 1      |         |          |                    |                         |            |            |                             |      |
| <ul> <li>Multicast</li> </ul>              |     |        |        |         |          |                    |                         |            |            |                             |      |
| ✓ Routing                                  |     |        | 1      |         | ~        | v                  |                         |            |            |                             |      |
| <ul> <li>Security</li> </ul>               | L L |        |        |         |          |                    |                         |            | i          |                             |      |
| RADIUS                                     | ſ   | Ap     | ply    |         |          |                    |                         |            |            |                             |      |
| TACACS+                                    |     |        |        |         |          |                    |                         |            |            |                             |      |
| ✓ AAA                                      |     |        |        |         |          |                    |                         |            |            |                             |      |
| <ul> <li>Authentication Manager</li> </ul> |     | ort s  | settir | ng lab  | e        |                    |                         |            |            |                             |      |
| ✓ D0S A Dynamic APP Inspection             |     |        |        |         |          |                    |                         |            |            | 0                           | -    |
| Property                                   |     | _      |        | _       |          |                    |                         |            |            | ų į                         |      |
| Statistics                                 | LE  | 2 E    | Intry  | Port    | Trust    | Source MAC Address | Destination MAC Address | IP Address | Rate Limit |                             |      |
| ✓ DHCP Snooping                            |     |        | 1      | GE1     | Disabled | Disabled           | Disabled                | Disabled   | Unlimited  |                             |      |
| ✓ IP Source Guard                          |     |        | 2      | GE2     | Disabled | Disabled           | Disabled                | Disabled   | Unlimited  |                             |      |
| ✓ ACL                                      |     |        | 3      | GE3     | Disabled | Disabled           | Disabled                | Disabled   | Unlimited  |                             |      |
| ✓ QoS                                      |     | _<br>_ | 4      | GE4     | Disabled | Disabled           | Disabled                | Disabled   | Unlimited  |                             | 1    |
| <ul> <li>Diagnostics</li> </ul>            |     |        | 5      | GE5     | Disabled | Disabled           | Disabled                | Disabled   | Unlimited  |                             |      |
| ✓ Management ✓                             |     |        | 6      | GE6     | Disabled | Disabled           | Disabled                | Disabled   | Unlimited  |                             | v    |

Fig 12.6.3 Dynamic ARP Inspection (DAI) port selection page

| COMMANDO                                   |                         |                                            | 6 I <b>I</b>  | - Debert - Deber |
|--------------------------------------------|-------------------------|--------------------------------------------|---------------|------------------|
|                                            |                         |                                            | Save   Logout | Reboot   Debug   |
| Se                                         | curity » Dynamic ARP I  | nspection » Property                       |               |                  |
| ✓ Spanning Tree ∧                          |                         |                                            |               | ^                |
| <ul> <li>Discovery</li> </ul>              |                         |                                            |               |                  |
| ✓ DHCP                                     | Edit Port Setting       |                                            |               |                  |
| ✓ Multicast                                |                         |                                            |               |                  |
| ✓ Routing                                  | Port                    | GE1-GE28   AG1-  AG8                       |               |                  |
| ✓ Security                                 | Truet                   |                                            |               |                  |
| RADIUS                                     | IIUSL                   |                                            |               |                  |
| TACACS+                                    | Source MAC Address      | Enable                                     |               |                  |
| ✓ AAA                                      | Destination MAC Address | Enable                                     |               |                  |
| Authentication Manager                     |                         | Enable                                     |               |                  |
| <ul> <li>Dvnamic ARP Inspection</li> </ul> | IP Address              | Allow Zero (0.0.0.0)                       |               |                  |
| Property<br>Statistics                     | Rate Limit              | 20 pps (1 - 50, default 0), 0 is Unlimited |               |                  |
| DHCP Snooping                              | Apply Close             |                                            |               |                  |
|                                            | (hpp) 003c              |                                            |               |                  |
| V ACL                                      |                         |                                            |               |                  |
|                                            |                         |                                            |               |                  |
|                                            |                         |                                            |               |                  |

Fig 12.6.4 Dynamic ARP Inspection (DAI) Edit Port Setting page

| COMMANDO                                   |            |                  |            |                    |                         |            |            | Save   Logou | t   Reboot   Debug |
|--------------------------------------------|------------|------------------|------------|--------------------|-------------------------|------------|------------|--------------|--------------------|
| •                                          | Soonnity M | Dynamia          | ADD Incno  | ation » Property   |                         |            |            |              |                    |
| ∨ Status                                   | Security " | Dynamic          | AKF IIIspe | cuon " Property    |                         |            |            |              |                    |
|                                            |            |                  |            |                    |                         | -          |            |              | ^                  |
| v Port                                     | State      | 🗌 Enable         |            |                    |                         |            |            |              |                    |
|                                            |            | Available VI /   | AN Sel     | ected VI AN        |                         | 1          |            |              |                    |
|                                            |            |                  |            |                    |                         |            |            |              |                    |
|                                            |            | VLAN 1<br>VLAN 3 |            | AN 2 A             |                         |            |            |              |                    |
|                                            | 10.41      | VLAN 10          |            |                    |                         |            |            |              |                    |
|                                            | VLAN       |                  |            |                    |                         |            |            |              |                    |
| v Multicast                                |            |                  |            |                    |                         |            |            |              |                    |
| V Routing                                  |            |                  |            |                    |                         |            |            |              |                    |
| ✓ Noturity                                 |            | 1<br>1<br>1      | ×          | V                  |                         |            |            |              |                    |
| PADILIS                                    |            |                  |            |                    |                         |            |            |              |                    |
| TACACS+                                    | Apply      |                  |            |                    |                         |            |            |              |                    |
| V AAA                                      |            |                  |            |                    |                         |            |            |              |                    |
| ✓ Authentication Manager                   | Port Set   | ting Table       |            |                    |                         |            |            |              |                    |
| ∨ DoS                                      |            |                  |            |                    |                         |            |            |              |                    |
| <ul> <li>Dynamic ARP Inspection</li> </ul> |            |                  |            |                    |                         |            |            | Q            |                    |
| Property                                   | E F        | ntry Port        | Trust      | Source MAC Address | Destination MAC Address | IP Address | Rate Limit |              |                    |
| STATISTICS                                 |            | 1 GE1            | Enabled    | Enabled            | Enabled                 | Disabled   | 20         |              |                    |
| <ul> <li>IP Source Guard</li> </ul>        |            | 2 052            | Enabled    | Enabled            | Enabled                 | Disabled   | 20         |              |                    |
| ✓ ACL                                      |            | 2 GE2            | Enabled    | Enabled            | Enabled                 | Disabled   | 20         |              |                    |
| ✓ QoS                                      |            | 3 GE3            | Enabled    | Enabled            | Enabled                 | Disabled   | 20         |              |                    |
| <ul> <li>Diagnostics</li> </ul>            |            | 4 GE4            | Enabled    | Enabled            | Enabled                 | Disabled   | 20         |              |                    |
| ✓ Management                               |            | 5 GE5            | Enabled    | Enabled            | Enabled                 | Disabled   | 20         |              |                    |
| V                                          |            | 6 GE6            | Enabled    | Enabled            | Enabled                 | Disabled   | 20         |              | v                  |

Fig 12.6.5 DAI Port Setting Table page after enabling ports page

# 12.6.2 Dynamic ARP Inspection (DAI) Statistics

This page allow user to browse all statistics that recorded by Dynamic ARP Inspection function. Displays statistics for forwarded, dropped, MAC validation failure, IP validation failure, ACL permitted and denied, and DHCP permitted and denied packets for the specified VLAN. If no VLANs are specified or if a range is specified, displays information only for VLANs with DAI enabled (active).

To view Dynamic ARP Inspection Statistics , click Security >> Dynamic ARP Inspection >> Statistics.

| COMMANDO                                   | Securi | ty »   | Dynai | nic ARP  | Inspection | » Statistics    |                    |                    | Save   Logout    | Reboot   Debuş |
|--------------------------------------------|--------|--------|-------|----------|------------|-----------------|--------------------|--------------------|------------------|----------------|
| Spanning Tree                              |        |        |       |          |            |                 |                    |                    |                  |                |
| Discovery                                  |        |        |       |          |            |                 |                    |                    |                  |                |
| DHCP                                       | Stat   | istics | Table |          |            |                 |                    |                    |                  |                |
| Multicast                                  |        |        |       |          |            |                 |                    |                    | 0                |                |
| Routing                                    | _      |        |       |          |            |                 |                    |                    | Q                |                |
| Security                                   |        | Friday | Dent  | Ferryard | Source MAC | Destination MAC | Source IP          | Destination IP     | IP-MAC           |                |
| RADIUS                                     |        | Entry  | For   | Forwaru  | Failure    | Failure         | Validation Failure | Validation Failure | Mismatch Failure |                |
| TACACS+                                    |        | 1      | GE1   | 0        | 0          | 0               | 0                  | 0                  | 0                |                |
| ✓ AAA                                      |        | 2      | GE2   | 0        | 0          | 0               | 0                  | 0                  | 0                |                |
| <ul> <li>Authentication Manager</li> </ul> |        | 3      | GE3   | 0        | 0          | 0               | 0                  | 0                  | 0                |                |
| ✓ DoS                                      |        | 4      | GE4   | 0        | 0          | 0               | 0                  | 0                  | 0                |                |
| Dynamic ARP inspection                     |        | 5      | CES   | 0        | 0          | ů               | ů                  | 0                  | 0                |                |
| Statistics                                 |        | 5      | GEG   | 0        | 0          | 0               | 0                  | 0                  | 0                |                |
| <ul> <li>DHCP Snooping</li> </ul>          |        | 6      | GEb   | U        | 0          | U               | 0                  | U                  | U                |                |
| / IP Source Guard                          |        | 7      | GE7   | 0        | 0          | 0               | 0                  | 0                  | 0                |                |
| ACL                                        |        | 8      | GE8   | 0        | 0          | 0               | 0                  | 0                  | 0                |                |
| QoS                                        |        | 9      | GE9   | 0        | 0          | 0               | 0                  | 0                  | 0                |                |
|                                            |        |        |       |          |            |                 |                    |                    |                  |                |
| Diagnostics                                |        | 10     | GE10  | 0        | 0          | 0               | 0                  | 0                  | 0                |                |

Fig 12.6.7 Dynamic ARP Inspection (DAI) Statistics Table page

## 12.7 DHCP Snooping

DHCP Snooping is a layer 2 security technology incorporated into the operating system of a capable network switch that drops DHCP traffic determined to be unacceptable. DHCP Snooping prevents unauthorized (rogue) DHCP servers offering IP addresses to DHCP clients. This page allow user to configure global and per interface settings of DHCP Snooping.

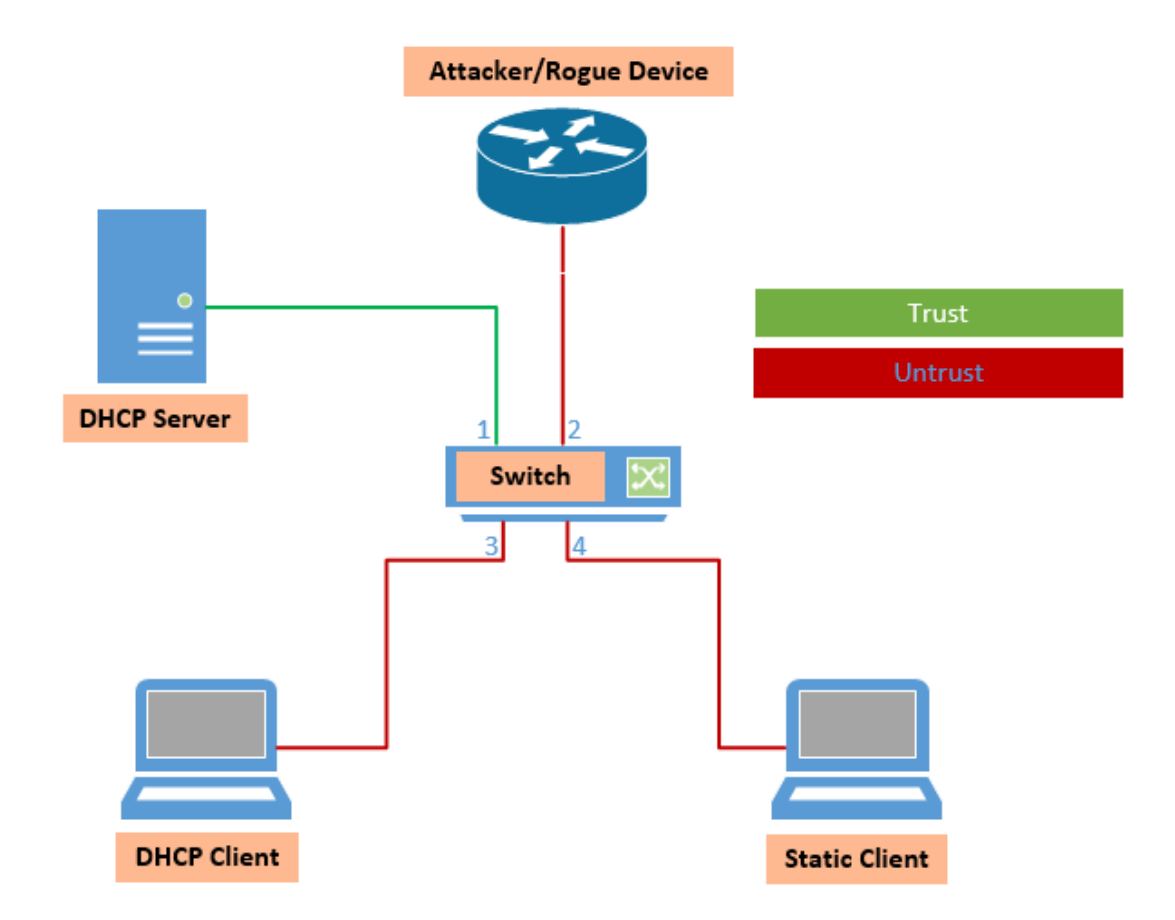

Fig 12.7.1 DHCP Snooping Concept

# 12.8.1 DHCP Snooping Property

DHCP snooping provides a security mechanism to prevent receiving false DHCP response packets and to log DHCP addresses. It does this by treating ports on the device as either trusted or untrusted. A trusted port is a port that is connected to a DHCP server and is allowed to assign DHCP addresses. DHCP messages received on trusted ports are allowed to pass through the device.

An untrusted port is a port that is not allowed to assign DHCP addresses. By default, all ports are considered untrusted until you declare them trusted.

To view and configure DHCP Snooping, click Security >> DHCP Snooping >> Property.

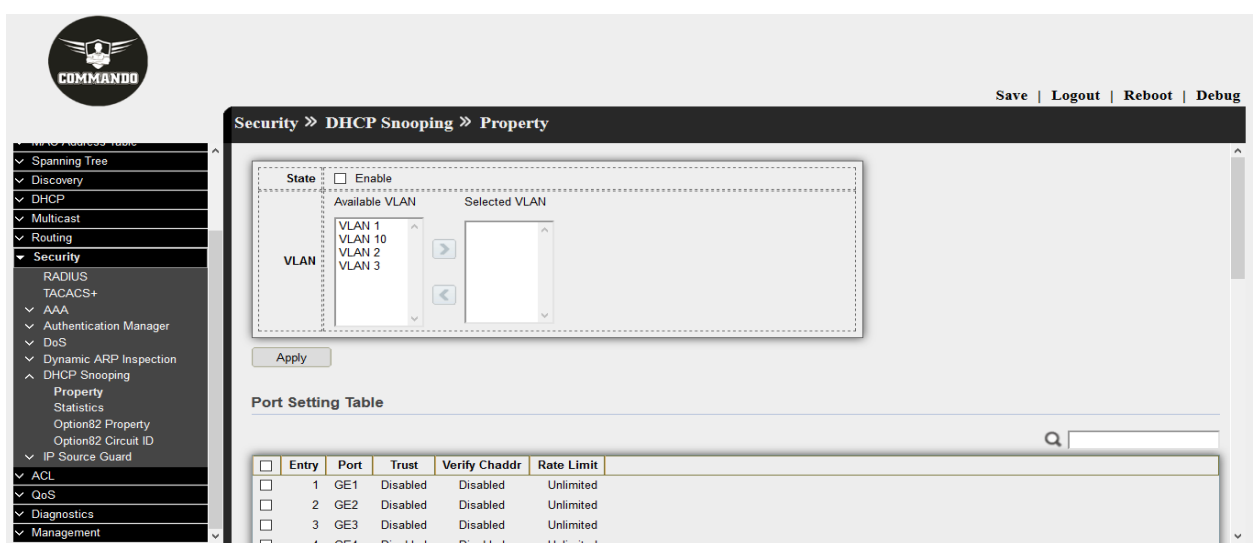

Fig 12.8.1 Default DHCP Snooping Port setting Table page

| COMMANDO                                                                                                    | urity » DHCP Suganing » Property                                                                                                    | Save   Logout   Reboot   Debuş |
|----------------------------------------------------------------------------------------------------|----------------------------------------------------------------------------------------------------|--------------------------------|
| Vision dates faile     Sagning Tree     Discovery     Dircovery     Dircovery     Multicast     Multicast     Rouling     Security     RADIUS     TACACS+     AAA     Authentication Manager     ObS     Oynamic ARP Inspection     DirCP Snopping     Property     Statistics | State Enable Available VLAN VLAN VLAN VLAN Apply ort Setting Table                                                                                                    |                                |
| Option82 Property<br>Option82 Circuit ID                                                                                                    |                                                                                                    | Q                              |
| ✓ ACL                                                                                                    | Image: Construct of the state of the state of t |                                |
| <ul> <li>✓ QoS</li> <li>✓ Diagnostics</li> <li>✓ Management</li> </ul>                                                                                                    | 2     2     GE2     Disabled     Disabled     Unlimited       3     GE3     Disabled     Disabled     Unlimited                                                                                                    |                                |

Fig 12.8.2 DHCP Snooping for selected Port setting page

| COMMANDO                                                                                   | Save   Logout   Reboot   Debug<br>Security » DHCP Snooping » Property | ŗ |
|--------------------------------------------------------------------------------------------|-----------------------------------------------------------------------|---|
| RADIUS<br>TACACS+<br>V AAA<br>V Authentication Manager                                     | Edit Port Setting                                                     | ^ |
| <ul> <li>Dynamic ARP Inspection</li> </ul>                                                 | Port GE1-GE28,LAG1-LAG8                                               |   |
| ∧ DHCP Snooping                                                                            | Trust 🛛 Enable                                                        |   |
| Property<br>Statistics                                                                     | Verify Chaddr 🛛 Enable                                                |   |
| Option82 Property<br>Option82 Circuit ID                                                   | Rate Limit 20 pps (1 - 300, default 0), 0 is Unlimited                |   |
| <ul> <li>✓ IP Source Guard</li> <li>✓ ACL</li> <li>✓ QoS</li> <li>✓ Diagnostics</li> </ul> | Apply Close                                                           | * |

# Fig 12.8.3 Created VLAN DHCP Snooping State page

| COMMANDO                                                                                                  | Security »          | DHCP Snooping  | » Property    |               |            | Save   Logout   Reboot   Debug |
|----------------------------------------------------------------------------------------------------|---------------------|----------------|---------------|---------------|------------|--------------------------------|
| ✓ Port ^                                                                                                  |                     |                |               |               |            | ^                              |
| ✓ VLAN                                                                                                    | State               | - Enable       |               |               |            |                                |
| <ul> <li>MAC Address Table</li> </ul>                                                                     | State               |                |               |               |            |                                |
| <ul> <li>Spanning Tree</li> </ul>                                                                         |                     | Available VLAN | Selected VLAN |               |            |                                |
| ✓ Discovery                                                                                               |                     | VLAN 2 A       | VLAN 1 🔥      |               |            |                                |
| ✓ DHCP                                                                                                    |                     |                | VLAN 3        |               |            |                                |
| ✓ Multicast                                                                                               | VLAN                |                | VENU IO       |               |            |                                |
| ✓ Routing                                                                                                 |                     |                |               |               |            |                                |
| Security      RADIUS     TACACS+      AAA      Authentication Manager      DoS      Vnamic ARP Inspection | Apply<br>Port Setti | ng Table       | v             |               |            |                                |
| ∧ DHCP Snooping                                                                                           |                     |                |               |               |            |                                |
| Property                                                                                                  |                     |                |               |               |            | Q                              |
| Statistics                                                                                                |                     | Entry Port     | Trust         | Verify Chaddr | Rate Limit |                                |
| Option82 Property<br>Option82 Circuit ID                                                                  |                     | 1 GE1          | Enabled       | Enabled       | 20         |                                |
| V IP Source Guard                                                                                         |                     | 2 GE2          | Enabled       | Enabled       | 20         |                                |
| V ACL                                                                                                    |                     | 2 052          | Enabled       | Enabled       | 20         |                                |
| √ QoS                                                                                                    |                     | 3 GE3          | Enabled       | Enabled       | 20         |                                |
| ✓ Diagnostics                                                                                             |                     | 4 GE4          | Enabled       | Enabled       | 20         |                                |
| ✓ Management                                                                                              |                     | 5 GE5          | Enabled       | Enabled       | 20         |                                |
|                                                                                                    |                     | n GH6          | Enabled       | Enabled       | 20         |                                |

Fig 12.8.4 DHCP Snooping Port setting Table After Enabling Ports page

#### 12.8.2 Statistics

This page allow user to browse all statistics that recorded by DHCP snooping function. Display information about trusted ports and also display dhcp snooping trust. To view the DHCP Snooping Statistics ,click **Security** >> **DHCP Snooping** >> **Statistics**.

| COMMANDO                                                     |     |       |        |       |          |               |              |               |         | Save | Logout | Reboot | Debug |
|--------------------------------------------------------------|-----|-------|--------|-------|----------|---------------|--------------|---------------|---------|------|--------|--------|-------|
|                                                              | Se  | curi  | ty »   | DHCI  | ° Snoopi | ng » Statisti | cs           |               |         |      |        |        |       |
| <ul> <li>Spanning Tree</li> </ul>                            | ^   |       |        |       |          |               |              |               |         |      |        |        | ^     |
| <ul> <li>Discovery</li> </ul>                                |     | Stati | istics | Table |          |               |              |               |         |      |        |        |       |
| V DHCP                                                       |     |       |        |       |          |               |              |               |         |      |        |        |       |
| ∽ Multicast                                                  |     |       |        |       |          |               |              |               |         |      | Q      |        |       |
| ✓ Routing                                                    | 1.1 |       |        |       |          |               |              | Untrust Port  |         | ]    |        |        |       |
| - Security                                                   |     |       | Entry  | Port  | Forward  | Chaddr Check  | Untrust Port | with Option82 | Invalid |      |        |        | - 11  |
| RADIUS                                                       |     |       |        |       |          | Drop          | Drop         | Drop          | Drop    |      |        |        | - 11  |
| TACACS+                                                      |     |       | 1      | GE1   | 0        | 0             | 0            | . 0           | 0       |      |        |        |       |
| <ul> <li>AAA</li> <li>Authentication Manager</li> </ul>      |     |       | 2      | GE2   | 0        | 0             | 0            | 0             | 0       |      |        |        |       |
| <ul> <li>Authentication manager</li> <li>&gt; DoS</li> </ul> |     |       | 3      | GE3   | 0        | 0             | 0            | 0             | 0       |      |        |        |       |
| <ul> <li>Dynamic ARP Inspection</li> </ul>                   |     |       | 4      | GE4   | 0        | 0             | 0            | 0             | 0       |      |        |        |       |
| ∧ DHCP Snooping                                              |     |       | 5      | GE5   | 0        | 0             | 0            | 0             | 0       |      |        |        |       |
| Property                                                     |     |       | 6      | GE6   | 0        | 0             | 0            | 0             | 0       |      |        |        |       |
| Statistics                                                   |     |       | 7      | GE7   | 0        | 0             | 0            | 0             | 0       |      |        |        |       |
| Option82 Circuit ID                                          |     |       | 8      | GE8   | 0        | 0             | 0            | 0             | 0       |      |        |        |       |
| ✓ IP Source Guard                                            |     |       | q      | GE9   | 0        | 0             | 0            | 0             | 0       |      |        |        |       |
| ✓ ACL                                                        |     |       | 10     | GE10  | 0        | 0             | 0            | 0             | 0       |      |        |        |       |
| ✓ Q0S                                                        |     |       | 11     | GE11  | 0        | 0             | 0            | 0             | 0       |      |        |        |       |
| ✓ Diagnostics                                                |     |       | 12     | GE12  | 0        | 0             | 0            | 0             | 0       |      |        |        |       |
| ✓ Management                                                 | ~   |       | 12     | CE12  | 0        | 0             | 0            | 0             | 0       |      |        |        | ~     |

Fig 12.8.5 DHCP Snooping statistics Table page

# 12.8.3 Option82 Property

Option 82 (DHCP Relay Agent Information Option) passes port and agent information to a central DHCP server, indicating where an assigned IP address physically connects to the network.

The main goal of option 82 is to help to the DHCP server select the best IP subnet (network pool) from which to obtain an IP address. This DHCP Snooping Option82 allow user to set string of DHCP option82 remote ID filed. The string will attach in option82.

To view and configure DHCP Snooping Option82 Property, click Security >> DHCP Snooping >> Option82 Property.

| COMMANDO                                   | cur       | ity »       | DHCI                  | 2 Snoodi     | ng » Optior        | 182 Property  | Save | Logout | :   Reboot | Debug |
|--------------------------------------------|-----------|-------------|-----------------------|--------------|--------------------|---------------|------|--------|------------|-------|
|                                            |           | 5           |                       | -            | <u> </u>           | I J           |      |        |            | ^     |
| ✓ Spanning Tree                            | · · · · · |             | · · · · · · · · · · · |              |                    |               |      |        |            |       |
| ✓ Discovery                                |           |             |                       | User Defin   | ed                 |               |      |        |            |       |
| V DHCP                                     |           | Remote      |                       |              |                    |               |      |        |            |       |
| ✓ Multicast                                | i         |             | i                     |              |                    |               |      |        |            |       |
| ✓ Routing                                  | 0         | peration    | al Stati              | 19           |                    |               |      |        |            |       |
| - Security                                 |           | Description |                       |              |                    | - Dute Order) |      |        |            |       |
| RADIUS                                     | l         | Remote      |                       | J:e0:4c:00:0 | J:00 (Switch Mac I | n Byte Order) |      |        |            |       |
| TACACS+                                    | _         |             |                       |              |                    |               |      |        |            |       |
| × AAA                                      | -         | Apply       | J                     |              |                    |               |      |        |            |       |
| <ul> <li>Authentication Manager</li> </ul> |           |             |                       |              |                    |               |      |        |            |       |
| ✓ DoS                                      | Por       | Settir      | g Tab                 | le           |                    |               |      |        |            |       |
| <ul> <li>Dynamic ARP Inspection</li> </ul> |           |             | .g .u                 |              |                    |               |      |        |            |       |
| ∧ DHCP Snooping                            |           |             |                       |              |                    |               |      | 0      |            |       |
| Property                                   |           |             |                       |              |                    |               |      | 4      |            | _     |
| Statistics                                 |           | Entry       | Port                  | State        | Allow Untrust      |               |      |        |            |       |
| Option82 Property                          |           | 1           | GE1                   | Disabled     | Drop               |               |      |        |            |       |
| Option82 Circuit ID                        |           | 2           | GE2                   | Disabled     | Drop               |               |      |        |            |       |
| ✓ IP Source Guard                          |           | 3           | GE3                   | Disabled     | Drop               |               |      |        |            |       |
| V ACL                                      |           | 4           | GE4                   | Disabled     | Drop               |               |      |        |            | v     |

Fig 12.8.6 Default DHCP Snooping Option82 Port setting table page

| COMMANDO                                                        | Securi             | ty » ]         | DHCI  | ? Snoopi     | ng » Option   | 182 Property | Save | Logout | Reboot | Debug |  |  |
|-----------------------------------------------------------------|--------------------|----------------|-------|--------------|---------------|--------------|------|--------|--------|-------|--|--|
| Spanning Tree                                                   |                    | Remote         |       | User Defir   | ned           |              |      |        |        | ^     |  |  |
|                                                                 | ł                  |                |       |              |               |              |      |        |        |       |  |  |
| <ul> <li>Multicast</li> </ul>                                   | Operational Status |                |       |              |               |              |      |        |        |       |  |  |
| ✓ Routing                                                       |                    | Remote         | ID 00 | );e0:4c:00:0 |               |              |      |        |        |       |  |  |
| ✓ Security                                                      | i                  |                |       |              |               | i ]          |      |        |        |       |  |  |
| RADIUS<br>TACACS+<br>V AAA<br>V Authentication Manager<br>V DoS | A<br>Port          | pply<br>Settin | g Tab | le           |               |              |      |        |        |       |  |  |
| <ul> <li>Dynamic ARP Inspection</li> </ul>                      |                    |                |       |              |               |              |      | Q      |        |       |  |  |
| ∧ DHCP Snooping                                                 |                    | Entry          | Port  | State        | Allow Untrust |              |      |        |        |       |  |  |
| Property                                                        |                    | 1              | GE1   | Disabled     | Drop          |              |      |        |        |       |  |  |
| Statistics                                                      |                    | 2              | GE2   | Disabled     | Drop          |              |      |        |        |       |  |  |
| Option82 Circuit ID                                             |                    | 2              | OE2   | Disabled     | Drop          |              |      |        |        |       |  |  |
| ✓ IP Source Guard                                               |                    | 3              | GE3   | Disabled     | Drop          |              |      |        |        |       |  |  |
|                                                                 | $\leq$             | 4              | GE4   | Disabled     | Drop          |              |      |        |        |       |  |  |
| COMMANDO                                                                                              | Save   Logout   Reboot   Debug |
|----------------------------------------------------------------------------------------------------|--------------------------------|
| Security » DHCP Snooping » Option82 Property                                                          |                                |
| Security      RADIUS      TACACS+      AA      Edit Port Setting                                      |                                |
| Authentication Manager     Port GE1-GE28,LAG1-LAG8                                                    |                                |
| ✓ DoS ✓ Dynamic ARP Inspection State ☑ Enable                                                         |                                |
| ∧ DHCP Snooping     ○ Keep       Property     Allow Untrust     ○ Drop       Statistics     ◎ Replace |                                |
| Option82 Property       Option82 Circuit ID       ✓ IP Source Guard                                   |                                |
| <ul> <li>✓ ACL</li> <li>✓ QoS</li> <li>✓ Diagnostics</li> </ul>                                       |                                |
| ✓ Management ✓                                                                                        | ~                              |

Fig 12.8.7 DHCP Snooping Option82 Port Selecting Ports page

Fig 12.8.8 DHCP Snooping Option82 Edit Port Setting page

| COMMANDO                                   |          |            |         |            |                |        | Save   Logout   Reboot   Debug        |
|--------------------------------------------|----------|------------|---------|------------|----------------|--------|---------------------------------------|
|                                            | Securi   | ity » DI   | HCP Sn  | ooping » ( | Option82 Prope | rty    |                                       |
|                                            | <b>`</b> |            | _       |            |                |        | · · · · · · · · · · · · · · · · · · · |
| <ul> <li>Spanning free</li> </ul>          |          |            |         | vr Dofinad |                |        |                                       |
| ✓ Discovery                                |          | Remote ID  | 036     | a Denneu   |                |        |                                       |
|                                            |          |            | 00:e0:4 | c:00:00:00 |                |        |                                       |
| ✓ Multicast                                |          |            |         |            |                |        |                                       |
| ✓ Routing                                  | Op       | perational | Status  |            |                |        |                                       |
| <ul> <li>Security</li> </ul>               |          | Remote ID  | 00:e0:4 | c:00:00:00 |                |        |                                       |
| RADIUS                                     | i        |            |         |            |                | ······ |                                       |
| TACACS+                                    | A        | Apply      |         |            |                |        |                                       |
| ✓ AAA                                      |          | 46.7       |         |            |                |        |                                       |
| <ul> <li>Authentication Manager</li> </ul> |          |            |         |            |                |        |                                       |
| ✓ U0S X Duramia ADD Inspection             | Port     | Setting    | Table   |            |                |        |                                       |
| Dynamic ARP inspection     DHCP Snooping   |          |            |         |            |                |        |                                       |
| Property                                   |          |            |         |            |                |        | Q                                     |
| Statistics                                 |          | Entry      | Port    | State      | Allow Untrust  |        |                                       |
| Option82 Property                          |          | 1          | GE1     | Enabled    | Replace        |        |                                       |
| Option82 Circuit ID                        |          | 2          | GE2     | Enabled    | Poplace        |        |                                       |
| ✓ IP Source Guard                          |          | 2          | 002     | Enabled    | Deplace        |        |                                       |
| ✓ ACL                                      |          | 3          | GES     | Enabled    | Replace        |        |                                       |
| ∨ QoS                                      |          | 4          | GE4     | Enabled    | Replace        |        |                                       |
| ✓ Diagnostics                              |          | 5          | GE5     | Enabled    | Replace        |        |                                       |
| ✓ Management                               |          | 6          | GE6     | Enabled    | Replace        |        |                                       |

Fig 12.8.9 DHCP Snooping Option82 Edit Port Setting Table page after Enabling Ports page

#### 12.8.4 Option82 Circuit ID

This page allow user to set string of DHCP option82 circuit ID filed. The string will attach in option82 if option inserted.

To view and configure DHCP Snooping Option82 Circuit ID , click Security >> DHCP Snooping >> Option82 Circuit ID.

| COMMANDO                                                                                | Security » DHCP Snoopi    | ng » Option82 Circuit ID    | Save   Logout   Reboot   Debug     |
|-----------------------------------------------------------------------------------------|---------------------------|-----------------------------|------------------------------------|
| ✓ Security                                                                              |                           |                             |                                    |
| RADIUS                                                                                  | Option82 Circuit ID Table | •                           |                                    |
| <ul> <li>✓ AAA</li> <li>✓ Authentication Manager</li> </ul>                             | Showing All v entries     | Showing 0 to 0 of 0 entries | Q                                  |
| ✓ DoS                                                                                   | Dert VLAN Circuit ID      |                             |                                    |
| <ul> <li>Dynamic ARP Inspection</li> <li>DHCP Specification</li> </ul>                  |                           | 0 results found.            |                                    |
| Property<br>Statistics<br>Option82 Property<br>Option82 Circuit ID<br>✓ IP Source Guard | Add Edit                  | Delete                      | (First) (Previous) 1 (Next) (Last) |
| ✓ ACL                                                                                   |                           |                             |                                    |
| ✓ QoS                                                                                   |                           |                             |                                    |
| Management                                                                              |                           |                             |                                    |

Fig 12.8.10 DHCP Snooping Option82 Circuit ID Table page

| COMMANDO                                                                                                    | curity » DHCP Snoopin   | ng » Option82 Circuit ID                    | Save   Logout | Reboot   Debug |
|----------------------------------------------------------------------------------------------------|-------------------------|---------------------------------------------|---------------|----------------|
| ✓ Security RADIUS                                                                                                    |                         |                                             |               |                |
| TACACS+                                                                                                    | Add Option82 Circuit ID |                                             |               |                |
| <ul> <li>✓ AAA</li> <li>✓ Authentication Manager</li> </ul>                                                           | P. d DEA                |                                             |               |                |
| ✓ DoS                                                                                                    | <b>Ροπ</b> GE6 <u></u>  |                                             |               |                |
| Dynamic ARP Inspection                                                                                                | VLAN 2                  | (1 - 4094) (Keep empty to set without VLAN) |               |                |
| Property                                                                                                    | Circuit ID 123456       |                                             |               |                |
| Statistics<br>Option82 Property<br><b>Option82 Circuit ID</b><br>V IP Source Guard<br>V ACL<br>V QoS<br>V Diagnostics | Apply Close             |                                             |               |                |
| ✓ Management                                                                                                    |                         |                                             |               |                |

Fig 12.8.11 DHCP Snooping Add Option82 Circuit ID page

| COMMANDO                                                                | Security » DHCP Snooping                                                                        | g » Option82 Circuit ID     | Save   Logout   Reboot   Debug |
|-------------------------------------------------------------------------|-------------------------------------------------------------------------------------------------|-----------------------------|--------------------------------|
| ✓ Security RADIUS TACACS+                                               | Option82 Circuit ID Table                                                                       |                             |                                |
| ✓ AAA ✓ Authentication Manager                                          | Showing All ventries                                                                            | Showing 1 to 1 of 1 entries | Q                              |
| <ul> <li>DoS</li> <li>Dynamic ARP Inspection</li> </ul>                 | □         Port         VLAN         Circuit ID           □         GE6         2         123456 |                             |                                |
| <ul> <li>DHCP Snooping</li> <li>Property</li> <li>Statistics</li> </ul> | Add Edit                                                                                        | Delete                      | First Previous 1 (Next) (Last) |
| Option82 Property<br>Option82 Circuit ID<br>VIP Source Guard            |                                                                                                 |                             |                                |
| ✓ ACL                                                                   |                                                                                                 |                             |                                |
| ✓ QoS                                                                   |                                                                                                 |                             |                                |
| <ul> <li>✓ Diagnostics</li> <li>✓ Management</li> </ul>                 |                                                                                                 |                             |                                |

Fig 12.8.12 DHCP SnoopingOption82 Circuit ID Table after enabling GE2 port page

## 12.9 IP Source Guard

IP Source Guard is a security feature that can be used to prevent traffic attacks caused when a host tries to use the IP address of its neighbor. When IP Source Guard is enabled, the device only transmits client IP traffic to IP addresses contained in the DHCP Snooping Binding database.

This includes both addresses added by DHCP Snooping and manually-added entries. If the packet matches an entry in the database, the device forwards it. If not, it is dropped.

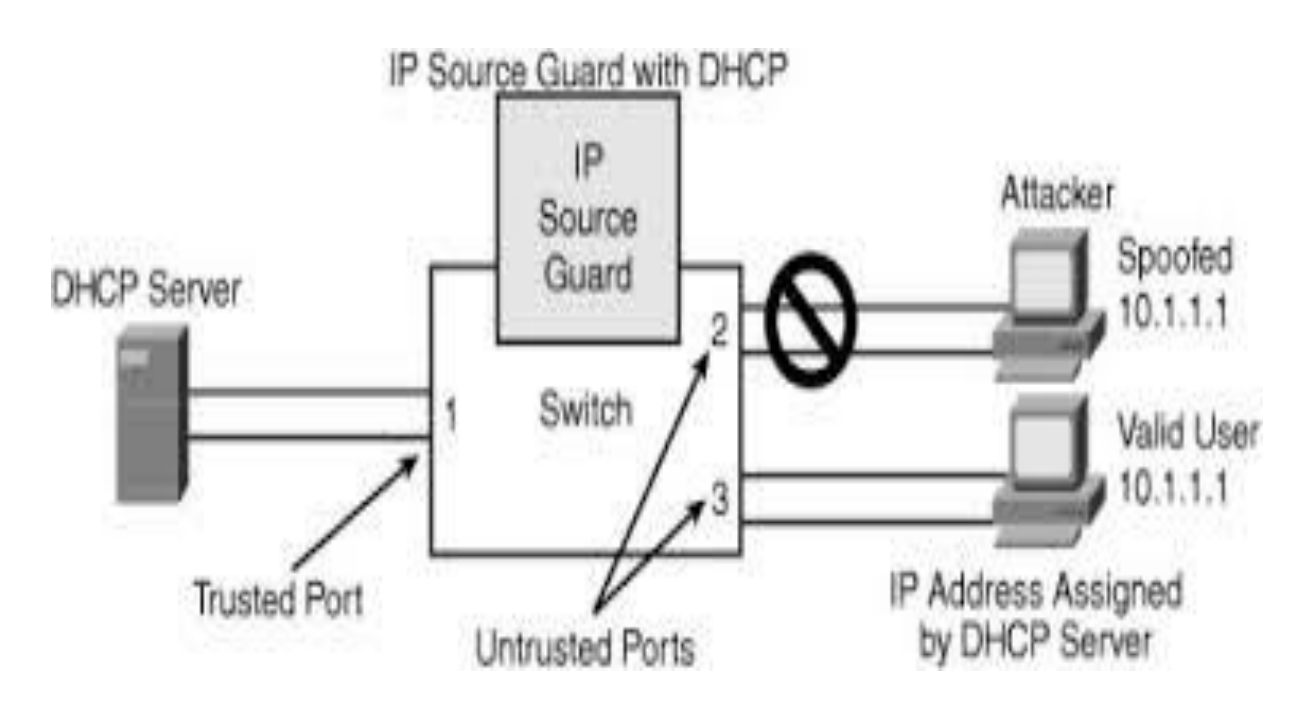

Fig 12.9.1 IP Source Guard concept

# 12.9.1 IP Source Guard Port Setting

Use the IP Source Guard pages to configure settings of IP Source Guard.Use the IP Source Guard pages to configure settings of IP Source Guard.

To view and configure IP source guard Port Setting, click Security >> IP Source Guard >> Port Setting.

| COMMANDO                                   | ecur | ity »    | IP Sou  | irce Gua | rd » Port S   | Setting       |           | Save   Logout   Reboot   Del | ug |
|--------------------------------------------|------|----------|---------|----------|---------------|---------------|-----------|------------------------------|----|
| ✓ Security ^                               | Por  | t Settir | ng Tabl | е        |               |               |           |                              | ^  |
| RADIUS<br>TACACS+                          |      |          |         |          |               |               |           | Q                            |    |
| <ul> <li>Authentication Manager</li> </ul> |      | Entry    | Port    | State    | Verify Source | Current Entry | Max Entry |                              |    |
| ✓ DoS                                      |      | 1        | GE1     | Disabled | IP            | 0             | Unlimited |                              |    |
| <ul> <li>Dynamic ARP Inspection</li> </ul> |      | 2        | GE2     | Disabled | IP            | 0             | Unlimited |                              |    |
| DHCP Snooping                              |      | 3        | GE3     | Disabled | IP            | 0             | Unlimited |                              |    |
| Property                                   |      | 4        | GE4     | Disabled | IP            | 0             | Unlimited |                              |    |
| Option82 Property                          |      | 5        | GE5     | Disabled | IP            | 0             | Unlimited |                              |    |
| Option82 Circuit ID                        |      | 6        | GE6     | Disabled | IP            | 0             | Unlimited |                              |    |
| ▲ IP Source Guard                          |      | 7        | GE7     | Disabled | IP            | 0             | Unlimited |                              |    |
| Port Setting                               |      | 8        | GF8     | Disabled | IP            | 0             | Unlimited |                              |    |
| IMPV Binding                               |      | 0        | GEQ     | Disabled | IP.           | 0             | Unlimited |                              |    |
| Save Database                              |      | 10       | GE10    | Disabled | IP            | 0             | Unlimited |                              |    |
|                                            |      | 11       | GE11    | Disabled | IP            | 0             | Unlimited |                              |    |

Fig 12.9.2 IP source guard default Port Setting table page

| COMMANDO                                   | ecur | ity » :  | IP Sou  | irce Gua | rd » Port S   | Setting       |           | Save   Logout   R | eboot   Debug |
|--------------------------------------------|------|----------|---------|----------|---------------|---------------|-----------|-------------------|---------------|
| ✓ Security ^                               | Por  | t Settir | ng Tabl | е        |               |               |           |                   | ^             |
| RADIUS<br>TACACS+                          |      |          |         |          |               |               |           | Q                 |               |
| <ul> <li>Authentication Manager</li> </ul> |      | Entry    | Port    | State    | Verify Source | Current Entry | Max Entry |                   |               |
| ✓ DoS                                      |      | 1        | GE1     | Disabled | IP            | 0             | Unlimited |                   |               |
| <ul> <li>Dynamic ARP Inspection</li> </ul> |      | 2        | GE2     | Disabled | IP            | 0             | Unlimited |                   |               |
| ∧ DHCP Snooping                            |      | 3        | GE3     | Disabled | IP            | 0             | Unlimited |                   |               |
| Statistics                                 |      | 4        | GE4     | Disabled | IP            | 0             | Unlimited |                   |               |
| Option82 Property                          |      | 5        | GE5     | Disabled | IP            | 0             | Unlimited |                   |               |
| Option82 Circuit ID                        |      | 6        | GE6     | Disabled | IP            | 0             | Unlimited |                   |               |
| ▲ IP Source Guard                          |      | 7        | GE7     | Disabled | IP            | 0             | Unlimited |                   |               |
| Port Setting                               |      | 8        | GE8     | Disabled | IP            | 0             | Unlimited |                   |               |
| Save Database                              |      | 9        | GE9     | Disabled | IP            | 0             | Unlimited |                   |               |
| ✓ ACL                                      |      | 10       | GE10    | Disabled | IP            | 0             | Unlimited |                   |               |
| ✓ QoS                                      |      | 11       | GE11    | Disabled | IP            | 0             | Unlimited |                   | ~             |

Fig 11.9.2 IP source guard Selecting Ports for Setting page

| COMMANDO                                                                      | Save   Logout   Reboot                          | Debug |
|-------------------------------------------------------------------------------|-------------------------------------------------|-------|
| S                                                                             | ecurity » IP Source Guard » Port Setting        |       |
| <ul> <li>✓ Security</li> <li>ADIUS</li> <li>TACACS+</li> <li>✓ AAA</li> </ul> | Edit Port Setting                               | ^     |
| <ul> <li>Authentication Manager</li> <li>DoS</li> </ul>                       | Port GE1-GE28,LAG1-LAG8                         |       |
| <ul> <li>Dynamic ARP Inspection</li> </ul>                                    | State 🗹 Enable                                  |       |
| ► DHCP Snooping<br>Property<br>Statistics                                     | Verify Source                                   |       |
| Option82 Property<br>Option82 Circuit ID                                      | Max Entry 1 (1 - 50, default 0), 0 is Unlimited |       |
| IP Source Guard     Port Setting                                              | Apply Close                                     |       |
| IMPV Binding<br>Save Database                                                 |                                                 |       |
| ✓ ACL                                                                         |                                                 |       |
| ✓ QoS                                                                         |                                                 | ¥     |

Fig 12.9.3 Edit IP source guard Ports Setting page

| COMMANDO                                   | Secur | ity » 🛙  | IP Sou  | rce Gu  | urd » Port !  | Setting       |           | Save   Logout   Reboot   I | Debug |
|--------------------------------------------|-------|----------|---------|---------|---------------|---------------|-----------|----------------------------|-------|
| ✓ Security ^                               | Por   | t Settir | ng Tabl | е       |               |               |           |                            | ^     |
| RADIUS<br>TACACS+                          |       |          |         |         |               |               |           | 0                          | -     |
| V AAA                                      | -     | - (      |         |         |               |               |           | ~                          | -11   |
| <ul> <li>Authentication Manager</li> </ul> |       | Entry    | Port    | State   | Verify Source | Current Entry | Max Entry |                            | -11   |
| ✓ DoS                                      |       | 1        | GE1     | Enabled | IP-MAC        | 0             | 1         |                            |       |
| Dynamic ARP Inspection                     |       | 2        | GE2     | Enabled | IP-MAC        | 0             | 1         |                            |       |
| ∧ DHCP Shooping                            |       | 3        | GE3     | Enabled | IP-MAC        | 0             | 1         |                            |       |
| Statistics                                 |       | 4        | GE4     | Enabled | IP-MAC        | 0             | 1         |                            |       |
| Option82 Property                          |       | 5        | GE5     | Enabled | IP-MAC        | 0             | 1         |                            |       |
| Option82 Circuit ID                        |       | 6        | GE6     | Enabled | IP-MAC        | 0             | 1         |                            |       |
| ▲ IP Source Guard                          |       | 7        | GE7     | Enabled | IP-MAC        | 0             | 1         |                            |       |
| Port Setting                               |       | ,<br>Q   | CE9     | Enabled |               | 0             | 1         |                            |       |
| IMPV Binding                               |       | 0        | OL0     |         |               | 0             | 1         |                            |       |
| Save Database                              |       | 9        | GE9     | Enabled | IP-MAC        | 0             | 1         |                            |       |
| ✓ ACL                                      |       | 10       | GE10    | Enabled | IP-MAC        | 0             | 1         |                            |       |
| ✓ QoS ✓                                    |       | 11       | GE11    | Enabled | IP-MAC        | 0             | 1         |                            | ¥     |

Fig 12.9.4 IP source guard Port Setting table after setting page

#### 12.9.2 IMPV Binding

This page allow user to add static IP source guard entry and browse all IP source guard entries that learned by DHCP snooping or statically create by user.

To view and configure IP Source Guard IPMV Binding , click Security >> IP Source Guard >> IMPV Binding.

| COMMANDO                                                                                                    | Security » IP | Source Guard   | » IMPV I      | Binding            |                     |            | Save   Logout   Reboot   Debug    |
|----------------------------------------------------------------------------------------------------|---------------|----------------|---------------|--------------------|---------------------|------------|-----------------------------------|
| ✓ Security     A     RADIUS     TACACS+     AAA     v Authentication Manager                                                           | IP-MAC-Port-  | VLAN Binding   | Table<br>Show | ring 0 to 0 of 0 e | ntries              |            | 9                                 |
| DoS     DoS     Dynamic ARP Inspection     DHCP Snooping                                                                               | Port VLA      | AN MAC Address | IP Address    | Binding<br>0 r     | Type<br>results for | Lease Time |                                   |
| Property<br>Statistics<br>Option82 Property<br>Option82 Circuit ID<br>IP Source Guard<br>Port Setting<br>IMPV Binding<br>Save Database | Add           | Edit           | )elete        |                    |                     |            | First) (Previous) 1 (Next) (Last) |
| V ACL                                                                                                    |               |                |               |                    |                     |            |                                   |

Fig 12.9.5 IP Source Guard Default IMPV Binding Table page

| COMMANDO                                                                      |                          |                                                              |                 | Save   Logout | Reboot | Debug |
|-------------------------------------------------------------------------------|--------------------------|--------------------------------------------------------------|-----------------|---------------|--------|-------|
| Sec                                                                           | curity » IP Sourc        | e Guard » I                                                  | MPV Binding     |               |        |       |
| <ul> <li>✓ Security</li> <li>ADIUS</li> <li>TACACS+</li> <li>✓ AAA</li> </ul> | Add IP-MAC-Port-VLAN Bin | ding                                                         |                 | <br>          |        | ^     |
| Authentication Manager     DoS     Dynamic ARP Inspection     DHCP Snooping   | Port                     | GE10 🗸<br>3                                                  | (1 - 4094)      |               |        |       |
| Property<br>Statistics<br>Option82 Property<br>Option82 Circuit ID            | Binding<br>MAC Address   | <ul> <li>○ IP-MAC-Port-VL</li> <li>● IP-Port-VLAN</li> </ul> | AN              |               |        |       |
| ∧ IP Source Guard<br>Port Setting<br>IMPV Binding<br>Save Database            | IP Address Apply Clo     | 192.168.20.1<br>se                                           | / 255.255.255.0 |               |        |       |
| ✓ ACL ✓ QoS                                                                   |                          |                                                              |                 | <br>          |        | v     |

Fig 12.9.6 Add IP Source Guard IP-MAC-Port-VLAN Binding page

#### 12.9.3 Save Database

This page allow user to configure DHCP snooping database which can backup and restore dynamic DHCP snooping entries.

To Save DHCP Snooping Database, click Security >> DHCP Snooping >> Save Database.

| COMMANDO                                                                                                 |                |                                                         |                               | Save   Logout | Reboot   Debug |
|----------------------------------------------------------------------------------------------------|----------------|---------------------------------------------------------|-------------------------------|---------------|----------------|
| Security ^                                                                                               | ity » IP Soul  | rce Guard » Sa                                          | ive Database                  |               |                |
| RADIUS<br>TACACS+<br>V AAA                                                                               | Туре           | <ul><li>○ None</li><li>○ Flash</li><li>● TFTP</li></ul> |                               |               |                |
| <ul> <li>Authentication Manager</li> <li>DoS</li> </ul>                                                  | Filename       | 192.168.0.10                                            |                               |               |                |
| Dynamic ARP Inspection     DHCP Snooping                                                                 | Address Type   | <ul><li>⊖ Hostname</li><li>● IPv4</li></ul>             |                               |               |                |
| Property<br>Statistics                                                                                   | Server Address | 192.168.0.1                                             |                               |               |                |
| Option82 Property                                                                                        | Write Delay    | 300                                                     | Sec (15 - 86400, default 300) |               |                |
| <ul> <li>✓ IP Source Guard</li> <li>Port Setting</li> <li>IMPV Binding</li> <li>Save Database</li> </ul> | Timeout        | 300                                                     | Sec (0 - 86400, default 300)  |               |                |
| ✓ ACL ✓ QoS ✓                                                                                            |                |                                                         |                               |               |                |

Fig 12.9.7 IP Source Guard Save Database page

# Chapter 13 ACL

MAC ACL: MAC ACLs are used to filter traffic on a specific source MAC address or range of MAC addresses.

**MAC ACE:** When a frame is received on a port, the switch processes the frame through the first ACL. If the frame matches an ACE filter of the first ACL, the ACE action takes place. If the frame matches none of the ACE filters, the next ACL is processed.

**IPv4 ACL:** An ACL contains the hosts that are permitted or denied access to the network device. The IPv4-based ACL is a list of source IPv4 addresses that use Layer 3 information to permit or deny access to traffic. IPv4 ACLs restrict IP-related traffic based on the configured IP filters.

**IPv4 ACE:** An Access Control List (ACL) is a list of one or more Access Control Entries (ACEs), where each ACE consists of a matching criteria and an action on IPV4 packets (permit or deny). Each ace has a sequence number to define the order, list of match criteria.

**IPv6 ACL:** IPv6 ACLs support the same options as IPv4 ACLs including source, destination IP, source and destination ports.You can enable only IPv4 traffic in your network by blocking IPv6 traffic.

**IPv6 ACE:** An Access Control List (ACL) is a list of one or more Access Control Entries (ACEs), where each ACE consists of a matching criteria and an action on IPv6 Packets (permit or deny). Each ace has a sequence number to define the order, list of match criteria.

#### ACL Binding:

This page shows configuration of MAC, IPv4 & IPV6 Access List. An Access Control List (ACL) is an ordered list of classification filters and actions. Each single classification rule, together with its action, is called an Access Control Element (ACE). Each ACE is made up of filters that distinguish traffic groups and associated actions.

A single ACL may contain one or more ACEs, which are matched against the contents of incoming frames. Either a DENY or PERMIT action is applied to frames whose contents match the filter.

### 13.1 MAC ACL

MAC-based ACLs are used to filter traffic based on Layer 2 fields. MAC-based ACLs check all frames for a match. This page allow user to add or delete ACL rule. A rule cannot be deleted if under binding.

To view and configure MAC ACL , click ACL >> MAC ACL.

| COMMANDO                          |                       |                             |                                |
|-----------------------------------|-----------------------|-----------------------------|--------------------------------|
|                                   |                       |                             | Save   Logout   Reboot   Debug |
| -                                 | ACL » MAC ACL         |                             |                                |
| <ul> <li>Spanning Tree</li> </ul> | ^                     |                             |                                |
| <ul> <li>Discovery</li> </ul>     |                       |                             |                                |
| ✓ DHCP                            | ACL Name              |                             |                                |
| ✓ Multicast                       |                       |                             |                                |
| ✓ Routing                         | Apply                 |                             |                                |
| ✓ Security                        |                       |                             |                                |
| ▼ ACL                             | ACL Table             |                             |                                |
| MAC ACL                           |                       |                             |                                |
| MAC ACE                           | Showing All 🖌 entries | Showing 0 to 0 of 0 entries | Q                              |
| IPv4 ACL                          |                       |                             |                                |
| IPv4 ACE                          | ACL Name Rule Port    |                             |                                |
| IPv6 ACL                          |                       | 0 results found.            |                                |
| IPv6 ACE                          |                       |                             | First Previous 1 Next Last     |
| ACL Binding                       | Delete                |                             |                                |
| V QoS                             |                       |                             |                                |
| ✓ Diagnostics                     |                       |                             |                                |
|                                   |                       |                             |                                |

Fig 13.1.1 Default MAC ACL Table page

| COMMANDO                          |                       |                             | Save   Logout   Reboot   Debug |
|-----------------------------------|-----------------------|-----------------------------|--------------------------------|
|                                   | ACL » MAC ACL         |                             |                                |
| <ul> <li>Spanning Tree</li> </ul> |                       |                             |                                |
| <ul> <li>Discovery</li> </ul>     | r                     |                             |                                |
| ✓ DHCP                            | ACL Name              |                             |                                |
| ✓ Multicast                       |                       |                             |                                |
| ✓ Routing                         | Apply                 |                             |                                |
| ✓ Security                        |                       |                             |                                |
| ▼ ACL                             | ACL Table             |                             |                                |
| MAC ACL                           |                       |                             |                                |
| MAC ACE                           | Showing All v entries | Showing 1 to 1 of 1 entries | Q                              |
| IPv4 ACL                          | ACI Namo Rulo Port    |                             |                                |
| IPv4 ACE                          |                       |                             |                                |
| IPv6 ACL                          | COMMANDO 0            |                             |                                |
| IPv6 ACE                          |                       |                             | First Previous 1 Next Last     |
| ACL Binding                       | Delete                |                             |                                |
| ✓ QoS                             |                       |                             |                                |
| <ul> <li>Diagnostics</li> </ul>   |                       |                             |                                |
| ✓ Management                      | × .                   |                             |                                |

Fig 13.1.2 MAC ACL Table after creating COMMANDO page

### 13.2 MAC ACE

This page allow user to add, edit or delete ACE rule. An ACE rule cannot be edited or deleted if ACL under binding. New ACE cannot be added if ACL under binding. To view and configure MAC ACE, click ACL >> MAC ACE

| COMMANDO        |        |               |        |         |       |                |              |           |      | Sav    | e   Lo | ogout   R      | eboot | Debug   |
|-----------------|--------|---------------|--------|---------|-------|----------------|--------------|-----------|------|--------|--------|----------------|-------|---------|
|                 | ACL    | » MAC A       | ACE    |         |       |                |              |           |      |        |        |                |       |         |
| ✓ Spanning Tree |        |               |        |         |       |                |              |           |      |        |        |                |       |         |
| ✓ Discovery     |        |               |        |         |       |                |              |           |      |        |        |                |       |         |
| ✓ DHCP          | ACE    | Table         |        |         |       |                |              |           |      |        |        |                |       |         |
| ✓ Multicast     |        |               |        |         |       |                |              |           |      |        |        |                |       |         |
| ✓ Routing       | ACLI   | vame   COM    | MANDO  | ~       |       |                |              |           |      |        |        |                |       |         |
| ✓ Security      | Showin | ig All 🗸 entr | ies    |         |       | Showing 0 to 0 | of 0 entries |           |      |        |        | 0              |       |         |
| ✓ ACL           | _      |               |        |         |       |                |              |           |      |        |        | ~              |       | _       |
| MAC ACL         |        | Sequence      | Action | Source  | MAC   | Destinatio     | on MAC       | Ethertype | VLAN | 802.1p |        |                |       |         |
| MAC ACE         |        |               |        | Address | Mask  | Address        | Mask         |           |      | Value  | Mask   |                |       |         |
| IPv4 ACL        |        |               |        |         |       |                | 0 result     | ts found. |      |        |        |                |       |         |
| IPv4 ACE        | _      |               |        |         |       |                |              |           |      |        | F      | First Previous | 1 Nex | xt Last |
| IPv6 ACL        |        | Add           | Edit   | De      | elete |                |              |           |      |        |        |                |       |         |
| IPv6 ACE        |        |               |        |         |       |                |              |           |      |        |        |                |       |         |
| ACL Binding     |        |               |        |         |       |                |              |           |      |        |        |                |       |         |
| ✓ QoS           |        |               |        |         |       |                |              |           |      |        |        |                |       |         |
| ✓ Diagnostics   |        |               |        |         |       |                |              |           |      |        |        |                |       |         |
| ✓ Management    |        |               |        |         |       |                |              |           |      |        |        |                |       |         |

Fig 13.2.1 Default MAC ACE page

| COMMANDO         |                 |                                         |                  |                     |
|------------------|-----------------|-----------------------------------------|------------------|---------------------|
|                  |                 |                                         |                  |                     |
|                  | ACL » MAC ACE   |                                         |                  |                     |
| tatue            |                 |                                         |                  |                     |
| etwork           | Add ACE         |                                         |                  |                     |
| ort              |                 |                                         |                  |                     |
| 1 AN             | ACL Name        |                                         |                  |                     |
| AC Address Table |                 |                                         | <u></u>          |                     |
|                  | Sequence        | 10                                      | (1 - 2147483647) |                     |
| iscovery         |                 | Allow                                   |                  |                     |
| HCP              | Action          | O Deny                                  |                  |                     |
| uttionet         |                 | 🔘 Shutdown                              |                  |                     |
| outing           |                 | Any Any                                 |                  |                     |
| ecurity          | Source MAC      |                                         | ,                | (4 ddaeee (10 e-1)) |
| Cl               |                 | ;;  <br>                                | /                | (Address / Mask)    |
|                  |                 | 🗹 Any                                   |                  |                     |
|                  | Destination MAC | *************************************** | /                | (Address / Mask)    |
| IPv4 ACL         | ÷               | i  <br>                                 | ····             | (Address / Index)   |
| IPv4 ACE         |                 | 🗹 Any                                   |                  |                     |
| IPv6 ACL         | Ethertype       | 0x                                      | (0x600 ~ 0xFFFF) |                     |
| IPv6 ACE         |                 |                                         | (                |                     |
| ACL Binding      | VIAN            | Any                                     |                  |                     |
| 0S               | VLAN            | 2 (1 - 4094)                            |                  |                     |
| iagnostics       |                 |                                         |                  |                     |
| anagement        | 802.1p          |                                         |                  |                     |
|                  |                 | 6                                       | 17               | (Value / Mask) (0 - |
|                  | L               |                                         |                  |                     |

Fig 13.2.2 Add MAC ACE page

| COMMANDO          | ACL » MAC ACE                                                       | Save   Logout   Reboot   Debug |
|-------------------|---------------------------------------------------------------------|--------------------------------|
| ✓ Status          |                                                                     |                                |
| ✓ Network         |                                                                     |                                |
| ✓ Port            | ACE lable                                                           |                                |
| V VLAN            | ACL Name COMMANDO                                                   |                                |
| MAC Address Table |                                                                     |                                |
| ✓ Spanning Tree   | Showing All we entries Showing to 1 of 1 entries                    | Q                              |
| ✓ Discovery       | Source MAC Destination MAC 9034p                                    |                                |
| ✓ DHCP            | Sequence Action Source which bestimation what Ethertype VLAN 002.19 |                                |
| ✓ Multicast       | Address Mask Address Mask Value Mask                                |                                |
| ✓ Routing         | L 10 Allow Any Any Any Any Any 2 6 /                                |                                |
| ✓ Security        | Add Edit Delete                                                     | First Previous 1 Next Last     |
| ▼ ACL             |                                                                     |                                |
| MAC ACL           |                                                                     |                                |
| MAC ACE           |                                                                     |                                |
| IPv4 ACL          |                                                                     |                                |
| IPv4 ACE          |                                                                     |                                |
| IPv6 ACL          |                                                                     |                                |
| ACL Binding       |                                                                     |                                |
| ✓ QoS             |                                                                     |                                |
| ✓ Diagnostics     |                                                                     |                                |
| ✓ Management      |                                                                     |                                |

Fig 13.2.3 MAC ACE Table page

### 13.3 IPv4 ACL

IPv4-based ACLs are used to check IPv4 packets, while other types of frames, such as ARPs, are not checked. This page allow user to add or delete IPv4 ACL rule. A rule cannot be deleted if under binding.

To view and configure IPv4 ACL  $\,$  , click ACL >> IPv4 ACL  $\,$ 

| COMMANDO            | ACL » IPv4 ACL        |                             | Save   Logout   Reboot   Deb | ug |
|---------------------|-----------------------|-----------------------------|------------------------------|----|
| VLAN ^              |                       |                             |                              |    |
| ✓ MAC Address Table | ACL Name              |                             |                              |    |
| ✓ Spanning Tree     |                       |                             |                              |    |
| ✓ Discovery         | Apply                 |                             |                              |    |
| ✓ DHCP              | Арру                  |                             |                              |    |
| ✓ Multicast         |                       |                             |                              |    |
| ✓ Routing           | ACL Table             |                             |                              |    |
| ✓ Security          |                       | Showing 0 to 0 of 0 entries | <b>a</b>                     |    |
| ▼ ACL               | Showing All v entries |                             | Q                            |    |
| MAC ACL             | ACL Name Rule Port    |                             |                              | ٦. |
| MAC ACE             |                       | 0 results found.            |                              | 1  |
| IPv4 ACL            |                       |                             | First Previous 1 Next Las    | 5  |
| IPv4 ACE            | Delete                |                             |                              |    |
| IPv6 ACL            | Delete                |                             |                              |    |
| IPv6 ACE            |                       |                             |                              |    |
| ACL Binding         |                       |                             |                              |    |
| ✓ QoS               |                       |                             |                              |    |
| ✓ Diagnostics       |                       |                             |                              |    |
| ✓ Management        |                       |                             |                              |    |

Fig 13.3.1 Default ACL Table page

| COMMANDO                              | ACL » IPv4 ACL        |                              | Save   Logout   Reboot   Debug |
|---------------------------------------|-----------------------|------------------------------|--------------------------------|
| ✓ VLAN                                |                       |                              |                                |
| <ul> <li>MAC Address Table</li> </ul> |                       | 4                            |                                |
| <ul> <li>Spanning Tree</li> </ul>     |                       | ч<br>                        |                                |
| ✓ Discovery                           | Annh                  |                              |                                |
| ✓ DHCP                                | Арріу                 |                              |                                |
| ✓ Multicast                           |                       |                              |                                |
| ✓ Routing                             | ACL Table             |                              |                                |
| ✓ Security                            | A                     | Chausian 0 to 0 of 0 antrian |                                |
| ▼ ACL                                 | Showing All Y entries | Showing to to the entries    | Q                              |
| MAC ACL                               | ACL Name Rule Port    |                              |                                |
| MAC ACE                               |                       | 0 results found.             |                                |
| IPv4 ACL                              |                       |                              | First Previous 1 Next Last     |
| IPv4 ACE                              | Delete                |                              |                                |
| IPV6 ACL                              |                       |                              |                                |
|                                       |                       |                              |                                |
|                                       |                       |                              |                                |
| V Q05                                 |                       |                              |                                |
| ✓ Diagnostics                         |                       |                              |                                |
| ✓ Management                          |                       |                              |                                |

Fig 13.3.2 Edit IPv4 ACL Name page

| COMMANDO                              |                       |      |                             | Save | Logout   Reboo   | t   Debug |
|---------------------------------------|-----------------------|------|-----------------------------|------|------------------|-----------|
| 4                                     | ACL " II VI ACL       |      |                             |      |                  |           |
| VLAN ^                                |                       |      |                             |      |                  |           |
| <ul> <li>MAC Address Table</li> </ul> |                       |      |                             |      |                  |           |
| ✓ Spanning Tree                       |                       |      |                             |      |                  |           |
| ✓ Discovery                           |                       |      |                             |      |                  |           |
| ✓ DHCP                                | Apply                 |      |                             |      |                  |           |
| ✓ Multicast                           |                       |      |                             |      |                  |           |
| ✓ Routing                             | ACL Table             |      |                             |      |                  |           |
| ✓ Security                            |                       |      |                             |      |                  |           |
| ▼ ACL                                 | Showing All v entries |      | Showing 1 to 1 of 1 entries |      | Q                | _         |
| MAC ACL                               | ACL Name Rule         | Port |                             |      |                  |           |
| MAC ACE                               | COMMANDO1 0           |      |                             |      |                  |           |
| IPv4 ACL                              |                       |      |                             |      | Eirst Dravious 1 | Next Last |
| IPv4 ACE                              | Delete                |      |                             |      | Previous I       | HEAT Last |
| IPv6 ACL                              | Delete                |      |                             |      |                  |           |
| IPv6 ACE                              |                       |      |                             |      |                  |           |
| ACL Binding                           |                       |      |                             |      |                  |           |
| ✓ QoS                                 |                       |      |                             |      |                  |           |
| <ul> <li>Diagnostics</li> </ul>       |                       |      |                             |      |                  |           |
| ✓ Management                          |                       |      |                             |      |                  |           |

Fig 13.3.2 IPv4 ACL Table after creating COMMANDO1 ACL page

#### 13.4 IPv4 ACE

This page allow user to add, edit or delete ACE rule. An ACE rule cannot be edited or deleted if ACL under binding. New ACE cannot be added if ACL under binding. To display IPv4 ACE page, click ACL >> IPv4 ACE

| COMMANDO                              |      |               |        |          |         |      |         |               |                  |                  |           |      |               | Save  | Logout | Reboot     | Debug    |
|---------------------------------------|------|---------------|--------|----------|---------|------|---------|---------------|------------------|------------------|-----------|------|---------------|-------|--------|------------|----------|
|                                       | ACL  | » IPv4 A      | CE     |          |         |      |         |               |                  |                  |           |      |               |       |        |            |          |
| ✓ Status                              |      |               |        |          |         |      |         |               |                  |                  |           |      |               |       |        |            |          |
| ✓ Network                             |      | T Table       |        |          |         |      |         |               |                  |                  |           |      |               |       |        |            |          |
| ✓ Port                                | AC   | E lable       |        |          |         |      |         |               |                  |                  |           |      |               |       |        |            |          |
| VLAN                                  | ACL  | Name COM      | MANDO1 | ~        |         |      |         |               |                  |                  |           |      |               |       |        |            |          |
| <ul> <li>MAC Address Table</li> </ul> |      |               |        |          |         |      |         |               |                  |                  |           |      |               |       |        |            |          |
| <ul> <li>Spanning Tree</li> </ul>     | Show | ing All 🗸 ent | ries   |          |         |      | SI      | lowing 0 to I | 0 of 0 entries   |                  |           |      |               |       | Q      |            | _        |
| <ul> <li>Discovery</li> </ul>         |      | 1             |        |          | Source  | ID.  | Doctina | ion ID        | 1                | 1                | 1         | Tu   | no of Somico  | ICI   |        |            |          |
| V DHCP                                |      | Sequence      | Action | Protocol | Sourc   | e IP | Desulta |               | Source Port      | Destination Port | TCP Flags | DECD | D Deservice   | Turne | Code   |            |          |
| ✓ Multicast                           |      |               |        |          | Address | Mask | Address | Mask          |                  |                  |           | DSCP | IP Precedence | Type  | Code   |            |          |
| ✓ Routing                             |      |               |        |          |         |      |         |               | o results found. |                  |           |      |               |       |        |            |          |
| ✓ Security                            |      | Add           | Edit   | De       | elete   |      |         |               |                  |                  |           |      |               |       | First  | vious 1 Ne | oxt Last |
| ▼ ACL                                 |      |               |        |          |         |      |         |               |                  |                  |           |      |               |       |        |            |          |
| MAC ACL                               |      |               |        |          |         |      |         |               |                  |                  |           |      |               |       |        |            |          |
| MAC ACE                               |      |               |        |          |         |      |         |               |                  |                  |           |      |               |       |        |            |          |
| IPv4 ACL                              |      |               |        |          |         |      |         |               |                  |                  |           |      |               |       |        |            |          |
| IPV4 ACE                              |      |               |        |          |         |      |         |               |                  |                  |           |      |               |       |        |            |          |
| IPv6 ACE                              |      |               |        |          |         |      |         |               |                  |                  |           |      |               |       |        |            |          |
| ACL Binding                           |      |               |        |          |         |      |         |               |                  |                  |           |      |               |       |        |            |          |
| ~ QoS                                 |      |               |        |          |         |      |         |               |                  |                  |           |      |               |       |        |            |          |
| <ul> <li>Diagnostics</li> </ul>       |      |               |        |          |         |      |         |               |                  |                  |           |      |               |       |        |            |          |
| ✓ Management                          |      |               |        |          |         |      |         |               |                  |                  |           |      |               |       |        |            |          |

Fig 13.4.1 Default IPv4 ACE Table page

| COMIMANDO                             |                 |               |           |               |                  |
|---------------------------------------|-----------------|---------------|-----------|---------------|------------------|
|                                       |                 |               |           |               |                  |
|                                       | ACL » IPv4 ACE  |               |           |               |                  |
|                                       |                 |               |           |               |                  |
|                                       | Add ACE         |               |           |               |                  |
| V Network                             | _               |               |           |               |                  |
| V Port                                |                 |               |           |               |                  |
| VLAN                                  | ACL Name        | COMMANDO1     |           |               |                  |
| <ul> <li>MAC Address Table</li> </ul> | Sequence        | 20            | (1        | - 2147483647) |                  |
| <ul> <li>Spanning Tree</li> </ul>     |                 |               |           |               |                  |
| ✓ Discovery                           | Action          | Denv          |           |               |                  |
| ✓ DHCP                                |                 | Shutdown      |           |               |                  |
| ✓ Multicast                           |                 | <u> </u>      |           |               |                  |
| ✓ Routing                             |                 |               |           |               |                  |
| ✓ Security                            | Protocol        | Select T      | CP 🗸      |               |                  |
| ✓ ACL                                 |                 |               |           | (0 255)       |                  |
| MAC ACL                               |                 |               |           | (0 - 255)     |                  |
| MAC ACE                               |                 | Any           |           |               |                  |
| IPv4 ACL                              | Source IP       | 102 168 0 100 | 1         | 055 055 055 0 | (Address (Mask)  |
| IPv4 ACE                              |                 | 132.100.0.100 | ۹۲.<br>۱۳ |               | (Address / mask) |
| IPv6 ACL                              |                 | 🗹 Any         |           |               |                  |
| IPV6 ACE                              | Destination IP  |               | 1         |               | (Address / Mask) |
|                                       |                 |               |           |               |                  |
|                                       |                 | Any           |           |               |                  |
|                                       | Type of Service | O DSCP        |           | (0 - 63)      |                  |
| <ul> <li>Management</li> </ul>        | Type of service |               |           |               |                  |
|                                       |                 | IP Precede    | ence      | (0            | - 7)             |
|                                       |                 |               |           |               |                  |
|                                       |                 |               |           |               |                  |
|                                       | Source Port     | Single        |           | (0 - 65535    | )                |
|                                       |                 | O Range       |           | _             | (0, 65535)       |
|                                       |                 | - Mange       |           | -             | (0.00000)        |

# Fig 13.4.2 Add IPv4 ACE page

| COMMANDO                              | ACL    | » IPv4  | AC.     | E      |          |               |               |                |                |             |                  |              |      |               | Save      | Logout | Reboot        | Debug    |
|---------------------------------------|--------|---------|---------|--------|----------|---------------|---------------|----------------|----------------|-------------|------------------|--------------|------|---------------|-----------|--------|---------------|----------|
| ✓ Status                              |        |         |         |        |          |               |               |                |                |             |                  |              |      |               |           |        |               |          |
| ∨ Network                             | 100    | Table   |         |        |          |               |               |                |                |             |                  |              |      |               |           |        |               |          |
| ∨ Port                                | AG     |         |         |        |          |               |               |                |                |             |                  |              |      |               |           |        |               |          |
| VLAN                                  | ACL    | Name C  | DMMA    | ND01 🗸 |          |               |               |                |                |             |                  |              |      |               |           |        |               |          |
| <ul> <li>MAC Address Table</li> </ul> |        |         |         |        |          |               |               |                |                |             |                  |              |      |               |           |        |               |          |
| ✓ Spanning Tree                       | Showin | g All 🗸 | entries |        |          |               |               | Showing 1 to   | 1 of 1 entries |             |                  |              |      |               |           | Q      |               |          |
| ✓ Discovery                           |        |         |         |        |          | Sour          | rce IP        | Destination IP |                | ]           | Tvn              | e of Service | ICMP |               |           | _      |               |          |
| ✓ DHCP                                |        | Seque   | nce     | Action | Protocol | Address       | Address Mask  |                | Maak           | Source Port | Destination Port | TCP Flags    | DECD | ID Drocodonce | Tune Code |        |               |          |
| ✓ Multicast                           |        |         | 20      | Dony   | тер      | 402.469.0.400 | 200 200 200 0 | Anv            | Any            | A. 94       | Anv              |              | Any  | IF Frecedence | Type Code |        |               | _        |
| ✓ Routing                             |        | _       | 20      | Deny   | TUP      | 192.100.0.100 | 200.200.200.0 | Any            | Any            | Any         | Any              |              | Any  | Any           |           | (7) (  |               | 200      |
| ✓ Security                            |        | Add     |         | Edit   | Delet    | e             |               |                |                |             |                  |              |      |               |           | First  | Previous 1 Ne | ent Last |
| ▼ ACL                                 |        |         |         |        |          |               |               |                |                |             |                  |              |      |               |           |        |               |          |
| MAC ACL                               |        |         |         |        |          |               |               |                |                |             |                  |              |      |               |           |        |               |          |
| MAC ACE                               |        |         |         |        |          |               |               |                |                |             |                  |              |      |               |           |        |               |          |
| IPv4 ACL                              |        |         |         |        |          |               |               |                |                |             |                  |              |      |               |           |        |               |          |
| IPv4 ACE                              |        |         |         |        |          |               |               |                |                |             |                  |              |      |               |           |        |               |          |
| IPV6 AUL                              |        |         |         |        |          |               |               |                |                |             |                  |              |      |               |           |        |               |          |
| INVO ACE                              |        |         |         |        |          |               |               |                |                |             |                  |              |      |               |           |        |               |          |
| ACL Binding                           |        |         |         |        |          |               |               |                |                |             |                  |              |      |               |           |        |               |          |
| ACL Binding<br>✓ QoS                  |        |         |         |        |          |               |               |                |                |             |                  |              |      |               |           |        |               |          |
| ACL Binding<br>V QoS<br>V Diagnostics |        |         |         |        |          |               |               |                |                |             |                  |              |      |               |           |        |               |          |

Fig 13.4.3 IPv4 ACE Table page

### 13.5 IPv6 ACL

The IPv6-Based ACL page displays and enables the creation of IPv6 ACLs, which check pure IPv6-based traffic. IPv6 ACLs do not check IPv6-over-IPv4 or ARP packets. This page allow user to add or delete Ipv6 ACL rule. A rule cannot be deleted if under binding.

To view and configure IPv6 ACL page, click ACL >> IPv6 ACL

| COMMANDO            |                                                  | Save   Logout   Reboot   Debi   |
|---------------------|--------------------------------------------------|---------------------------------|
|                     | ACL » IPv6 ACL                                   |                                 |
| ✓ Status            |                                                  |                                 |
| ✓ Network           |                                                  |                                 |
| ∨ Port              | ACL Name                                         |                                 |
| VLAN                |                                                  |                                 |
| ✓ MAC Address Table | Apply                                            |                                 |
| ✓ Spanning Tree     |                                                  |                                 |
| ✓ Discovery         | ACL Table                                        |                                 |
| ✓ DHCP              |                                                  |                                 |
| ✓ Multicast         | Showing All vertries Showing 0 to 0 of 0 entries | Q                               |
| ✓ Routing           |                                                  |                                 |
| ✓ Security          |                                                  |                                 |
| ✓ ACL               | o readita found.                                 | (Test) (Tester) (T. Met) (Test  |
| MAC ACL             | Delete                                           | (Final (Fieldulla ) (Nett) Last |
| MAC ACE             | Detete                                           |                                 |
| IPv4 ACL            |                                                  |                                 |
| IPv4 ACE            |                                                  |                                 |
| IPV6 ACE            |                                                  |                                 |
| ACL Binding         |                                                  |                                 |
| ~ QoS               |                                                  |                                 |
| ✓ Diagnostics       |                                                  |                                 |
| ✓ Management        |                                                  |                                 |

Fig 13.5.1 Default IPv6 ACL Table page

| COMMANDO                                         |                                                | Save   Logout   Reboot   Debug |
|--------------------------------------------------|------------------------------------------------|--------------------------------|
|                                                  | ACL » IPv6 ACL                                 |                                |
| ✓ Status                                         |                                                |                                |
| V Network                                        |                                                |                                |
| ✓ Port                                           | ACL Name    COMMANDO2                          |                                |
| VLAN                                             |                                                |                                |
| <ul> <li>MAC Address Table</li> </ul>            | Apply                                          |                                |
| <ul> <li>Spanning Tree</li> </ul>                |                                                |                                |
| ✓ Discovery                                      | ACL Table                                      |                                |
| ✓ DHCP                                           |                                                |                                |
| ✓ Multicast                                      | Showing All ventres showing the U or U entries | Q                              |
| ✓ Routing                                        | ACL Name Rule Port                             |                                |
| ✓ Security                                       | 0 results found.                               |                                |
| → ACL                                            |                                                | First Previous 1 Next Last     |
| MAC ACL                                          | Delete                                         |                                |
| MAC ACE                                          |                                                |                                |
| IPV4 ACL                                         |                                                |                                |
|                                                  |                                                |                                |
|                                                  |                                                |                                |
| IPv6 ACE                                         |                                                |                                |
| IPv6 ACE<br>ACL Binding                          |                                                |                                |
| IPv6 ACE<br>ACL Binding<br>V QoS                 |                                                |                                |
| PV6 ACE<br>ACL Binding<br>V QoS<br>V Diagnostics |                                                |                                |

Fig 13.5.2 IPv6 ACL Name page

| COMMAND                               | ACL » IPv6 ACL        |                       | Save   Logout   Reboot   Debug |
|---------------------------------------|-----------------------|-----------------------|--------------------------------|
| ✓ Status                              |                       |                       |                                |
| ✓ Network                             | ACI Nama              |                       |                                |
| ✓ Port                                | ACL name              |                       |                                |
| VLAN                                  |                       |                       |                                |
| <ul> <li>MAC Address Table</li> </ul> | Арріу                 |                       |                                |
| ✓ Spanning Tree                       |                       |                       |                                |
| ✓ Discovery                           | ACL Table             |                       |                                |
| ✓ DHCP                                |                       |                       |                                |
| ✓ Multicast                           | Showing All v entries | showing nu non renues | Q                              |
| ✓ Routing                             | ACL Name Rule Port    |                       |                                |
| ✓ Security                            | COMMANDO2 0           |                       |                                |
| ✓ ACL                                 |                       |                       | First Previous 1 Net Last      |
| MAC ACL                               | Delete                |                       |                                |
| MAC ACE                               |                       |                       |                                |
| IPv4 ACL                              |                       |                       |                                |
| IPV6 ACL                              |                       |                       |                                |
| IPv6 ACE                              |                       |                       |                                |
| ACL Binding                           |                       |                       |                                |
| ∨ QoS                                 |                       |                       |                                |
| ✓ Diagnostics                         |                       |                       |                                |
| ∨ Management                          |                       |                       |                                |

Fig 13.5.3 IPv6 ACLTable after changing page

### 13.6 IPv6 ACE

This page allow user to add, edit or delete ACE rule. An ACE rule cannot be edited or deleted if ACL under binding. New ACE cannot be added if ACL under binding. To view and configure IPv6 ACE page, click ACL >> IPv6 ACE

| COMMANDO                       | ACL    | » IPv6 A    | CE     |          |         |        |          |         |                     |                  |           |      |               |           | Save   Log | out   R    | eboot   Debug |
|--------------------------------|--------|-------------|--------|----------|---------|--------|----------|---------|---------------------|------------------|-----------|------|---------------|-----------|------------|------------|---------------|
| v Statue                       |        |             |        |          |         |        |          |         |                     |                  |           |      |               |           |            |            |               |
| v Network                      |        |             |        |          |         |        |          |         |                     |                  |           |      |               |           |            |            |               |
| V Port                         | ACI    | E Table     |        |          |         |        |          |         |                     |                  |           |      |               |           |            |            |               |
|                                |        |             |        | 1        |         |        |          |         |                     |                  |           |      |               |           |            |            |               |
| V MAC Address Table            | ACL    | Name COMM   |        |          |         |        |          |         |                     |                  |           |      |               |           |            |            |               |
| ✓ Spanning Tree                | Showin | ng 📶 🗸 entr | les    |          |         |        |          | Showing | 0 to 0 of 0 entries |                  |           |      |               |           | Q          |            |               |
| ✓ Discovery                    |        | 1           | 1      |          | 0       | - 10   | Destinat | ID      |                     |                  |           |      |               | 10110     |            | -          |               |
| ✓ DHCP                         |        | Sequence    | Action | Protocol | Sourc   | ie IP  | Destinat | ION IP  | Source Port         | Destination Port | TCP Flags | Туре | e of service  | ICMP      |            |            |               |
| ✓ Multicast                    |        |             |        |          | Address | Prefix | Address  | Prefix  |                     |                  |           | DSCP | IP Precedence | Type Code |            |            |               |
| ✓ Routing                      |        |             |        |          |         |        |          |         |                     | 0 results found. |           |      |               |           |            |            |               |
| ✓ Security                     |        | Add         | Edit   | Delet    | e       |        |          |         |                     |                  |           |      |               |           | FI         | st Previou | s 1 Next Last |
| ✓ ACL                          |        |             |        |          | _       |        |          |         |                     |                  |           |      |               |           |            |            |               |
| MAC ACL                        |        |             |        |          |         |        |          |         |                     |                  |           |      |               |           |            |            |               |
| MAC ACE                        |        |             |        |          |         |        |          |         |                     |                  |           |      |               |           |            |            |               |
| ₽v4 ACL                        |        |             |        |          |         |        |          |         |                     |                  |           |      |               |           |            |            |               |
| IPv4 ACE                       |        |             |        |          |         |        |          |         |                     |                  |           |      |               |           |            |            |               |
| Pv6 ACL                        |        |             |        |          |         |        |          |         |                     |                  |           |      |               |           |            |            |               |
| IPV6 ACE                       |        |             |        |          |         |        |          |         |                     |                  |           |      |               |           |            |            |               |
| Acc binding                    |        |             |        |          |         |        |          |         |                     |                  |           |      |               |           |            |            |               |
| V Disgraphics                  |        |             |        |          |         |        |          |         |                     |                  |           |      |               |           |            |            |               |
| V Management                   |        |             |        |          |         |        |          |         |                     |                  |           |      |               |           |            |            |               |
| <ul> <li>Management</li> </ul> |        |             |        |          |         |        |          |         |                     |                  |           |      |               |           |            |            |               |

Fig 13.6.1 Default IPv6 ACE Table page

| COMMANDO                          | ACL » IPv6 ACE  |                            |        |            |                              |
|-----------------------------------|-----------------|----------------------------|--------|------------|------------------------------|
| ✓ Status                          |                 |                            |        |            |                              |
| ✓ Network                         |                 |                            |        |            |                              |
| ✓ Port                            | Add ACE         |                            |        |            |                              |
| VLAN                              |                 |                            |        |            |                              |
| MAC Address Table                 | ACL Name        | COMMANDO                   | 12     |            |                              |
| <ul> <li>Spanning Tree</li> </ul> | ACLINAII        | COMMANDO                   |        |            |                              |
| <ul> <li>Discovery</li> </ul>     | Sequence        | 200                        | (1 - 2 | 147483647) |                              |
| ✓ DHCP                            |                 | Allow                      |        |            |                              |
| ✓ Multicast                       | Action          | O Deny                     |        |            |                              |
| ✓ Routing                         |                 | O Shutdow                  | /n     |            |                              |
| ✓ Security                        |                 | Any                        |        |            |                              |
| ✓ ACL                             | Dratasal        | ⊖ Select                   | TCP V  |            |                              |
| MAC ACL                           | Protocol        |                            |        |            |                              |
| MAC ACE                           |                 | <ul> <li>Define</li> </ul> |        | (0 - 255)  |                              |
| IPv4 ACL                          |                 |                            |        |            |                              |
| IPv4 ACE                          | Source IP       |                            |        |            |                              |
|                                   |                 | 2001::1                    | / 64   |            | (Address / Prefix (0 - 128)) |
| ACL Binding                       |                 | 🖂 Any                      |        |            |                              |
| ✓ QoS                             | Destination IP  |                            | /      |            | (Address / Prefix (0 - 128)) |
| <ul> <li>Diagnostics</li> </ul>   |                 |                            | ·····  |            | (1001000711011(0-120))       |
| Management                        |                 | Any                        |        |            |                              |
|                                   | Type of Service | O DSCP                     |        | (0 - 63)   |                              |

Fig 13.6.2 Add IPv6 ACE page

| COMMANDO                              | ACL  | » IPv6 A     | CE      |          |         |        |          |        |                       |                  |           |      |               | Save | Logoi | ıt   Reboot | Debug |
|---------------------------------------|------|--------------|---------|----------|---------|--------|----------|--------|-----------------------|------------------|-----------|------|---------------|------|-------|-------------|-------|
| ✓ Status                              |      |              |         |          |         |        |          |        |                       |                  |           |      |               |      |       |             |       |
| ✓ Network                             | AC   | E Table      |         |          |         |        |          |        |                       |                  |           |      |               |      |       |             |       |
| ✓ Port                                | AC   |              |         |          |         |        |          |        |                       |                  |           |      |               |      |       |             |       |
| VLAN                                  | ACL  | Name COM     | IMANDO2 | ~        |         |        |          |        |                       |                  |           |      |               |      |       |             |       |
| <ul> <li>MAC Address Table</li> </ul> |      |              |         |          |         |        |          |        |                       |                  |           |      |               |      |       |             |       |
| ✓ Spanning Tree                       | Show | ing All 🗸 er | ntries  |          |         |        |          | s      | Showing 1 to 1 of 1 e | ntries           |           |      |               |      |       |             |       |
| ✓ Discovery                           |      | 1            | 1       | 1        | Source  | in ID  | Doctinat | ion ID | 1                     | 1                | 1         | Tv   | no of Sonvice |      | CMD   |             |       |
| V DHCP                                |      | Sequence     | Action  | Protocol | Address | Deafin | Address  | Deefin | Source Port           | Destination Port | TCP Flags | DECD | ID Decendence | Tuna | Cada  |             |       |
| ✓ Multicast                           |      |              |         |          | Address | Preiix | Address  | Prenx  |                       |                  |           | DSCP | IP Precedence | Type | Code  |             |       |
| ✓ Routing                             |      | 200          | Allow   | Any (IP) | 2001::1 | 64     | Any      | Any    |                       |                  |           | Any  | Any           |      |       |             |       |
| ✓ Security                            |      | Add          | Edit    | De       | elete   |        |          |        |                       |                  |           |      |               |      |       |             | First |
| ▼ ACL                                 |      |              |         |          |         |        |          |        |                       |                  |           |      |               |      |       |             |       |
| MAC ACL                               |      |              |         |          |         |        |          |        |                       |                  |           |      |               |      |       |             |       |
| MAC ACE                               |      |              |         |          |         |        |          |        |                       |                  |           |      |               |      |       |             |       |
| IPv4 ACL                              |      |              |         |          |         |        |          |        |                       |                  |           |      |               |      |       |             |       |
| IPv4 ACE                              |      |              |         |          |         |        |          |        |                       |                  |           |      |               |      |       |             |       |
| IPV6 ACL                              |      |              |         |          |         |        |          |        |                       |                  |           |      |               |      |       |             |       |
| A OL Diadian                          |      |              |         |          |         |        |          |        |                       |                  |           |      |               |      |       |             |       |
| ACL BINGING                           |      |              |         |          |         |        |          |        |                       |                  |           |      |               |      |       |             |       |
|                                       |      |              |         |          |         |        |          |        |                       |                  |           |      |               |      |       |             |       |
| ✓ QoS     ✓ Diagnostics               |      |              |         |          |         |        |          |        |                       |                  |           |      |               |      |       |             |       |

Fig 13.6.3 IPv6 ACE table after adding ACE page

# 13.7 ACL Binding

When an ACL is bound to an interface (port, LAG or VLAN), its ACE rules are applied to packets arriving at that interface. Packets that do not match any of the ACEs in the ACL are matched to a default rule, whose action is to drop unmatched packets.

Although each interface can be bound to only one ACL, multiple interfaces can be bound to the same ACL by grouping them into a policy-map, and binding that policymap to the interface.

After an ACL is bound to an interface, it cannot be edited, modified, or deleted until it is removed from all the ports to which it is bound or in use. This page allow user to bind or unbind ACL rule to or from interface. IPv4 and Ipv6 ACL cannot be bound to the same port simultaneously.

To view and configure ACL Binding page, click ACL >> ACL Binding

| COMMANDO                              |       |               |         |         |          |          |      |        |        |       |
|---------------------------------------|-------|---------------|---------|---------|----------|----------|------|--------|--------|-------|
|                                       |       |               |         |         |          |          | Save | Logout | Reboot | Debug |
|                                       | ACL   | , » <u>ac</u> | L Bin   | ding    |          |          |      |        |        |       |
| ✓ Status                              |       |               |         |         |          |          |      |        |        | ^     |
| <ul> <li>Network</li> </ul>           |       |               |         |         |          |          |      |        |        |       |
| ✓ Port                                | AC    |               | ing iai | Jie     |          |          |      |        |        |       |
| VLAN                                  |       |               |         |         |          |          |      |        |        | _     |
| <ul> <li>MAC Address Table</li> </ul> |       |               |         |         |          |          |      |        |        | _     |
| <ul> <li>Spanning Tree</li> </ul>     |       | Entry         | Port    | MAC ACL | IPv4 ACL | IPv6 ACL |      |        |        | _     |
| <ul> <li>Discovery</li> </ul>         |       | 1             | GE1     |         |          |          |      |        |        |       |
| V DHCP                                |       | 2             | GE2     |         |          |          |      |        |        |       |
| <ul> <li>Multicast</li> </ul>         |       | 3             | GE3     |         |          |          |      |        |        |       |
| ✓ Routing                             |       | 4             | GE4     |         |          |          |      |        |        |       |
| ✓ Security                            |       | 5             | GE5     |         |          |          |      |        |        |       |
| - ACL                                 |       | 6             | GE6     |         |          |          |      |        |        |       |
| MAC ACL                               |       | 7             | GE7     |         |          |          |      |        |        |       |
| MACACE                                |       | 8             | GE8     |         |          |          |      |        |        |       |
| IPv4 ACL                              |       | 9             | GE9     |         |          |          |      |        |        |       |
| IPv6 ACL                              |       | 10            | GE10    |         |          |          |      |        |        |       |
| IPv6 ACE                              |       | 11            | GE11    |         |          |          |      |        |        |       |
| ACL Binding                           |       | 12            | GE12    |         |          |          |      |        |        |       |
| ~ QoS                                 |       | 13            | GE13    |         |          |          |      |        |        |       |
| <ul> <li>Diagnostics</li> </ul>       |       | 14            | GE14    |         |          |          |      |        |        |       |
| Management                            | - 16  | 1 15          | GE15    |         |          |          |      |        |        |       |
|                                       |       | 1 16          | GE16    |         |          |          |      |        |        |       |
|                                       | - E F | 17            | GE17    |         |          |          |      |        |        | ~     |
|                                       | _     |               |         |         |          |          |      |        |        |       |

Fig 13.7.1 ACL Binding Table page

|                                       |     |      |           |      |   |   |   |   |   |      |   | Save | Logout | Reboot | D |
|---------------------------------------|-----|------|-----------|------|---|---|---|---|---|------|---|------|--------|--------|---|
|                                       | ACL | » AC | L Binding |      |   |   |   |   |   |      |   |      |        |        |   |
| ✓ Status                              |     | 18   | GE18      |      |   |   |   |   |   |      |   |      |        |        |   |
| <ul> <li>Network</li> </ul>           |     | 19   | GE19      |      |   |   |   |   |   |      |   |      |        |        |   |
| ✓ Port                                |     | 20   | GE20      |      |   |   |   |   |   |      |   |      |        |        |   |
| VLAN                                  |     | 21   | GE21      |      |   |   |   |   |   |      |   |      |        |        |   |
| <ul> <li>MAC Address Table</li> </ul> |     | 22   | GE22      |      |   |   |   |   |   |      |   |      |        |        |   |
| <ul> <li>Spanning Tree</li> </ul>     |     | 23   | GE23      |      |   |   |   |   |   |      |   |      |        |        |   |
| Discovery                             |     | 24   | GE24      |      |   |   |   |   |   |      |   |      |        |        |   |
| DHCP                                  |     | 25   | GE25      |      |   |   |   |   |   |      |   |      |        |        |   |
| <ul> <li>Multicast</li> </ul>         |     | 26   | GE26      |      |   |   |   |   |   |      |   |      |        |        |   |
| <ul> <li>Routing</li> </ul>           |     | 27   | GE27      |      |   |   |   |   |   |      |   |      |        |        |   |
| <ul> <li>Security</li> </ul>          |     | 28   | GE28      |      |   |   |   |   |   |      |   |      |        |        |   |
| ACL                                   |     | 29   | LAG1      |      |   |   |   |   |   |      |   |      |        |        |   |
| MAC ACL                               |     | 30   | LAG2      |      |   |   |   |   |   |      |   |      |        |        |   |
| MAC ACE                               |     | 31   | LAG3      |      |   |   |   |   |   |      |   |      |        |        |   |
| IPv4 ACL                              |     | 32   | LAG4      |      |   |   |   |   |   |      |   |      |        |        |   |
| IPV4 ACE<br>IPV6 ACI                  |     | 33   | LAG5      |      |   |   |   |   |   |      |   |      |        |        |   |
| IPv6 ACE                              |     | 34   | LAG6      |      |   |   |   |   |   |      |   |      |        |        |   |
| ACL Binding                           |     | 35   | LAG7      |      |   |   |   |   |   |      |   |      |        |        |   |
| V QoS                                 |     | 36   | LAG8      |      |   |   |   |   |   |      |   |      |        |        |   |
| <ul> <li>Diagnostics</li> </ul>       |     |      |           |      | _ | _ | _ | _ | _ | <br> | _ | _    | _      | _      |   |
| √ Management                          |     | Bind | Unbind    | Edit |   |   |   |   |   |      |   |      |        |        |   |

# Fig 13.7.2 Selecting port for ACL Binding page

|               | Save   Log<br>L » ACL Binding | out   Reboot   Debug |
|---------------|-------------------------------|----------------------|
| ✓ Discovery ^ |                               | ^                    |
| ✓ DHCP        |                               |                      |
| ✓ Multicast   | Add ACL Binding               |                      |
| ✓ Routing     |                               |                      |
| ✓ Security    | GE1-GE28.LAG1-LAG8            |                      |
| - ACL         | Port                          |                      |
| MAC ACL       |                               |                      |
| MAC ACE       |                               |                      |
| IPv4 ACL      | IPv4 ACL None                 |                      |
| IPv4 ACE      |                               |                      |
| IPv6 ACL      | IPv6 ACL COMMANDO2            |                      |
| IPv6 ACE      |                               |                      |
| ACL Binding   | Apply Close                   |                      |
| ✓ QoS         |                               |                      |
| ✓ Diagnostics |                               |                      |
| V Management  |                               | ~                    |

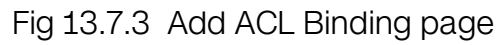

| COMMANDO      | A | ACL > | » AC  | L Bino | ling     |          |           | Save   Lo | gout   ] | Reboot   ] | Debug | Ş |
|---------------|---|-------|-------|--------|----------|----------|-----------|-----------|----------|------------|-------|---|
| ✓ Discovery ^ |   |       |       |        |          |          |           |           |          |            | ^     | 5 |
| ✓ DHCP        |   |       |       |        |          |          |           |           |          |            |       |   |
| ✓ Multicast   |   | ACL   | Bindi | ng lan | bie      |          |           |           |          |            |       |   |
| ✓ Routing     |   |       |       |        |          |          |           |           | 0        |            | - 1   |   |
| ✓ Security    |   | _     |       |        |          |          |           |           | 4        |            | - 10  | 1 |
| - ACL         |   |       | Entry | Port   | MAC ACL  | IPv4 ACL | IPv6 ACL  |           |          |            |       |   |
| MAC ACL       |   |       | 1     | GE1    | COMMANDO |          | COMMANDO2 |           |          |            |       |   |
| MAC ACE       |   |       | 2     | GE2    | COMMANDO |          | COMMANDO2 |           |          |            |       |   |
| IPv4 ACL      |   |       | 3     | GE3    | COMMANDO |          | COMMANDO2 |           |          |            |       |   |
|               |   |       | 4     | GE4    | COMMANDO |          | COMMANDO2 |           |          |            |       |   |
|               |   |       | 5     | GE5    | COMMANDO |          | COMMANDO2 |           |          |            |       |   |
| ACL Binding   |   |       | 6     | GE6    | COMMANDO |          | COMMANDO2 |           |          |            |       |   |
| ✓ QoS         |   |       | 7     | GE7    | COMMANDO |          | COMMANDO2 |           |          |            |       |   |
| ✓ Diagnostics |   |       | 8     | GE8    | COMMANDO |          | COMMANDO2 |           |          |            |       |   |
| ✓ Management  |   |       | 9     | GE9    | COMMANDO |          | COMMANDO2 |           |          |            |       |   |

Fig 13.7.4 ACL Binding Table after Enableing GE1 port page

# Chapter 14 QoS

**General:-->** Quality of service (QoS) refers to any technology that manages data traffic to reduce packet loss, latency and jitter on the network. QoS controls and manages network resources by setting priorities for specific types of data on the network.

Property: The QoS global properties include default values for QoS rule parameters, unit of measure, and QoS authentication timeouts.

Queue Scheduling: QoS Queue scheduling is a scheduling methodology of network traffic based upon QoS (Quality of Service). Here, the frames or packets are mapped to internal forwarding queues based on its QoS information, which are then services according to a queuing scheme.

CoS Mapping: Class of Service (CoS) is a queuing discipline. An algorithm compares fields of packets or CoS tags to classify packets and to assign to queues of differing priority.

DSCP Mapping: A Differentiated Services Code Point (DSCP) is a packet header value that can be used to request high priority or best effort delivery for traffic. DSCP Mapping is used to determine traffic classification for network data.

IP Precedence Mapping: IP Precedence allows you to specify the class of service (CoS) for a packet. You use the three precedence bits in the type of service (ToS) field of the IP version 4 (IPv4) header for this purpose. The traffic classified according to the user IP Precedence value is mapped.

**Rate Limit:-->** Use the Rate Limit pages to define values that determine how much traffic the switch can receive and send on specific port or queue.

Ingress / Egress Port: We can configure ingress port rate limit and egress port rate limit. The ingress/egress rate limit can be configured on the switch interface. Excess bandwidth above ingress/egress rate limit is discarded.

Egress Queue: Egress queues for each port for three kinds of queue scheduling algorithms like Strict-Priority Queue (SP) and Weighted Round Robin (WRR).

#### 14.1 QoS General

Generally in IP network, all the packets are treated equally without priority difference following the First In First Out (FIFO) policy. That is, they make best effort to transmit the packets to the destination, not making any commitment or guarantee of the transmission reliability, delay or to satisfy other performance requirements. In order to deliver better service with the limited network resources, QoS monitors the traffic of the specific user on the ingress, so that it can make a better use of the assigned resource. The port traffic limit is the port-based traffic limit used for limiting the general speed of packet output on the port. Traffic Priority IP TOS, DSCP and 802.1p, etc. IP packet TOS byte of IP header has eight bits. The first three bits indicate the IP priority with the value ranging from 0 to 7. Bits 3 to 6 indicate the TOS priority, ranging from 0 to 15. The TOS byte of IP header is re-defined to DS field. Wherein, the DSCP priority is indicated by the first six bits (bits 0 to 5) with the value ranging from 0 to 63, and the last two bits (bits 6 and 7) are currently unused. 802.1p priority is located in the layer-2 packet header and has each host supporting the protocol 802.1Q is added with a 4byte 802.1Q tag head behind the source address in the original Ethernet frame head when sending data packets. The 4-byte 802.1Q tag head contains 2-byte tag protocol Identifier (TPID) whose value is 8100, and 2-byte tag control information (TCI). This information is added to IP packet with 802.1Q tag.

When congestion occurs, several packets will compete for the resources. Two kinds of queue scheduling algorithms are used to overcome the problem. These two kinds of queue scheduling algorithms are Strict-Priority Queue (SP) and Weighted Round Robin (WRR).

### 14.1.1 Property

Quality of Service (QoS) prioritizes traffic so that more important traffic can pass first. This result is a performance improvement for critical network traffic. C2000 Series Switches allow setting QoS on per port basis with queueing.

To view and configure QoS Property , click QoS >> General >> Property.

| COMMANDO                        | QoS > | » Gen   | eral »   | > Pro   | perty    |          |          |               |      |      | Save | Logout   Re | boot   D | ebug |
|---------------------------------|-------|---------|----------|---------|----------|----------|----------|---------------|------|------|------|-------------|----------|------|
| ✓ Status                        | _     |         |          |         |          |          |          |               | <br> |      |      |             |          | ^    |
| V Network                       |       |         | tata 🕺 🗆 |         |          |          |          |               | <br> |      |      |             |          |      |
| ✓ Port                          |       |         |          |         | ле<br>   |          |          |               | <br> |      |      |             |          |      |
| VLAN                            |       |         | 9        | CoS     |          |          |          |               |      |      |      |             |          |      |
| V MAC Address Table             |       | Trust M | lode     |         | DSCP     |          |          |               |      |      |      |             |          |      |
| ✓ Spanning Tree                 |       |         |          | ) IP Pr | ecedence |          |          |               |      |      |      |             |          |      |
| V Discovery                     | L     |         | JL       |         |          |          |          |               | <br> |      |      |             |          |      |
| V DHCP                          |       | Apply   |          |         |          |          |          |               |      |      |      |             |          |      |
| ✓ Multicast                     |       |         |          |         |          |          |          |               |      |      |      |             |          |      |
| ✓ Routing                       | Por   | t Setti | ng Tah   | le      |          |          |          |               |      |      |      |             |          |      |
| ✓ Security                      |       | . ootai | ig ius   |         |          |          |          |               |      |      |      |             |          |      |
| V ACL                           |       |         |          |         |          |          |          |               |      |      |      | 0           |          | -    |
| ▼ QoS                           | -     | -       |          |         |          |          |          |               | <br> | <br> |      |             |          |      |
| ∧ General                       |       | Entry   | Port     | CoS     | Trust    |          | Remark   | ing           |      |      |      |             |          |      |
| Property                        |       | L       |          |         |          | Cos      | DSCP     | IP Precedence |      | <br> |      |             |          | -    |
| Queue Scheduling                |       | 1       | GE1      | 0       | Enabled  | Disabled | Disabled | Disabled      |      |      |      |             |          |      |
| DSCP Mapping                    |       | 2       | GE2      | 0       | Enabled  | Disabled | Disabled | Disabled      |      |      |      |             |          |      |
| IP Precedence Mapping           |       | 3       | GE3      | 0       | Enabled  | Disabled | Disabled | Disabled      |      |      |      |             |          |      |
| ✓ Rate Limit                    |       | 4       | GE4      | 0       | Enabled  | Disabled | Disabled | Disabled      |      |      |      |             |          |      |
| <ul> <li>Diagnostics</li> </ul> |       | 5       | GE5      | 0       | Enabled  | Disabled | Disabled | Disabled      |      |      |      |             |          |      |
| ✓ Management                    |       | 6       | GE6      | 0       | Enabled  | Disabled | Disabled | Disabled      |      |      |      |             |          |      |
|                                 |       | 7       | GE7      | 0       | Enabled  | Disabled | Disabled | Disabled      |      |      |      |             |          |      |

Fig 14.1.1 Default QoS Port Setting table page

| COMMANDO                    | QoS | » (   | Gen    | eral »   | P Pro       | perty    |          |          |               |       |      | Save | Logout | Reboot | Debug |
|-----------------------------|-----|-------|--------|----------|-------------|----------|----------|----------|---------------|-------|------|------|--------|--------|-------|
| ✓ Status                    | -   |       |        |          |             | · ·      |          |          |               |       |      |      |        |        | ^     |
| ✓ Network                   | 100 |       |        |          |             |          |          |          |               | <br>  |      |      |        |        |       |
| ✓ Port                      |     |       | St     | tate 🛛 🗠 | Enal        | ble      |          |          |               | <br>  |      |      |        |        |       |
| VLAN                        |     |       |        | C        | ) CoS       | _        |          |          |               |       |      |      |        |        |       |
| ✓ MAC Address Table         |     | Tri   | ust Me | ode 🗧    | ) DSC       | P        |          |          |               |       |      |      |        |        |       |
| ✓ Spanning Tree             |     |       |        |          | ) IP Pr     | ecedence |          |          |               |       |      |      |        |        |       |
| ✓ Discovery                 | Ŀ   |       |        | ä?       | · · · · · · |          |          |          |               | <br>i |      |      |        |        |       |
| V DHCP                      |     | Арр   | oly    |          |             |          |          |          |               |       |      |      |        |        |       |
| ✓ Multicast                 |     |       |        |          |             |          |          |          |               |       |      |      |        |        |       |
| ✓ Routing                   | Po  | ort S | ettin  | ng Tabl  | le          |          |          |          |               |       |      |      |        |        |       |
| ✓ Security                  |     | 11.0  | cum    | iy iabi  |             |          |          |          |               |       |      |      |        |        |       |
| ✓ ACL                       |     |       |        |          |             |          |          |          |               |       |      |      | 0      |        | _     |
| ▼ QoS                       | -   | -     | _      |          |             |          |          |          |               | <br>  | <br> |      | ~      |        | _     |
| ∧ General                   |     | ] E   | intry  | Port     | CoS         | Trust    |          | Remark   | king line i   |       |      |      |        |        |       |
| Property                    |     |       |        |          |             |          | Cos      | DSCP     | IP Precedence |       |      |      |        |        | _     |
| Queue Scheduling            |     |       | 1      | GE1      | 0           | Enabled  | Disabled | Disabled | Disabled      |       |      |      |        |        |       |
| Cos Mapping<br>DSCR Mapping |     |       | 2      | GE2      | 0           | Enabled  | Disabled | Disabled | Disabled      |       |      |      |        |        |       |
| IP Precedence Mapping       |     |       | 3      | GE3      | 0           | Enabled  | Disabled | Disabled | Disabled      |       |      |      |        |        |       |
| ✓ Rate Limit                |     |       | 4      | GE4      | 0           | Enabled  | Disabled | Disabled | Disabled      |       |      |      |        |        |       |
| ✓ Diagnostics               |     |       | 5      | GE5      | 0           | Enabled  | Disabled | Disabled | Disabled      |       |      |      |        |        |       |
| ✓ Management                |     |       | 6      | GE6      | 0           | Enabled  | Disabled | Disabled | Disabled      |       |      |      |        |        |       |
|                             | Г   | 1     | 7      | GE7      | 0           | Enabled  | Disabled | Disabled | Disabled      |       |      |      |        |        |       |

Fig 14.1.2 Enableing QoS on Switch page

| COMMANDO                              |          |           |       |           |          |          |                |  | Save   Log | out   Reboot | t   Debug |
|---------------------------------------|----------|-----------|-------|-----------|----------|----------|----------------|--|------------|--------------|-----------|
|                                       | QoS » G  | eneral >  | » Pro | perty     |          |          |                |  |            |              |           |
| ✓ Status                              | -        | _         |       | _         | _        | _        |                |  |            |              | ^         |
| ✓ Network                             | [        | State     |       |           |          |          |                |  |            |              |           |
| ∨ Port                                |          | State     |       | oie       |          |          |                |  |            |              |           |
| ✓ VLAN                                |          | (         |       |           |          |          |                |  |            |              |           |
| <ul> <li>MAC Address Table</li> </ul> | Trus     | t Mode    |       | -DSCP     |          |          |                |  |            |              |           |
| ✓ Spanning Tree                       |          |           |       | recedence |          |          |                |  |            |              |           |
| <ul> <li>Discovery</li> </ul>         |          | JL        |       |           |          |          |                |  |            |              |           |
| ✓ DHCP                                | Apply    |           |       |           |          |          |                |  |            |              |           |
| ✓ Multicast                           |          |           |       |           |          |          |                |  |            |              |           |
| ✓ Routing                             | Port Set | tting Tab | ble   |           |          |          |                |  |            |              |           |
| ✓ Security                            |          | ang ian   |       |           |          |          |                |  |            |              |           |
| ✓ ACL                                 |          |           |       |           |          |          |                |  | C          |              | _         |
| ▼ QoS                                 |          | _         | -     |           | 1        | Domork   | ina            |  |            | • )          |           |
| ∧ General                             | 🗌 🗌 Ent  | ry Port   | CoS   | Trust     | 6.00     | Reliark  | III Dressdanas |  |            |              |           |
| Property<br>Output Only of the full   |          | 4 054     |       | Fashlad   | Disabled | Disabled | Dischlad       |  | <br>       |              | _         |
| Queue Scheduling<br>CoS Manning       |          | I GET     | 0     | Enabled   | Disabled | Disabled | Disabled       |  |            |              |           |
| DSCP Mapping                          |          | 2 GE2     | 0     | Enabled   | Disabled | Disabled | Disabled       |  |            |              |           |
| IP Precedence Mapping                 |          | 3 GE3     | 0     | Enabled   | Disabled | Disabled | Disabled       |  |            |              |           |
| ✓ Rate Limit                          |          | 4 GE4     | 0     | Enabled   | Disabled | Disabled | Disabled       |  |            |              |           |
| ✓ Diagnostics                         |          | 5 GE5     | 0     | Enabled   | Disabled | Disabled | Disabled       |  |            |              |           |
| ✓ Management                          |          | 6 GE6     | 0     | Enabled   | Disabled | Disabled | Disabled       |  |            |              |           |
|                                       |          | 7 GE7     | 0     | Enabled   | Disabled | Disabled | Disabled       |  |            |              |           |

Fig 14.1.3 Selecting Ports for Qos setting page

| COMMANDO                              | QoS » General » Property | Save   Logout   Reboot   Debug |
|---------------------------------------|--------------------------|--------------------------------|
| ✓ Status                              |                          | ^                              |
| ✓ Network                             |                          |                                |
| ✓ Port                                | Edit Port Setting        |                                |
| VLAN                                  |                          |                                |
| <ul> <li>MAC Address Table</li> </ul> | Bort CE2 CE2             |                                |
| ✓ Spanning Tree                       |                          |                                |
| <ul> <li>Discovery</li> </ul>         | CoS 4 (0 - 7)            |                                |
| V DHCP                                | Trust 🕅 Enable           |                                |
| ✓ Multicast                           |                          |                                |
| ✓ Routing                             | Remarking                |                                |
| ✓ Security                            | CoS 🕅 Enable             |                                |
| V ACL                                 |                          |                                |
| ▼ QoS                                 |                          |                                |
| ∧ General                             | IP Precedence Enable     |                                |
| Property                              |                          |                                |
| Queue Scheduling                      | Apply Close              |                                |
| CoS Mapping                           |                          |                                |
| DSCP Mapping                          |                          |                                |
| IP Precedence Mapping                 |                          |                                |
| Rate Limit                            |                          |                                |
|                                       |                          | v                              |
| ✓ Wanagement                          |                          | >                              |

Fig 14.1.4 Edit Ports setting for Qos page

| COMMANDO                        | Q <sub>0</sub> S | » Gen    | ieral > | > Pro   | perty    |          |          |               |      |     |      | 5 | Save | Logout | Reboo | t   De | bug |
|---------------------------------|------------------|----------|---------|---------|----------|----------|----------|---------------|------|-----|------|---|------|--------|-------|--------|-----|
| ✓ Status                        |                  |          |         |         |          |          |          |               |      | _   |      |   |      |        |       |        | ^   |
| ✓ Network                       | 1                |          | tato [  |         |          |          |          |               | <br> |     |      |   |      |        |       |        |     |
| ✓ Port                          | h = =            |          |         |         |          |          |          |               | <br> | -   |      |   |      |        |       |        |     |
| VLAN                            |                  |          | (       |         |          |          |          |               |      |     |      |   |      |        |       |        |     |
| ✓ MAC Address Table             |                  | Trust N  | lode    |         | -DSCP    |          |          |               |      |     |      |   |      |        |       |        |     |
| ✓ Spanning Tree                 |                  |          | 0       | ) IP Pr | ecedence |          |          |               |      |     |      |   |      |        |       |        |     |
| ✓ Discovery                     | ·                |          |         |         |          |          |          |               | <br> | - 1 |      |   |      |        |       |        |     |
| ✓ DHCP                          |                  | Apply    |         |         |          |          |          |               |      |     |      |   |      |        |       |        |     |
| ✓ Multicast                     |                  |          |         |         |          |          |          |               |      |     |      |   |      |        |       |        |     |
| ✓ Routing                       | Por              | rt Setti | ng Tab  | le      |          |          |          |               |      |     |      |   |      |        |       |        |     |
| ✓ Security                      |                  |          |         |         |          |          |          |               |      |     |      |   |      |        |       |        |     |
| ✓ ACL                           |                  |          |         |         |          |          |          |               |      |     |      |   |      | 0      |       |        | -   |
| ▼ QoS                           |                  | -        | 1       | -       |          |          | Demod    | -1            | <br> |     | <br> |   |      |        |       |        | 1   |
| ∧ General                       |                  | Entry    | Port    | CoS     | Trust    | 6-6      | Remark   | ung           |      |     |      |   |      |        |       |        |     |
| Property                        |                  |          | 0.51    |         |          | Cos      | DSCP     | IP Precedence | <br> |     | <br> |   |      |        |       |        |     |
| Queue Scheduling                |                  | 1        | GE1     | 0       | Enabled  | Disabled | Disabled | Disabled      |      |     |      |   |      |        |       |        |     |
| DSCR Mapping                    |                  | 2        | GE2     | 4       | Enabled  | Enabled  | Enabled  | Disabled      |      |     |      |   |      |        |       |        |     |
| IP Precedence Mapping           |                  | 3        | GE3     | 4       | Enabled  | Enabled  | Enabled  | Disabled      |      |     |      |   |      |        |       |        |     |
| ✓ Rate Limit                    |                  | 4        | GE4     | 0       | Enabled  | Disabled | Disabled | Disabled      |      |     |      |   |      |        |       |        |     |
| <ul> <li>Diagnostics</li> </ul> |                  | 5        | GE5     | 0       | Enabled  | Disabled | Disabled | Disabled      |      |     |      |   |      |        |       |        |     |
| ✓ Management                    |                  | 6        | GE6     | 0       | Enabled  | Disabled | Disabled | Disabled      |      |     |      |   |      |        |       |        |     |
|                                 |                  | 7        | GE7     | 0       | Enabled  | Disabled | Disabled | Disabled      |      |     |      |   |      |        |       |        |     |

Fig 14.1.5 QoS Port Setting table page

# 14.1.2 Queue Scheduling

The switch supports eight queues for each interface. Queue number 8 is the highest priority queue and queue 1 is the lowest priority queue. There are two ways of determining how traffic in queues is handled, Strict Priority (SP) and Weighted Round Robin (WRR).

**Strict Priority (SP):** Egress traffic from the highest priority queue is transmitted first. Traffic from the lower queues is processed only after the highest queue has been transmitted, which provide the highest level of priority of traffic to the highest numbered queue.

Weighted Round Robin (WRR): In WRR mode the number of packets sent from the queue is proportional to the weight of the queue higher the weight, the with more priority frames are sent.

The queuing modes can be selected on the Queue page. When the queuing mode is by Strict Priority, the priority sets the order in which queues are serviced, starting with queue-8 (the highest priority queue) and going to the next lower queue when each queue is completed.

When the queuing mode is Weighted Round Robin, queues are serviced until their quota has been used up and then another queue is serviced. It is also possible to assign some of the lower queues to WRR, while keeping some of the higher queues in Strict Priority. In this case traffic for the SP queues is always sent before traffic from the WRR queues. After the SP queues have been emptied, traffic from the WRR queues is forwarded.

To view and configure Queue Scheduling ,click QoS >> General >> Queue Scheduling

| COMMANDO                                                                                                    |         |                 |       |         |                   | Save   Logout   Reboot   Debr | ug |
|----------------------------------------------------------------------------------------------------|---------|-----------------|-------|---------|-------------------|-------------------------------|----|
|                                                                                                    | QoS » G | General » Q     | ueue  | Schedu  | ling              |                               |    |
| ✓ Status                                                                                                    |         |                 |       |         |                   |                               |    |
| ✓ Network                                                                                                    |         | Scheduling      | Table |         |                   |                               |    |
| ✓ Port                                                                                                    | Queue   | ocheuunny       | lable |         |                   |                               |    |
| VLAN                                                                                                    |         |                 |       | Method  |                   |                               | 1  |
| ✓ MAC Address Table                                                                                                    | Queue   | Strict Priority | WRR   | Weight  | WRR Bandwidth (%) |                               | I  |
| <ul> <li>Spanning Tree</li> </ul>                                                                                                   | 1       | ۲               | 0     | 1       |                   |                               | 1  |
| <ul> <li>Discovery</li> </ul>                                                                                                    | 2       | Õ               | õ     | 2       |                   |                               | 1  |
| ✓ DHCP                                                                                                    | 3       |                 | 0     | 3       |                   |                               | 1  |
| ✓ Multicast                                                                                                    |         |                 | 0     |         |                   |                               | 1  |
| ✓ Routing                                                                                                    | 1       |                 | 0     | +<br> - |                   |                               | 1  |
| ✓ Security                                                                                                    | 5       | •               | 0     | p       |                   |                               | 1  |
| ✓ ACL                                                                                                    | 6       | ۲               | 0     | 9       |                   |                               | 1  |
| ▼ QoS                                                                                                    | 7       | ۲               | 0     | 13      |                   |                               | 1  |
| ∧ General                                                                                                    | 8       | ۲               | 0     | 15      |                   |                               | J  |
| Property<br>Queue Scheduling<br>CoS Mapping<br>DSCP Mapping<br>IP Precedence Mapping<br>V Rate Limit<br>Diagnostics<br>V Management | Appl    | ly              |       |         |                   |                               |    |

Fig 14.1.6 Default QoS Scheduling table page

| COMMANDO                                                                                                    | 2₀s ≫ G | eneral » Q      | ueue S       | Schedu | ling              | Save   Logout   Reboot |
|----------------------------------------------------------------------------------------------------|---------|-----------------|--------------|--------|-------------------|------------------------|
| ✓ Status                                                                                                    |         |                 |              |        |                   |                        |
| Port                                                                                                    | Queue   | Scheduling 1    | <b>Table</b> |        |                   |                        |
|                                                                                                    |         | _               |              |        |                   | 1                      |
|                                                                                                    | Queue   |                 |              | Method |                   |                        |
| Spanning Tree                                                                                                    |         | Strict Priority | WRR          | Weight | WRR Bandwidth (%) |                        |
| iscoverv                                                                                                    | 1       | 0               | ۲            | 1      | 6.67%             |                        |
| HCP                                                                                                    | 2       | 0               | ۲            | 2      | 13.33%            |                        |
| lulticast                                                                                                    | 3       | 0               | ۲            | 3      | 20%               |                        |
| Routing                                                                                                    | 4       | 0               | ۲            | 4      | 26.67%            |                        |
| lecurity                                                                                                    | 5       | 0               | ۲            | 5      | 33.33%            |                        |
| CL                                                                                                    | 6       | ۲               | 0            | 9      |                   |                        |
| 0.0                                                                                                    | 7       | ۲               | 0            | 13     |                   |                        |
| General                                                                                                    | 8       | ۲               | 0            | 15     |                   |                        |
| Ververal<br>Property<br>Queue Scheduling<br>CoS Mapping<br>DSCP Mapping<br>IP Precedence Mapping<br>Y Rate Limit<br>Diagnostics | Appl    | У               |              |        |                   |                        |

Fig 14.1.7 QoS Scheduling changing Queue Method page

#### 14.1.3 CoS Mapping

The CoS to Queue table determines the egress queues of the incoming packets based on the 802.1p priority in their VLAN tags. For incoming untagged packets, the 802.1p priority will be the default CoS/802.1p priority assigned to the ingress ports. CoS/802.1p priority for egress traffic from each queue can be set. To view and configure CoS Mapping , click **QoS** >> **General** >> **CoS Mapping** 

| COMMANDO                                  |                             | Save   Logout   Reboot   Debug |
|-------------------------------------------|-----------------------------|--------------------------------|
|                                           |                             |                                |
|                                           | Qos # General # Cos Mapping |                                |
| ✓ Status                                  | CoS to Queue Mapping        | ^                              |
| ✓ Network                                 |                             |                                |
| ✓ Port                                    | CoS Queue                   |                                |
| VLAN                                      | 0 2 🗸                       |                                |
| <ul> <li>MAC Address Table</li> </ul>     |                             |                                |
| <ul> <li>Spanning Tree</li> </ul>         | 2 3 🗸                       |                                |
| ✓ Discovery                               | 3 4 -                       |                                |
| V DHCP                                    | 4 5 🗸                       |                                |
| ✓ Multicast                               | 5 6 4                       |                                |
| ✓ Routing                                 | 6 7 -                       |                                |
| ✓ Security                                | 7 8                         |                                |
| V ACL                                     |                             |                                |
| ✓ QoS                                     | Apply                       |                                |
| General     Property     Queue Scheduling | Queue to CoS Mapping        |                                |
| Cos Mapping                               | Queue CoS                   |                                |
| IP Precedence Manning                     |                             |                                |
| ✓ Rate Limit                              | 2 0 ~                       |                                |
| ✓ Diagnostics                             | 3 2 -                       |                                |
| ✓ Management                              | 4 3 ~                       |                                |
|                                           | 5 4 ~                       |                                |
|                                           | 6 5 -                       |                                |
|                                           |                             |                                |
|                                           |                             |                                |
|                                           |                             |                                |
|                                           | Apply                       | ~                              |

#### Fig 14.1.8 Default CoS to Queue Mapping page

| COMMANDO                                                                                                    |                       | Save   Logout   Reboot | Debug |
|----------------------------------------------------------------------------------------------------|-----------------------|------------------------|-------|
| QoS »                                                                                                    | General » CoS Mapping |                        |       |
| <ul> <li>✓ Spanning rise</li> <li>✓ Discovery</li> <li>✓ DHCP</li> <li>CoS to the second second s</li></ul> | to Queue Mapping      |                        | ^     |
| ✓ Multicast CoS                                                                                                    | Queue                 |                        |       |
| V Routing                                                                                                    | 4 ~                   |                        | -11   |
| ✓ Security                                                                                                    |                       |                        | - 11  |
|                                                                                                    | 4 ~                   |                        | - 11  |
|                                                                                                    | 2 ~                   |                        |       |
| Property 4                                                                                                    | 5 -                   |                        |       |
| Queue Scheduling 5                                                                                                    | 7 -                   |                        |       |
| CoS Mapping                                                                                                    | 7 ~                   |                        |       |
| DSCP Mapping                                                                                                    | 8 ×                   |                        |       |
| IP Precedence Mapping                                                                                                    |                       |                        |       |
| A Diagnostics                                                                                                    | Apply                 |                        |       |
| <ul> <li>✓ Diagnosics</li> <li>✓ Management</li> </ul>                                                                                                    |                       |                        |       |

Fig 14.1.9 CoS to Queue Mapping Changing Queue values page

| COMMANDO                      | )0S » G | enera      | Save   Logout   Reboot   Debug<br>I » CoS Mapping |
|-------------------------------|---------|------------|---------------------------------------------------|
|                               |         |            | ^                                                 |
| <ul> <li>Discovery</li> </ul> | 0       |            | Manning                                           |
| ✓ DHCP                        | Queue   | to Cos     | марріпд                                           |
| ✓ Multicast                   | Queue   | Cos        |                                                   |
| ✓ Routing                     | Queue   | 1 1        |                                                   |
| ✓ Security                    | 1       |            |                                                   |
| V ACL                         | 2       | 2~         |                                                   |
| ▼ QoS                         | 3       | 3 ~        |                                                   |
| Conoral                       | 4       | 3 ~        |                                                   |
| Proporty                      | 5       | 5 ~        |                                                   |
| Queue Scheduling              | 6       | 5 ~        |                                                   |
| CoS Mapping                   | 7       | 7 -        |                                                   |
| DSCP Mapping                  | · ·     |            |                                                   |
| IP Precedence Mapping         | 8       | <b>/</b> ⊻ |                                                   |
| ✓ Rate Limit                  | Appl    | ,          |                                                   |
| ✓ Diagnostics                 | , thbi  |            |                                                   |
| V Management                  |         |            |                                                   |

Fig 14.1.10 CoS to Queue Mapping Changing CoS values page

#### 14.1.4 DSCP Mapping

The DSCP to Queue table determines the egress queues of the incoming IP packets based on their DSCP values. we can change DSCP value for egress traffic from each queue.

To view and configure DSCP Mapping , click QoS >> General >> DSCP Mapping.

| COMMANDO                      | )oS≫ Ge    | neral »   | DSCP       | Mappin     | g         |       |           |       |
|-------------------------------|------------|-----------|------------|------------|-----------|-------|-----------|-------|
| Network                       | DSCP to    | 0         | Inning     |            |           |       |           |       |
| V Port                        | DSCF 10    | Queuen    | napping    |            |           |       |           |       |
| VLAN                          | DSCP       | Queue     | DSCP       | Queue      | DSCP      | Queue | DSCP      | Queue |
| V MAC Address Table           | 0[CS0]     | 1         | 16 [CS2]   | 3          | 32 [CS4]  | 5     | 48 [CS6]  | 7.4.4 |
| ✓ Spanning Tree               | 1          | 1         | 17         | 3          | 33        | 5     | 49        | 7     |
| <ul> <li>Discovery</li> </ul> | 2          | 1         | 18 (AF21)  | 3          | 34 [AF41] | 5     | 50        | 7     |
| V DHCP                        | 3          | 1         | 19         | 3          | 35        | 5     | 51        | 7     |
| V Multicast                   |            | 1         | 20 (AE22)  | 3          | 35 (AE42) | 5     | 52        | 7     |
| V Routing                     | 5          | 1         | 21         | 3          | 37        | 5     | 53        | 7     |
| ✓ Security                    | 6          | 1         | 22 (AE23)  | 3          | 38 (AF43) | 5     | 54        | 7     |
| ✓ ACL                         | 7          | 1         | 23         | 3          | 39        | 5     | 55        | 7     |
| ✓ Q05                         | 8/CS11     | 2         | 24 (CS3)   | 4          | 40 ICS51  | 6     | 56 IC:S71 | 8     |
| ∧ General                     | 0          | 2         | 25         | 4          | 41        | 6     | 57        | 8     |
| Queue Scheduling              | 10 (4511)  | 2         | 26 (4631)  | 4          | 42        | 6     | 58        | 8     |
| CoS Mapping                   | 10 [24 11] | 2         | 20 [21 01] |            | 43        | 6     | 50        | 8     |
| DSCP Mapping                  | 12 (4512)  | 2         | 28 (4832)  |            |           |       | 60        |       |
| IP Precedence Mapping         | 12 [0112]  | 2         | 20 [Ar 32] | * ~        | 45        | °     | 61        | °     |
| ✓ Rate Limit                  | 10         | 2 ~       | 29         | * <u>~</u> | 40        | °     | 60        | ° ~~  |
| V Diagnostics                 | 14 [AP 13] |           | 30 (AF 33) | · ~        | 40[EF]    | ° ~   | 62        | ° ~   |
| Management                    | 15         | 2         | 31         | 4 ~        | 4/        | • ~   | 63        | ° ~   |
|                               | Apply      |           |            |            |           |       |           |       |
|                               |            |           |            |            |           |       |           |       |
|                               | Queue to   | DSCP I    | Mapping    |            |           |       |           |       |
|                               | Queue      | DSCP      | _          |            |           |       |           |       |
|                               | 1          | 0 [CS0]   | ~          |            |           |       |           |       |
|                               | 2          | 8[CS1]    | ~          |            |           |       |           |       |
|                               | 3          | 16 [CS2]  | ~          |            |           |       |           |       |
|                               | 4          | 24 [CS3]  | ~          |            |           |       |           |       |
|                               | 5          | 32 [CS4]  | ~          |            |           |       |           |       |
|                               | 6          | 40 [C:S5] | ~          |            |           |       |           |       |
|                               | 7          | 48 [CS6]  | ~          |            |           |       |           |       |
|                               | 8          | 56 [C:S7] | ~          |            |           |       |           |       |
|                               | _          |           |            |            |           |       |           |       |
|                               | Apply      |           |            |            |           |       |           |       |

Fig 14.1.11 Default DSCP to Queue Mapping page

| COMMANDO |
|----------|
|          |
|          |

Save | Logout | Reboot | Debug

|                                  | QoS » Ge  | neral X | DSCP I     | Mappin | ıg         |       |          |       |  |
|----------------------------------|-----------|---------|------------|--------|------------|-------|----------|-------|--|
| Status                           |           |         |            |        |            |       |          |       |  |
| Network                          | DOODA     | •       |            |        |            |       |          |       |  |
| Port                             | DSCP to   | Queue   | Mapping    |        |            |       |          |       |  |
| VLAN                             | DSCP      | Queue   | DSCP       | Queue  | DSCP       | Queue | DSCP     | Queue |  |
| IAC Address Table                | 0 (CS0)   | 5 ~     | 16 ICS21   | 3 ~    | 32 [CS4]   | 4 🗸   | 48 [CS6] | 7 ×   |  |
| panning Tree                     | 1         |         | 17         | 2 ~    | 33         | 6 ~   | 49       | 7     |  |
| iscovery                         | 2         |         | 18 (AF21)  | 3      | 34 [AF41]  | 5     | 50       | 7     |  |
| HCP                              | 2         | 1       | 10 [11 21] | 2      | 25         | 5     | 50       |       |  |
| ulticast                         |           |         | 20 (4522)  | 2      | 26 (45 42) | 5     | 50       |       |  |
| outing                           |           |         | 20 [AF22]  | 2 🗸    | 30 [AF42]  | 5 V   | 52       |       |  |
| ecurity                          | 5         |         | 21         | 3 ~    | 3/         | 5 ~   | 53       |       |  |
| CL                               | 6         | 5 ~     | 22 [AF23]  | 3 ~    | 38 [AF43]  | 5 ~   | 54       |       |  |
| oS                               | 7         | 3 ~     | 23         | 3 ~    | 39         | 5 ~   | 55       |       |  |
| General                          | 8 [CS1]   | 2 ~     | 24 [CS3]   | 4 ~    | 40 [CS5]   | 6 ~   | 56 [CS7] | 8 🗸   |  |
| Property                         | 9         | 2 ~     | 25         | 4 ~    | 41         | 6 🗸   | 57       | 3 🗸   |  |
| Queue Scheduling                 | 10 [AF11] | 2 ~     | 26 [AF31]  | 8 ~    | 42         | 4 ~   | 58       | 8 🗸   |  |
| CoS Mapping                      | 11        | 8 ~     | 27         | 4 ~    | 43         | 6 ~   | 59       | 8 🗸   |  |
| DSCP Mapping                     | 12 [AF12] | 2 ~     | 28 [AF32]  | 4 ~    | 44         | 6 ~   | 60       | 8 🗸   |  |
| Precedence Mapping<br>Rate Limit | 13        | 5 ~     | 29         | 4 ~    | 45         | 6 ~   | 61       | 8 ~   |  |
| Diagnostics                      | 14 [AF13] | 1 ~     | 30 [AF33]  | 4 ~    | 46 [EF]    | 6 ~   | 62       | 8 🗸   |  |
| Management                       | 15        | 2 ~     | 31         | 4 ~    | 47         | 6 ~   | 63       | 8 🗸   |  |

Fig 14.1.12 Changing DSCP to Queue Mapping page

| COMMANDO                        | 0.05 >> 0     | eneral » D  | Save   Logout   Reboot   Debug |
|---------------------------------|---------------|-------------|--------------------------------|
| v spanning nee                  | <b>2</b> 00 0 | 2           | a or multing                   |
| ✓ Discovery                     | `             |             | ^                              |
| ✓ DHCP                          | Queue         | to DSCP Ma  | pping                          |
| ✓ Multicast                     | Queue         | DSCP        |                                |
| ✓ Routing                       | 1             | 0.10201     |                                |
| ✓ Security                      |               |             |                                |
| V ACL                           | 2             | 8 [CS1] V   |                                |
| ▼ QoS                           | 3             | 8 [CS1] 🗸   |                                |
| A General                       | 4             | 24 [CS3] 🗸  |                                |
| Property                        | 5             | 32 [CS4] 🗸  |                                |
| Queue Scheduling                | 6             | 26 [AF31] ~ |                                |
| CoS Mapping                     | 7             | 34 [AF41] ~ |                                |
| DSCP Mapping                    | 8             | 17 🗸        |                                |
| IP Precedence Mapping           |               |             |                                |
| ✓ Rate Limit                    | Appl          | y           |                                |
| <ul> <li>Diagnostics</li> </ul> |               |             |                                |
| V Management                    | ,             |             | v                              |

Fig 14.1.13 Changing Queue to DSCP Mapping page

#### 14.1.5 IP Precedence Mapping

This page allow user to configure IP Precedence to Queue mapping and Queue to

IP Precedence mapping.

To view and configure IP Precedence Mapping, click QoS >> General >> IP Precedence Mapping.

| COMMANDD                        |               |                        |                    |
|---------------------------------|---------------|------------------------|--------------------|
|                                 | OoS » Conoral | Save   Logout          | :   Reboot   Debug |
|                                 | Q05 " General | " I receuence scapping |                    |
| ✓ Status                        | IP Precedenc  | e to Queue Mapping     | <u>^</u>           |
| V Network                       | IP Precedence | Queue                  |                    |
| ✓ Port                          | 0             |                        |                    |
| VLAN                            |               |                        |                    |
| MAC Address Table               | 1             |                        |                    |
| ✓ Spanning Tree                 | 2             | 3 🗸                    |                    |
| ✓ Discovery                     | 3             | 4 🗸                    |                    |
| ✓ DHCP                          | 4             | 5 🗸                    |                    |
| ✓ Multicast                     | 5             |                        |                    |
| ✓ Routing                       | 6             | 7 🗸                    |                    |
| ✓ Security                      | 7             | 8 🗸                    |                    |
| V ACL                           | Annh          |                        |                    |
|                                 | Арру          |                        |                    |
| ∧ General                       |               |                        |                    |
| Property<br>Output Scheduling   | Queue to IP P | Precedence Mapping     |                    |
| CoS Mapping                     |               |                        |                    |
| DSCP Mapping                    | Queue IP Pres | cedence                |                    |
| IP Precedence Mapping           | 1 0 🗸         |                        |                    |
| ✓ Rate Limit                    | 2 1 🗸         |                        |                    |
| <ul> <li>Diagnostics</li> </ul> | 3 2 🗸         |                        |                    |
| ✓ Management                    | 4 3 🗸         |                        |                    |
|                                 | 5 4 🗸         |                        |                    |
|                                 | 6 5 🗸         |                        |                    |
|                                 | 7 6 🗸         |                        |                    |
|                                 | 8 7 🗸         |                        |                    |
|                                 |               |                        |                    |
|                                 | Apply         |                        | ~                  |

Fig 14.1.15 IP Precedance to queue Mapping page

| COMMANDO                         | QoS » Genera  | 1 » IP  | Save   Logout   Reboot   Debug<br>Precedence Mapping |
|----------------------------------|---------------|---------|------------------------------------------------------|
| ✓ Multicast ^                    | IP Precedenc  | e to Qi | eue Mapping                                          |
| ✓ Routing                        |               |         | iono mapping                                         |
| ✓ Security                       | IP Precedence | Queue   |                                                      |
| ✓ ACL                            | 0             | 1 ~     |                                                      |
| ✓ QoS                            | 1             | 5 ~     |                                                      |
| ∧ General                        | 2             | 5 ~     |                                                      |
| Property                         | 3             | 8 ~     |                                                      |
| Queue Scheduling                 | 4             | 7 ~     |                                                      |
| CoS Mapping                      | 5             | 2 ~     |                                                      |
| IP Precedence Manning            | 6             | 3 ×     |                                                      |
| <ul> <li>✓ Rate Limit</li> </ul> | 7             |         |                                                      |
| ✓ Diagnostics                    |               | 0       |                                                      |
| ✓ Management                     | Apply         |         | •                                                    |

Fig 14.1.16 Changing IP Precedance to queue Mapping values page
| COMMANDO              | Q0S » ( | General » IP  | Precedence Mappi | ng | Save   Logout | Reboot | Debug |
|-----------------------|---------|---------------|------------------|----|---------------|--------|-------|
| ✓ Multicast ^         | Queue   | to IP Precede | ence Mapping     |    |               |        | ^     |
| ✓ Routing             | Queue   | IB Brogodopoo |                  |    |               |        |       |
| ✓ Security            | Queue   | IF Frecedence |                  |    |               |        | _     |
| ✓ ACL                 | 1       | 0 ~           |                  |    |               |        |       |
| ▼ QoS                 | 2       | 3 ~           |                  |    |               |        |       |
| ∧ General             | 3       | 2 ~           |                  |    |               |        |       |
| Property              | 4       | 6 ~           |                  |    |               |        |       |
| Queue Scheduling      | 5       | 4 ~           |                  |    |               |        | - L.  |
| CoS Mapping           | 6       | 2 ~           |                  |    |               |        | - 11  |
| DSCP Mapping          | 7       | 2             |                  |    |               |        | - 11  |
| IP Precedence Mapping |         | 3 🗸           |                  |    |               |        | - 11  |
| ✓ Rate Limit          | 8       | 7 ~           |                  |    |               |        |       |
| ✓ Diagnostics         | Ann     | lv.           |                  |    |               |        |       |
| ✓ Management          | Abb     | y .           |                  |    |               |        | v     |

Fig 14.1.17 Changing Queue Mapping to IP Precedence values page

## 14.2 Rate Limit

Rate limiting simply means that the switch will slow down traffic on a port to keep it from exceeding the limit that you set. Rate Limit pages to define values that determine how much traffic the switch can receive and send on specific port or queue. With Rate Limit configured, we can protect the network bandwidth from being occupied too much by some of the clients.

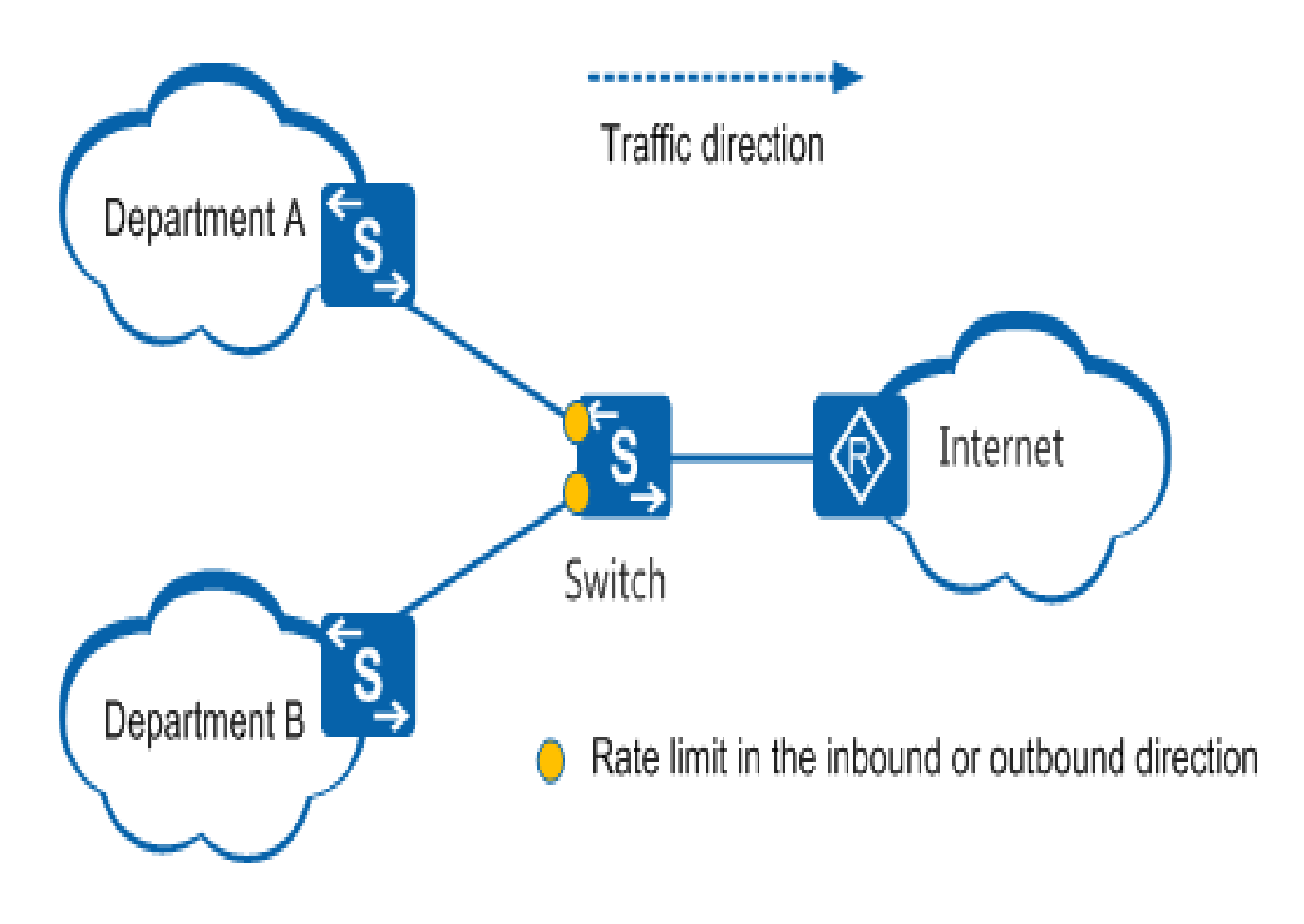

Fig 14.2.1 Rate Limiting concept

## 14.2.1 Ingress / Egress Port

This page allow user to configure ingress port rate limit and egress port rate limit. The ingress rate limit is the number of bits per second that can be received from the ingress interface. Excess bandwidth above this limit is discarded in inbound and outbound direction.

To view and configure Ingress / Egress Port , click QoS >> Rate Limit >> Ingress / Egress Port.

| COMMANDO             |     |          |        |          |               |          |             |  | Save | Logout | Reboot | Debug |
|----------------------|-----|----------|--------|----------|---------------|----------|-------------|--|------|--------|--------|-------|
| ✓ Status             | Q05 | " Kau    | e Limi | t ~ Ingi | ress / Egres: | s Port   |             |  |      |        |        |       |
|                      |     |          |        |          |               |          |             |  |      |        |        | ^     |
| ✓ Port               | Ing | ress / I | Egress | Port Tab | ole           |          |             |  |      |        |        |       |
| VLAN                 |     |          |        |          |               |          |             |  |      |        |        |       |
| V MAC Address Table  | _   |          |        |          |               |          |             |  |      | Q      |        |       |
| ✓ Spanning Tree      |     |          |        | In       | gress         | E        | gress       |  | 1    |        |        |       |
| ✓ Discovery          |     | Entry    | Port   | State    | Rate (Kbps)   | State    | Rate (Kbps) |  |      |        |        |       |
| ✓ DHCP               |     | 1        | GE1    | Disabled |               | Disabled |             |  | 1    |        |        |       |
| ✓ Multicast          |     | 2        | GE2    | Disabled |               | Disabled |             |  |      |        |        |       |
| ✓ Routing            |     | 3        | GE3    | Disabled |               | Disabled |             |  |      |        |        |       |
| ✓ Security           |     | 4        | GE4    | Disabled |               | Disabled |             |  |      |        |        |       |
| V ACL                |     | 5        | GE5    | Disabled |               | Disabled |             |  |      |        |        |       |
| ▼ QoS                |     | 6        | GE6    | Disabled |               | Disabled |             |  |      |        |        |       |
| ✓ General            | Πā  | 7        | GE7    | Disabled |               | Disabled |             |  |      |        |        |       |
| ∧ Rate Limit         |     | 8        | GE8    | Disabled |               | Disabled |             |  |      |        |        |       |
| Egress / Egress Port |     | 9        | GE9    | Disabled |               | Disabled |             |  |      |        |        |       |
|                      |     | 10       | GE10   | Disabled |               | Disabled |             |  |      |        |        |       |
| ✓ Management         |     | 11       | GE11   | Disabled |               | Disabled |             |  |      |        |        | ~     |

Fig 14.2.2 Ingress / Egress Port Table page

| COMMANDO                              | QoS | » Rat  | e Limi | it » Ing | ress / Egres | s Port   |             |  | Save | Logout | Reboot | Debuş |
|---------------------------------------|-----|--------|--------|----------|--------------|----------|-------------|--|------|--------|--------|-------|
| ✓ Status                              |     |        |        |          |              |          |             |  |      |        |        |       |
| V Network                             |     |        | _      |          |              |          |             |  |      |        |        |       |
| ✓ Port                                | Ing | ress / | Egress | Port Tal | ble          |          |             |  |      |        |        |       |
| VLAN                                  |     |        |        |          |              |          |             |  |      | 0      |        |       |
| <ul> <li>MAC Address Table</li> </ul> |     |        |        |          |              |          |             |  | _    | Q      |        |       |
| <ul> <li>Spanning Tree</li> </ul>     |     | -      |        | Ir       | ngress       | E        | gress       |  |      |        |        |       |
| <ul> <li>Discovery</li> </ul>         |     | Entry  | Ροπ    | State    | Rate (Kbps)  | State    | Rate (Kbps) |  |      |        |        |       |
| ✓ DHCP                                |     | 1      | GE1    | Disabled |              | Disabled |             |  |      |        |        |       |
| <ul> <li>Multicast</li> </ul>         |     | 2      | GE2    | Disabled |              | Disabled |             |  |      |        |        |       |
| ✓ Routing                             |     | 3      | GE3    | Disabled |              | Disabled |             |  |      |        |        |       |
| ✓ Security                            |     | 4      | GE4    | Disabled |              | Disabled |             |  |      |        |        |       |
| ✓ ACL                                 |     | 5      | GE5    | Disabled |              | Disabled |             |  |      |        |        |       |
| ▼ QoS                                 |     | 6      | GE6    | Disabled |              | Disabled |             |  |      |        |        |       |
| ✓ General                             |     | 7      | GE7    | Disabled |              | Disabled |             |  |      |        |        |       |
| ∧ Rate Limit                          |     |        | GER    | Disabled |              | Disabled |             |  |      |        |        |       |
| Ingress / Egress Port                 |     | 0      | CEO    | Disabled |              | Disabled |             |  |      |        |        |       |
|                                       |     | 9      | GE9    | Disabled |              | Disabled |             |  |      |        |        |       |
|                                       |     | 10     | GE10   | Disabled |              | Disabled |             |  |      |        |        |       |
|                                       |     | 11     | GE11   | Disabled |              | Disabled |             |  |      |        |        |       |

Fig 14.2.4 Selecting Ingress / Egress Port page

| imit » Ingress / I | Save   Logout   Reboot   Debug<br>Egress Port                                                |
|--------------------|----------------------------------------------------------------------------------------------|
|                    | ^                                                                                            |
|                    |                                                                                              |
| ss Port            |                                                                                              |
|                    |                                                                                              |
| GE1-GE28           |                                                                                              |
| Enable             |                                                                                              |
| 4000               | (here (46, 4000000)                                                                          |
| 1000               | Kups (10 - 1000000)                                                                          |
| Enable             |                                                                                              |
| 5000               | Kbps (16 - 1000000)                                                                          |
| Close              | ······································                                                       |
|                    | imit ≫ Ingress / I<br>ss Port<br>GE1-GE28<br>☑ Enable<br>[1000<br>☑ Enable<br>5000]<br>Close |

Fig 14.2.5 Edit Rate Ingress / Egress Port page

| COMMANDO                                                                                             | 0S > | > Rate           | e Limi                   | t » Ing                                  | ress / Egres                 | s Port                        |                              | Save  | Logout | Reboot | Debug |
|----------------------------------------------------------------------------------------------------|------|------------------|--------------------------|------------------------------------------|------------------------------|-------------------------------|------------------------------|-------|--------|--------|-------|
| ✓ VLAN                                                                                               |      |                  |                          |                                          |                              |                               |                              |       |        |        | ŕ     |
| ✓ MAC Address Table                                                                                  | Ingr | ess / F          | aress                    | Port Tak                                 | le                           |                               |                              |       |        |        |       |
| ✓ Spanning Tree                                                                                      | ingi | 03376            | gross                    | I OIT IU                                 | //0                          |                               |                              |       |        |        |       |
| ✓ Discovery                                                                                          |      |                  |                          |                                          |                              |                               |                              |       | 0      |        | _     |
| ✓ DHCP                                                                                               | -    |                  |                          |                                          |                              | _                             |                              | <br>_ | ~      |        |       |
| ✓ Multicast                                                                                          |      | Entry            | Port                     | In                                       | gress                        | E                             | gress                        |       |        |        |       |
| ✓ Routing                                                                                            |      |                  |                          | State                                    | Rate (Kbps)                  | State                         | Rate (Kbps)                  |       |        |        | _     |
| ✓ Security                                                                                           |      | 1                | GE1                      | Enabled                                  | 1008                         | Enabled                       | 5008                         |       |        |        |       |
| ✓ ACL                                                                                                |      | 2                | GE2                      | Enabled                                  | 1008                         | Enabled                       | 5008                         |       |        |        |       |
| ▼ QoS                                                                                                |      | 3                | GE3                      | Enabled                                  | 1008                         | Enabled                       | 5008                         |       |        |        |       |
|                                                                                                    |      |                  |                          |                                          | 4000                         | Enabled                       | 5008                         |       |        |        |       |
| ✓ General                                                                                            |      | 4                | GE4                      | Enabled                                  | 1008                         | Enabled                       | 5000                         |       |        |        |       |
| ✓ General ∧ Rate Limit                                                                               |      | 4<br>5           | GE4<br>GE5               | Enabled<br>Enabled                       | 1008                         | Enabled                       | 5008                         |       |        |        |       |
| <ul> <li>✓ General</li> <li>∧ Rate Limit</li> <li>Ingress / Egress Port</li> </ul>                   |      | 4<br>5<br>6      | GE4<br>GE5<br>GE6        | Enabled<br>Enabled<br>Enabled            | 1008<br>1008<br>1008         | Enabled<br>Enabled<br>Enabled | 5008<br>5008                 |       |        |        |       |
| <ul> <li>General</li> <li>Rate Limit</li> <li>Ingress / Egress Port</li> <li>Egress Queue</li> </ul> |      | 4<br>5<br>6<br>7 | GE4<br>GE5<br>GE6<br>GE7 | Enabled<br>Enabled<br>Enabled<br>Enabled | 1008<br>1008<br>1008<br>1008 | Enabled<br>Enabled<br>Enabled | 5008<br>5008<br>5008<br>5008 |       |        |        |       |

Fig 14.2.6 Selecting Ingress / Egress Port page

## 14.2.2 Egress Queue

Egress rate limiting is performed by shaping the output load.

To view and configure Egress Queue , click QoS >> Rate Limit >> Egress Queue.

| COMMANDO            |    |         |           |          |            |          |            |          |            |          |            |          |            |          |            |          |            |          |              |
|---------------------|----|---------|-----------|----------|------------|----------|------------|----------|------------|----------|------------|----------|------------|----------|------------|----------|------------|----------|--------------|
|                     | 0. | Q W D   | . 4. T :- |          |            |          |            |          |            |          |            |          |            |          |            | 1        | Save   Log | out   Re | boot   Debu; |
| v Status            | Ψ  | о ″ К   | ate Li    | шп ″ Ц   | gress Queu | le       |            |          |            |          |            |          |            |          |            |          |            |          |              |
| ✓ Sidius            |    |         |           |          |            |          |            |          |            |          |            |          |            |          |            |          |            |          | · · · · ·    |
| ✓ Port              | Eg | ress Qi | ueue 1    | Table    |            |          |            |          |            |          |            |          |            |          |            |          |            |          |              |
| VLAN                |    |         |           |          |            |          |            |          |            |          |            |          |            |          |            |          | -          |          |              |
| ✓ MAC Address Table |    | _       | _         |          |            | _        |            |          |            |          |            |          |            |          |            | _        | Q          |          |              |
| ✓ Spanning Tree     |    | Entry   | Dort      | Qu       | eue 1      | Qu       | eue 2      | Qu       | ieue 3     | Qı       | ieue 4     | Qı       | Jeue 5     | Qu       | ieue 6     | Qu       | ieue 7     | Qu       | eue 8        |
| ✓ Discovery         |    |         | Port      | State    | CIR (Kbps) | State    | CIR (Kbps) | State    | CIR (Kbps) | State    | CIR (Kbps) | State    | CIR (Kbps) | State    | CIR (Kbps) | State    | CIR (Kbps) | State    | CIR (Kbps)   |
| ✓ DHCP              |    | ] 1     | GE1       | Disabled |            | Disabled |            | Disabled |            | Disabled |            | Disabled |            | Disabled |            | Disabled |            | Disabled |              |
| ✓ Multicast         |    | ] 2     | GE2       | Disabled |            | Disabled |            | Disabled |            | Disabled |            | Disabled |            | Disabled |            | Disabled |            | Disabled |              |
| ✓ Routing           |    | ] 3     | GE3       | Disabled |            | Disabled |            | Disabled |            | Disabled |            | Disabled |            | Disabled |            | Disabled |            | Disabled |              |
| ✓ Security          |    | ] 4     | GE4       | Disabled |            | Disabled |            | Disabled |            | Disabled |            | Disabled |            | Disabled |            | Disabled |            | Disabled |              |
| ✓ ACL               |    | ] 5     | GE5       | Disabled |            | Disabled |            | Disabled |            | Disabled |            | Disabled |            | Disabled |            | Disabled |            | Disabled |              |
| ▼ QoS               |    | ] 6     | GE6       | Disabled |            | Disabled |            | Disabled |            | Disabled |            | Disabled |            | Disabled |            | Disabled |            | Disabled |              |
| ✓ General           |    | ] 7     | GE7       | Disabled |            | Disabled |            | Disabled |            | Disabled |            | Disabled |            | Disabled |            | Disabled |            | Disabled |              |
| ∧ Rate Limit        |    | ] 8     | GE8       | Disabled |            | Disabled |            | Disabled |            | Disabled |            | Disabled |            | Disabled |            | Disabled |            | Disabled |              |
| Faress Queue        |    | ] 9     | GE9       | Disabled |            | Disabled |            | Disabled |            | Disabled |            | Disabled |            | Disabled |            | Disabled |            | Disabled |              |
| ✓ Diagnostics       |    | ] 10    | GE10      | Disabled |            | Disabled |            | Disabled |            | Disabled |            | Disabled |            | Disabled |            | Disabled |            | Disabled |              |
| ✓ Management        |    | ] 11    | GE11      | Disabled |            | Disabled |            | Disabled |            | Disabled |            | Disabled |            | Disabled |            | Disabled |            | Disabled |              |

Fig 14.2.7 Default Egress Queue Table page

| COMMAND                               | QoS   | » R:   | nte Lin | nit » Eg | iress Queu | e        |            |          |            |          |            |          |            |          |            |          | Save   Lo; | gout   R | eboot   | Debug |
|---------------------------------------|-------|--------|---------|----------|------------|----------|------------|----------|------------|----------|------------|----------|------------|----------|------------|----------|------------|----------|---------|-------|
| ✓ Status                              |       |        |         |          |            |          |            |          |            |          |            |          |            |          |            |          |            |          |         | ^     |
| ✓ Network                             | Ferre |        |         | a h la   |            |          |            |          |            |          |            |          |            |          |            |          |            |          |         |       |
| ∨ Port                                | Egre  | 255 QL | leue    | apie     |            |          |            |          |            |          |            |          |            |          |            |          |            |          |         |       |
| VLAN                                  |       |        |         |          |            |          |            |          |            |          |            |          |            |          |            |          | 0          |          |         | _     |
| <ul> <li>MAC Address Table</li> </ul> | _     |        |         |          |            |          |            |          |            |          |            |          |            |          |            |          |            |          |         | _     |
| ✓ Spanning Tree                       |       | Entry  | Port    | Qu       | eue 1      | Qu       | eue 2      | Qu       | ieue 3     | Qu       | eue 4      | Qu       | eue 5      | Qu       | ieue 6     | Q        | Jeue 7     | Q        | ieue 8  |       |
| ✓ Discovery                           |       | chuy   | 1011    | State    | CIR (Kbps) | State    | CIR (Kbps) | State    | CIR (Kbps) | State    | CIR (Kbps) | State    | CIR (Kbps) | State    | CIR (Kbps) | State    | CIR (Kbps) | State    | CIR (Kk | ips)  |
| ∨ DHCP                                |       | 1      | GE1     | Disabled |            | Disabled |            | Disabled |            | Disabled |            | Disabled |            | Disabled |            | Disabled |            | Disabled |         |       |
| ✓ Multicast                           |       | 2      | GE2     | Disabled |            | Disabled |            | Disabled |            | Disabled |            | Disabled |            | Disabled |            | Disabled |            | Disabled |         |       |
| ✓ Routing                             |       | 3      | GE3     | Disabled |            | Disabled |            | Disabled |            | Disabled |            | Disabled |            | Disabled |            | Disabled |            | Disabled |         |       |
| ✓ Security                            |       | 4      | GE4     | Disabled |            | Disabled |            | Disabled |            | Disabled |            | Disabled |            | Disabled |            | Disabled |            | Disabled |         |       |
| ✓ ACL                                 |       | 5      | GE5     | Disabled |            | Disabled |            | Disabled |            | Disabled |            | Disabled |            | Disabled |            | Disabled |            | Disabled |         |       |
| ▼ QoS                                 |       | 6      | GE6     | Disabled |            | Disabled |            | Disabled |            | Disabled |            | Disabled |            | Disabled |            | Disabled |            | Disabled |         |       |
| ✓ General                             |       | 7      | GE7     | Disabled |            | Disabled |            | Disabled |            | Disabled |            | Disabled |            | Disabled |            | Disabled |            | Disabled |         |       |
| ∧ Rate Limit                          |       | 8      | GE8     | Disabled |            | Disabled |            | Disabled |            | Disabled |            | Disabled |            | Disabled |            | Disabled |            | Disabled |         |       |
| Ingress / Egress Port                 |       | 9      | GE9     | Disabled |            | Disabled |            | Disabled |            | Disabled |            | Disabled |            | Disabled |            | Disabled |            | Disabled |         |       |
|                                       |       | 10     | GE10    | Disabled |            | Disabled |            | Disabled |            | Disabled |            | Disabled |            | Disabled |            | Disabled |            | Disabled |         |       |
| <ul> <li>✓ Management</li> </ul>      |       | 11     | GE11    | Disabled |            | Disabled |            | Disabled |            | Disabled |            | Disabled |            | Disabled |            | Disabled |            | Disabled |         |       |

Fig 14.2.8 Selecting Egress Queue ports page

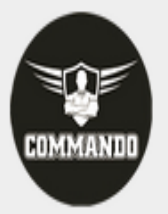

# QoS » Rate Limit » Egress Queue

✓ Status

✓ Network
 ✓ Port
 ✓ VLAN

MAC Address Table
Spanning Tree
Discovery
DHCP
Multicast
Routing
Security
ACL
QoS
General
Rate Limit

Ingress / Egress Port Egress Queue

✓ Diagnostics
✓ Management

#### Edit Egress Queue

| Queue 1 | 🗸 Enable |                     |  |
|---------|----------|---------------------|--|
| QUEUE I | 20000    | Kbps (16 - 1000000) |  |
| 0       | Enable   |                     |  |
| Queue 2 | 30000    | Kbps (16 - 1000000) |  |
|         | 🗸 Enable |                     |  |
| Queue 3 | 40000    | Kbps (16 - 1000000) |  |
|         | Enable   |                     |  |
| Queue 4 | 1000000  | Kbps (16 - 1000000) |  |
|         | Enable   |                     |  |
| Queue 5 | 1000000  | Kbps (16 - 1000000) |  |
|         | Enable   |                     |  |
| Queue 6 | 60000    | Kbps (16 - 1000000) |  |
|         | Enable   |                     |  |
| Queue 7 | 1000000  | Kbps (16 - 1000000) |  |
|         | Enable   |                     |  |
| Queue 8 | 100000   | Khos (18 - 1000000) |  |

Fig 14.2.9 Edit Egress Queue page

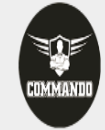

|                                       |      |        |         |          |            |          |            |          |            |          |            |          |            |          |            | Save     | Logout     | Reboot   | Debug |
|---------------------------------------|------|--------|---------|----------|------------|----------|------------|----------|------------|----------|------------|----------|------------|----------|------------|----------|------------|----------|-------|
| -                                     | Qos  | s » R  | ite Lin | ıit » Eg | ress Queue |          |            |          |            |          |            |          |            |          |            |          |            |          |       |
| ✓ Status                              |      |        |         |          |            |          |            |          |            |          |            |          |            |          |            |          |            |          | ٨     |
| ✓ Network                             |      |        |         | hla      |            |          |            |          |            |          |            |          |            |          |            |          |            |          |       |
| ∨ Port                                | Egre | 255 QU | eue la  | IDIE     |            |          |            |          |            |          |            |          |            |          |            |          |            |          |       |
| ∨ VLAN                                |      |        |         |          |            |          |            |          |            |          |            |          |            |          |            |          |            |          | 0     |
| ✓ MAC Address Table                   | -    |        |         |          |            |          |            |          |            |          |            |          |            |          |            |          |            |          | 4     |
| ✓ Spanning Tree                       |      | Entry  | Port    | Qu       | eue 1      | Qu       | eue 2      | Qu       | eue 3      | Qu       | ieue 4     | Qu       | eue 5      | Qu       | eue 6      | Qu       | eue 7      | Qu       | eue 8 |
| ✓ Discovery                           |      |        | 1011    | State    | CIR (Kbps) | State    | CIR (Kbps) | State    | CIR (Kbps) | State    | CIR (Kbps) | State    | CIR (Kbps) | State    | CIR (Kbps) | State    | CIR (Kbps) | State    | CIR ( |
| ∨ DHCP                                |      | 1      | GE1     | Disabled |            | Disabled |            | Disabled |            | Disabled |            | Disabled |            | Disabled |            | Disabled |            | Disabled |       |
| ✓ Multicast                           |      | 2      | GE2     | Enabled  | 20000      | Enabled  | 30000      | Enabled  | 40000      | Disabled |            | Disabled |            | Enabled  | 60000      | Disabled |            | Disabled |       |
| ✓ Routing                             |      | 3      | GE3     | Enabled  | 20000      | Enabled  | 30000      | Enabled  | 40000      | Disabled |            | Disabled |            | Enabled  | 60000      | Disabled |            | Disabled |       |
| ✓ Security                            |      | 4      | GE4     | Enabled  | 20000      | Enabled  | 30000      | Enabled  | 40000      | Disabled |            | Disabled |            | Enabled  | 60000      | Disabled |            | Disabled |       |
| ✓ ACL                                 |      | 5      | GE5     | Enabled  | 20000      | Enabled  | 30000      | Enabled  | 40000      | Disabled |            | Disabled |            | Enabled  | 60000      | Disabled |            | Disabled |       |
| ▼ QoS                                 |      | 6      | GE6     | Disabled |            | Disabled |            | Disabled |            | Disabled |            | Disabled |            | Disabled |            | Disabled |            | Disabled |       |
| ✓ General                             |      | 7      | GE7     | Disabled |            | Disabled |            | Disabled |            | Disabled |            | Disabled |            | Disabled |            | Disabled |            | Disabled |       |
| ∧ Rate Limit                          |      | 8      | GE8     | Disabled |            | Disabled |            | Disabled |            | Disabled |            | Disabled |            | Disabled |            | Disabled |            | Disabled |       |
| Ingress / Egress Port<br>Egress Queue |      | 9      | GE9     | Disabled |            | Disabled |            | Disabled |            | Disabled |            | Disabled |            | Disabled |            | Disabled |            | Disabled |       |
| ✓ Diagnostics                         |      | 10     | GE10    | Disabled |            | Disabled |            | Disabled |            | Disabled |            | Disabled |            | Disabled |            | Disabled |            | Disabled |       |
| ✓ Management                          |      | 11     | GE11    | Disabled |            | Disabled |            | Disabled |            | Disabled |            | Disabled |            | Disabled |            | Disabled |            | Disabled |       |

Fig 14.2.10 Egress Queue Table after Editing Queue page

# **Chapter 15 Diagnostics**

Logging:-->Log files of a switch are classified into: user log files and diagnostic log files.

Property: A diagnostic log file records the service processing flow and fault information. These logs sent to the log buffer, console, or terminal monitors.

Remote Server: You can set up a switch to automatically transfer diagnostic information to a remote server. If a fault occurs, you can provide your customer support.

**Ping:-->**Ping (Packet Internet Groper) tests the connection between two network nodes by sending packets to a host and measure the round-trip time.

**Traceroute:-->**Traceroute is used to display the route (path) your each node has passed to reach the tested host, and measure transit delays of packets across entire path to to host.

**Copper Test:-->** The Copper Test feature of the switch tests whether a port can link up or not through an RJ45 connector and also helps to determine the cable performance and can carry out diagnostic test on the cable that is plugged on Switch ports to see its online status. With this information in hand, you can troubleshoot an interface.

**Fiber Module:-->** SFP module is available in two form-factors: GBIC or SFP. The operational information reported by the Small Form-factor Pluggable (SFP) transceiver are shown by C2000 Series Switches.

**UDLD:-->**UDLD (Unidirectional Link Detection) is a layer 1/2 protocol (unrelated to spanning-tree) that protects the upper layer protocols from causing loops in the network. Unidirectional link occurs when traffic is transmitted between neighbors in one direction only which can cause spanning-tree topology loops.

Property: When a unidirectional link is detected, UDLD shuts down the affected LAN port and alerts the user. Unidirectional links can cause a variety of problems, including spanning tree topology loops. UDLD is a Layer 2 protocol that works with the Layer 1 protocols to determine the physical status of a link.

Neighbor: After enabling UDLD on the connected interface of the other switch, we can see that the local switch has detected its neighbor and updated the link's status to bidirectional. UDLD is capable of tracking multiple neighbors per interface.

#### 15.1 Logging

Log files of a switch are classified into: user log files and diagnostic log files. To Enable/Disable the global logging services these pages are used. When the logging service is enabled, Console Logging,RAM Logging, Flash Logging can be configured.

#### 15.1.1 Property

To enable/disable the logging service, click **Diagnostic** >> **Logging** >> **Property**. By default Console port showing informational messages.

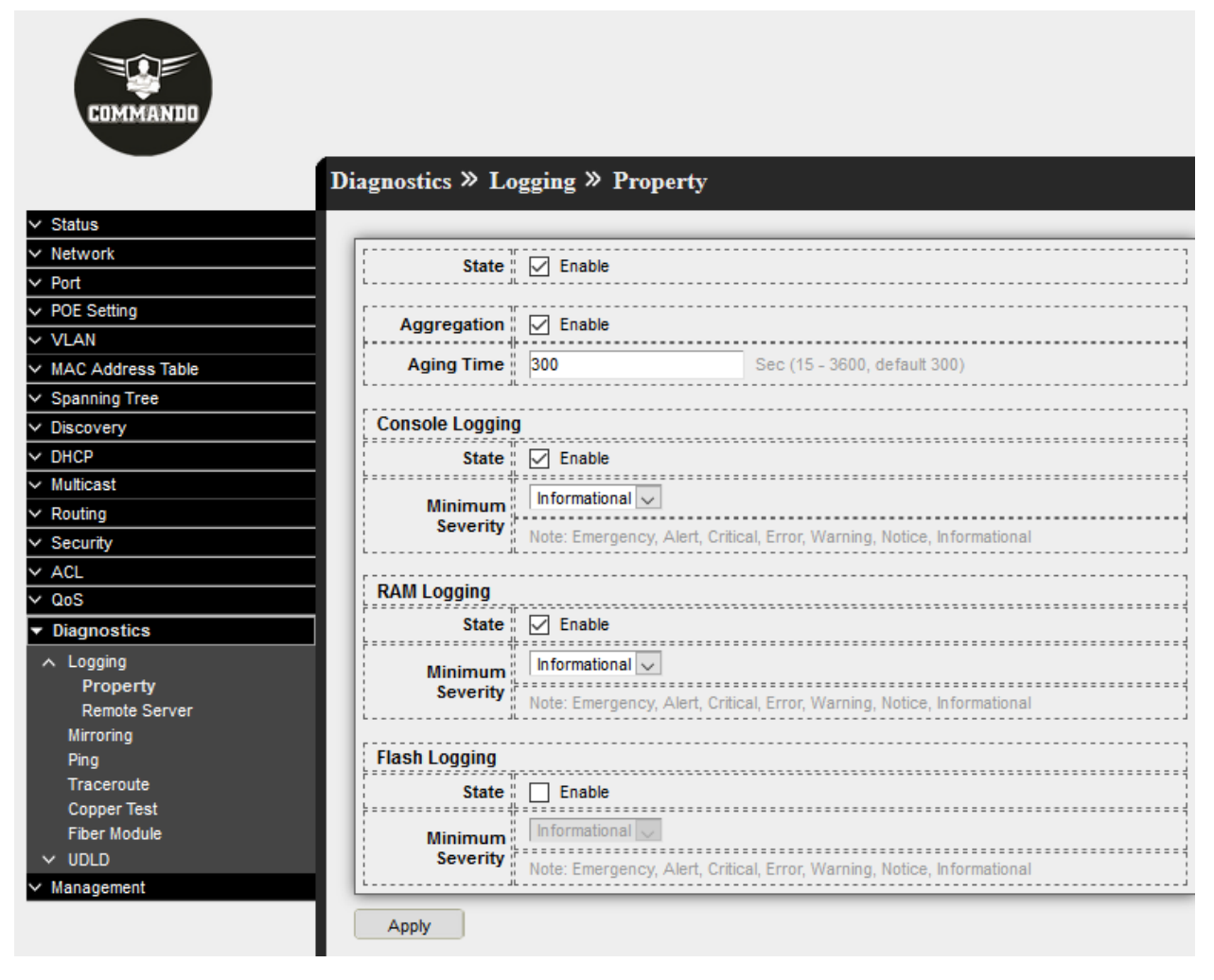

Fig 15.1.1 Diagnostic Logging Property page

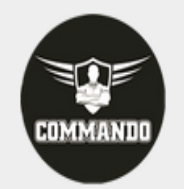

## Diagnostics » Logging » Property

| Status            |                 |                              |                                            |
|-------------------|-----------------|------------------------------|--------------------------------------------|
| letwork           | State "         |                              |                                            |
| Port              |                 |                              |                                            |
| POE Setting       | Aggregation "   |                              |                                            |
| /LAN              | Aggregation     |                              | _                                          |
| AC Address Table  | Aging Time 3    | 00                           | Sec (15 - 3600, default 300)               |
| panning Tree      |                 |                              |                                            |
| )iscovery         | Console Logging |                              |                                            |
| НСР               | State 🖞 🗸       | Enable                       |                                            |
| ulticast          |                 | formational                  |                                            |
| outing            | Minimum         |                              |                                            |
| ecurity           | Seventy         | ote: Emergency, Alert, Criti | cal, Error, Warning, Notice, Informational |
| \CL               |                 |                              |                                            |
| loS               | RAM Logging     |                              |                                            |
| )iagnostics       | State 🛛 🗸       | Enable                       |                                            |
| Logging           | Minimum         | mergency 🗸                   |                                            |
| Property          | Severity        |                              |                                            |
| Remote Server     | L               | ole. Emergency               |                                            |
| Mirroring<br>Dina | Elash Longing   |                              |                                            |
| Traceroute        |                 |                              |                                            |
| Copper Test       | State ¦i ⊵      | j Enadie                     |                                            |
| Fiber Module      | Minimum         | Alert 🗸                      |                                            |
| UDLD              | Severity        | ote: Emergency, Alert        |                                            |
|                   |                 | erer miller gerregt / siere  |                                            |

Fig 15.1.2 Changing Diagnostic Logging Property options page

#### 15.1.2 Remote Server

To configure the remote logging server, click **Diagnostic** >> **Logging** >> **Remote Server.** 

| COMMANDO                          |         |          |               |             |          |          |                | Save   Log | out   Reboot | Debug |
|-----------------------------------|---------|----------|---------------|-------------|----------|----------|----------------|------------|--------------|-------|
| D                                 | Diagnos | stics »  | Logging »     | Remote Se   | rver     |          |                |            |              |       |
| <ul> <li>Spanning Tree</li> </ul> |         |          |               |             |          |          |                |            |              |       |
| ✓ Discovery                       | Remo    | ote Serv | er Table      |             |          |          |                |            |              |       |
| ✓ DHCP                            |         |          |               |             |          |          |                |            |              |       |
| ✓ Multicast                       |         |          |               |             |          |          |                |            | Q            |       |
| ✓ Routing                         |         |          |               |             |          | Minimum  |                |            | ,            |       |
| ✓ Security                        |         | Entry S  | erver Address | Server Port | Facility | Severity |                |            |              |       |
| ✓ ACL                             | E++     |          |               |             |          | 0010111  | results found  | <br>       |              |       |
| ✓ QoS                             | _       | _        |               |             |          | 0        | results found. | <br>       |              |       |
| ✓ Diagnostics                     | A       | dd       | Edit          | Delete      |          |          |                |            |              |       |
|                                   |         |          |               |             |          |          |                |            |              |       |
| Property                          |         |          |               |             |          |          |                |            |              |       |
| Remote Server                     |         |          |               |             |          |          |                |            |              |       |
| Mirroring                         |         |          |               |             |          |          |                |            |              |       |
| Ping                              |         |          |               |             |          |          |                |            |              |       |
| Traceroute                        |         |          |               |             |          |          |                |            |              |       |
| Copper Test<br>Eiber Module       |         |          |               |             |          |          |                |            |              |       |
|                                   |         |          |               |             |          |          |                |            |              |       |
| ✓ Management                      |         |          |               |             |          |          |                |            |              |       |

Fig 15.1.3 Diagnostic Logging Deafult remote server page

| COMMANDO                                      | agnostics » Loggi | ng » Remote Se               | iver                                                      | Save | e   Logout | Reboot | Deb |
|-----------------------------------------------|-------------------|------------------------------|-----------------------------------------------------------|------|------------|--------|-----|
| <ul> <li>Spanning Tree</li> </ul>             |                   |                              |                                                           |      |            |        |     |
| <ul> <li>Discovery</li> </ul>                 |                   |                              |                                                           |      |            |        |     |
| ✓ DHCP                                        | Add Remote Server |                              |                                                           |      |            |        |     |
| ✓ Multicast                                   |                   |                              |                                                           |      |            |        |     |
| ✓ Routing                                     |                   | <ul> <li>Hostname</li> </ul> |                                                           |      |            |        |     |
| ✓ Security                                    | Address Type      | IPv4     IPv6                |                                                           |      |            |        |     |
| V ACL                                         |                   |                              | _                                                         |      |            |        |     |
| ✓ QoS                                         | Server Address    | 10.10.10.10                  |                                                           |      |            |        |     |
| ✓ Diagnostics                                 | Server Port       | 514                          | (1 - 65535, default 514)                                  |      |            |        |     |
| <ul> <li>Logging</li> <li>Property</li> </ul> | Facility          | Local 6 🗸                    |                                                           |      |            |        |     |
| Remote Server                                 | Minimum           | Debug 🗸                      |                                                           |      |            |        |     |
| Mirroring<br>Ping<br>Traceroute               | Severity          | Note: Emergency, Aler        | t, Critical, Error, Warning, Notice, Informational, Debug |      |            |        |     |
| Copper Test                                   | Apply Clos        | e                            |                                                           |      |            |        |     |
| Fiber Module                                  |                   |                              |                                                           |      |            |        |     |
| ✓ UDLD                                        |                   |                              |                                                           |      |            |        |     |
| ✓ Management                                  |                   |                              |                                                           |      |            |        |     |

Fig 15.1.4 Diagnostic Logging Add remote server page

| COMMANDO                                                                                                    | Diag | nostics | » Logging »    | Remote S    | erver    |          |      | Save | Logout | Reboot | Debug |
|----------------------------------------------------------------------------------------------------|------|---------|----------------|-------------|----------|----------|------|------|--------|--------|-------|
| ✓ Spanning Tree                                                                                                    | ^    |         |                |             |          |          |      |      |        |        |       |
| <ul> <li>Discovery</li> </ul>                                                                                                    | Re   | mote S  | erver Table    |             |          |          |      |      |        |        |       |
| ✓ DHCP                                                                                                    |      | mote o  |                |             |          |          |      |      |        |        |       |
| ✓ Multicast                                                                                                    |      |         |                |             |          |          |      |      | Q      |        |       |
| ✓ Routing                                                                                                    | 100  |         | 1              |             | 1        |          |      |      |        | 1      |       |
| ✓ Security                                                                                                    |      | Entry   | Server Address | Server Port | Facility | Severity |      |      |        |        |       |
| ✓ ACL                                                                                                    |      | 1 1     | 10 10 10 10    | 514         | Local 6  | Debug    |      | <br> |        |        | _     |
| ✓ Q0S                                                                                                    |      |         | 10.10.10       | 014         | Locaro   | Debug    | <br> | <br> |        |        | _     |
| <ul> <li>Diagnostics</li> </ul>                                                                                                    |      | Add     | Edit           | Delete      |          |          |      |      |        |        |       |
| Logging     Property     Remote Server     Mirroring     Ping     Traceroute     Copper Test     Fiber Module     UDLD     Management | ×    |         |                |             |          |          |      |      |        |        |       |

Fig 15.1.5 Diagnostic Logging remote server Table page

## 15.2 Ping

Ping (Packet Internet Groper) tests the connection between two network nodes by sending packets to a host and measure the round-trip time. You can Ping to any IP or Hostname for that click **Diagnostic >> Ping**.

| COMMANDO                              | Diagnostics » Ping  |
|---------------------------------------|---------------------|
| ✓ Status                              |                     |
| V Network                             |                     |
| ∨ Port                                | Address Type O IPv4 |
| ✓ POE Setting                         | O IPv6              |
| V VLAN                                |                     |
| <ul> <li>MAC Address Table</li> </ul> | Server Address      |
| ✓ Spanning Tree                       | Count 4 (1 - 65535) |
| ✓ Discovery                           | ii                  |
| ✓ DHCP                                | Ping Stop           |
| ✓ Multicast                           |                     |
| ✓ Routing                             | Ding Deput          |
| ✓ Security                            | Ping Result         |
| ∨ ACL                                 |                     |
| ∨ QoS                                 | Packet Status       |
| <ul> <li>Diagnostics</li> </ul>       | Status "N/A         |
| ∧ Logging                             |                     |
| Property                              |                     |
| Remote Server                         | Receive Packet 0    |
| Mirroring                             | Packet Lost 0%      |
| Traceroute                            |                     |
| Copper Test                           | Round Trip Time     |
| Fiber Module                          | Min 0.0 ms          |
| ∨ UDLD                                | Max " 0.0 ms        |
| ✓ Management                          | Average " 0.0 ms    |

Fig 15.2.1 Diagnostic Default Ping test page

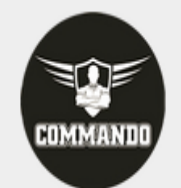

## Diagnostics » Ping

| ✓ Status                                                                                |                                                          |
|-----------------------------------------------------------------------------------------|----------------------------------------------------------|
| ✓ Network                                                                               |                                                          |
| ∨ Port                                                                                  | Address Type                                             |
| ✓ POE Setting                                                                           | ⊖ IPv6                                                   |
| ∨ VLAN                                                                                  | Conver Address                                           |
| <ul> <li>MAC Address Table</li> </ul>                                                   |                                                          |
| ✓ Spanning Tree                                                                         | Count 4 (1 - 65535)                                      |
| ✓ Discovery                                                                             | L                                                        |
| ✓ DHCP                                                                                  | Ping Stop                                                |
| ✓ Multicast                                                                             |                                                          |
| ✓ Routing                                                                               | Ping Docult                                              |
| ✓ Security                                                                              |                                                          |
| ∨ ACL                                                                                   |                                                          |
| ∨ QoS                                                                                   | Packet Status                                            |
| <ul> <li>Diagnostics</li> </ul>                                                         | Status Success                                           |
| <ul> <li>Logging</li> <li>Property</li> <li>Remote Server</li> <li>Mirroring</li> </ul> | Transmit Packet 4<br>Receive Packet 4<br>Packet Lost 0 % |
| Ping<br>Traceroute<br>Copper Test<br>Fiber Module                                       | Round Trip Time<br>Min 0 ms                              |
| ∨ UDLD<br>∨ Management                                                                  | Max 0 ms<br>Average 0 ms                                 |

Fig 15.2.2 Diagnostic Ping test result page

#### 15.3 Traceroute

Traceroute discovers the IP routes along which packets were forwarded by sending an IP packet to the target host and back to the device. The Trace route page shows each hop between the device and a target host, and the round-trip time to each such hop. You can Traceroute any IP or Hostname for that click **Diagnostic >> Traceroute**.

|                                     | Diagnostics » Traceroute |                       |   |
|-------------------------------------|--------------------------|-----------------------|---|
| <ul> <li>✓ Spanning Tree</li> </ul> |                          |                       |   |
| ✓ Discovery                         | Addross Tupo S Hostname  |                       | 1 |
| V DHCP                              | O IPv4                   |                       |   |
| ✓ Multicast                         | Server Address           |                       |   |
| ✓ Routing                           | User Defined             |                       |   |
| ✓ Security                          | Time to Live             |                       |   |
| ✓ ACL                               | 30                       | (2 - 255, default 30) | 1 |
| ✓ QoS                               |                          |                       |   |
| ✓ Diagnostics                       | Apply Stop               |                       |   |
|                                     | Traceroute Result        |                       |   |
| Property<br>Remote Server           |                          |                       |   |
| Mirroring                           |                          |                       |   |
| Ping                                |                          |                       |   |
| Traceroute                          |                          |                       |   |
| Copper Test                         |                          |                       |   |
| Fiber Module                        |                          |                       |   |
| <ul> <li>✓ Management</li> </ul>    |                          |                       |   |

Fig 15.3.1 Diagnostic Traceroute Default test page

| COMMANDO              | No                        |                              |                        |  |
|-----------------------|---------------------------|------------------------------|------------------------|--|
|                       | Jagnostics » Trac         | eroute                       |                        |  |
| ✓ Spanning Tree       |                           |                              |                        |  |
| ✓ Discovery           | Address Type              | <ul> <li>Hostname</li> </ul> |                        |  |
| ✓ DHCP                |                           | ● IPv4                       |                        |  |
| ✓ Multicast           | Server Address            | 192.168.0.21                 |                        |  |
| ✓ Routing             | 4                         | User Defined                 |                        |  |
| ✓ Security            | Time to Live              |                              |                        |  |
| V ACL                 |                           | 2                            | (2 - 255, detault 30)  |  |
| V QoS                 |                           | -                            |                        |  |
| ✓ Diagnostics         | Appiy                     | p                            |                        |  |
| ∧ Logging<br>Property | Traceroute Result         |                              |                        |  |
| Remote Server         |                           |                              |                        |  |
| Mirroring             | traceroute to 192.168.0.2 | 21 (192.168.0.21), 2 hop     | s max, 38 byte packets |  |
| Ping                  | Trace complete            | 8.0.21) 0.000 ms 0.000       | ms 0.000 ms            |  |
| Copper Test           |                           |                              |                        |  |
| Fiber Module          |                           |                              |                        |  |
| V UDLD                |                           |                              |                        |  |
| ✓ Management          |                           |                              |                        |  |

Fig 15.3.2 Diagnostic Traceroute test page

## 15.4 Copper Test

The Copper Test feature of the switch tests whether a port can link up or not through an RJ45 connector and also helps to determine the cable performance and can carry out diagnostic test on the cable that is plugged on Switch ports to see its online status. With this information in hand, you can troubleshoot an interface. For copper length diagnostic, click **Diagnostic > Copper Test.** 

|                                                                                                    |                                      | Save | Logout | Reboot | Debug |
|----------------------------------------------------------------------------------------------------|--------------------------------------|------|--------|--------|-------|
| Dia                                                                                                    | gnostics » Copper Test               |      |        |        |       |
| × Spanning Tree                                                                                                    |                                      |      |        |        |       |
| <ul> <li>Discovery</li> </ul>                                                                                                    | Port GE1 V                           |      |        |        |       |
| V DHCP                                                                                                    |                                      |      |        |        |       |
| ✓ Multicast                                                                                                    | Copper Test                          |      |        |        |       |
| ✓ Routing                                                                                                    |                                      |      |        |        |       |
| ✓ Security                                                                                                    | Conner Test Result                   |      |        |        |       |
| V ACL                                                                                                    | opper lest Result                    |      |        |        |       |
| V QoS                                                                                                    |                                      |      |        |        |       |
|                                                                                                    | Cable Status                         |      |        |        |       |
| <ul> <li>∧ Logging</li> <li>Property</li> <li>Remote Server</li> <li>Mirroring</li> <li>Ping</li> <li>Traceroute</li> <li>Copper Test</li> <li>Fiber Module</li> <li>∨ UDLD</li> <li>✓ Management</li> </ul> | Port N/A<br>Result N/A<br>Length N/A |      |        |        |       |

15.4.1 Diagnostic Default Copper Test Result page

|                                   | Diagnostics & Copper Test |
|-----------------------------------|---------------------------|
|                                   |                           |
| <ul> <li>Spanning Tree</li> </ul> | [ r                       |
| ✓ Discovery                       | Port GE1 V                |
| ✓ DHCP                            |                           |
| ✓ Multicast                       | Copper Test               |
| ✓ Routing                         |                           |
| ✓ Security                        | Conner Test Desult        |
| ✓ ACL                             | copper rest result        |
| V QoS                             |                           |
| ✓ Diagnostics                     | Cable Status              |
|                                   | Port GE1                  |
| Property                          | Result: OK                |
| Remote Server                     |                           |
| Mirroring                         |                           |
| Ping                              |                           |
| Copper Test                       |                           |
| Fiber Module                      |                           |
| V UDLD                            |                           |
| ✓ Management                      |                           |

Fig 15.4.2 Diagnostic Copper Test Result page

## 15.5 Fiber Module

The Fiber Module Status page displays the operating conditions reported by the SFP (Small Form-factor Pluggable) transceiver. The Optical Module Status page displays the operational information reported by the Small Form-factor Pluggable (SFP) transceiver.

To view and configure the Optical Module Diagnostic, click **Diagnostic >> Fiber Module**.

| COMMANDD                                                                                                    | Diagnosti | cs » Fiber Mo   | odule       |              |                   |                  | Save       | Logout   1     | Reboot   Debug |
|----------------------------------------------------------------------------------------------------|-----------|-----------------|-------------|--------------|-------------------|------------------|------------|----------------|----------------|
| ✓ Spanning Tree                                                                                                    |           |                 |             |              |                   |                  |            |                |                |
| <ul> <li>Discovery</li> </ul>                                                                                                    | Fiber M   | odule Table     |             |              |                   |                  |            |                |                |
| ✓ DHCP                                                                                                    |           |                 |             |              |                   |                  |            |                |                |
| ✓ Multicast                                                                                                    |           |                 |             |              |                   |                  |            | Q              |                |
| ✓ Routing                                                                                                    | Port      | Temperature (C) | Voltage (V) | Current (mA) | Output Power (mW) | Input Power (mW) | OE Present | Loss of Signal |                |
| ✓ Security                                                                                                    |           |                 |             |              | 0 results four    | nd.              |            |                | ·              |
| ✓ ACL                                                                                                    |           |                 |             |              |                   |                  |            |                |                |
| ✓ QoS                                                                                                    | Defres    | h Detail        |             |              |                   |                  |            |                |                |
| ▼ Diagnostics                                                                                                    | riterites | Detail          |             |              |                   |                  |            |                |                |
| Logging     Property     Remote Server     Mirroring     Ping     Traceroute     Copper Test     Fiber Module     VUDLD     Vanagement     v |           |                 |             |              |                   |                  |            |                |                |

Fig 15.5.1 Diagnostic Default Fiber Module Table page

## 15.6 UDLD

UDLD (Unidirectional Link Detection) is a layer 1/2 protocol (unrelated to spanningtree) that protects the upper layer protocols from causing loops in the network. Unidirectional link occurs when traffic is transmitted between neighbors in one direction only which can cause spanning-tree topology loops. After enabling UDLD on the connected interface of the other switch, we can see that the local switch has detected its neighbor and updated the link's status to bidirectional.

## 15.6.1 Property

When a unidirectional link is detected, UDLD shuts down the affected LAN port and alerts the user. Unidirectional links can cause a variety of problems, including spanning tree topology loops. UDLD is a Layer 2 protocol that works with the Layer 1 protocols to determine the physical status of a link. This page allow user to configure global and per interface settings of UDLD.

To view and configure UDLD Property , click **Diagnostics >> UDLD >> Property**.

| COMMANDO                          | iagı | nostics    | » UD    | old » f  | Property            |                    |          |   | Save | Logout | Reboot | Debug |
|-----------------------------------|------|------------|---------|----------|---------------------|--------------------|----------|---|------|--------|--------|-------|
| <ul> <li>Spanning Tree</li> </ul> | ···· |            |         | ·····    |                     |                    |          |   |      |        |        | Â     |
| ✓ Discovery                       |      | Messa      | ge Time | 15       | Sec (1 -            | 90, default 15)    |          |   |      |        |        |       |
| ✓ DHCP                            | L    |            |         |          |                     |                    |          | i |      |        |        |       |
| ✓ Multicast                       |      | Apply      |         |          |                     |                    |          |   |      |        |        |       |
| ✓ Routing                         |      |            |         |          |                     |                    |          |   |      |        |        |       |
| ✓ Security                        | Der  | 4 0 . 441. | w Tabl  |          |                     |                    |          |   |      |        |        |       |
| ✓ ACL                             | POI  | t Settin   | ig lab  | le       |                     |                    |          |   |      |        |        |       |
| ✓ QoS                             |      |            |         |          |                     |                    |          |   |      | 0      |        | _     |
| <ul> <li>Diagnostics</li> </ul>   | _    |            |         |          |                     |                    |          |   |      | 4      |        | _     |
| ✓ Logging                         |      | Entry      | Port    | Mode     | Bidirectional State | Operational Status | Neighbor |   |      |        |        |       |
| Mirroring                         |      | 1          | GE1     | Disabled | Unknown             |                    | 0        |   |      |        |        |       |
| Ping                              |      | 2          | GE2     | Disabled | Unknown             |                    | 0        |   |      |        |        |       |
| Traceroute                        |      | 3          | GE3     | Disabled | Unknown             |                    | 0        |   |      |        |        |       |
| Copper Test                       |      | 4          | GE4     | Disabled | Unknown             |                    | 0        |   |      |        |        |       |
|                                   |      | 5          | GE5     | Disabled | Unknown             |                    | 0        |   |      |        |        |       |
| Property                          |      | 6          | GE6     | Disabled | Unknown             |                    | 0        |   |      |        |        |       |
| Neighbor                          |      | 7          | GE7     | Disabled | Unknown             |                    | 0        |   |      |        |        |       |
| ✓ Management                      |      | 8          | GE8     | Disabled | Unknown             |                    | 0        |   |      |        |        | v     |

Fig 15.6.1 UDLD Default Port Setting Table page

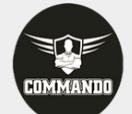

|                                   |      |            |          |          |                     |                    |          |   | Save | Logout | Reboot | Debug |
|-----------------------------------|------|------------|----------|----------|---------------------|--------------------|----------|---|------|--------|--------|-------|
|                                   | Diag | nostics    | , » UI   | )LD » I  | Property            |                    |          |   |      |        |        |       |
|                                   | ^    |            |          |          |                     |                    |          |   |      |        |        | ^     |
| <ul> <li>Spanning Tree</li> </ul> |      |            |          | v        |                     |                    |          | , |      |        |        |       |
| <ul> <li>Discovery</li> </ul>     |      | Messa      | ige Time | 15       | Sec (1 -            | 90, default 15)    |          |   |      |        |        |       |
| V DHCP                            |      |            |          | A        |                     |                    |          | i |      |        |        |       |
| <ul> <li>Multicast</li> </ul>     |      | Apply      |          |          |                     |                    |          |   |      |        |        |       |
| <ul> <li>Routing</li> </ul>       |      |            |          |          |                     |                    |          |   |      |        |        |       |
| <ul> <li>Security</li> </ul>      |      |            |          |          |                     |                    |          |   |      |        |        |       |
| ACL                               | PO   | n sen      | ng lab   | le       |                     |                    |          |   |      |        |        |       |
| v QoS                             |      |            |          |          |                     |                    |          |   |      | 0      |        |       |
| <ul> <li>Diagnostics</li> </ul>   |      | _          |          |          |                     |                    |          |   |      | G      |        | _     |
| ✓ Logging                         |      | ] Entry    | Port     | Mode     | Bidirectional State | Operational Status | Neighbor |   |      |        |        |       |
| Mirroring                         |      | ] 1        | GE1      | Disabled | Unknown             |                    | 0        |   |      |        |        |       |
| Ping                              |      | ] 2        | GE2      | Disabled | Unknown             |                    | 0        |   |      |        |        |       |
| Traceroute                        |      | ] 3        | GE3      | Disabled | Unknown             |                    | 0        |   |      |        |        |       |
| Copper Test                       |      | 4          | GE4      | Disabled | Unknown             |                    | 0        |   |      |        |        |       |
|                                   |      | -          | GE5      | Disabled | Unknown             |                    | 0        |   |      |        |        |       |
| Property                          |      | 1 6        | GE6      | Disabled | Linknown            |                    | 0        |   |      |        |        |       |
| Neighbor                          |      | , 0<br>1 7 | GE7      | Disabled | Unknown             |                    | 0        |   |      |        |        |       |
| / Management                      |      | , ,        | GE/      | Disabled | Unknown             |                    | 0        |   |      |        |        |       |
|                                   | ×    | 8          | GE8      | Disabled | Unknown             |                    | 0        |   |      |        |        | v     |

Fig 15.6.2 UDLD Port selection page

| COMMANDO                          |                            |   |
|-----------------------------------|----------------------------|---|
| Dia                               | gnostics » UDLD » Property |   |
| <ul> <li>Spanning Tree</li> </ul> |                            |   |
| ✓ Discovery                       | Edit Dart Satting          |   |
| V DHCP                            |                            |   |
| ✓ Multicast                       | r                          |   |
| ✓ Routing                         | Port GE1-GE4               | - |
| ✓ Security                        | O Disabled                 |   |
| ✓ ACL                             | Mode   Normal              |   |
| ✓ QoS                             |                            | 1 |
| ✓ Diagnostics                     | Apply Close                |   |
| ✓ Logging                         |                            |   |
| Mirroring                         |                            |   |
| Traceroute                        |                            |   |
| Copper Test                       |                            |   |
| Fiber Module                      |                            |   |
|                                   |                            |   |
| Neighbor                          |                            |   |
| ✓ Management                      |                            |   |

Fig 15.6.3 UDLD Edit Port Setting page

| COMMANDO                                                                   | Diag     | gnostics                        | » UI                     | )LD » I                                    | Property                                 |                    |             |   | Save | Logout | Reboot | Debi |
|----------------------------------------------------------------------------|----------|---------------------------------|--------------------------|--------------------------------------------|------------------------------------------|--------------------|-------------|---|------|--------|--------|------|
| panning Tree                                                               | <b>^</b> |                                 |                          | γ                                          |                                          |                    |             |   | 1    |        |        |      |
| iscovery                                                                   |          | Messa                           | ige Time                 | 15                                         | Sec (1 -                                 | 90, default 15)    |             |   |      |        |        |      |
| НСР                                                                        |          |                                 |                          |                                            |                                          |                    |             | i |      |        |        |      |
| ulticast                                                                   |          | Apply                           |                          |                                            |                                          |                    |             |   |      |        |        |      |
| uting                                                                      |          |                                 | _                        |                                            |                                          |                    |             |   |      |        |        |      |
| curity                                                                     |          | ort Soffi                       | na Tab                   | lo                                         |                                          |                    |             |   |      |        |        |      |
| L                                                                          |          | ni əcili                        | ing idu                  | ic .                                       |                                          |                    |             |   |      |        |        |      |
| S                                                                          |          |                                 |                          |                                            |                                          |                    |             |   |      | 0      |        |      |
| agnostics                                                                  |          | _                               |                          |                                            |                                          |                    | rr          |   |      | ~      |        | _    |
| ogging                                                                     |          | ] Entry                         | Port                     | Mode                                       | Bidirectional State                      | Operational Status | Neighbor    |   |      |        |        | _    |
| lirroring                                                                  |          | ] 1                             | GE1                      | Normal                                     | Unknown                                  | Link up            | 0           |   |      |        |        |      |
| ina                                                                        |          | ] 2                             | GE2                      | Normal                                     | Unknown                                  | Link down          | 0           |   |      |        |        | _    |
|                                                                            |          | 1 0                             | GE3                      | Normal                                     | Unknown                                  | Link down          | 0           |   |      |        |        |      |
| aceroute                                                                   |          | ] 3                             | OL5                      |                                            |                                          |                    |             |   |      |        |        |      |
| aceroute<br>opper Test                                                     |          | ] 3                             | GE4                      | Normal                                     | Unknown                                  | Link down          | 0           |   |      |        |        |      |
| aceroute<br>opper Test<br>per Module                                       |          | ] 3<br>] 4<br>] 5               | GE4<br>GE5               | Normal<br>Disabled                         | Unknown<br>Unknown                       | Link down          | 0<br>0      |   |      |        |        |      |
| eroute<br>opper Test<br>oer Module<br>DLD<br>Property                      |          | ] 3<br>] 4<br>] 5<br>] 6        | GE4<br>GE5<br>GE6        | Normal<br>Disabled<br>Disabled             | Unknown<br>Unknown<br>Unknown            | Link down          | 0<br>0<br>0 |   |      |        |        |      |
| aceroute<br>opper Test<br>ber Module<br>DLD<br><b>Property</b><br>Neighbor |          | ] 3<br>] 4<br>] 5<br>] 6<br>] 7 | GE4<br>GE5<br>GE6<br>GE7 | Normal<br>Disabled<br>Disabled<br>Disabled | Unknown<br>Unknown<br>Unknown<br>Unknown | Link down          | 0<br>0<br>0 |   |      |        |        |      |

Fig 15.6.4 UDLD Port Setting Table page

#### 15.6.2 UDLD Neighbor

After enabling UDLD on the connected interface of the other switch, we can see that the local switch has detected its neighbor and updated the link's status to bidirectional. UDLD is capable of tracking multiple neighbors per interface.

To view and configure Neighbor page, click **Diagnostics** >> UDLD >> Neighbor

| COMMANDO                                                                                                    | Diagnos | tics » UD  | DLD » Neighbor         |           |             |         |          |          | Save   Logout | Reboot | Debug |
|----------------------------------------------------------------------------------------------------|---------|------------|------------------------|-----------|-------------|---------|----------|----------|---------------|--------|-------|
| ✓ Spanning Tree                                                                                                    |         |            |                        |           |             |         |          |          |               |        |       |
| ✓ Discovery                                                                                                    | Neiah   | bor Table  |                        |           |             |         |          |          |               |        |       |
| ✓ DHCP                                                                                                    |         |            |                        |           |             |         |          |          |               |        |       |
| ✓ Multicast                                                                                                    |         |            |                        |           |             |         |          |          | Q             |        |       |
| ✓ Routing                                                                                                    |         | Expiration |                        |           |             |         | Message  | Timeout  | - ,           |        |       |
| ✓ Security                                                                                                    | Entry   | Time       | Current Neighbor State | Device ID | Device Name | Port ID | Interval | Interval |               |        |       |
| ✓ ACL                                                                                                    |         |            |                        |           | 0 results   | s found |          |          |               |        | _     |
| ✓ QoS                                                                                                    | _       |            |                        |           |             |         |          |          |               |        | _     |
| ✓ Diagnostics                                                                                                    | Refr    | esh        |                        |           |             |         |          |          |               |        |       |
| Logging     Mirroring     Ping     Traceroute     Copper Test     Fiber Module     UDLD     Property     Neighbor     Management     V Management     V |         |            |                        |           |             |         |          |          |               |        |       |

Fig 15.6.4 UDLD Neighbor Table page

# Chapter 16 Management

**User Account:-->** Use the Management pages to configure settings for the switch management features.

**Management Access:--**>These pages describes access rules for various management methods.

Management VLAN: Management VLAN is used for managing the switch from a remote location by using protocols such as telnet, SSH, SNMP etc. Normally the Management VLAN is VLAN 1, but you can use and configure any VLAN as a management VLAN. You can also configure Management IP address other than 192.168.0.1 and default gateway for Management VLAN.

Management Service: You can manage a switch through Telnet, SSH, HTTP, HTTPS, SNMP via web system and console port.

Management ACL: The management ACL contains rules that define a match condition for an inbound IP packet. You set a rule to allow or deny access to a matching inbound IP packets.

Management ACE: This section describes how to create ACLs and add rules (ACEs) to them.

**Firmware:-->** Firmware upgrade or backup firmware image through HTTP or TFTP to enhance functionality of switch.

Upgrade: Upgrade or backup firmware image through HTTP or TFTP server.

Active image: Network administrator can have dual image stored in switch and any one can be used as active image and other as backup image.

Configuration:-->Upgrade or backup configuration file through HTTP or TFTP

server.

Upgrade: Upgrade or backup configuration file through HTTP or TFTP server.

Save Configuration: Configuration file to be saved.

**SNMP:-->** The Simple Network Management Protocol (SNMP) is a necessary tool for every network administrator. With an SNMP management station, you can graph the performance of network devices. With SNMP, network managers can view or modify network device information, and troubleshoot according to notifications sent by those devices in a timely manner.

View: C2000 Series Switch supports three SNMP versions: SNMPv1, SNMPv2c and SNMPv3.

Group: SNMP Groups are used to combine the SNMP users based on access privileges and authorization to different SNMP views at the MIBs.

Community: SNMP community string is a user ID or password that is sent along with a Get-Request. An SNMP community string is used to allow access to statistics within a managed device or router. A device can access data within other connected devices with the correct community string.

User: Specify the SNMP user name on the host that connects to the SNMP agent and display the SNMP users.

Engine ID: The Engine ID is only used by SNMPv3 entities to uniquely identify them. Each SNMP agent maintains local information that is used in SNMPv3 message exchanges.

Trap Event: Monitored device (SNMP agent) send Traps are alert messages sent from a remote SNMP-enabled device to a central collector, the "SNMP manager".

Notification: SNMP uses traps otherwise known as notifications to notify the SNMP manager of network events.

**RMON:-->** RMON (Remote Network Monitoring) together with the SNMP system allows the network manager to monitor remote network devices efficiently. RMON reduces traffic flow between the NMS and managed devices, which is convenient to manage large networks. Statistics: Traffic statistics (such as the total number of packets on a network segment during a certain time period, or total number of correct packets that are sent to a host). Based on SNMP protocol, the NMS collects network data by communicating with Agents.

History: You can create an RMON history entry for an interface to gather information about network traffic within that interface.

Event: An RMON event is the action that occurs when an associated RMON alarm is triggered. When an alarm event occurs, it can be configured to generate a log event, a trap to an SNMP network management station, or both.

Alarm: An RMON alarm allows you to monitor a MIB object for a desired transitory state. An alarm periodically takes samples of the object's value and compares them to the configured thresholds.

These pages shows tools like SNMP, RMON, Firmware upgrade, user account, save configuration, Alarm, Notification details. To upgrade firmware, User can upgrade firmware thought HTTP, or Configuration restore, or Configuration backup.

Restore Factory Default: Erase/Remove all current configuration.

#### 16.1 User Account

This page shows User account configuration where new Username & Password can be set to access the switch.Use this page to add and delete users and change the passwords of existing users.

To view and configure User Account , click Management >> User Account

Note:- 1. By default Username is "admin" and password:-\*\*\*\*\*\* written on backside of device.

2. Username "admin" can be changed and removed as per requirement.

| COMMAND                                                                                                 | Management » User Account |                            | Save   Logout   Reboot   Debug |
|----------------------------------------------------------------------------------------------------|---------------------------|----------------------------|--------------------------------|
| ✓ Status                                                                                                | ^                         |                            |                                |
| ✓ Network                                                                                               |                           |                            |                                |
| ✓ Port                                                                                                  | User Account              |                            |                                |
| VLAN                                                                                                    |                           | Charity 4 is 4 of 4 orbits |                                |
| <ul> <li>MAC Address Table</li> </ul>                                                                   | Showing All v entries     | Showing I to For Fentiles  | Q                              |
| <ul> <li>Spanning Tree</li> </ul>                                                                       | Username Privilege        |                            |                                |
| <ul> <li>Discovery</li> </ul>                                                                           | admin Admin               |                            |                                |
| ✓ DHCP                                                                                                  |                           |                            | First Previous 1 Next Last     |
| ✓ Multicast                                                                                             | Add Edit De               | alete                      |                                |
| ✓ Routing                                                                                               |                           |                            |                                |
| ✓ Security                                                                                              |                           |                            |                                |
| ✓ ACL                                                                                                   |                           |                            |                                |
| ✓ QoS                                                                                                   |                           |                            |                                |
| <ul> <li>Diagnostics</li> </ul>                                                                         |                           |                            |                                |
| ✓ Management                                                                                            |                           |                            |                                |
| User Account<br>V Management Access<br>V Firmware<br>Configuration<br>V SNMP<br>Restore Factory Default |                           |                            |                                |

Fig 16.1.1 Default User Account page

| COMMANDO                                                                           |                         | Save     | Logout | Reboot | Debug |
|------------------------------------------------------------------------------------|-------------------------|----------|--------|--------|-------|
| Ma                                                                                 | nagement » User Account |          |        |        |       |
| ✓ VLAN ^                                                                           |                         |          |        |        | ^     |
| <ul> <li>MAC Address Table</li> </ul>                                              |                         |          |        |        |       |
| <ul> <li>Spanning Tree</li> </ul>                                                  | Add User Account        |          |        |        |       |
| V Discovery                                                                        |                         | -        |        |        |       |
| V DHCP                                                                             | Username                |          |        |        |       |
| ✓ Multicast                                                                        |                         | -        |        |        |       |
| ✓ Routing                                                                          | Password                |          |        |        |       |
| ✓ Security                                                                         | Confirm Password        |          |        |        |       |
| V ACL                                                                              |                         |          |        |        |       |
| ✓ QoS                                                                              | Privilege Olser         |          |        |        |       |
| <ul> <li>Diagnostics</li> </ul>                                                    |                         | <u>.</u> |        |        |       |
| ✓ Management                                                                       | Apply Close             |          |        |        |       |
| User Account Management Access Firmware Configuration SNMP Restore Factory Default |                         |          |        |        | v     |

Fig 16.1.2 Add User Account having all privilege page

| COMMANDO                                                                                  | anagement » User Account   | Save | Logout | Reboot | Debug |
|-------------------------------------------------------------------------------------------|----------------------------|------|--------|--------|-------|
| ✓ VLAN                                                                                    |                            |      |        |        | ^     |
| <ul> <li>MAC Address Table</li> </ul>                                                     |                            |      |        |        |       |
| ✓ Spanning Tree                                                                           | Add User Account           |      |        |        |       |
| <ul> <li>Discovery</li> </ul>                                                             |                            |      |        |        |       |
| ✓ DHCP                                                                                    | Username COMMANDO1         |      |        |        |       |
| ✓ Multicast                                                                               |                            |      |        |        |       |
| ✓ Routing                                                                                 | Password                   |      |        |        |       |
| ✓ Security                                                                                | Confirm Password           |      |        |        |       |
| ✓ ACL                                                                                     |                            |      |        |        |       |
| ✓ QoS                                                                                     | Privilege O Aamin<br>Ilser |      |        |        |       |
| ✓ Diagnostics                                                                             |                            | 1    |        |        |       |
| ▼ Management                                                                              | Apply Close                |      |        |        |       |
| User Account  V Management Access  Firmware  Configuration  SNMP  Restore Factory Default |                            |      |        |        |       |

## Fig 16.1.3 Add User Account having very limited access page

| COMMANDO                                                                                    | Management » User Account |                             | Save   Logout   Reboot   Debug |
|---------------------------------------------------------------------------------------------|---------------------------|-----------------------------|--------------------------------|
| ✓ VLAN                                                                                      |                           |                             |                                |
| <ul> <li>MAC Address Table</li> </ul>                                                       | User Account              |                             |                                |
| <ul> <li>Spanning Tree</li> </ul>                                                           |                           |                             |                                |
| ✓ Discovery                                                                                 | Showing All ventries      | Showing 1 to 3 of 3 entries | 0                              |
| ✓ DHCP                                                                                      |                           |                             |                                |
| ✓ Multicast                                                                                 | Username Privilege        |                             |                                |
| ✓ Routing                                                                                   | admin Admin               |                             |                                |
| ✓ Security                                                                                  |                           |                             |                                |
| ✓ ACL                                                                                       | COMMANDO1 User            |                             |                                |
| ✓ QoS                                                                                       | Add Edit Delete           |                             | First Previous 1 Next Last     |
| ✓ Diagnostics                                                                               |                           |                             |                                |
| ✓ Management                                                                                |                           |                             |                                |
| User Account  V Management Access V Firmware Configuration V SNMP Restore Factory Default V |                           |                             |                                |

Fig 16.1.4 All User Account page

| COMMANDO                              | Management » User Account                         | Save   Logout   Reboot   Debug |
|---------------------------------------|---------------------------------------------------|--------------------------------|
| ✓ VLAN ^                              |                                                   |                                |
| <ul> <li>MAC Address Table</li> </ul> | Liser Account                                     |                                |
| ✓ Spanning Tree                       | User Account                                      |                                |
| ✓ Discovery                           | Showing All v entries Showing 1 to 3 of 3 entries | 0                              |
| ✓ DHCP                                |                                                   | ~~~~                           |
| ✓ Multicast                           | Username Privilege                                |                                |
| ✓ Routing                             | admin Admin                                       |                                |
| ✓ Security                            | COMMANDO Admin                                    |                                |
| V ACL                                 | COMMANDO1 User                                    |                                |
| ✓ QoS                                 |                                                   | First Previous 1 Next Last     |
| ✓ Diagnostics                         |                                                   |                                |
| ✓ Management                          |                                                   |                                |
| User Account                          |                                                   |                                |
| <ul> <li>Management Access</li> </ul> |                                                   |                                |
| ✓ Firmware                            |                                                   |                                |
| <ul> <li>Configuration</li> </ul>     |                                                   |                                |
| ✓ SNMP                                |                                                   |                                |
| RIVION<br>Restore Eactory Default     |                                                   |                                |
| Restore Factory Delault               |                                                   |                                |

Fig 16.1.5 Selecting and Add/Edit/Delete User Account page

| COMMANDO                                                                                                    | Management » User Acco | unt                         | Save   Logout   Reboot   Debug |
|----------------------------------------------------------------------------------------------------|------------------------|-----------------------------|--------------------------------|
| ✓ VLAN ^                                                                                                    |                        |                             |                                |
| <ul> <li>MAC Address Table</li> </ul>                                                                                                    | Liser Account          |                             |                                |
| <ul> <li>Spanning Tree</li> </ul>                                                                                                    |                        |                             |                                |
| <ul> <li>Discovery</li> </ul>                                                                                                    | Showing All 🗸 entries  | Showing 1 to 2 of 2 entries | 0                              |
| ✓ DHCP                                                                                                    |                        |                             | ۲                              |
| ✓ Multicast                                                                                                    | Username Privilege     |                             |                                |
| ✓ Routing                                                                                                    |                        |                             |                                |
| ✓ Security                                                                                                    | COMMANDO1 User         |                             |                                |
| ✓ ACL                                                                                                    | Add Edit               | Delete                      | First Previous 1 Next Last     |
| ✓ QoS                                                                                                    |                        | Delete                      |                                |
| <ul> <li>Diagnostics</li> </ul>                                                                                                    |                        |                             |                                |
| ✓ Management                                                                                                    |                        |                             |                                |
| User Account           Management Access           Firmware           Configuration           SNMP           RMON           Restore Factory Default |                        |                             |                                |

Fig 16.1.6 Deleting default admin account for security purpose page

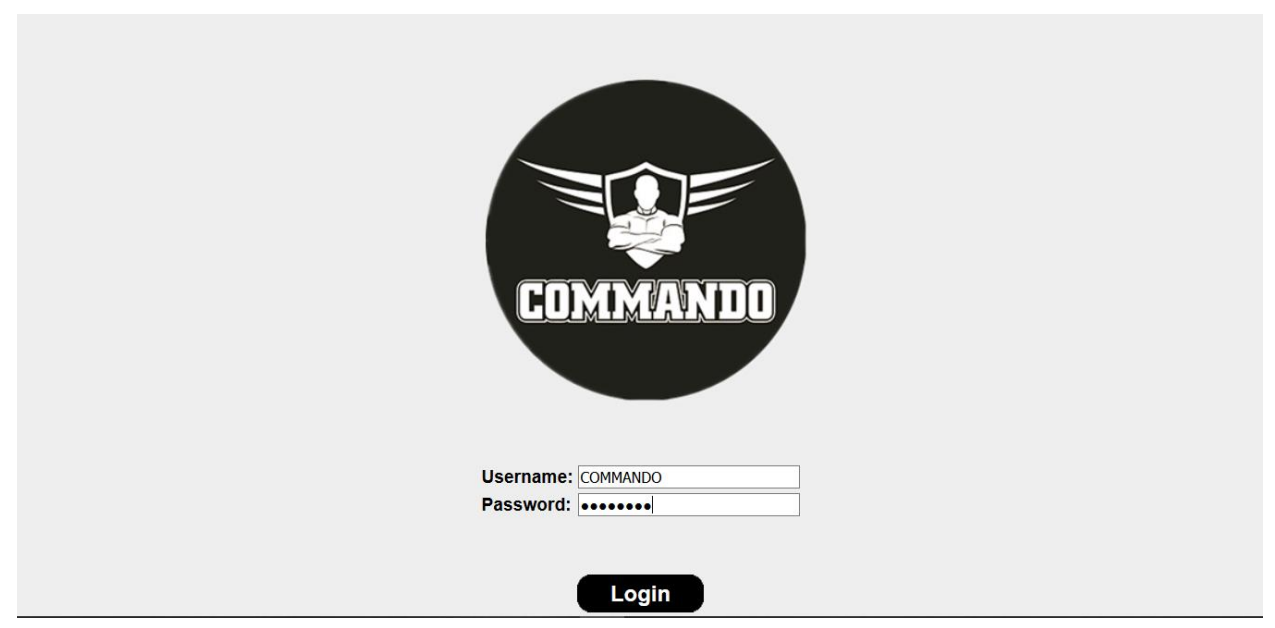

Fig 16.1.7 Login with COMMANDO admin privilege account page

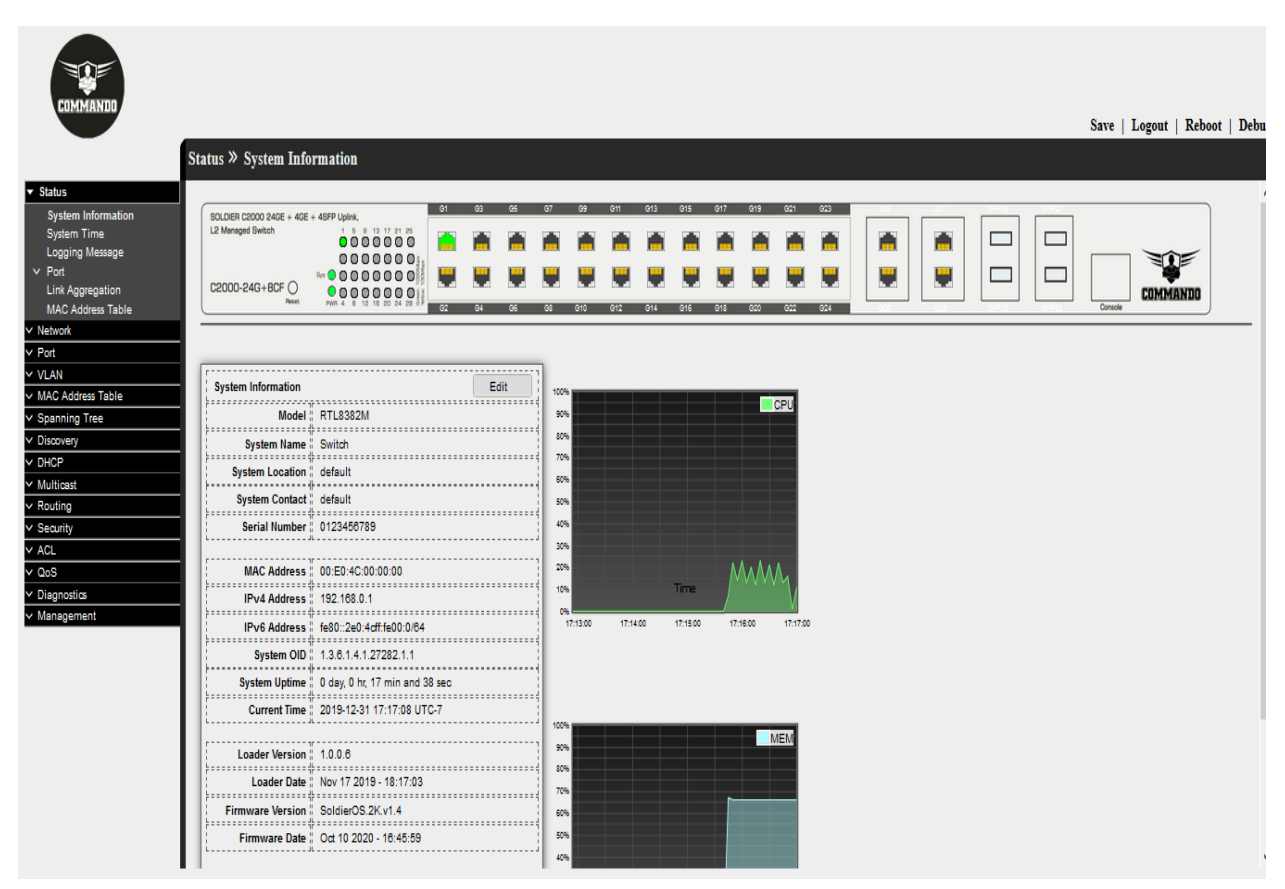

Fig 16.1.8 C2000 Switch access with COMMANDO admin privilege account page

|                                          | COMMANDO            |
|------------------------------------------|---------------------|
| L. L. L. L. L. L. L. L. L. L. L. L. L. L | Jsername: COMMANDO1 |
| H                                        | Password: ••••••    |
|                                          | Login               |

Fig 16.1.9 Login with COMMANDO1 user privilege account page

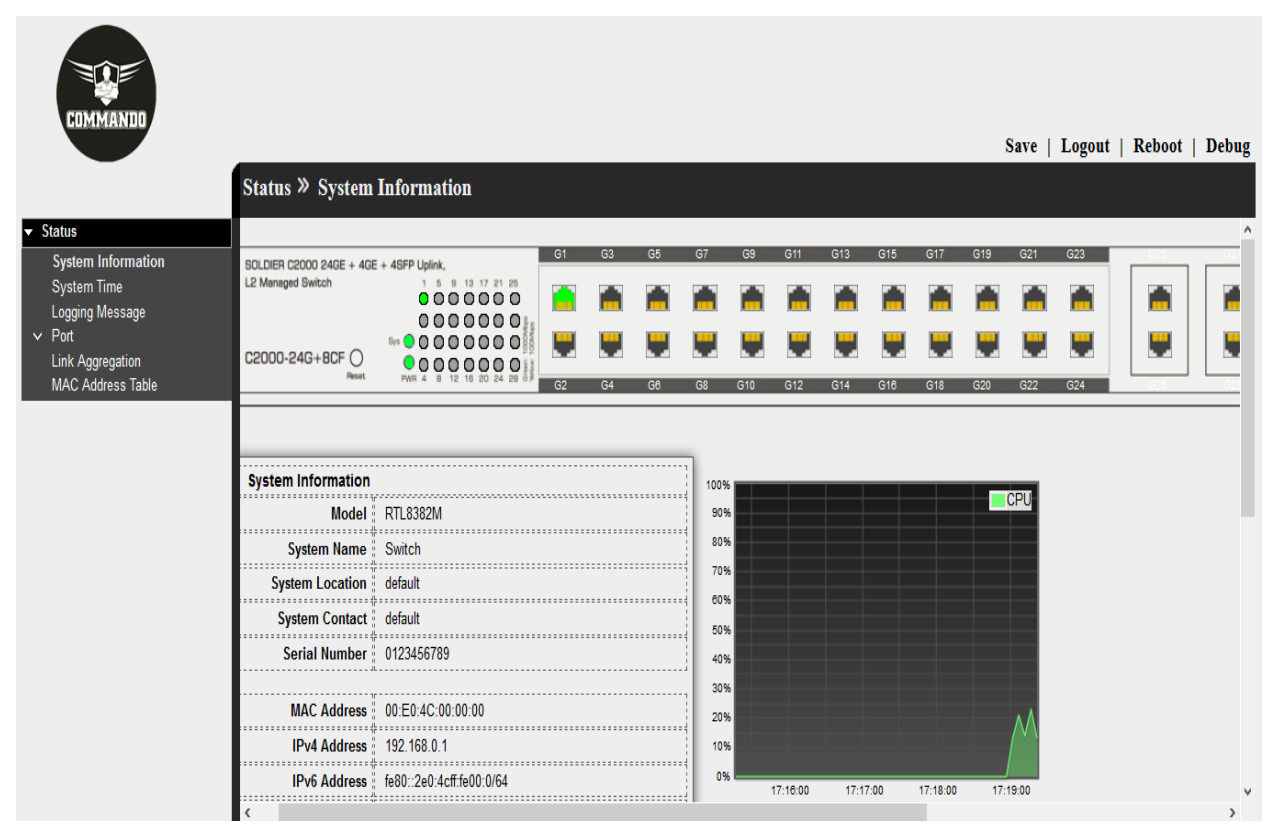

Fig 16.1.10 C2000 Switch access with COMMANDO1 user privilege account page

#### 16.2 Management Access

Access profiles determine how to authenticate and authorize users accessing the device through various access methods. Access Profiles can limit management access from specific sources. Only users who pass both the active access profile and the management access authentication methods are given management access to the device.

#### 16.2.1 Management VLAN

Management VLAN is used for managing the switch from a remote location by using protocols such as telnet, SSH, SNMP, syslog etc. Default Management VLAN is VLAN 1. To view and configure Management VLAN page, click **Security >> Management Access >> Management VLAN**.

| COMMANDO                              |                                                                | Save   Logout   Reboot   Debug |
|---------------------------------------|----------------------------------------------------------------|--------------------------------|
|                                       | Management » Management Access » Management VLAN               |                                |
| ✓ MAC Address Table                   |                                                                |                                |
| ✓ Spanning Tree                       | 1. default                                                     |                                |
| ✓ Discovery                           | Management VLAN                                                |                                |
| ✓ DHCP                                | Note: Change Management VLAN may cause connection interrupted. |                                |
| ✓ Multicast                           |                                                                |                                |
| ✓ Routing                             | Apply                                                          |                                |
| ✓ Security                            |                                                                |                                |
| V ACL                                 |                                                                |                                |
| ✓ QoS                                 |                                                                |                                |
| ✓ Diagnostics                         |                                                                |                                |
| ✓ Management                          |                                                                |                                |
| User Account                          |                                                                |                                |
| <ul> <li>Management Access</li> </ul> |                                                                |                                |
| Management VLAN                       |                                                                |                                |
| Management ACL                        |                                                                |                                |
| Management ACE                        |                                                                |                                |
| ✓ Firmware                            |                                                                |                                |
| ✓ Configuration                       |                                                                |                                |
|                                       |                                                                |                                |
| Restore Factory Default               |                                                                |                                |

Fig 16.2.1 Default Management Vlan page

#### 16.2.2 Management Service

Methods for accessing for configuration, troubleshooting and managing the C2000 Series Switches:

**Telnet :** Telnet enables a user to manage an account or device remotely. The name stands for "teletype network". Historically, Telnet provided access to a command-line interface on a remote host.

**Secure Shell (SSH)** : Secure Shell (SSH) is a cryptographic network protocol for operating network services securely over an unsecured network. Secure Shell (SSH) is a protocol that provides a secure, remote connection to a device. SSH provides more security for remote connections than Telnet does by providing strong encryption when a device is authenticated. This software release supports SSH Version 1 (SSHv1) and SSH Version 2 (SSHv2). SSH functions the same in IPv6 as in IPv4. For IPv6, SSH supports IPv6 addresses and enables secure, encrypted connections with remote IPv6 nodes over an IPv6 transport. The SSH (Secure Shell) is a method for secure login from a terminal to a managed device. It protects communication security and integrity with strong authentication and encryption. It is a secure alternative to the non-protected login protocols, such as telnet. In an SSH login session, the PC acts as the SSH client, and the switch acts as the SSH server.

Hypertext Transfer Protocol (HTTP): HTTP protocol transfers information between the browser and the server in clear text, allowing the network, through which the information passes, to see the information transmitted.

Secure HTTP (HTTPS): HTTPS (HTTP Secure) is an adaptation of HTTP (Hypertext Transfer Protocol) for secure communication. HTTPS creates a secure channel over an insecure network. If adequate cipher suites are used and the server's certificate is verified and trusted, the communication data can be protected from eavesdroppers and man-in-the-middle attacks. HTTPS is also referred to as HTTP over TLS, or HTTP over SSL, because in HTTPS, communication data is encrypted by TLS (Transport Layer Security) or SSL (Secure Sockets Layer). Now a days, HTTPS is widely used on the internet for secure communication between websites and web browsers. In a local network, HTTPS can also be used for secure access to switches.

Simple Network Management Protocol (SNMP): Simple Network Management Protocol (SNMP) is an Internet Standard protocol for collecting and organizing information

about managed devices on IP networks and for modifying that information to change device behavior. SNMP is widely used in network management for network monitoring. SNMP works by sending messages, called protocol data units (PDUs), to devices within your network that "speak" SNMP. These messages are called SNMP Get-Requests. Using these requests, network administrators can track virtually any data values they specify.

To view and enable Management Service click **Security** >> **Management Access** >> **Management Service.** To access the switch CLI enable "Telnet" Service.

| COMMANDO                                            |                                       |                  |                             |
|-----------------------------------------------------|---------------------------------------|------------------|-----------------------------|
| м                                                   | anagement 🤇                           | » Management Acc | ess » Management Service    |
| ✓ Status                                            | Management                            | Service          | :                           |
| × Network                                           | Telnet                                | Enable           |                             |
| Y Port                                              | ++                                    |                  |                             |
| VLAN                                                | SSH ;                                 |                  |                             |
| V MAC Address Table                                 | HTTP                                  | Enable           |                             |
| ✓ Spanning Tree                                     | HTTPS                                 | Enable           |                             |
| ✓ Discovery                                         | ++                                    |                  |                             |
| V DHCP                                              | SNMP ;                                |                  | i                           |
| ✓ Multicast                                         | Constant Time                         |                  |                             |
| ✓ Routing                                           | Session lim                           | eout             |                             |
| ✓ Security                                          | Console                               | 10               | Min (0 - 65535, default 10) |
| ✓ ACL                                               | Telnet                                | 10               | Min (0 - 65535. default 10) |
| ∨ QoS                                               | ++                                    |                  |                             |
| ✓ Diagnostics                                       | SSH                                   | 10               | Min (0 - 65535, default 10) |
| ✓ Management                                        | нттр                                  | 10               | Min (0 - 65535. default 10) |
| User Account                                        | +=======+                             |                  |                             |
| ∧ Management Access                                 | HTTPS                                 | 10               | Min (0 - 65535, default 10) |
| Management VLAN                                     | · · · · · · · · · · · · · · · · · · · |                  |                             |
| Management ACL                                      | Password R                            | etry Count       |                             |
| Management ACE                                      | Console                               | 3                | (0 - 120, default 3)        |
| <ul> <li>Firmware</li> <li>Configuration</li> </ul> | Telnet                                | 3                | (0 - 120, default 3)        |
| ✓ SNMP<br>✓ RMON                                    | SSH                                   | 3                | (0 - 120, default 3)        |
| Restore Factory Default                             | Silont Time                           |                  |                             |
|                                                     | hard the                              |                  |                             |
|                                                     | Console                               | 0                | Sec (0 - 65535, default 0)  |
|                                                     | Telnet                                | 0                | Sec (0 - 65535, default 0)  |
|                                                     | SSH                                   | 0                | Sec (0 - 65535, default 0)  |
|                                                     | L                                     |                  |                             |

Fig 16.2.2 Management services page

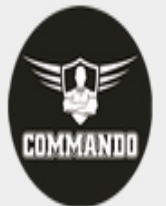

# Management » Management Access » Management Service

| ✓ Status                                | Managemen   | t Service  |                              |
|-----------------------------------------|-------------|------------|------------------------------|
| ✓ Network                               | Telnet      | Enable     |                              |
| Port                                    |             |            |                              |
| VLAN                                    | 5 SH ;      |            |                              |
| MAC Address Table                       | HTTP        | 🗸 Enable   |                              |
| Spanning Tree                           | HTTPS       | 🔽 Enable   |                              |
| Discovery                               |             |            |                              |
| HCP                                     | SNMP        | Enable     |                              |
| lulticast                               |             |            |                              |
| outing                                  | Session Tim | eout       |                              |
| ecurity                                 | Console     | 1000       | Min (0 - 65535, default 10)  |
| CL                                      | Talaat      | 4000       |                              |
| loS                                     | ieinet      | [1000      | _ Min (u - 00030, detaut 10) |
| liagnostics                             | SSH         | 1000       | Min (0 - 65535, default 10)  |
| lanagement                              | υπο         | 500        | Min (0, 85525 dofault 10)    |
| User Account                            |             |            |                              |
| Management Access                       | HTTPS       | 500        | Min (0 - 65535, default 10)  |
| Management VLAN                         |             |            |                              |
| Management ACL                          | Password R  | etry Count |                              |
| Management ACE                          | Console     | 3          | (0 - 120, default 3)         |
| Firmware                                | Telnet      | 3          | (0 - 120 default 3)          |
| NMP                                     |             | -          | -                            |
| MON                                     | SSH         | 3          | (0 - 120, default 3)         |
| lestore Factory Default                 |             |            |                              |
|                                         | Silent Time |            |                              |
|                                         | Console     | 100        | Sec (0 - 65535, default 0)   |
| L.                                      |             |            |                              |
|                                         | Telnet      | 100        | Sec (0 - 65535, default 0)   |
| , i i i i i i i i i i i i i i i i i i i | SSH         | 100        | Sec (0 - 65535, default 0)   |
| 1                                       |             |            |                              |

Fig 16.2.3 Enabling Management services page

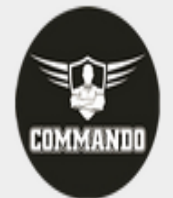

# Management » Management Access » Management Service

| ✓ Status                                                | Management                            | Service    | ,,,,,,,,,,,,,,,,,,,,,,,,,,,,,,,,,,,,,, |
|---------------------------------------------------------|---------------------------------------|------------|----------------------------------------|
| ✓ Network                                               | Telnet                                | Enable     |                                        |
| Y Port                                                  | но с<br>ч цо с                        |            |                                        |
| VLAN                                                    |                                       |            |                                        |
| ✓ MAC Address Table                                     | HTTP                                  | Enable     |                                        |
| ✓ Spanning Tree                                         | HTTPS                                 | Enable     |                                        |
| ✓ Discovery                                             | +                                     |            |                                        |
| V DHCP                                                  | SNMP ;;                               |            | i                                      |
| ✓ Multicast                                             | · · · · · · · · · · · · · · · · · · · |            |                                        |
| Y Routing ₽                                             | Session Time                          | eout       |                                        |
| ✓ Security                                              | Console                               | 1000       | Min (0 - 65535, default 10)            |
| Y ACL                                                   | Telnet "                              | 1000       | Min (0 - 85535 default 10)             |
| Y QoS                                                   |                                       |            | win (o - 00000, delaute to)            |
| ✓ Diagnostics                                           | S SH                                  | 1000       | Min (0 - 65535, default 10)            |
| ▼ Management                                            | HTTP                                  | 500        | Min (0 - 65535, default 10)            |
| User Account                                            | HTTPS                                 | 500        | Min (0 - 65535, default 10)            |
| Management VLAN<br>Management Service<br>Management ACL | Password Re                           | etry Count |                                        |
| Management ACE                                          | Console                               | 3          | (0 - 120, default 3)                   |
| Firmware     Configuration                              | Telnet                                | 3          | (0 - 120, default 3)                   |
| V SNMP<br>V RMON                                        | SSH                                   | 3          | (0 - 120, default 3)                   |
| Restore Factory Default                                 | Silent Time                           |            |                                        |
|                                                         | Console                               | 100        | Sec (0 - 65535, default 0)             |
|                                                         | Telnet                                | 100        | Sec (0 - 65535, default 0)             |
|                                                         | SSH                                   | 100        | Sec (0 - 65535, default 0)             |
|                                                         |                                       |            |                                        |

Fig 16.2.4 Disabling telnet Management services page

#### 16.3 Management ACL

Management Access Control List (ACL) is an additional feature that you can configure on your network to enhance security. An access rule is created and applied to permit or deny access to the network or to a particular device inside the network. Displays information Table about Access Control List where you can Active, Deactivate or Delete the ACL.

To view and configure Management ACL , click Security >> Management Access >> Management ACL.

| Management » Management Acc | cess » Management ACL                                                                                                    | Save   Logout   Reboot   Debug                                                               |
|-----------------------------|----------------------------------------------------------------------------------------------------|----------------------------------------------------------------------------------------------|
|                             |                                                                                                    |                                                                                              |
| ACL Name                    |                                                                                                    |                                                                                              |
|                             |                                                                                                    |                                                                                              |
| Apply                       |                                                                                                    |                                                                                              |
| , oppy                      |                                                                                                    |                                                                                              |
|                             |                                                                                                    |                                                                                              |
| Management ACL Table        |                                                                                                    |                                                                                              |
| Showing All y antries       | Showing 0 to 0 of 0 entries                                                                                                    |                                                                                              |
| Showing All v entries       |                                                                                                    | q                                                                                            |
| ACL Name State Rule         |                                                                                                    |                                                                                              |
|                             | 0 results found.                                                                                                    |                                                                                              |
| Active Deactive Delete      |                                                                                                    | (First) (Previous) 1) (Next) (Last)                                                          |
|                             | Management » Management Acc<br>ACL Name Apply Management ACL Table Snowing All entries ACL Name State Rule Active Deactive Delete | Management >> Management Access >> Management ACL         Active       Active         Delete |

Fig 16.3.1 Default Management ACL Table page

| COMMANDO                                                                                                    | Management » Managemen | it Access » Management ACL  | Save   Logout   Reboot   Debug |
|----------------------------------------------------------------------------------------------------|------------------------|-----------------------------|--------------------------------|
| ✓ MAC Address Table                                                                                                    |                        |                             |                                |
| ✓ Spanning Tree                                                                                                    | ACL Name COMMANDO      |                             |                                |
| ✓ Discovery                                                                                                    | i.                     |                             |                                |
| ✓ DHCP                                                                                                    | Apply                  |                             |                                |
| ✓ Multicast                                                                                                    | · • • • •              |                             |                                |
| ✓ Routing                                                                                                    |                        |                             |                                |
| ✓ Security                                                                                                    | Management ACL Table   |                             |                                |
| ✓ ACL                                                                                                    | Showing All v entries  | Showing 0 to 0 of 0 entries |                                |
| ✓ QoS                                                                                                    |                        |                             | u j                            |
| ✓ Diagnostics                                                                                                    | ACL Name State Rule    |                             |                                |
| ✓ Management                                                                                                    |                        | 0 results found.            |                                |
| User Account<br>^ Management Access<br>Management VLAN<br>Management ACL<br>Management ACL<br>/ Management ACE<br>> Firmware<br>< Configuration<br>> SNMP<br>< RMON<br>Restore Factory Default | Active Deactive D      | Delete                      | Fint Previous 1 (Next) Last    |

Fig 16.3.2 Adding Management ACL Name page

| COMMANIIO                             | Management » Management Access » Management ACL   | Save   Logout   Reboot   Debug |
|---------------------------------------|---------------------------------------------------|--------------------------------|
| ✓ MAC Address Table ^                 |                                                   |                                |
| ✓ Spanning Tree                       | ACI Name                                          |                                |
| ✓ Discovery                           |                                                   |                                |
| V DHCP                                | Apply                                             |                                |
| ✓ Multicast                           | rdby                                              |                                |
| ✓ Routing                             |                                                   |                                |
| ✓ Security                            | Management ACL Table                              |                                |
| ✓ ACL                                 | Showing All V antrias Showing 1 to 1 of 1 entries |                                |
| ✓ Q₀S                                 |                                                   | 4                              |
| <ul> <li>Diagnostics</li> </ul>       | ACL Name State Rule                               |                                |
| ✓ Management                          | COMMANDO Active 0                                 |                                |
| User Account                          |                                                   | First Previous 1 Next Last     |
| <ul> <li>Management Access</li> </ul> | Active Deactive Delete                            |                                |
| Management VLAN                       |                                                   |                                |
| Management Service                    |                                                   |                                |
| Management ACE                        |                                                   |                                |
| ✓ Firmware                            |                                                   |                                |
| ✓ Configuration                       |                                                   |                                |
| ✓ SNMP                                |                                                   |                                |
| V RMON                                |                                                   |                                |
| Restore Factory Default               |                                                   |                                |

Fig 16.3.3 Activating Management ACL Table page
#### 16.4 Management ACE

An Access Control List (ACL) is an ordered list of classification filters and actions. Each single classification rule, together with its action, is called an Access Control Element (ACE). Each ACE is made up of filters that distinguish traffic groups and associated actions. A single ACL may contain one or more ACEs, which are matched against the contents of incoming frames. Either a DENY or PERMIT action is applied to frames whose contents match the filter. This is to add, edit or delete ACE rule. An ACE rule cannot be edited or deleted if ACL under active. New ACE cannot be added if ACL under active.

To view and configure Management ACE, click Security >> Management Access >> Management ACE.

| COMMANDO                | Management » Management A    | reese » Managemen | t ACF             | Si | ave   Logout | Reboot   Debu    | ıg |
|-------------------------|------------------------------|-------------------|-------------------|----|--------------|------------------|----|
| ^                       | Management - Management A    | eeess - managemen |                   |    |              |                  |    |
| ✓ MAC Address Table     |                              |                   |                   |    |              |                  |    |
| ✓ Spanning Tree         | Management ACE Table         |                   |                   |    |              |                  |    |
| ✓ Discovery             |                              |                   |                   |    |              |                  |    |
| ✓ DHCP                  | ACL Name COMMANDO V (Active) |                   |                   |    |              |                  |    |
| ✓ Multicast             | Chausian All and antice      | Showing           | to 0 of 0 entries |    | 0            |                  |    |
| ✓ Routing               | anowing Air 🗸 entries        | chowing c         |                   |    | Q            |                  |    |
| ✓ Security              | Priority Action Service Port | Address / Mask    |                   |    |              |                  | 1  |
| ∽ ACL                   |                              | · · · · ·         | 0 results found.  |    |              |                  | 1  |
| ∨ QoS                   |                              |                   |                   |    | First Prev   | ious 1 Next Last | 1  |
| ✓ Diagnostics           | Add Edit Delet               | e                 |                   |    |              |                  |    |
|                         |                              |                   |                   |    |              |                  |    |
| User Account            |                              |                   |                   |    |              |                  |    |
| ∧ Management Access     |                              |                   |                   |    |              |                  |    |
| Management VLAN         |                              |                   |                   |    |              |                  |    |
| Management Service      |                              |                   |                   |    |              |                  |    |
| Management ACL          |                              |                   |                   |    |              |                  |    |
|                         |                              |                   |                   |    |              |                  |    |
| ✓ Configuration         |                              |                   |                   |    |              |                  |    |
| ✓ SNMP                  |                              |                   |                   |    |              |                  |    |
| ✓ RMON                  |                              |                   |                   |    |              |                  |    |
| Restore Factory Default |                              |                   |                   |    |              |                  |    |

Fig 16.4.1 Default Management ACE Table page

## 16.3 Firmware

This page allow user to upgrade or backup firmware image through HTTP or TFTP server.

## 16.3.1 Upgrade

To view and configure firmware upgrade or backup , click Management >> Firmware >> Upgrade.

**Installing from the Local System(HTTP):** Firmware may be directly uploaded to the switch from the local system. Click "Choose File" to select the firmware that needed to upgrade. And then click "Apply" to start Upgrading.

**Installing from the Remote Server(TFTP):** Firmware may be fetched by the switch from a remote machine serving the firmware file. The Server must be providing the file via TFTP. Select Upgrade Method "TFTP, Select "Address Type[Hostname/IPv4/IPv6]", Then Enter "Server Address" & "Filename" And then click "Apply " to start upgrading.

| COMMANDO                | gement > | Save   Logout   Reboot   Debug<br>» Firmware » Upgrade |
|-------------------------|----------|--------------------------------------------------------|
| ✓ DHCP ^                |          |                                                        |
| ✓ Multicast             | Action   |                                                        |
| ✓ Routing               | Acuon    | Obligane                                               |
| ✓ Security              | Method   | O TFTP                                                 |
| ✓ ACL                   | ·····    |                                                        |
| ✓ QoS                   | Filename | Browse No file selected.                               |
| ✓ Diagnostics           |          |                                                        |
| ✓ Management            | Apply    |                                                        |
| User Account            |          |                                                        |
| ✓ Management Access     |          |                                                        |
| ∧ Firmware              |          |                                                        |
| Upgrade                 |          |                                                        |
| Active Image            |          |                                                        |
| ✓ Configuration         |          |                                                        |
| ✓ SNMP                  |          |                                                        |
| ✓ RMON                  |          |                                                        |
| Restore Factory Default |          |                                                        |

Fig 16.3.1 Default Firmware Upgrade page

#### Firmware Update Procedure to Firmware Version SoldierOS

Step 1 : Preparing firmware file to be upgrade the switch by 7z unzip software. Step 2 : For Uploading prepared firmware file to COMMANDO Series C2000 by WEBUI by clicking Management >>Firmware>>Upgrade and select method HTTP choose file vmlinux.bix.

Step 3 : Don't Power ON/OFF device. After successful uploading click reboot button on device. After that you must remove all browser history to login again with new firmware.

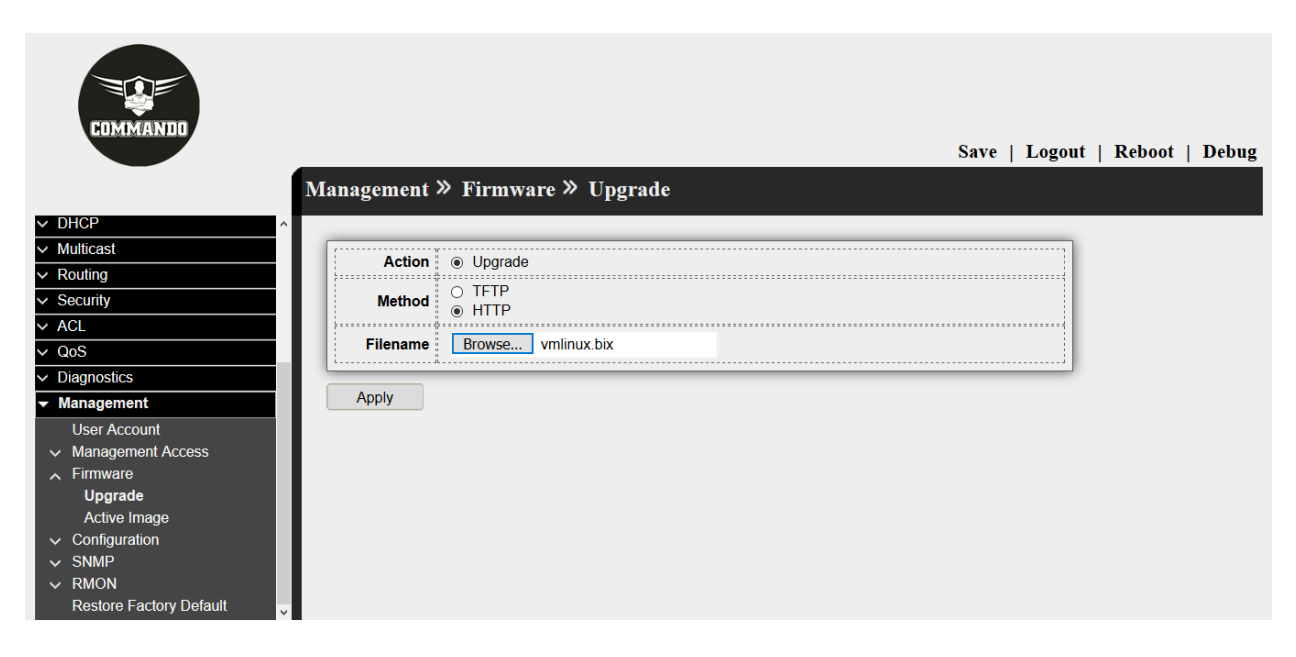

Fig 16.3.2 Firmware Upgrade page

#### 16.3.2 Active Image

In all C2000 Series Switches support Dual Image. The switch stores two images. One image is set as the next start up image, and the other is set as the backup image. After you upgrade a firmware, the switch will automatically map the firmware file to the backup image. When the switch reboots, it will try to start up with the next startup image, it will try to start up with the backup image. In all C2000 Series Switches two images working in active and backup mode. When the active image is upgraded or unworkable, you can switch over services to the backup image to ensure normal running of the C2000 series Switches. No saved configuration is lost while changing images.

To view and configure Active Image, Click Management>>Firmware>>Active Image

| COMMAND                               |                                                | Save   Logout   Reboot   Debug |
|---------------------------------------|------------------------------------------------|--------------------------------|
|                                       | Management » Firmware » Active Image           |                                |
| ✓ Status                              |                                                | ^                              |
| ✓ Network                             |                                                |                                |
| ✓ Port                                | Imageo     Mageo                               |                                |
| V VLAN                                | Active image                                   |                                |
| ✓ MAC Address Table                   | Note: the image was selected for the next boot |                                |
| ✓ Spanning Tree                       |                                                |                                |
| <ul> <li>Discovery</li> </ul>         | Active image                                   |                                |
| V DHCP                                | Firmware Image1*                               |                                |
| ∽ Multicast                           | Version SoldierOS.2K.v1.5                      |                                |
| ✓ Routing                             | Name vmlinux.bix                               |                                |
| ✓ Security                            | Sita 015220 Datas                              |                                |
| V ACL                                 |                                                |                                |
| ~ Q0S                                 | Created 2020-10-10 16:45:59                    |                                |
| ✓ Diagnostics                         | · · · · · · · · · · · · · · · · · · ·          |                                |
| ✓ Management                          | Backup Image                                   |                                |
| User Account                          | Firmware Image0                                |                                |
| <ul> <li>Management Access</li> </ul> | Version SoldierOS.2K.v1.4                      |                                |
| ∧ Firmware                            | Nama                                           |                                |
| Upgrade                               |                                                |                                |
| Active Image                          | Size 9125273 Bytes                             |                                |
| <ul> <li>Configuration</li> </ul>     | Created 2020-09-30 16:28:18                    |                                |
| ✓ SNMP                                |                                                |                                |
| V RMON                                | Apply                                          |                                |
| Restore Factory Default               |                                                |                                |

Fig 16.3.3 Firmware Active Image page

# 16.4 Configuration

The Configuration Management and Update Firmware features allow you to browse to save and retrieve files directly from your local system. This is the easiest and recommended method.

Alternatively, you can use a TFTP (Trivial File Transfer Protocol) server to centralize the storage of your configuration and firmware files. Free TFTP servers for Windows and Linux are available on the web. They are generally easy to install and setup.

## 16.4.1 Upgrade

This page allow user to upgrade or backup configuration file through HTTP or TFTP server.

To view and configure firmware upgrade or backup , click

#### Management >> Configuration >> Upgrade or Configuration >> Backup

| COMMANDO                              |             |                                                |      |        |        |       |
|---------------------------------------|-------------|------------------------------------------------|------|--------|--------|-------|
|                                       |             |                                                | Save | Logout | Reboot | Debug |
| Manager                               | ment » C    | Configuration » Upgrade                        |      |        |        |       |
| ✓ Spanning Tree                       |             |                                                |      |        |        |       |
| ✓ Discovery                           | Action      | Upgrade                                        |      |        |        |       |
| V DHCP                                | Action      | O Backup                                       |      |        |        |       |
| ✓ Multicast                           | Method      | O TFTP                                         |      |        |        |       |
| ✓ Routing                             |             | HTTP                                           |      |        |        |       |
| ✓ Security                            |             | Running Configuration                          |      |        |        |       |
| V ACL                                 | nfiguration | Startup Configuration     Backup Configuration |      |        |        |       |
| ✓ QoS                                 |             | O RAM Log                                      |      |        |        |       |
| ✓ Diagnostics                         |             | <ul> <li>Flash Log</li> </ul>                  |      |        |        |       |
| ✓ Management                          | Filename    | Browse No file selected.                       |      |        |        |       |
| User Account                          |             |                                                |      |        |        |       |
| <ul> <li>Management Access</li> </ul> | IV          |                                                |      |        |        |       |
| ✓ Firmware                            |             |                                                |      |        |        |       |
|                                       |             |                                                |      |        |        |       |
| Upgrade<br>Save Configuration         |             |                                                |      |        |        |       |
| ✓ SNMP                                |             |                                                |      |        |        |       |
| ✓ RMON                                |             |                                                |      |        |        |       |
| Restore Factory Default               |             |                                                |      |        |        |       |

Fig 16.4.1 Configuration default update page

**Upgrading from the Local System(HTTP):** Configuration can be directly uploaded to the switch from the local system. Select "Action [Upgrade]", then configuration "Method [HTTP]", "Configuration [Running/Startup/Backup]", now click "Choose File" to select the file that needed to upgrade and click "Apply" to start upgrading.

**Upgrading from the Remote Server (TFTP):** Select "Action [Upgrade]", then configuration "Method [TFTP]", "Configuration [Running/Startup/Backup]", Select "Address Type [Hostname/IPv4/IPv6]", Then Enter "Server Address" & "Filename" And then click "Apply " to start upgrading.

**Backup from the Local System(HTTP):** Configuration can be directly backup. Select "Action [Backup]", then configuration "Method [HTTP]", "Configuration [Running/Startup/Backup]", click "Apply" to start downloading back up file.

**Backup from the Remote Server (TFTP):**Configuration can be directly backup. Select "Action [Backup]", then configuration "Method [TFTP]", "Configuration [Running/Startup/Backup]", click "Apply" to start downloading back up file.

| COMMANDO                                                                                                    |               |                                                | Save   Logout   Reboot   Debug |
|----------------------------------------------------------------------------------------------------|---------------|------------------------------------------------|--------------------------------|
| Man                                                                                                    | agement » C   | Configuration » Upgrade                        | Sale   Degout   Reboot   Debug |
| ✓ Spanning Tree                                                                                                    |               | · · · · ·                                      |                                |
| ✓ Discovery                                                                                                    | Antina        | O Upgrade                                      |                                |
| V DHCP                                                                                                    | Action        | Backup                                         |                                |
| ✓ Multicast                                                                                                    | Method        | O TFTP                                         |                                |
| ✓ Routing                                                                                                    | Method        | HTTP                                           |                                |
| ✓ Security                                                                                                    |               | Running Configuration                          |                                |
| V ACL                                                                                                    | Configuration | Startup Configuration     Backup Configuration |                                |
| ✓ QoS                                                                                                    |               | O RAM Log                                      |                                |
| ✓ Diagnostics                                                                                                    |               | O Flash Log                                    |                                |
| Management User Account     User Account     Management Access     Firmware     Configuration     Upgrade     Save Configuration     SNMP     SNMP     Restore Factory Default     v | Apply         |                                                |                                |

Fig 16.4.2 Backup of Configuration from running configuration page

| COMMANDO                              | lanagement » Configuration » Upgrade                           | Save   Logout   Reboot   Debug |
|---------------------------------------|----------------------------------------------------------------|--------------------------------|
| ✓ Spanning Tree                       |                                                                |                                |
|                                       |                                                                |                                |
| × DHCP                                | Backup Running Configuration completed successfully            |                                |
| Multicast                             | Duckup haining configuration completed successfully            |                                |
| × Routing                             | Done                                                           |                                |
| V Socurity                            | Opening rupping-config cfg                                     |                                |
| V ACL                                 | opening contracty                                              |                                |
|                                       | You have chosen to open:                                       |                                |
|                                       | running-config.cfg                                             |                                |
|                                       | which is: cfg File (1.3 KB)                                    |                                |
| ✓ Management                          | from: http://192.168.0.1                                       |                                |
| User Account                          | What should Firefox do with this file?                         |                                |
| <ul> <li>Management Access</li> </ul> |                                                                |                                |
| Configuration                         |                                                                |                                |
|                                       | ₩ <u>i2ave rite</u>                                            |                                |
| Save Configuration                    | Do this <u>a</u> utomatically for files like this from now on. |                                |
| ✓ SNMP                                |                                                                |                                |
| V RMON                                | OK Cancel                                                      |                                |
| Restore Factory Default               |                                                                |                                |

Fig 16.4.3 Backup running configuration page

## 16.4.2 Save Configuration

This page allow user to manage configuration file saved on PC or TFTP server. This saves configuration in the switch, which may be used later to revert back to the current state if changes lead to an undesirable configuration. All of the customized settings Switch will be erased. The standard procedure is to restore the device to factory settings, wiping it clean of any configuration file data.

To Save Configuration, click Management >> Configuration >> Save Configuration.

| COMMANDO                              |                  |                                                | Save | Logout | Reboot   | Debug |
|---------------------------------------|------------------|------------------------------------------------|------|--------|----------|-------|
| М                                     | anagement » Co   | nfiguration » Save Configuration               |      |        |          |       |
|                                       |                  |                                                |      |        | <u> </u> |       |
| ✓ Spanning Tree                       |                  |                                                |      |        |          |       |
| ✓ Discovery                           |                  | Running Configuration                          |      |        |          |       |
| ✓ DHCP                                | Source File      | Startup Configuration     Reskup Configuration |      |        |          |       |
| ✓ Multicast                           |                  |                                                |      |        |          |       |
| ✓ Routing                             | Destination File | Startup Configuration     Reskup Configuration |      |        |          |       |
| ✓ Security                            | L                |                                                |      |        |          |       |
| ✓ ACL                                 | Apply            |                                                |      |        |          |       |
| ✓ QoS                                 |                  |                                                |      |        |          |       |
| ✓ Diagnostics                         |                  |                                                |      |        |          |       |
| ✓ Management                          |                  |                                                |      |        |          |       |
| User Account                          |                  |                                                |      |        |          |       |
| <ul> <li>Management Access</li> </ul> |                  |                                                |      |        |          |       |
| ✓ Firmware                            |                  |                                                |      |        |          |       |
| <ul> <li>Configuration</li> </ul>     |                  |                                                |      |        |          |       |
| Upgrade                               |                  |                                                |      |        |          |       |
| Save Configuration                    |                  |                                                |      |        |          |       |
|                                       |                  |                                                |      |        |          |       |
| Restore Factory Default               |                  |                                                |      |        |          |       |

Fig 16.4.4 Save running Configuration to Startup Configuration page

| COMMANDO                              |                                                 | Save   Logout   Reboot   Debug |
|---------------------------------------|-------------------------------------------------|--------------------------------|
| Ν                                     | Management » Configuration » Save Configuration |                                |
| <ul> <li>Spanning Tree</li> </ul>     |                                                 | _                              |
|                                       | Running Configuration                           |                                |
| V DHCP                                | Source File O Startup Configuration             |                                |
| ✓ Multicast                           | Backup Configuration                            |                                |
| ✓ Routing                             | Destination File                                |                                |
| ✓ Security                            | Backup Conniguration                            |                                |
| ✓ ACL                                 | Apply                                           |                                |
| ✓ QoS                                 | (499)                                           |                                |
| ✓ Diagnostics                         |                                                 |                                |
| ✓ Management                          |                                                 |                                |
| User Account                          |                                                 |                                |
| <ul> <li>Management Access</li> </ul> |                                                 |                                |
| ✓ Firmware                            |                                                 |                                |
| <ul> <li>Configuration</li> </ul>     |                                                 |                                |
| Opgrade<br>Save Configuration         |                                                 |                                |
| SNMP                                  |                                                 |                                |
| ✓ RMON                                |                                                 |                                |
| Restore Factory Default               |                                                 |                                |
|                                       |                                                 |                                |

Fig 16.4.5 Save running Configuration to Backup Configuration page

16.5 SNMP

Simple Network Management Protocol (SNMP) is an application layer protocol that facilitates the exchange of management information between network devices. It is part of the Transmission Control Protocol/Internet Protocol (TCP/IP) protocol suite. SNMP enables network administrators to manage network performance, find and solve network problems, and plan for network growth.

#### 16.5.1 View

A view is a user-defined label for a collection of MIB sub trees. Each sub tree ID is defined by the Object ID (OID) of the root of the relevant sub trees. Either well-known names can be used to specify the root of the desired sub tree or an OID can be entered.

To view and configure SNMP view table, click Management >> SNMP >> View.

| COMMANDO                                                                                                    | Management » SNMP » View              |                             | Save   Logout   Reboot   Debug       |
|----------------------------------------------------------------------------------------------------|---------------------------------------|-----------------------------|--------------------------------------|
| Kouting     Security     ACL     QoS                                                                          | View Table                            | Showing 1 to 1 of 1 entries | 0                                    |
| V Diagnostics     Management     User Account     Management Access                                           | View OID Subtree Type all .1 Included |                             | (First) (Previous) (1) (Next) (Last) |
| <ul> <li>Firmware</li> <li>Configuration</li> <li>SNMP</li> <li>View</li> <li>Group</li> <li>Group</li> </ul> |                                       |                             |                                      |
| User<br>Engine ID<br>Trap Event<br>Notification<br>V RMON<br>Restore Factory Default                          |                                       |                             |                                      |

Fig 16.5.1 Default SNMP View Table page

| COMMANDO                              | Management » SNMP » View | Save | Logout | Reboot | Debug |
|---------------------------------------|--------------------------|------|--------|--------|-------|
| ✓ Routing ^                           |                          |      |        |        | ^     |
| ✓ Security                            |                          |      |        |        |       |
| ✓ ACL                                 | Add View                 |      |        |        |       |
| ✓ QoS                                 |                          | _    |        |        |       |
| ✓ Diagnostics                         | View 12                  |      |        |        |       |
| ✓ Management                          |                          |      |        |        |       |
| User Account                          | OID Subtree 2            |      |        |        |       |
| <ul> <li>Management Access</li> </ul> |                          |      |        |        |       |
| ✓ Firmware                            | Type 🔘 Excluded          |      |        |        |       |
| ✓ Configuration                       | L                        |      |        |        |       |
| ∧ SNMP                                | Apply Close              |      |        |        |       |
| View                                  |                          |      |        |        |       |
| Group                                 |                          |      |        |        |       |
| Community                             |                          |      |        |        |       |
| User                                  |                          |      |        |        |       |
| Engine ID                             |                          |      |        |        |       |
| Trap Event                            |                          |      |        |        |       |
| Notification                          |                          |      |        |        |       |
| ✓ RMÓN                                |                          |      |        |        |       |
| Restore Factory Default               |                          |      |        |        | v     |

Fig 16.5.2 SNMP add View page

| COMMANDO                                                                      | Management » SNMP » View                   |                             | Save   Logout   Reboot   Debug     |
|-------------------------------------------------------------------------------|--------------------------------------------|-----------------------------|------------------------------------|
| ✓ Routing ^                                                                   |                                            |                             |                                    |
| ✓ Security                                                                    | View Table                                 |                             |                                    |
| V ACL                                                                         | Showing All v entries                      | Showing 1 to 2 of 2 entries | Q                                  |
| ✓ Diagnostics ✓ Management                                                    | Uiew OID Subtree Type                      |                             |                                    |
| User Account                                                                  | 12   .2   Excluded     all   .1   Included |                             |                                    |
| Firmware     Configuration     SNMP                                           | Add Delete                                 |                             | (First) (Previous) 1 (Next) (Last) |
| View<br>Group<br>Community<br>User<br>Engine ID<br>Trap Event<br>Notification |                                            |                             |                                    |
| ✓ RMON<br>Restore Factory Default<br>✓                                        |                                            |                             |                                    |

Fig 16.5.3 SNMP View Table page

### 16.5.2 Group

A group defines read/write privileges and a level of security. It becomes operational when it is associated with an SNMP user or community.

To view and configure SNMP group settings, click Management >> SNMP >> Group.

| COMMANDO                | Мапа   | gemen                                            | t » SNI     | MP » Group          |             |            |        |                  | Save   Logout   Reboot   Debug          |
|-------------------------|--------|--------------------------------------------------|-------------|---------------------|-------------|------------|--------|------------------|-----------------------------------------|
| ✓ Routing ^             |        |                                                  |             |                     |             |            |        |                  |                                         |
| ✓ Security              | Gro    | un Tabl                                          | •           |                     |             |            |        |                  |                                         |
| ✓ ACL                   | GIU    | up lab                                           | C           |                     |             |            |        |                  |                                         |
| V QoS                   | Showin | Showing All ventries Showing 0 to 0 of 0 entries |             |                     |             |            |        | 0                |                                         |
| ✓ Diagnostics           | -      | ,                                                |             | 1                   |             |            | _      |                  | ~~~~~~~~~~~~~~~~~~~~~~~~~~~~~~~~~~~~~~~ |
| ✓ Management            |        | Group                                            | Version     | Security Level      |             | View       |        |                  |                                         |
| User Account            |        |                                                  |             |                     | Read        | Write      | Notify |                  |                                         |
| ✓ Management Access     |        |                                                  |             |                     |             |            |        | 0 results found. |                                         |
| ✓ Firmware              |        |                                                  |             |                     |             |            |        |                  | (First) (Previous) (1) (Next) (Last)    |
| ✓ Configuration         | Confi  | gure SNM                                         | P View to a | ssociate a non-defa | ault view i | with a gro | up.    |                  |                                         |
| ∧ SNMP                  |        | Add                                              | Edit        | Delete              |             |            |        |                  |                                         |
| View                    |        |                                                  |             |                     |             |            |        |                  |                                         |
| Group                   |        |                                                  |             |                     |             |            |        |                  |                                         |
| Community               |        |                                                  |             |                     |             |            |        |                  |                                         |
| User                    |        |                                                  |             |                     |             |            |        |                  |                                         |
| Engine ID               |        |                                                  |             |                     |             |            |        |                  |                                         |
| Trap Event              |        |                                                  |             |                     |             |            |        |                  |                                         |
| Notification            |        |                                                  |             |                     |             |            |        |                  |                                         |
| ✓ RMON                  |        |                                                  |             |                     |             |            |        |                  |                                         |
| Restore Factory Default |        |                                                  |             |                     |             |            |        |                  |                                         |

Fig 16.5.4 SNMP Default Group Table page

| COMMANDO                | gement » SN    | MP » Group                                    | Save   Logout   Reboot   Debug |
|-------------------------|----------------|-----------------------------------------------|--------------------------------|
| ✓ Discovery             |                |                                               | ^                              |
| V DHCP Add              | d Group        |                                               | ^                              |
| ✓ Multicast             |                |                                               |                                |
| ✓ Routing               | C              | 40                                            |                                |
| ✓ Security              | Group          | 12                                            |                                |
| V ACL                   |                | O SNMPv1                                      |                                |
| ✓ Q0S                   | Version        | SNMPv2     SNMPv2                             |                                |
| ✓ Diagnostics           |                | U SINIIPV3                                    |                                |
| - Management            |                | No Security                                   |                                |
| User Account            | Security Level | Authentication     Authentication and Privacy |                                |
| ✓ Management Access     |                |                                               |                                |
| ✓ Firmware              |                | Read                                          |                                |
| ✓ Configuration         |                | 12 🗸                                          |                                |
| ∧ SNMP                  | }              |                                               |                                |
| View                    |                | ✓ Write                                       |                                |
| Group                   | View           | 12 -                                          |                                |
| Community               |                |                                               |                                |
| User                    |                | ☑ Notify                                      |                                |
| Engine ID               | 1              | 12                                            |                                |
| Trap Event              | ä              |                                               |                                |
| Notification            |                |                                               |                                |
| ✓ RMON                  | Apply Clo      | se                                            |                                |
| Restore Factory Default |                |                                               | · ·                            |

Fig 16.5.5 SNMP Add Group page

| COMMANDO                                                                                                    | Mana | agemen     | t » SNI      | ∕IP ≫ Group    | )         |           |         |                     | Save   Logout   Reboot   Debug |
|----------------------------------------------------------------------------------------------------|------|------------|--------------|----------------|-----------|-----------|---------|---------------------|--------------------------------|
| <ul> <li>Discovery</li> </ul>                                                                                                    | ·    |            |              |                |           |           |         |                     |                                |
| ✓ DHCP                                                                                                    | C    |            | le.          |                |           |           |         |                     |                                |
| ✓ Multicast                                                                                                    | Gro  | oup lab    | le           |                |           |           |         |                     |                                |
| <ul> <li>Routing</li> </ul>                                                                                                    | Shov | ring All 🗸 | entries      |                |           |           | Showing | 1 to 1 of 1 entries | 0                              |
| ✓ Security                                                                                                    | -    |            |              |                |           |           |         |                     | 4                              |
| V ACL                                                                                                    |      | Group      | Version      | Security Level |           | View      |         |                     |                                |
| ∨ QoS                                                                                                    |      | Group      | Version      | Security Level | Read      | Write     | Notify  |                     |                                |
| <ul> <li>Diagnostics</li> </ul>                                                                                                    |      | 12         | SNMPv2       | No Security    | 12        | 12        | 12      |                     |                                |
| ✓ Management                                                                                                    | _    |            |              |                |           |           |         |                     | First Previous 1 Next Last     |
| User Account<br>V Management Access<br>Firmware<br>Configuration<br>SNMP<br>View<br>Group<br>Community<br>User<br>Engine ID<br>Trap Event<br>Notification<br>V RMON<br>Restore Factory Default |      | Add        | IP View to a | Delete         | ault view | with a gr | oup.    |                     |                                |

Fig 16.5.6 SNMP Group Table after adding group page

## 16.5.3 Community

Access rights in SNMPv1 and SNMPv2 are managed by defining communities in the Communities page. The community name is a type of shared password between the SNMP management station and the device. It is used to authenticate the SNMP management station.

To view and configure the SNMP community settings, click **Management** >> **SNMP** >> **Community**.

| COMMANDO                                                                                                    | Management » SNM           | • ≫ Community                                                                        | Save   Logout   Reboot   Debug |
|----------------------------------------------------------------------------------------------------|----------------------------|--------------------------------------------------------------------------------------|--------------------------------|
| ✓ Discovery                                                                                                    | 、<br>                      |                                                                                      |                                |
| ✓ DHCP                                                                                                    | Community Table            |                                                                                      |                                |
| ✓ Multicast                                                                                                    |                            |                                                                                      |                                |
| ✓ Routing                                                                                                    | Showing All v entries      | Showing 1 to 1 of 1 entries                                                          | 0                              |
| ✓ Security                                                                                                    |                            |                                                                                      | 3                              |
| ✓ ACL                                                                                                    | Community Group            | View Access                                                                          |                                |
| ✓ Q₀S                                                                                                    | public                     | all Read-Only                                                                        |                                |
| <ul> <li>Diagnostics</li> </ul>                                                                                                    | The second data for some   | A first first have seen and a strength set of a state                                | (First Previous 1 Next Last    |
| <ul> <li>Management</li> </ul>                                                                                                    | Configure SNMP Group to as | nity is defined by a group under advanced mode.<br>sociate a group with a community. |                                |
| User Account<br>• Management Access<br>• Firmware<br>• Configuration<br>• SIMDP<br>View<br>Group<br>Community<br>User<br>Engine ID<br>Trap Event<br>Notification<br>• RMON<br>Restore Factory Default | Add Edit                   | Delete                                                                               |                                |

Fig 16.5.7 SNMP Community Table page

| V Discovery     V Discovery     V Discovery     Add Community     Add Community     Add Community                                               | ^ |
|----------------------------------------------------------------------------------------------------|---|
| DHCP      Multicast     Add Community     AddIng     Sourcety                                                                                   |   |
| ✓ Multicast Add Community<br>✓ Routing                                                                                                    |   |
| ✓ Routing                                                                                                    |   |
|                                                                                                    |   |
| ✓ Security                                                                                                    |   |
| V ACL Community COMMANDO                                                                                                    |   |
| V QoS O Basic                                                                                                    |   |
| ✓ Diagnostics ④ <sup>1</sup> YPP <sup>a</sup> ④ Advanced                                                                                        |   |
| ✓ Management View all ✓                                                                                                    |   |
| User Account  V Management Access  Firmware  Configuration  SNMP  View  Group  Community  User Engine ID  Trap Event Notification  V RMON  KMON |   |

Fig 16.5.8 Add SNMP Community page

| COMMANDO                                                                                          | Management » SNMP » Community                                                                         | Save   Logout   Reboot   Debug |
|---------------------------------------------------------------------------------------------------|----------------------------------------------------------------------------------------------------|--------------------------------|
| ✓ Discovery                                                                                       | 、<br>                                                                                                 |                                |
| ✓ DHCP                                                                                            | 0                                                                                                    |                                |
| ✓ Multicast                                                                                       | Community lable                                                                                       |                                |
| ✓ Routing                                                                                         | Showing All v antrins Showing 1 to 2 of 2 entries                                                     |                                |
| ✓ Security                                                                                        | Showing 741 V entres                                                                                  | q                              |
| ✓ ACL                                                                                             | Community Group View Access                                                                           |                                |
| ✓ Q₀S                                                                                             | COMMANDO 12                                                                                           |                                |
| ✓ Diagnostics                                                                                     | public all Read-Only                                                                                  |                                |
| ✓ Management                                                                                      |                                                                                                    | First Previous 1 Next Last     |
| User Account<br>Management Access<br>Firmware<br>Configuration<br>SNMP<br>View<br>Group           | Configure SIMP Group to associate a group with a community.           Add         Edit         Delete |                                |
| Communify<br>User<br>Engine ID<br>Trap Event<br>Notification<br>V RMON<br>Restore Factory Default |                                                                                                    |                                |

Fig 16.5.9 SNMP Community Table after adding community page

#### 16.5.4 User

An SNMP user is defined by the login credentials (username, passwords, and authentication method) and by the context and scope in which it operates by association with a group and an Engine ID.

The configured user has the attributes of its group, having the access privileges configured within the associated view.

To view and configure SNMP users, click Management >> SNMP >> User.

| COMMANDO                                                                                                    | Management » SNMP » User                                               | Save   Logout   Reboot   Debug     |
|----------------------------------------------------------------------------------------------------|------------------------------------------------------------------------|------------------------------------|
| ✓ Discovery ∧                                                                                                    |                                                                        |                                    |
| ✓ DHCP                                                                                                    |                                                                        |                                    |
| ✓ Multicast                                                                                                    | User lable                                                             |                                    |
| ✓ Routing                                                                                                    | Showing 0 to 0 of 0 entries                                            | 0                                  |
| ✓ Security                                                                                                    |                                                                        | q                                  |
| ✓ ACL                                                                                                    | User Group Security Level Authentication Method Privacy Method         |                                    |
| ✓ Q₀S                                                                                                    | 0 results found.                                                       |                                    |
| ✓ Diagnostics                                                                                                    |                                                                        | (First) (Previous) 1 (Next) (Last) |
| ✓ Management                                                                                                    | Configure SNMP Group to associate an SNMPv3 group with an SNMPv3 user. |                                    |
| User Account Vanagement Access Firmware Configuration SNMP View Group Community User Engine ID Trap Event Notification Restore Factory Default V | Add Edit Delete                                                        |                                    |

Fig 16.5.10 SNMP Default user Table page

|                                                              | anagement » SN     | MP » User                  |
|--------------------------------------------------------------|--------------------|----------------------------|
| V MAC Address Table                                          |                    |                            |
| ✓ Spanning Tree                                              | Add User           |                            |
| ✓ Discovery                                                  | [                  |                            |
| V DHCP                                                       | User               | COMMANDO                   |
| ✓ Multicast                                                  |                    |                            |
| ✓ Routing                                                    | Group              |                            |
| ✓ Security                                                   |                    | No Security                |
| V ACL                                                        | Security Level     | Authentication             |
| V QoS                                                        |                    | Authentication and Privacy |
| ✓ Diagnostics                                                |                    |                            |
| ✓ Management                                                 | Autnentication     |                            |
| User Account<br>V Management Access<br>V Firmware            | Method             | None     Mon5     SHA      |
| <ul> <li>✓ Configuration</li> <li>△ SNMP</li> </ul>          | Password           |                            |
| View                                                         | Privacy            |                            |
| Community<br>User<br>Engine ID<br>Trap Event<br>Notification | Method<br>Password | None     DES               |
| RMON     Restore Factory Default                             |                    |                            |

Fig 16.5.11 SNMP Add user page

|                                                 |                                                                        | Save   Logout   Reboot   Debug |
|-------------------------------------------------|------------------------------------------------------------------------|--------------------------------|
|                                                 | Management » SNMP » User                                               | Saro   Legour   Meson   Leoug  |
| ✓ MAC Address Table ^                           |                                                                        |                                |
| ✓ Spanning Tree                                 | User Table                                                             |                                |
| <ul> <li>Discovery</li> </ul>                   |                                                                        |                                |
| V DHCP                                          | Showing All 🗸 entries Showing 1 to 1 of 1 entries                      | Q                              |
| ✓ Multicast                                     | User Group Security Level Authentication Method Privacy Method         |                                |
| ✓ Routing                                       |                                                                        |                                |
| ✓ Security                                      |                                                                        |                                |
| ✓ ACL                                           | Configure SNMP Group to associate an SNMPv3 group with an SNMPv3 user. | First Previous 1 Next Last     |
| ✓ Q0S                                           |                                                                        |                                |
| <ul> <li>Diagnostics</li> </ul>                 |                                                                        |                                |
| ✓ Management                                    |                                                                        |                                |
| User Account                                    |                                                                        |                                |
| <ul> <li>Management Access</li> </ul>           |                                                                        |                                |
| ✓ Firmware                                      |                                                                        |                                |
| <ul> <li>Configuration</li> <li>CNMD</li> </ul> |                                                                        |                                |
| View                                            |                                                                        |                                |
| Group                                           |                                                                        |                                |
| Community                                       |                                                                        |                                |
| User                                            |                                                                        |                                |
| Engine ID                                       |                                                                        |                                |
| Trap Event                                      |                                                                        |                                |
| Notification                                    |                                                                        |                                |
| Y RMON                                          |                                                                        |                                |

Fig 16.5.12 SNMP user Table after adding User page

## 16.5.5 Engine ID

The Engine ID is used by SNMPv3 entities to uniquely identify them. An SNMP agent is considered an authoritative SNMP engine. This means that the agent responds to incoming messages (Get, GetNext, GetBulk, Set) and sends trap messages to a manager. The agent's local information is encapsulated in fields in the message. Each SNMP agent maintains local information that is used in SNMPv3 message exchanges. The default SNMP Engine ID is comprised of the enterprise number and the default MAC address.

This engine ID must be unique for the administrative domain, so that no two devices in a network have the same engine ID.

To view and configure and display SNMP local and remote engine ID, click Management >> SNMP >> Engine ID.

| COMMANDO                                        |                                                     |               |                   |
|-------------------------------------------------|-----------------------------------------------------|---------------|-------------------|
|                                                 |                                                     | Save   Logout | Reboot   Debug    |
|                                                 | Management » SNMP » Engine ID                       |               |                   |
| ✓ MAC Address Table ^                           |                                                     |               |                   |
| <ul> <li>Spanning Tree</li> </ul>               | Local Engine ID                                     |               |                   |
| <ul> <li>Discovery</li> </ul>                   | i UserDefined                                       |               |                   |
| V DHCP                                          | Engine ID                                           |               |                   |
| ✓ Multicast                                     | 80006a920300e04c01 (10 - 64 Hexadecimal Characters) |               |                   |
| ✓ Routing                                       |                                                     |               |                   |
| <ul> <li>Security</li> </ul>                    | Apply                                               |               |                   |
| V ACL                                           |                                                     |               |                   |
| ~ QoS                                           | Remote Engine ID Table                              |               |                   |
| <ul> <li>Diagnostics</li> </ul>                 |                                                     |               |                   |
| ✓ Management                                    | Showing All ventries Showing 0 to 0 of 0 entries    | Q             |                   |
| User Account                                    | Server Address Engine ID                            |               |                   |
| <ul> <li>Management Access</li> </ul>           | 0 results found.                                    |               |                   |
| V Firmware                                      |                                                     | (First) (Pre  | vious 1 Next Last |
| <ul> <li>Conliguration</li> <li>SNMP</li> </ul> | Add Edit Delete                                     |               |                   |
| View                                            |                                                     |               |                   |
| Group                                           |                                                     |               |                   |
| Community                                       |                                                     |               |                   |
| User                                            |                                                     |               |                   |
| Engine ID                                       |                                                     |               |                   |
| Notification                                    |                                                     |               |                   |
| V RMON                                          |                                                     |               |                   |
| Restore Factory Default 🗸                       |                                                     |               |                   |

Fig 16.5.13 SNMP Default Remote Engine ID Table page

| COMMANDO                              |                                                               | Save   Logout   Reboot   Debug |
|---------------------------------------|---------------------------------------------------------------|--------------------------------|
|                                       | Management » SNMP » Engine ID                                 |                                |
| ✓ MAC Address Table                   |                                                               | ^                              |
| Spanning Tree                         |                                                               |                                |
| > Discovery                           | Add Remote Engine ID                                          |                                |
| V DHCP                                |                                                               |                                |
| <ul> <li>Multicast</li> </ul>         | Hostname                                                      |                                |
| ✓ Routing                             | Address Type 🗍 IPv4                                           |                                |
| ✓ Security                            | O IPv6                                                        |                                |
| ✓ ACL                                 | Server Address 192.168.100.100                                |                                |
| ~ QoS                                 |                                                               |                                |
| ✓ Diagnostics                         | Engine ID Fa220300e04c000000 (10 - 64 Hexadecimal Characters) |                                |
| ✓ Management                          |                                                               |                                |
| User Account                          | Apply Close                                                   |                                |
| <ul> <li>Management Access</li> </ul> |                                                               |                                |
| ✓ Firmware                            |                                                               |                                |
| <ul> <li>Configuration</li> </ul>     |                                                               |                                |
| ∧ SNMP                                |                                                               |                                |
| View                                  |                                                               |                                |
| Group                                 |                                                               |                                |
| Community                             |                                                               |                                |
| User<br>Facine ID                     |                                                               |                                |
| Tran Event                            |                                                               |                                |
| Notification                          |                                                               |                                |
| Y RMON                                |                                                               |                                |
| Restore Factory Default               |                                                               | v                              |

Fig 16.5.14 SNMP Add Remote Engine ID page

| COMMANDO                                            |                                     |                             |      |                            |
|-----------------------------------------------------|-------------------------------------|-----------------------------|------|----------------------------|
|                                                     |                                     |                             | Save | Logout   Reboot   Debug    |
|                                                     | Management » SNMP » Engine ID       |                             |      |                            |
| ✓ MAC Address Table                                 |                                     |                             |      |                            |
| <ul> <li>Spanning Tree</li> </ul>                   | Local Engine ID                     |                             |      |                            |
| <ul> <li>Discovery</li> </ul>                       | User Defined                        |                             |      |                            |
| ✓ DHCP                                              | Engine ID                           |                             |      |                            |
| ✓ Multicast                                         | 80006892030060400 (10-64            | Hexadecimal Characters)     |      |                            |
| ✓ Routing                                           |                                     |                             |      |                            |
| ✓ Security                                          | Apply                               |                             |      |                            |
| ✓ ACL                                               |                                     |                             |      |                            |
| ∨ QoS                                               | Remote Engine ID Table              |                             |      |                            |
| <ul> <li>Diagnostics</li> </ul>                     |                                     |                             |      |                            |
| ✓ Management                                        | Showing All v entries               | Showing 1 to 1 or 1 entries |      | Q                          |
| User Account                                        | Server Address Engine ID            |                             |      |                            |
| <ul> <li>Management Access</li> </ul>               | 192.168.100.100 80006a920300e04c000 | 000                         |      |                            |
| <ul> <li>Firmware</li> <li>Configuration</li> </ul> |                                     |                             |      | First Previous 1 Next Last |
| <ul> <li>SNMP</li> </ul>                            | Add Edit Delete                     |                             |      |                            |
| View                                                |                                     |                             |      |                            |
| Group                                               |                                     |                             |      |                            |
| Community                                           |                                     |                             |      |                            |
| User                                                |                                     |                             |      |                            |
| Engine ID<br>Tran Event                             |                                     |                             |      |                            |
| Notification                                        |                                     |                             |      |                            |
| ✓ RMON                                              |                                     |                             |      |                            |
| Restore Factory Default 🗸 🗸                         |                                     |                             |      |                            |

Fig 16.5.15 SNMP Add Remote Engine ID page

#### 16.5.6 Trap Event

The Trap Settings page enables configuring whether SNMP notifications are sent from the device, and for which cases.

To view and configure SNMP trap event, click Management >> SNMP >> Trap Event.

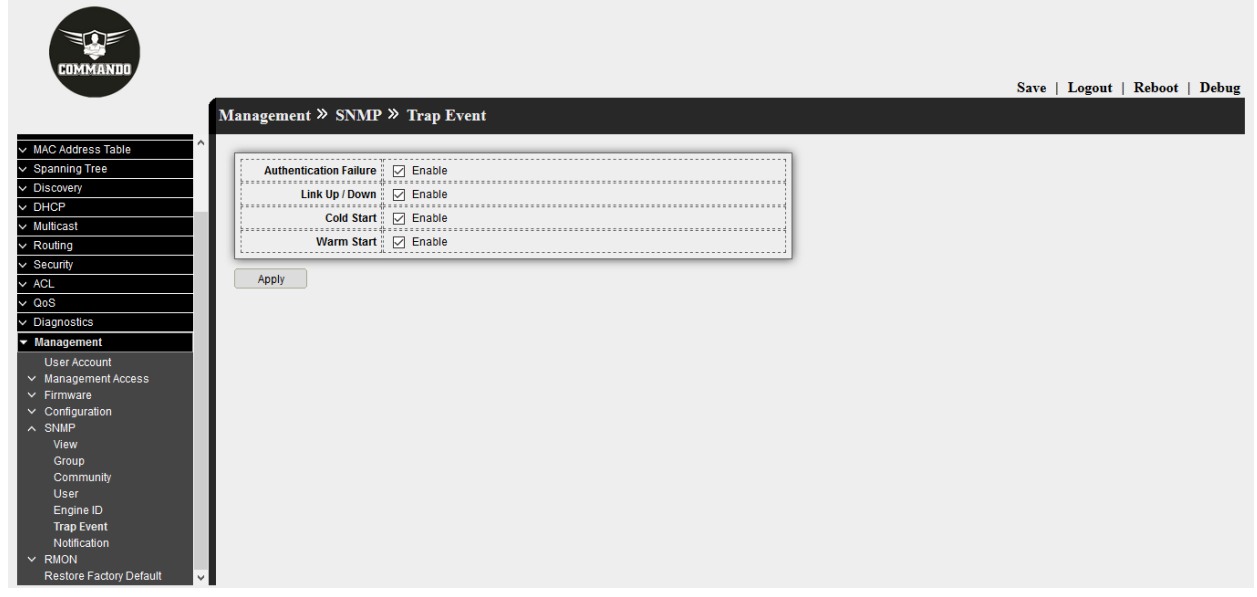

Fig 16.5.16 SNMP Trap Event page

#### 16.5.7 Notification

An SNMP notification is a message sent from the device to the SNMP management station indicating that a certain event has occurred, such as a link up/down.

To view and configure the hosts to receive SNMPv1/v2/v3 notification, click Management >> SNMP >> Notification.

| COMMANDO                              |                                                                                     | Save   Logout   Reboot   Debug |
|---------------------------------------|-------------------------------------------------------------------------------------|--------------------------------|
|                                       | Management » SNMP » Notification                                                    |                                |
| ✓ MAC Address Table                   | ^                                                                                   |                                |
| ✓ Spanning Tree                       | Notification Table                                                                  |                                |
| <ul> <li>Discovery</li> </ul>         |                                                                                     |                                |
| ✓ DHCP                                | Showing All 🗸 entries Showing 0 to 0 of 0 entries                                   | Q                              |
| ✓ Multicast                           | Somer Address Somer Dart Timoout Betry Marsian Turo Community (Mars Socurity Joyal  |                                |
| ✓ Routing                             | Server Address Server Port Timeout Reity Version Type Community/Oser Security Lever |                                |
| ✓ Security                            |                                                                                     |                                |
| ∽ ACL                                 | For SNMPv1.2 Notification, SNMP Community needs to be defined.                      | First Previous 1 Next Last     |
| ∨ QoS                                 | For SNMPv3 Notification, SNMP User must be created.                                 |                                |
| <ul> <li>Diagnostics</li> </ul>       | Add Edit Delete                                                                     |                                |
| <ul> <li>Management</li> </ul>        |                                                                                     |                                |
| User Account                          |                                                                                     |                                |
| <ul> <li>Management Access</li> </ul> |                                                                                     |                                |
| ✓ Firmware                            |                                                                                     |                                |
| <ul> <li>Configuration</li> </ul>     |                                                                                     |                                |
|                                       |                                                                                     |                                |
| Group                                 |                                                                                     |                                |
| Community                             |                                                                                     |                                |
| User                                  |                                                                                     |                                |
| Engine ID                             |                                                                                     |                                |
| Trap Event                            |                                                                                     |                                |
| Notification                          |                                                                                     |                                |
| ✓ RMON                                |                                                                                     |                                |
| Restore Factory Default               | ×                                                                                   |                                |

Fig 16.5.17 SNMP Default Notification Table page

| COMMANDO                       |                  |                                               |                           |  |
|--------------------------------|------------------|-----------------------------------------------|---------------------------|--|
| Status                         | nagement » SNMP  | » Notification                                |                           |  |
| Network                        | Add Notification |                                               |                           |  |
| ort                            |                  |                                               |                           |  |
| VLAN                           | 1                | O Hostname                                    |                           |  |
| MAC Address Table              | Address Type     | Pv4                                           |                           |  |
| Spanning Tree                  | l                | ○ IPv6                                        |                           |  |
| Discovery                      | Server Address   | 192.168.10.10                                 |                           |  |
| DHCP                           | +                | · · · · · · · · · · · · · · · · · · ·         |                           |  |
| Multicast                      | Version          | SNMPv1                                        |                           |  |
| Routing                        | Version          | SNMPv2                                        |                           |  |
| Security                       | ÷                | 0 -                                           |                           |  |
| ACL                            | Туре             | Inform                                        |                           |  |
| QoS                            | +                |                                               |                           |  |
| Diagnostics                    | Community / User | COMMANDO 🗸                                    |                           |  |
| <ul> <li>Management</li> </ul> | l í              | No Security                                   |                           |  |
| User Account                   | Security Level   | <ul> <li>Authentication</li> </ul>            |                           |  |
| ✓ Management Access            | l                | <ul> <li>Authentication and Privac</li> </ul> | y                         |  |
| Firmware     Configuration     |                  | Use Default                                   |                           |  |
| SNMP                           | Server Port      | 162                                           | (1 - 65535, default 162)  |  |
| View                           | 1                | 🔽 Lise Default                                |                           |  |
| Group                          | Timeout          | 15                                            | Sec (1 - 300, default 15) |  |
| Community                      |                  | 10                                            |                           |  |
| User                           | Betry            | Use Default                                   |                           |  |
| Engine D                       | Rouy             | 3                                             | (1 - 255, default 3)      |  |
| Notification                   |                  | _                                             |                           |  |
| V RMON                         | Apply Close      |                                               |                           |  |
| Restore Factory Default        |                  |                                               |                           |  |

Fig 16.5.18 SNMP Add Notification page

| COMMANDD                          | _     |                       |                               |                                |                 |              |             |                  |                | Save | . Logout   Rebo       | ot   Debug    |
|-----------------------------------|-------|-----------------------|-------------------------------|--------------------------------|-----------------|--------------|-------------|------------------|----------------|------|-----------------------|---------------|
|                                   | Mana  | gement » SNM          | MP » Noti                     | fication                       |                 |              |             |                  |                |      |                       |               |
| ✓ Discovery ^                     |       |                       |                               |                                |                 |              |             |                  |                |      |                       |               |
| ✓ DHCP                            | Not   | ification Table       |                               |                                |                 |              |             |                  |                |      |                       |               |
| ✓ Multicast                       |       | incation lable        |                               |                                |                 |              |             |                  |                |      |                       |               |
| V Routing                         | Showi | ing All 🗸 entries     |                               |                                |                 | Showing 1 to | o 1 of 1 en | ries             |                |      | 0                     |               |
| ✓ Security                        | -     | -                     |                               |                                |                 |              |             |                  |                |      | G I                   | _             |
| ✓ ACL                             |       | Server Address        | Server Port                   | Timeout                        | Retry           | Version      | Туре        | Community / User | Security Level |      |                       |               |
| ✓ QoS                             |       | 192.168.10.10         | 162                           |                                |                 | SNMPv2       | Trap        | COMMANDO         | No Security    |      |                       |               |
| ✓ Diagnostics                     | _     |                       |                               |                                |                 |              | _           |                  |                |      | (First) (Previous) (1 | (Next) (Last) |
| <ul> <li>Management</li> </ul>    | For S | SNMPv1,2 Notification | , SNMP Commu<br>SNMP User mus | unity needs t<br>at be created | io be defi<br>I | ned.         |             |                  |                |      |                       |               |
| User Account                      |       |                       |                               |                                |                 |              |             |                  |                |      |                       |               |
| ✓ Management Access               |       | Add Edit              | Del                           | ete                            |                 |              |             |                  |                |      |                       |               |
| ✓ Firmware                        |       |                       |                               |                                |                 |              |             |                  |                |      |                       |               |
| <ul> <li>Configuration</li> </ul> |       |                       |                               |                                |                 |              |             |                  |                |      |                       |               |
| ∧ SNMP                            |       |                       |                               |                                |                 |              |             |                  |                |      |                       |               |
| View                              |       |                       |                               |                                |                 |              |             |                  |                |      |                       |               |
| Group                             |       |                       |                               |                                |                 |              |             |                  |                |      |                       |               |
| Community                         |       |                       |                               |                                |                 |              |             |                  |                |      |                       |               |
| User                              |       |                       |                               |                                |                 |              |             |                  |                |      |                       |               |
|                                   |       |                       |                               |                                |                 |              |             |                  |                |      |                       |               |
| Irap Event                        |       |                       |                               |                                |                 |              |             |                  |                |      |                       |               |
| Notification                      |       |                       |                               |                                |                 |              |             |                  |                |      |                       |               |
| Restore Eactory Default           |       |                       |                               |                                |                 |              |             |                  |                |      |                       |               |

Fig 16.5.19 SNMP Notification Table page

## 16.6 RMON

RMON (Remote Networking Monitoring) is an SNMP specification that enables an SNMP agent in the device to proactively monitor traffic statistics over a given period and send traps to an SNMP manager. The local SNMP agent compares

RMON decreases the traffic between the manager and the device because the SNMP manager does not have to poll the device frequently for information, and enables the manager to get timely status reports, because the device reports events as they occur.

#### 16.6.1 Statistics

The Statistics page displays detailed information regarding packet sizes and information regarding physical layer errors.

| To view RMON Statistics, c | click Management >> | RMON >> Statistics. |
|----------------------------|---------------------|---------------------|
|----------------------------|---------------------|---------------------|

| COMMANDO                          |        |           |         |           |        |          |           |           |             |           |          |           |         |            |           | Save   Logo     |                  |                  |                                   | ogout   Reboot   De |  |  |  |
|-----------------------------------|--------|-----------|---------|-----------|--------|----------|-----------|-----------|-------------|-----------|----------|-----------|---------|------------|-----------|-----------------|------------------|------------------|-----------------------------------|---------------------|--|--|--|
|                                   | Manag  | ement >   | » RM    | DN » Stat | istics |          |           |           |             |           |          |           |         |            |           |                 |                  |                  |                                   |                     |  |  |  |
| Status                            |        |           |         |           |        |          |           |           |             |           |          |           |         |            |           |                 |                  |                  |                                   |                     |  |  |  |
| Network                           |        |           |         |           |        |          |           |           |             |           |          |           |         |            |           |                 |                  |                  |                                   |                     |  |  |  |
| Port                              | Statis | stics Tab | le      |           |        |          |           |           |             |           |          |           |         |            |           |                 |                  |                  |                                   |                     |  |  |  |
| VLAN                              | Refres | h Rate 0  |         |           |        |          |           |           |             |           |          |           |         |            |           |                 |                  |                  |                                   |                     |  |  |  |
| MAC Address Table                 |        |           | inell i |           |        |          |           |           |             |           |          |           |         |            |           |                 |                  |                  |                                   | 0                   |  |  |  |
| Spanning Tree                     | _      |           | _       |           |        |          |           |           |             |           |          |           |         |            |           |                 |                  |                  |                                   | 4                   |  |  |  |
| Discovery                         |        | Entry     | Port    | Bytes     | Drop   | Packets  | Broadcast | Multicast | CRC & Align | Undersize | Oversize | Fragments | Jabbers | Collisions | Frames of | Frames of       | Frames of        | Frames of        | rames of Frames of Frames Greater |                     |  |  |  |
| DHCP                              | 님문     | 1         |         | Received  | Events | Received | Packets   | Packets   | Errors      | Packets   | Packets  | •         |         |            | 64 Bytes  | 65 to 127 Bytes | 128 to 255 Bytes | 256 to 511 Bytes | 512 to 1023 Bytes                 | than 1024 Bytes     |  |  |  |
| Multicast                         |        | 1         | GE1     | 717488    | 0      | 3835     | 738       | 701       | 0           | 0         | 0        | 0         | 0       | 0          | 1865      | 920             | 99               | 694              | 257                               | 0                   |  |  |  |
| Routing                           |        | 2         | GE2     | 0         | 0      | 0        | 0         | 0         | 0           | 0         | 0        | 0         | 0       | 0          | 0         | 0               | 0                | 0                | 0                                 | 0                   |  |  |  |
| Security                          | 111    | 3         | GE3     | 0         | 0      | 0        | 0         | 0         | 0           | 0         | 0        | 0         | 0       | 0          | 0         | 0               | 0                | 0                | 0                                 | 0                   |  |  |  |
| ACL                               |        | 4         | GE4     | 0         | 0      | 0        | 0         | 0         | 0           | 0         | 0        | 0         | 0       | 0          | 0         | 0               | 0                | 0                | 0                                 | 0                   |  |  |  |
| QoS                               |        | 5         | GE5     | 0         | 0      | 0        | 0         | 0         | 0           | 0         | 0        | 0         | 0       | 0          | 0         | 0               | 0                | 0                | 0                                 | 0                   |  |  |  |
| Diagnostics                       |        | 6         | GE6     | 0         | 0      | 0        | 0         | 0         | 0           | 0         | 0        | 0         | 0       | 0          | 0         | 0               | 0                | 0                | 0                                 | 0                   |  |  |  |
| Management                        |        | 7         | GE7     | 0         | 0      | 0        | 0         | 0         | 0           | 0         | 0        | 0         | 0       | 0          | 0         | 0               | 0                | 0                | 0                                 | 0                   |  |  |  |
| User Account                      |        | 8         | GE8     | 0         | 0      | 0        | 0         | 0         | 0           | 0         | 0        | 0         | 0       | 0          | 0         | 0               | 0                | 0                | 0                                 | 0                   |  |  |  |
| Management Access     Elemente    |        | 9         | GE9     | 0         | 0      | 0        | 0         | 0         | 0           | 0         | 0        | 0         | 0       | 0          | 0         | 0               | 0                | 0                | 0                                 | 0                   |  |  |  |
| <ul> <li>Configuration</li> </ul> |        | 10        | GE10    | 0         | 0      | 0        | 0         | 0         | 0           | 0         | 0        | 0         | 0       | 0          | 0         | 0               | 0                | 0                | 0                                 | 0                   |  |  |  |
| SNMP                              |        | 11        | GE11    | 0         | 0      | 0        | 0         | 0         | 0           | 0         | 0        | 0         | 0       | 0          | 0         | 0               | 0                | 0                | 0                                 | 0                   |  |  |  |
| RMON                              |        | 12        | GE12    | 0         | 0      | 0        | 0         | 0         | 0           | 0         | 0        | 0         | 0       | 0          | 0         | 0               | 0                | 0                | 0                                 | 0                   |  |  |  |
| Statistics                        | ΠĒ     | 13        | GE13    | 0         | 0      | 0        | 0         | 0         | 0           | 0         | 0        | 0         | 0       | 0          | 0         | 0               | 0                | 0                | 0                                 | 0                   |  |  |  |
| History                           | ΠΠ     | 14        | GE14    | 0         | 0      | 0        | 0         | 0         | 0           | 0         | 0        | 0         | 0       | 0          | 0         | 0               | 0                | 0                | 0                                 | 0                   |  |  |  |
| Alarm                             | ΠΠ     | 15        | GE15    | 0         | 0      | 0        | 0         | 0         | 0           | 0         | 0        | 0         | 0       | 0          | 0         | 0               | 0                | 0                | 0                                 | 0                   |  |  |  |
| Restore Factory Default           | ΠH     | 16        | GE16    | 0         | 0      | 0        | 0         | 0         | 0           | 0         | 0        | 0         | 0       | 0          | 0         | 0               | 0                | 0                | 0                                 | 0                   |  |  |  |

Fig 16.6.1 RMON Statistics Table page

## 15.5.2 History

The History Table page defines the sampling frequency, amount of samples to store and the port from where to gather the data.

To view and configure RMON history, click Management >> RMON >> History.

| COMMANDO                          |      |          |             |               |             |              |            |                             | Save   Logout   Re | eboot   Debug  |
|-----------------------------------|------|----------|-------------|---------------|-------------|--------------|------------|-----------------------------|--------------------|----------------|
| _                                 | Man  | agemer   | nt » I      | RMON          | » Hist      | ory          |            |                             |                    |                |
| ✓ MAC Address Table               |      |          |             |               |             |              |            |                             |                    |                |
| ✓ Spanning Tree                   | His  | story Tr | able        |               |             |              |            |                             |                    |                |
| ✓ Discovery                       |      | itory it |             |               |             |              |            |                             |                    |                |
| ✓ DHCP                            | Show | ving All | v entries   |               |             |              |            | Showing 0 to 0 of 0 entries |                    | 0              |
| ✓ Multicast                       |      | -        |             |               |             |              |            | 1                           |                    |                |
| ✓ Routing                         |      | Entry    | Port        | Interval      | Owner       | Sam          | iple       | -                           |                    |                |
| ✓ Security                        |      |          |             |               |             | Maximum      | Current    |                             |                    |                |
| V ACL                             |      |          |             |               |             |              |            | 0 results found.            |                    |                |
| ∨ QoS                             | The  | SNMP se  | ervice is o | currently dis | sabled.     |              |            |                             |                    | First Previous |
| ✓ Diagnostics                     | For  | RMON co  | onfiguratio | on to be effe | ective, the | SNMP service | ce must be | enabled.                    |                    |                |
| ✓ Management                      |      |          |             |               |             |              |            |                             |                    |                |
| User Account                      |      | Add      | E           | Edit          | Delete      | e V          | /iew       |                             |                    |                |
| ✓ Management Access               | L —  |          |             |               |             |              |            |                             |                    |                |
| ✓ Firmware                        |      |          |             |               |             |              |            |                             |                    |                |
| <ul> <li>Configuration</li> </ul> |      |          |             |               |             |              |            |                             |                    |                |
| ✓ SNMP                            |      |          |             |               |             |              |            |                             |                    |                |
| A RMON                            |      |          |             |               |             |              |            |                             |                    |                |
| Statistics                        |      |          |             |               |             |              |            |                             |                    |                |
| History                           |      |          |             |               |             |              |            |                             |                    |                |
| Event                             |      |          |             |               |             |              |            |                             |                    |                |
| Alarm                             |      |          |             |               |             |              |            |                             |                    |                |
| Restore Factory Default           | <    |          |             |               |             |              |            |                             |                    | >              |

Fig 16.6.2 RMON Default History Table page

| COMMANDO                |                                        | Save   Logout   Reboot   Debug |
|-------------------------|----------------------------------------|--------------------------------|
|                         | Management » RMON » History            |                                |
| ✓ MAC Address Table ^   |                                        | ^                              |
| ✓ Spanning Tree         |                                        |                                |
| ✓ Discovery             | Ada History                            |                                |
| V DHCP                  | []                                     |                                |
| ✓ Multicast             | Entry 1                                |                                |
| ✓ Routing               | Port GF3 v                             |                                |
| ✓ Security              |                                        |                                |
| V ACL                   | Max Sample 50 (1 - 50, default 50)     |                                |
| ✓ QoS                   | Interval 1800 (1 - 3600. default 1800) |                                |
| ✓ Diagnostics           |                                        |                                |
| ✓ Management            | Owner COMMANDO                         |                                |
| User Account            |                                        |                                |
| ✓ Management Access     | Apply Close                            |                                |
| ✓ Firmware              |                                        |                                |
|                         |                                        |                                |
| RMON                    |                                        |                                |
| Statistics              |                                        |                                |
| History                 |                                        |                                |
| Event                   |                                        |                                |
| Alarm                   |                                        | *                              |
| Restore Factory Default | <                                      | >                              |

Fig 16.6.3 RMON Add History page

|                                   | Mana  | igemei  | nt » ]   | RMON          | » History       |              |            |                           | Save   Logout | Reboot   Debug |
|-----------------------------------|-------|---------|----------|---------------|-----------------|--------------|------------|---------------------------|---------------|----------------|
| V MAC Address Table               |       |         |          |               |                 |              |            |                           |               |                |
| ✓ Spanning Tree                   | His   | tory Ta | ble      |               |                 |              |            |                           |               |                |
| ✓ Discovery                       |       | lory it | bie      |               |                 |              |            |                           |               |                |
| ✓ DHCP                            | Show  | ing All | entrie   | 15            |                 |              | Sh         | owing 1 to 1 of 1 entries |               | 0              |
| ✓ Multicast                       |       | -       |          |               |                 |              |            |                           |               |                |
| ✓ Routing                         |       | Entry   | Port     | Interval      | Owner           | Samp         | le         |                           |               |                |
| ✓ Security                        |       | -       |          |               |                 | Maximum      | Current    |                           |               |                |
| ✓ ACL                             |       | 1       | GE3      | 1800          | COMMANDO        | 50           | 50         |                           |               |                |
| ∨ Q₀S                             | The S | SNMP se | rvice is | currently di  | sabled          |              |            |                           |               | First Previou: |
| ✓ Diagnostics                     | For F | RMON co | nfigurat | ion to be eff | ective, the SNM | service must | be enabled | f.                        |               |                |
| ✓ Management                      | _     |         |          |               |                 |              |            |                           |               |                |
| User Account                      |       | Add     |          | Edit          | Delete          | View         |            |                           |               |                |
| ✓ Management Access               |       |         |          |               |                 |              |            |                           |               |                |
| ✓ Firmware                        |       |         |          |               |                 |              |            |                           |               |                |
| <ul> <li>Configuration</li> </ul> |       |         |          |               |                 |              |            |                           |               |                |
| ✓ SNMP                            |       |         |          |               |                 |              |            |                           |               |                |
| A RMON                            |       |         |          |               |                 |              |            |                           |               |                |
| Statistics                        |       |         |          |               |                 |              |            |                           |               |                |
| History                           |       |         |          |               |                 |              |            |                           |               |                |
| Event                             |       |         |          |               |                 |              |            |                           |               |                |
| Alarm<br>Destore Faster / Default |       |         |          |               |                 |              |            |                           |               |                |
| Restore Factory Default           | <     |         |          |               |                 |              |            |                           |               | >              |

Fig 16.6.4 RMON History Table page

### 16.6.3 Event

The Event Log Table page displays the log of events (actions) that occurred. Following types of events can be logged: Event Log or Trap or Event Log and Trap. The action in the event is performed when the event is bound to an alarm and the conditions of the alarm have occurred.

To view and configure RMON event, click Management >> RMON >> Event.

|                                   |        |            |                |                  |                |           |               |                  | Save | Logout   Reboot   Debug    |
|-----------------------------------|--------|------------|----------------|------------------|----------------|-----------|---------------|------------------|------|----------------------------|
|                                   | Mana   | gement     | » RMO          | N » Even         | t              |           |               |                  |      |                            |
| ✓ MAC Address Table ^             |        |            |                |                  |                |           |               |                  |      |                            |
| ✓ Spanning Tree                   | Eve    | nt Table   |                |                  |                |           |               |                  |      |                            |
| ✓ Discovery                       |        |            |                |                  |                |           |               |                  |      |                            |
| ✓ DHCP                            | Showin | ng All 🗸   | entries        |                  |                | Show      | wing 0 to 0 c | f 0 entries      |      | 0                          |
| ✓ Multicast                       |        | -          |                |                  | L              |           |               |                  |      | ~                          |
| ✓ Routing                         |        | Entry (    | Community      | Description      | Notification   | Time      | Owner         |                  |      |                            |
| ✓ Security                        |        |            |                |                  |                |           |               | 0 results found. |      |                            |
| V ACL                             | The S  | SNMP servi | ce is currentl | v disabled       |                |           |               |                  |      | First Previous 1 Next Last |
| ✓ Q₀S                             | For R  | MON config | guration to be | e effective, the | SNMP service m | iust be e | nabled.       |                  |      |                            |
| ✓ Diagnostics                     |        |            |                |                  |                |           |               |                  |      |                            |
| ✓ Management                      | /      | Add        | Edit           | Delete           | View           |           |               |                  |      |                            |
| User Account                      |        |            |                |                  |                |           |               |                  |      |                            |
| ✓ Management Access               |        |            |                |                  |                |           |               |                  |      |                            |
| ✓ Firmware                        |        |            |                |                  |                |           |               |                  |      |                            |
| <ul> <li>Configuration</li> </ul> |        |            |                |                  |                |           |               |                  |      |                            |
| ✓ SNMP                            |        |            |                |                  |                |           |               |                  |      |                            |
| A RMON                            |        |            |                |                  |                |           |               |                  |      |                            |
| Statistics                        |        |            |                |                  |                |           |               |                  |      |                            |
| History                           |        |            |                |                  |                |           |               |                  |      |                            |
| Event                             |        |            |                |                  |                |           |               |                  |      |                            |
| Alarm                             |        |            |                |                  |                |           |               |                  |      |                            |
| Restore Factory Default           |        |            |                |                  |                |           |               |                  |      |                            |

Fig 16.6.5 RMON Default Event Table page

| COMMANDO                         |                     | Save | Logout | Reboot | Debug |
|----------------------------------|---------------------|------|--------|--------|-------|
| Management ×                     | RMON » Event        |      |        |        |       |
| V MAC Address Table              |                     |      |        |        | ^     |
| ✓ Spanning Tree                  |                     |      |        |        |       |
| ✓ Discovery Add Event            |                     |      |        |        |       |
| ✓ DHCP                           |                     |      |        |        |       |
| ✓ Multicast Ent                  | y 1                 |      |        |        |       |
| ✓ Routing                        | None                |      |        |        |       |
| ✓ Security Notification          | Event Log           |      |        |        |       |
| V ACL                            | O Trap              |      |        |        |       |
| ✓ Q₀S                            | Livent Log and Irap |      |        |        |       |
| ✓ Diagnostics Communi            | y Default Community |      |        |        |       |
| ✓ Management                     |                     |      |        |        |       |
| User Account                     |                     |      |        |        |       |
| ✓ Management Access Own          | er COMMANDO         |      |        |        |       |
| V Firmware                       |                     |      |        |        |       |
| Configuration Apply              | Close               |      |        |        |       |
| A RMON                           |                     |      |        |        |       |
| Statistics                       |                     |      |        |        |       |
| History                          |                     |      |        |        |       |
| Event                            |                     |      |        |        |       |
| Alarm<br>Destars Easters Default |                     |      |        |        |       |
| Restore Factory Delaunt          |                     |      |        |        | ~     |

Fig 16.6.6 RMON Add Event page

| COMMANDO                                                                                                   | Mana  | детеп   | nt » RMO                    | N » Event             |                 |            |                | Save   Logout   Reboot   Debug |
|----------------------------------------------------------------------------------------------------|-------|---------|-----------------------------|-----------------------|-----------------|------------|----------------|--------------------------------|
| ✓ MAC Address Table                                                                                        |       |         |                             |                       |                 |            |                |                                |
| ✓ Spanning Tree                                                                                            | Eve   | nt Tabi | le                          |                       |                 |            |                |                                |
| <ul> <li>Discovery</li> </ul>                                                                              |       |         |                             |                       |                 |            |                |                                |
| V DHCP                                                                                                    | Showi | ng All  | <ul> <li>entries</li> </ul> |                       | Sh              | owing 1 to | 1 of 1 entries | 0                              |
| ✓ Multicast                                                                                                |       | Entry   | Committee                   | Description           | Madifiantian    | Time       | 0              |                                |
| ✓ Routing                                                                                                  |       | Entry   | Community                   | Description           | Notification    | Time       | Owner          |                                |
| ✓ Security                                                                                                 |       | 1       |                             | COMMANDO LAN          | Event Log       |            | COMMANDO       | ,                              |
| V ACL                                                                                                    | The S | SNMP se | rvice is currentl           | v disabled.           |                 |            |                | First Previous 1 Next Last     |
| ∨ QoS                                                                                                    | For F | MON cor | nfiguration to be           | e effective, the SNMP | service must be | enabled.   |                |                                |
| <ul> <li>Diagnostics</li> </ul>                                                                            |       |         |                             |                       |                 |            |                |                                |
| <ul> <li>Management</li> </ul>                                                                             |       | Add     | Edit                        | Delete                | View            |            |                |                                |
| User Account<br>Management Access<br>Firmware<br>Configuration<br>SNMP<br>SNMP<br>Statistics<br>Kratistics |       |         |                             |                       |                 |            |                |                                |
| History<br>Event<br>Alarm<br>Restore Factory Default                                                       |       |         |                             |                       |                 |            |                |                                |

Fig 16.6.7 RMON Event Table page

## 16.6.4 Alarm

The Alarms page provides the ability to configure alarms and to bind them with events. To view and configure RMON Alarm menu, click **Management >> RMON >> Alarm**.

| COMMANDO                              |    |                  |                  |           |           |           |                   |            |            |                |                |            |           |       | Sava     | Logout       | Pahaat      | Debug    |
|---------------------------------------|----|------------------|------------------|-----------|-----------|-----------|-------------------|------------|------------|----------------|----------------|------------|-----------|-------|----------|--------------|-------------|----------|
|                                       |    |                  | _                |           |           |           |                   | _          |            |                |                |            | _         | _     | <br>Save | Logout       | Rebool      | Debug    |
|                                       | Μ  | lanag            | emer             | at »      | RMO       | N » A     | larm              |            |            |                |                |            |           |       |          |              |             |          |
| ✓ Network                             | ·Γ |                  |                  |           |           |           |                   |            |            |                |                |            |           |       |          |              |             |          |
| ✓ Port                                | L  | A1               |                  |           |           |           |                   |            |            |                |                |            |           |       |          |              |             |          |
| VLAN                                  | ι. | Alarn            | n Iad            | Die       |           |           |                   |            |            |                |                |            |           |       |          |              |             |          |
| <ul> <li>MAC Address Table</li> </ul> | ι. | Showing          | AIL              | v entrie  |           |           |                   |            | 5          | Showing 0 to ( | ) of 0 entries |            |           |       |          | 0            |             |          |
| <ul> <li>Spanning Tree</li> </ul>     | L  |                  |                  |           |           |           |                   |            |            | -              |                |            |           |       |          | 4            | J           | _        |
| ✓ Discovery                           | Ш  |                  | Entry            | Dort      | Co        | inter     | Sampling          | Interval   | Owner      | Trigger        | Risin          | Ig         | Falli     | ıg    |          |              |             |          |
| ✓ DHCP                                | ш  |                  | Linuy            | FUIL      | Name      | Value     | Jumping           | Interval   | Owner      | inggei         | Threshold      | Event      | Threshold | Event |          |              |             |          |
| ✓ Multicast                           | Ш  |                  |                  |           |           |           |                   |            |            |                | 0              | results fo | und.      |       |          |              |             |          |
| ✓ Routing                             | Ľ  | _                |                  |           |           |           |                   |            |            |                |                |            |           |       |          | (First) (Pre | vious) 1 (N | ext Last |
| ✓ Security                            | ι. | The SN<br>For RM | VMP se<br>ION co | ervice is | currently | / disable | d.<br>the SNMP of | envice mus | at he ench | lad            |                |            |           |       |          |              |             |          |
| ✓ ACL                                 | ι. | T OF IXIN        |                  | ingura    | uon to be | CITCOUVE  | , are orvan a     | ionico mas | st be endb | iuu.           |                |            |           |       |          |              |             |          |
| ∨ QoS                                 | ι. | A                | dd               |           | Edit      | D         | elete             |            |            |                |                |            |           |       |          |              |             |          |
| <ul> <li>Diagnostics</li> </ul>       | ι. |                  |                  |           |           |           |                   |            |            |                |                |            |           |       |          |              |             |          |
| ▼ Management                          | ι. |                  |                  |           |           |           |                   |            |            |                |                |            |           |       |          |              |             |          |
| User Account                          | ι. |                  |                  |           |           |           |                   |            |            |                |                |            |           |       |          |              |             |          |
| ✓ Management Access                   | ι. |                  |                  |           |           |           |                   |            |            |                |                |            |           |       |          |              |             |          |
| ✓ Firmware                            | ι. |                  |                  |           |           |           |                   |            |            |                |                |            |           |       |          |              |             |          |
| <ul> <li>Configuration</li> </ul>     | ι. |                  |                  |           |           |           |                   |            |            |                |                |            |           |       |          |              |             |          |
| ✓ SNMP                                | ι. |                  |                  |           |           |           |                   |            |            |                |                |            |           |       |          |              |             |          |
| ∧ RMUN<br>Statistics                  | ι. |                  |                  |           |           |           |                   |            |            |                |                |            |           |       |          |              |             |          |
| History                               | ι. |                  |                  |           |           |           |                   |            |            |                |                |            |           |       |          |              |             |          |
| Event                                 |    |                  |                  |           |           |           |                   |            |            |                |                |            |           |       |          |              |             |          |
| Alarm                                 |    |                  |                  |           |           |           |                   |            |            |                |                |            |           |       |          |              |             |          |
| Restore Eactory Default               |    |                  |                  |           |           |           |                   |            |            |                |                |            |           |       |          |              |             |          |

Fig 16.6.8 RMON Default Alarm page

| Ν                                     | [anagement » ] | RMON » Alarm       |                                   |  |
|---------------------------------------|----------------|--------------------|-----------------------------------|--|
| ✓ Status                              | Add Alarm      |                    |                                   |  |
| V Network                             |                |                    |                                   |  |
| ✓ Port                                | [:             |                    |                                   |  |
| VLAN                                  | Entry          | 1                  |                                   |  |
| MAC Address Table                     | Port           | GE1 🗸              |                                   |  |
| <ul> <li>Spanning Tree</li> </ul>     | Counter        | Received Packets   |                                   |  |
| Discovery                             | h              |                    |                                   |  |
| · DHCP                                | Sampling       | Absolute     Date  |                                   |  |
| Multicast                             |                |                    |                                   |  |
| Routing                               | Interval       | 100                | Sec (1 - 2147483647, default 100) |  |
| Security                              | 0              |                    |                                   |  |
| ACL                                   | Owner          |                    |                                   |  |
| QoS                                   |                | Rising             |                                   |  |
| Diagnostics                           | Trigger        | Falling            |                                   |  |
| Management                            |                | Rising and Falling |                                   |  |
| User Account                          | Distan         |                    |                                   |  |
| <ul> <li>Management Access</li> </ul> | Rising         |                    |                                   |  |
| V Firmware                            | Threshold      | 100                | (0 - 2147483647, default 100)     |  |
| ✓ SNMP                                | Event          | 1 - COMMANDO LAN   |                                   |  |
| A RMON                                | Lucit          |                    |                                   |  |
| Statistics                            | Falling        |                    |                                   |  |
| History                               |                |                    |                                   |  |
| Event                                 | Threshold      | 20                 | (0 - 2147483647, default 20)      |  |
| Alarm<br>Destare Factory Default      | Event          | 1 - COMMANDO LAN   |                                   |  |
| Restore Factory Default               | Li             |                    |                                   |  |
|                                       | Apply          | Close              |                                   |  |
|                                       |                |                    |                                   |  |

Fig 16.6.9 RMON Add Alarm Counter page

| COMMANDO                          | Mana   | gemen                                             | t » F     | RMON » AI            | arm              |             |          |        |           |              | 3         | Save   Logout | Reboot   Debug |  |  |  |
|-----------------------------------|--------|---------------------------------------------------|-----------|----------------------|------------------|-------------|----------|--------|-----------|--------------|-----------|---------------|----------------|--|--|--|
| ✓ MAC Address Table               |        |                                                   |           |                      |                  |             |          |        |           |              |           |               |                |  |  |  |
| <ul> <li>Spanning Tree</li> </ul> |        | m Tabl                                            | e         |                      |                  |             |          |        |           |              |           |               |                |  |  |  |
| <ul> <li>Discovery</li> </ul>     | Ala    | in fabi                                           | 0         |                      |                  |             |          |        |           |              |           |               |                |  |  |  |
| V DHCP                            | Showin | Showing All 🗸 entries Showing 1 to 1 of 1 entries |           |                      |                  |             |          |        |           |              |           |               |                |  |  |  |
| ✓ Multicast                       |        |                                                   |           |                      |                  |             |          |        |           |              |           |               |                |  |  |  |
| ✓ Routing                         |        | Entry Port                                        |           | Sampling             | ampling Interval |             | Trigger  |        | Rising    |              | Falling   |               |                |  |  |  |
| <ul> <li>Security</li> </ul>      |        |                                                   |           | Name Value           |                  |             |          |        | Threshold | Event        | Threshold | Event         |                |  |  |  |
| ACL                               |        | 1                                                 | GE1       | Pkts 3060            | Absolute         | 100         |          | Rising | 100       | COMMANDO LAN | 20        | COMMANDO LAN  |                |  |  |  |
| QoS                               | The S  | NMP ser                                           | vice is c | urrently disabled    |                  |             |          |        |           |              |           |               |                |  |  |  |
| Diagnostics                       | For R  | MON con                                           | figuratio | n to be effective, t | he SNMP servi    | ice must be | enabled. |        |           |              |           |               |                |  |  |  |
| Management                        | _      |                                                   |           |                      |                  |             |          |        |           |              |           |               |                |  |  |  |
| User Account                      | /      | Add                                               | E         | dit De               | lete             |             |          |        |           |              |           |               |                |  |  |  |
| ✓ Management Access               |        |                                                   |           |                      |                  |             |          |        |           |              |           |               |                |  |  |  |
| ✓ Firmware                        |        |                                                   |           |                      |                  |             |          |        |           |              |           |               |                |  |  |  |
| <ul> <li>Configuration</li> </ul> |        |                                                   |           |                      |                  |             |          |        |           |              |           |               |                |  |  |  |
| SNMP                              |        |                                                   |           |                      |                  |             |          |        |           |              |           |               |                |  |  |  |
| A RMON                            |        |                                                   |           |                      |                  |             |          |        |           |              |           |               |                |  |  |  |
| Statistics                        |        |                                                   |           |                      |                  |             |          |        |           |              |           |               |                |  |  |  |
| Event                             |        |                                                   |           |                      |                  |             |          |        |           |              |           |               |                |  |  |  |
| Alarm                             |        |                                                   |           |                      |                  |             |          |        |           |              |           |               |                |  |  |  |
| Restore Factory Default           |        |                                                   |           |                      |                  |             |          |        |           |              | _         |               | >              |  |  |  |

Fig 16.6.10 RMON Alarm Table page

#### 16.7 Restore Factory Default

Hardware also you can factory reset the C2000 Switch by Press and hold the reset button on the front panel with a pin, while holding down the reset button turn on the switch (plug the power back into the device), please keep on holding down the reset button for approximately 10 seconds. Release the reset button and wait for the device to reboot.

For Software reset use Restore Factory Default, Click Management>>Restore Factory Default and again reboot the Switch to get factory default configuration in C2000 Series Switches.

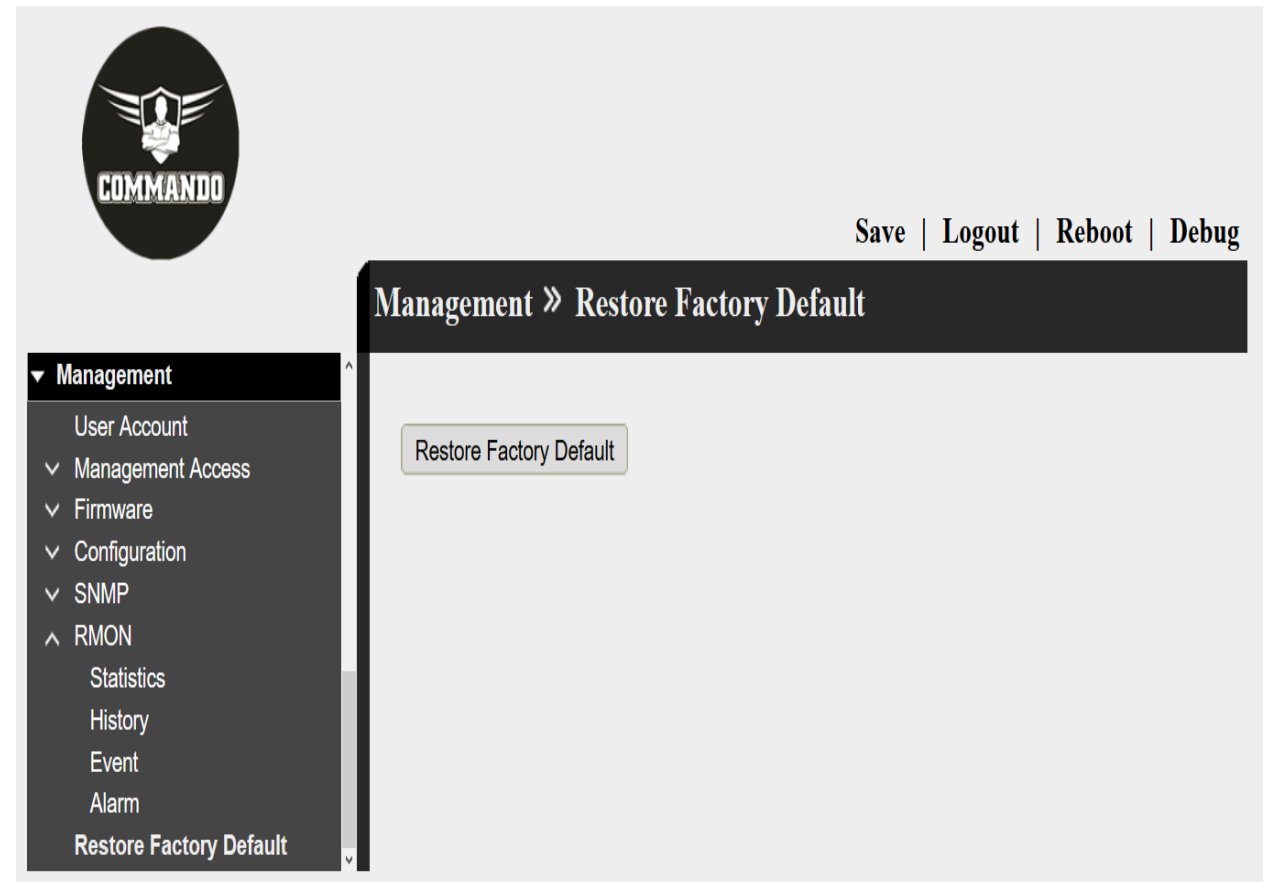

Fig 16.7.1 Restore Factory Default page

# 17. PoE/PoE+/PoE++ Setting

Power over Ethernet (PoE) is technology that passes electric power over twisted-pair Ethernet cable to powered devices (PD), such as wireless access points, IP cameras, and VoIP phones in addition to the data that cable usually carries. It enables one RJ45 cable to provide both data connection and electric power to PDs instead of having a separate cable for each. PoE is IEEE802.3af, PoE+ is IEEE802.3at and IEEE802.3bt. Currently, the max amount of power provided over Cat5 cabling is 15.4 watts for PoE, 25.5 watts for PoE+ and up to 90Watt for PoE++ supported by C2000 series Switches. Note:- This topic is applicable only for PoE/PoE++/PoE++ C2000 Series PoE Switches Only.

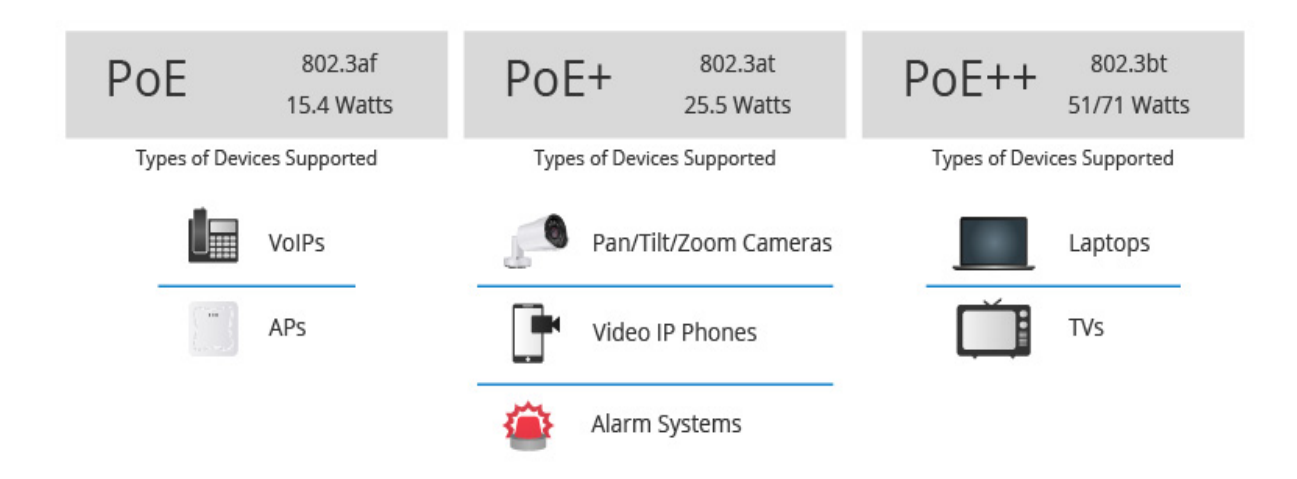

Fig 17.1 C2000 Series PoE/PoE+/PoE++ Switches Concept

## 16.1.1 POE Port Setting

The PoE/PoE+/PoE++ Settings page displays system PoE/PoE+/PoE++ information for auto enabling PoE/PoE+/PoE++ on the interfaces and monitoring the current power usage and maximum power limit per port.

For the POE Port Setting menu, click POE Setting >> POE Port Setting.

| COMMANDO                                   |     |          |        |         |              |        |       |       |                  |            |             | Save | Logout | Reboot | Debug |
|--------------------------------------------|-----|----------|--------|---------|--------------|--------|-------|-------|------------------|------------|-------------|------|--------|--------|-------|
|                                            | POI | E Se     | etting | z ≫ P   | OE Port Se   | etting |       |       |                  |            |             |      |        |        |       |
| ✓ Status                                   |     |          |        |         |              |        |       |       |                  |            |             |      |        |        | ^     |
| ✓ Network                                  |     |          | Sys    | tem Pov | ver(mW) 0    |        |       |       |                  |            |             |      |        |        |       |
| ✓ Port                                     |     |          | Post   |         | vor(mM) 0    |        |       |       |                  |            |             |      |        |        |       |
| ✓ POE Setting                              |     |          | nese   |         |              |        |       |       |                  |            |             |      |        |        |       |
| POE Port Setting<br>POE Port Timer Setting |     | S        | ystem  | lempe   | rature(C) 47 | None   |       |       |                  |            |             |      |        |        |       |
| VLAN                                       |     |          |        | Refr    | esh Rate     | 5 sec  |       |       |                  |            |             |      |        |        |       |
| <ul> <li>MAC Address Table</li> </ul>      |     |          |        |         |              | 10 sec |       |       |                  |            |             |      |        |        |       |
| ✓ Spanning Tree                            | E.  |          |        |         | i.O          | 30 Sec |       |       |                  |            | i           |      |        |        |       |
| <ul> <li>Discovery</li> </ul>              |     |          |        |         |              |        |       |       |                  |            |             |      |        |        |       |
| V DHCP                                     | P   | ort s    | Settir | ng Tab  | le           |        |       |       |                  |            |             |      |        |        |       |
| <ul> <li>Multicast</li> </ul>              |     |          |        | -       |              |        |       |       |                  |            |             |      |        |        |       |
| ✓ Routing                                  |     |          |        |         |              |        |       |       |                  |            |             |      | Q      |        |       |
| ✓ Security                                 |     |          | Entry  | Port    | PortEnable   | Status | Type  | Level | Actual Power(mW) | Voltage(V) | Current(mA) |      |        |        |       |
| ✓ ACL                                      |     | 21.      | 1      | CE1     | Enabled      | Off    | AE(1) | 0     | N/A              | N/A        | NIA         |      |        |        | _     |
| ✓ QoS                                      |     |          |        | 000     | Enchled      | 01     | AF(U) |       | N/A              | N/A        | NVA         |      |        |        |       |
| <ul> <li>Diagnostics</li> </ul>            |     |          | 2      | GEZ     | Enabled      | 01     | AF(U) | 0     | IN/A             | IN/A       | INA         |      |        |        |       |
| ✓ Management                               |     | <u> </u> | 3      | GE3     | Enabled      | Off    | AF(U) | 0     | N/A              | N/A        | N/A         |      |        |        |       |
|                                            |     |          | 4      | GE4     | Enabled      | Off    | AF(U) | 0     | N/A              | N/A        | N/A         |      |        |        |       |
|                                            |     |          | 5      | GE5     | Enabled      | Off    | AF(U) | 0     | N/A              | N/A        | N/A         |      |        |        |       |
|                                            |     |          | 6      | GE6     | Enabled      | Off    | AF(U) | 0     | N/A              | N/A        | N/A         |      |        |        |       |
|                                            |     |          | 7      | GE7     | Enabled      | Off    | AF(U) | 0     | N/A              | N/A        | N/A         |      |        |        |       |
|                                            |     |          | 8      | GE8     | Enabled      | Off    | AF(U) | 0     | N/A              | N/A        | N/A         |      |        |        |       |

Fig 17.1.2 PoE Port Setting System Default Info page

| COMMANDO                                   | PO   | E Set                    | ting           | » PC             | DE Port Se             | etting     |       |       |                  |            |             | Save   Logout   Reboot   Debug |  |  |  |  |
|--------------------------------------------|------|--------------------------|----------------|------------------|------------------------|------------|-------|-------|------------------|------------|-------------|--------------------------------|--|--|--|--|
| ✓ Status                                   |      |                          |                |                  |                        |            |       |       |                  |            |             | ,                              |  |  |  |  |
| ✓ Network                                  |      |                          |                |                  |                        |            |       |       |                  |            |             |                                |  |  |  |  |
| ✓ Port                                     | s    | System into              |                |                  |                        |            |       |       |                  |            |             |                                |  |  |  |  |
| ▼ POE Setting                              |      |                          |                |                  | y                      |            |       |       |                  |            |             |                                |  |  |  |  |
| POE Port Setting<br>POE Port Timer Setting |      |                          | Syste<br>Reser | em Pow<br>ve Pow | er(mW) 37<br>er(mW) 24 | '10<br>640 |       |       |                  |            |             |                                |  |  |  |  |
| VLAN                                       |      | System Temperature(C) 47 |                |                  |                        |            |       |       |                  |            |             |                                |  |  |  |  |
| <ul> <li>MAC Address Table</li> </ul>      |      | System temperature() 4/  |                |                  |                        |            |       |       |                  |            |             |                                |  |  |  |  |
| <ul> <li>Spanning Tree</li> </ul>          |      | O None<br>O 5 sec        |                |                  |                        |            |       |       |                  |            |             |                                |  |  |  |  |
| <ul> <li>Discovery</li> </ul>              |      |                          |                | Refre            | sh Rate                | 10 sec     |       |       |                  |            |             |                                |  |  |  |  |
| V DHCP                                     |      |                          |                |                  | 0                      | 30 sec     |       |       |                  |            |             |                                |  |  |  |  |
| <ul> <li>Multicast</li> </ul>              |      | _                        | -              |                  |                        |            |       |       |                  |            |             |                                |  |  |  |  |
| ✓ Routing                                  |      |                          |                | . Tabl           | _                      |            |       |       |                  |            |             |                                |  |  |  |  |
| ✓ Security                                 |      | OIL SE                   | stung          |                  | e                      |            |       |       |                  |            |             |                                |  |  |  |  |
| ✓ ACL                                      |      |                          |                |                  |                        |            |       |       |                  |            |             | 0                              |  |  |  |  |
| ~ QoS                                      | 1.00 |                          |                |                  |                        |            |       |       |                  | 1          |             | 4                              |  |  |  |  |
| <ul> <li>Diagnostics</li> </ul>            |      | En En                    | itry           | Port             | PortEnable             | Status     | Туре  | Level | Actual Power(mW) | Voltage(V) | Current(mA) |                                |  |  |  |  |
| ✓ Management                               |      |                          | 1              | GE1              | Enabled                | Off        | AF(U) | 0     | N/A              | N/A        | N/A         |                                |  |  |  |  |
|                                            | (    |                          | 2              | GE2              | Enabled                | Off        | AF(U) | 0     | N/A              | N/A        | N/A         |                                |  |  |  |  |
|                                            | [    |                          | 3              | GE3              | Enabled                | On         | AF(N) | 3     | 1855             | 53         | 35          |                                |  |  |  |  |
|                                            | [    |                          | 4              | GE4              | Enabled                | Off        | AF(U) | 0     | N/A              | N/A        | N/A         |                                |  |  |  |  |
|                                            | [    |                          | 5              | GE5              | Enabled                | On         | AF(N) | 0     | 1855             | 53         | 35          |                                |  |  |  |  |
|                                            | [    |                          | 6              | GE6              | Enabled                | Off        | AF(U) | 0     | N/A              | N/A        | N/A         |                                |  |  |  |  |

Fig 17.1.2 PoE Port Setting System Info after adding PoE devices page

| COMMANDO                                   |    |      |            |                      |                          |               |       |       |                  |            |             | Save | Logout | Reboot | Debug |
|--------------------------------------------|----|------|------------|----------------------|--------------------------|---------------|-------|-------|------------------|------------|-------------|------|--------|--------|-------|
| _                                          | РС | DE S | ettin      | g » Po               | OE Port S                | etting        |       |       |                  |            |             |      |        |        |       |
| ✓ Status                                   |    |      |            |                      |                          |               |       |       |                  |            |             |      |        |        | ^     |
| ✓ Network                                  |    |      |            |                      |                          |               |       |       |                  |            |             |      |        |        |       |
| ✓ Port                                     |    | Syst | em in      | ito                  |                          |               |       |       |                  |            |             |      |        |        |       |
| ▼ POE Setting                              | ſ  | ·    |            |                      |                          |               |       |       |                  |            |             |      |        |        |       |
| POE Port Setting<br>POE Port Timer Setting |    |      | Sys<br>Res | stem Pov<br>erve Pov | ver(mW) 64<br>ver(mW) 24 | 66<br>640     |       |       |                  |            |             |      |        |        |       |
| ✓ VLAN                                     |    | þ    | System     | n Temper             | ature(C) 48              |               |       |       |                  |            |             |      |        |        |       |
| ✓ MAC Address Table                        |    |      |            |                      |                          |               |       |       |                  |            |             |      |        |        |       |
| ✓ Spanning Tree                            |    |      |            |                      |                          | None<br>5 sec |       |       |                  |            |             |      |        |        |       |
| ✓ Discovery                                |    |      |            | Refr                 |                          |               |       |       |                  |            |             |      |        |        |       |
| ✓ DHCP                                     |    |      |            |                      | Ō                        | 30 sec        |       |       |                  |            |             |      |        |        |       |
| ✓ Multicast                                |    |      |            |                      |                          |               |       |       |                  |            |             |      |        |        |       |
| ✓ Routing                                  |    |      |            |                      |                          |               |       |       |                  |            |             |      |        |        |       |
| ✓ Security                                 |    | Port | Setti      | ng lab               | le                       |               |       |       |                  |            |             |      |        |        |       |
| ✓ ACL                                      |    |      |            |                      |                          |               |       |       |                  |            |             |      |        |        | _     |
| ✓ QoS                                      |    | _    | _          |                      |                          |               |       |       |                  |            |             |      | Q      |        | -     |
| <ul> <li>Diagnostics</li> </ul>            |    |      | Entry      | Port                 | PortEnable               | Status        | Туре  | Level | Actual Power(mW) | Voltage(V) | Current(mA) |      |        |        |       |
| ✓ Management                               |    |      | 1          | GE1                  | Enabled                  | Off           | AF(U) | 0     | N/A              | N/A        | N/A         |      |        |        |       |
|                                            |    |      | 2          | GE2                  | Enabled                  | Off           | AF(U) | 0     | N/A              | N/A        | N/A         |      |        |        |       |
|                                            | 11 |      | 3          | GE3                  | Enabled                  | On            | AF(N) | 3     | 3604             | 53         | 68          |      |        |        |       |
|                                            |    |      | 4          | GE4                  | Enabled                  | Off           | AF(U) | 0     | N/A              | N/A        | N/A         |      |        |        |       |
|                                            |    |      | 5          | GE5                  | Enabled                  | On            | AF(N) | 0     | 2862             | 53         | 54          |      |        |        |       |
|                                            |    |      | 6          | GE6                  | Enabled                  | Off           | AF(U) | 0     | N/A              | N/A        | N/A         |      |        |        | U     |

Fig 17.1.3 Selecting PoE Port for Setting page

| COMMANDO                                   | Save   Logout   Reboot   Debug<br>POE Setting » POE Port Setting |
|--------------------------------------------|------------------------------------------------------------------|
| ✓ Status                                   | ^                                                                |
| ✓ Network                                  |                                                                  |
| ✓ Port                                     | Edit Port Setting                                                |
| ▼ POE Setting                              |                                                                  |
| POE Port Setting<br>POE Port Timer Setting | Port GE3,GE5                                                     |
| VLAN                                       | PortEnable O Disable                                             |
| <ul> <li>MAC Address Table</li> </ul>      | ii.                                                              |
| <ul> <li>Spanning Tree</li> </ul>          | Apply Close                                                      |
| ✓ Discovery                                |                                                                  |
| ✓ DHCP                                     |                                                                  |
| ✓ Multicast                                |                                                                  |
| ✓ Routing                                  |                                                                  |
| ✓ Security                                 |                                                                  |
| ✓ ACL                                      |                                                                  |
| ✓ QoS                                      |                                                                  |
| <ul> <li>Diagnostics</li> </ul>            |                                                                  |
| ✓ Management                               |                                                                  |

Fig 17.1.4 Edit PoE Port Setting page

# 17.2 POE Port Timer Setting

PoE/PoE+/PoE++ can be configured on the device for a specific period. This feature enables you to define, per port, the days in the week and the hours that PoE is enabled . By default, Power over Ethernet (PoE)-capable ports can deliver PoE/PoE+/PoE++ power continuously. C2000 Series Switches auto ON/OFF PoE/PoE+/PoE++ as per Scheduled time which makes them intelligent. PoE/PoE+/PoE++ Scheduling is a feature which allows you to specify the amount of time that power is delivered to a PoE/PoE+/PoE++ port. This can be used to save power when devices are not in use, or as a security feature to prevent access from being available outside of business hours. When the time is not active, PoE is disabled.

For the POE Port Timer Setting menu, click POE Setting >> POE Port Timer Setting.

| COMMANDO                              | POE Set    | ting      | » p          | OE I         | Port      | Tim          | er Se        | tting        |              |              |              |           |              |              |           |              |              |              | Save         | e   1 | Logou        | ıt   ]    | Reboo        | ot        | Debuş |
|---------------------------------------|------------|-----------|--------------|--------------|-----------|--------------|--------------|--------------|--------------|--------------|--------------|-----------|--------------|--------------|-----------|--------------|--------------|--------------|--------------|-------|--------------|-----------|--------------|-----------|-------|
| Status                                |            |           |              |              |           |              |              |              |              |              |              |           |              |              |           |              |              |              |              |       |              |           |              |           |       |
| V Network                             | Port GE1 V |           |              |              |           |              |              |              |              |              |              |           |              |              |           |              |              |              |              |       |              |           |              |           |       |
| ✓ Port                                | Q          |           |              |              |           |              |              |              |              |              |              |           |              |              |           | _            |              |              |              |       |              |           |              |           |       |
| ✓ POE Setting                         |            | 00        | 01           | 02           | 03        | 04           | 05           | 06           | 07           | 08           | 09           | 10        | 11           | 12           | 13        | 14           | 15           | 16           | 17           | 18    | 19           | 20        | 21           | 22        | 23    |
| POE Port Setting                      | Man        |           | -            |              |           |              |              |              |              |              |              |           |              |              |           | _ ·          |              |              | _ ···        |       |              |           |              |           |       |
| POE Port Timer Setting                | MON        |           |              |              |           |              |              |              |              |              |              |           |              |              |           |              |              |              |              |       |              |           |              |           |       |
| VLAN                                  | Tue        | $\square$ |              | $\leq$       | $\bowtie$ | $\leq$       |              | $\square$    | $\leq$       |              | $\sim$       | $\bowtie$ |              | $\leq$       | $\bowtie$ | $\leq$       | $\square$    |              | $\leq$       |       | $\square$    | $\square$ | $\square$    | $\square$ |       |
| <ul> <li>MAC Address Table</li> </ul> | Wed        | $\square$ | $\checkmark$ | $\checkmark$ | $\square$ | $\checkmark$ | $\square$    | $\checkmark$ | $\checkmark$ | $\square$    | $\checkmark$ | $\square$ | $\checkmark$ | $\square$    | $\square$ | $\checkmark$ | $\square$    |              | $\checkmark$ |       |              | $\square$ | $\checkmark$ |           |       |
| ✓ Spanning Tree                       | Thu        | $\square$ | $\checkmark$ | $\checkmark$ | $\square$ | $\checkmark$ | $\checkmark$ | $\checkmark$ | $\checkmark$ | $\checkmark$ | $\checkmark$ | $\square$ | $\checkmark$ | $\checkmark$ | $\square$ | $\checkmark$ | $\bowtie$    | $\checkmark$ | $\checkmark$ |       | $\checkmark$ | $\square$ | $\checkmark$ | $\square$ |       |
| ✓ Discovery                           | Fri        | $\square$ | $\square$    | $\checkmark$ | $\square$ | $\checkmark$ | $\square$    | $\square$    | $\square$    | $\square$    | $\checkmark$ | $\square$ | $\checkmark$ | $\checkmark$ | $\square$ | $\checkmark$ | $\square$    | $\square$    | $\checkmark$ |       |              | $\square$ | $\checkmark$ | $\square$ |       |
| V DHCP                                | Sat        | $\square$ | $\checkmark$ | $\checkmark$ | $\square$ | $\checkmark$ | $\square$    | $\checkmark$ | $\checkmark$ | $\checkmark$ | $\checkmark$ | $\square$ | $\checkmark$ | $\leq$       | $\square$ | $\checkmark$ | $\checkmark$ | $\square$    | $\checkmark$ |       | $\square$    | $\square$ | $\checkmark$ |           |       |
| ✓ Multicast                           | Sun        | $\square$ | $\square$    | $\checkmark$ |           | $\checkmark$ | $\square$    | $\checkmark$ | $\square$    | $\square$    | $\checkmark$ |           |              | $\checkmark$ |           | $\checkmark$ | $\square$    | $\checkmark$ | $\checkmark$ |       |              |           | $\checkmark$ |           |       |
| ✓ Routing                             |            |           |              |              |           |              |              |              |              |              |              |           |              |              |           |              |              |              |              |       |              |           |              |           |       |
| ✓ Security                            | App        | oly       |              |              |           |              |              |              |              |              |              |           |              |              |           |              |              |              |              |       |              |           |              |           |       |
| V ACL                                 |            |           |              |              |           |              |              |              |              |              |              |           |              |              |           |              |              |              |              |       |              |           |              |           |       |
| ✓ QoS                                 |            |           |              |              |           |              |              |              |              |              |              |           |              |              |           |              |              |              |              |       |              |           |              |           |       |
| ✓ Diagnostics                         |            |           |              |              |           |              |              |              |              |              |              |           |              |              |           |              |              |              |              |       |              |           |              |           |       |
| ✓ Management                          |            |           |              |              |           |              |              |              |              |              |              |           |              |              |           |              |              |              |              |       |              |           |              |           |       |

#### Fig 17.2.1 Default PoE Port Timer Setting for GE1 page

| COMMANDO                                   | PO | E Set  | ting         | » P          | OE I         | Port         | Tim          | er So        | etting       | 5            |           |           |              |           |              |              |              |           |              | Save         | e   I     | ogou         | ıt   ]       | <b>Zebo</b> | ot           | Debug |
|--------------------------------------------|----|--------|--------------|--------------|--------------|--------------|--------------|--------------|--------------|--------------|-----------|-----------|--------------|-----------|--------------|--------------|--------------|-----------|--------------|--------------|-----------|--------------|--------------|-------------|--------------|-------|
| ✓ Status                                   |    |        |              |              |              |              |              |              |              |              |           |           |              |           |              |              |              |           |              |              |           |              |              |             |              |       |
| ✓ Network                                  | P  | ort GE | 3 ~          |              |              |              |              |              |              |              |           |           |              |           |              |              |              |           |              |              |           |              |              |             |              |       |
| ✓ Port                                     |    |        |              |              |              |              |              |              |              |              |           |           |              |           |              |              |              |           |              |              |           | (            | a 🗆          |             |              |       |
| ✓ POE Setting                              | 10 |        | 00           | 01           | 02           | 02           | 04           | 05           | 06           | 07           | 0.0       | 09        | 10           | 11        | 12           | 12           | 14           | 15        | 16           | 17           | 10        | 10           | 20           | 21          | 22           | 22    |
| POE Port Setting<br>POE Port Timer Setting | E  | Mon    |              |              |              |              |              |              |              |              |           |           |              |           |              |              |              |           |              |              |           |              |              |             |              |       |
| VLAN                                       |    | Tue    | $\square$    | $\leq$       | $\bowtie$    | $\square$    | $\checkmark$ | $\checkmark$ | $\square$    | $\checkmark$ | $\square$ | $\square$ | $\checkmark$ | $\square$ | $\square$    | $\checkmark$ | $\leq$       | $\square$ | $\checkmark$ | $\leq$       | $\square$ | $\checkmark$ | $\checkmark$ | $\square$   | $\checkmark$ |       |
| V MAC Address Table                        |    | Wed    | $\checkmark$ | $\checkmark$ | $\checkmark$ | $\checkmark$ |              | $\checkmark$ | $\checkmark$ | $\checkmark$ | $\square$ | $\square$ |              | $\square$ | $\checkmark$ | $\checkmark$ | $\checkmark$ | $\square$ | $\checkmark$ | $\checkmark$ | $\square$ | $\checkmark$ | $\checkmark$ | $\square$   | $\checkmark$ |       |
| ✓ Spanning Tree                            |    | Thu    | $\square$    | $\checkmark$ | $\bowtie$    | $\square$    | $\checkmark$ | $\checkmark$ | $\square$    | $\checkmark$ | $\square$ | $\square$ | $\checkmark$ | $\square$ | $\square$    | $\checkmark$ | $\checkmark$ | $\square$ | $\checkmark$ | $\checkmark$ | $\square$ | $\checkmark$ | $\square$    | $\square$   | $\checkmark$ |       |
| ✓ Discovery                                |    | Fri    | $\square$    | $\leq$       | $\bowtie$    | $\square$    | $\checkmark$ | $\bowtie$    | $\square$    | $\leq$       | $\square$ | $\square$ | $\checkmark$ | $\square$ | $\square$    | $\checkmark$ | $\checkmark$ | $\square$ | $\checkmark$ | $\leq$       | $\square$ | $\checkmark$ | $\square$    | $\square$   | $\checkmark$ |       |
| ✓ DHCP                                     |    | Sat    |              |              |              |              |              |              |              |              |           |           |              |           |              |              |              |           |              |              |           |              |              |             |              |       |
| ✓ Multicast                                |    | Sun    |              |              |              |              |              |              |              |              |           |           |              |           |              |              |              |           |              |              |           |              |              |             |              |       |
| ✓ Routing                                  |    |        |              |              |              |              |              |              |              |              |           |           |              |           |              |              |              |           |              |              |           |              |              |             |              | _     |
| ✓ Security                                 |    | Appl   | ly           |              |              |              |              |              |              |              |           |           |              |           |              |              |              |           |              |              |           |              |              |             |              |       |
| ✓ ACL                                      |    |        |              |              |              |              |              |              |              |              |           |           |              |           |              |              |              |           |              |              |           |              |              |             |              |       |
| ✓ QoS                                      |    |        |              |              |              |              |              |              |              |              |           |           |              |           |              |              |              |           |              |              |           |              |              |             |              |       |
| ✓ Diagnostics                              |    |        |              |              |              |              |              |              |              |              |           |           |              |           |              |              |              |           |              |              |           |              |              |             |              |       |
| ✓ Management                               |    |        |              |              |              |              |              |              |              |              |           |           |              |           |              |              |              |           |              |              |           |              |              |             |              |       |

Fig 17.2.2 Turning Off PoE Port Timer Setting for GE3 for Saturday and Sunday page